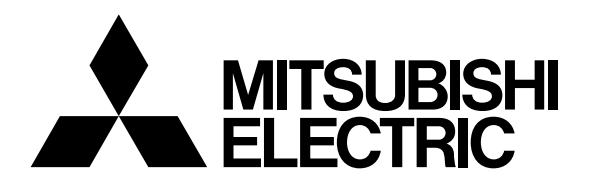

# Mitsubishi Electric Industrial Robot

# MELFA

Robot Seminar Textbook <Robot Maintenance FR/F Series>

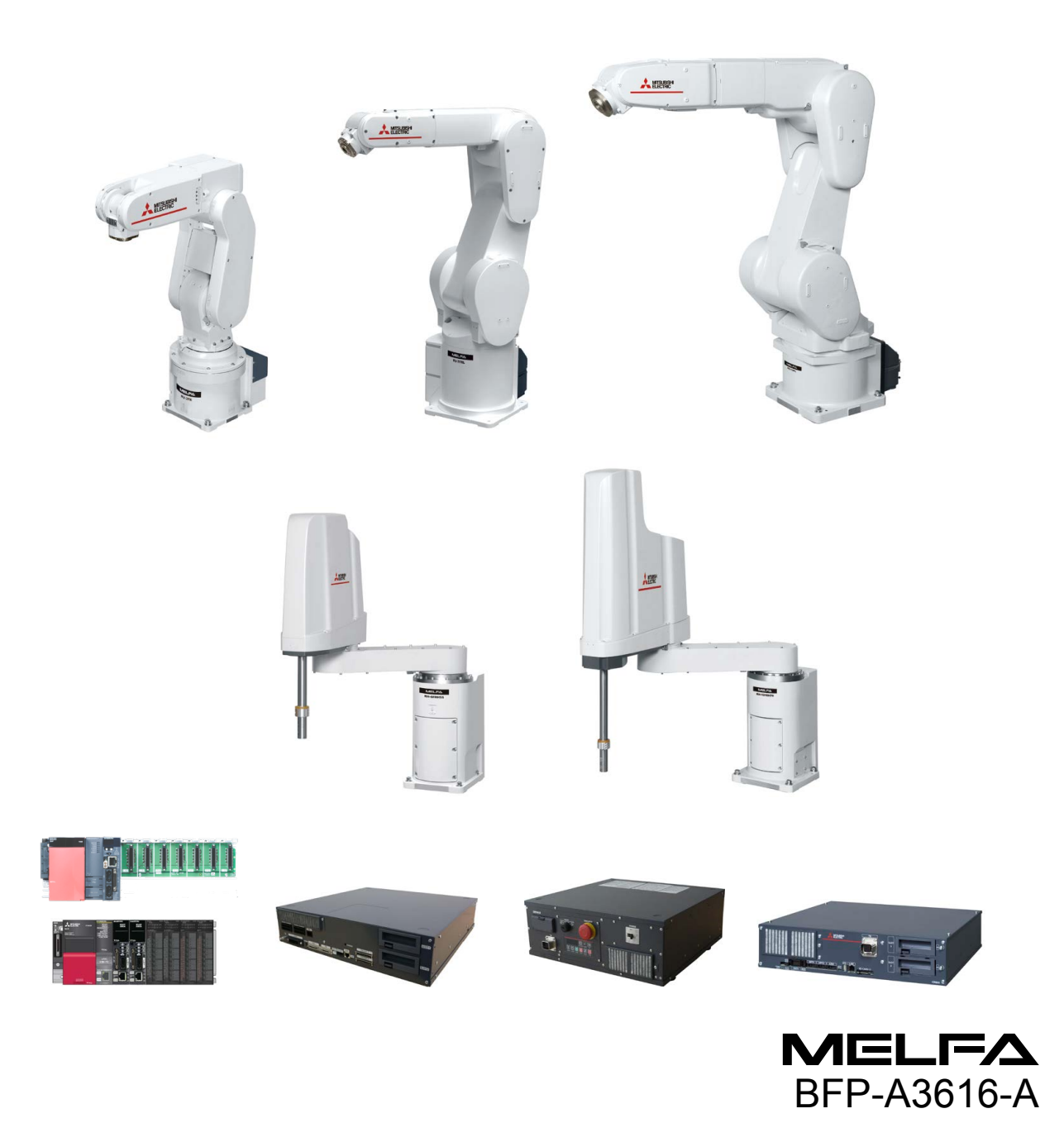

# MELFA Robot Seminar Curriculum < Robot Maintenance FR/F Series>

| Item                                                                                                    | Place                          | Time      |
|----------------------------------------------------------------------------------------------------|--------------------------------|-----------|
| Opening Greetings<br>Orientation                                                                                                    |                                |           |
| (1) Configuration and connection of the devices                                                                                                    |                                |           |
| (1) Configuration and connection of the devices                                                                                                    | Looturo room                   | 60 min    |
| <ul> <li>(2) Maintenance and inspection of the robot arm</li> <li>Type and schedule of the inspection and maintenance</li> <li>Inspection items</li> <li>Robot arm structure</li> </ul>                                                                                                    | Lecture room                   | 00 mm.    |
| Installing/removing the cover                                                                                                    |                                |           |
| Break                                                                                                    |                                | 15 min.   |
| <ul> <li>(2) Maintenance and inspection of the robot arm</li> <li>Inspection, replacement, and adjustment of the timing belt</li> <li>Lubrication</li> </ul>                                                                                                    | Lecture room,<br>training room | 90 min.   |
| Lunch                                                                                                    | Lecture room                   | (60 min.) |
| <ul> <li>(2) Maintenance and inspection of the robot arm<br/>Replacing the backup battery<br/>Replacing the packing<br/>Overhaul and maintenance parts</li> <li>(3) Resetting the origin<br/>Origin data input method<br/>Jig method<br/>ABS origin method<br/>User origin method</li> </ul> | Training room                  | 100 min.  |
| Break                                                                                                    |                                | 20 min.   |
| <ul> <li>(4) Maintenance and inspection of the robot controller<br/>Type and schedule of the inspection and maintenance<br/>Inspection items<br/>Inspection, cleaning, and replacement of the filter<br/>Replacing the fuse<br/>Backup and restore</li> <li>End</li> </ul>                   | Training room                  | 90 min.   |

# ▲ Safety Precautions

Always read the following precautions and the separate "Safety Manual" before starting use of the robot to learn the required measures to be taken.

| All teaching work must be carried out by an operator who has received relevant training.<br>(This also applies to maintenance work with the power source turned ON.)<br>→Enforcement of safety training                                                                                                    |
|----------------------------------------------------------------------------------------------------|
| For teaching work, prepare a work plan related to the methods and procedures<br>of operating the robot, and to the measures to be taken when an error occurs<br>or when restarting. Carry out work following this plan.<br>(This also applies to maintenance work with the power source turned ON.)<br>→Preparation of work plan |
| Prepare a device that allows operation to be stopped immediately during teaching work.<br>(This also applies to maintenance work with the power source turned ON.)<br>→Setting of emergency stop switch                                                                                                    |
| During teaching work, place a sign indicating that teaching work is in progress<br>on the start switch, etc.<br>(This also applies to maintenance work with the power source turned ON.)<br>→Indication of teaching work in progress                                                                                             |
| Provide a fence or enclosure during operation to prevent contact of the operator and robot.<br>→Installation of safety fence                                                                                                    |
| Establish a set signaling method to the related operators for starting work, and follow this method. $\rightarrow$ Signaling of operation start                                                                                                    |
| As a principle, turn the power OFF during maintenance work. Place a sign indicating that maintenance work is in progress on the start switch, etc.<br>→Indication of maintenance work in progress                                                                                                    |
| Before starting work, inspect the robot, emergency stop switch and other related devices, etc., and confirm that there are no errors. $\rightarrow$ Inspection before starting work                                                                                                    |

The points of the precautions given in the separate "Safety Manual" are given below. Refer to the actual "Safety Manual" for details.

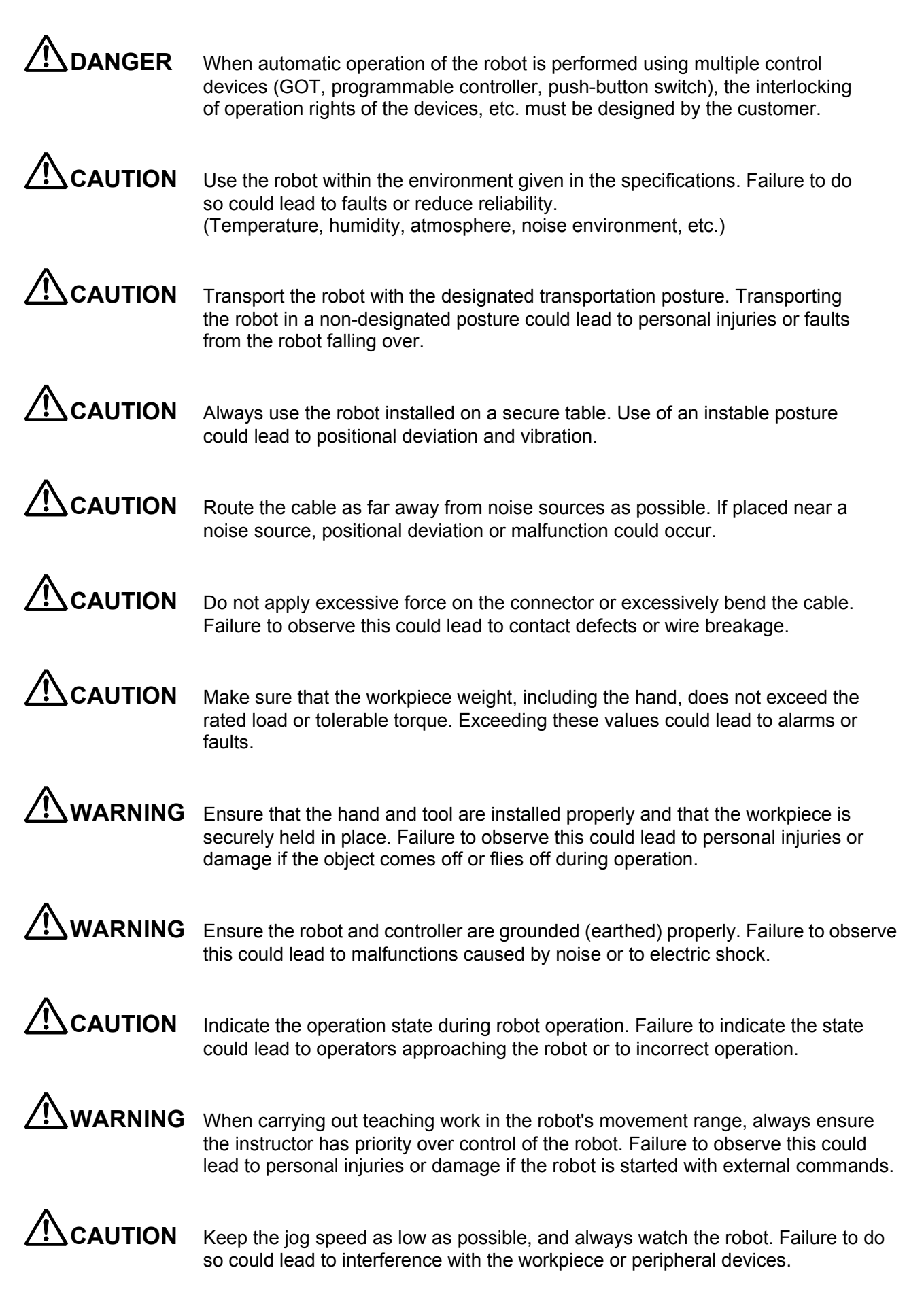

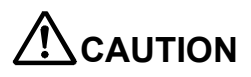

After editing the program, always confirm the operation with step operation before starting automatic operation. Failure to do so could lead to interference with peripheral devices because of programming mistakes, etc.

**CAUTION** Make sure that if the safety fence entrance door is opened during automatic operation, the door is locked or that the robot will automatically stop. Failure to do so could lead to personal injuries.

**CAUTION** Never carry out modifications based on personal judgments, non-designated maintenance parts. Failure to observe this could lead to faults or failures.

**WARNING** When the robot arm has to be moved by hand from an external area, do not place hands or fingers in the openings. Failure to observe this could lead to hands or fingers getting caught in the robot depending on its posture.

# 

Do not stop the robot or carry out an emergency stop by turning the robot controller's main power OFF. If the robot controller main power is turned OFF during automatic operation, the robot accuracy could be adversely affected. Also a falling or coasting robot arm could collide with peripheral devices.

Do not turn OFF the robot controller's main power while rewriting the robot controller's internal information, such as programs and parameters. Turning OFF the robot controller's main power during automatic operation or program/parameter writing could erase internal information from the robot controller.

# 

Do not connect the Handy GOT when using the GOT direct connection function of this product. Failure to observe this may result in property damage or bodily injury because the Handy GOT can automatically operate the robot regardless of whether operation rights are enabled or not.

# 

Do not connect the Handy GOT to a programmable controller when using an iQ Platform compatible product with the CR800-R controller. Failure to observe this may result in property damage or bodily injury because the Handy GOT can automatically operate the robot regardless of whether operation rights are enabled or not.

# 

Do not remove the SSCNET III cable while power is supplied to the multiple CPU system or the servo amplifier. Do not look directly at light emitted from the tip of SSCNET III connectors or SSCNET III cables of the Motion CPU or the servo amplifier. Looking directly at this light may irritate the eyes. (Reference: SSCNET III employs a Class 1 or equivalent light source as specified in JIS C 6802 and IEC60825-1 (domestic standards in Japan).)

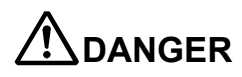

Do not remove the SSCNET III cable while power is supplied to the controller. Do not look directly at light emitted from the tip of SSCNET III connectors or SSCNET III cables. Looking directly at this light may irritate the eyes. (Reference: SSCNET III employs a Class 1 or equivalent light source as specified in JIS C 6802 and IEC60825-1 (domestic standards in Japan).)

# 

Attach the cap to the SSCNET III connector after disconnecting the SSCNET III cable.

If the cap is not attached, dirt or dust may adhere to the connector pins, resulting in deterioration or malfunction of the connector.

# 

Make sure there are no mistakes in the wiring. Connecting differently to the way specified in the manual can result in errors, such as the emergency stop not being released. In order to prevent errors occurring, please be sure to check that all functions (such as the teaching box emergency stop, customer emergency stop, and door switch) are working properly after the wiring setup is completed.

# 

Commercially available devices (computers, LAN hubs, etc.) which connect to the controller's USB ports may not be suitable for FA environments due to incompatibility with our products, or temperature and noise tolerances. When using commercially available devices, taking precautions against EMI (Electro Magnetic Interference) such as the addition of a ferrite core may be required. Please confirm with the customer that everything works correctly. Mitsubishi Electric cannot guarantee compatibility or carry out the maintenance of commercially available devices.

# 

To maintain the safety of the robot system against unauthorized access from external devices via the network, take appropriate measures. To maintain the safety against unauthorized access via the Internet, take measures such as installing a firewall.

#### ■Revision history

| Manual number | Revisions                                                                                                    |
|---------------|----------------------------------------------------------------------------------------------------|
| BFP-A3616     | First edition                                                                                                    |
| BFP-A3616-A   | <ul> <li>•5.2 Jig method 5.2.1 RV-FR, RV-F series <ul> <li>(2) J2 axis origin setting 6.table RV-2FR series position was modified.</li> <li>(3) J3 axis origin setting 6.table Robot models were modified.</li> <li>•4.6.3 Timing belt tension RV-4Frseries <ul> <li>J6 Tension for new belt installation was modified.</li> </ul> </li> <li>2 Jig method 5.2.1 RV-FR, RV-F series</li> </ul></li></ul> |
|               | •Appendix 5.2 List of maintenance jigs (image) Installation pin $\varphi$ 8 was deleted.                                                                                                    |
|               |                                                                                                    |
|               |                                                                                                    |
|               | Manual number<br>BFP-A3616<br>BFP-A3616-A                                                                                                    |

| Introduction                                                                                                    | 1    |
|----------------------------------------------------------------------------------------------------|------|
| 1. Importance of Production Maintenance                                                                                   | 3    |
| 1.1 Importance of Maintenance                                                                                             | 3    |
| 1.2 Maintenance System                                                                                                    | 4    |
| 1.3 Maintenance Plan                                                                                                    | 5    |
| 1.4 Management of Maintenance Documents                                                                                   | 6    |
| 1.5 Maintenance Record                                                                                                    | 6    |
| 1.6 Types of Malfunction                                                                                                  | 7    |
| 2. Related Laws                                                                                                    | 8    |
| A. Laws and Standards for Ensuring Safety                                                                                 | 8    |
| ■Industrial Safety and Health Act                                                                                         | 8    |
| ■Ordinance on Industrial Safety and Health                                                                                | 8    |
| B. Special Safety and Health Training Curriculum (Ministry of Health, Labor and Welfare Ministerial Notification No. 49). | 9    |
| C. Matters excluded from industrial robots                                                                                | 9    |
| D. Matters to be noted during inspection                                                                                  | . 10 |
| ■Ordinance on Industrial Safety and Health                                                                                | . 10 |
| 3 Connecting Devices (FR Series)                                                                                          | . 11 |
| 3.1 Device configuration                                                                                                  | . 11 |
| (1) Standalone type                                                                                                    | . 11 |
| (2) iQ Platform compatible type                                                                                           | . 11 |
| 3.2 Connection with the controller                                                                                        | . 12 |
| 3.2.1 CR800 controller (FR series R type)                                                                                 | . 12 |
| (1) Connection between the robot CPU system and the controller (FR series R type)                                         | . 12 |
| (2) Connecting the machine cables                                                                                         | . 13 |
| (3) Connection of controller and machine cable                                                                            | . 16 |
| (4) Removing the machine cable                                                                                            | . 16 |
| 3.3 Controller names and functions of each part                                                                           | . 17 |
| 3.3.1 CR800 controller                                                                                                    | . 17 |
| 3.4 Installing and removing the teaching pendant (T/B)                                                                    | . 19 |
| 3.4.1 CR800 controller                                                                                                    | . 19 |
| 4 Maintenance and Inspection (Robot)                                                                                      | . 21 |
| 4.1 Type of inspection and maintenance works                                                                              | . 21 |
| 4.2 Inspection items                                                                                                    | . 22 |
| 4.2.1 Daily inspection items                                                                                              | . 22 |
| 4.2.2 Periodic inspection                                                                                                 | . 23 |
| (1) Inspection item                                                                                                    | . 23 |
| (2) Schedule                                                                                                    | . 24 |
| 4.3 Maintenance and inspection procedures                                                                                 | . 25 |
| 4.4 Robot arm structure                                                                                                   | . 26 |
| (1) RV-2FR, RV-2F series                                                                                                  | . 26 |
| (2) RV-4/7FR, RV-4/7F series                                                                                              | . 27 |
| (3) RV-13/20FR, RV-13/20F series                                                                                          | . 28 |
| (4) RH-3FRH, RH-3FH series                                                                                                | . 29 |
| (5) RH-6/12/20FRH, RH-6/12/20FH series                                                                                    | . 30 |
| (6) RH-3FRHR, RH-3FR series (Hanging type)                                                                                | . 31 |
| 4.5 Installing/removing the cover                                                                                         | . 33 |
| (1) RV-2FR, RV-2F series                                                                                                  | . 33 |
| (2) RV-4/7FR, RV-4/7F series                                                                                              | . 35 |
| (3) RV-13/20FR, RV-13/20F series                                                                                          | . 37 |
| (4) KH-FRH, RH-FH series                                                                                                  | . 39 |
| (5) RH-3FRHR, RH-3FHR series (Celling type)                                                                               | . 41 |
| 4.6 Inspection replacement of timing belt                                                                                 | . 43 |
| 4.6.1 Liming belt replacement period                                                                                      | . 44 |
| 4.6.2 Liming belt tension measurement                                                                                     | . 45 |
| 4.6.3 LIMING DEIT TENSION                                                                                                 | . 46 |
| 4.0.4 Amount of movement of each axis during the timing beit tension measurement                                          | . 49 |
| 4.0.0 Inspection replacement of timing belt                                                                               | . 51 |

| (1) RV-2FR, RV-2F series                                        | 51  |
|-----------------------------------------------------------------|-----|
| (2) RV-4/7FR, RV-4/7F series                                    |     |
| (3) RV-13/20FR, RV-13/20F series                                |     |
| (4) RH-3FRH, RH-3FH series                                      |     |
| (5) RH-6/12/20FRH, RH-6/12/20FH series                          |     |
| (6) RH-3FRHR, RH-3FHR series (Celling type)                     |     |
| 4.7 Lubrication                                                 |     |
| (1) RV-2FR, RV-2F series                                        |     |
| (2) RV-4/7FR, RV-4/7F series                                    | 115 |
| (3) RV-13/20FR, RV-13/20F series                                | 119 |
| (4) RH-FRH, RH-FH series                                        | 121 |
| (5) RH-3FRHR, RH-3FHR series (Celling type)                     |     |
| 4.8 Replacing the backup battery (FR series)                    |     |
| (1) RV-2FR series                                               |     |
| (2) RV-4/7/13/20FR series                                       | 129 |
| (3) RH-FRH series                                               | 130 |
| (4) RH-3FRHR series (Hanging type)                              | 131 |
| 4.9 Packing replacement (RH-FRH and RH-FH series, Celling type) | 132 |
| 4.10 Overhaul                                                   | 136 |
| 4.11 Maintenance parts (FR series)                              | 137 |
| (1) RV-FR series                                                | 137 |
| (2) RH-FRH series                                               | 141 |
| (3) RH-3FRHR series (Celling type)                              | 144 |
| 5 Resetting the Origin                                          | 145 |
| 5.1 Setting the origin with the origin data input method        | 146 |
| (1) Confirming the origin data                                  | 146 |
| (2) Selecting the origin setting method                         | 147 |
| (3) Inputting the origin data                                   | 148 |
| (4) Installing the cover                                        | 149 |
| 5.2 Jig method                                                  | 150 |
| 5.2.1 RV-FR, RV-F series                                        | 150 |
| (1) J1 axis origin setting                                      | 150 |
| (2) J2 axis origin setting                                      | 153 |
| (3) J3 axis origin setting                                      | 156 |
| (4) J4 axis origin setting (6-axis type robot only)             | 159 |
| (5) J5 axis and J6 axis origin setting                          |     |
| 5.2.2 RH-FRH, RH-FH series                                      |     |
| (1) J1 axis origin setting                                      |     |
| (2) J2 axis origin setting                                      |     |
| (3) J3 and J4 axis origin setting                               | 170 |
| 5.3 ABS origin method                                           | 173 |
| (1) RV-2FR, RV-2F series                                        | 173 |
| (2) RV-4/7FR, RV-4/7F series                                    | 174 |
| (3) RV-13/20FR, RV-13/20F series                                | 175 |
| (4) RH-3/6/12/20FRH, RH-3/6/12/20FH series                      | 176 |
| (5) RH-3FRHR, RH-3FHR series (Celling type)                     | 177 |
| (6) Origin setting procedure                                    | 178 |
| 5.4 User origin method                                          | 179 |
| 5.5 Recording the origin data                                   |     |
| 6 Maintenance and Inspection (CR800 Controller)                 |     |
| 6.1 Maintenance and inspection intervals                        |     |
| 6.2 Inspection items                                            |     |
| 6.2.1 Daily inspection items                                    |     |
| 6.2.2 Periodic inspections                                      |     |
| 6.3 Maintenance and inspection procedures                       |     |
| 6.3.1 Inspection, cleaning, and replacement of the filter       |     |
| 6.3.2 Fuse replacement                                          |     |

| (1) Droke fue                                                              | 104 |
|----------------------------------------------------------------------------|-----|
| (1) blake luse                                                             |     |
| (2) CPU beard (DO171n) fue                                                 |     |
| (3) CPU board (DQ1711) luse                                                |     |
| (4) Converter luse                                                         |     |
| 6.4.1 Backup (robot → porconal computer)                                   | 107 |
| $(4) \text{ For } \text{DT ToolDov}^2$                                     |     |
| (1) FOR RT TOOIBOX3                                                        |     |
| (2) FOR RT TOOIBOX2                                                        |     |
| 6.4.2 Restore (personal computer $\rightarrow$ robot)                      |     |
| (1) For RT ToolBox3                                                        |     |
| (2) FOR RT TOOIBOX2                                                        |     |
| (1) Consumable controller parts                                            |     |
| (1) Consumable controller parts                                            |     |
| (2) Spare controller parts                                                 |     |
| Appendix1 1 Device configuration                                           |     |
| (1) Standalone type                                                        |     |
| (1) Standalone type                                                        | 101 |
| (2) IQ 1 lation compatible type                                            | 102 |
| Appendix 1.2 Connection with the controller drive unit                     |     |
| (1) Connection of robot CPU unit and drive unit (E series and O type)      | 102 |
| (1) Connection with the device connection cable                            | 195 |
| Appendix 1.3 Controller Names and functions                                | 200 |
| 1.3.1 CR750/CR751 controller                                               | 200 |
| (1) CR750 controller                                                       | 200 |
| (1) CR751 controller                                                       | 203 |
| 1.3.2 CR750/CR751 drive unit                                               | 204 |
| (1) CR750 drive unit                                                       | 204 |
| (2) CR751 controller                                                       |     |
| Appendix 1.4 Installing and removing the teaching box                      |     |
| Appendix 1.4.1 CR750/CR751 controller. drive unit                          |     |
| (1) CR750 controller. drive unit                                           |     |
| (2) CR751 controller. drive unit                                           |     |
| Appendix 2 Maintenance and Inspection (F Series Robot)                     |     |
| Appendix 2.1 Backup battery replacement                                    |     |
| (1) RV-2F series                                                           |     |
| (2) RV-4/7/13/20F series                                                   |     |
| (3) RH-FH series                                                           |     |
| (4) RH-3FHR series (Celling type)                                          |     |
| Appendix 2.2 Maintenance parts (F series)                                  |     |
| (1) RV-F series                                                            |     |
| (2) RH-FH series                                                           |     |
| (3) RH-3FHR series (Celling type)                                          |     |
| Appendix 3 Maintenance and Inspection (CR750/CR751 Controller, Drive Unit) |     |
| Appendix 3.1 Inspection schedule                                           |     |
| Appendix 3.2 Inspection items                                              |     |
| Appendix 3.2.1 Daily inspection items                                      |     |
| Appendix 3.2.2 Periodic inspection                                         |     |
| Appendix 3.3 Maintenance and inspection procedures                         |     |
| Appendix 3.3.1 Replacing the battery                                       |     |
| (1) CR750 controller                                                       |     |
| (2) CR751 controller                                                       |     |
| (3) Robot CPU unit (F series Q type)                                       |     |
| Appendix 3.3.2 Inspection, cleaning, and replacement of the filter         |     |
| (1) CR750 controller                                                       | 231 |
| (2) CR751 controller                                                       |     |
| (3) CR750 drive unit                                                       |     |

| (4) CR751 drive unit                                | 234 |
|-----------------------------------------------------|-----|
| Appendix 3.3.3 Fuse replacement                     |     |
| (1) Hand fuse, brake fuse, power supply line fuse   | 235 |
| (2) Fuse (F8)                                       | 237 |
| (1) Backup (robot → personal computer)              | 239 |
| (2) Restore (personal computer $\rightarrow$ robot) | 240 |
| Appendix 3.4 Maintenance parts                      | 241 |
| (1) CR750/CR751 controller                          | 241 |
| (a) Consumable controller parts                     | 241 |
| (b) Spare controller parts                          | 241 |
| (2) CR750/CR751 drive unit                          | 242 |
| (a) Consumable drive unit parts                     | 242 |
| (b) Spare drive unit parts                          | 242 |
| Appendix 4 Replacing the Bellows                    | 243 |
| (1) RH-FRH, RH-F series                             | 243 |
| (2) RH-3FRHR, RH-3FHR series (Celling type)         | 245 |
| Appendix 5 Maintenance Tool                         | 247 |
| Appendix 5.1 List of maintenance tool (image)       | 247 |
| Appendix 5.2 List of maintenance jigs (image)       | 250 |
| Appendix 5.3 List of maintenance tools              | 251 |
| Appendix 5.4 List of maintenance jigs               | 252 |
| Appendix 6 Troubleshooting                          | 253 |
| Appendix 6.1 List of error codes                    | 253 |
| Appendix 6.2 Troubles and measures                  |     |

# Introduction

The FR Series and F Series robots are available in the following two types:

- · First edition iQ Platform compatible type
- · First edition Standalone type

This textbook explains the FR Series and F Series with iQ Platform compatible type and stand alone type.

In the following pages, refer to the following symbols, and read the page for the robot you are using.

|           | FR Se                                 | eries                  | F Series                              |                        |
|-----------|---------------------------------------|------------------------|---------------------------------------|------------------------|
| Symbol    | iQ Platform<br>compatible<br>(R type) | Standalone<br>(D type) | iQ Platform<br>compatible<br>(Q type) | Standalone<br>(D type) |
| COMMON    | 0                                     | 0                      | 0                                     | 0                      |
| FR series | 0                                     | 0                      |                                       |                        |
| F series  |                                       |                        | 0                                     | 0                      |

# iQ Platform compatible type (FR Series R type/F Series Q type)

This controller is compatible with "iQ Platform" that integrates each type of controller andHMI, engineering environment, and network seamlessly. With the multi-CPU configuration, compatibility with FA devices is enhanced, and elaborate control and information management can be performed quickly and easily.

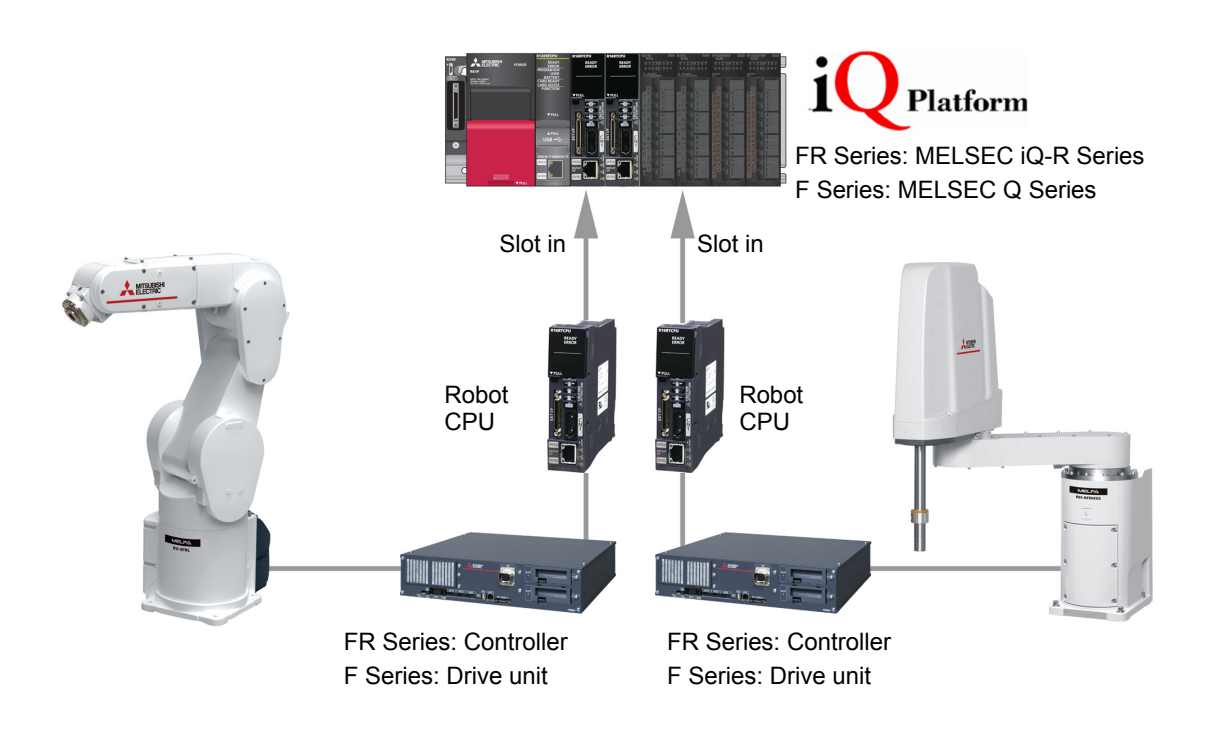

# Standalone type (FR Series D type/F Series D type)

Cells can be built by using the robot controller as the main controller.

This type of robot is equipped with various types of interface as standard, and enables users to build the best system for their application.

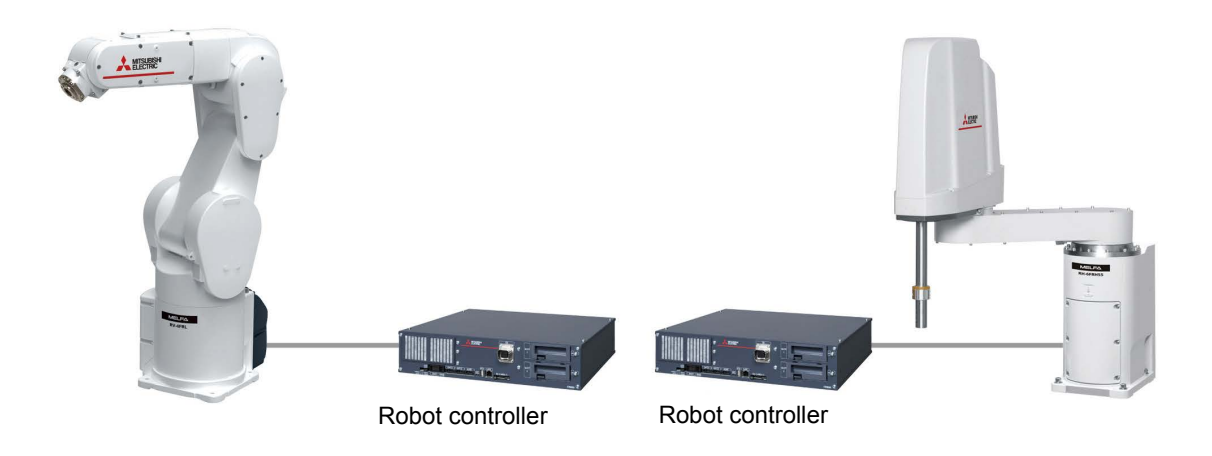

# 1. Importance of Production Maintenance

If the production system stops due to a malfunction or power failure, a loss proportional to the stop time occurs. Therefore, it is necessary to design the equipment system so as to prevent the production system stopping due to malfunction or power failure.

Even if the production system stops, the important issue is how quickly the system will be restored. Therefore, organization with maintenance staff is established in each factory to improve the operation rate of the production system.

## **1.1 Importance of Maintenance**

The mechatronization of machinery and increasing complexity and sophistication of systems is facilitating the blackboxing of equipment. As such, the current level of maintenance does not match the level needed for new systems, and it is becoming increasingly difficult to improve the productions rates of the latest production systems.

Therefore, highly reliable products and a high level of maintenance technology is urgently required.

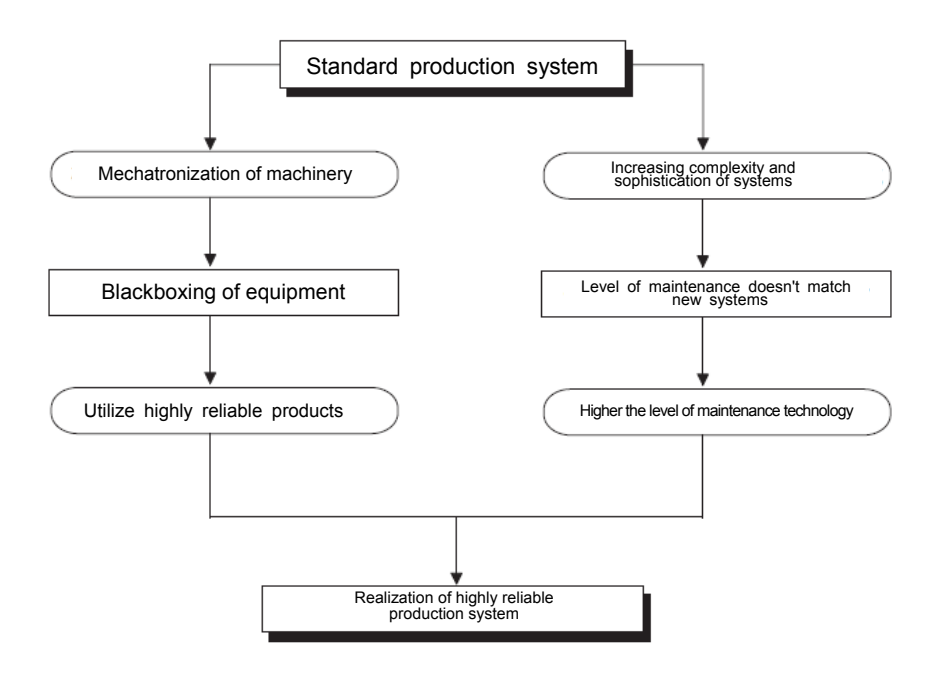

# **1.2 Maintenance System**

In order to achieve a highly reliable production system, it is important to have an established maintenance system in place. The following shows an outline of a maintenance system.

| Production<br>maintenance                                                                                                    |
|----------------------------------------------------------------------------------------------------|
| Production<br>maintenance         When developing new machinery, give due consideration to<br>maintenance countermeasures at the designing stage.           Preventive<br>maintenance         Preventive maintenance of machinery is carried out if the machinery<br>is prone to financial losses or serious disasters due to failures or<br>accidents, and if it is beneficial to carry out preventive maintenance |
| of such machinery. Also perform maintenance actions for<br>predictable failures and accidents before such incidents occur.                                                                                                    |
| Daily maintenance<br>and inspection Perform daily inspection to detect any dangerous<br>conditions that may cause breakdown of the<br>production system due to failure or any detrimental<br>decrease in performance.                                                                                                    |
| Periodic maintenance<br>and inspection Perform regular inspection to detect any dangerous<br>conditions that may cause breakdown of the<br>production system due to failure or any detrimental<br>decrease in performance.                                                                                                    |
| Condition-based<br>maintenance Monitor the status to detect any dangerous<br>conditions that may cause breakdown of the<br>production system due to failure or any detrimental<br>decrease in performance.                                                                                                    |
| Corrective maintenance is carried out when it is easier to repair equipment after it has broken down (such as digital displays, CRTs, all types of lamps) due to accidents.                                                                                                    |
| Maintenance for<br>improvement This maintenance is carried out to minimize degradation of<br>installed machinery and to simplify the inspection process.                                                                                                    |

## **1.3 Maintenance Plan**

In production systems, the recovery time can be long, and improvements in system availability cannot be expected if repairs are considered only after a malfunction occurs. Therefore, a maintenance plan is developed from when a production system is implemented, and efficient maintenance is conducted. In order to quickly restore the system after a malfunction occurs, it is necessary to systematically execute the contents of the following table.

| Plan item                                                                    | Description                                                  |                                                                                                    |  |
|------------------------------------------------------------------------------|--------------------------------------------------------------|----------------------------------------------------------------------------------------------------|--|
|                                                                              | Information about<br>industrial robots                       | <ul> <li>Fundamental knowledge of principle, function, performance, etc., of<br/>industrial robots</li> <li>Characteristics of industrial robots</li> <li>Location of industrial robot</li> <li>Introductory status of industrial robots (Usages in own department,<br/>etc.)</li> <li>Description of installed (introduced) machine type (type, function,<br/>performance, characteristics, etc., of industrial robots used)</li> </ul>                                                                                                    |  |
| Maintenance training                                                         | Maintenance scope<br>& maintenance<br>technology             | <ul> <li>Knowledge about maintenance of industrial robots<br/>(Characteristics of industrial robots from maintenance perspective,<br/>maintenance items of industrial robots)</li> <li>Precautions for maintenance of industrial robots<br/>(Handling method, key points of maintenance, etc.)</li> </ul>                                                                                                    |  |
|                                                                              | Training                                                     | <ul> <li>Functions related to maintenance of industrial robots</li> <li>Functions related to maintenance of peripheral equipment<br/>(Troubleshooting function, etc.)</li> <li>Practical training for troubleshooting<br/>(Operation of peripheral equipment, replacement of hardware)</li> </ul>                                                                                                    |  |
| Maintenance time                                                             | Specify the target type, et determine the implementation     | tc., of preventive maintenance and corrective maintenance, and<br>ation timing.                                                                                                    |  |
| Maintenance equipment                                                        | Spare parts, components                                      | , measuring instruments, measurement equipment, etc., for maintenance                                                                                                    |  |
| Maintenance procedure                                                        | Prepare the manuals, etc                                     | ., and clearly define the implementation method and a description.                                                                                                    |  |
| Maintenance staff                                                            | Determine staff procurement, positions, assigned areas, etc. |                                                                                                    |  |
| Maintenance method<br>improvement                                            | Study to improve maintenance methods, etc.                   |                                                                                                    |  |
| Understanding industrial<br>robot manufacturer service<br>and support system | After service                                                | <ul> <li>Service base (location, address, person in charge, etc.)</li> <li>Service area (target, handling area, etc.)</li> <li>Service time (Start/end time, turnaround time, emergencies, etc.)</li> <li>Service period (free service period, handling at the time of paid service, etc.)</li> <li>Spare parts supply period (repair after discontinuing production, supply period, etc.)</li> <li>Measures against discontinued production (contents of discontinuance declaration, repair period, etc.)</li> <li>Time required for repair (standard delivery, shortest/longest deliveries)</li> </ul> |  |
|                                                                              | Technical support                                            | <ul> <li>Support base (location, address, person in charge, etc.)</li> <li>Support area (Target equipment type, hardware/software, system)</li> <li>Support method (telephone, FAX, visit, school, actual machine operation)</li> <li>Manual (manual effective for maintenance)</li> </ul>                                                                                                    |  |

|  | Table | 1.1 | Daily | and | periodic | inspection |
|--|-------|-----|-------|-----|----------|------------|
|--|-------|-----|-------|-----|----------|------------|

## **1.4 Management of Maintenance Documents**

In order to quickly restore after a malfunction occurs, it is necessary to organize and manage the documents described in the following table.

| Item                         | Document name                                                                          | Description                                                                                                    |
|------------------------------|----------------------------------------------------------------------------------------|----------------------------------------------------------------------------------------------------|
|                              | System and control specifications documents                                            | Documents describing the functions and operations of a target system and<br>control<br>(Sequence and timing of operation, operation condition, and operation<br>procedure)                                                                                                    |
| System-specific<br>documents | Electrical wiring diagrams                                                             | Schematic diagrams<br>(Power supply circuit, motor circuit, control circuit, operating circuit, display<br>circuit, etc.)<br>Connection diagrams between equipment and panel (cable layout<br>diagram, grounding wire layout diagram)                                                      |
|                              | Equipment layout<br>diagrams                                                           | Layout diagrams for electrical equipment in the panel, terminal block line<br>number layout drawings, connection assignment tables for connector pins<br>(For identifying models and line numbers for each equipment)                                                                      |
|                              | Lists of hardware used                                                                 | Lists of electrical equipment used in the system<br>(Model names and specifications of all the electrical equipment including<br>the modules constituting the industrial robot, peripheral equipment,<br>electrical components in the cabinet, I/O equipments, software packages,<br>etc.) |
|                              | Controlled system<br>installation<br>guides/maintenance and<br>inspection instructions | For handling (operation), maintenance, and inspection of controlled systems                                                                                                    |
| General documents            | Catalogs of hardware used                                                              | Identifies configuration and manufacturer of equipment models                                                                                                    |
|                              | Instruction manuals of<br>hardware used                                                | For troubleshooting hardware and software                                                                                                    |

#### Table 1.2 Maintenance-related documents to manage

# 1.5 Maintenance Record

After recovery following a malfunction, it is necessary to manage the maintenance record as follows for future reference.

| Item                                         | Description                                                                           |  |
|----------------------------------------------|---------------------------------------------------------------------------------------|--|
| Occurrence status of<br>failure, malfunction | Name of device/equipment, phenomenon, environment                                     |  |
| System stop time                             | Time of occurrence, stop time                                                         |  |
| Impact due to occurrence                     | Amount of loss, loss time, other impacts                                              |  |
| Cause                                        | Method of cause investigation, cause including presumption                            |  |
| Recovery method                              | Recovery methods such as replacement, repairs                                         |  |
| Measures against<br>re-occurrence            | Prevention methods against re-occurrence of similar malfunctions, and lessons learned |  |
| Failure record                               | Record of source of failure, countermeasures, etc.                                    |  |
| Name of person in                            |                                                                                       |  |
| charge                                       |                                                                                       |  |

| Table 1.3 Maintenance reco | ord to manage |
|----------------------------|---------------|
|----------------------------|---------------|

# 1.6 Types of Malfunction

In general, the malfunction modes in a complicated system can be classified in three levels of initial malfunctions, random malfunctions, and wear-out malfunctions, as shown in Figure 1.1. An initial malfunction is considered a malfunction that is removed during the manufacturing process or through inspection by the manufacturer. A random malfunction is an unexpected malfunction that cannot be anticipated and can occur anytime before the wear-out progresses during the life of the equipment. It is difficult to take technical measures against random malfunctions, and at this point, only measures based on statistical handling can be implemented.

A wear-out malfunction occurs near the end of the usable life as a result of deterioration or abrasion, and increase rapidly over time. The number of years before replacement is indicated by point tb in Figure 1.1, at which point preventive maintenance is achieved by replacing specific parts with new parts.

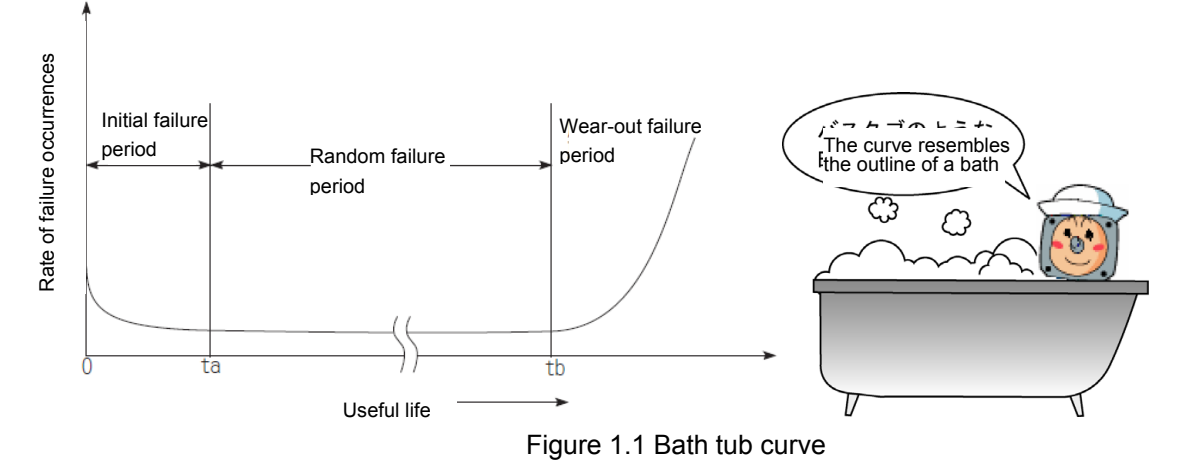

-7-

# 2. Related Laws

Work using a robot is designated as " Hazardous work ".

- A. Laws and Standards for Ensuring Safety
  - 1 Manufacturer side: (Ministry of Economy, Trade and Industry) JIS "B8433" Manipulating Industrial Robots - Safety
  - 2 User side: (Ministry of Health, Labor and Welfare) Industrial Safety and Health Act, Ordinance on Industrial Safety and Health

## ■Industrial Safety and Health Act

Chapter VI Measures in Placing Workers

(Safety and Health Education)

- Article 59 The employer shall, when a new worker is employed, give the said worker education for safety and/or health concerning work operations in which the worker is to be engaged, as provided for by the Ordinance of the Ministry of Health, Labour and Welfare.
  - (2) The provisions of the preceding paragraph shall apply mutatis mutandis when the contents of the operations have been changed.
  - (3) The employer shall, when a worker is to be placed in the dangerous or harmful operations provided for by the Ordinance of the Ministry of Health, Labour and Welfare, give the worker the special education for safety and/or health concerning the said operations, as provided for by the Ordinance of the Ministry of Health, Labour and Welfare.

### ■Ordinance on Industrial Safety and Health

#### Part 1 General Rules

Chapter IV Safety and Health Education

(Work Necessitating Special Education)

- Article 36 Dangerous or harmful work prescribed by the Ordinance of the Ministry of Health, Labour and Welfare set forth in paragraph (3) of Article 59 of the Act shall be as follows:
- Work pertaining to instruction, etc. (meaning setting, altering or confirming the motion (xxxi) sequence, position or velocity of a manipulator for an industrial robot (a machine which is composed of manipulators and memory devices (including variable sequence control units and fixed sequence control units, the same shall apply in this item.) and capable automatically to perform the motions of manipulators such as telescopic, bending/stretching, raising/lowering, right/left, revolving motions, and their combines motions based on the information in the memory device, excluding the one research and development or others provided by the Minister of Health, Labour and Welfare), excluding those carried out while the power source of the said industrial robot is cut off, the same shall apply in this item.) for the said industrial robot within its movable range (meaning the maximum movable range in which manipulators and other moving parts of the said industrial robot are capable of moving based on the information in the memory device, hereinafter the same shall apply.) and pertaining to the operation of the apparatus for the said instruction, etc. carried out by a co-worker at outside of the movable range in cooperation with the worker who carries out the instruction, etc., within the movable range;
- (xxxii) Work relating to inspection, repair or adjust (excluding those corresponding to instruction, etc.), or the confirmation of the result of these actions (hereinafter referred to as "inspection, etc." in this item) (limited to those carried out while the said industrial robot is in operation, the same shall apply in this item.), or relating to the operation of apparatus pertaining to the said inspection, etc. carried out by a co-worker at outside of the movable range in cooperation with the worker who carries out the instruction, etc. within the movable range;

B. Special Safety and Health Training Curriculum (Ministry of Health, Labor and Welfare Ministerial Notification No. 49)

The following two articles have been added to Article 17.

Special training related to the teaching of industrial robots, etc.

Article 18

- (1) Special training related to operations listed in the Safety and Health Provisions Article 36-31 shall be carried out with classroom training and practical training.
- (2) The above mentioned classroom training shall follow the courses listed below. The scope listed below shall be covered for the specified time.
- (3) For the practical training in Section 1, the following courses shall be conducted for the specified time or longer.

| Course                                                    | Scope                                                                                                    | Time    |
|-----------------------------------------------------------|----------------------------------------------------------------------------------------------------|---------|
| Basics of Industrial Robots                               | Types of industrial robots, and functions and handling methods of each part                                     | 2 hours |
| Basics of Industrial Robot<br>Operations such as Teaching | Operation methods, such as teaching, risks of operations such as teaching, coupling with related machines, etc. | 4 hours |
| Related Laws                                              | Laws, ordinances and related articles in Safety<br>and Health Provisions                                        | 1 hour  |

- 1. How to operate an industrial robot 1 hour
- 2. How to teach an industrial robot, etc. 2 hours

Special training related to inspection of industrial robots, etc. Article 19

- (1) Special training related to the operations listed in Safety and Health Provisions Article 36-32 shall be carried out with classroom training and practical training.
- (2) The above mentioned classroom training shall follow the courses listed below. The scope listed below shall be covered for the specified time.
- (3) For the practical training in Section 1, the following courses shall be conducted for the specified time or longer.

| Course                                          | Scope                                                                                                    | Time    |
|-------------------------------------------------|----------------------------------------------------------------------------------------------------|---------|
| Basics of Industrial Robots                     | Types of industrial robots, control methods, drive<br>methods, structure, function and handling of each<br>part, types and characteristics of control parts | 4 hours |
| Basics of Industrial Robot<br>Inspections, etc. | Inspection, etc., methods, risks in inspection work, etc., coupling with related machines, etc.                                                             | 4 hours |
| Related Laws                                    | Laws, ordinances and related articles in Safety<br>and Health Provisions                                                                                    | 1 hour  |

- 1. How to operate an industrial robot 1 hour
- 2. How to inspect an industrial robot, etc. 3 hours

### C. Matters excluded from industrial robots

- 1. Machine having a drive motor with a rated output of 80 watts or less (if machine has two or more drive motor, the motor with the larger rated output)
- 2. Machine that repeats a simple operation of manipulator extension, vertical movement, left/right movement or turning based on information from a fixed sequence control unit.
- 3. In addition to the machine listed in item 2 above, machine approved by the manager of the Ministry of Health, Labor and Welfare's Labor Standards Bureau as a machine having a structure and performance that will not pose a risk to the operator even if the said machine is touched.

## D. Matters to be noted during inspection

## ■Ordinance on Industrial Safety and Health

Section 9 Industrial Robot

(Inspection, etc.)

Article 150-5

- 150-5 The employer shall, when carrying out the work inspecting, repairing, adjusting (excluding those for teaching, etc.), cleaning or lubrication, or confirmation of these results for an industrial robot within its movement range, take measures of stopping the operation of the industrial robot, locking the start switch while carrying out the said work, posting a sign on a start switch of the said industrial robot to indicate the work is in progress in order to prevent the persons other than the worker who engages in the operation from operating the said start switch. However, this shall not apply to the case where the work has to be carried out during operation of the industrial robot, and when taking the following measures for preventing dangers due to an unexpected activation or an operational error of the industrial robot.
  - 1 To establish rules as to the following matters and to have workers carry out work by the said rules:
    - (a) Method and procedure for the operation of the industrial robot.
    - (b) Method for exchanging signals among the workers where the work has to be carried out by more than one worker.
    - (c) Measures in an emergency.
    - (d) Measures for resuming the operation of the robot after the emergency stop.
    - (e) Other measures necessary for preventing dangers occurring due to unexpected activation or erroneous operation of the robot
  - 2 To take measures for enabling workers who engage in the work or a person who oversees the said workers to immediately stop the operation of the industrial robot in an emergency.
  - 3 To take measures for preventing a person other than the workers who engage in work from touching the selector switch for changing the operating conditions of the robot during work such as posting a sign to indicate that the work are currently in progress to the said selector switch, etc.

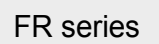

# **3 Connecting Devices (FR Series)**

# 3.1 Device configuration

(1) Standalone type

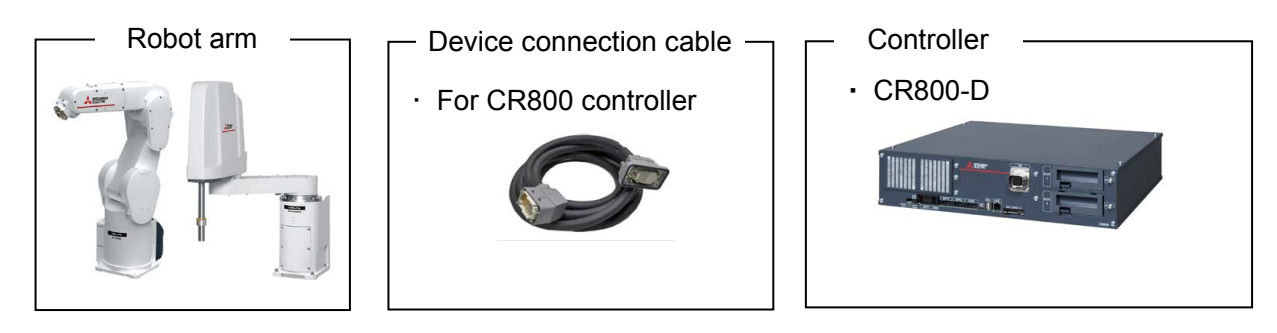

## (2) iQ Platform compatible type

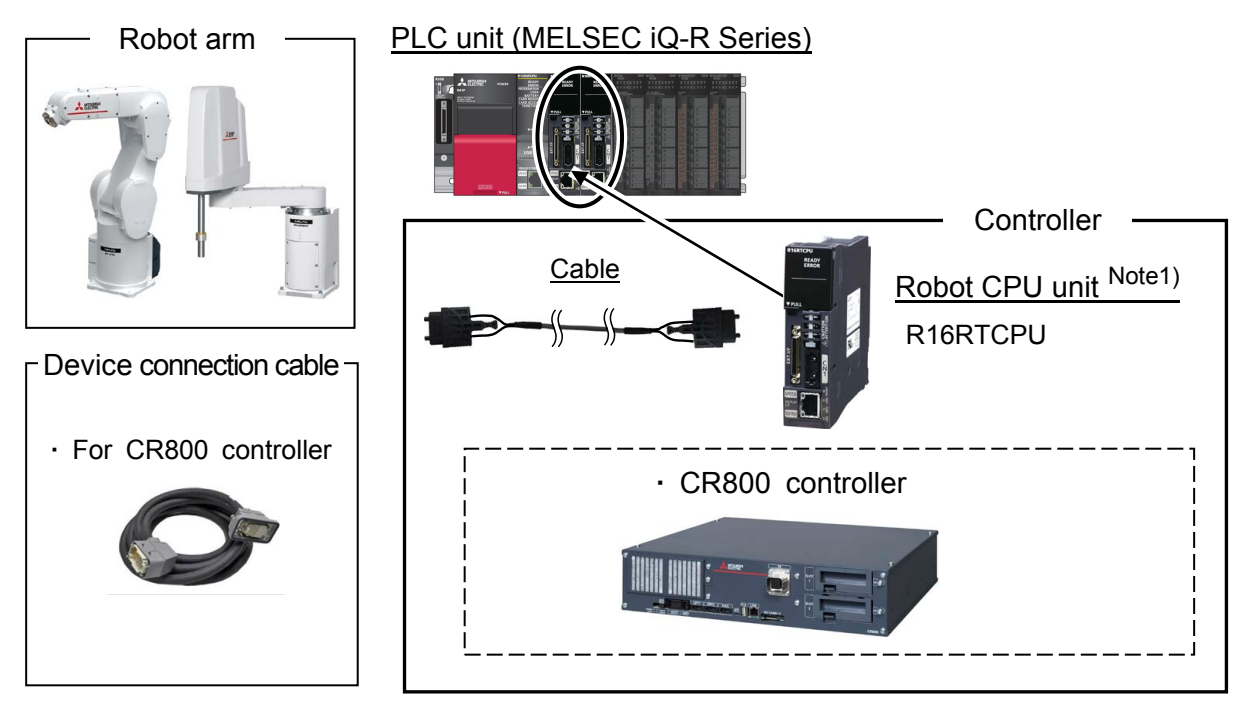

Note1) The same type of robot CPU module is used for both robot arm types. The CPU is mounted on the PLC unit (base board, power module, PLC CPU required) prepared by the user.

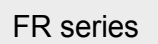

## 3.2 Connection with the controller

3.2.1 CR800 controller (FR series R type)

## (1) Connection between the robot CPU system and the controller (FR series R type)

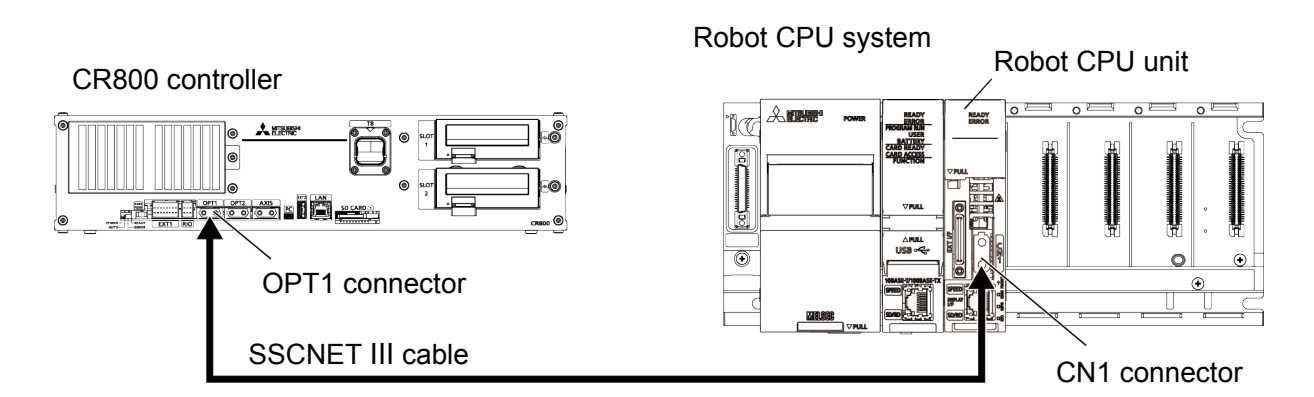

■CPU unit connection cable types

Only one type of connection cable is available (robot dedicated).

Connects the robot CPU unit and robot controller.

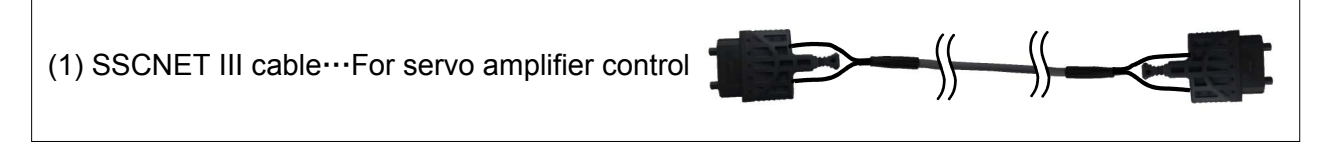

# Aution 1) If the cap is not installed in the SSCNET III connector after removing the SSCNET III cable, there is a possibility that the characteristic may deteriorate and malfunction by adhesion of garbage and the dust

- 2) Don't remove the SSCNET III cable, when the power supply of the robot CPU system or servo amplifier is turned on. Don't face squarely the light emitted from motion CPU or the tip of the SSCNET III connector of servo amplifier, and the SSCNET III cable. If light hits to the eyes, there is a possibility of feeling the sense of incongruity for the eyes. (The light source of SSCNET III is equivalent to the class 1 specified to JISC6802 and IEC60825-1.)
- 3) Install the SSCNET III cable in the larger radius than minimum flexed radius shown in the following sure.

| Туре          | Minimum flexed radius [mm]                         |
|---------------|----------------------------------------------------|
| MR-J3BUS10M-A | Reinforcement skin section: 50<br>Code section: 25 |

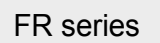

## (2) Connecting the machine cables

(a) RV-FR series

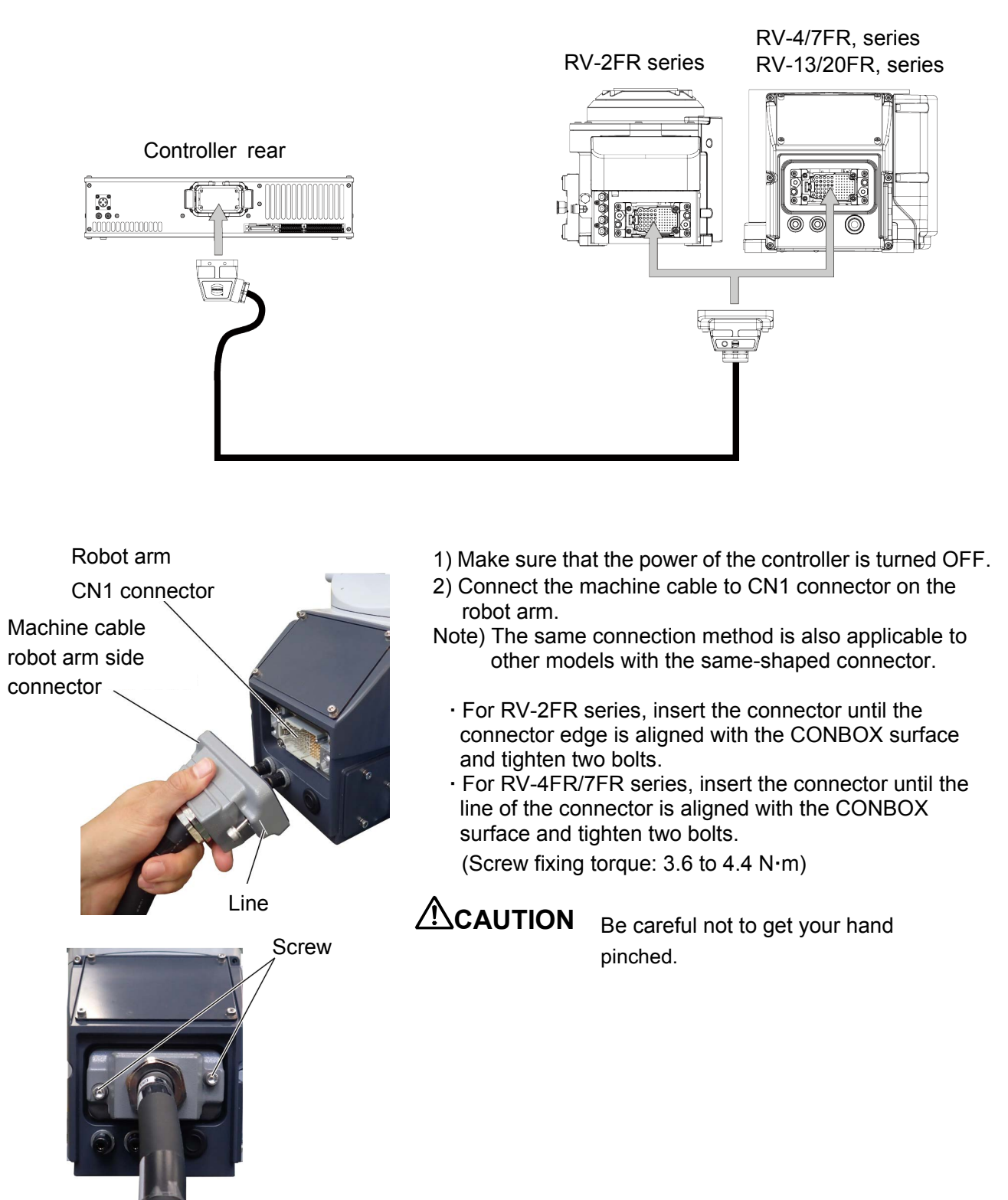

### (b) RH-FRH series

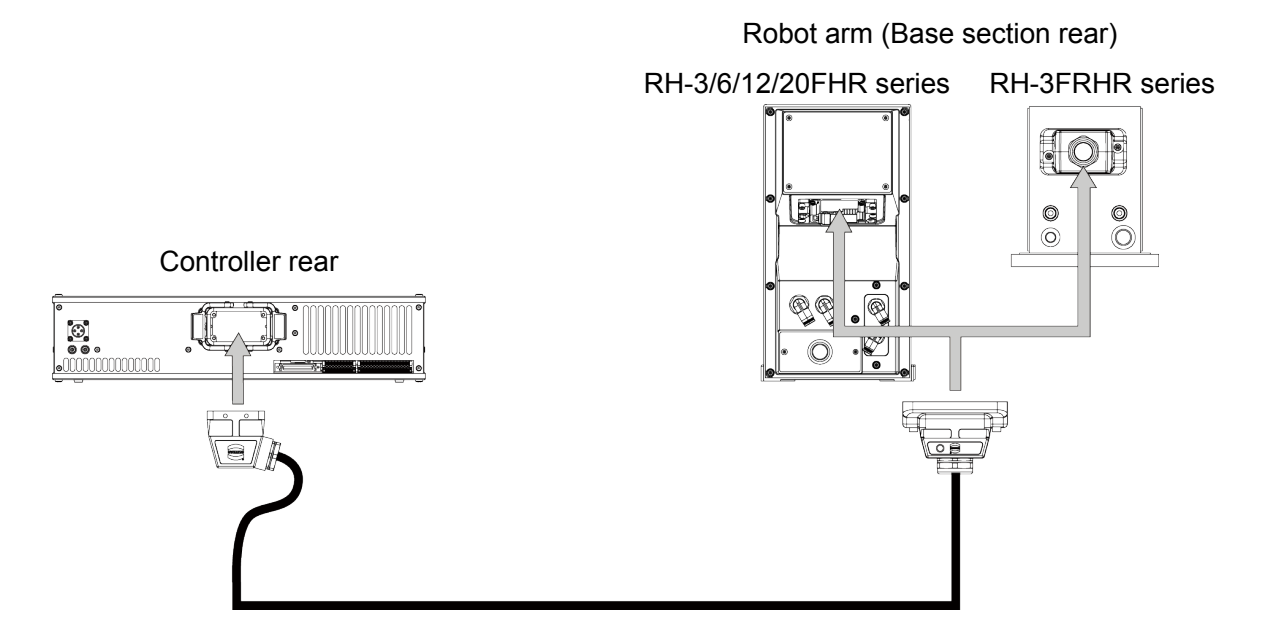

### Robot arm CN1 connector

Machine cable robot arm side connector.

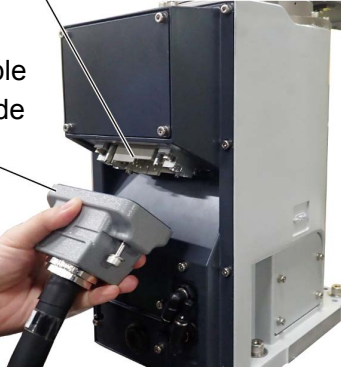

- 1) Make sure that the power of the controller is turned OFF.
- 2) Connect the machine cable to CN1 connector on the robot arm.
- Note) The same connection method is also applicable to other models with the same-shaped connector.
  - · Insert the connector until the line of the connector is aligned with the CONBOX surface and tighten two bolts.
    - (Screw fixing torque: 3.6 to 4.4 N·m)

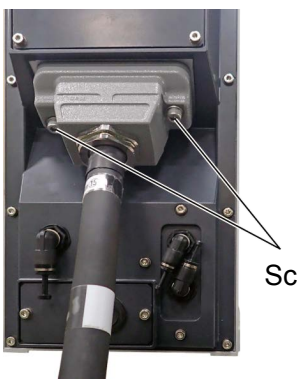

**CAUTION** Be careful not to get your hand pinched.

Screw

FR series

- **CAUTION** 1) The machine cable connectors are dedicated for the controller side and robot arm side, so take special care when connecting.
  - 2) When installing or removing the connector, to the connector of the other party in parallel, install or remove.
  - 3) If the cable is pulled with force or bent excessively, wires could break or the connector could be damaged.
  - 4) Connect the machine cable at the place without the effect of the dust or oil mist. Please keep the dust and oil mist from being applied to of the robot arm connector section, in the condition that the machine cable is removed.

Before disconnecting the machine cable, wipe off dust and oil mist around the connector.

5) Please be careful not to catch the hand at installation and removal. To disconnect the machine cable, hold the connector part and pull out the cable.

## FR series

### (3) Connection of controller and machine cable

- 1) Make sure that the power of the controller is turned OFF.
- 2) Connect the controller side connector of the machine cable to CN1 connector on the rear side of the controller.
- 3) To secure the inserted connector, close the latches of the CN1 connector.

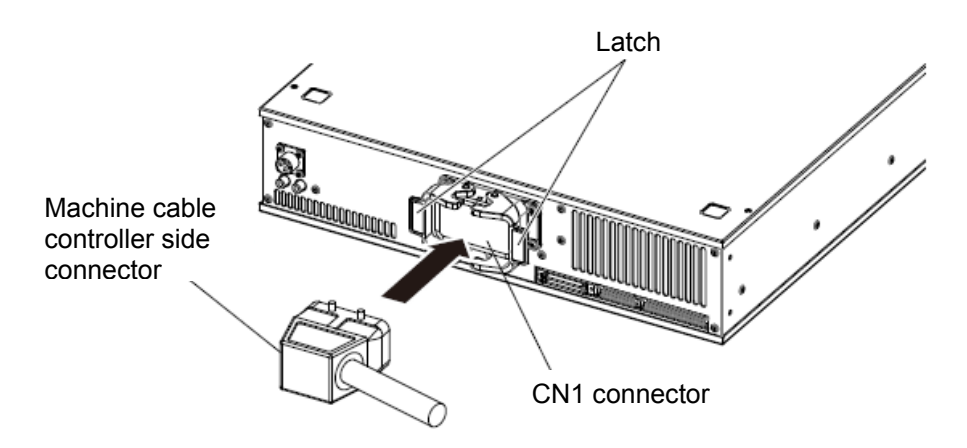

#### (4) Removing the machine cable

When removing the machine cable from a controller, push the fixation hook of the machine cable connector and unlock the connector.

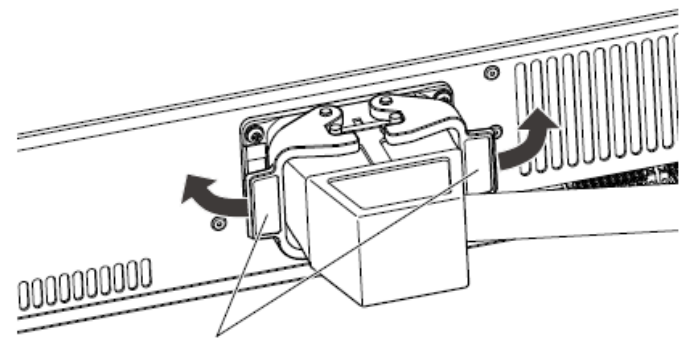

Fixation hook

If the fixation hook is too stuck to release the connector, use a flathead screwdriver to release the connector as shown below.

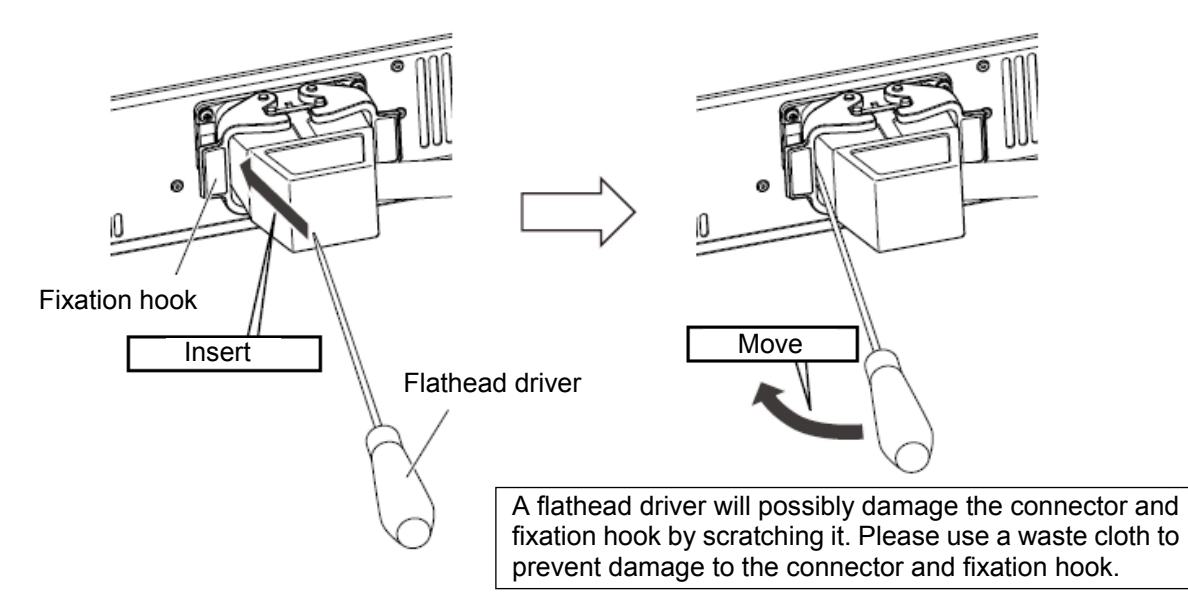

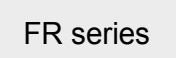

## 3.3 Controller names and functions of each part

#### Controller front Air intake fan <18> <19> <20> <6> <21> 0 ( ۲ ( SLO. **↓** 6 ۲ SLOT 2 () OPT1 OPT2 AXIS ۲ CR800 🛞 XT1 <7> <8> <9> <10> <11> <12> <13> <14> $<\hat{1}5>$ <16> <17> Controller rear Air exhaust <3> $\langle 1 \rangle$ 00 00 <2> <5> <4> Air exhaust NO ÚSE <1> ACIN connector ......Supplied ACIN cable connector (input voltage: AC200V). (\*1) <2> PE terminals ...... Terminals for grounding (M4 screw × 2). <3> CN1 cable......Machine cable connector. <4> <5> CNUSR connector .... Robot I/O cable connectors. <4>: CNUSR11, <5>: CNUSR12 <6> TB connector ......Dedicated connector for connecting T/B. <7> LED......Four LEDs indicating the controller status. (\*2) <8> HAND FUSE ...... Fuse for the hand. <9> EXT1 ...... Connector for function extension. <10> RIO ...... Parallel I/O extension connector. <11> OPT1 ......Connector for communication with another controller or the robot CPU. <12> OPT2 ......Connector for communication with another controller. <13> AXIS ...... Connector for additional axis connection. <14> PC.....Connector for communication with a personal computer. <15> EXT2......Connector for function extension. <16> LAN ......Connector for Ethernet communication. <17> SD CARD ......SD memory card slot. <18> Filter cover .......Dustproof dust filter cover. An air filter is provided inside the filter cover. <19> <20> Option slot.....Option card slots (must be covered when not used). <19> SLOT1, <20> SLOT2 <21> FG terminal......Option card cable terminals for grounding (M4 screw × 2).

## 3.3.1 CR800 controller

| (*1 | ) ACIN | cable |
|-----|--------|-------|
|-----|--------|-------|

| Number of phases | ACIN cable                     |                      |  |
|------------------|--------------------------------|----------------------|--|
| Single<br>phase  | Terminal: M5, cable length: 3m |                      |  |
| Three<br>phase   | Terminal: M5, cable length: 3m | L1<br>L2<br>L3<br>FG |  |

#### (\*2) LED

| LED   | Details                             | State                                                                                      |
|-------|-------------------------------------|--------------------------------------------------------------------------------------------|
| POWER | Indicates the control power status. | On: Control power ON<br>Off: Control power OFF                                             |
| AUTO  | Indicates the controller mode.      | On: AUTOMATIC mode<br>Off: MANUAL mode                                                     |
| ERROR | Indicates the error status.         | On: Error occurred.<br>Rapid flashing: High-level error occurred.<br>Off: Normal operation |
| READY | Indicates the operation status.     | On: ON (ready)<br>Slow flashing: During operation<br>Rapid flashing: Operation suspended.  |

#### Pick Up !

— What are the operation rights? —

Even when multiple devices, such as a T/B and personal computer, are connected to the controller, the operation at one time is limited to one device. This limited device (has the operation rights)

 $\diamond \diamond \diamond$ What operations require operation rights? $\diamond \diamond \diamond$ 

Operations that start the robot, such as program start and alarm reset, and operations that can cause the robot to start require operation rights. Conversely, operations that stop the robot, such as stopping and servo OFF, can be used without operation rights for safety purposes.

## 3.4 Installing and removing the teaching pendant (T/B)

## 3.4.1 CR800 controller

Installing and removing the T/B, with turning off the controller power.

If the T/B is installed or removed with the control source ON, the emergency stop alarm will occur.

However, the T/B can be removed from the controller without occurrence of alarm by pulling out the T/B connector within five seconds while the 3-position enable switch of the T/B is being pulled up lightly (position 2).

**CAUTION** Please do not pull the cable of T/B strongly or do not bend it too much. It becomes the breaking of a wire of the cable and the cause of breakage of the connector. Please installing and removing so that stress does not start the cable with the connector itself.

### (a) Installing the T/B

- 1) Check that the controller's power supply is OFF.
- 2) Use as the upper surface the lock lever.
- 3) Push in until there is sound.

4) Pressing down the lock lever to lock the connector as shown below.

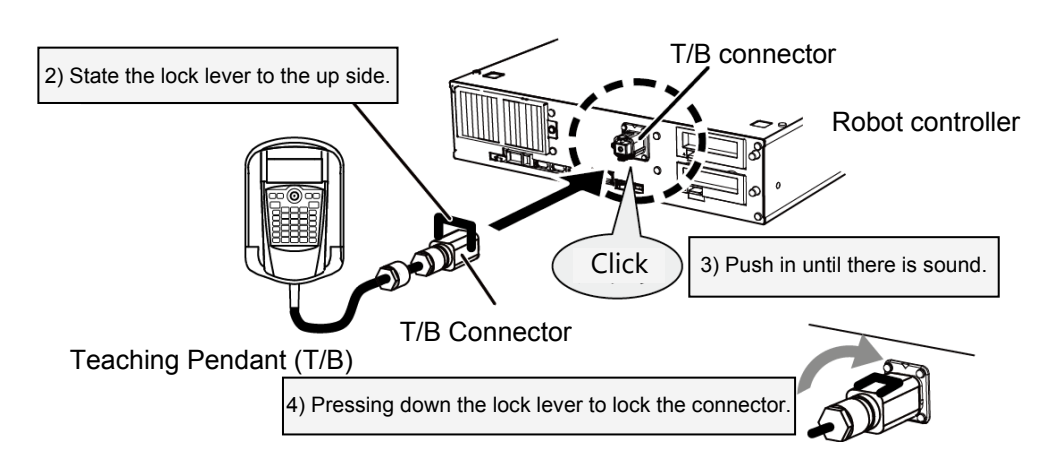

### (b) Removing the T/B

### ■In MANUAL mode

- 1) Check that the controller's power supply is OFF.
- Raise the lock lever at the upper part of the connector, and pull the connector (the case (B)) by holding it. (Refer to the right figure.)

### ■In AUTOMATIC mode

- 1) Pull up the 3-position enable switch of the T/B lightly (position 2).
- Pull out the T/B connector within five seconds after above
   Raise the lock lever at the upper part of the connector, and pull the connector (the case (B)) by holding it. (Refer to the right figure.)

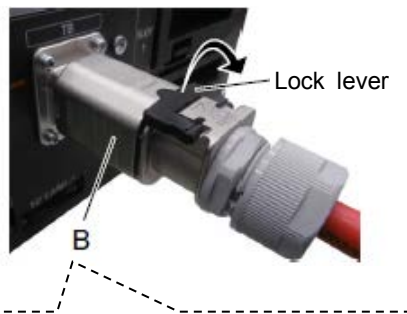

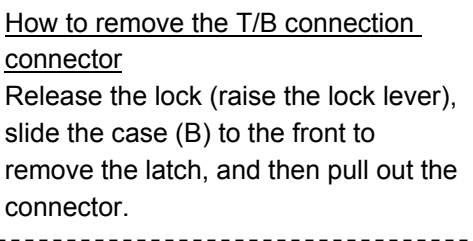

<< MEMO >> \* Please use this page for your memo.

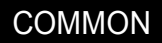

# 4 Maintenance and Inspection (Robot)

The maintenance and inspection procedures to be carried out to use the robot for a long time without trouble are described in this chapter. The types and replacement methods of consumable parts are also explained.

## 4.1 Type of inspection and maintenance works

Maintenance and inspection are divided into inspections carried out daily, and periodic inspections carried out at set intervals. Always carry these out to prevent unforeseen trouble, to maintain the product for a long time, and to ensure safety.

The following table shows the types of inspection and maintenance.

#### ■Type of inspection and maintenance works

| No. | Type of inspection and<br>maintenance works |                       | Description                                                                                                    | Operating time<br>Note1) |
|-----|---------------------------------------------|-----------------------|----------------------------------------------------------------------------------------------------|--------------------------|
| 1   | Daily inspec                                | ction                 | Inspection work to be performed every day before starting operation for the safe use of the robot.                      | -                        |
| 2   | Periodic<br>inspection                      | Monthly inspection    | Inspection and maintenance work to be performed every month.                                                            | Every 300 hr             |
| 3   |                                             | 6-month<br>inspection | Inspection and maintenance work to be performed every 6 months.                                                         | Every 1,800 hr           |
| 4   |                                             | 2-year<br>inspection  | Inspection and maintenance work to be performed every 2 years.                                                          | Every 7,200 hr           |
| 5   |                                             | Battery replacement   | Replacement of the backup battery of the robot.<br>Replace the battery every year regardless of the<br>operating hours. | -                        |
| 6   |                                             | Lubrication           | Lubrication of each axis of the robot.<br>Refer to "4.7 Lubrication" for the lubrication<br>schedule.                   | -                        |

Note1) The operating hours assume the robot operation of 15 hours per day for 20 days per month. When the robot operates for 8 hours per day, the operating hours per month become about a half of the one under the above conditions. Monthly inspection is required every two months. To check the periodic inspection schedule and calculate the operating hours, refer to "4.2.2 (2) Schedule".

# 4.2 Inspection items

The inspection items for the robot arm are shown below.

Inspect the controller as well referring to "6 Maintenance and Inspection (CR800 Controller)" and "Appendix 3 Maintenance and Inspection (CR750/CR751 Controller and Drive Unit)".

### 4.2.1 Daily inspection items

The following table shows the procedure and inspection items for daily inspection. If you notice any abnormalities, take appropriate measures.

| Procedure                                                                        | Inspection item (details)                                                                                                    | Remedies                                                         |  |  |
|----------------------------------------------------------------------------------|----------------------------------------------------------------------------------------------------|------------------------------------------------------------------|--|--|
| Before turning power ON (Check the following items before turning the power ON.) |                                                                                                    |                                                                  |  |  |
| 1                                                                                | Are any of the robot installation bolts loose?<br>(Visual)                                                                                                    | Securely tighten the bolts.                                      |  |  |
| 2                                                                                | Are any of the cover tightening screws loose?<br>(Visual)                                                                                                    | Securely tighten the screws.                                     |  |  |
| 3                                                                                | Are any of the hand installation bolts loose?<br>(Visual)                                                                                                    | Securely tighten the bolts.                                      |  |  |
| 4                                                                                | Is the power supply cable securely connected?<br>(Visual)                                                                                                    | Securely connect.                                                |  |  |
| 5                                                                                | Is the machine cable between the robot and controller securely connected? (Visual)                                                                                                    | Securely connect.                                                |  |  |
| 6                                                                                | Are there any cracks, foreign contamination or obstacles on the robot and controller cover?                                                                                                    | Replace with a new part, or take remedial measures.              |  |  |
| 7                                                                                | Are there any abnormalities with the pneumatic system? Are there any air leaks, drain clogging or hose damage? Is the air source normal? (Visual)                                                                                                    | Drain the drainage, and remedy the air leaks (replace the part). |  |  |
| 8                                                                                | Are there any cracks or foreign matter on the<br>bellows?<br>(Only for clean/oil mist/waterproof specification)<br>(When the bellow option is used) (Observe<br>visually)                                                                                                    | Replace it with a new bellows.                                   |  |  |
| After turnir                                                                     | ng the power ON (Turn the power ON while monitori                                                                                                    | ng the robot.)                                                   |  |  |
| 1 Is there any abnormal motion or abnormal noise when the power is turned ON?    |                                                                                                    | Follow the troubleshooting section.                              |  |  |
| During ope                                                                       | eration (try running with an original program)                                                                                                    |                                                                  |  |  |
| 1                                                                                | <ul> <li>Check whether the movement points are deviated?</li> <li>Check the following points if there is any deviation.</li> <li>1. Are any installation bolts loose?</li> <li>2. Are any hand installation section bolts loose.</li> <li>3. Are the positions of the jigs other than the robot deviated?</li> <li>4. If the positional deviation cannot be corrected, refer to "Troubleshooting", check and remedy.</li> </ul> | Follow the troubleshooting section.                              |  |  |
| 2                                                                                | Is there any abnormal motion or abnormal noise? (Visual)                                                                                                    | Follow the troubleshooting section.                              |  |  |

## 4.2.2 Periodic inspection

The inspection items and timings for the robot arm are shown below.

### (1) Inspection item

Perform the periodic inspection in the following table.

#### Periodic inspection items (details)

| Inspection item (details)                                                                                                    | Remedies                                                                                                    |  |  |
|----------------------------------------------------------------------------------------------------|----------------------------------------------------------------------------------------------------|--|--|
| Monthly inspection                                                                                                    |                                                                                                    |  |  |
| Are any of the bolts or screws on the robot arm loose?                                                                                 | Securely tighten the bolts.                                                                                                  |  |  |
| Are any of the connector fixing screws or terminal block terminal screws loose?                                                        | Securely tighten the screws.                                                                                                 |  |  |
| 6-month inspection                                                                                                    |                                                                                                    |  |  |
| Has the dust accumulated in the bellows?<br>(Only for clean/oil mist/waterproof specification. For the<br>environment with much dust.) | Remove the bellows and clean the inside.<br>(For how to remove the bellows, refer to<br>"Appendix 4 Replacing the Bellows".) |  |  |
| 2-year inspection <sup>Note1)</sup>                                                                                                    |                                                                                                    |  |  |
| Is the friction at the timing belt teeth severe?                                                                                       | If the teeth are missing or severe friction is found, replace the timing belt.                                               |  |  |
| Is the timing belt tension value more than the guideline value?<br>Does any position mismatch occur?                                   | When the tension value becomes less than<br>the guideline value, the timing belt must be<br>replaced.                        |  |  |
| Battery replacemenet                                                                                                    |                                                                                                    |  |  |
| Replace the backup battery in the robot arm.<br>Replace the battery every year regardless of the<br>operating hours.                   | Replace it referring to "4.8 Replacing the backup battery (FR series)" and "Appendix 2.1 Backup battery replacement".        |  |  |
| Lubrication                                                                                                    |                                                                                                    |  |  |
| Check the lubrication schedule for each axis, and perform lubrication.<br>The lubrication schedule differs according to the model.     | Lubricate it referring to "4.7 Lubrication".                                                                                 |  |  |
| Is enough grease applied on the shaft?<br>(RH-FRH series and RH-3FRHR series)<br>(The quideline for greasing is every 2000 km.)        |                                                                                                    |  |  |

Note1) When the robot is operated 24 hours a day or with a heavy load, it is recommended to be inspected every 6 months (1,800 hr).
#### (2) Schedule

The following shows the schedule for the periodic inspection works. Perform the periodic inspection works as appropriate according to the following table.

| Operating time | Inspection schedule Type of periodic inspection |                    |                    | works Note2)       |                    |                     |            |
|----------------|-------------------------------------------------|--------------------|--------------------|--------------------|--------------------|---------------------|------------|
| Note1)         | 15 hours per<br>day                             | 8 hours per<br>day | Monthly inspection | 6-month inspection | 2-month inspection | Battery replacement | Lubricatio |
| 300 hr         | 1 month                                         | 2 months           | 0                  |                    |                    |                     |            |
| 600 hr         | 2 months                                        | 4 months           | 0                  |                    |                    |                     |            |
| 900 hr         | 3 months                                        | 6 months           | 0                  |                    |                    |                     |            |
| 1,200 hr       | 4 months                                        | 8 months           | 0                  |                    |                    |                     |            |
| 1,500 hr       | 5 months                                        | 10 months          | 0                  |                    |                    | Every year          | As         |
| 1,800 hr       | 6 months                                        | 12 months          | 0                  | 0                  |                    | Note3)              | Note4)     |
| :              |                                                 |                    |                    | :                  |                    |                     |            |
| 3,600 hr       | 12 months                                       | 24 months          | 0                  | 0                  |                    |                     |            |
| :              |                                                 |                    |                    | :                  |                    |                     |            |
| 7,200 hr       | 24 months                                       | 48 months          | 0                  | 0                  | 0                  | ]                   |            |
| :              |                                                 |                    |                    | :                  |                    |                     |            |
| 10,800 hr      | 36 months                                       | 72 months          | 0                  | 0                  |                    |                     |            |

Note1) The following shows examples of calculation of the operating hours.

- Operating hours when the robot operates 15 hours per day for 20 days per month for three months: 15 hr/day  $\times$  20 days/month  $\times$  3 months = 900 hr
- Operating hours when the robot operates 8 hours per day for 20 days per month for three months: 8 hr/day × 20 days/month × 3 months = 480 hr ... Approx. 500 hr
- Note2) The item marked with the circle (O) is to be performed. According to the operating hours, inspect "(1) Inspection items".
- Note3) Replace the battery every year regardless of the operating hours.
- Note4) Check the lubrication interval described in "4.7 Lubrication".

### 4.3 Maintenance and inspection procedures

The procedures for carrying out the periodic maintenance and inspection are described in this section. (Never disassemble, the parts not described in this manual.)

The maintenance parts that require the customer to perform the maintenance and inspection are described in "4.11 Maintenance parts (FR series)" and "Appendix 2.2 Maintenance parts (F series)" of this manual.

**CAUTION** The origin of the machine system could deviate when this work is carried out. Review of the position data and re-teaching will be required.

### 4.4 Robot arm structure

#### (1) RV-2FR, RV-2F series

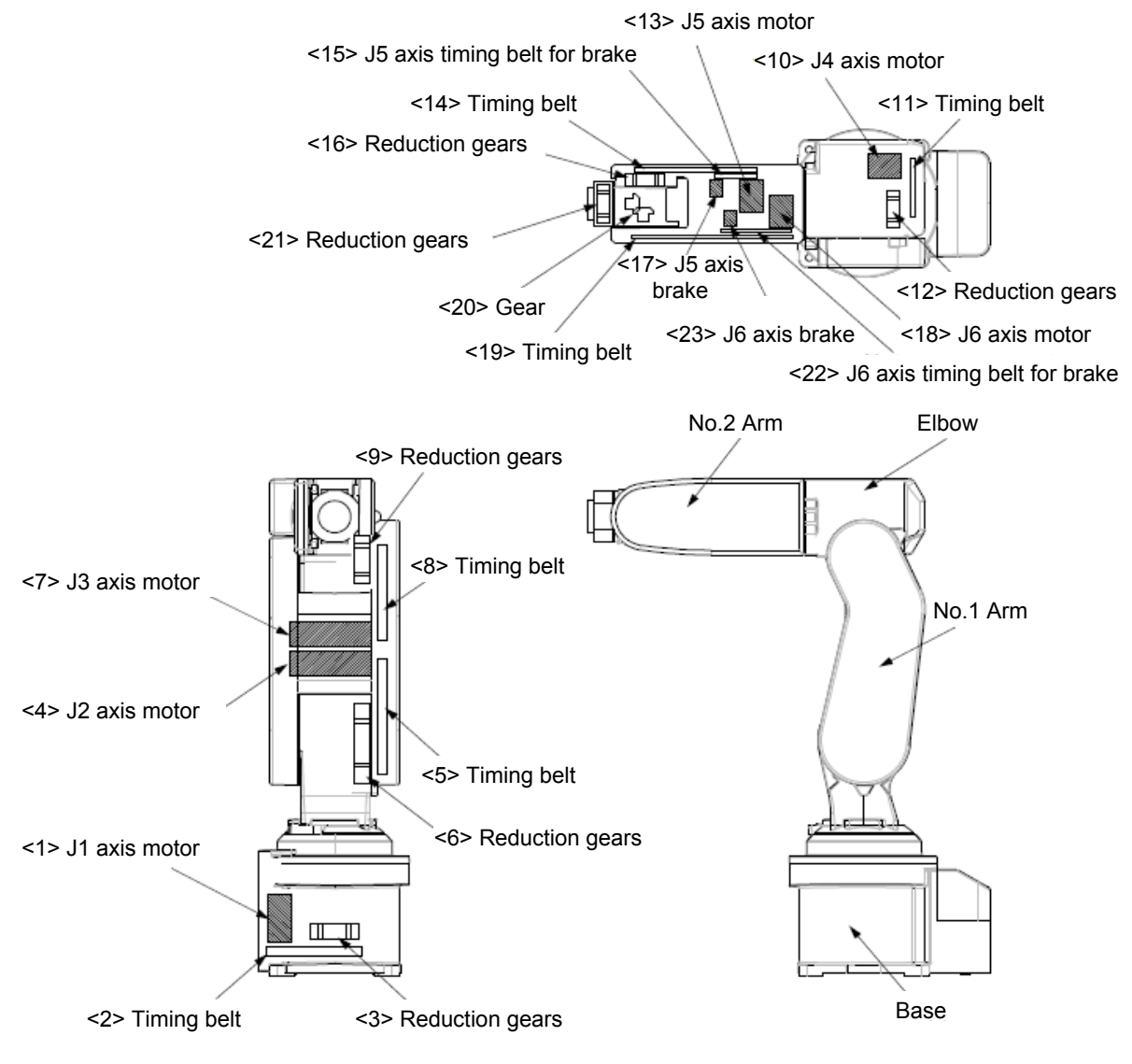

| Axis | Drive method                                                                                                    |
|------|----------------------------------------------------------------------------------------------------|
| J1   | The rotation of the J1 axis motor <1> arranged in the base is conveyed to the reduction gears <3> via the timing belt <2>.<br>RV-2FR/2FRL, 2F/2FL: Brakes are not mounted.<br>RV-2FRB/2FRLB, 2FB/2FLB: Non-excitation magnetic brakes are mounted in the J1 axis motor <1>.                                                                                                    |
| J2   | The rotation of the J2 axis motor <4> arranged in the No.1 arm is conveyed to the reduction gears <6> via the timing belt <5>.<br>Non-excitation magnetic brakes are mounted in the J2 axis motor <4>.                                                                                                    |
| J3   | The rotation of the J3 axis motor <7> arranged in the No.1 arm is conveyed to the reduction gears <9> via the timing belt <8>.<br>Non-excitation magnetic brakes are mounted in the J3 axis motor <7>.                                                                                                    |
| J4   | The rotation of the J4 axis motor <10> arranged in the elbow is conveyed to the reduction gears <12> via the timing belt <11>.<br>RV-2FR/2FRL, 2F/2FL: Brakes are not mounted.<br>RV-2FRB/2FRLB, 2FB/2FLB: Non-excitation magnetic brakes are mounted in the J4 axis motor <10>.                                                                                                    |
| J5   | The rotation of the J5 axis motor <13> arranged in the No.2 arm is conveyed to the reduction gears <16> via the timing belt <14>.<br>Non-excitation magnetic brakes <17> are mounted via the J5 axis timing belt for brake <15>.                                                                                                    |
| J6   | RV-2FR/2FRL, 2F/2FL: The rotation of the J6 axis motor <18> arranged in the No.2 arm is conveyed to the reduction gears <21> via the timing belt <19> and gear <20>. Brakes are not mounted.<br>RV-2FRB/2FRLB, 2FB/2FLB: The rotation of the J6 axis motor <18> arranged in the No.2 arm is conveyed to the reduction gears <21> via the timing belt <19> and gear <20>. Non-excitation magnetic brakes <23> are mounted via the J6 axis timing belt for brake <22>. |

#### (2) RV-4/7FR, RV-4/7F series

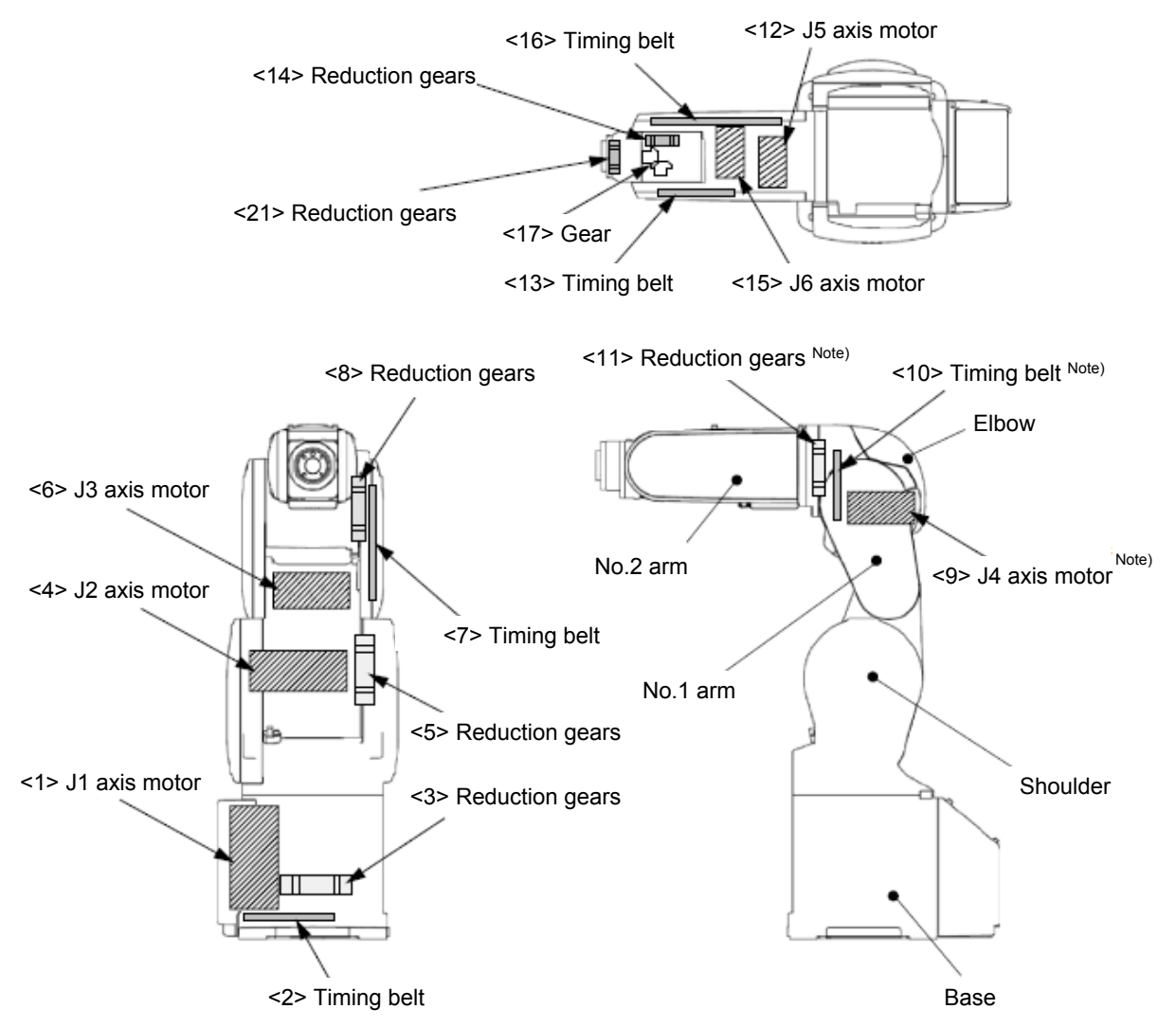

Non-excitation magnetic brakes are mounted in all axes's motor.

| Axis | Drive method                                                                                                    |
|------|----------------------------------------------------------------------------------------------------|
| J1   | The rotation of the J1 axis motor <1> arranged in the base is conveyed to the reduction gears <3> via the timing belt <2>.                                                                                               |
| J2   | The J2 axis rotation is driven by the J2 axis motor <4> and reduction gears <5>.                                                                                                    |
| J3   | The rotation of the J3 axis motor <6> arranged in the No.1 arm is conveyed to the reduction gears <8> via the timing belt <7>.                                                                                           |
| J4   | The rotation of the J4 axis motor <9> arranged in the elbow is conveyed to the reduction gears <11> via the timing belt <10> to rotate the J4 axis.<br>Note) Since the RV-4FRJL is 5-axis type robot, it has no J4 axis. |
| J5   | The rotation of the J5 axis motor <12> arranged in the No.2 arm is conveyed to the reduction gears <14> via the timing belt <16>.                                                                                        |
| J6   | The rotation of the J6 axis motor <15> arranged in the No.2 arm is conveyed to the reduction gears <21> via the timing belt <13> and gear <17>.                                                                          |

Note) The robots of the 5-axis specifications model (RV-4FRJL and RV-4FJL) have no J4 axis.

#### (3) RV-13/20FR, RV-13/20F series

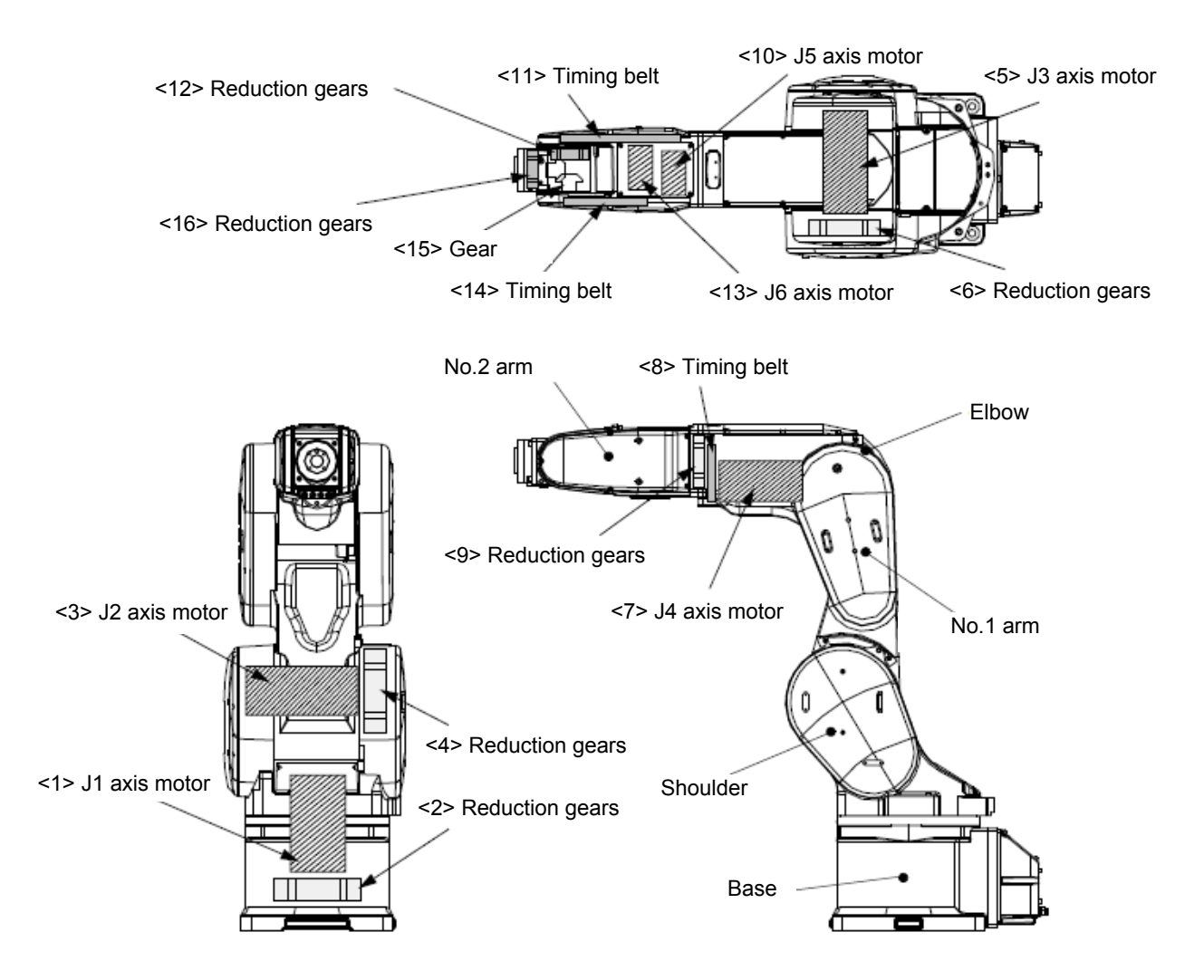

Non-excitation magnetic brakes are mounted in all axes's motor.

| Axis | Drive method                                                                                                    |
|------|----------------------------------------------------------------------------------------------------|
| J1   | The J1 axis rotation is driven by the J1 axis motor <1> and reduction gears <2>.                                                                |
| J2   | The J2 axis rotation is driven by the J2 axis motor <3> and reduction gears <4>.                                                                |
| J3   | The J3 axis rotation is driven by the J2 axis motor <5> and reduction gears <6>.                                                                |
| J4   | The rotation of the J4 axis motor <7> arranged in the elbow is conveyed to the reduction gears <9> via the timing belt <8>.                     |
| J5   | The rotation of the J5 axis motor <10> arranged in the No.2 arm is conveyed to the reduction gears <12> via the timing belt <11>.               |
| J6   | The rotation of the J6 axis motor <13> arranged in the No.2 arm is conveyed to the reduction gears <16> via the timing belt <14> and gear <15>. |

#### (4) RH-3FRH, RH-3FH series

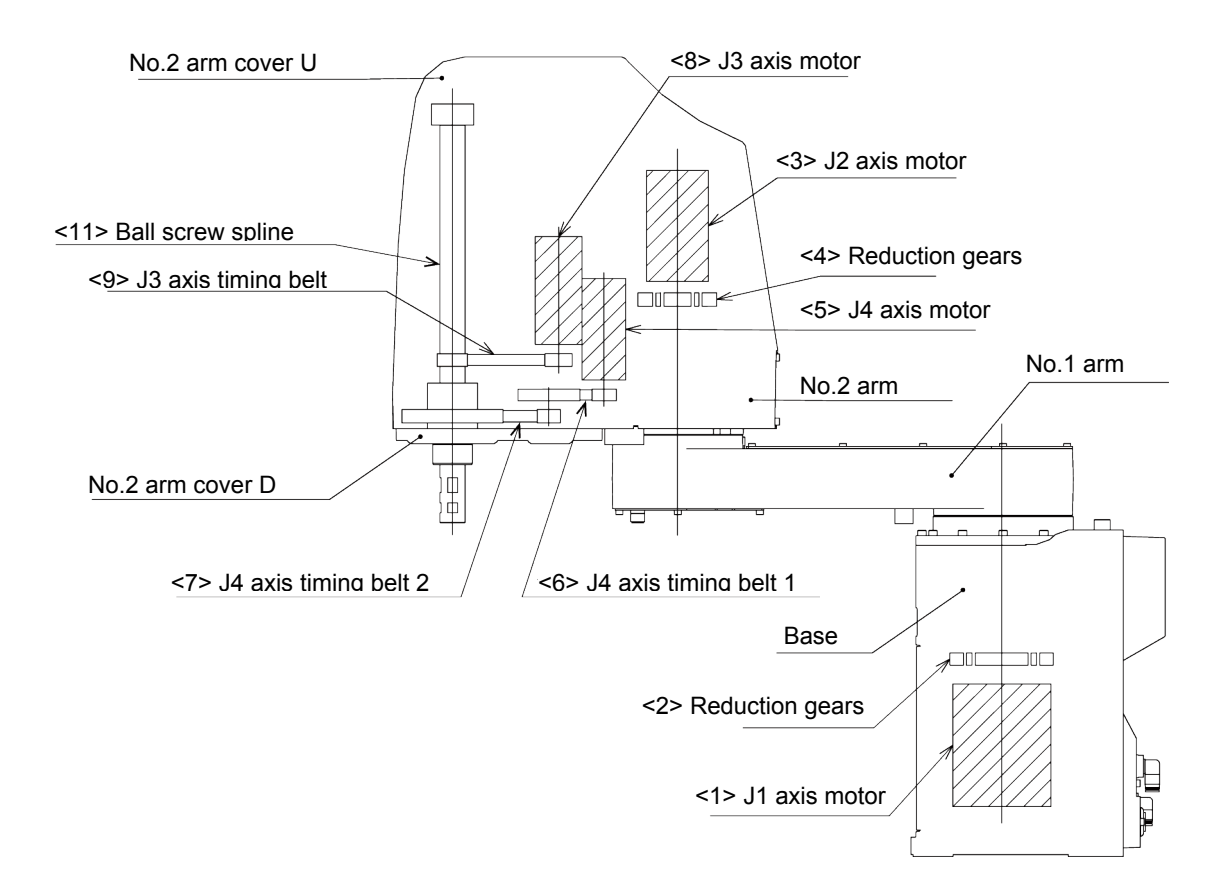

| Axis | Drive method                                                                                                    |
|------|----------------------------------------------------------------------------------------------------|
| J1   | The J1 axis rotation is driven by the J1 axis motor <1> and reduction gears <2>. Brakes are not mounted.                                                                                                    |
| J2   | The J2 axis rotation is driven by the J2 axis motor <3> and reduction gears <4> in the No. 2 arm. Brakes are not mounted.                                                                                               |
| J3   | The rotation of the J3 axis motor <8> arranged in the No.2 arm is conveyed to the ball screw spline <11> via the J3 axis timing belt <9>. Non-excitation magnetic brakes are mounted in the J3 axis motor <8>.          |
| J4   | The rotation of the J4 axis motor <5> arranged in the No.2 arm is conveyed to the ball screw spline <11> via the J4 axis timing belt 1 <6> and J4 axis timing belt 2 <7> to rotate the J4 axis. Brakes are not mounted. |

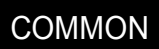

#### (5) RH-6/12/20FRH, RH-6/12/20FH series

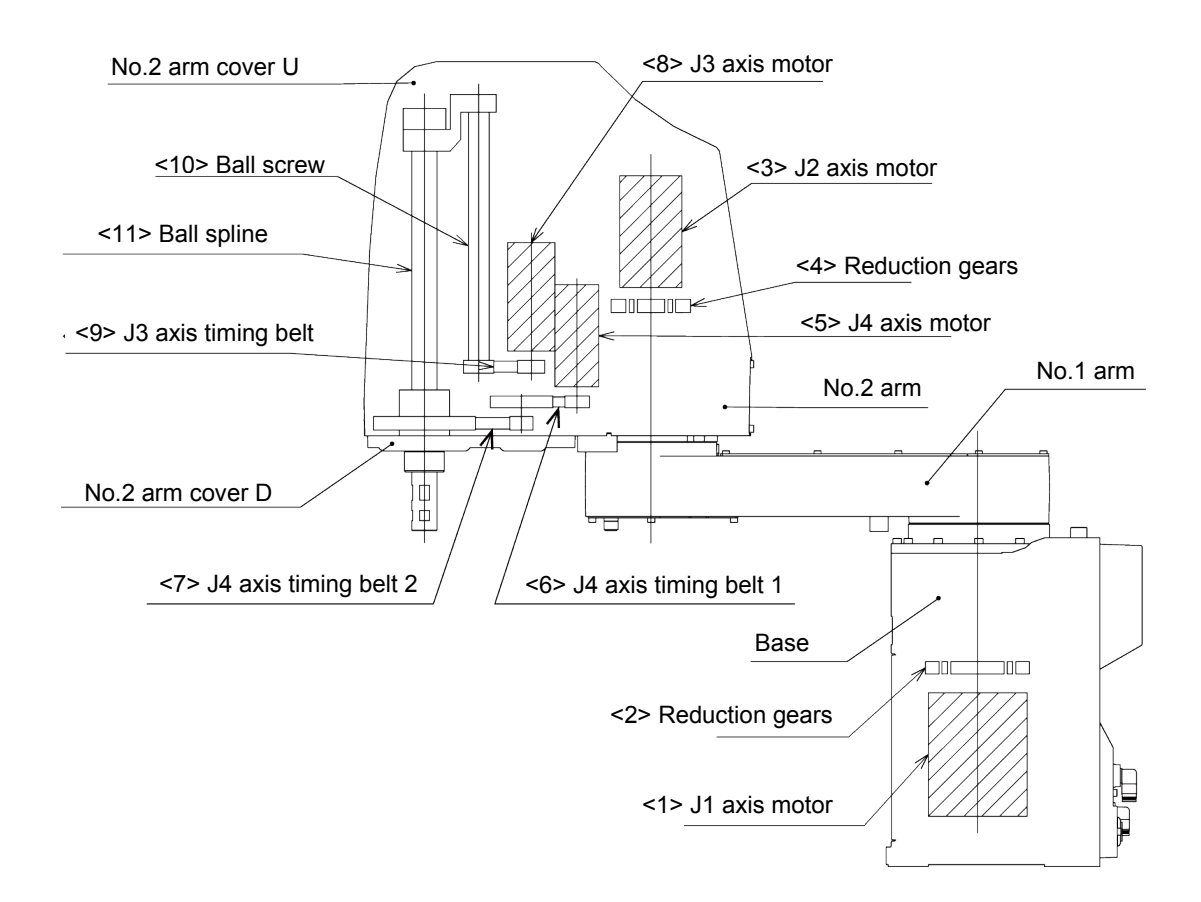

| Axis | Drive method                                                                                                    |
|------|----------------------------------------------------------------------------------------------------|
| J1   | The J1 axis rotation is driven by the J1 axis motor <1> and reduction gears <2>. Brakes are not mounted.                                                                                                    |
| J2   | The J2 axis rotation is driven by the J2 axis motor <3> and reduction gears <4> in the No. 2 arm. Brakes are not mounted.                                                                                                    |
| J3   | The rotation of the J3 axis motor <8> arranged in the No.2 arm is conveyed to the ball screw <10> via the J3-axis timing belt <9> to rotate the J3 axis. Non-excitation magnetic brakes are mounted in the J3 axis motor <8>. |
| J4   | The rotation of the J4 axis motor <5> arranged in the No.2 arm is conveyed to the ball spline <11> via the J4 axis timing belt 1 <6> and the J4 axis timing belt 2 <7> to rotate the J4 axis. Brakes are not mounted.         |

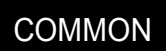

#### (6) RH-3FRHR, RH-3FR series (Hanging type)

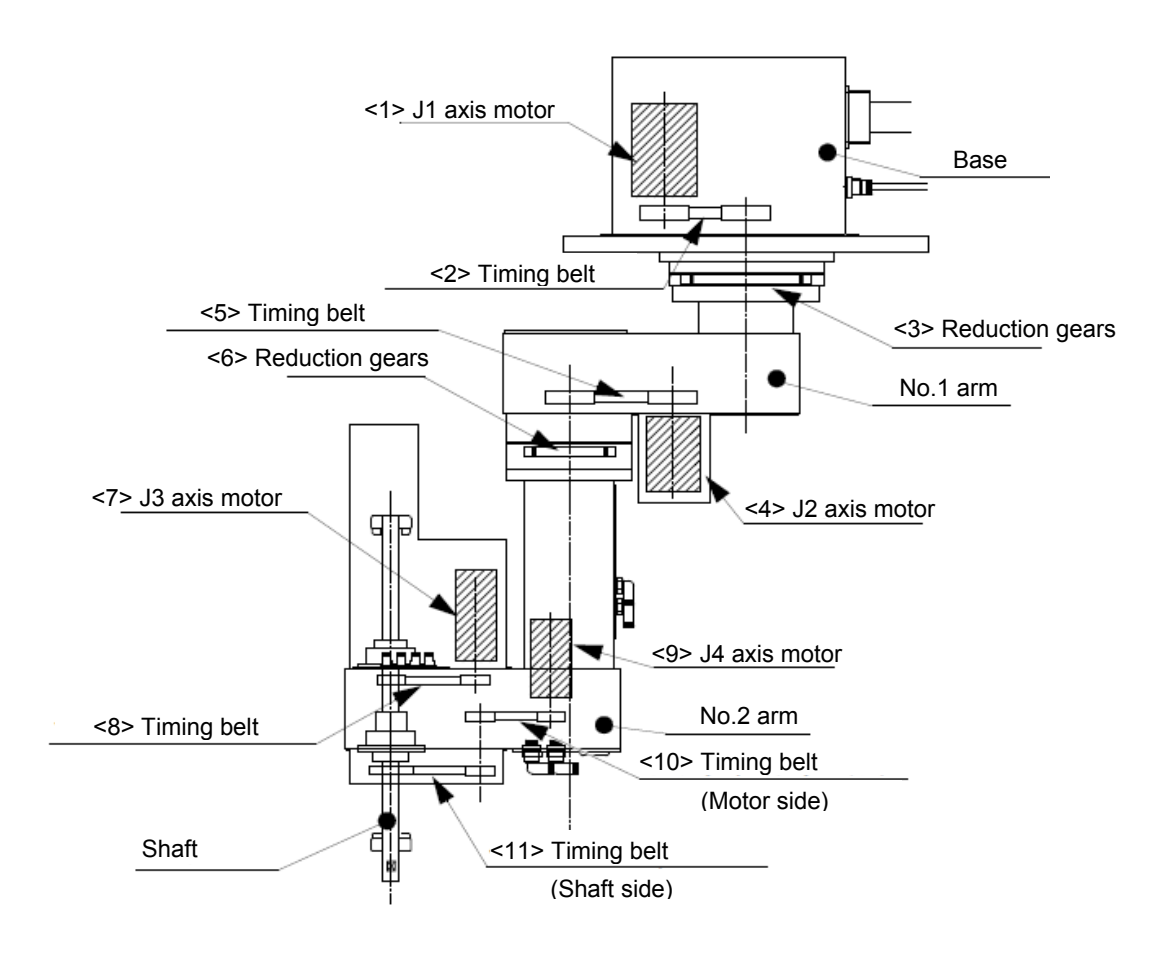

| Axis | Drive method                                                                                                    |
|------|----------------------------------------------------------------------------------------------------|
| J1   | The rotation of the J1 axis motor <1> arranged in the base is conveyed to the reduction gears <3> via the timing belt <2> to rotate the J1 axis. Brakes are not mounted.                                           |
| J2   | The rotation of the J2 axis motor <4> arranged in the No.1 arm is conveyed to the reduction gears <6> via the timing belt <5> to rotate the J2 axis. Brakes are not mounted.                                       |
| J3   | The rotation of the J3 axis motor <7> arranged in the No.2 arm is conveyed to the shaft via the timing belt <8> to rotate the J3 axis. Non-excitation magnetic brakes are mounted in the J3 axis motor <7>.        |
| J4   | The rotation of the J4 axis motor <9> arranged in the No.2 arm is conveyed to the shaft via the timing belt (motor side) <10> and the timing belt (shaft side) <11> to rotate the J4 axis. Brakes are not mounted. |

<< MEMO >> \* Please use this page for your memo.

### 4.5 Installing/removing the cover

Always install/remove the cover with the controller control power turned OFF. Failure to do so could lead to physical damage or personal injury should the robot start moving due to incorrect operations.

#### (1) RV-2FR, RV-2F series

- 1) Refer to the figure below and remove the covers.
- 2) When the covers are hard to remove, change the posture of the robot with the jog operation and remove the covers.
- 3) When attaching the cover after maintenance and inspection, use the detaching procedure in reverse. Tighten the screws with the torque shown in the right table.

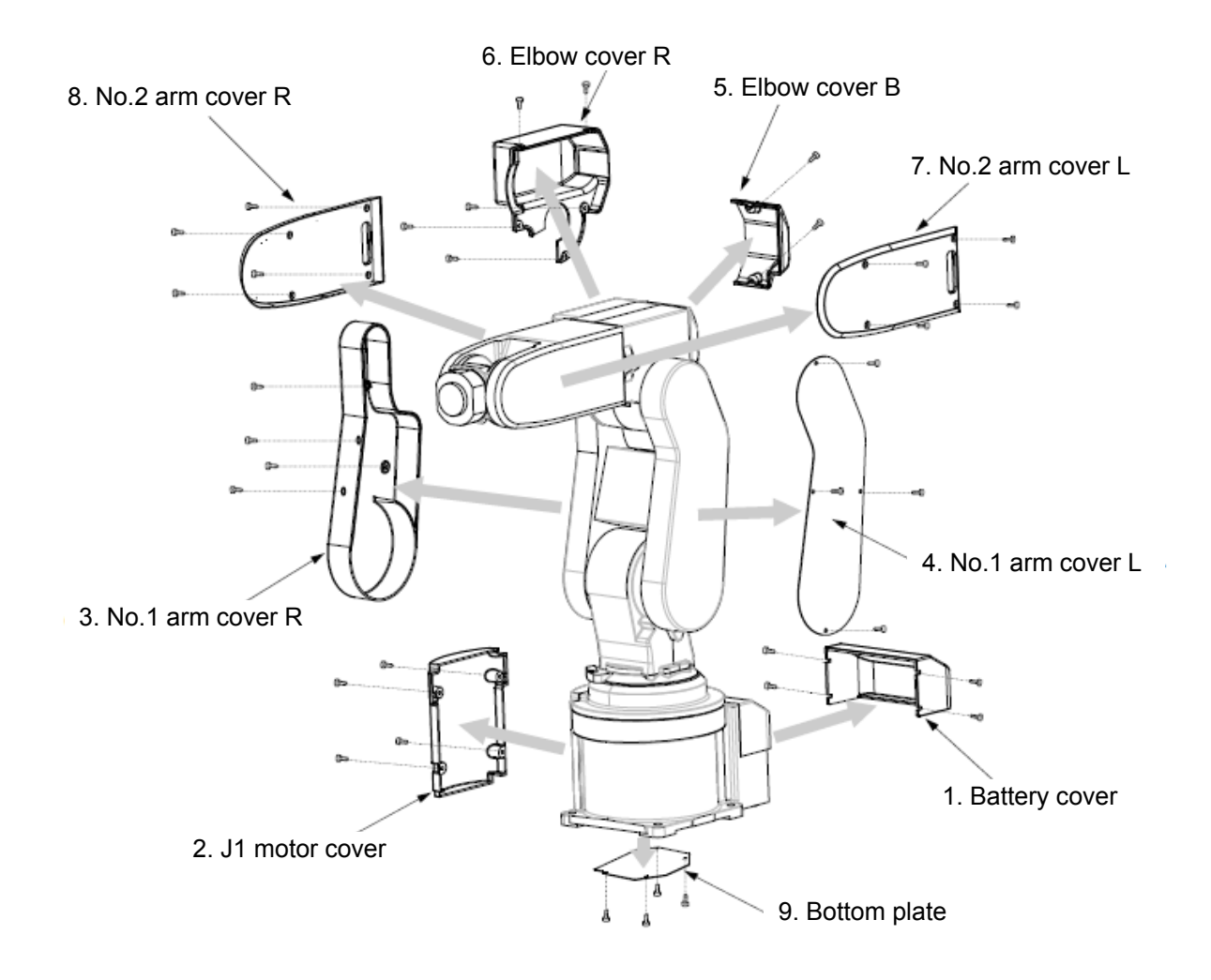

### Cover names and installation screw list (RV-2FR, RV-2F series)

(\* The numbers correspond to the figure.)

| No  | Cover names       | Installation screw Note1) | Qty | Remarks              |
|-----|-------------------|---------------------------|-----|----------------------|
| <1> | Battery cover     | Bind screw M3             | 4   |                      |
| <2> | J1 motor cover    | Bind screw M3             | 4   |                      |
| <3> | No. 1 arm cover R | Bind screw M3             | 4   |                      |
| <4> | No. 1 arm cover L | Low head safety socket M3 | 4   | Nickel-plated screw. |
| <5> | Elbow cover B     | Bind screw M3             | 2   |                      |
| <6> | Elbow cover R     | Bind screw M3             | 5   |                      |
| <7> | No. 2 arm cover L | Bind screw M3             | 4   |                      |
| <8> | No. 2 arm cover R | Bind screw M3             | 4   |                      |
| <9> | Bottom plate      | Low head safety socket M3 | 4   | Nickel-plated screw. |

Note1) The tightening torque of each screw are shown below. M3 screw: 0.608 to 0.824 N·m

### (2) RV-4/7FR, RV-4/7F series

- 1) Refer to the figure below and remove the covers.
- 2) When the covers are hard to be removed, change the posture of the robot with the jog operation and remove the covers.
- 3) When removing the wrist cover, move the J5 axis to the position of +90 degrees with the jog operation.
- 4) When attaching the cover after maintenance and inspection, use the detaching procedure in reverse. Tightening the screws with the torque shown in the right table.

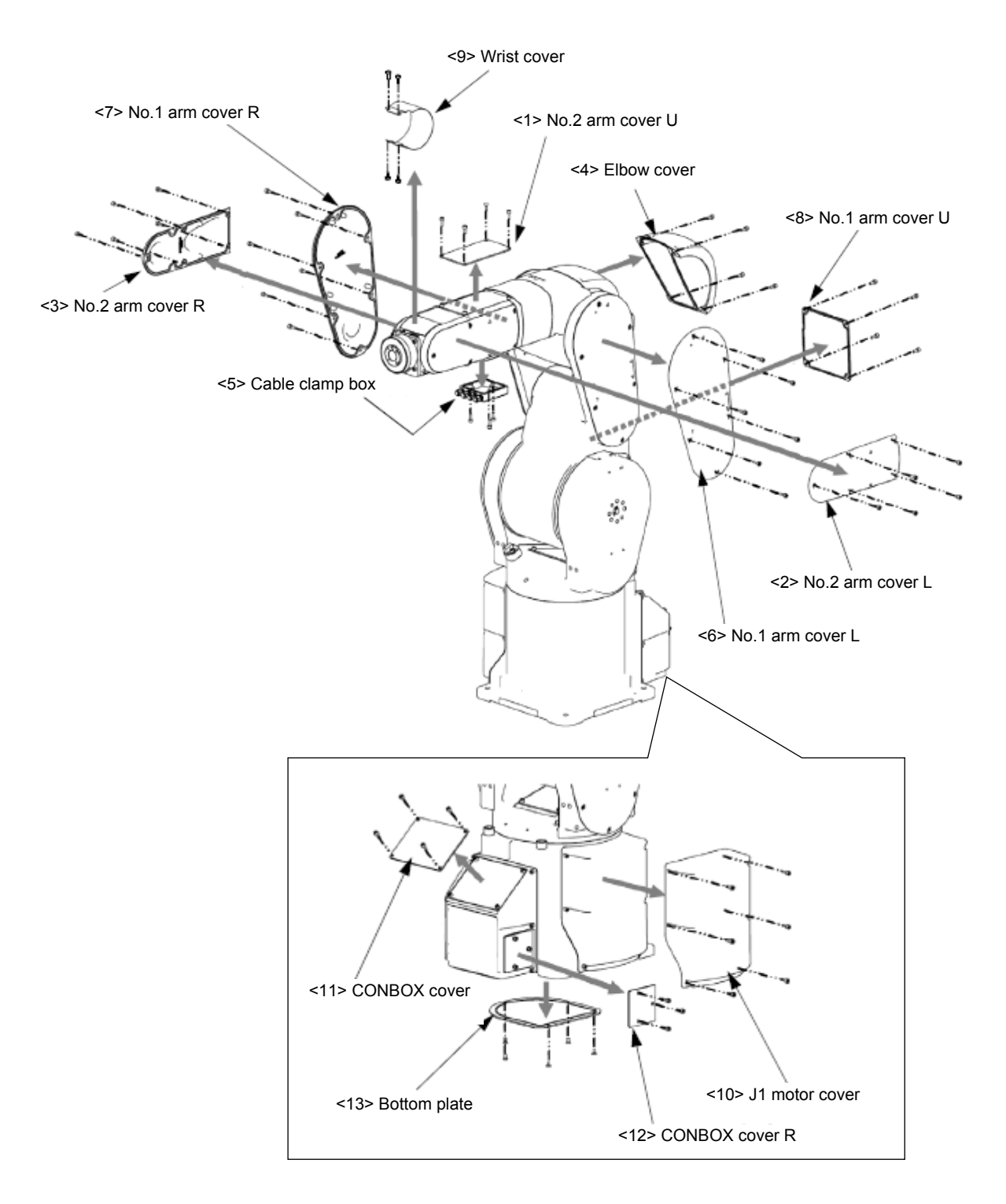

# Cover names and installation screw list (RV-4FR/7FR, RV-4F/7F series) (\* The numbers correspond to the figure.)

| No.  | Cover names       | Installation screws Note1)              | Qty | Remarks                                               |
|------|-------------------|-----------------------------------------|-----|-------------------------------------------------------|
| <1>  | No.2 arm cover U  | Hexagon socket head cap screw, M4 × 12  | 4   |                                                       |
| <2>  | No.2 arm cover L  | Hexagon socket head cap screw, M4 × 12  | 5   |                                                       |
| <3>  | No.2 arm cover R  | Hexagon socket head cap screw, M4 × 12  | 5   |                                                       |
| <4>  | Elbow cover       | Hexagon socket head cap screw, M4 × 12  | 4   |                                                       |
| <5>  | Cable clamp box   | Hexagon socket head cap screw, M4 × 20  | 3   | Only protection specification has seal washer M4      |
|      |                   | Llaurence ereliet beed ere eren MA v 12 | 5   | RV-4FR/7FR series.<br>RV-4F/7F series.                |
| <0>  | NO. I arm cover L | Hexagon socket head cap screw, M4 × 12  | 6   | RV-4FRL/4FRJL/7FRL series.<br>RV-4FL/4FJL/7FL series. |
| .7.  |                   | Hexagon socket head cap screw, M4 × 12  | 5   | RV-4FR/7FR series.<br>RV-4F/7F series.                |
|      | No. I arm cover R |                                         | 6   | RV-4FRL/4FRJL/7FRL series.<br>RV-4FL/4FJL/7FL series. |
| (0)  |                   |                                         | 4   | RV-4FR/7FR series.<br>RV-4F/7F series.                |
| <0>  | No. 1 ann cover O | nexagon socket nead cap screw, w4 × o   | 6   | RV-4FRL/4FRJL/7FRL series.<br>RV-4FL/4FJL/7FL series. |
| <9>  | Wrist cover       | Low head cap screw, M3 × 8              | 4   |                                                       |
| <10> | J1 motor cover    | Hexagon socket head cap screw, M4 × 12  | 6   |                                                       |
| <11> | CONBOX cover      | Hexagon socket head cap screw, M4 × 8   | 4   |                                                       |
| <12> | CONBOX cover R    | Hexagon socket head cap screw, M4 × 20  | 3   | Only protection specification has seal washer M4      |
| <13> | Bottom plate      | Flat head screw, M4 × 8                 | 5   |                                                       |

Note1) The tightening torque of each screw are shown below. M3 screw: 0.608 - 0.824 N·m

M4 screw: 1.39 - 1.89 N·m

#### (3) RV-13/20FR, RV-13/20F series

- 1) Refer to the figure below and remove the covers.
- 2) When the covers are hard to be removed, change the posture of the robot with the jog operation and remove the covers.
- 3) When removing the wrist cover, move the J5 axis to the position of +90 degrees with the jog operation.
- 4) When attaching the cover after maintenance and inspection, use the detaching procedure in reverse. Tightening the screws with the torque shown in the right table.

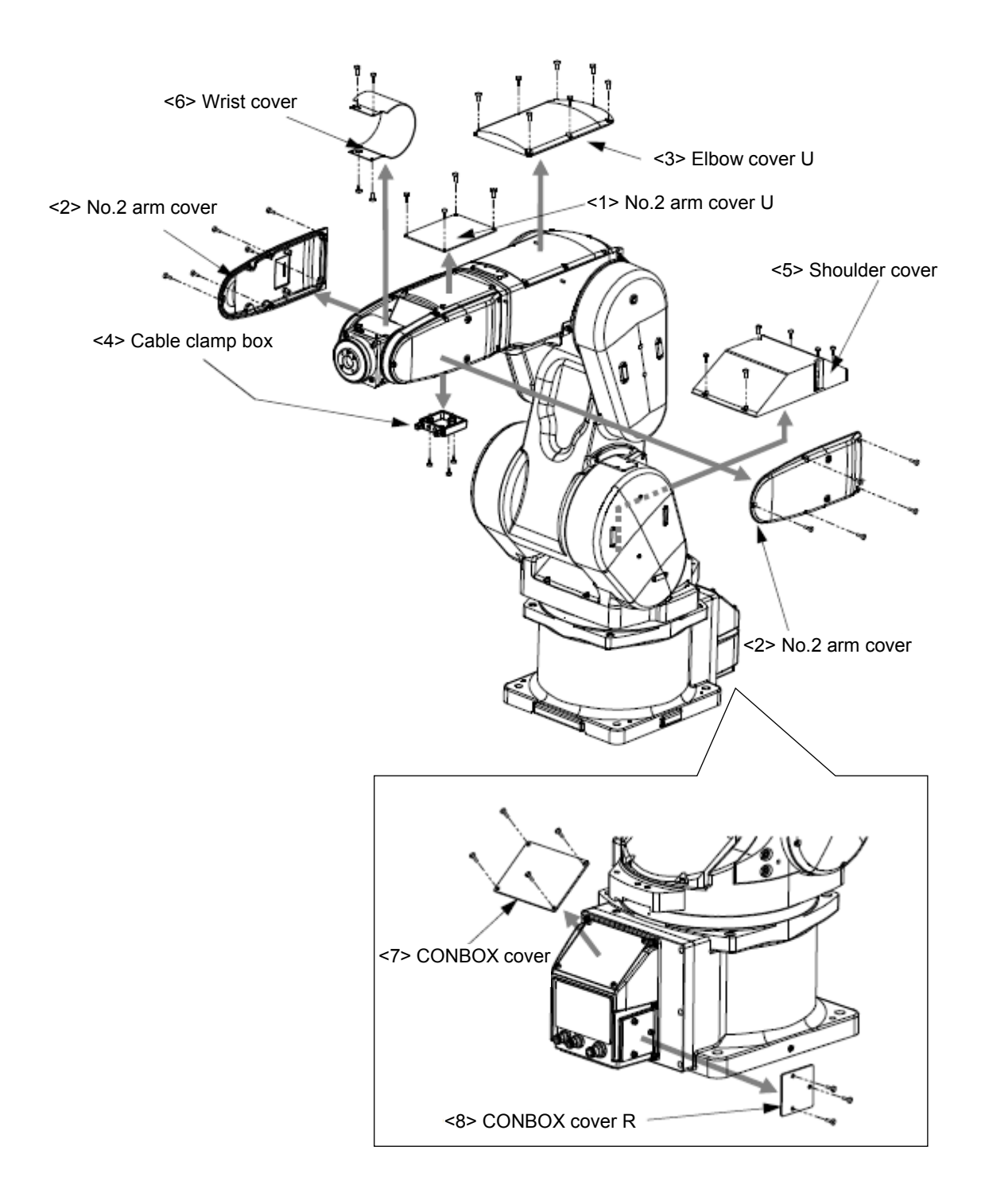

#### Cover names and installation screw list (RV-13FR/20FR, RV-13F/20F series)

The numbers correspond to the figure.) No. Cover names Installation screws Note1) Qty Remarks No.2 arm cover U Hexagon socket head cap screw, M4 × 12 <1> 4 No.2 arm cover Hexagon socket head cap screw, M4  $\times$  12 5/one side <2> Elbow cover U Hexagon socket head cap screw, M4 × 12 <3> 7 Hexagon socket head cap screw, M4 × 16 Only protection specification has seal Cable clamp box 3 <4> washer M4 <5> Shoulder cover Hexagon socket head cap screw, M4 × 12 6 Wrist cover For RV-7FRLL Low head cap screw, M3 × 8 4 <6> Hexagon socket head cap screw, M3 × 8 For RV-13FR/13FRL/20FR 4 For RV-13FR/13FL/20F CONBOX cover Hexagon socket head cap screw, M4 × 8 <7> 4 CONBOX cover R Hexagon socket head cap screw, M4 × 20 3 Only protection specification has seal <8> washer M4

-38-

Note1) The tightening torque of each screws are shown below.

M3 screw: 0.608 - 0.824 N·m M4 screw: 1.39 - 1.89 N·m

(\*

### (4) RH-FRH, RH-FH series

- 1) Refer to the figure below and remove the covers.
- 2) When attaching the cover after maintenance and inspection, use the detaching procedure in reverse. Tightening the screws with the torque shown in the right table.

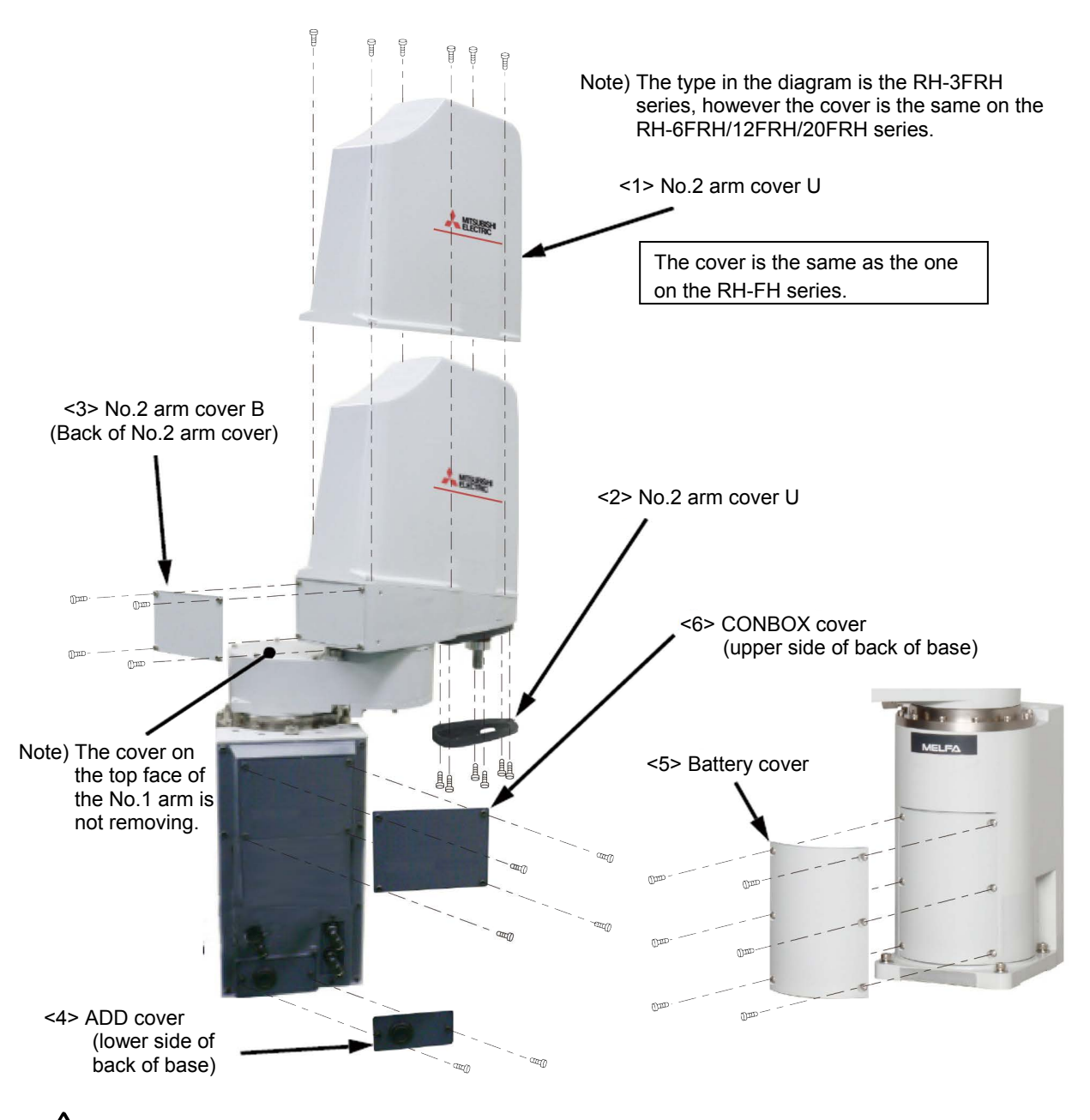

**CAUTION** Check that the packing is not torn or separated while installing or removing the cover. If you keep using the robot with the torn or separated packing, oil mist or the like may get into the robot, resulting in malfunction of the robot.

| No. | Cover names      | Installation screws Note1)               | Qty | Remarks                                  |
|-----|------------------|------------------------------------------|-----|------------------------------------------|
|     | No.2 arm cover U | Truss head screw, M4 × 10                | 6   | RH-3FRH/6FRH series.                     |
| <1> |                  | Truss head screw, M4 × 10                | 8   | RH-12FRH series, RH-20FRH85**<br>series. |
|     |                  | Truss head screw, M4 × 10                | 10  | RH-20FRH100** series.                    |
| <2> | No.2 arm cover D | Truss head screw, M4 × 10                | 6   |                                          |
| <3> | No.2 arm cover B | Hexagon socket head cap<br>screw, M4 × 8 | 4   |                                          |
| <4> | ADD cover        | Hexagon socket head cap<br>screw, M4 × 8 | 2   |                                          |
| <5> | Battery cover    | Truss head screw, M4 × 10                | 6   |                                          |
| <6> | CONBOX cover     | Hexagon socket head cap<br>screw, M4 × 8 | 4   |                                          |

# Cover name and installation screw list (RH-3FRH/6FRH/12FRH/20FRH series) (\* The numbers correspond to the figure )

Note1) The tightening torque of each screw is shown below: 1.39 – 1.89 N·m

[Note] Sealant is applied to the installation surface of cover in the oil mist and clean specification models. Be sure to replace the sealant if it has been dislocated and bent or crushed and does not return to its original shape. Moreover, in the case of oil mist and clean specification models, it is necessary to remove the bellows.

### (5) RH-3FRHR, RH-3FHR series (Celling type)

[Note] When you remove the cover, do not remove the screws other than the ones shown in the figure below and the table on the right.

- 1) Refer to the figure below and remove the covers.
- 2) Depending on the posture of the robot, some covers are hard to be removed. In such a case, change the posture of the robot with the jog operation to remove the covers.
- 3) When attaching the cover after maintenance and inspection, use the detaching procedure in reverse. Tightening the screws with the torque shown in the right table.
- [Note] Please wipe off the grease which splashed from the ball screw spline at the time of maintenance inspection.

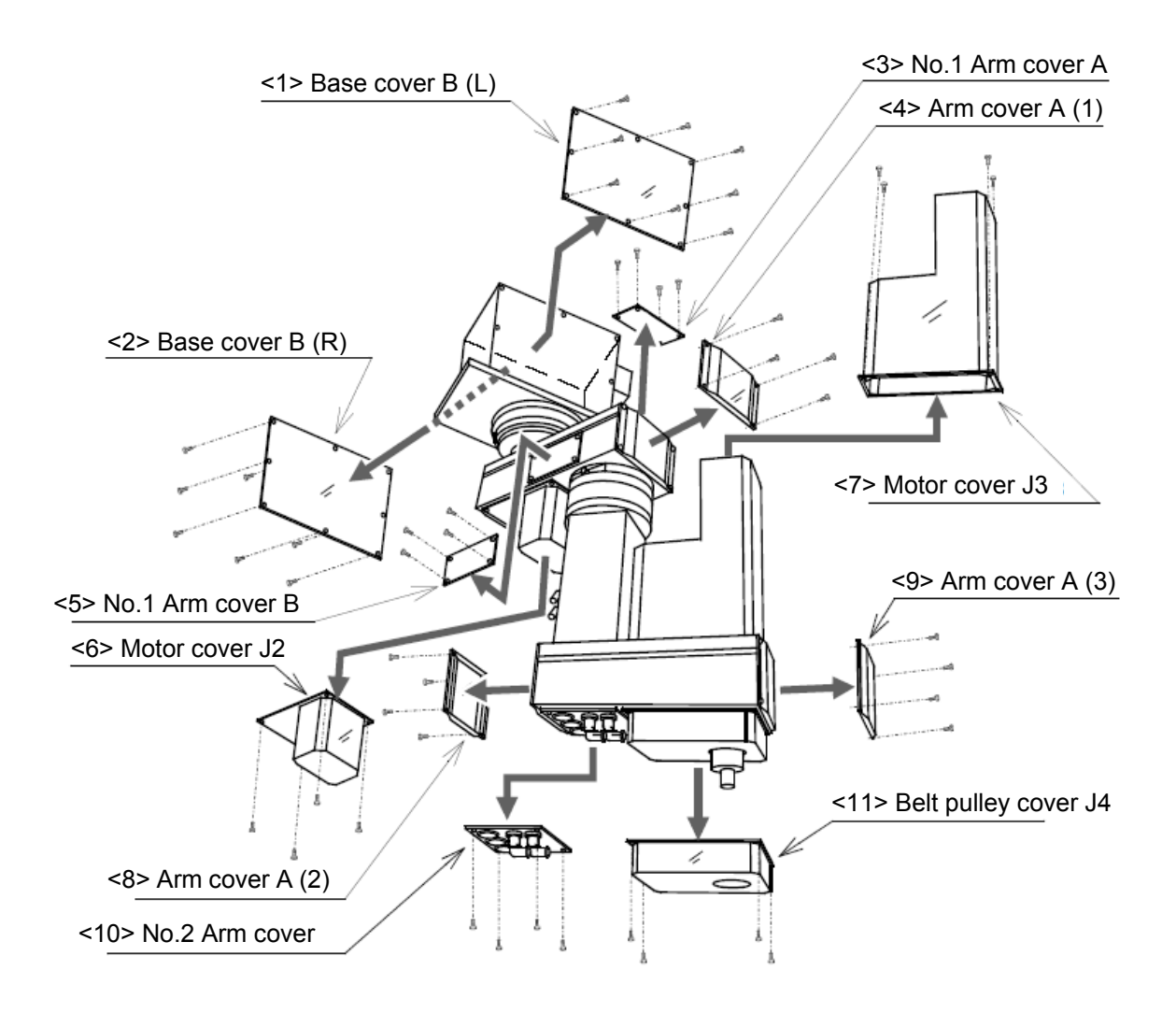

# **Cover name and installation screw list (RH-3FRHR, RH-3FHR series) (Hanging type)** (\* The numbers correspond to the figure.)

| No.  | Cover names          | Installation screws Note1)            | Qty | Remarks |
|------|----------------------|---------------------------------------|-----|---------|
| <1>  | Base cover B (L)     | Low head hexagon socket screw, M4 × 8 | 8   |         |
| <2>  | Base cover B (R)     | Low head hexagon socket screw, M4 × 8 | 8   |         |
| <3>  | No. 1 arm cover A    | Low head hexagon socket screw, M4 × 8 | 4   |         |
| <4>  | Arm cover A (1)      | Low head hexagon socket screw, M4 × 8 | 4   |         |
| <5>  | No. 1 arm cover B    | Low head hexagon socket screw, M4 × 8 | 4   |         |
| <6>  | Motor cover J2       | Low head hexagon socket screw, M4 × 8 | 4   |         |
| <7>  | Motor cover J3       | Low head hexagon socket screw, M4 × 8 | 4   |         |
| <8>  | Arm cover A (2)      | Low head hexagon socket screw, M4 × 8 | 4   |         |
| <9>  | Arm cover A (3)      | Low head hexagon socket screw, M4 × 8 | 4   |         |
| <10> | No. 2 arm cover      | Low head hexagon socket screw, M4 × 8 | 4   |         |
| <11> | Belt pulley cover J4 | Low head hexagon socket screw, M4 × 8 | 4   |         |

General environment specification

Note1) Bolting torque of each fixing screw is 1.39 to 1.89 N·m.

#### Clean/Waterproof specification

| No.  | Cover names          | Installation screws Note1)        | Qty | Remarks           |
|------|----------------------|-----------------------------------|-----|-------------------|
| <1>  | Base cover B (L)     | SUS hexagon socket screw, M4 × 10 | 8   | With seal washer. |
| <2>  | Base cover B (R)     | SUS hexagon socket screw, M4 × 10 | 8   | With seal washer. |
| <3>  | No. 1 arm cover A    | SUS hexagon socket screw, M4 × 10 | 8   | With seal washer. |
| <4>  | Arm cover A (1)      | SUS hexagon socket screw, M4 × 10 | 8   | With seal washer. |
| <5>  | No. 1 arm cover B    | SUS hexagon socket screw, M4 × 10 | 8   | With seal washer. |
| <6>  | Motor cover J2       | SUS hexagon socket screw, M4 × 10 | 8   | With seal washer. |
| <7>  | Motor cover J3       | SUS hexagon socket screw, M4 × 10 | 8   | With seal washer. |
| <8>  | Arm cover A (2)      | SUS hexagon socket screw, M4 × 8  | 8   |                   |
| <9>  | Arm cover A (3)      | SUS hexagon socket screw, M4 × 8  | 8   |                   |
| <10> | No. 2 arm cover      | SUS hexagon socket screw, M4 × 10 | 8   | With seal washer. |
| <11> | Belt pulley cover J4 | SUS hexagon socket screw, M4 × 10 | 8   | With seal washer. |

Note1) Bolting torque of each fixing screw is 1.39 to 1.89 N·m.

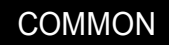

### 4.6 Inspection replacement of timing belt

This robot uses a timing belt for the drive conveyance system. Compared to gears and chains, the timing belt does not require lubrication and has a low noise. However, if the belt usage method and tension adjustment are inadequate, the life could drop and noise could be generated. Depending on the robot working conditions, elongation will occur gradually over a long time. Thus, the tension must be confirmed during the periodic inspection.

Please prepare the sound wave type belt tension gauge in inspection of the timing belt. Refer to the "4.6.3 Timing belt tension" for the tension of the timing belt.

The recommendation gauge Manufacture: Gates Unitta Asia Company Type: U-508

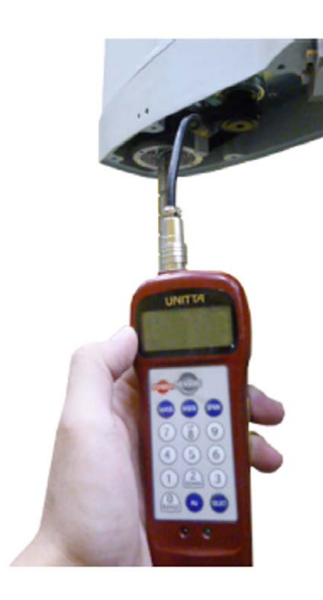

**CAUTION** It is possible for the customer to replace the timing belt, but precise adjustment is needed to prevent malfunction of the relevant parts. To ask for replacement of the timing belt, contact the dealer.

**CAUTION** When the timing belt has to be removed for repair or some other reason, measure the tension before removing the belt. When the belt is reinstalled, the tension must be the same as the one measured before removal. Otherwise, the life of the belt and the relevant parts may be shortened.

### 4.6.1 Timing belt replacement period

The timing belt life is greatly affected by the robot working conditions, so a set time cannot be given. However, if the following symptoms occur, replace the belt.

- 1) The belt tension value becomes less than the guideline value.
- 2) A position mismatch or gear teeth skipping occurs.
- 3) The belt is damaged as shown in the following table.

Typical damage conditions of the timing belt

| Damage condition                            | Appearance                           | Cause                                                     |
|---------------------------------------------|--------------------------------------|-----------------------------------------------------------|
| Gear tooth crack                            | Cracking at the tooth root           | Overload                                                  |
| Backside crack                              | Cracking on the backside of the belt | Deterioration of rubber due heat<br>to or ozone           |
| Worn teeth                                  | Worn out on one side                 | Overload<br>Excessive or insufficient<br>tension          |
| Tooth bottom abrasion and exposure of cores | Exposure of cores due<br>to abrasion | Excessive tension                                         |
| The following is not belt damage.           |                                      | -                                                         |
| Fibers coming out of the side of the belt   | Fibers                               | Manufacturing related factor.<br>This is not belt damage. |

**CAUTION** Due to the manufacturing of the timing belt, initial wear will occur. Wear chips may accumulate in the cover after approx. 300 hr of operating the robot, but this is not a fault. When the belt is replaced, the machine system origin may deviate. After the replacement, ensure to reset the origin.

#### 4.6.2 Timing belt tension measurement

Rotate the timing pulley A to one direction while visually checking its position, and measure the belt tension every 90 degrees, four times in total. The average of the four measurements is used as the timing belt tension value.

The timing belt must be pulled tight before the tension is measured. For this purpose, rotate timing pulley A 90 degrees before measurement. Measure the tension of the belt to be pulled by the movement of timing pulley A.

When the temperature of the robot arm is high, the timing belt tension is increased. To ensure reliability of the measurement, take measurements at least 30 minutes after the robot stops its movement.

Low ambient temperature may make accurate measurements using a tension gauge impossible. In this case, perform the automatic operation or jog operation at measuring target axis for a few minutes, then measure the tension of the belt.

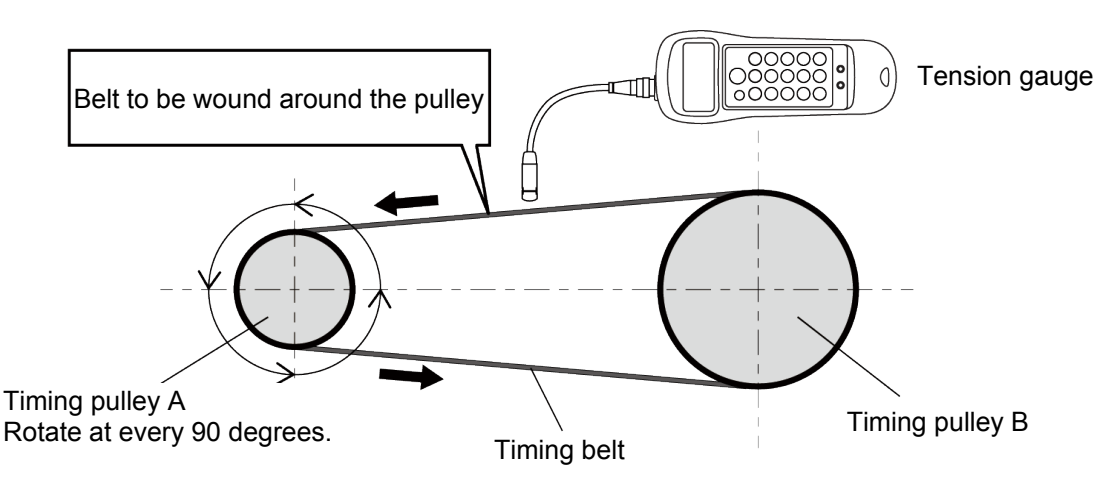

[Timing belt tension measurement procedure]

- 1) Turn on the controller's power supply.
- 2) Rotate the timing pulley A to one direction in jog operation while visually checking its position, and measure the belt tension at every 90 degrees, four times in total (for one turn of the timing pulley A).
  (Reference: Amount of movement of each axis when the timing pulley A is rotated 90 degrees "4.6.4 Amount of movement of each axis during the timing belt tension measurement")
- 3) Take an average of the four measurements to determine the timing belt tension value. During inspection of the timing belt, check that the belt tension exceeds the replacement guideline value in "4.6.3 Timing belt tension". When the belt tension value becomes less than the guideline value, the belt must be replaced immediately.

# 4.6.3 Timing belt tension

The following table shows the preset values of the sonic belt tension gauge, the tension value for new belt installation, and the tension value as the replacement guideline.

#### a) Belt tension (RV-FR series)

|               |              |         | Preset value |        | Tension for new          | Replacement<br>guideline tension<br>(N) |  |
|---------------|--------------|---------|--------------|--------|--------------------------|-----------------------------------------|--|
| Axis          | Belt type    | M (g/m) | W (mm/R)     | S (mm) | belt installation<br>(N) |                                         |  |
| RV-2FR series | -            | -       | -            |        | -<br>-                   | ·                                       |  |
| J1            | 210-3GT-6    | 2.5     | 6            | 61     | 26 to 32                 | 15                                      |  |
| J2            | 324-3GT-6    | 2.5     | 6            | 88     | 26 to 32                 | 15                                      |  |
| J3            | 303-3GT-6    | 2.5     | 6            | 103    | 26 to 32                 | 15                                      |  |
| J4            | 186-3GT-4    | 2.5     | 4            | 52     | 18 to 22                 | 10                                      |  |
| J5            | 336-3GT-4    | 2.5     | 4            | 131    | 18 to 22                 | 10                                      |  |
| J5 (brake)    | 174-3GT-4    | 2.5     | 4            | 42     | _ Note1)                 | 10                                      |  |
| J6            | 345-3GT-4    | 2.5     | 4            | 131    | 18 to 22                 | 10                                      |  |
| J6 (brake)    | 174-3GT-4    | 2.5     | 4            | 42     | _ Note1)                 | 10                                      |  |
| RV-2FRL serie | s            |         |              |        |                          |                                         |  |
| J1            | 210-3GT-6    | 2.5     | 6            | 61     | 26 to 32                 | 15                                      |  |
| J2            | 324-3GT-6    | 2.5     | 6            | 88     | 26 to 32                 | 15                                      |  |
| J3            | 324-3GT-6    | 2.5     | 6            | 106    | 26 to 32                 | 15                                      |  |
| J4            | 186-3GT-4    | 2.5     | 4            | 52     | 18 to 22                 | 10                                      |  |
| J5            | 336-3GT-4    | 2.5     | 4            | 131    | 18 to 22                 | 10                                      |  |
| J5 (brake)    | 174-3GT-4    | 2.5     | 4            | 42     | _ Note1)                 | 10                                      |  |
| J6            | 345-3GT-4    | 2.5     | 4            | 131    | 18 to 22                 | 10                                      |  |
| J6 (brake)    | 174-3GT-4    | 2.5     | 4            | 42     | _ Note1)                 | 10                                      |  |
| RV-4FR series |              |         |              |        |                          |                                         |  |
| J1            | 315-EV3GT-12 | 2.5     | 12           | 85.5   | 79.7 to 97.4             | 30                                      |  |
| J3            | 369-EV3GT-6  | 2.5     | 6            | 118.4  | 39.2 to 47.9             | 15                                      |  |
| J4 Note2)     | 240-EV3GT-6  | 2.5     | 6            | 56.4   | 39.2 to 47.9             | 15                                      |  |
| J5            | 393-EV3GT-4  | 2.5     | 4            | 149.8  | 27.0 to 33.0             | 10                                      |  |
| J6            | 270-EV3GT-4  | 2.5     | 4            | 96.0   | 27.0 to 33.0             | 10                                      |  |
| RV-7FR series | •            |         |              |        |                          | •                                       |  |
| J1            | 405-EV5GT-20 | 4.0     | 20           | 107.5  | 96 to 118                | 70                                      |  |
| J3            | 501-3GT-9    | 2.5     | 9            | 178.5  | 59.4 to 72.6             | 22                                      |  |
| J4            | 237-EV3GT-6  | 2.5     | 6            | 54.9   | 39.2 to 47.9             | 15                                      |  |
| J5            | 408-EV3GT-6  | 2.5     | 6            | 150.0  | 39.2 to 47.9             | 15                                      |  |
| J6            | 270-EV3GT-4  | 2.5     | 4            | 96.0   | 27.0 to 33.0             | 10                                      |  |
| RV-7FRLL      |              |         |              |        |                          |                                         |  |
| J4            | 252-EV3GT-9  | 2.5     | 9            | 60.0   | 59.4 to 72.6             | 22                                      |  |
| J5            | 408-EV3GT-6  | 2.5     | 6            | 150.0  | 39.2 to 47.9             | 15                                      |  |
| J6            | 270-EV3GT-4  | 2.5     | 4            | 96.0   | 27.0 to 33.0             | 10                                      |  |

| Axis                          |    |             |         | Preset value |        | Tension for new          | Replacement<br>guideline tension<br>(N) |  |
|-------------------------------|----|-------------|---------|--------------|--------|--------------------------|-----------------------------------------|--|
|                               |    | Belt type   | M (g/m) | W (mm/R)     | S (mm) | belt installation<br>(N) |                                         |  |
| RV-13FR/13FRL, RV-20FR series |    |             |         |              |        |                          |                                         |  |
|                               | J4 | 252-EV3GT-9 | 2.5     | 9            | 60.0   | 59.4 to 72.6             | 22                                      |  |
|                               | J5 | 495-EV3GT-9 | 2.5     | 9            | 181.0  | 59.4 to 72.6             | 22                                      |  |
|                               | J6 | 330-EV3GT-6 | 2.5     | 6            | 111.0  | 39.2 to 47.9             | 15                                      |  |

Note1) The tension of the brake timing belt is automatically adjusted by work of spring installed on the motor plate. Note2) RV-4FRJL (5-axis type robot) has no J4 axis.

#### b) Belt tension (RH-FRH, RH-FH series)

| Axis |                                 | Dalla        |         | Preset value |        | Tension for new | Replacement |
|------|---------------------------------|--------------|---------|--------------|--------|-----------------|-------------|
|      |                                 | Belt type    | M (g/m) | W (mm/R)     | S (mm) | (N)             | (N)         |
| F    | RH-3FRH, RH-3                   | FH series    |         |              |        |                 | -           |
|      | J3                              | 309-EV3GT-6  | 2.5     | 6            | 96     | 39 to 48        | 15          |
|      | J4<br>(motor side)              | 336-EV3GT-6  | 2.5     | 6            | 64     | 39 to 48        | 15          |
|      | J4<br>(shaft side)              | 282-EV3GT-12 | 2.5     | 12           | 74     | 80 to 97        | 30          |
| F    | RH-6FRH, RH-6                   | FH series    |         | 1            |        | T               | 1           |
|      | J3                              | 264-EV3GT-9  | 2.5     | 9            | 82     | 59 to 79        | 22          |
|      | J4<br>(motor side)              | 315-EV3GT-6  | 2.5     | 6            | 64     | 39 to 48        | 15          |
|      | J4<br>(shaft side)              | 363-EV3GT-12 | 2.5     | 12           | 95     | 80 to 97        | 30          |
| F    | H-12FRH, RH-                    | 12FH series  |         |              |        | 1               | 1           |
|      | J3                              | 288-EV3GT-12 | 2.5     | 12           | 71     | 83 to 101       | 30          |
|      | J4<br>(motor side)              | 417-EV3GT-9  | 2.5     | 9            | 99     | 60 to 73        | 22          |
|      | J4<br>(shaft side)              | 456-EV3GT-20 | 2.5     | 20           | 121    | 138 to 151      | 49          |
| F    | RH-20FRH series, RH-20FH series |              |         |              |        |                 |             |
|      | J3                              | 303-EV3GT-12 | 2.5     | 12           | 71     | 83 to 101       | 30          |
|      | J4<br>(motor side)              | 417-EV3GT-9  | 2.5     | 9            | 99     | 60 to 73        | 22          |
|      | J4<br>(shaft side)              | 456-EV3GT-20 | 2.5     | 20           | 121    | 138 to 151      | 49          |

| Axis |                    | Belt type           |         | Preset value |        | Tension for new          | Replacement              |
|------|--------------------|---------------------|---------|--------------|--------|--------------------------|--------------------------|
|      |                    |                     | M (g/m) | W (mm/R)     | S (mm) | belt installation<br>(N) | guideline tension<br>(N) |
| R    | H-3FRHR, RH-       | 3FHR series (Hangin | g type) |              |        |                          |                          |
|      | J1                 | 340-5GT-20          | 4.0     | 20           | 84     | 171 to 209               | 69                       |
|      | J2                 | 363-3GT-12          | 2.5     | 12           | 103    | 80 to 97                 | 30                       |
|      | J3                 | 297-3GT-9           | 2.5     | 9.0          | 77     | 31.1 to 38               | 22                       |
|      | J4<br>(motor side) | 345-3GT-6           | 2.5     | 6.0          | 69     | 39.8 to 45.4             | 15                       |
|      | J4<br>(shaft side) | 312-3GT-12          | 2.5     | 12           | 82     | 43.6 to 52.8             | 30                       |

# c) Belt tension (RH-3FRHR, RH-3FHR series) (Hanging type)

### 4.6.4 Amount of movement of each axis during the timing belt tension measurement

The following tables shows the amount of movement of each axis when the timing pulley A is rotated 90 degrees.

| Madal          | Amount of movement |         |         |            |         |         |  |  |  |
|----------------|--------------------|---------|---------|------------|---------|---------|--|--|--|
| Model          | J1 axis            | J2 axis | J3 axis | J4 axis    | J5 axis | J6 axis |  |  |  |
| RV-2FR series  | 0.8°               | 0.4°    | 0.8°    | 1.1°       | 1.1°    | 1.8°    |  |  |  |
| RV-4FR series  | 1.1°               | 0.9°    | 0.6°    | 1.4 Note1) | 1.6°    | 1.8°    |  |  |  |
| RV-7FR         | 1.1°               | 1.1°    | 1.1°    | 0.8°       | 1.1°    | 1.8°    |  |  |  |
| RV-7FRL        | 0.9°               | 0.9°    | 0.9°    | 0.8°       | 1.1°    | 1.8°    |  |  |  |
| RV-7FRLL       | -                  | -       | -       | 1.9°       | 1.1°    | 1.8°    |  |  |  |
| RV-13FR/13FRL  | -                  | -       | -       | 0.9°       | 0.9°    | 1.8°    |  |  |  |
| RV-20FR series | -                  | -       | -       | 0.6°       | 0.6°    | 1.8°    |  |  |  |

#### a) Amount of movement of each axis during the tension measurement (RV-FR series)

Note1) RV-4FRJL, RV-4FJL (5-axis type robot) has no J4 axis.

#### b) Amount of movement of each axis during the tension measurement (RH-FRH, RH-FH series)

|                          | Amount of movement |         |         |                            |                            |  |  |
|--------------------------|--------------------|---------|---------|----------------------------|----------------------------|--|--|
| Model                    | J1 axis            | J2 axis | J3 axis | J4 axis<br>(Timing belt A) | J4 axis<br>(Timing belt B) |  |  |
| RH-3FRH, RH-3FH series   | -                  | -       | 4 mm    | 8.4°                       | 36.0°                      |  |  |
| RH-6FRH, RH-6FH series   | -                  | -       | 6.3 mm  | 6.2°                       | 24.1°                      |  |  |
| RH-12FRH, RH-12FH series | -                  | -       | 6 mm    | 6.0°                       | 25.5°                      |  |  |

# c) Amount of movement of each axis during the tension measurement (RH-3FRHR, RH-3FHR series (Hanging type))

|                                               | Amount of movement |         |         |                            |                            |  |  |
|-----------------------------------------------|--------------------|---------|---------|----------------------------|----------------------------|--|--|
| Model                                         | J1 axis            | J2 axis | J3 axis | J4 axis<br>(Timing belt A) | J4 axis<br>(Timing belt B) |  |  |
| RH-3FRHR,<br>RH-3FHR series<br>(Hanging type) | 1.8°               | 1.8°    | 4 mm    | 8.4°                       | 36.0°                      |  |  |

<< MEMO >> \* Please use this page for your memo.

# 4.6.5 Inspection replacement of timing belt

# (1) RV-2FR, RV-2F series

(a) J1-axis timing belt

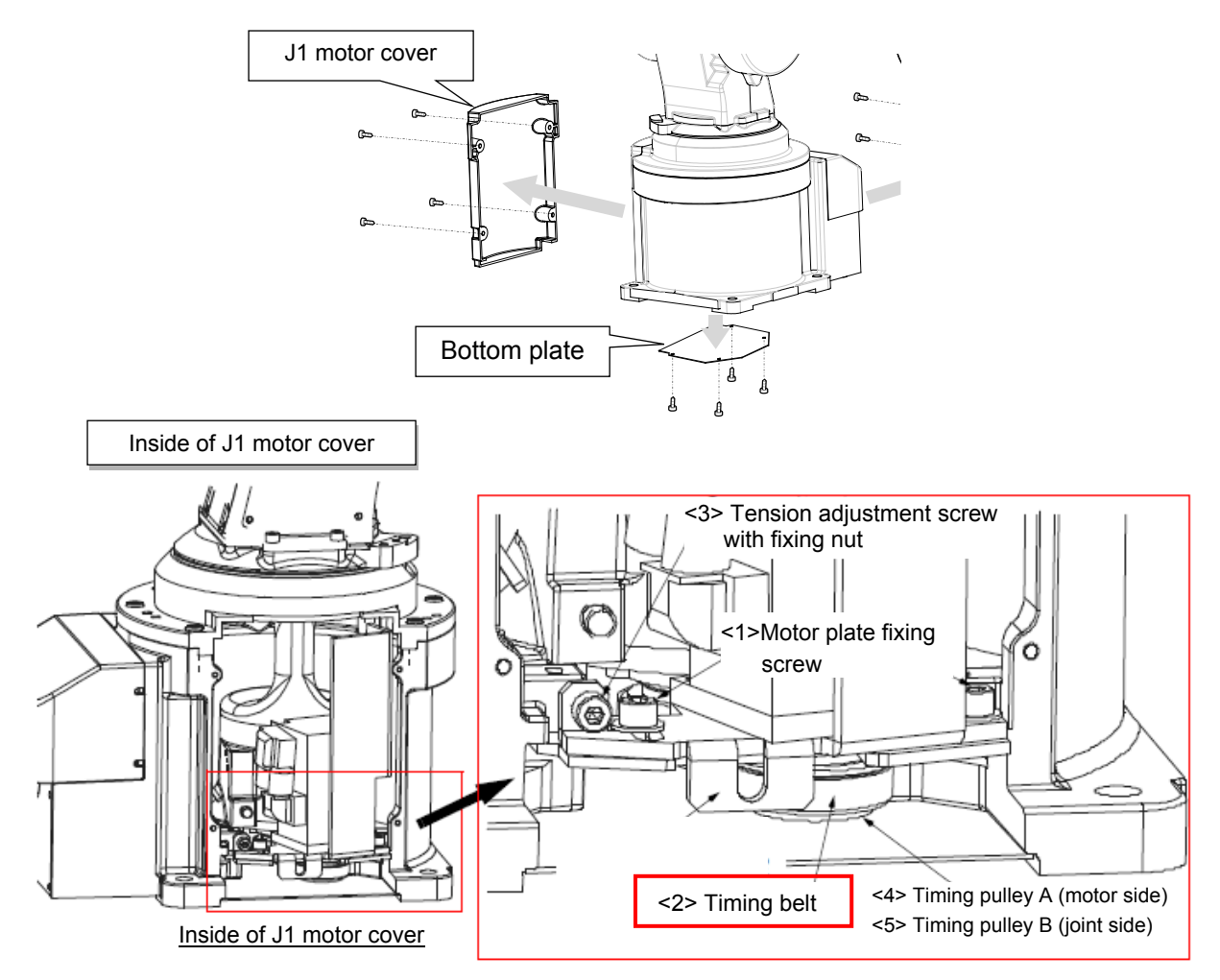

#### ■Inspecting the J1 axis timing belt

| RV-2 | RV-2FR, RV-2F series: Inspection of J1-axis timing belt                                                                        |  |  |  |  |
|------|----------------------------------------------------------------------------------------------------|--|--|--|--|
| 1    | Confirm that the controller power is OFF.                                                                                      |  |  |  |  |
| 2    | Refer to "4.5 Installing/removing the cover", and remove the J1 motor cover.                                                   |  |  |  |  |
| 3    | Visually confirm that the symptoms indicated in "4.6.1 Timing belt replacement period" have not occurred with the timing belt. |  |  |  |  |
| 4    | Refer to "4.6.2 Timing belt tension measurement", and confirm the belt tension.                                                |  |  |  |  |
| 5    | Install the J1 motor cover securely as before and finish inspection.                                                           |  |  |  |  |

#### ■Replacing the J1 axis timing belt

Timing belt replacement of the J1 axis removes the bottom plate in the robot-arm bottom, and replace the belt from the robot's bottom. For this reason, it is necessary to remove the robot arm from the installation surface and to place it sideways. Remove the machine cable or piping, etc. corresponding to the usage condition, and put the robot on the floor sideways.

**CAUTION** Perform the following items when removing and laying the robot arm so as not to damage the resin cover.

- · Lay the robot arm so that the J1 motor cover faces upward.
- To turn the No.1 arm cover upward, turn the J1 axis to the front with the jog operation beforehand. (Joint angle is approximately 0 degree.)
- · Do not hold the resin cover when transporting and holding the robot arm.
- Topple the robot arm slowly so that a shock may not be given.

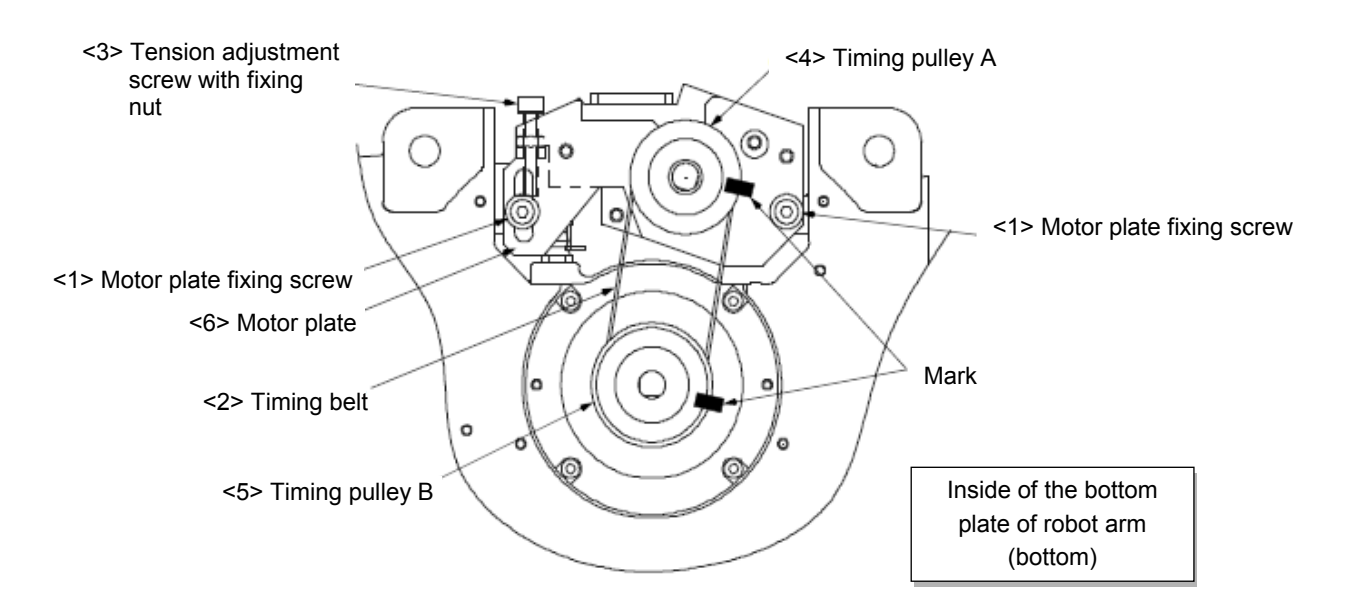

[Note] Make sure that the pulleys do not move while replacing the belt.

If the timing pulley A <4> and the timing pulley B <5> position relation deviates, the position could deviate.

| RV-2F | R, RV-2F series: Replacement of J1-axis timing belt                                                                                                  |
|-------|----------------------------------------------------------------------------------------------------|
| 1     | Turn the J1 axis to the front using jog operation beforehand. (joint angle is near 0 degrees)                                                        |
| 2     | Turn off the robot controller.                                                                                                    |
| 3     | Remove the machine cable or piping, etc. corresponding to the usage condition.                                                                       |
| 4     | Place the robot on the floor sideways.<br>(Turn J1 motor cover upward, and place sideways slowly so that a shock may not be given to the robot arm.) |
| 5     | Remove the J1 motor cover and the bottom plate. (Refer to "4.5 Installing/removing the cover".)                                                      |

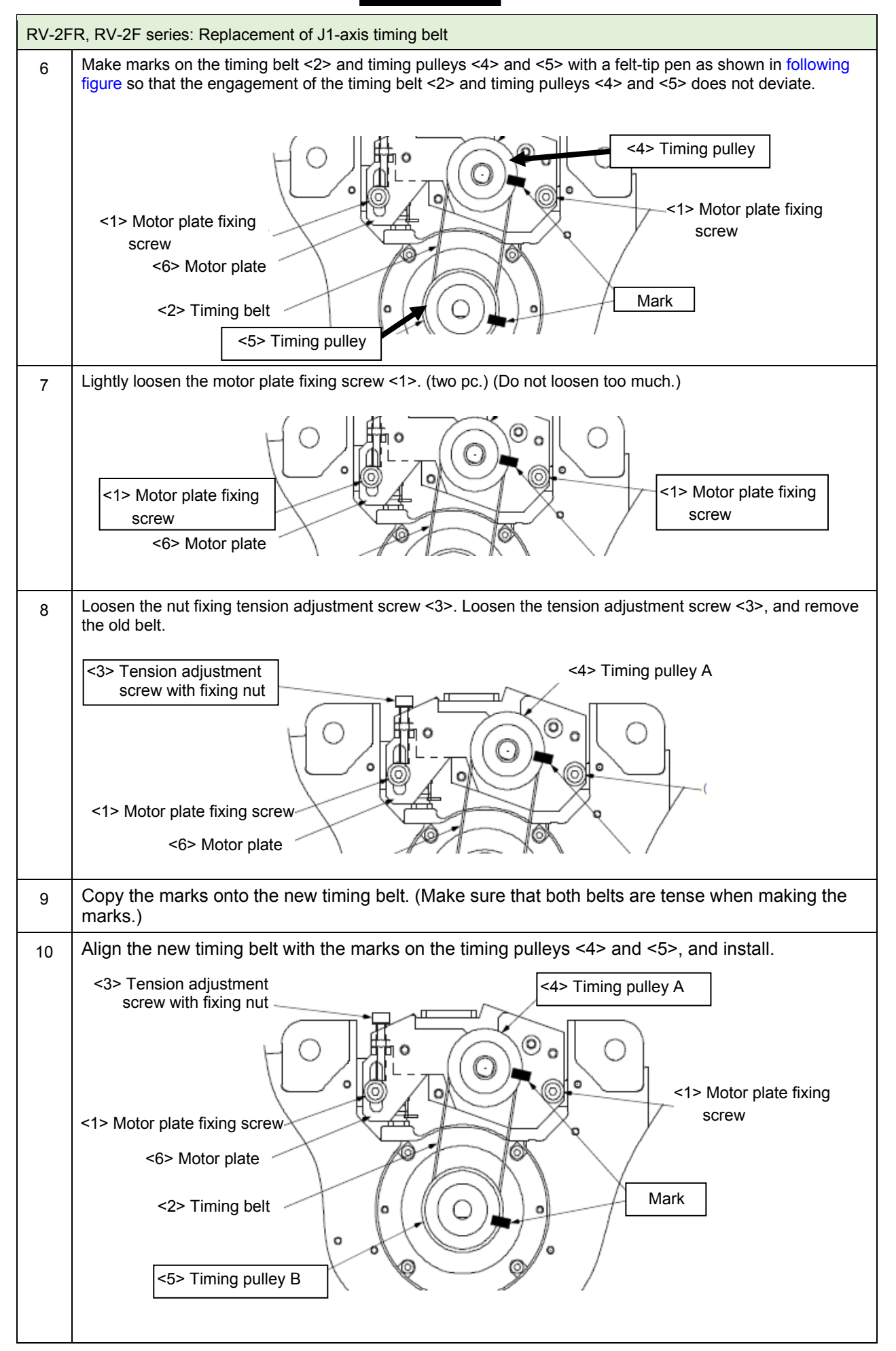

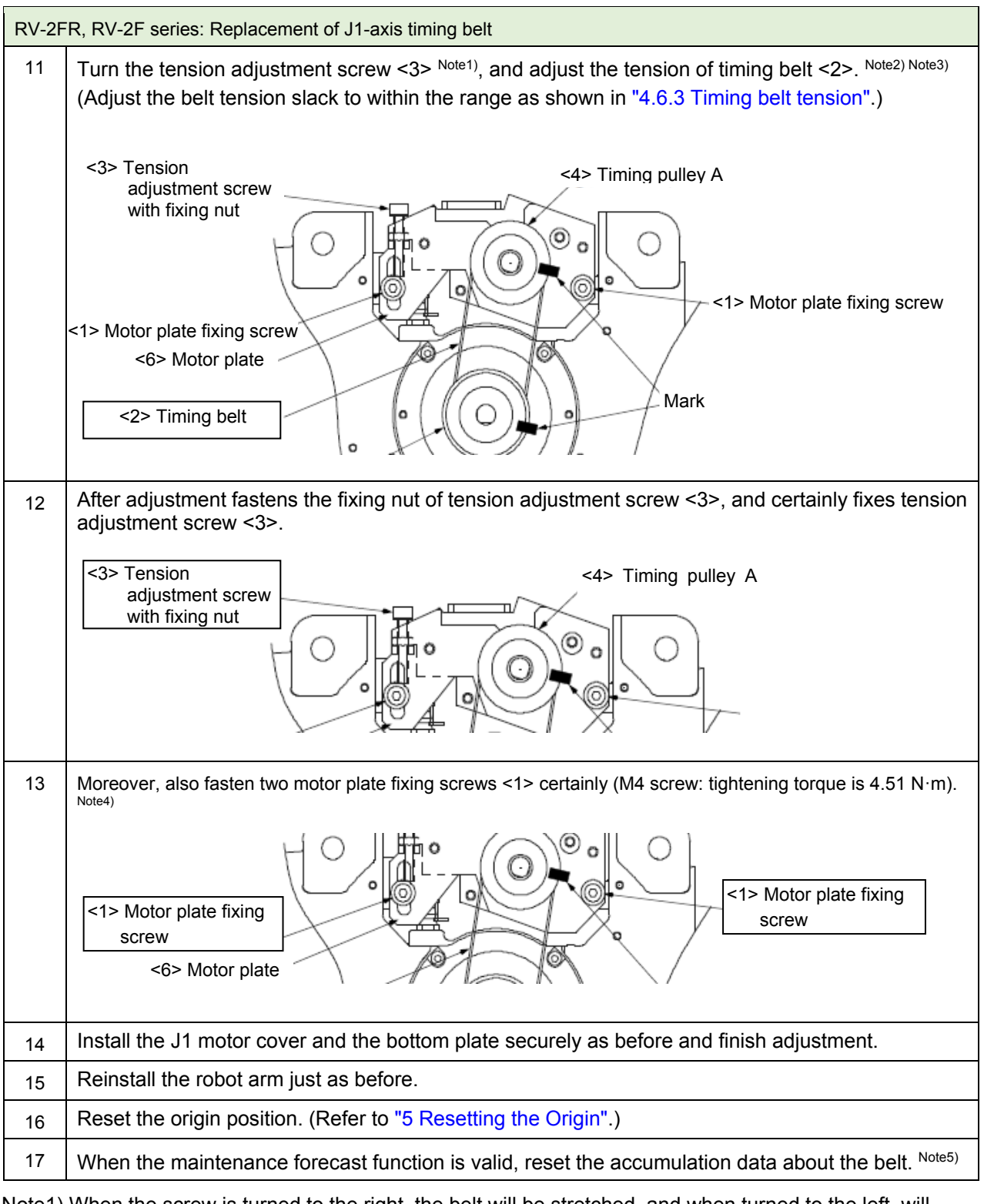

Note1) When the screw is turned to the right, the belt will be stretched, and when turned to the left, will loosen.

- Note2) Before the tension measurement, rotate the timing pulley at least three times in each direction so that the timing belt fits in the pulley. Check the tension measurement method in "4.6.2 Timing belt tension measurement".
- Note3) If the belt is loosened too much when adjusting the tension causing it to come off the timing pulleys <4> and <5>, or if the belt and pulley teeth engagement is deviated, the machine system's origin will deviate.
- Note4) Improper tightening can cause the belt to loosen with vibration.
- Note5) Reset by the dedicated screen or parameter MFBRST of RT ToolBox3.

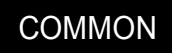

#### (b) J2-axis timing belt

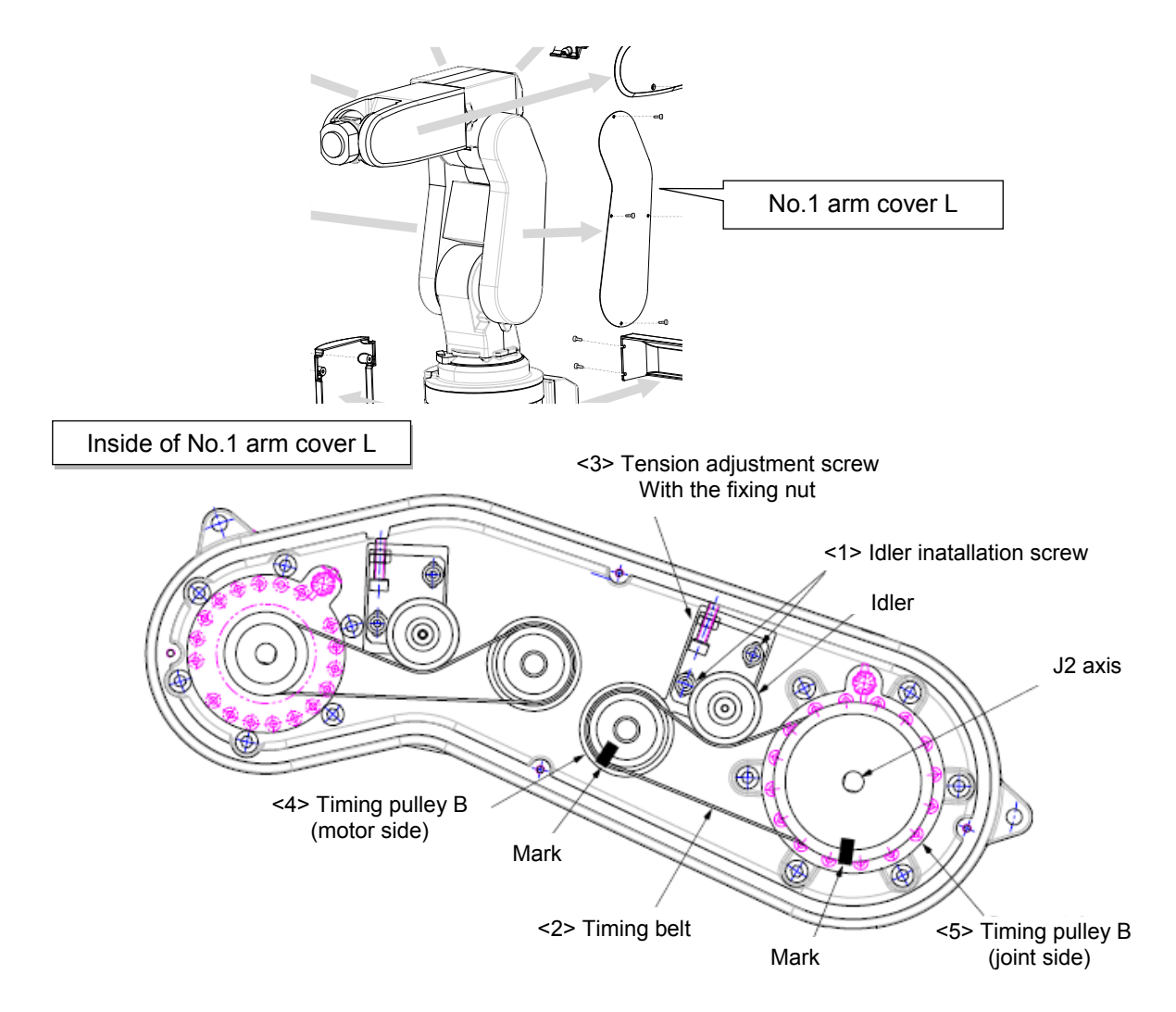

#### ■Inspecting the J2 axis timing belt

| RV-2 | RV-2FR, RV-2F series: Inspection of J2-axis timing belt                                                                            |  |  |  |  |
|------|----------------------------------------------------------------------------------------------------|--|--|--|--|
| 1    | Confirm that the controller power is OFF.                                                                                          |  |  |  |  |
| 2    | Refer to "4.5 Installing/removing the cover", and remove the No. 1 arm cover L.                                                    |  |  |  |  |
| 3    | Visually confirm that the symptoms indicated in "4.6.1 Timing belt replacement period" have not occurred with the timing belt <2>. |  |  |  |  |
| 4    | Refer to "4.6.2 Timing belt tension measurement", and confirm the belt tension.                                                    |  |  |  |  |
| 5    | Install the No. 1 arm cover L securely as before and finish inspection.                                                            |  |  |  |  |

■Replacing the J2 axis timing belt

[Note] Make sure that the pulleys do not move while replacing the belt. If the timing pulley A <4> and the timing pulley B <5> position relation deviates, the position could deviate.

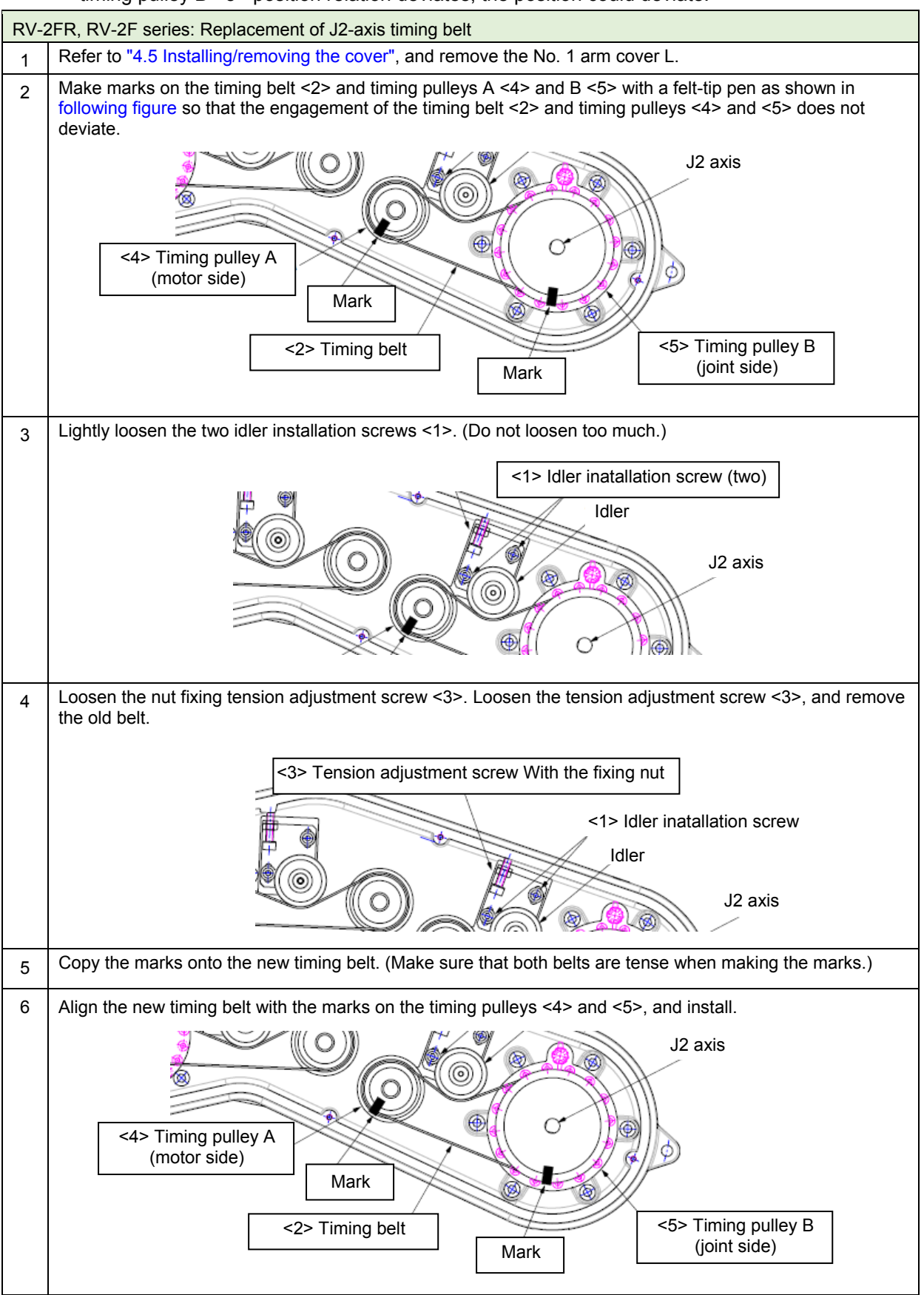

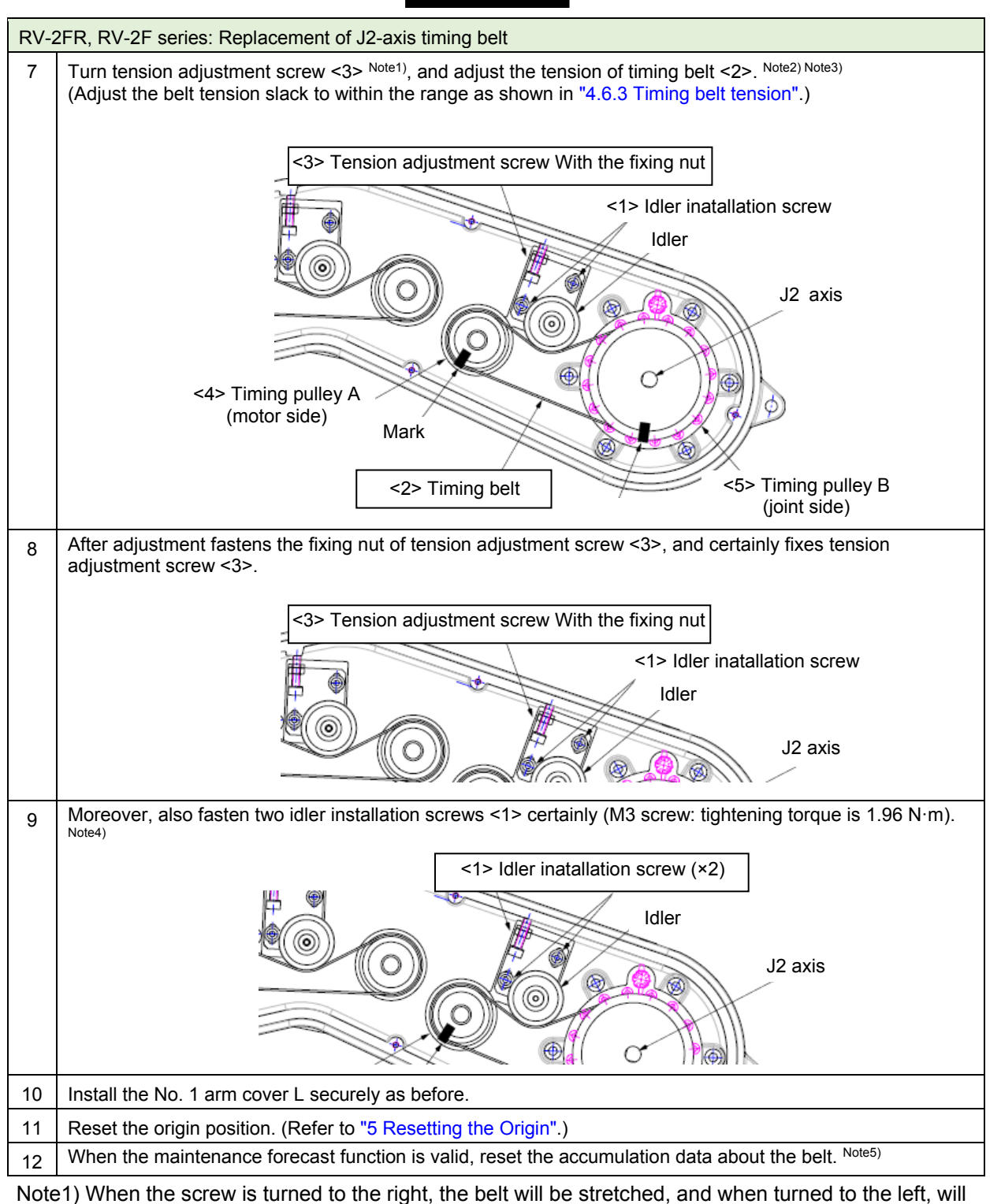

loosen.

- Note2) Before the tension measurement, rotate the timing pulley at least three times in each direction so that the timing belt fits in the pulley. Check the tension measurement method in "4.6.2 Timing belt tension measurement".
- Note3) If the belt is loosened too much when adjusting the tension causing it to come off the timing pulleys <4> and <5>, or if the belt and pulley teeth engagement is deviated, the machine system's origin will deviate.
- Note4) Improper tightening can cause the belt to loosen with vibration.
- Note5) Reset by the dedicated screen or parameter MFBRST of RT ToolBox3.

#### (c) J3-axis timing belt

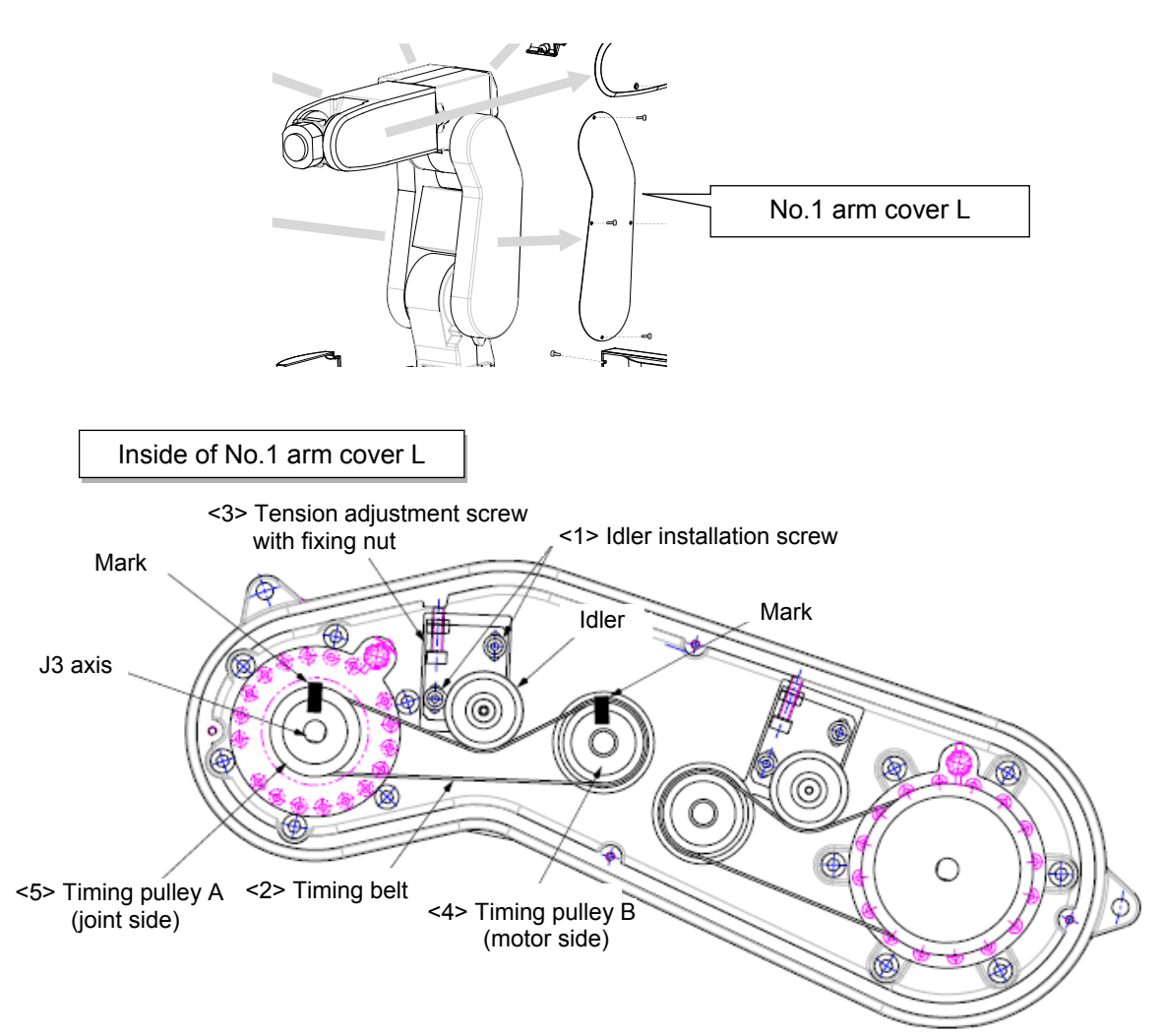

#### ■Inspecting the J3 axis timing belt

| RV-2 | RV-2FR, RV-2F series: Inspection of J3-axis timing belt                                                                            |  |  |  |
|------|----------------------------------------------------------------------------------------------------|--|--|--|
| 1    | Confirm that the controller power is OFF.                                                                                          |  |  |  |
| 2    | Refer to "4.5 Installing/removing the cover", and remove the No. 1 arm cover L.                                                    |  |  |  |
| 3    | Visually confirm that the symptoms indicated in "4.6.1 Timing belt replacement period" have not occurred with the timing belt <2>. |  |  |  |
| 4    | Refer to "4.6.2 Timing belt tension measurement", and confirm the belt tension.                                                    |  |  |  |
| 5    | Install the No. 1 arm cover L securely as before and finish inspection.                                                            |  |  |  |

■Replacing the J3 axis timing belt

[Note] Make sure that the pulleys do not move while replacing the belt.

If the timing pulley A <4> and the timing pulley B <5> position relation deviates, the position could deviate.

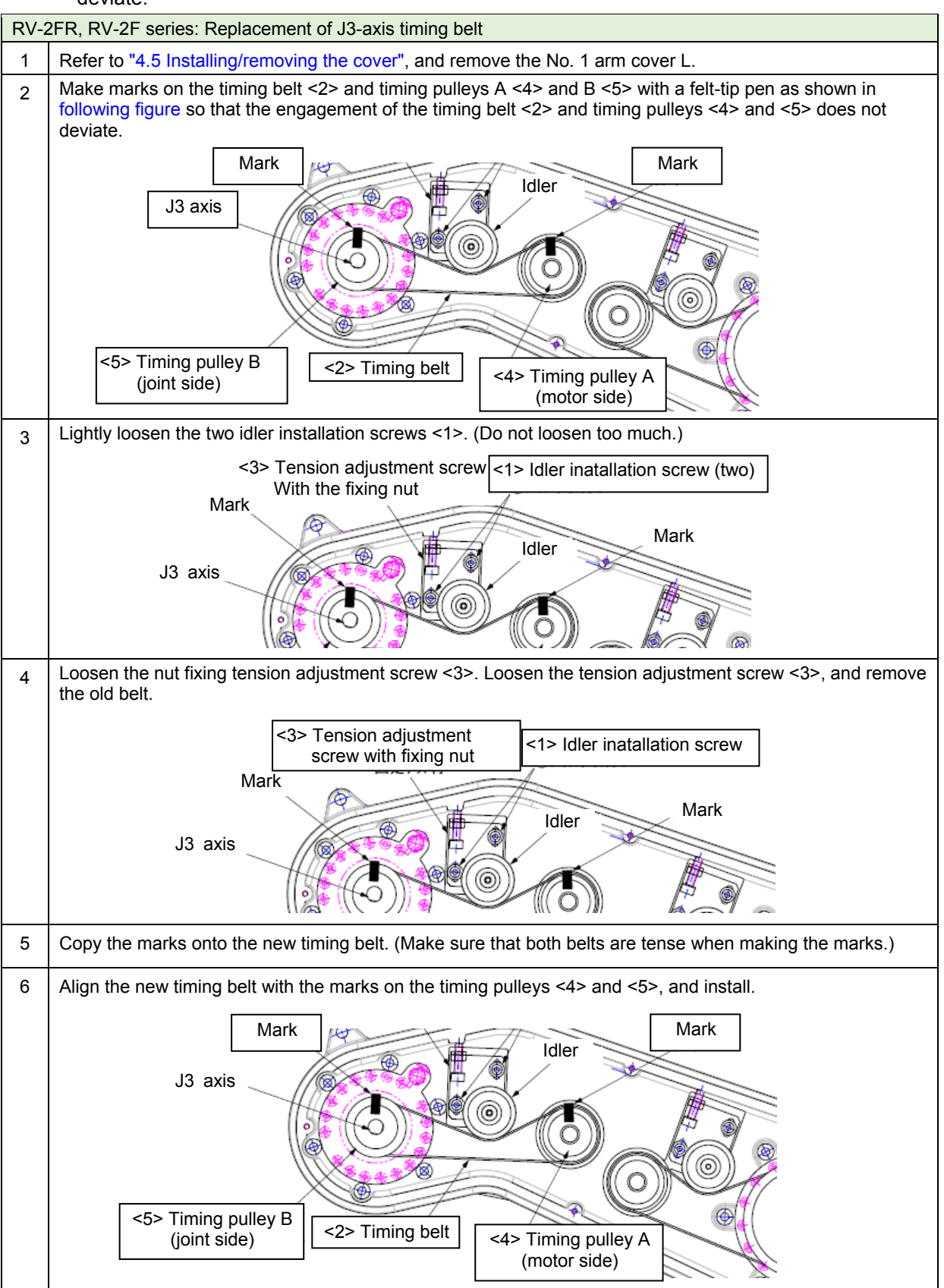
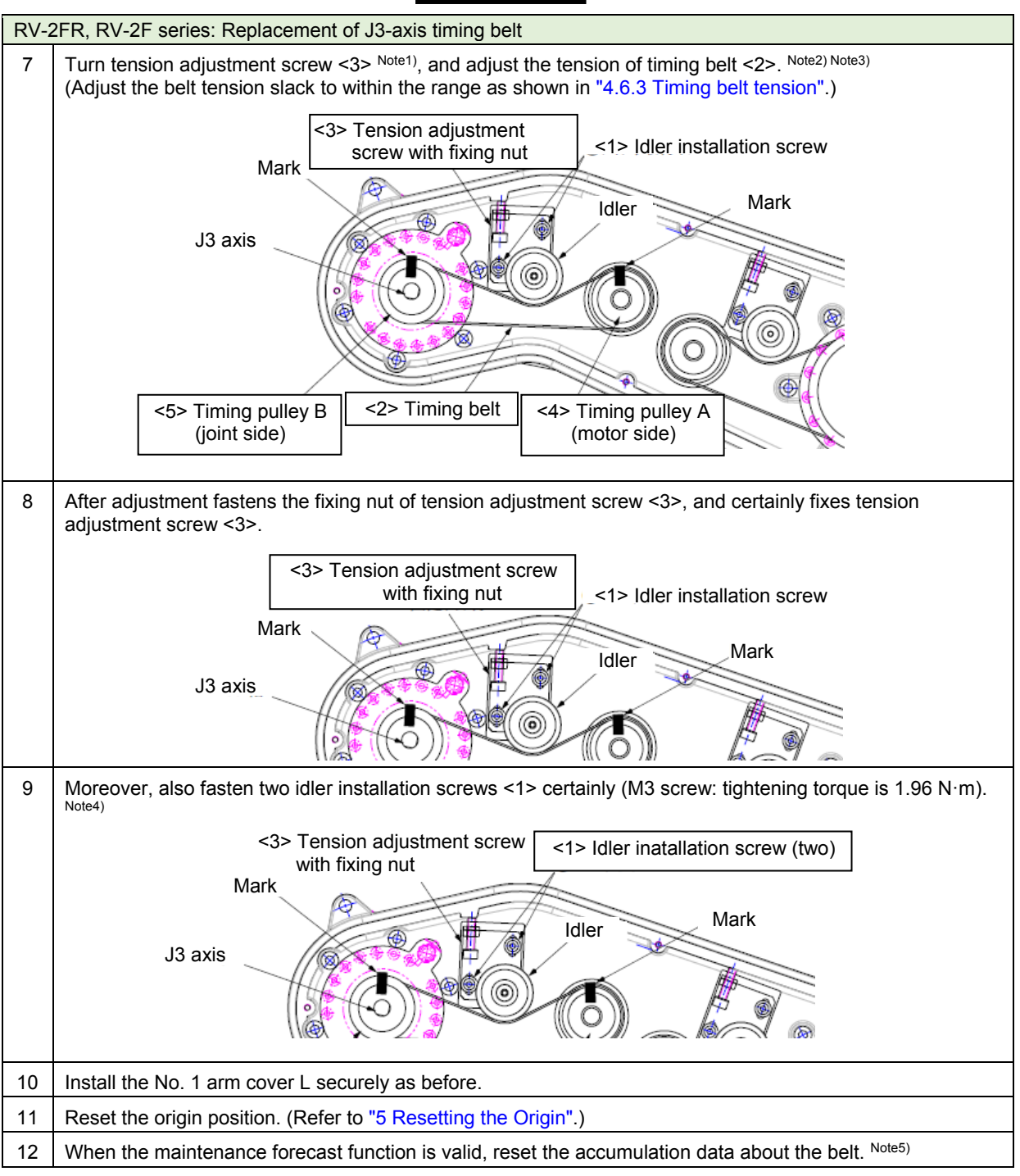

Note1) When the screw is turned to the right, the belt will be stretched, and when turned to the left, will loosen.

Note2) Before the tension measurement, rotate the timing pulley at least three times in each direction so that the timing belt fits in the pulley. Check the tension measurement method in "4.6.2 Timing belt tension measurement".

- Note3) If the belt is loosened too much when adjusting the tension causing it to come off the timing pulleys <4> and <5>, or if the belt and pulley teeth engagement is deviated, the machine system's origin will deviate.
- Note4) Improper tightening can cause the belt to loosen with vibration.
- Note5) Reset by the dedicated screen or parameter MFBRST of RT ToolBox3.

### (d) J4-axis timing belt

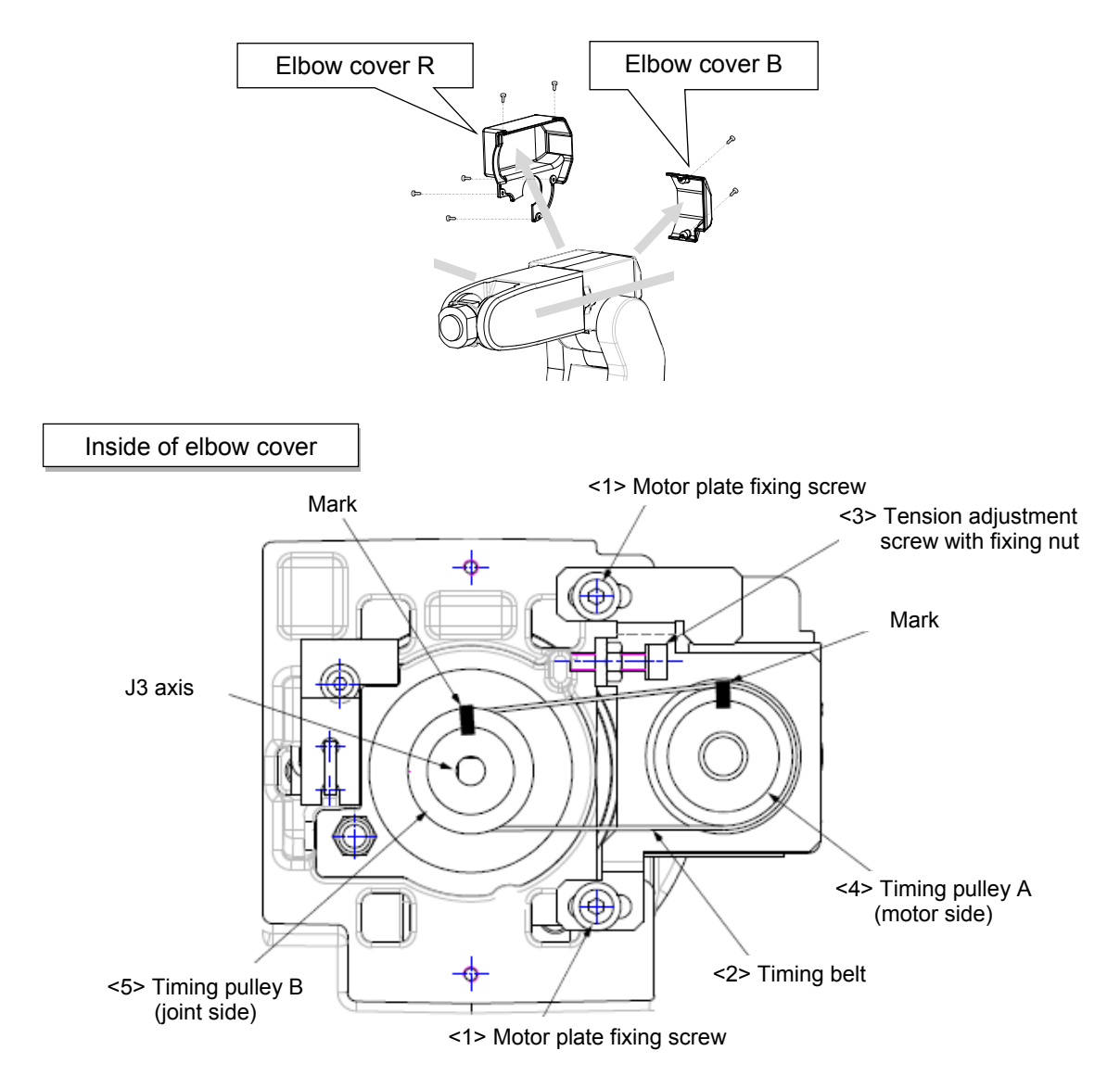

| RV-2FR, RV-2F series: Inspection of J4-axis timing belt |                                                                                                    |  |
|---------------------------------------------------------|----------------------------------------------------------------------------------------------------|--|
| 1                                                       | Confirm that the controller power is OFF.                                                                                          |  |
| 2                                                       | Refer to "4.5 Installing/removing the cover", and remove the elbow cover B and elbow cover R.                                      |  |
| 3                                                       | Visually confirm that the symptoms indicated in "4.6.1 Timing belt replacement period" have not occurred with the timing belt <2>. |  |
| 4                                                       | Refer to "4.6.2 Timing belt tension measurement", and confirm the belt tension.                                                    |  |
| 5                                                       | Install the elbow cover B and elbow cover R securely as before and finish inspection.                                              |  |

#### ■Replacing the J4 axis timing belt

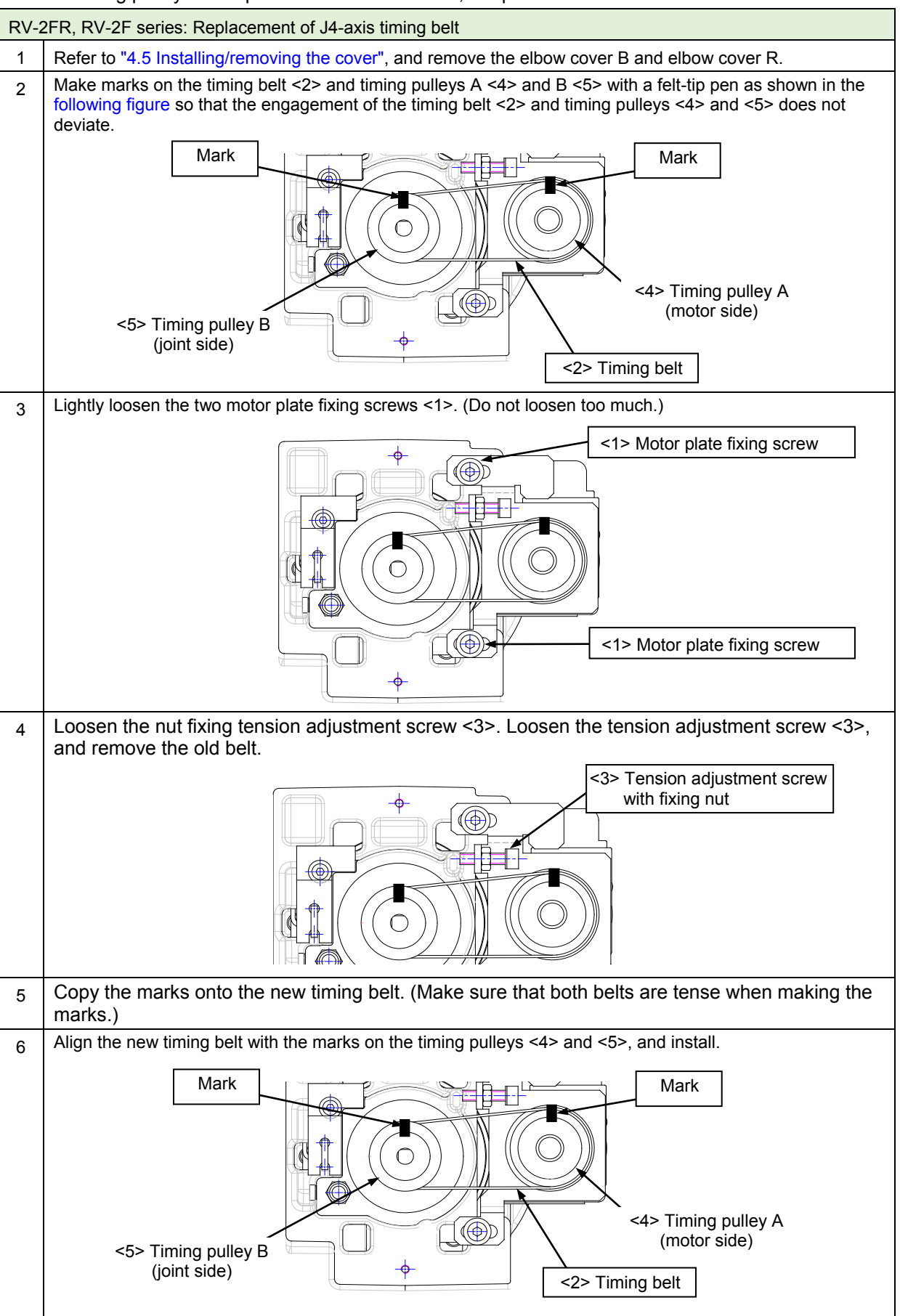

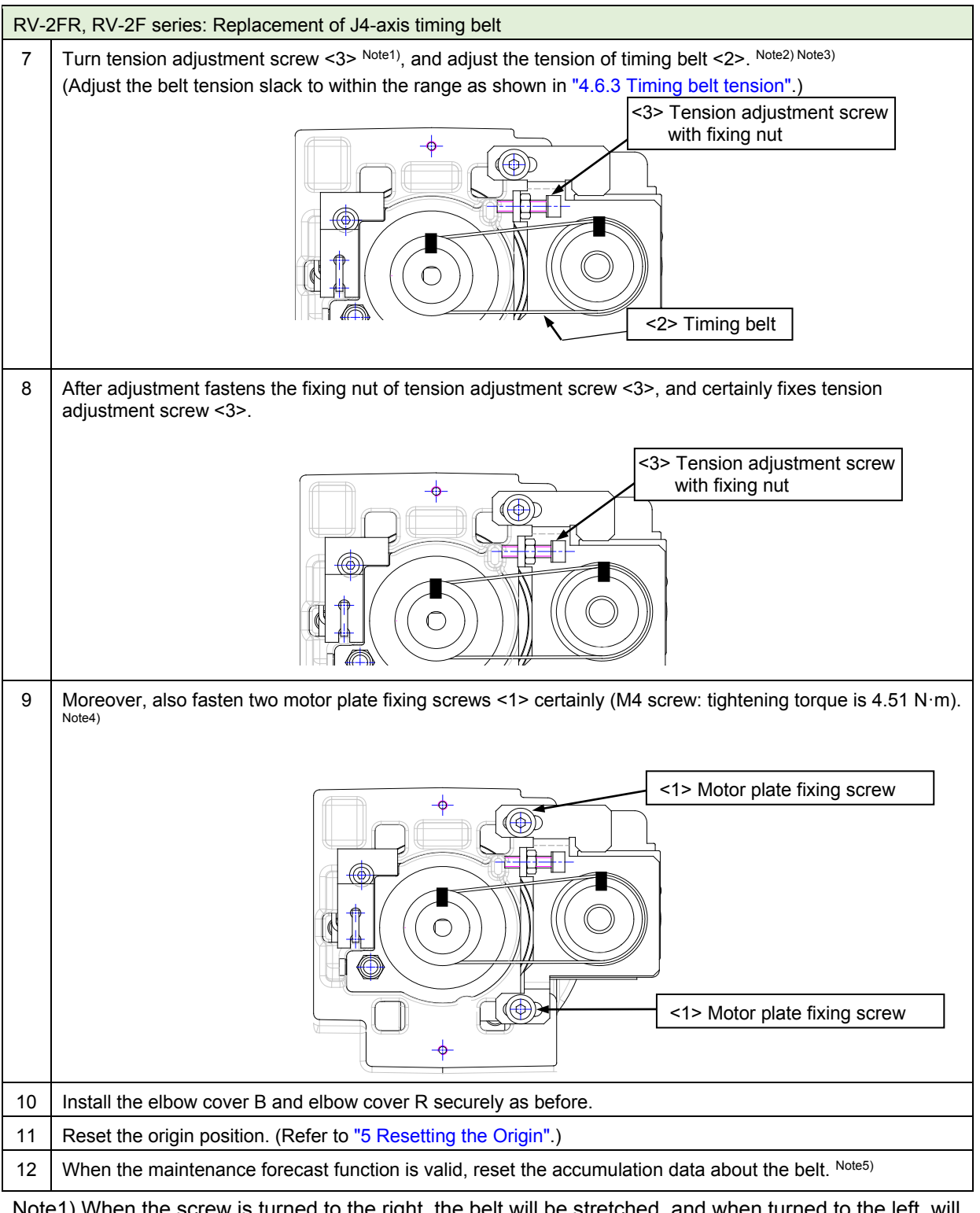

Note1) When the screw is turned to the right, the belt will be stretched, and when turned to the left, will loosen.

- Note2) Before the tension measurement, rotate the timing pulley at least three times in each direction so that the timing belt fits in the pulley. Check the tension measurement method in "4.6.2 Timing belt tension measurement".
- Note3) If the belt is loosened too much when adjusting the tension causing it to come off the timing pulleys <4> and <5>, or if the belt and pulley teeth engagement is deviated, the machine system's origin will deviate.

Note4) Improper tightening can cause the belt to loosen with vibration.

Note5) Reset by the dedicated screen or parameter MFBRST of RT ToolBox3.

#### (e) J5 axis timing belt and brake timing belt

The J5 axis has the timing belt rotating the J5 axis and the brake timing belt conveying the brake. The inspection and replacement method of each belt is shown below.

#### (e-1) Inspection, maintenance and replacement of J5-axis timing belt

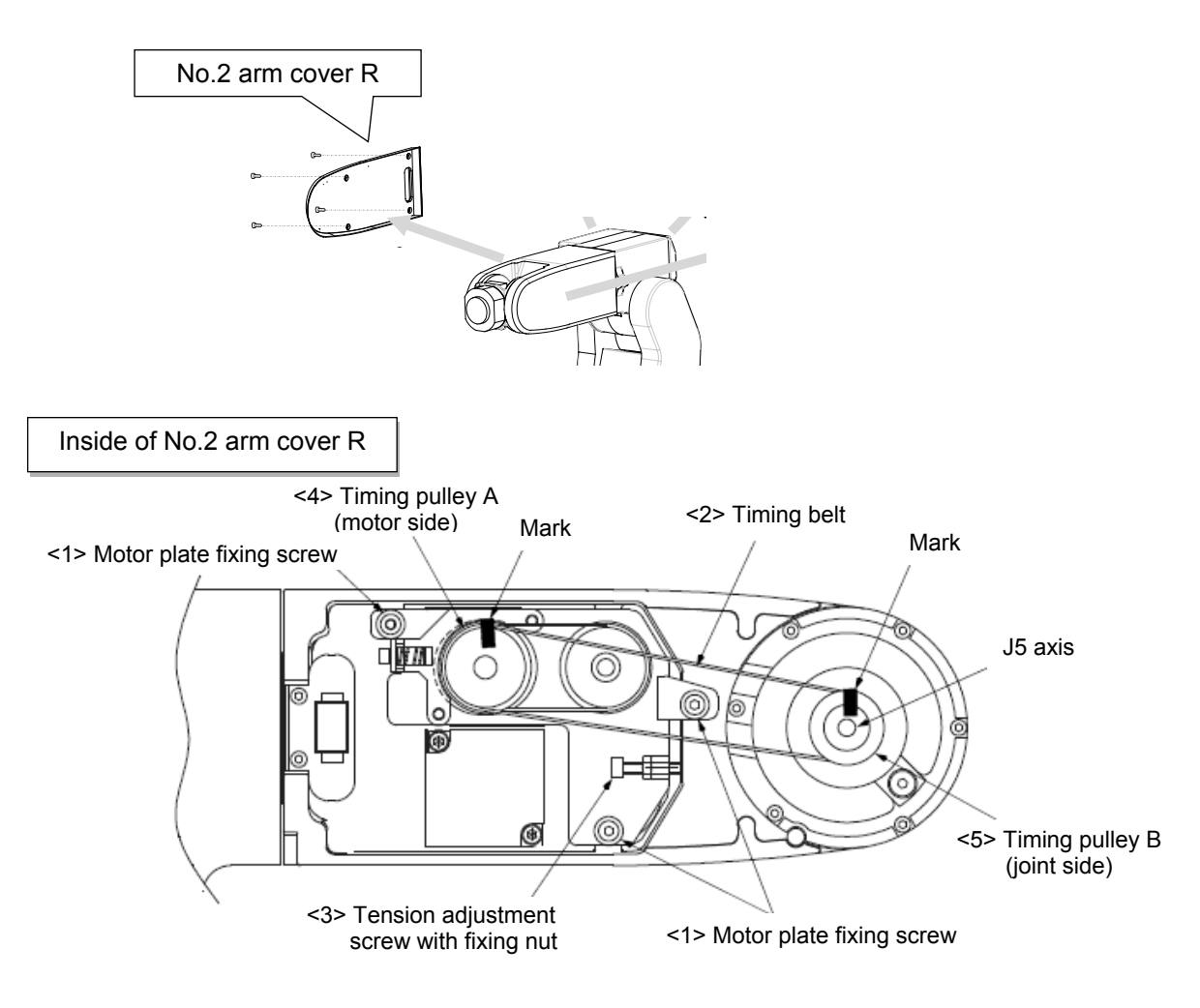

#### ■Inspecting the J5 axis timing belt

| RV-2FR, RV-2F series: Inspection of J5-axis timing belt |                                                                                                    |  |
|---------------------------------------------------------|----------------------------------------------------------------------------------------------------|--|
| 1                                                       | Confirm that the controller power is OFF.                                                                                          |  |
| 2                                                       | Refer to "4.5 Installing/removing the cover", and remove the No. 2 arm cover R.                                                    |  |
| 3                                                       | Visually confirm that the symptoms indicated in "4.6.1 Timing belt replacement period" have not occurred with the timing belt <2>. |  |
| 4                                                       | Refer to "4.6.2 Timing belt tension measurement", and confirm the belt tension.                                                    |  |
| 5                                                       | Install the No. 2 arm cover R securely as before and finish inspection.                                                            |  |

■Replacing the J5 axis timing belt

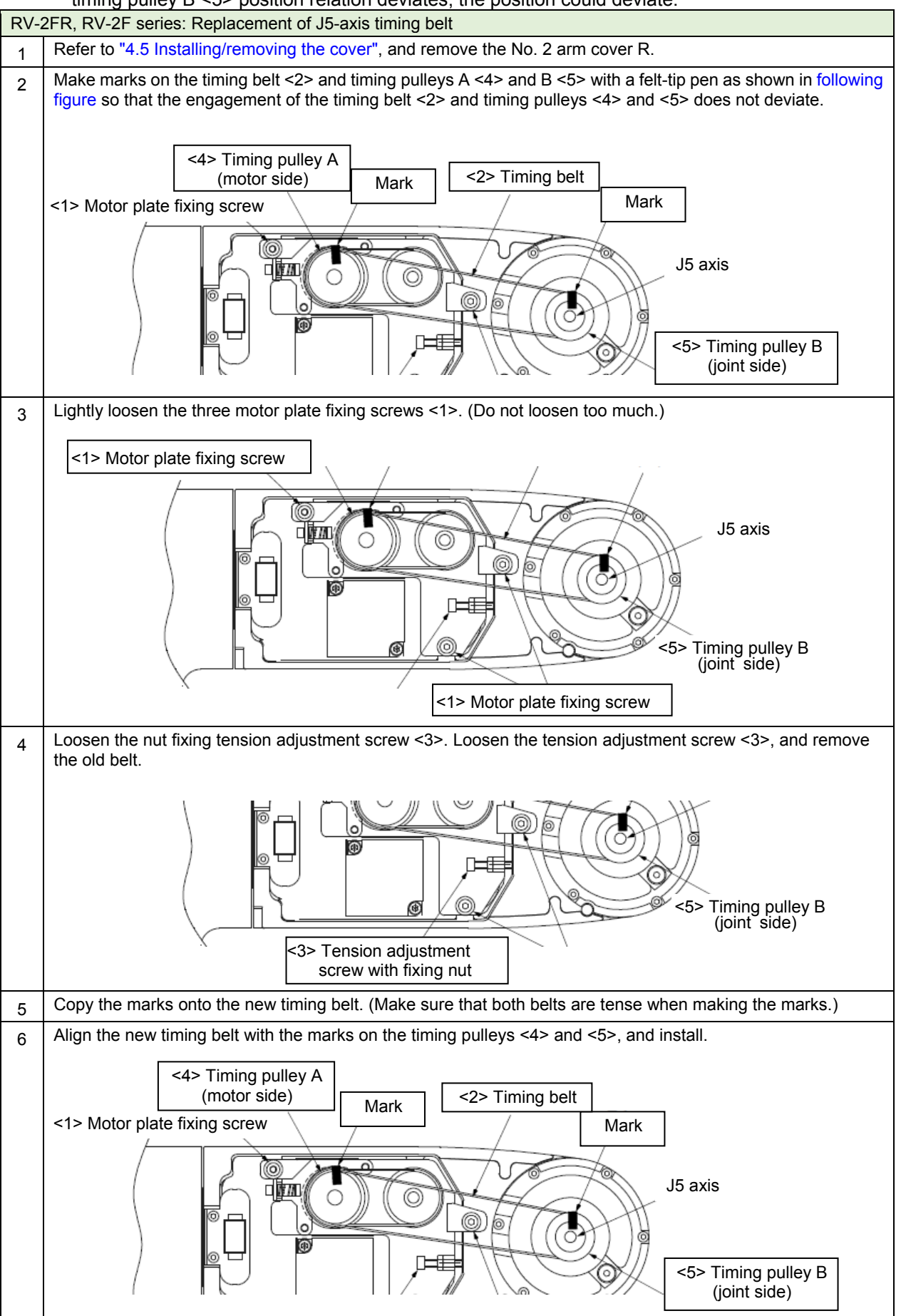

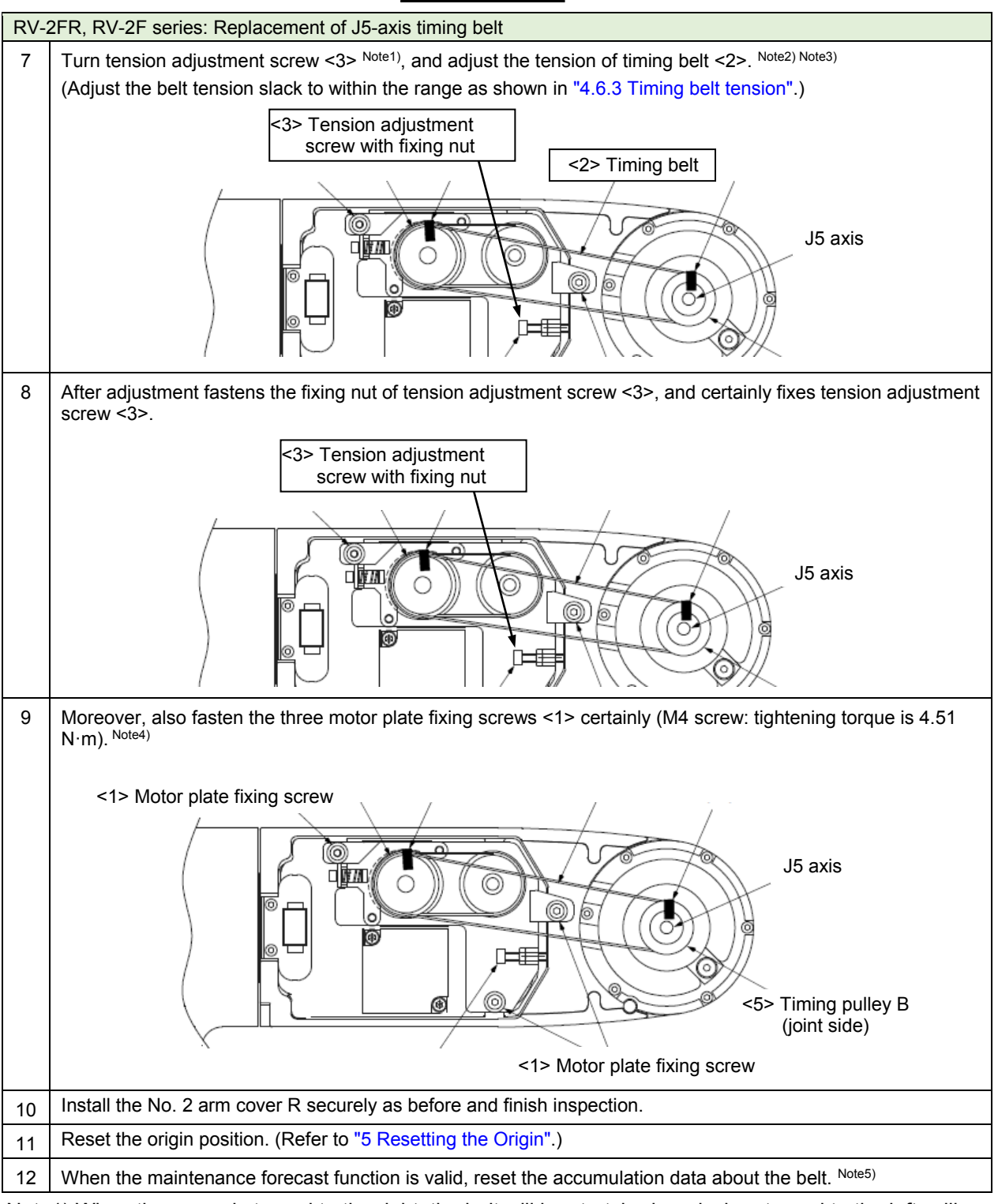

Note1) When the screw is turned to the right, the belt will be stretched, and when turned to the left, will loosen.

- Note2) Before the tension measurement, rotate the timing pulley at least three times in each direction so that the timing belt fits in the pulley. Check the tension measurement method in "4.6.2 Timing belt tension measurement".
- Note3) If the belt is loosened too much when adjusting the tension causing it to come off the timing pulleys <4> and <5>, or if the belt and pulley teeth engagement is deviated, the machine system's origin will deviate.
- Note4) Improper tightening can cause the belt to loosen with vibration.
- Note5) Reset by the dedicated screen or parameter MFBRST of RT ToolBox3.

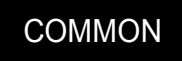

### (e-2) Inspection and replacement of J5 axis brake timing belt

To replace the J5 axis brake timing belt, remove the J5 axis timing belt. Measure the tension before removing the J5 axis timing belt, and reinstall the belt so that the tension must be the same as the one measured before removal.

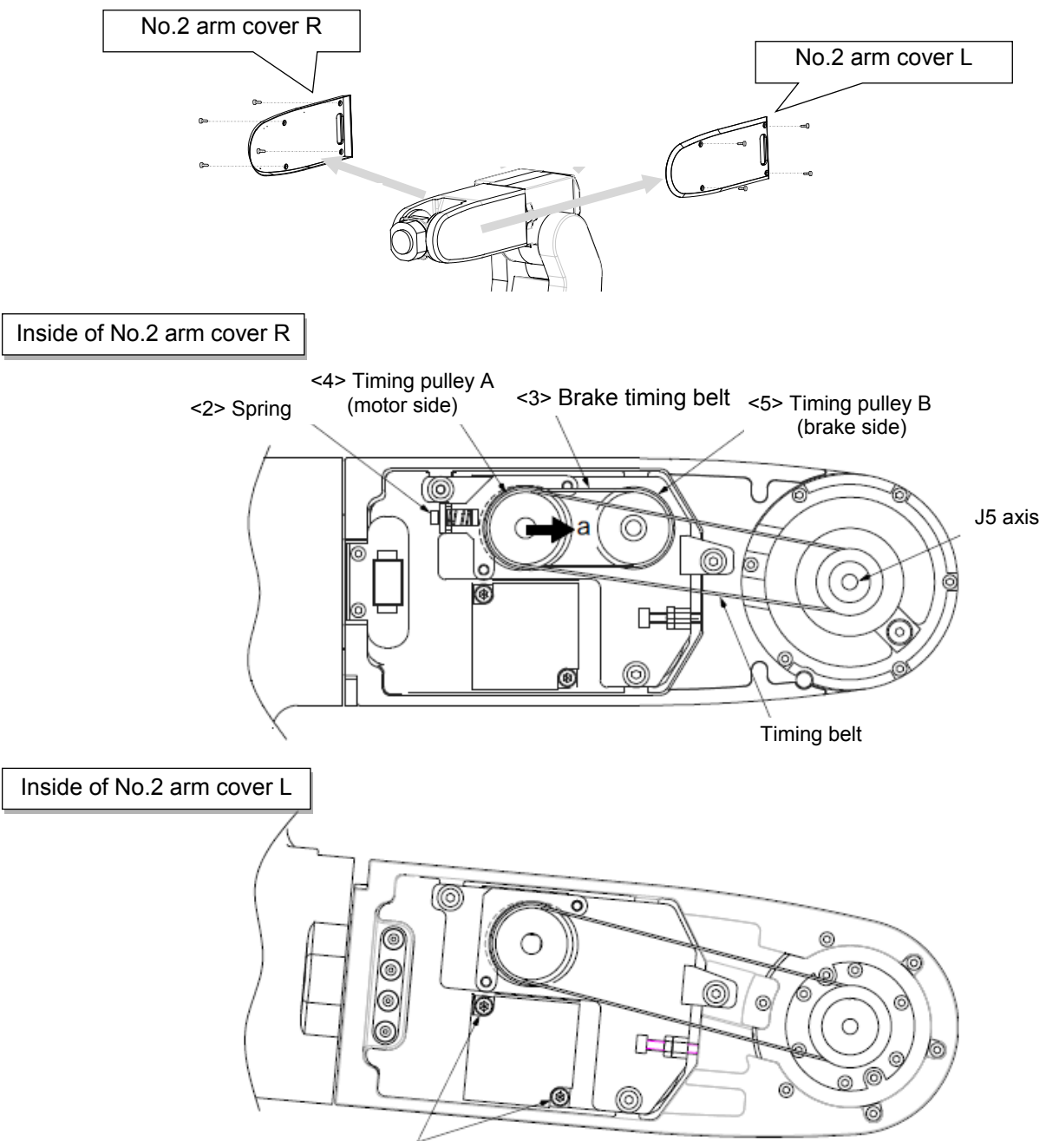

<1> J5 axis motor fixing screw (two pc.)

### ■Inspecting the J5 axis brake timing belt

| RV-2 | RV-2FR, RV-2F series: Inspection of J5-axis brake timing belt                                                                      |  |  |
|------|----------------------------------------------------------------------------------------------------|--|--|
| 1    | Confirm that the controller power is OFF.                                                                                          |  |  |
| 2    | Refer to "4.5 Installing/removing the cover", and remove the No. 2 arm cover R and L.                                              |  |  |
| 3    | Visually confirm that the symptoms indicated in "4.6.1 Timing belt replacement period" have not occurred with the timing belt <2>. |  |  |
| 4    | Refer to "4.6.2 Timing belt tension measurement", and confirm the belt tension.                                                    |  |  |
| 5    | Install the No. 2 arm cover R and L securely as before and finish inspection.                                                      |  |  |

#### ■Replacing the J5 axis brake timing belt

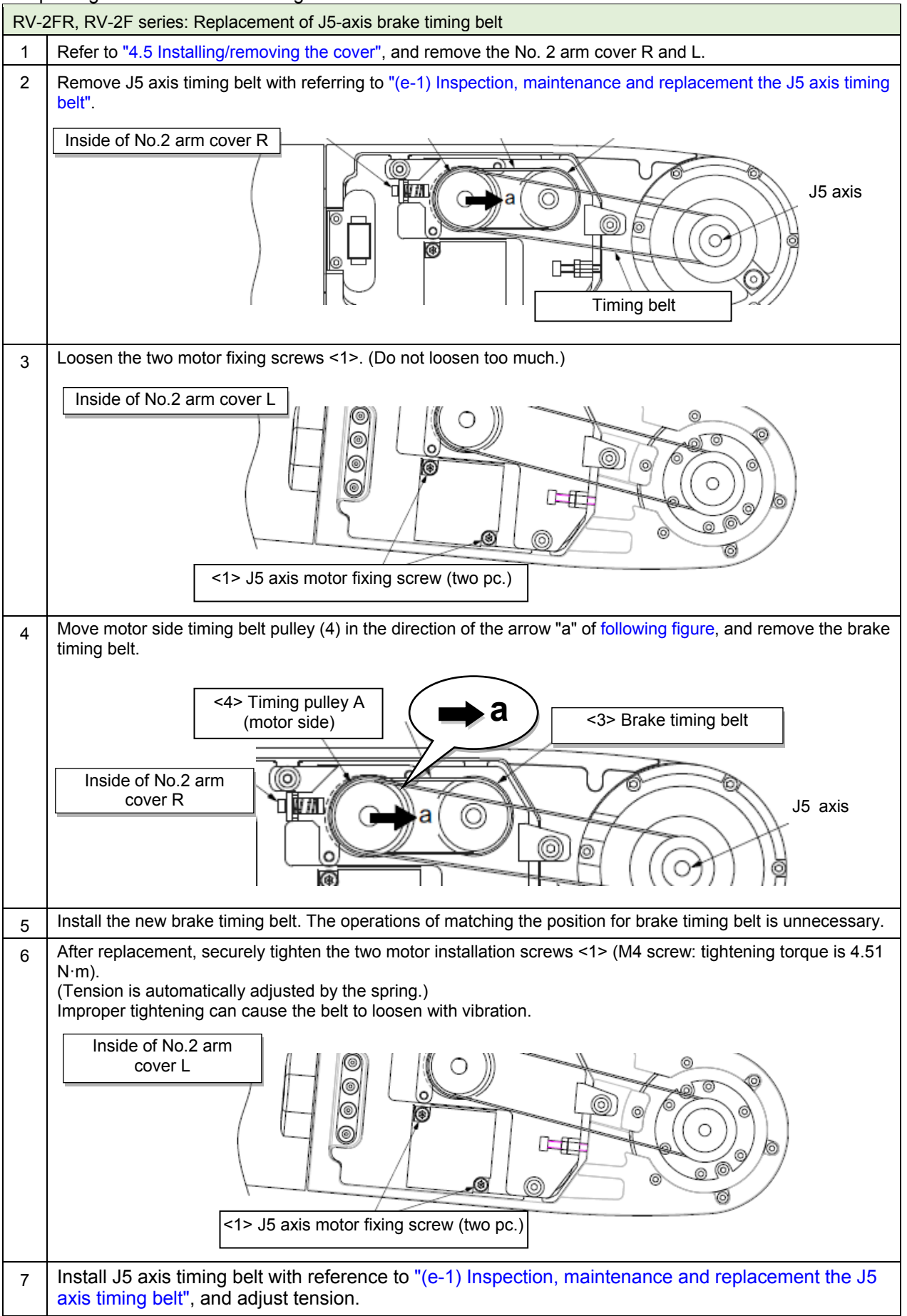

### (f) J6-axis timing belt and brake timing belt

In the RV-2FRB/2FRLB, the J6 axis has the timing belt rotating the J6 axis and the brake timing belt conveying the brake. Also inspection and replacement the brake timing belt simultaneously.

#### (f-1) Inspection, maintenance and replacement of J6-axis timing belt

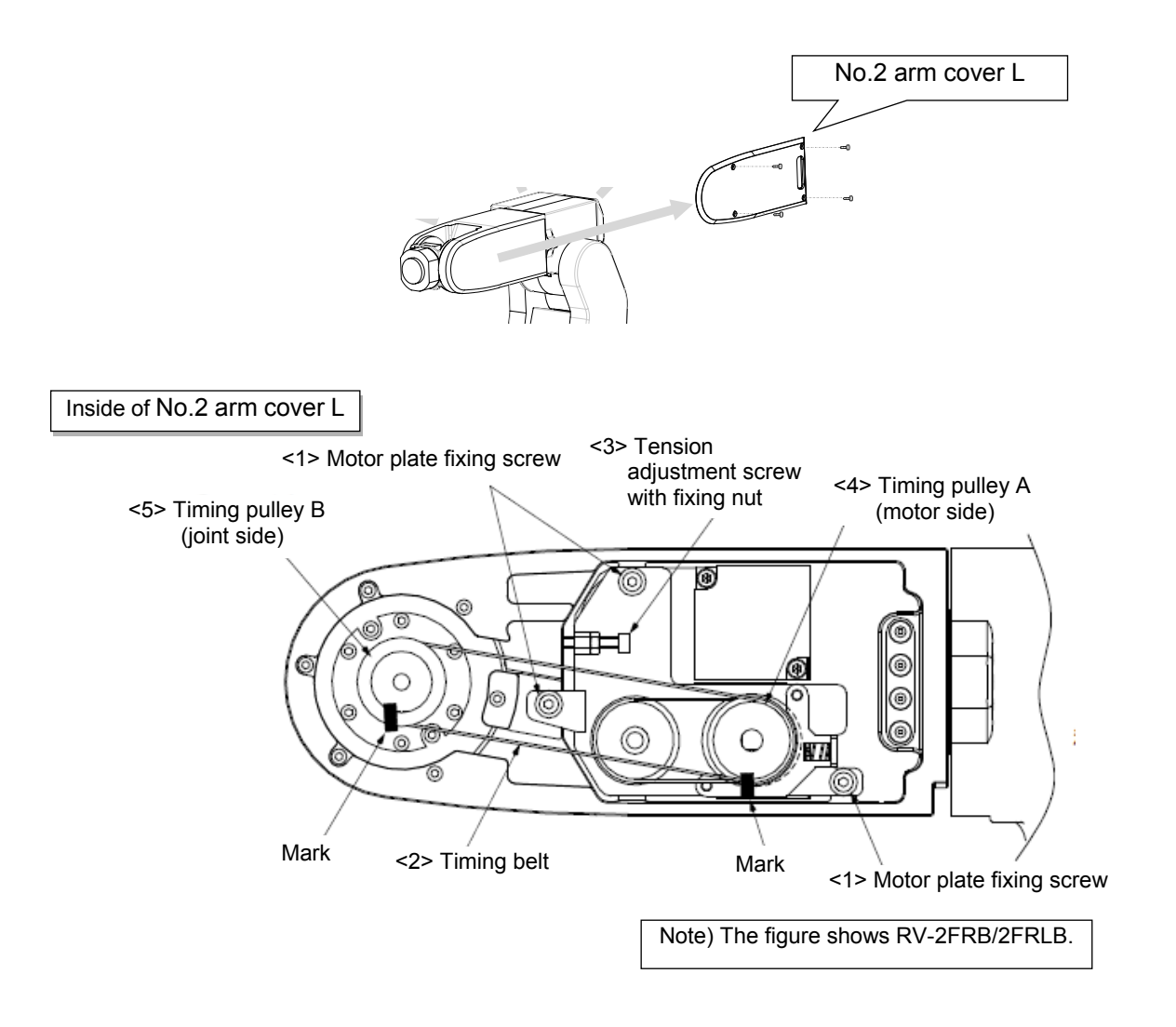

#### ■Inspecting the J6 axis timing belt

| RV-2FR, RV-2F series: Inspection of J6-axis timing belt |                                                                                                    |  |
|---------------------------------------------------------|----------------------------------------------------------------------------------------------------|--|
| 1                                                       | Confirm that the controller power is OFF.                                                                                          |  |
| 2                                                       | Refer to "4.5 Installing/removing the cover", and remove the No. 2 arm cover L.                                                    |  |
| 3                                                       | Visually confirm that the symptoms indicated in "4.6.1 Timing belt replacement period" have not occurred with the timing belt <2>. |  |
| 4                                                       | Refer to "4.6.2 Timing belt tension measurement", and confirm the belt tension.                                                    |  |
| 5                                                       | Install the No. 2 arm cover L securely as before and finish inspection.                                                            |  |

■Replacing the J6 axis timing belt

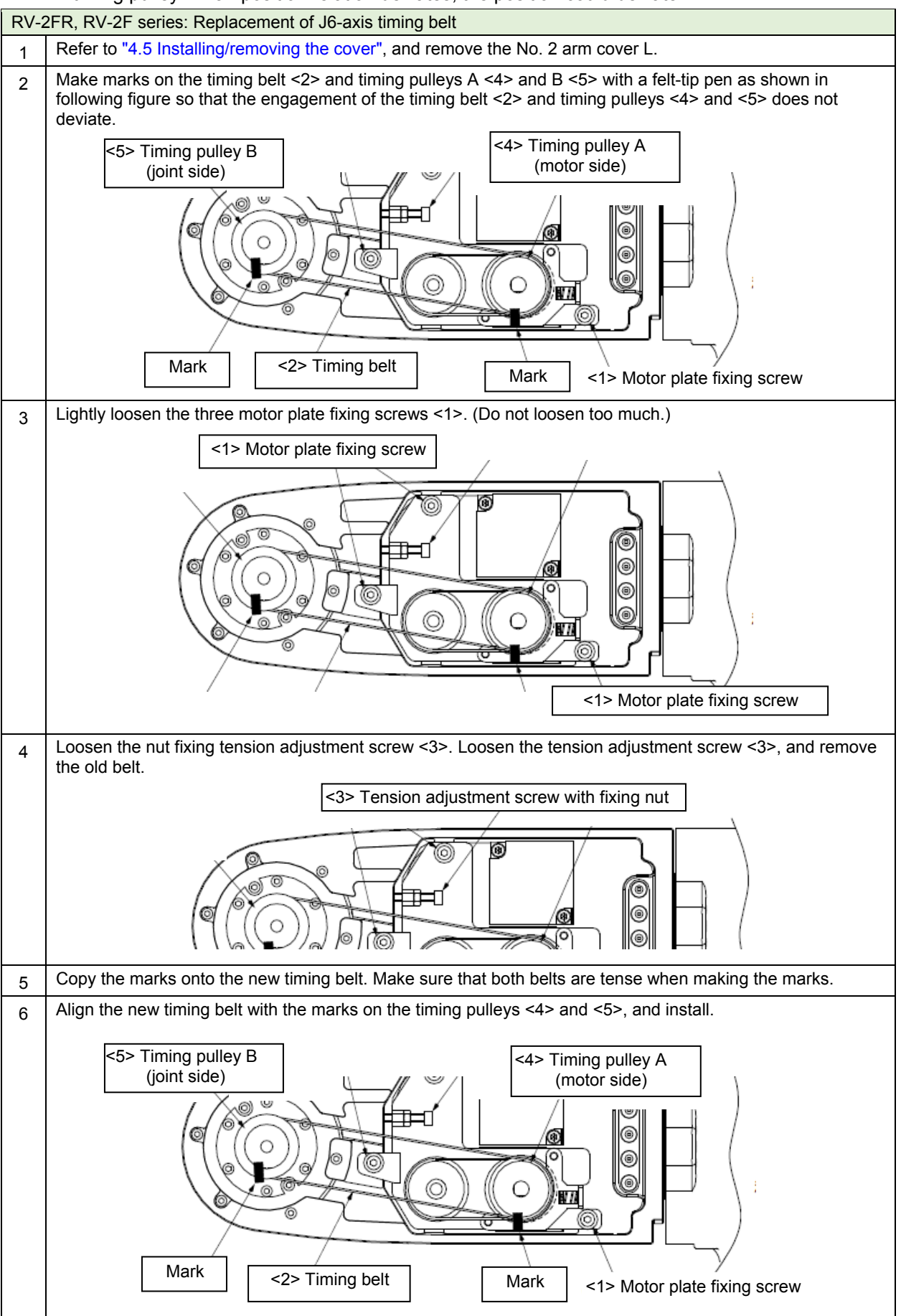

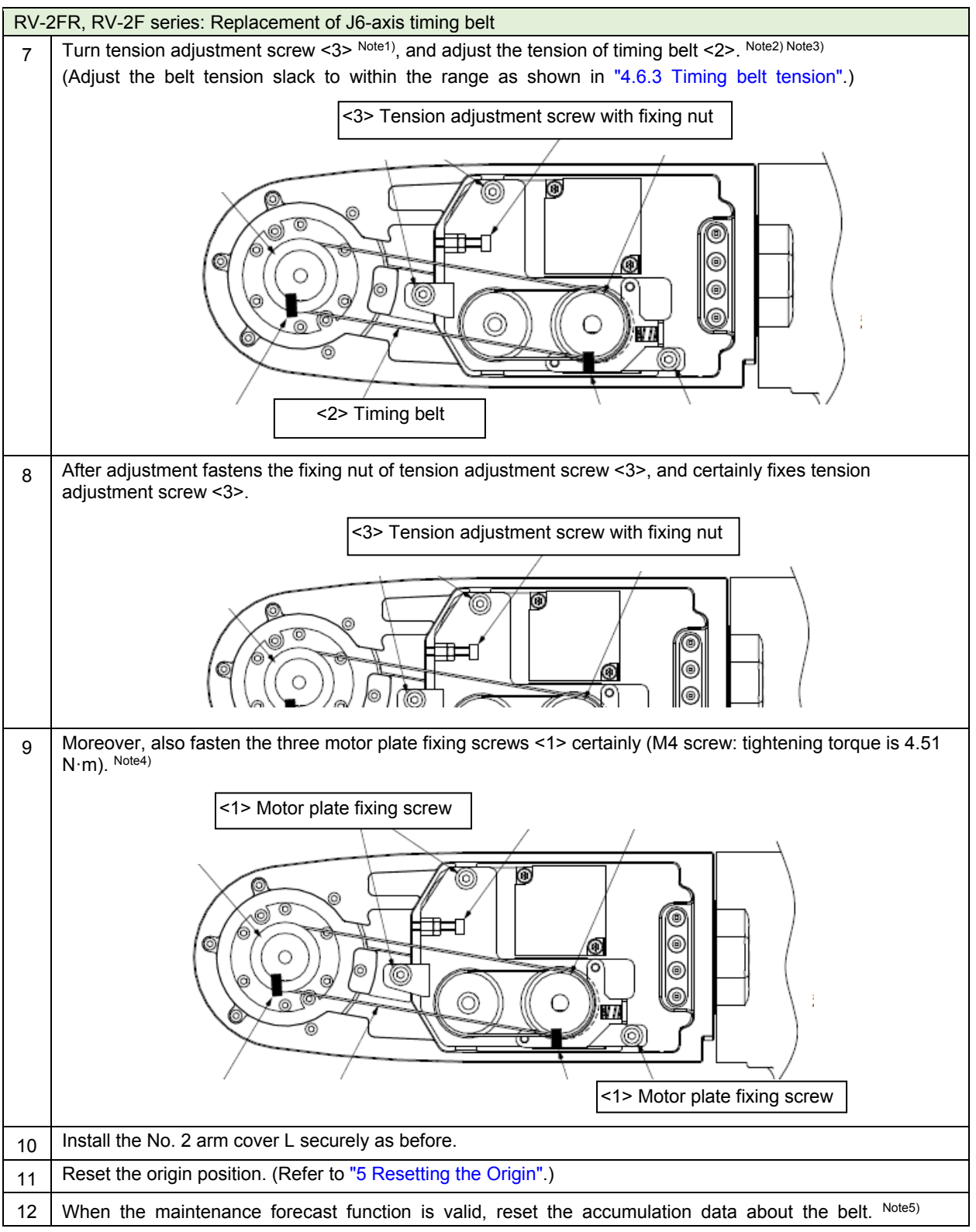

- Note1) When the screw is turned to the right, the belt will be stretched, and when turned to the left, will loosen.
- Note2) Before the tension measurement, rotate the timing pulley at least three times in each direction so that the timing belt fits in the pulley. Check the tension measurement method in "4.6.2 Timing belt tension measurement".
- Note3) If the belt is loosened too much when adjusting the tension causing it to come off the timing pulleys <4> and <5>, or if the belt and pulley teeth engagement is deviated, the machine system's origin will deviate.
- Note4) Improper tightening can cause the belt to loosen with vibration.
- Note5) Reset by the dedicated screen or parameter MFBRST of RT ToolBox3.

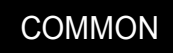

#### (f-2) Inspection and replacement of J6 axis brake timing belt

To replace the J6 axis brake timing belt, remove the J6 axis timing belt. Measure the tension before removing the J6 axis timing belt, and reinstall the belt so that the tension must be the same as the one measured before removal.

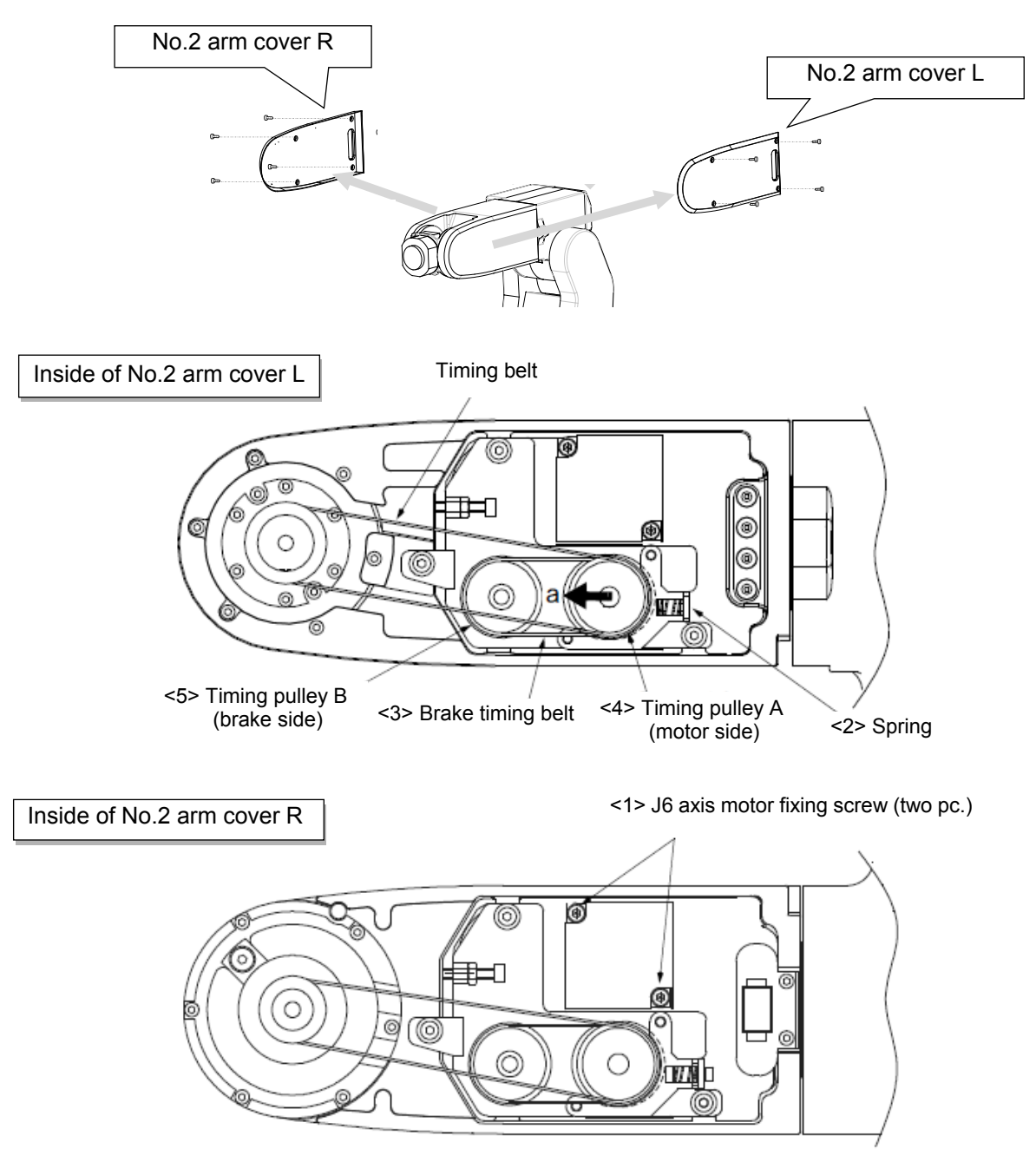

■Inspecting the J6 axis brake timing belt

| RV-2FR, RV-2F series: Inspection of J6-axis brake timing belt |                                                                                                    |  |
|---------------------------------------------------------------|----------------------------------------------------------------------------------------------------|--|
| 1                                                             | Confirm that the controller power is OFF.                                                                                          |  |
| 2                                                             | Refer to "4.5 Installing/removing the cover", and remove the No. 2 arm cover R and L.                                              |  |
| 3                                                             | Visually confirm that the symptoms indicated in "4.6.1 Timing belt replacement period" have not occurred with the timing belt <2>. |  |
| 4                                                             | Refer to "4.6.2 Timing belt tension measurement", and confirm the belt tension.                                                    |  |
| 5                                                             | Install the No. 2 arm cover R and L securely as before and finish inspection.                                                      |  |

#### ■Replacing the J6 axis brake timing belt

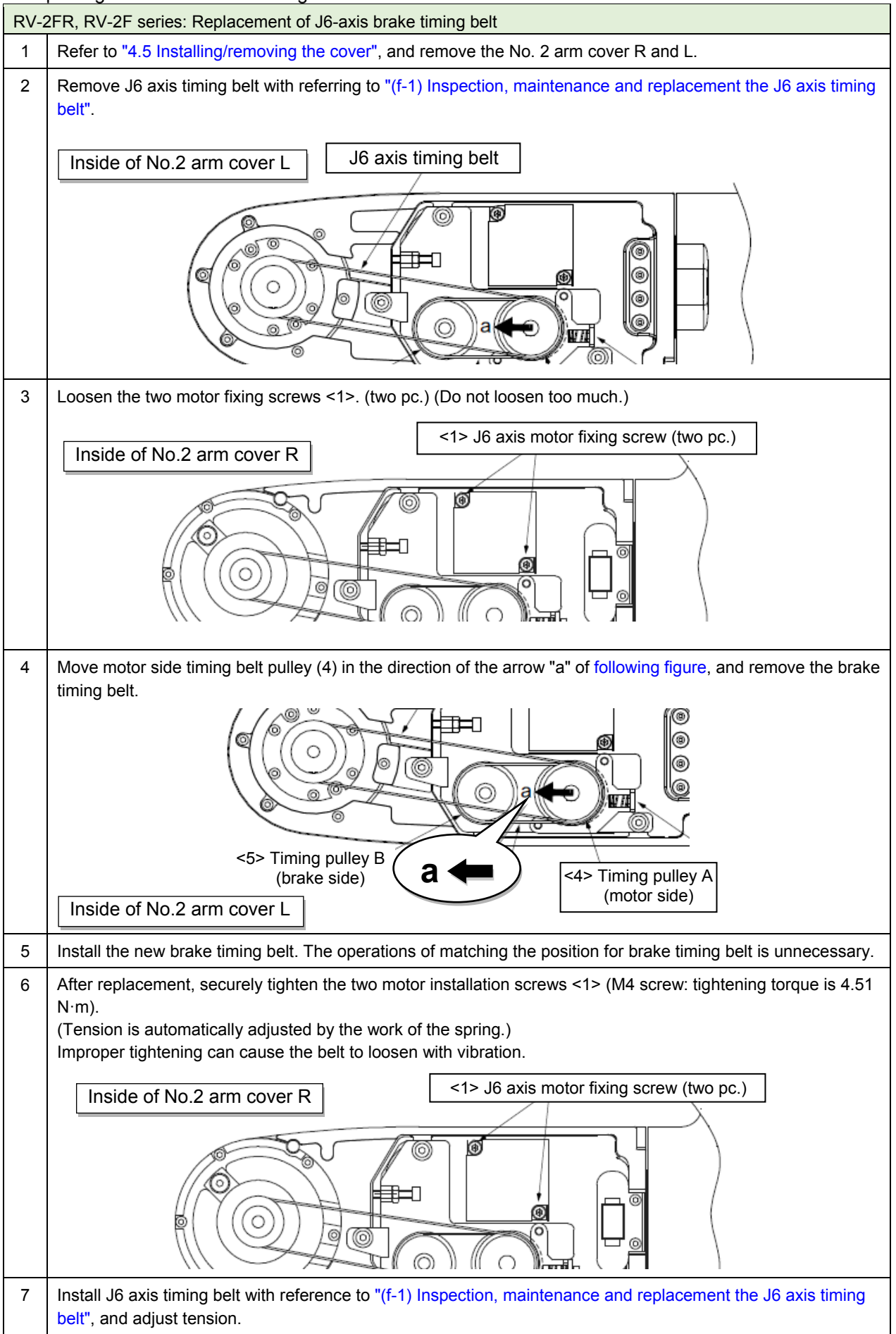

<< MEMO >> \* Please use this page for your memo.

### (2) RV-4/7FR, RV-4/7F series

(a) J1-axis timing belt

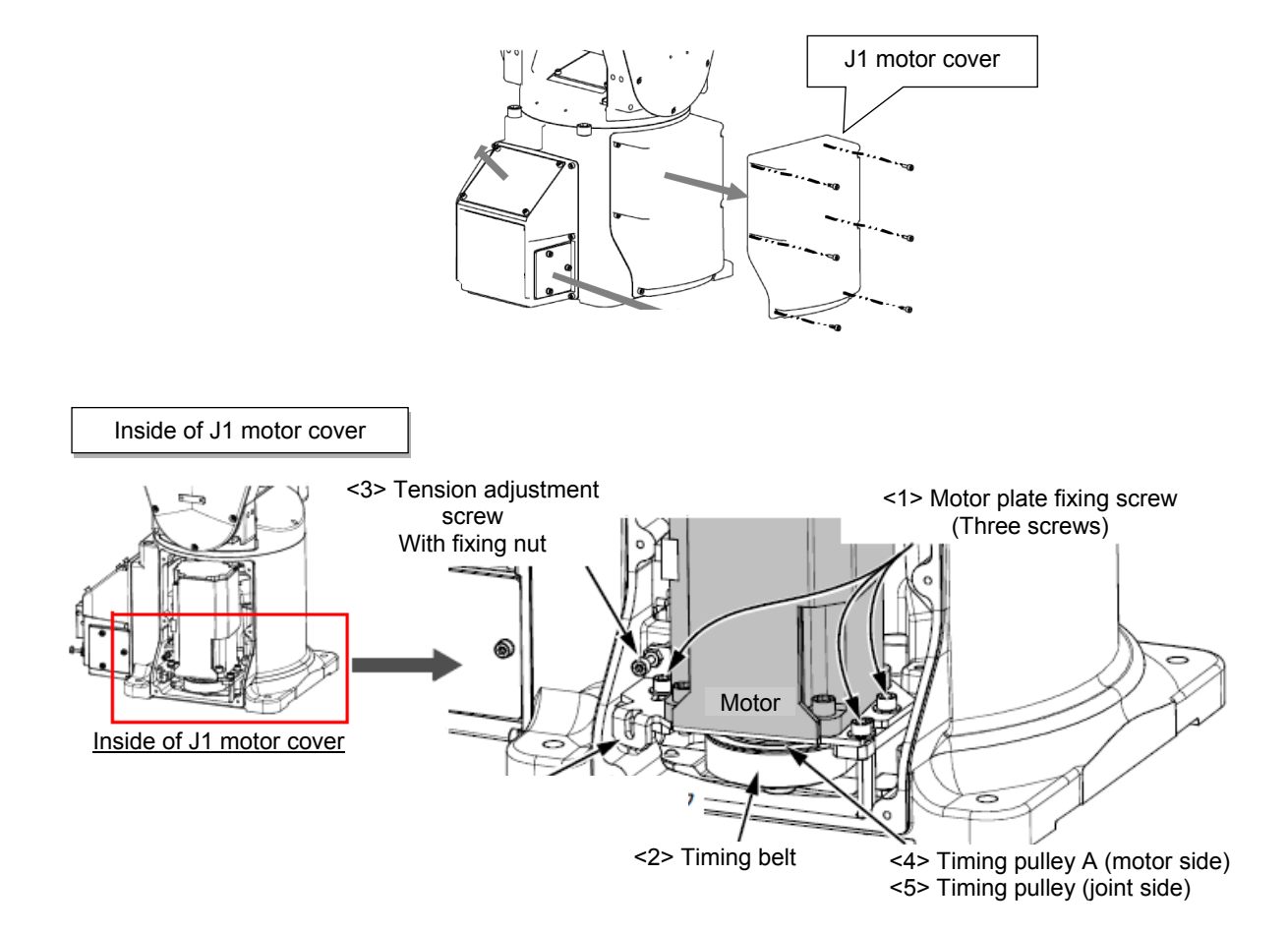

| Inspecting the JT axis timing beit | specting the J1 axis tim | ing belt |
|------------------------------------|--------------------------|----------|
|------------------------------------|--------------------------|----------|

| RV-4FR/7FR, RV-4F/7F series: Inspection of J1-axis timing belt |                                                                                                    |  |
|----------------------------------------------------------------|----------------------------------------------------------------------------------------------------|--|
| 1                                                              | Confirm that the controller power is OFF.                                                                                          |  |
| 2                                                              | Refer to "4.5 Installing/removing the cover", and remove the J1 motor cover.                                                       |  |
| 3                                                              | Visually confirm that the symptoms indicated in "4.6.1 Timing belt replacement period" have not occurred with the timing belt <2>. |  |
| 4                                                              | Refer to "4.6.2 Timing belt tension measurement", and confirm the belt tension.                                                    |  |
| 5                                                              | Install the J1 motor cover securely as before and finish inspection.                                                               |  |

### ■Replacing the J1 axis timing belt

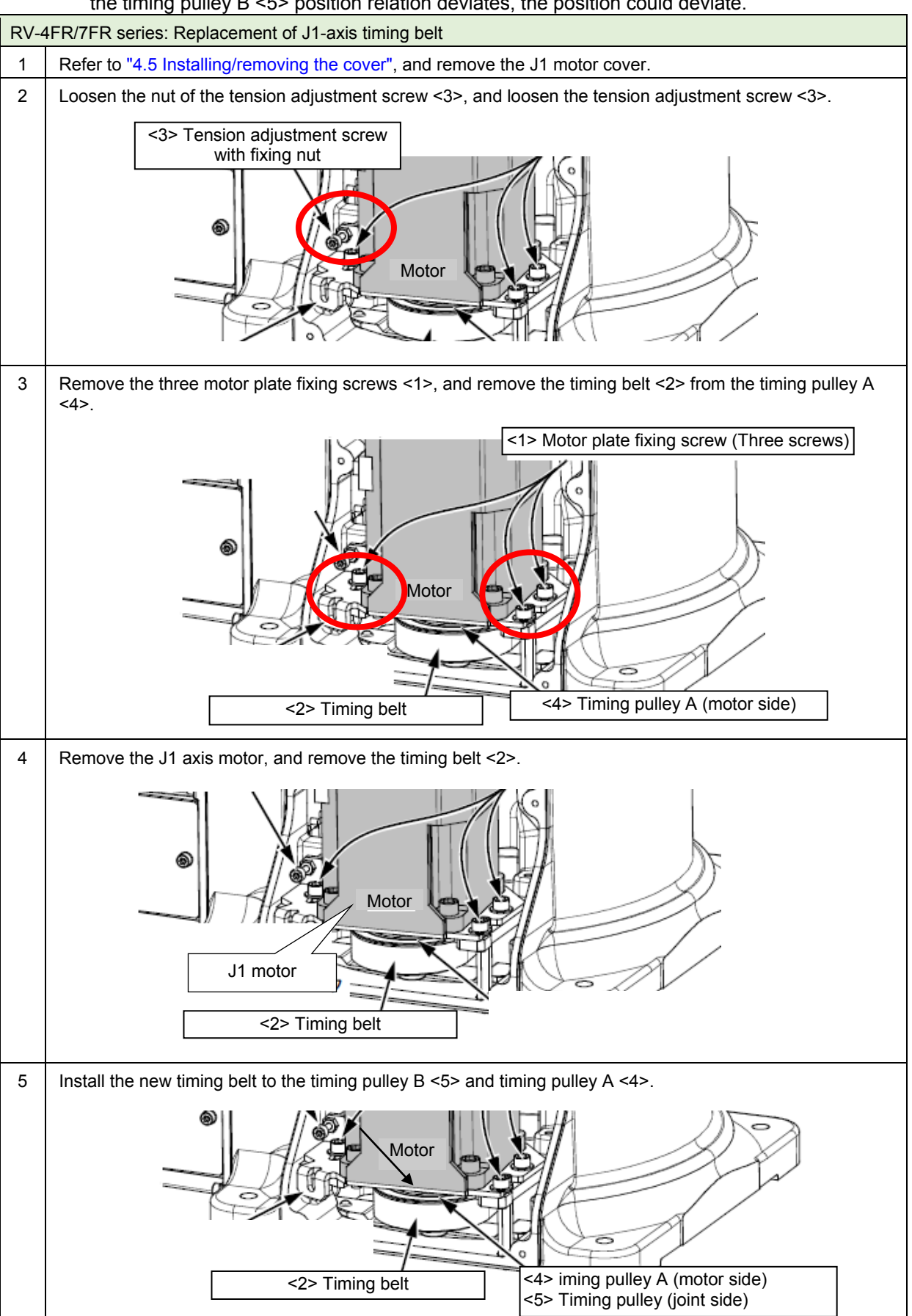

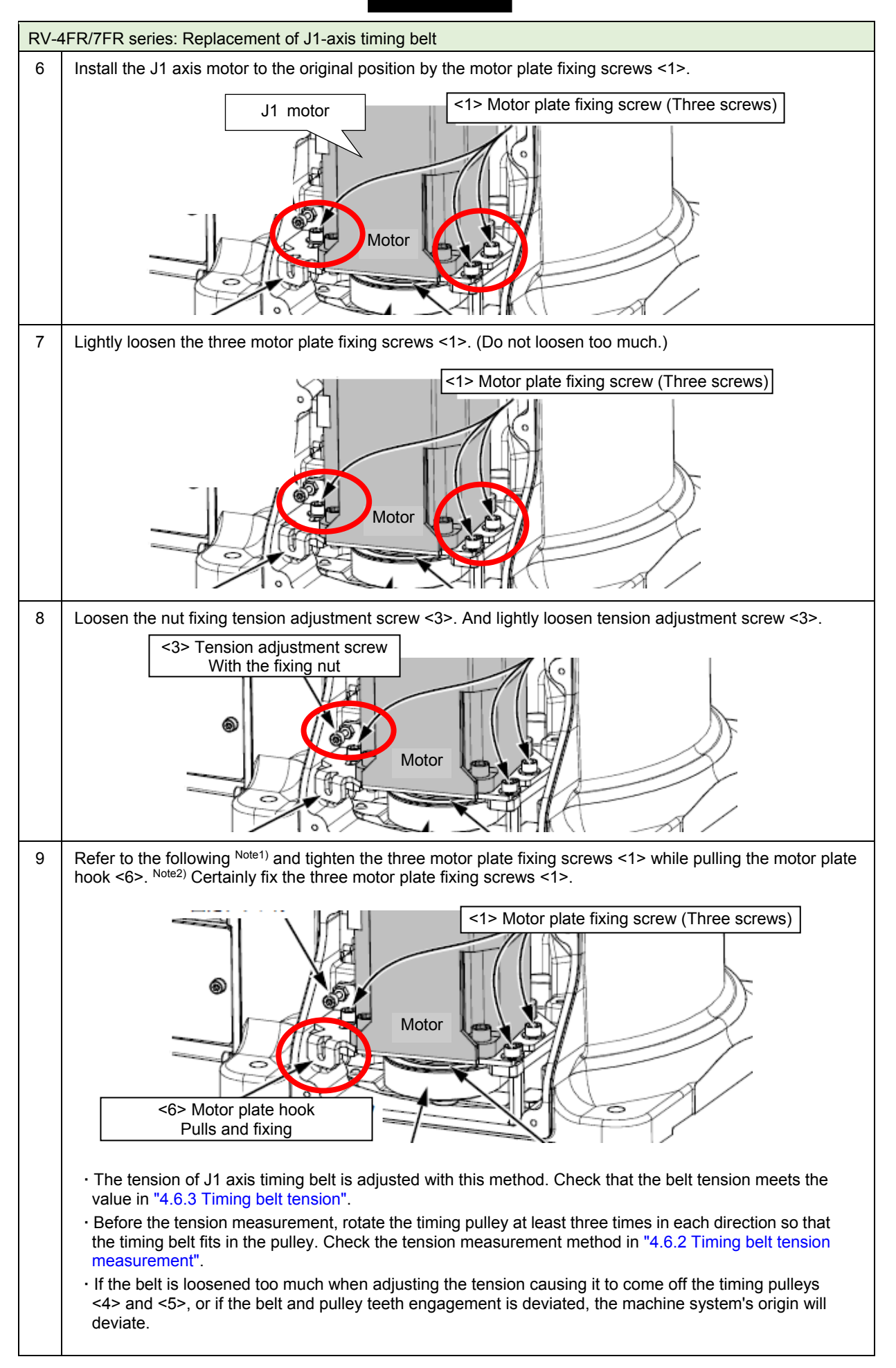

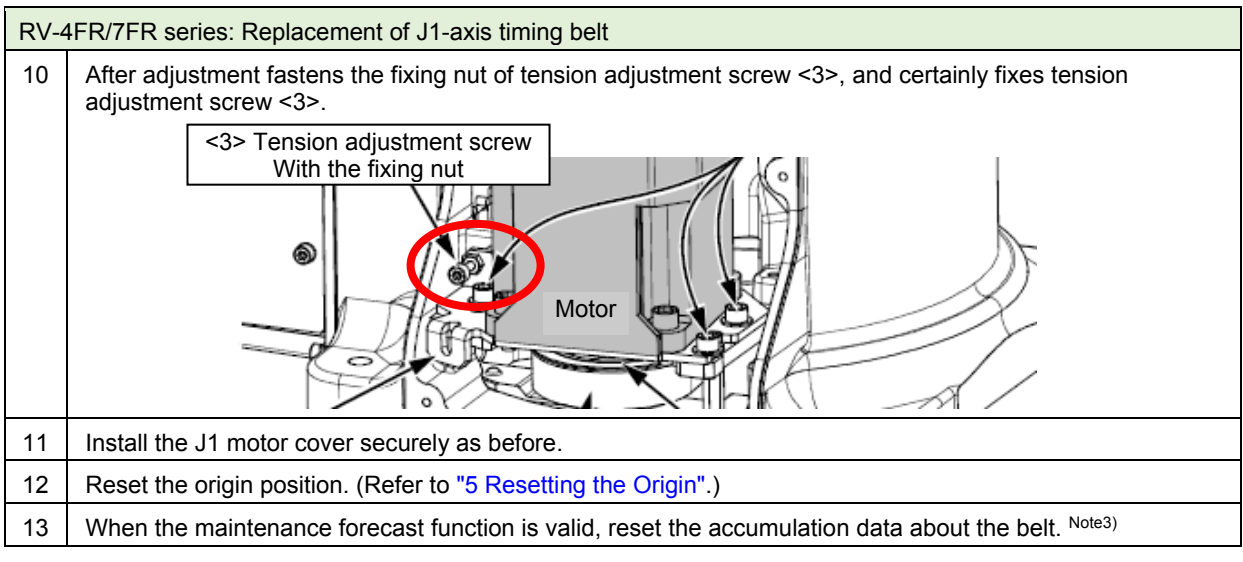

#### Note1) Motor plate hook <6> pulling force

| Madal         | Hook pullir   | Hook pulling force [N] |                         |
|---------------|---------------|------------------------|-------------------------|
| Moder         | Existing belt | New belt               | Size: Tightening torque |
| RV-4FR series | 53 to 65      | 80 to 98               | M4: 4.51 N∙m            |
| RV-7FR series | 64 to 78      | 91 to 112              | M5: 9.31 N∙m            |

\* For the RV-7F series, the width of the timing belt of J1 axis differs according to manufacturing date. Pull the hook with an appropriate tension in accordance with the belt width (following table).

| Model            |                   | Hook pulling force [N] |            |
|------------------|-------------------|------------------------|------------|
|                  |                   | Existing belt          | New belt   |
| DV 7ED sories()  | Belt width: 15 mm | 65 to 79               | 107 to 131 |
| RV-IER Selles(%) | Belt width: 20 mm | 67 to 78               | 91 to 112  |

Note2) Improper tightening can cause the belt to loosen with vibration.

Note3) Reset by the dedicated screen or parameter MFBRST of RT ToolBox3.

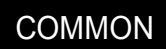

#### (b) J3-axis timing belt

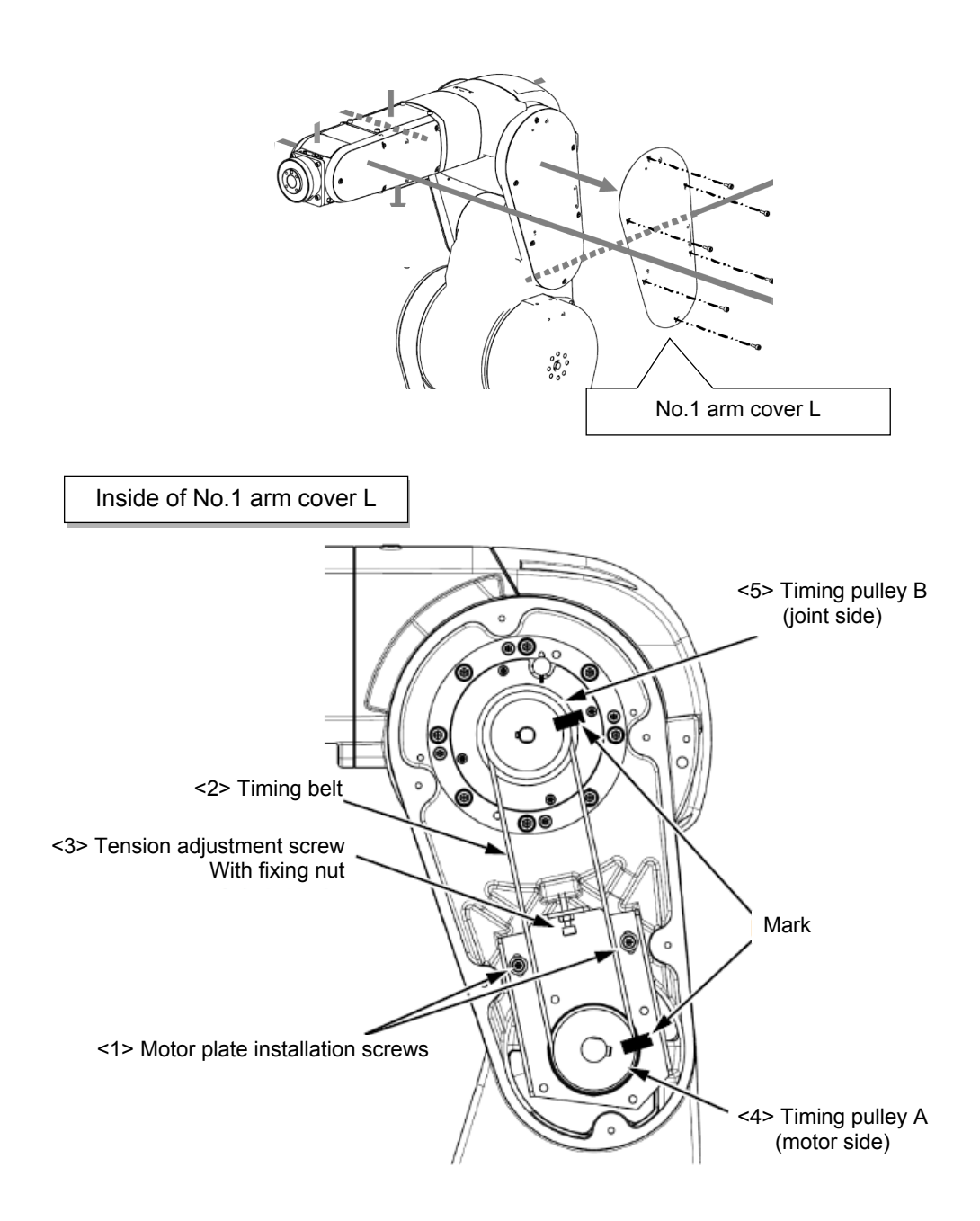

| Inspecting the J1 axis timing be |
|----------------------------------|
|----------------------------------|

| RV-4FR/7FR, RV-4F/7F series: Inspection of J3-axis timing belt |                                                                                                    |  |
|----------------------------------------------------------------|----------------------------------------------------------------------------------------------------|--|
| 1                                                              | Confirm that the controller power is OFF.                                                                                          |  |
| 2                                                              | Refer to "4.5 Installing/removing the cover", and remove the No. 1 arm cover L.                                                    |  |
| 3                                                              | Visually confirm that the symptoms indicated in "4.6.1 Timing belt replacement period" have not occurred with the timing belt <2>. |  |
| 4                                                              | Refer to "4.6.2 Timing belt tension measurement", and confirm the belt tension.                                                    |  |
| 5                                                              | Install the No. 1 arm cover L securely as before and finish inspection.                                                            |  |

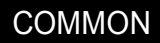

■Replacing the J3 axis timing belt (RV-4FR series)

**CAUTION** If the timing belt of the J3 axis is removed, the forearm will drop by the self-weight. And, if the positional relation between the timing pulley A <4> and B <5> deviated, it will become the cause of the position deviation.

For the safety before replacing the timing belts, hit the J3 axis against mechanical stopper with releasing brake.

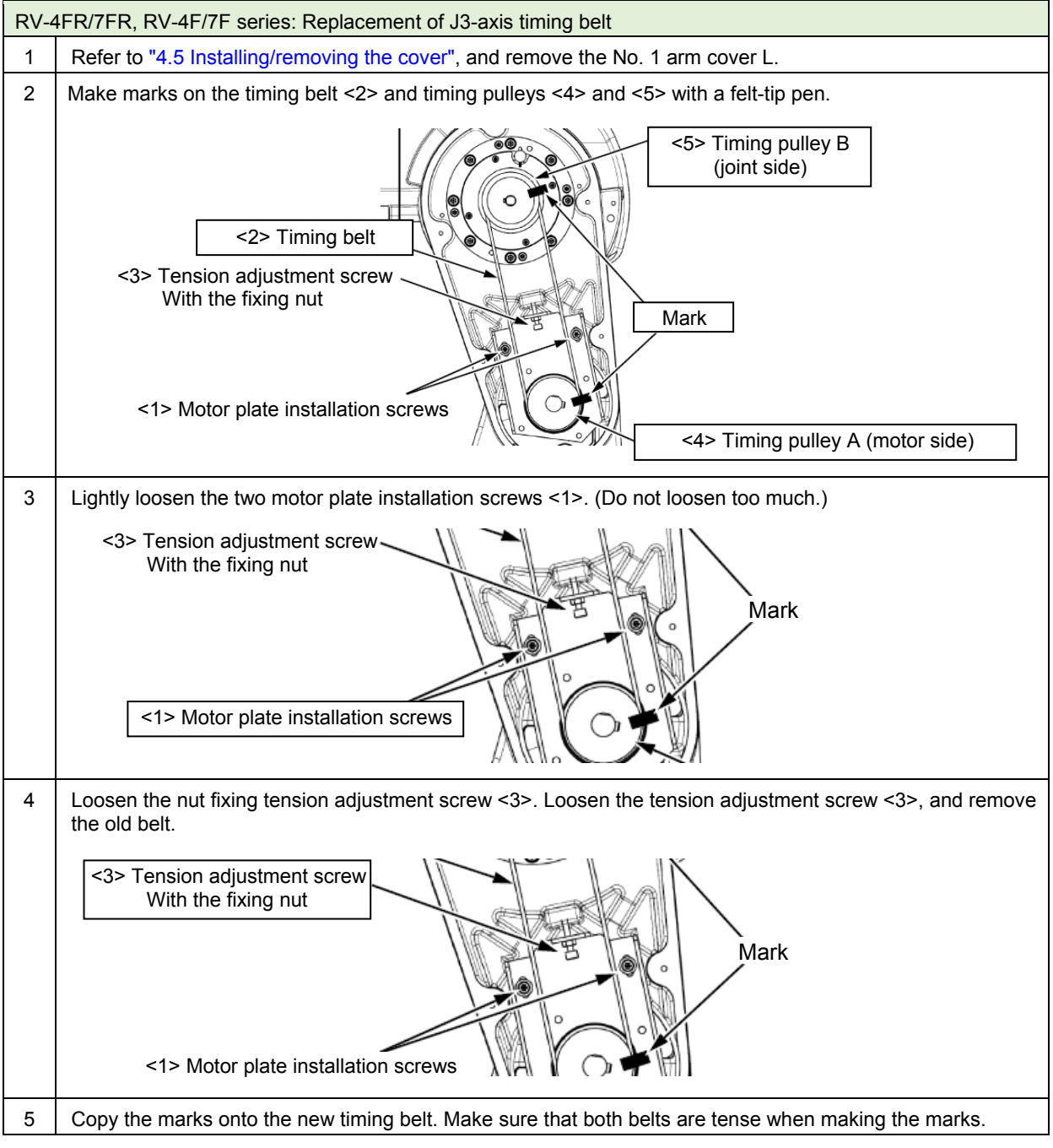

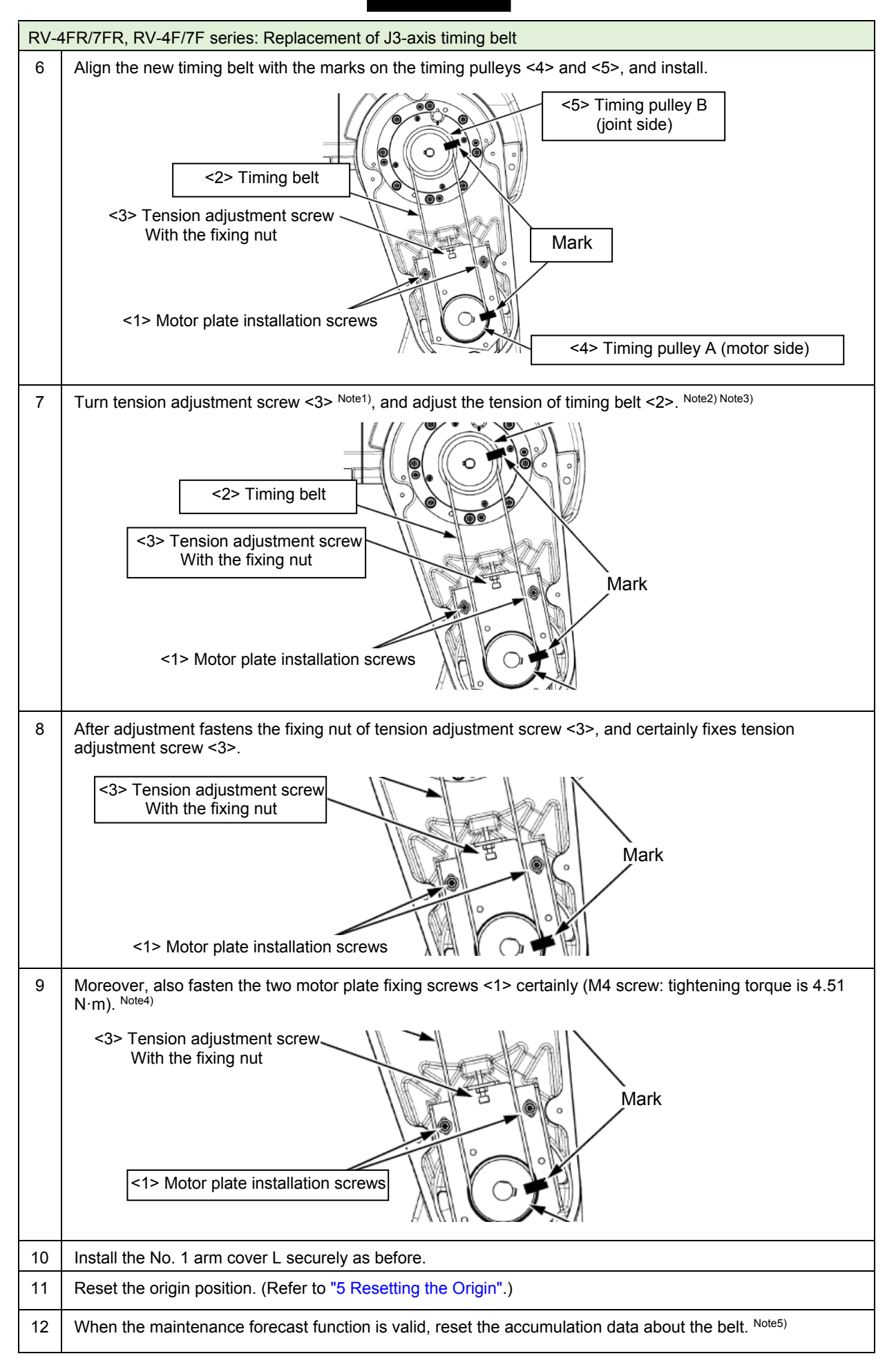

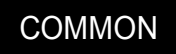

- Note1) When the screw is turned to the right, the belt will be stretched, and when turned to the left, will loosen.
- Note2) Adjust the belt tension slack to within the range as shown in "4.6.3 Timing belt tension". Before the tension measurement, rotate the timing pulley at least three times in each direction so that the timing belt fits in the pulley. Check the tension measurement method in "4.6.2 Timing belt tension measurement".
- Note3) If the belt is loosened too much when adjusting the tension causing it to come off the timing pulleys <4> and <5>, or if the belt and pulley teeth engagement is deviated, the machine system's origin will deviate.
- Note4) Improper tightening can cause the belt to loosen with vibration.
- Note5) Reset by the dedicated screen or parameter MFBRST of RT ToolBox3.

### (c) J4-axis timing belt (6-axes type)

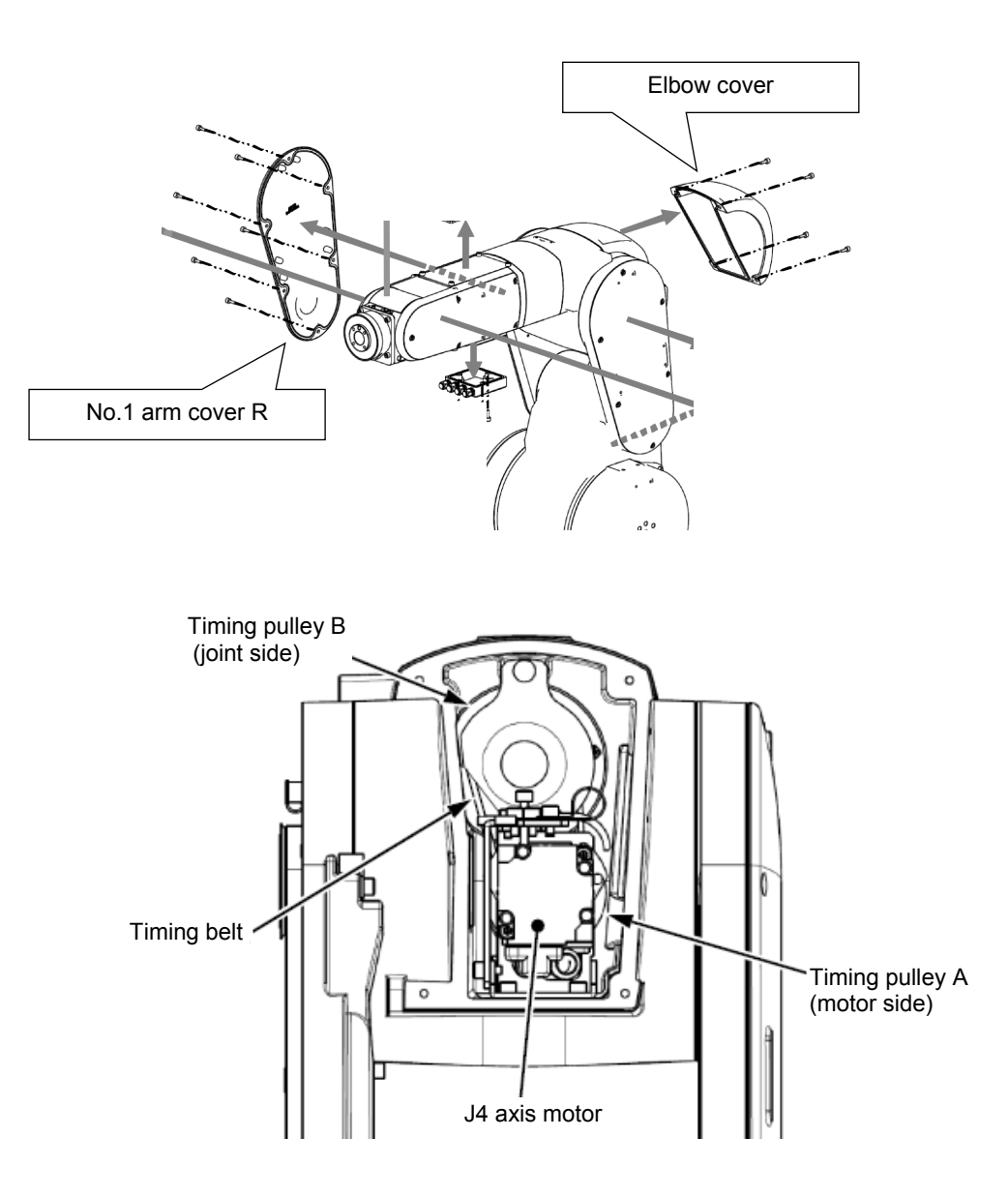

■Inspecting the J4 axis timing belt

| RV-4 | RV-4FR/7FR, RV-4F/7F series: Replacement of J4-axis timing belt                                                                                                    |  |  |
|------|----------------------------------------------------------------------------------------------------|--|--|
| 1    | Confirm that the controller power is OFF.                                                                                                    |  |  |
| 2    | Refer to "4.5 Installing/removing the cover", and remove the elbow cover and No.1 arm cover R.                                                                        |  |  |
| 3    | In RV-7FR, RV-7F series, remove the cable guide A, B, and C.                                                                                                    |  |  |
|      | RV-7FR, RV-7F series J4 axis timing belt   View from the No.1 arm cover R side View from the elbow side   Cable guide A Cable guide B   Cable guide B Cable guide C   |  |  |
| 4    | Silicon grease is applied to the contact surface of each cable guide to reduce friction or wear caused by movement of the cables. Do not wipe off the silicon grease. |  |  |
| 5    | Visually confirm that the symptoms indicated in "4.6.1 Timing belt replacement period" have not occurred with the timing belt <2>.                                    |  |  |
| 6    | Refer to "4.6.2 Timing belt tension measurement", and confirm the belt tension.                                                                                       |  |  |
| 7    | In RV-7FR, RV-7F series, install the cable guide A, B, and C securely as before.                                                                                      |  |  |
| 8    | Install the elbow cover and No.1 arm cover R securely as before and finish inspection.                                                                                |  |  |

### ■Replacing the J4 axis timing belt

For the replacement of the J4 axis timing belt, contact the dealer.

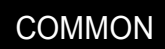

#### (d) J5-axis timing belt

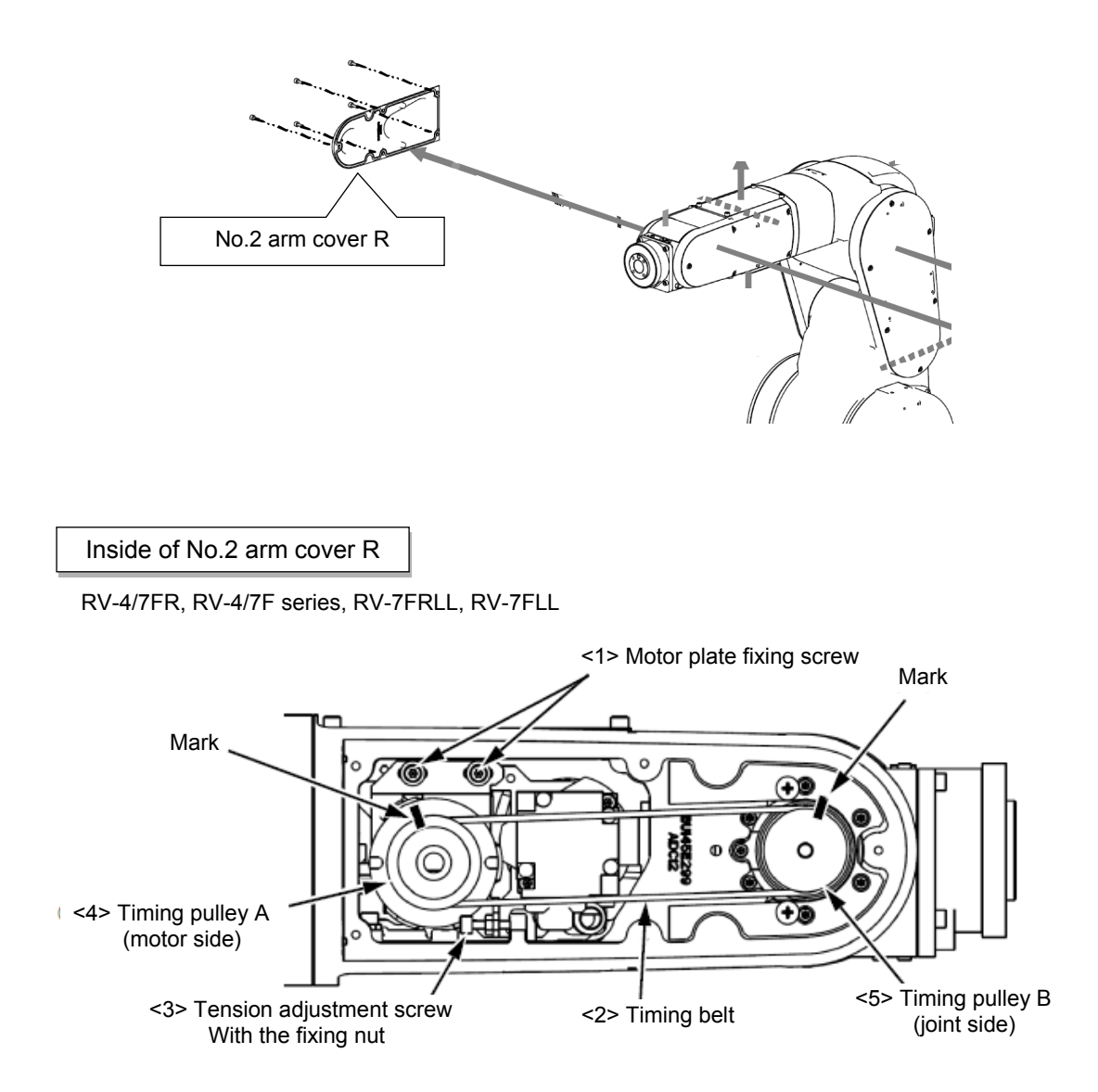

#### ■Inspecting the J5 axis timing belt

| RV-4/7FR, RV-4/7F series, RV-7FRLL, RV-7FLL: Inspection of J5-axis timing belt |                                                                                                    |  |
|--------------------------------------------------------------------------------|----------------------------------------------------------------------------------------------------|--|
| 1                                                                              | Confirm that the controller power is OFF.                                                                                          |  |
| 2                                                                              | Refer to "4.5 Installing/removing the cover", and remove the No. 2 arm cover R.                                                    |  |
| 3                                                                              | Visually confirm that the symptoms indicated in "4.6.1 Timing belt replacement period" have not occurred with the timing belt <2>. |  |
| 4                                                                              | Refer to "4.6.2 Timing belt tension measurement", and confirm the belt tension.                                                    |  |
| 5                                                                              | Install the No. 2 arm cover R securely as before and finish inspection.                                                            |  |

■Replacing the J5 axis timing belt

**CAUTION** If the timing belt of the J5 axis is removed, the forearm will drop by the self-weight. (faces in the downward) And, if the positional relation between the timing pulley A <4> and B <5> deviated, it will become the cause of the position deviation. For the safety before replacing the timing belt, move the J5 axis so that it may face in the downward by jog operation.

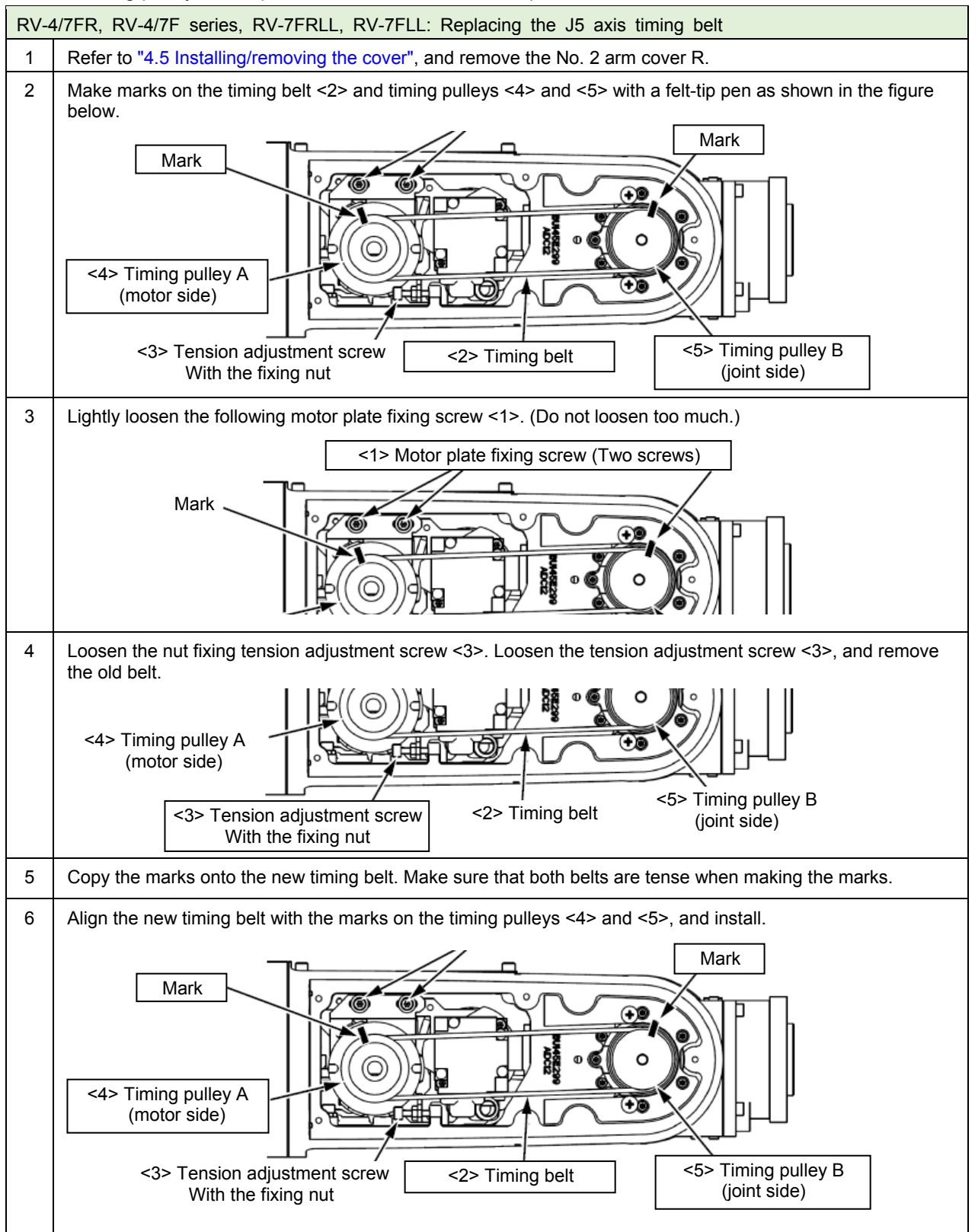

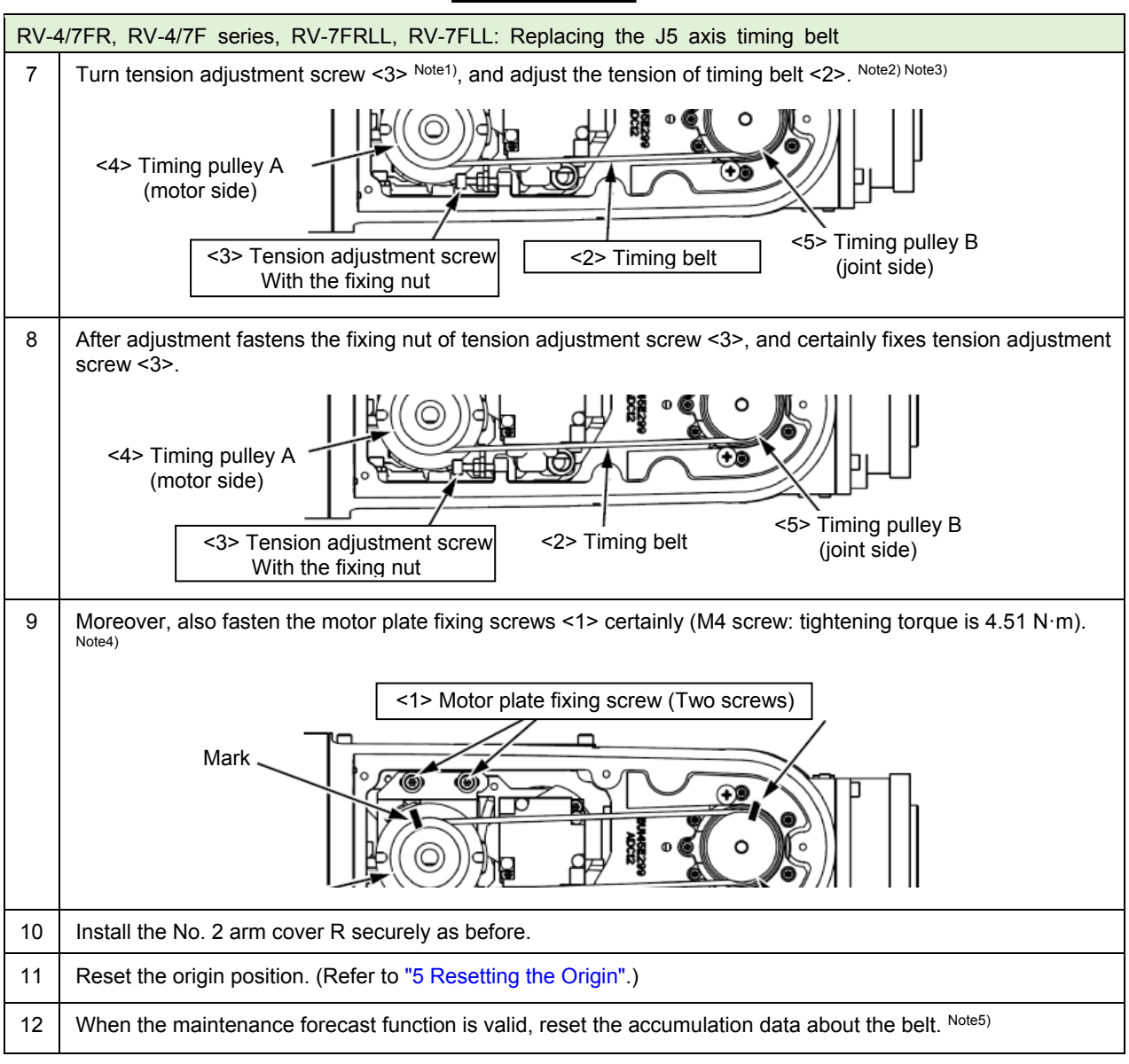

Note1) When the screw is turned to the right, the belt will be stretched, and when turned to the left, will loosen.

- Note2) Adjust the belt tension slack to within the range as shown in "4.6.3 Timing belt tension". Before the tension measurement, rotate the timing pulley at least three times in each direction so that the timing belt fits in the pulley. Check the tension measurement method in "4.6.2 Timing belt tension measurement".
- Note3) If the belt is loosened too much when adjusting the tension causing it to come off the timing pulleys <4> and <5>, or if the belt and pulley teeth engagement is deviated, the machine system's origin will deviate.
- Note4) Improper tightening can cause the belt to loosen with vibration.
- Note5) Reset by the dedicated screen or parameter MFBRST of RT ToolBox3.

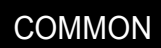

#### (e) J6-axis timing belt

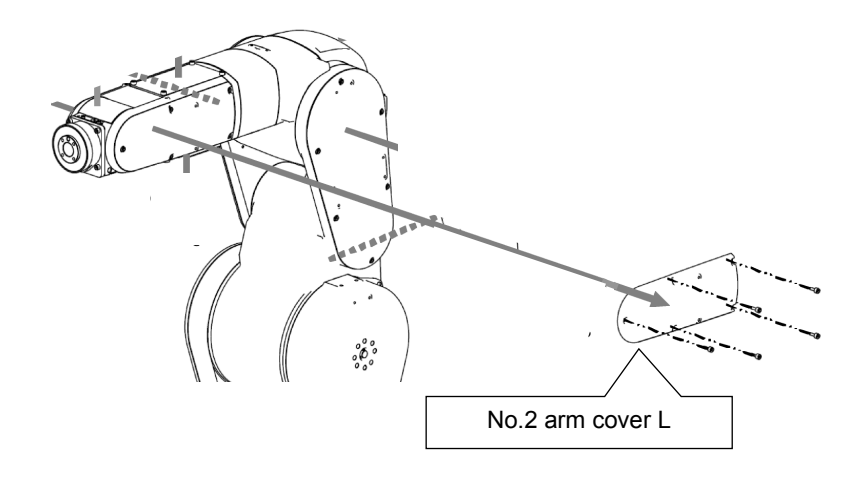

Inside of No.2 arm cover L

RV-4/7FR, RV-4/7F series, RV-7FRLL, RV-7FLL

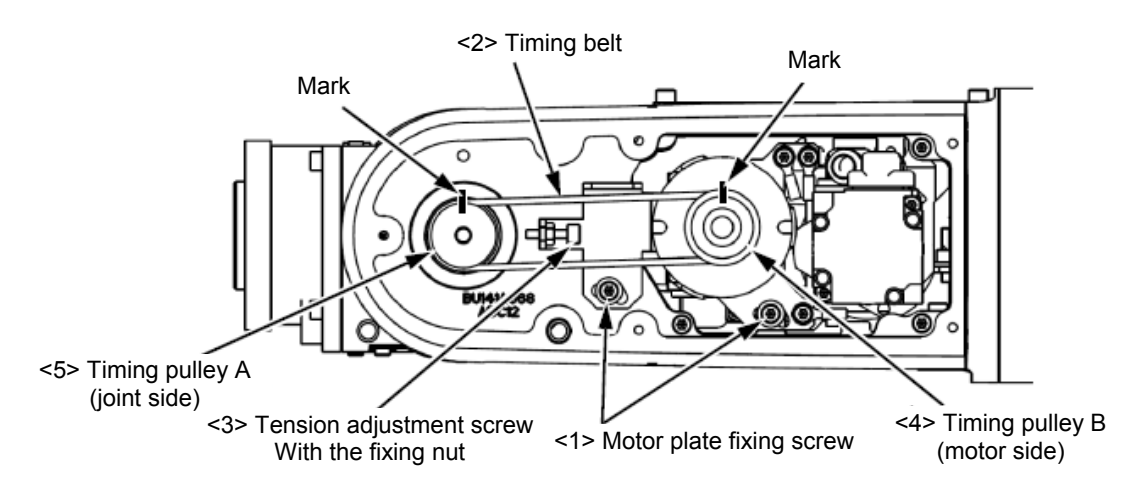

#### ■Inspecting the J6 axis timing belt

| RV-4/7FR, RV-4/7F series, RV-7FRLL, RV-7FLL: Inspection of J6-axis timing belt |                                                                                                    |  |
|--------------------------------------------------------------------------------|----------------------------------------------------------------------------------------------------|--|
| 1                                                                              | Confirm that the controller power is OFF.                                                                                          |  |
| 2                                                                              | Refer to "4.5 Installing/removing the cover", and remove the No. 2 arm cover L.                                                    |  |
| 3                                                                              | Visually confirm that the symptoms indicated in "4.6.1 Timing belt replacement period" have not occurred with the timing belt <2>. |  |
| 4                                                                              | Refer to "4.6.2 Timing belt tension measurement", and confirm the belt tension.                                                    |  |
| 5                                                                              | Install the No. 2 arm cover L securely as before and finish inspection.                                                            |  |

### ■Replacing the J6 axis timing belt

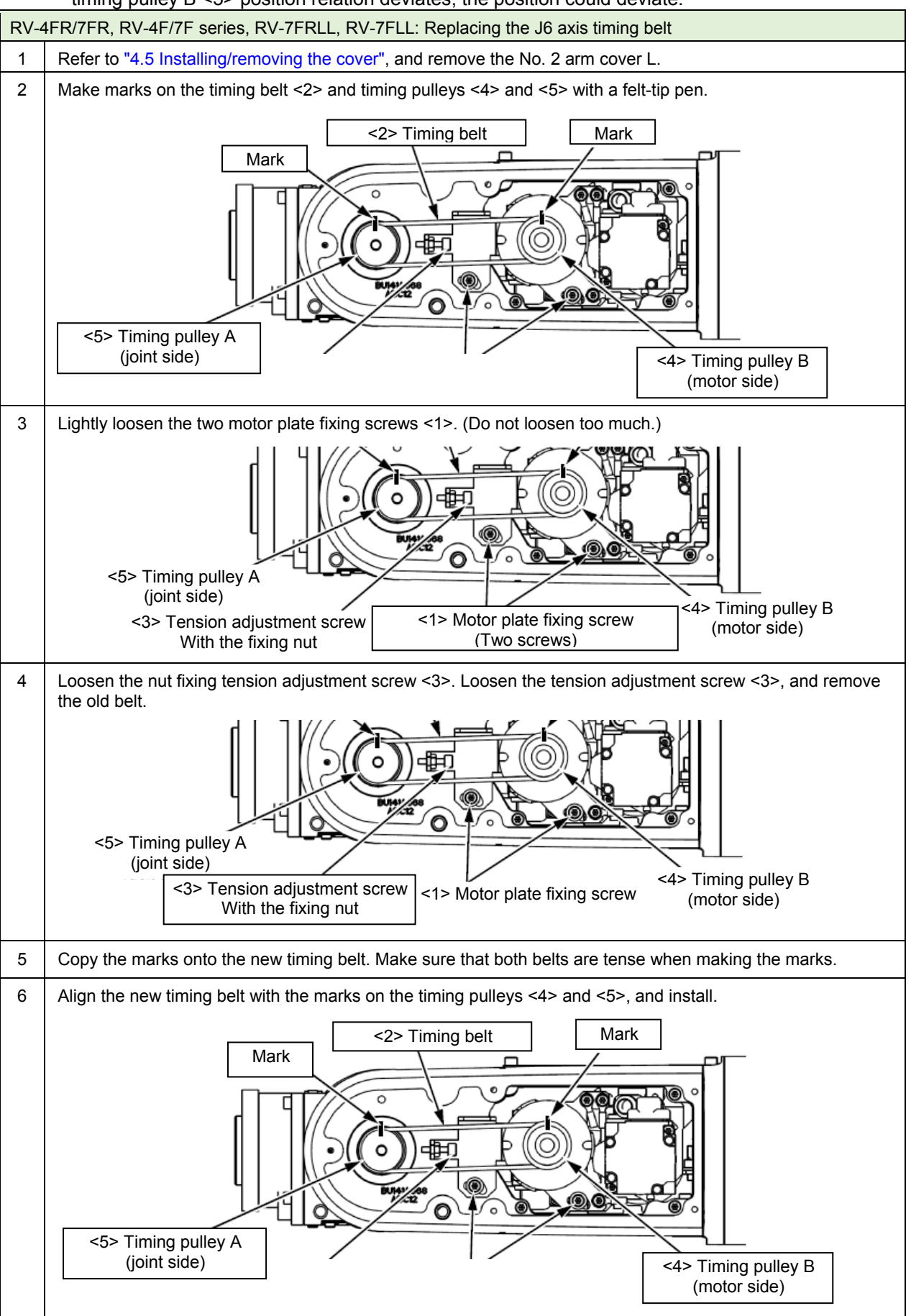

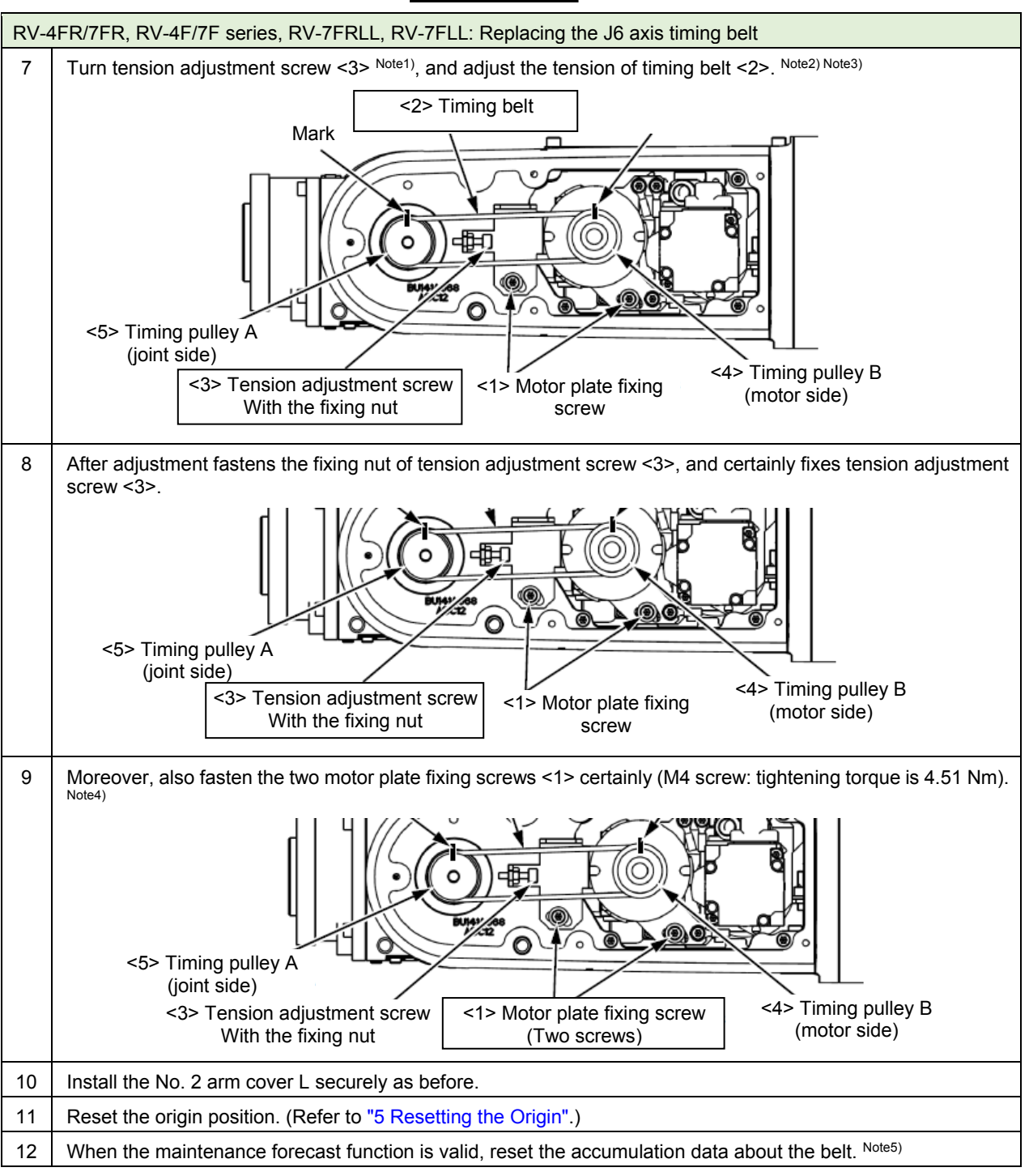

Note1) When the screw is turned to the right, the belt will be stretched, and when turned to the left, will loosen.

- Note2) Adjust the belt tension slack to within the range as shown in "4.6.3 Timing belt tension". Before the tension measurement, rotate the timing pulley at least three times in each direction so that the timing belt fits in the pulley. Check the tension measurement method in "4.6.2 Timing belt tension measurement".
- Note3) If the belt is loosened too much when adjusting the tension causing it to come off the timing pulleys <4> and <5>, or if the belt and pulley teeth engagement is deviated, the machine system's origin will deviate.
- Note4) Improper tightening can cause the belt to loosen with vibration.
- Note5) Reset by the dedicated screen or parameter MFBRST of RT ToolBox3.

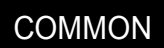

(3) RV-13/20FR, RV-13/20F series

(a) J4-axis timing belt

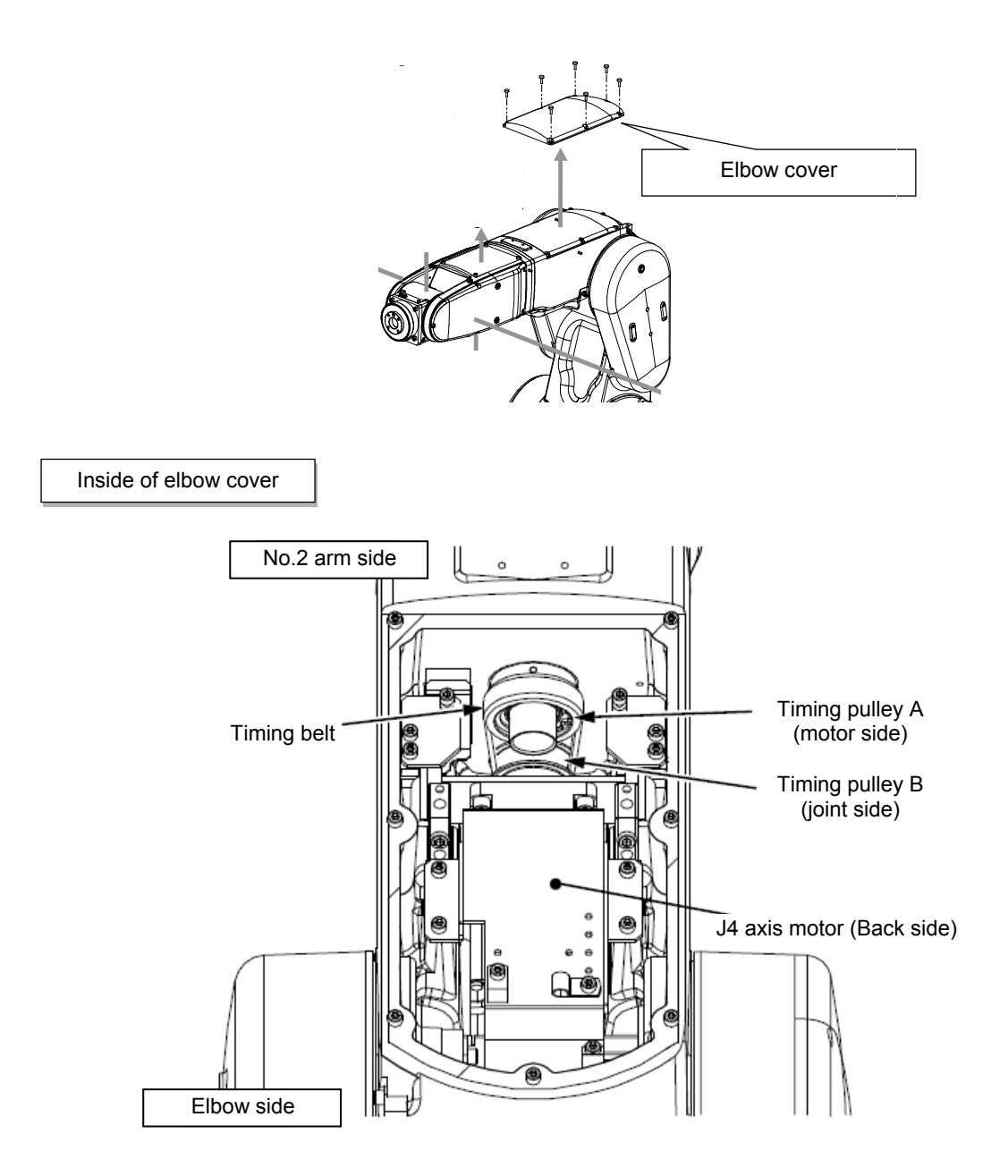

#### ■Inspecting the J4 axis timing belt

| RV-13/20FR, RV-13/20F series: Inspection of J4-axis timing belt |                                                                                                    |  |
|-----------------------------------------------------------------|----------------------------------------------------------------------------------------------------|--|
| 1                                                               | Confirm that the controller power is OFF.                                                                                          |  |
| 2                                                               | Refer to "4.5 Installing/removing the cover", and remove the elbow cover.                                                          |  |
| 3                                                               | Visually confirm that the symptoms indicated in "4.6.1 Timing belt replacement period" have not occurred with the timing belt <2>. |  |
| 4                                                               | Refer to "4.6.2 Timing belt tension measurement", and confirm the belt tension.                                                    |  |
| 5                                                               | Install the elbow cover securely as before and finish inspection.                                                                  |  |

#### ■Replacing the J4 axis timing belt

For the replacement of the J4 axis timing belt, contact the dealer.

#### (b) J5-axis timing belt

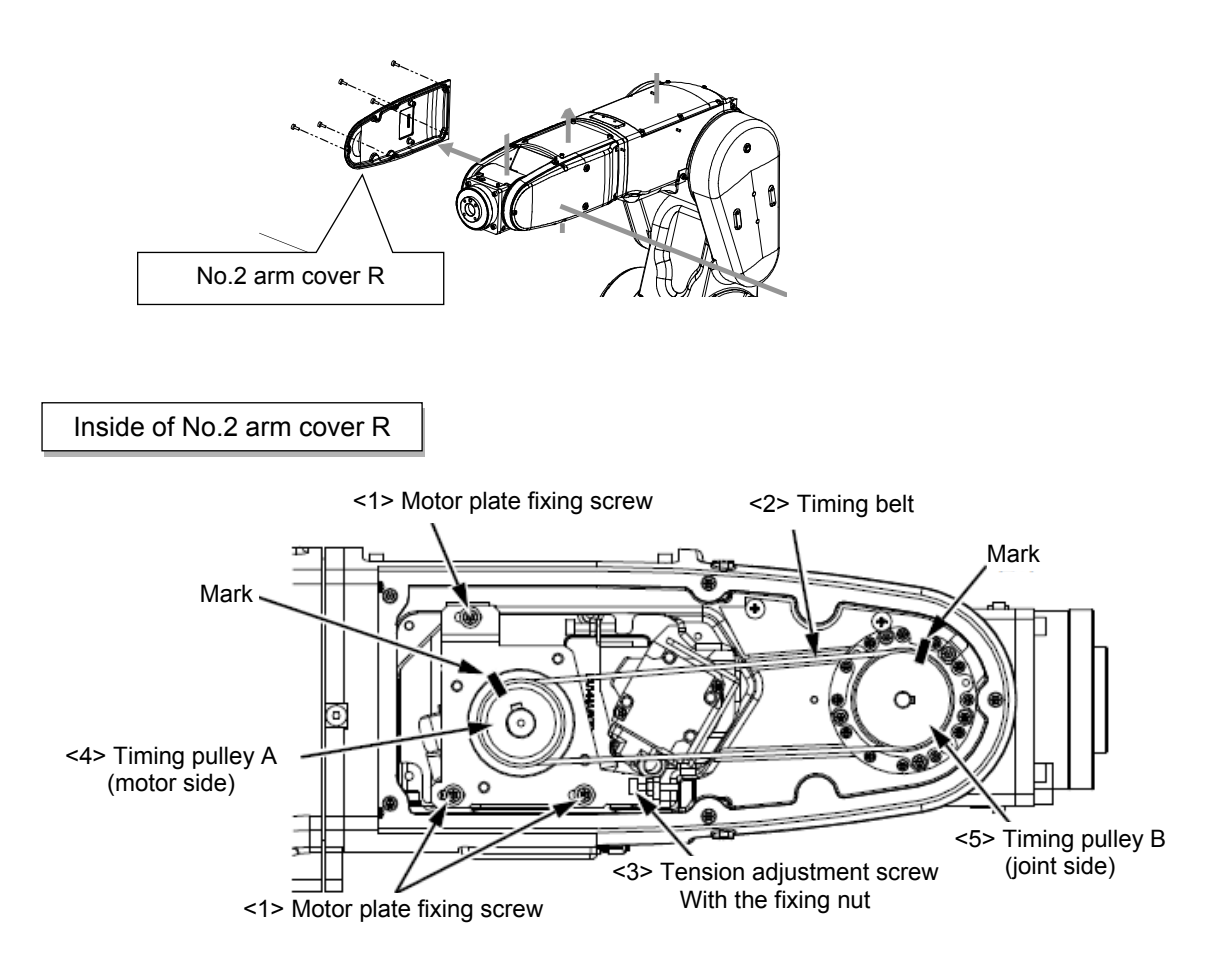

\* For the RV-7FRLL and RV-7FLL, refer to "(2) RV-4/7FR, RV-4/7F series (d) J5-axis timing belt".

| RV-13/20FR, RV-13/20F series: Inspection of J5-axis timing belt |                                                                                                    |  |
|-----------------------------------------------------------------|----------------------------------------------------------------------------------------------------|--|
| 1                                                               | Confirm that the controller power is OFF.                                                                                          |  |
| 2                                                               | Refer to "4.5 Installing/removing the cover", and remove the No. 2 arm cover R.                                                    |  |
| 3                                                               | Visually confirm that the symptoms indicated in "4.6.1 Timing belt replacement period" have not occurred with the timing belt <2>. |  |
| 4                                                               | Refer to "4.6.2 Timing belt tension measurement", and confirm the belt tension.                                                    |  |
| 5                                                               | Install the No. 2 arm cover R securely as before and finish inspection.                                                            |  |

#### ■Inspecting the J5 axis timing belt

■Replacing the J5 axis timing belt

**CAUTION** If the timing belt of the J5 axis is removed, the forearm will drop by the self-weight. (faces in the downward) And, if the positional relation between the timing pulley A <4> and B <5> deviated, it will become the cause of the position deviation. For the safety before replacing the timing belt, move the J3 axis so that it may face in the downward by jog operation.

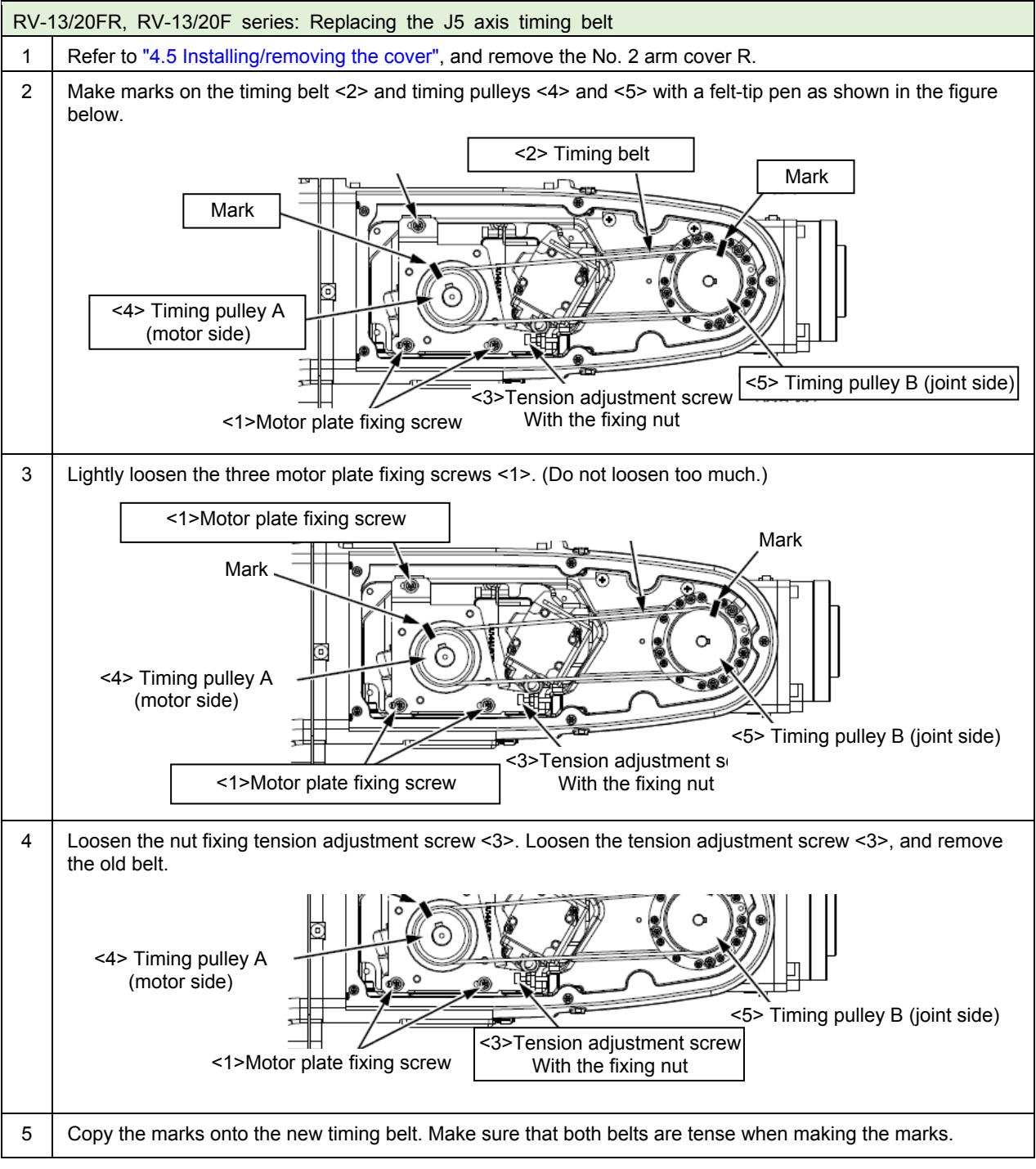

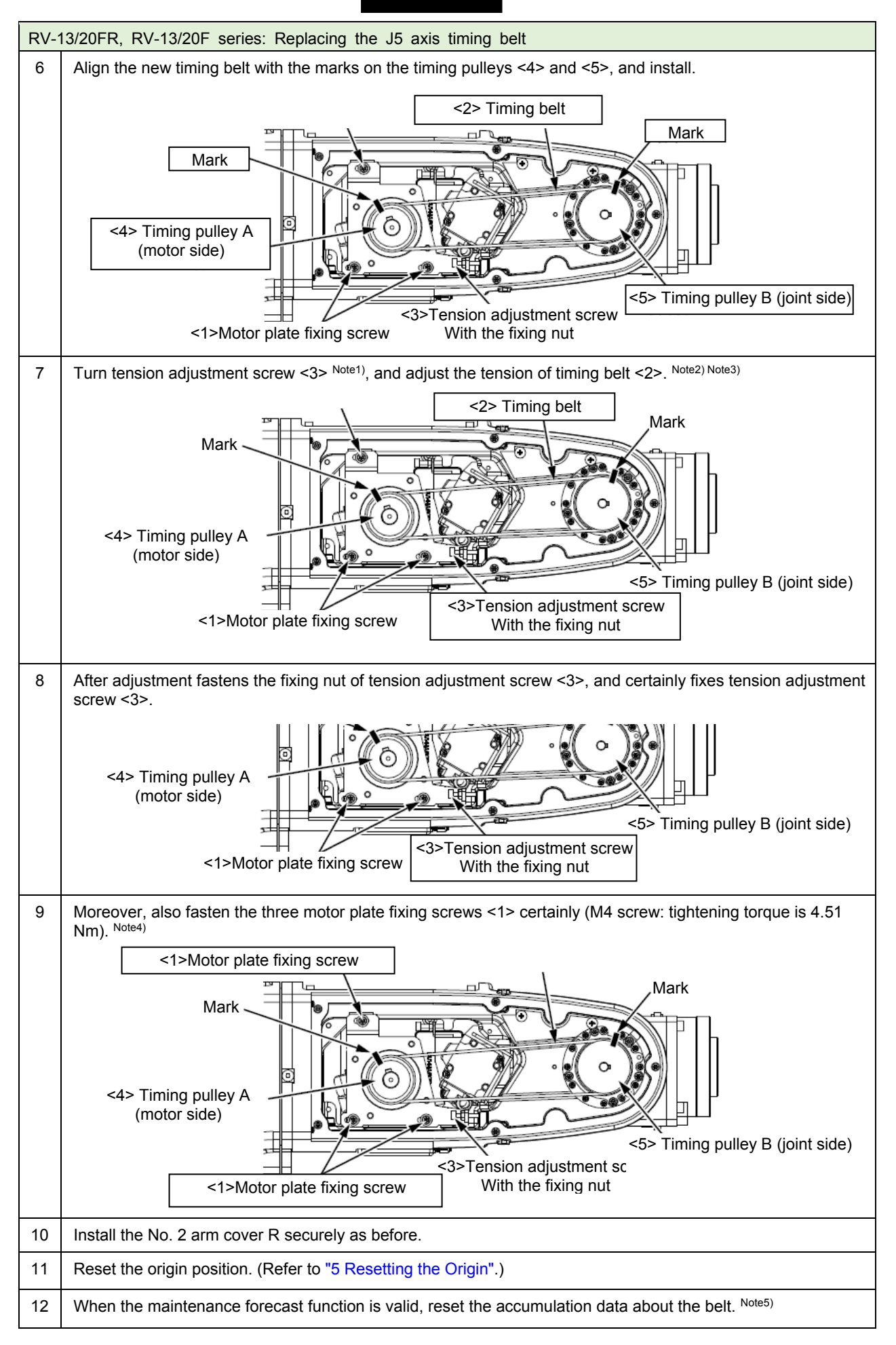

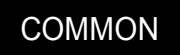

- Note1) When the screw is turned to the right, the belt will be stretched, and when turned to the left, will loosen.
- Note2) Adjust the belt tension slack to within the range as shown in "4.6.3 Timing belt tension". Before the tension measurement, rotate the timing pulley at least three times in each direction so that the timing belt fits in the pulley. Check the tension measurement method in "4.6.2 Timing belt tension measurement".
- Note3) If the belt is loosened too much when adjusting the tension causing it to come off the timing pulleys <4> and <5>, or if the belt and pulley teeth engagement is deviated, the machine system's origin will deviate.
- Note4) Improper tightening can cause the belt to loosen with vibration.
- Note5) Reset by the dedicated screen or parameter MFBRST of RT ToolBox3.
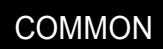

#### (c) J6-axis timing belt

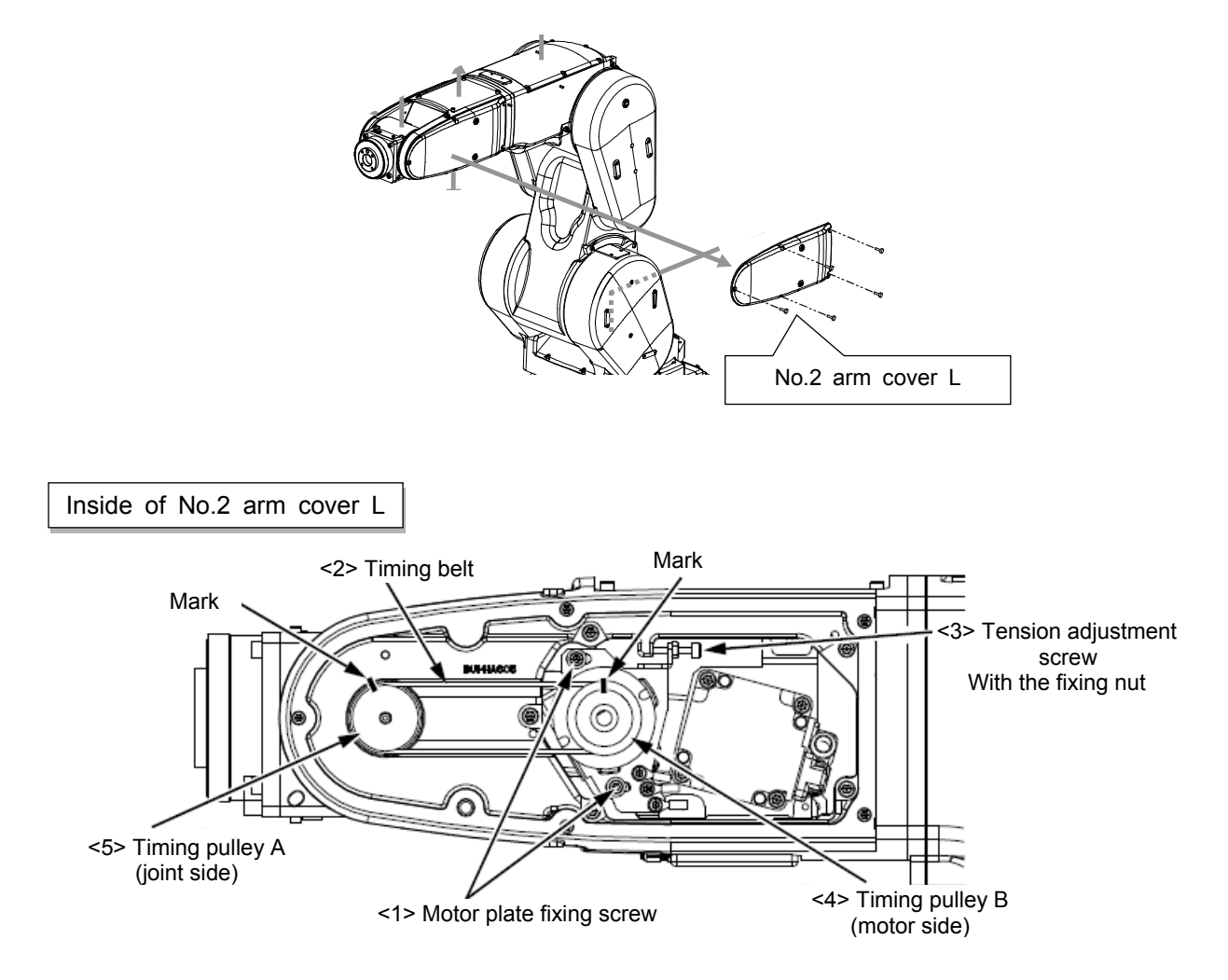

\* For the RV-7FRLL and RV-7FLL, refer to "(2) RV-4/7FR, RV-4/7F series (d) J5-axis timing belt".

| RV-13/20FR, RV-13/20F series: Inspection of J6-axis timing belt |                                                                                                    |  |  |  |  |
|-----------------------------------------------------------------|----------------------------------------------------------------------------------------------------|--|--|--|--|
| 1                                                               | Confirm that the controller power is OFF.                                                                                          |  |  |  |  |
| 2                                                               | Refer to "4.5 Installing/removing the cover", and remove the No. 2 arm cover L.                                                    |  |  |  |  |
| 3                                                               | Visually confirm that the symptoms indicated in "4.6.1 Timing belt replacement period" have not occurred with the timing belt <2>. |  |  |  |  |
| 4                                                               | Refer to "4.6.2 Timing belt tension measurement", and confirm the belt tension.                                                    |  |  |  |  |
| 5                                                               | Install the No. 2 arm cover L securely as before and finish inspection.                                                            |  |  |  |  |

### ■Inspecting the J6 axis timing belt

### ■Replacing the J6 axis timing belt

[Note] Make sure that the pulleys do not move while replacing the belt. If the timing pulley A <4> and the timing pulley B <5> position relation deviates, the position could deviate.

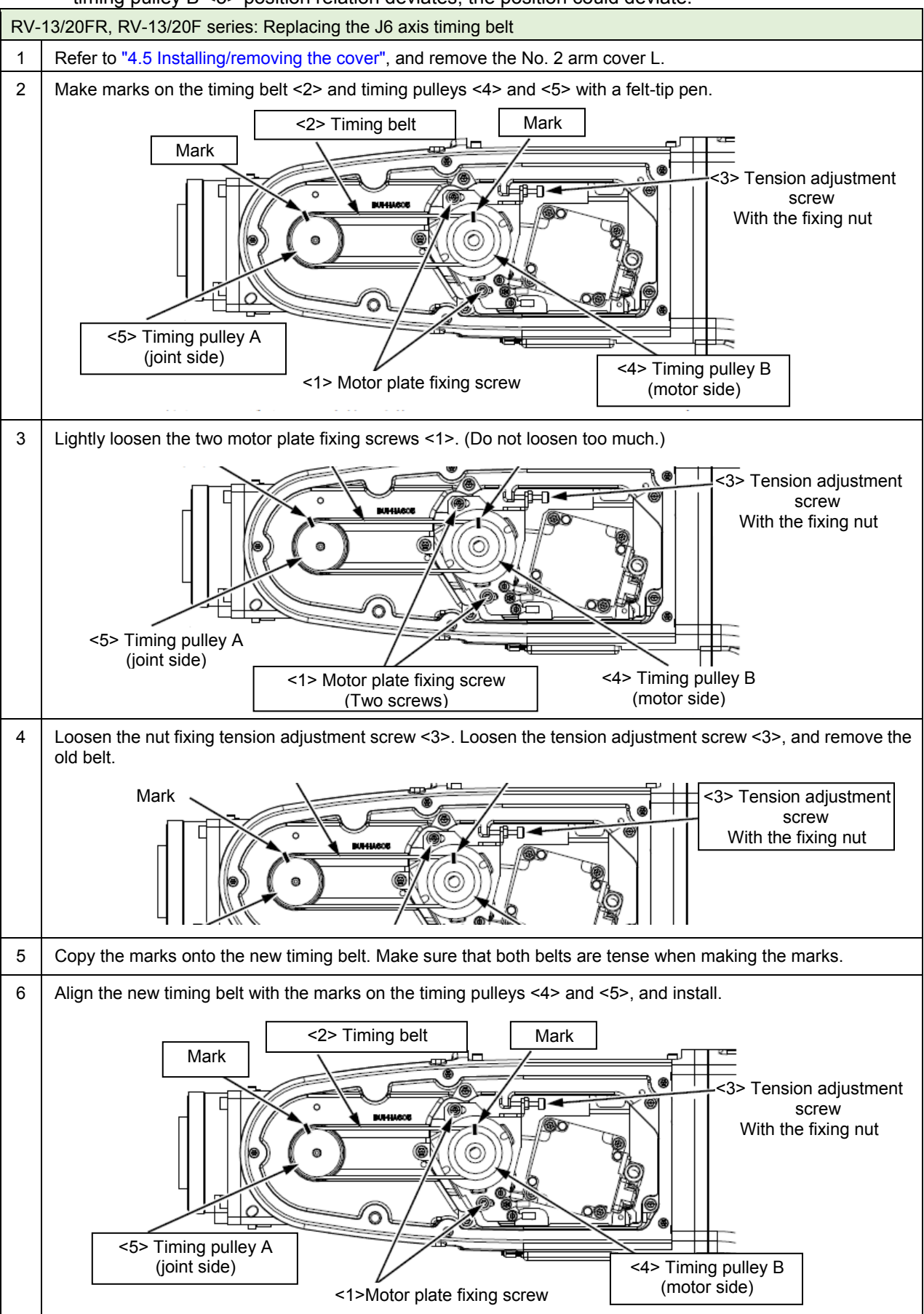

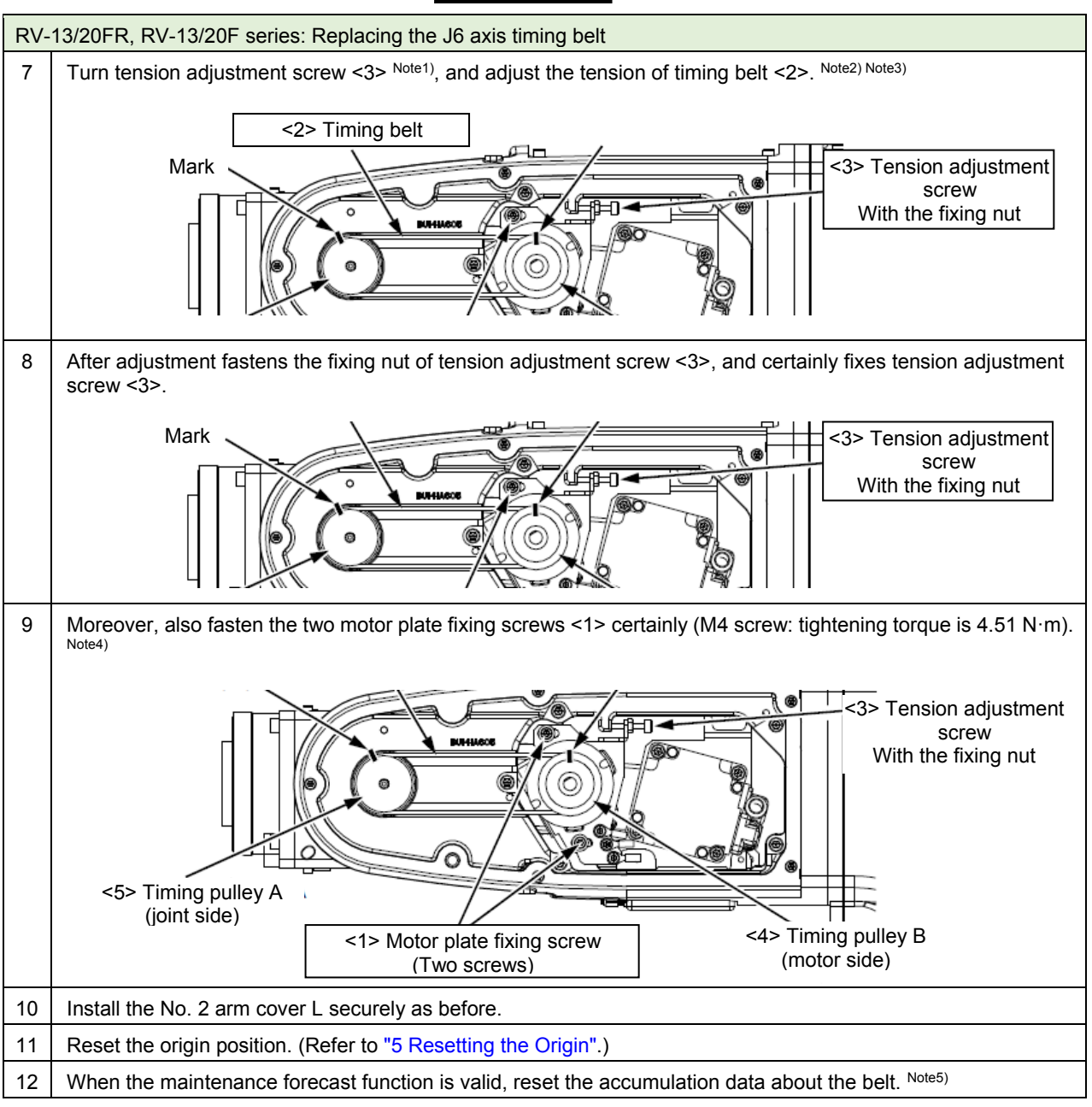

Note1) When the screw is turned to the right, the belt will be stretched, and when turned to the left, will loosen.

- Note2) Adjust the belt tension slack to within the range as shown in "4.6.3 Timing belt tension". Before the tension measurement, rotate the timing pulley at least three times in each direction so that the timing belt fits in the pulley. Check the tension measurement method in "4.6.2 Timing belt tension measurement".
- Note3) If the belt is loosened too much when adjusting the tension causing it to come off the timing pulleys <4> and <5>, or if the belt and pulley teeth engagement is deviated, the machine system's origin will deviate.
- Note4) Improper tightening can cause the belt to loosen with vibration.
- Note5) Reset by the dedicated screen or parameter MFBRST of RT ToolBox3.

### (4) RH-3FRH, RH-3FH series

#### (a) J3-axis timing belt

■Inspecting the J3 axis timing belt

The section related to the J3 axis timing belt of the RH-3FRH and RH-3FH series is shown in the figure below.

The picture is the image which removed the No.2 arm cover.

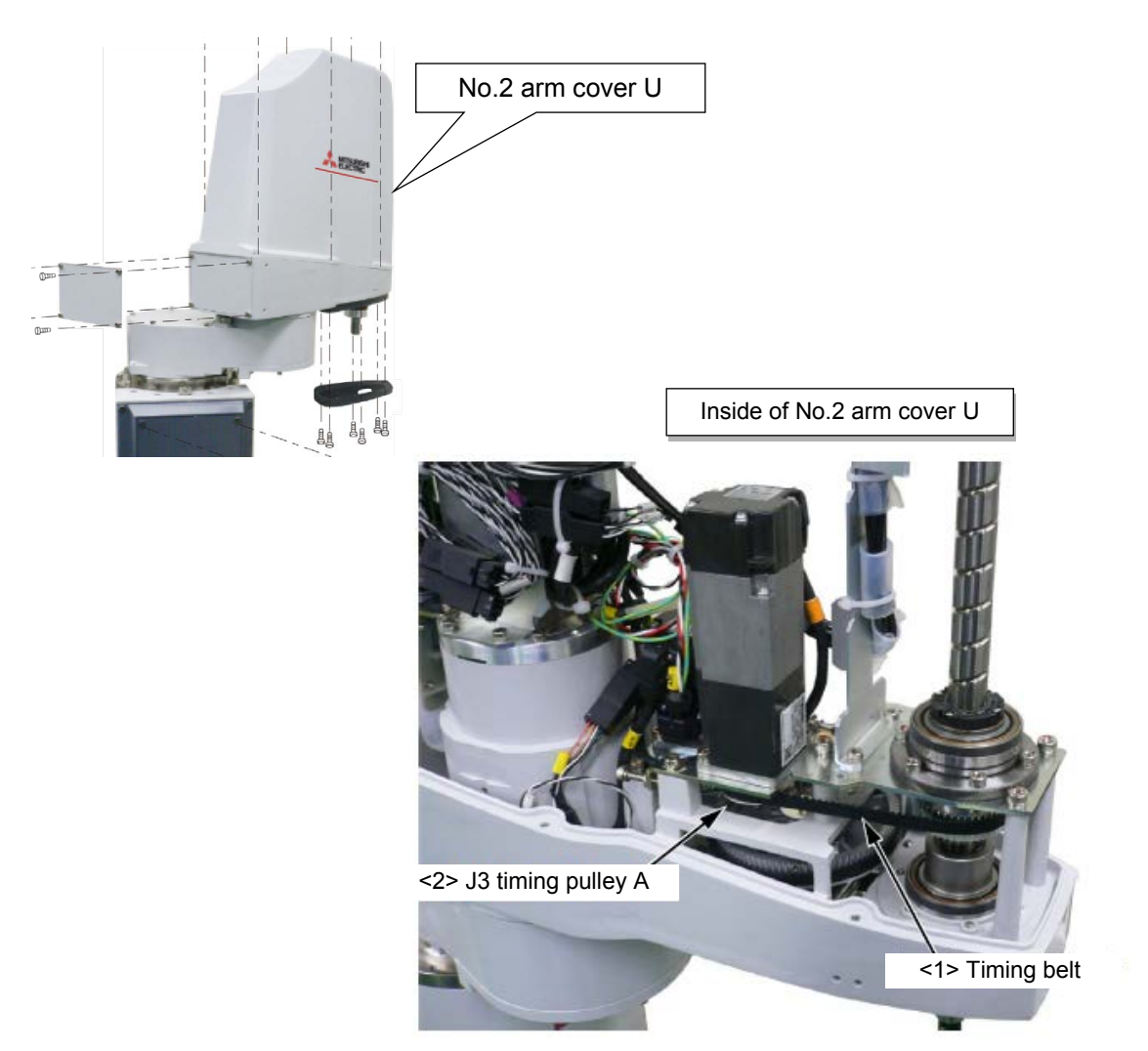

| RH-3FRH, RH-3FH series: Inspecting the J3 axis timing belt |                                                                                                    |  |  |  |
|------------------------------------------------------------|----------------------------------------------------------------------------------------------------|--|--|--|
| 1                                                          | Confirm that the controller power is OFF.                                                                                          |  |  |  |
| 2                                                          | Refer to "4.5 Installing/removing the cover", and remove the No.2 arm cover U.                                                     |  |  |  |
| 3                                                          | Visually confirm that the symptoms indicated in "4.6.1 Timing belt replacement period" have not occurred with the timing belt <1>. |  |  |  |
| 4                                                          | Refer to "4.6.2 Timing belt tension measurement", and confirm the belt tension.                                                    |  |  |  |
| 5                                                          | Install the No.2 arm cover U securely as before and finish inspection.                                                             |  |  |  |

■Replacing the J3 axis timing belt

The procedure for replacing the J3 axis timing belt of the RH-3FRH series is shown below.

The diagram shows an image of the removed No. 2 arm cover U.

After replacing the J3 axis timing belt the resetting the origin of J3 and J4 axis is necessary.

<5> Timing pulley A

pulley A <5>.

Remove from the timing

<4> Timing belt

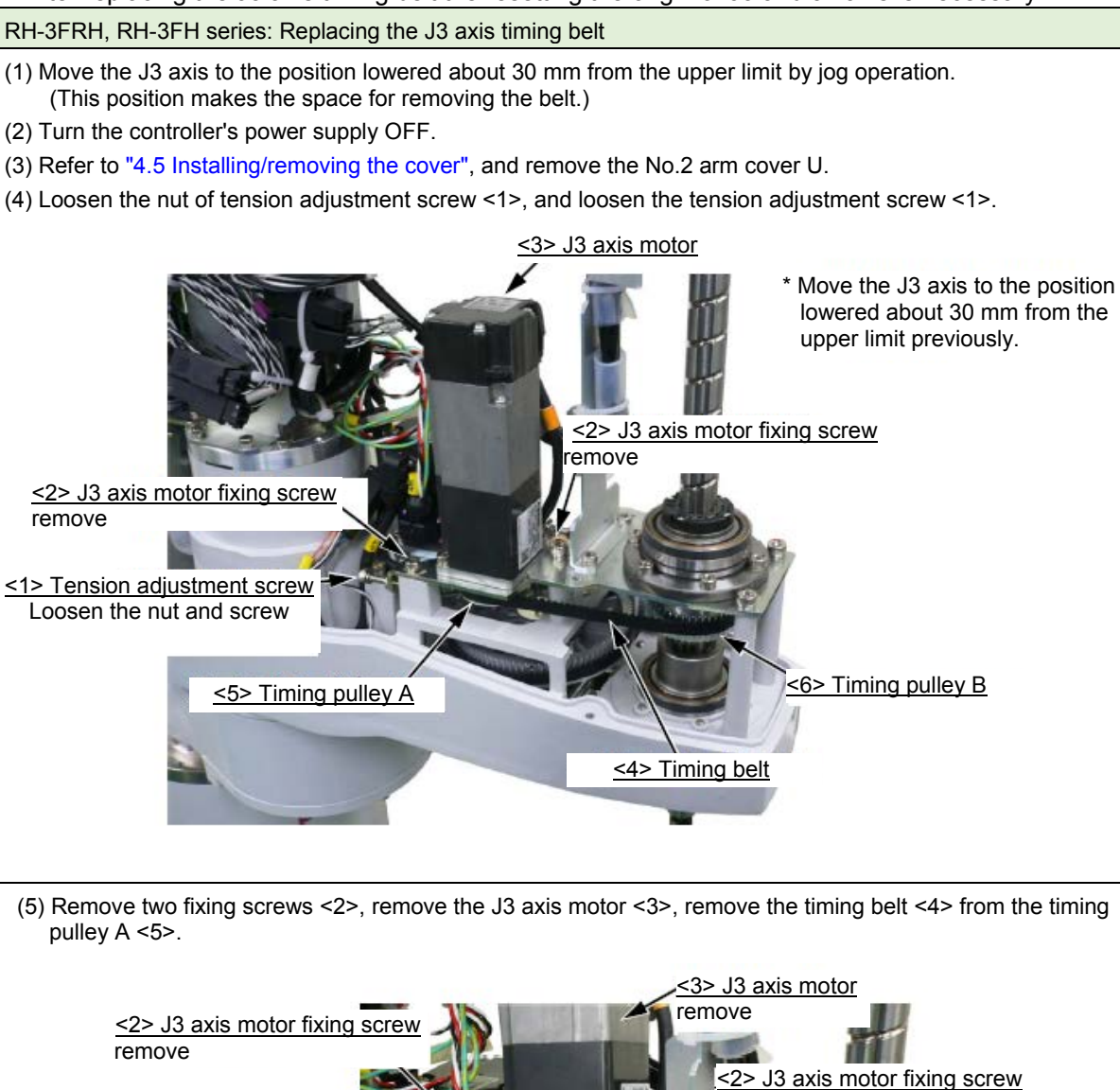

remove

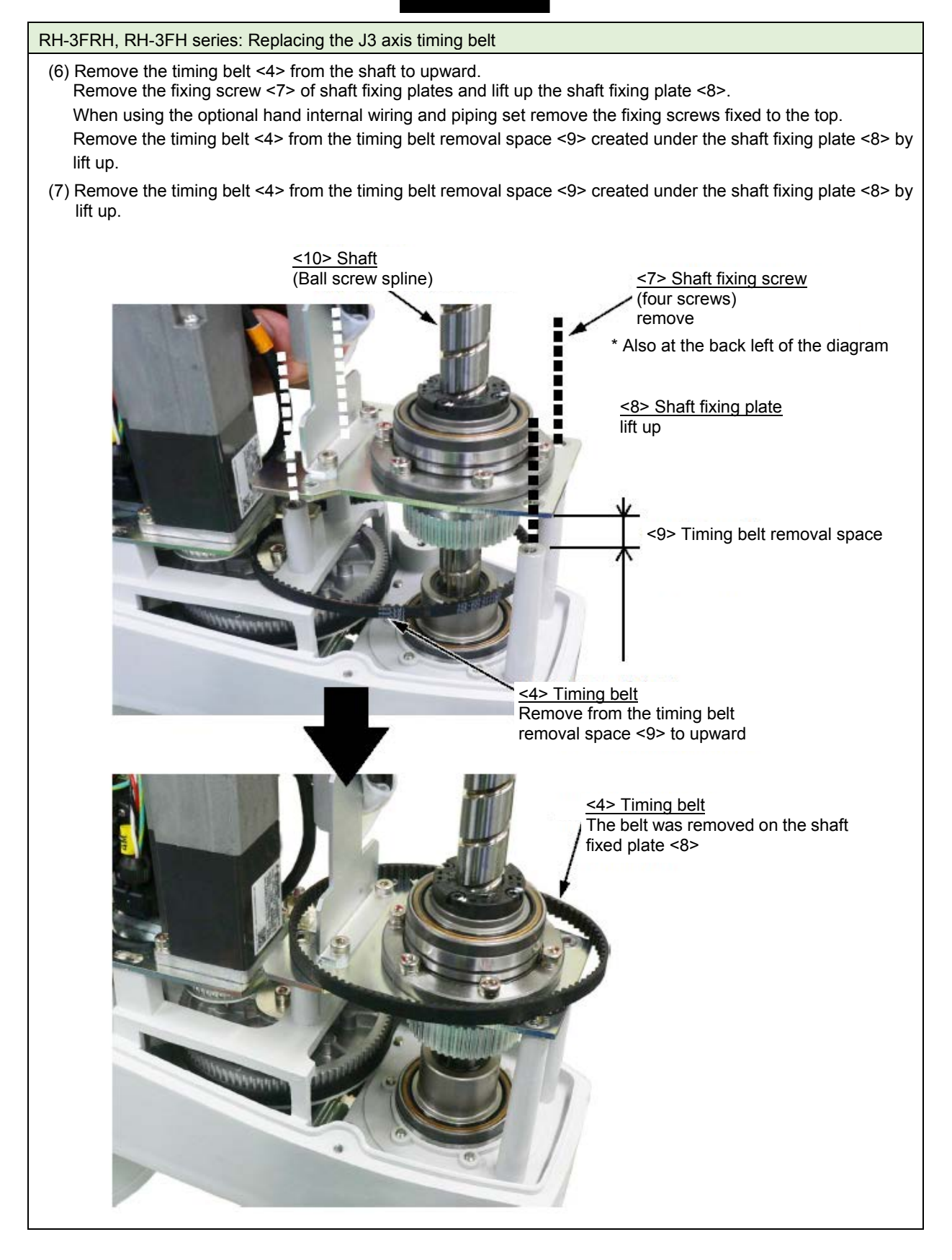

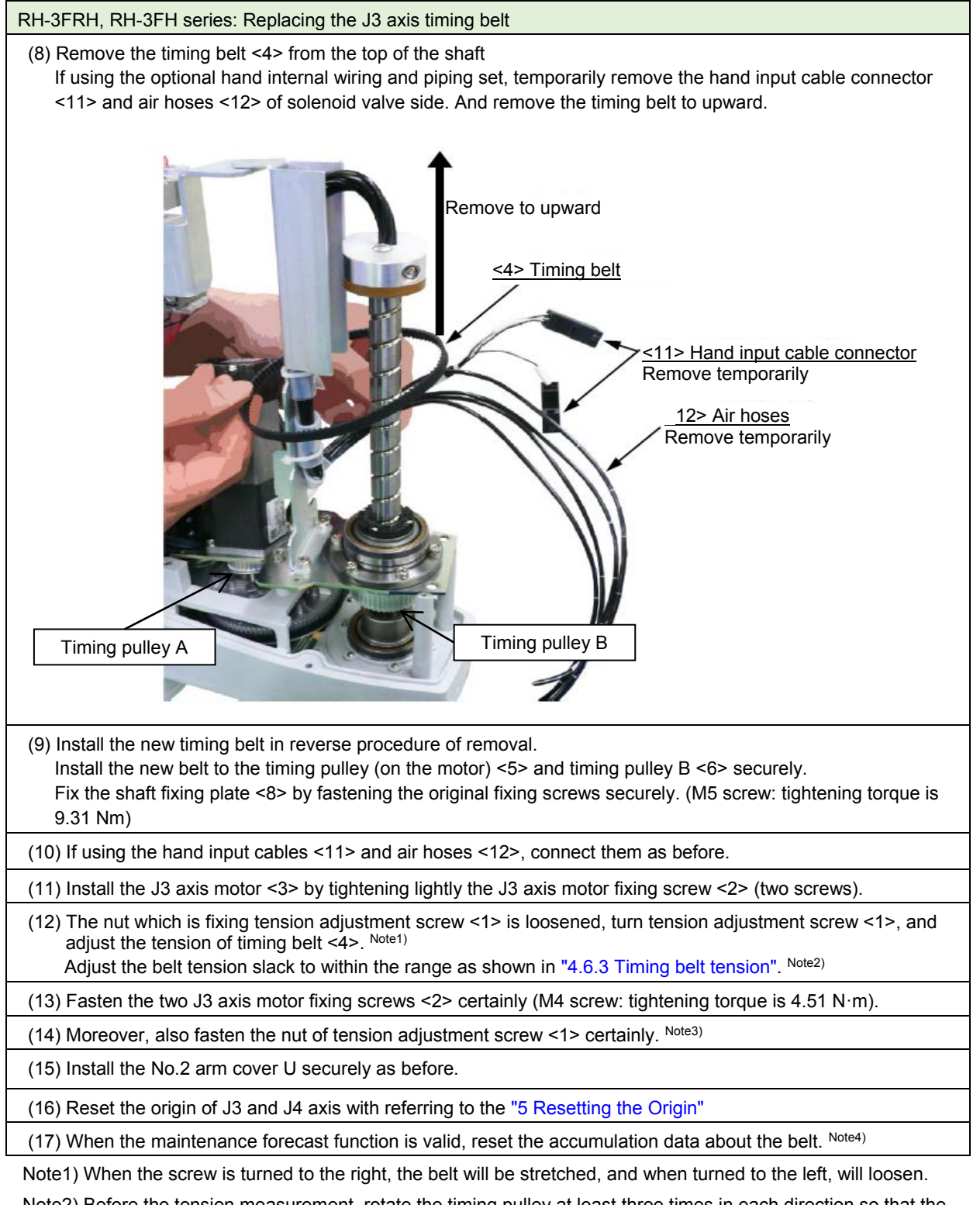

Note2) Before the tension measurement, rotate the timing pulley at least three times in each direction so that the timing belt fits in the pulley. Check the tension measurement method in "4.6.2 Timing belt tension measurement".

If the belt is loosened too much when adjusting the tension causing it to come off the timing pulley A <5> and the timing pulley B <6>, or if the belt and pulley teeth engagement is deviated, the machine system's origin will deviate.

- Note3) Improper tightening can cause the belt to loosen with vibration.
- Note4) Reset by the dedicated screen or parameter MFBRST of RT ToolBox3.

### (5) RH-6/12/20FRH, RH-6/12/20FH series

### (a) J3-axis timing belt

The section related to J3 axis timing belt of RH-6/12/20FRH, RH-6/12/20FH series is shown in figure below. The picture is the image which removed the No.2 arm cover.

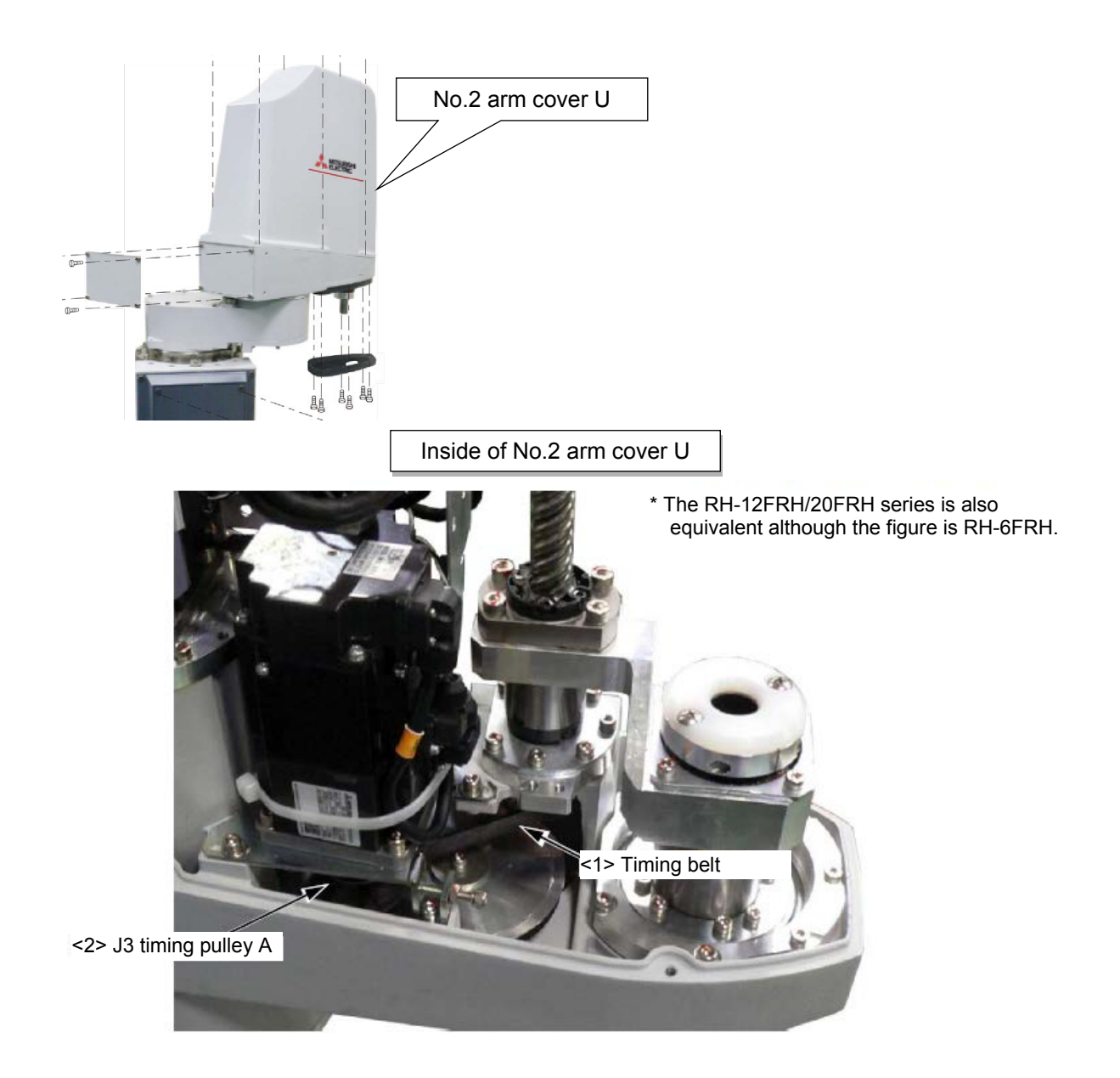

#### ■Inspecting the J3 axis timing belt

| RH-6/12/20FRH, RH-6/12/20FH series: Inspecting the J3 axis timing belt |                                                                                                    |  |  |
|------------------------------------------------------------------------|----------------------------------------------------------------------------------------------------|--|--|
| 1                                                                      | Confirm that the controller power is OFF.                                                                                          |  |  |
| 2                                                                      | Refer to "4.5 Installing/removing the cover", and remove the No.2 arm cover U.                                                     |  |  |
| 3                                                                      | Visually confirm that the symptoms indicated in "4.6.1 Timing belt replacement period" have not occurred with the timing belt <1>. |  |  |
| 4                                                                      | Refer to "4.6.2 Timing belt tension measurement", and confirm the belt tension.                                                    |  |  |
| 5                                                                      | Install the No.2 arm cover U securely as before and finish inspection.                                                             |  |  |

■Replacing the J3 axis timing belt

The procedure for replacing the J3 axis timing belt of the RH-6FRH/12FRH/20FRH series is shown below. The diagram shows an image of the removed No. 2 arm cover U.

After replacing the J3 axis timing belt the resetting the origin of J3 and J4 axis is necessary.

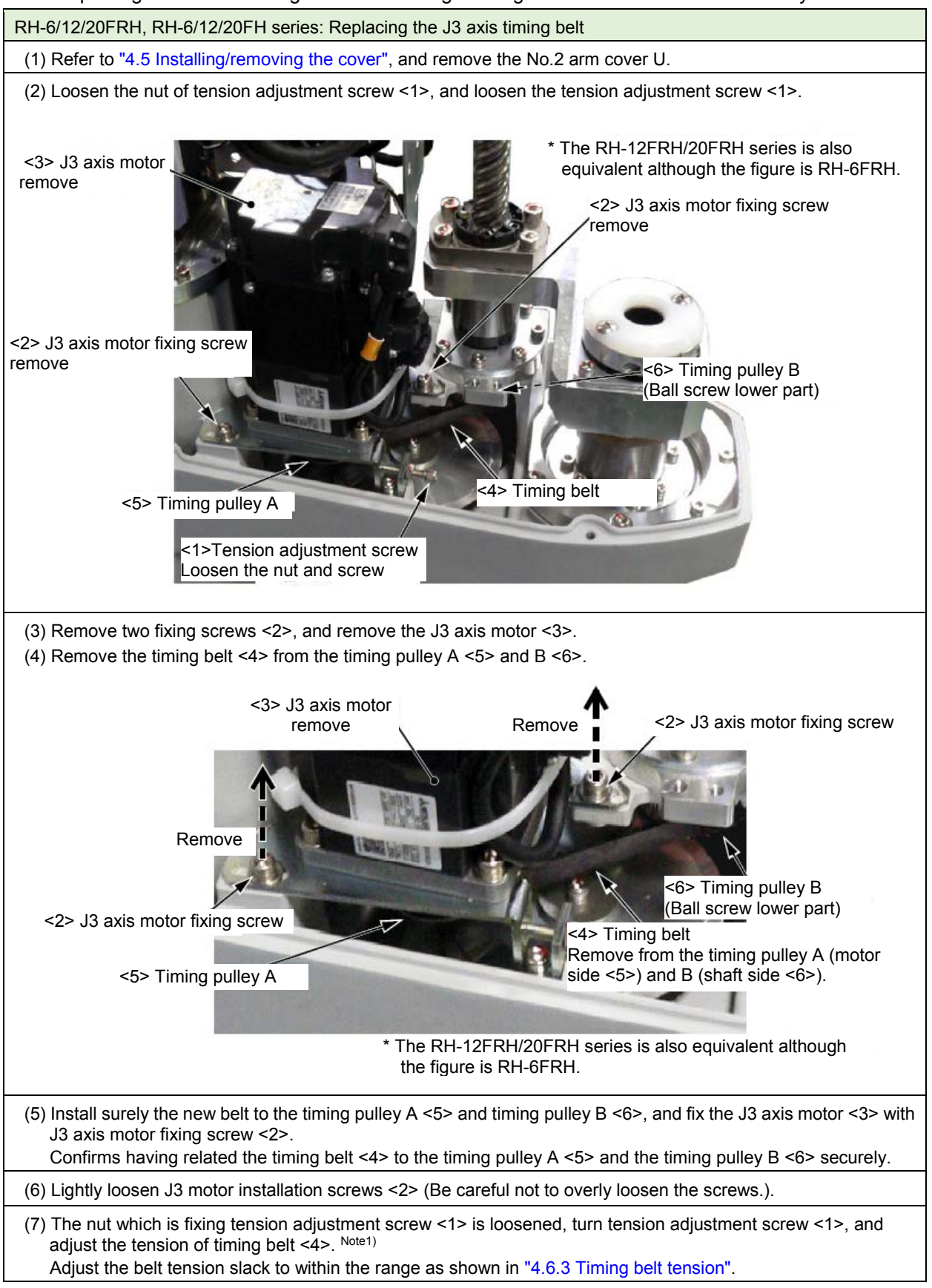

RH-6/12/20FRH, RH-6/12/20FH series: Replacing the J3 axis timing belt

(8) Install surely the new belt to the timing pulley A <5> and timing pulley B <6>, and fix the J3 axis motor <3> with J3 axis motor fixing screw <2>.

Confirms having related the timing belt <4> to the timing pulley A <5> and the timing pulley B <6> securely.  $_{Note2}$ 

(9) Fasten the two J3 axis motor fixing screws <2> certainly with the following torque. Note3)

(10) Moreover, also fasten the nut of tension adjustment screw <1> certainly. Note4)

(11) Install No.2 arm cover U securely as before.

(12) Reset the origin of J3 and J4 axis with referring to the "5 Resetting the Origin".

(13) When the maintenance forecast function is valid, reset the accumulation data about the belt. Note5)

Note1) When the screw is turned to the right, the belt will be stretched, and when turned to the left, will loosen.

Note2) Before the tension measurement, rotate the timing pulley at least three times in each direction so that the timing belt fits in the pulley. Check the tension measurement method in "4.6.2 Timing belt tension measurement".

If the belt is loosened too much when adjusting the tension causing it to come off the timing pulley A <5> and the timing pulley B <6>, or if the belt and pulley teeth engagement is deviated, the machine system's origin will deviate.

Note3) J3 axis motor fixing screws Tightening torque

| Model                      | Screw size: tightening torque |  |  |  |
|----------------------------|-------------------------------|--|--|--|
| RH-3FRH series             | M4: 4.51 N⋅m                  |  |  |  |
| RH-6FRH/12FRH/20FRH series | M5: 9.31 N·m                  |  |  |  |

Note4) Improper tightening can cause the belt to loosen with vibration.

Note5) Reset by the dedicated screen or parameter MFBRST of RT ToolBox3.

The replacement of the timing belt of the RH-6FRH/12FRH/20FRH is complete.

#### (b) J4-axis timing belt

As shown in figure below, the J4 axis timing belt consists of two timing belts: timing belt A <1> and timing belt B <2>.

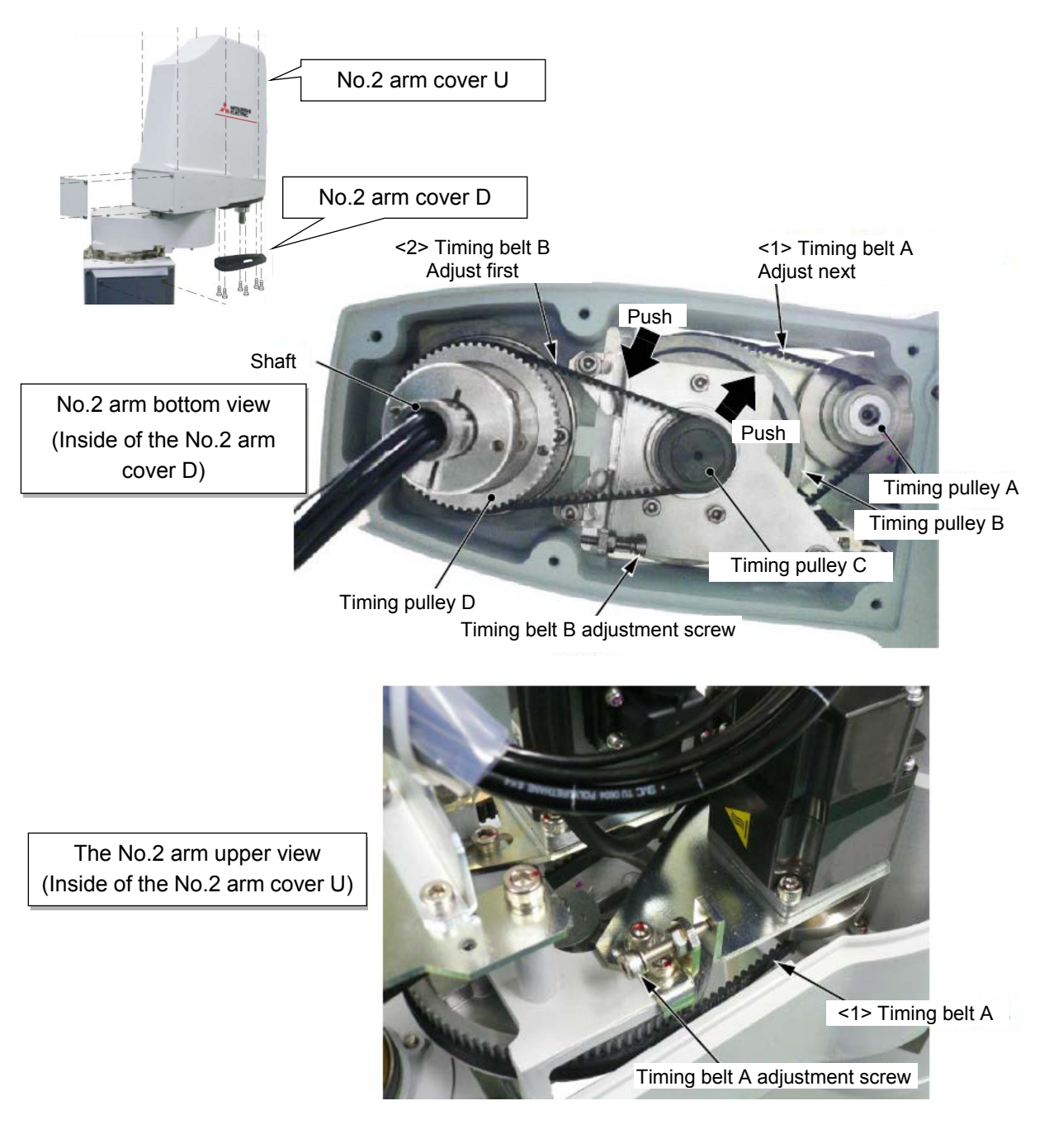

### ■Inspecting the J4 axis timing belt

| RH-6/12/20FRH, RH-6/12/20FH series: Inspecting the J4 axis timing belt |                                                                                                    |  |  |  |
|------------------------------------------------------------------------|----------------------------------------------------------------------------------------------------|--|--|--|
| 1                                                                      | Refer to "4.5 Installing/removing the cover", and remove the No.2 arm cover U and No.2 cover D.                                |  |  |  |
| 2                                                                      | Visually confirm that the symptoms indicated in "4.6.1 Timing belt replacement period" have not occurred with the timing belt. |  |  |  |
| 3                                                                      | Refer to "4.6.2 Timing belt tension measurement", and confirm the belt tension.                                                |  |  |  |
| 4                                                                      | Install the No.2 arm cover U and No.2 arm cover D securely as before and finish inspection.                                    |  |  |  |

#### ■Replacing the J4 axis timing belt

For the replacement of the J4 axis timing belt, contact the dealer.

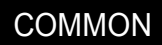

### (6) RH-3FRHR, RH-3FHR series (Celling type)

### (a) J1-axis timing belt

■Inspecting the J1 axis timing belt

The following figure is the reference for the inspection of the J1 axis timing belt of the RH-3FRHR and RH-3FHR series (hanging type).

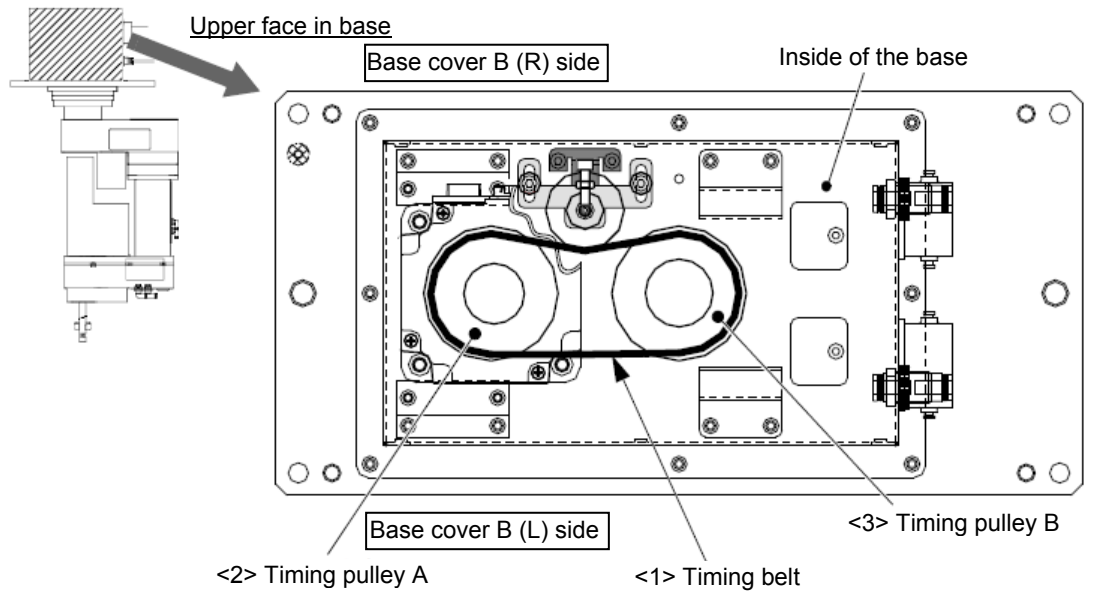

Note) The figure shows the timing belt structure section in the base portion. Remove and confirm both base cover B (L) and (R).

| RH-3FRHR, RH-3FHR series (Hanging type): Inspection of J1 axis timing belt |                                                                                                    |  |  |  |  |
|----------------------------------------------------------------------------|----------------------------------------------------------------------------------------------------|--|--|--|--|
| 1                                                                          | Confirm that the controller power is OFF.                                                                                          |  |  |  |  |
| 2                                                                          | Refer to "4.5 Installing/removing the cover", and remove the base cover B (R) and (L).                                             |  |  |  |  |
| 3                                                                          | Visually confirm that the symptoms indicated in "4.6.1 Timing belt replacement period" have not occurred with the timing belt <1>. |  |  |  |  |
| 4                                                                          | Refer to "4.6.2 Timing belt tension measurement", and confirm the belt tension.                                                    |  |  |  |  |
| 5                                                                          | Install the base cover B (R) and (L) securely as before and finish inspection.                                                     |  |  |  |  |

### ■Replacing the J1 axis timing belt

For the replacement of the J1 axis timing belt, contact the dealer.

#### (b) J2-axis timing belt

### ■Inspecting the J2 axis timing belt

The following figure is the reference for the inspection of the J2 axis timing belt of the RH-3FRHR and RH-3FHR series (hanging type).

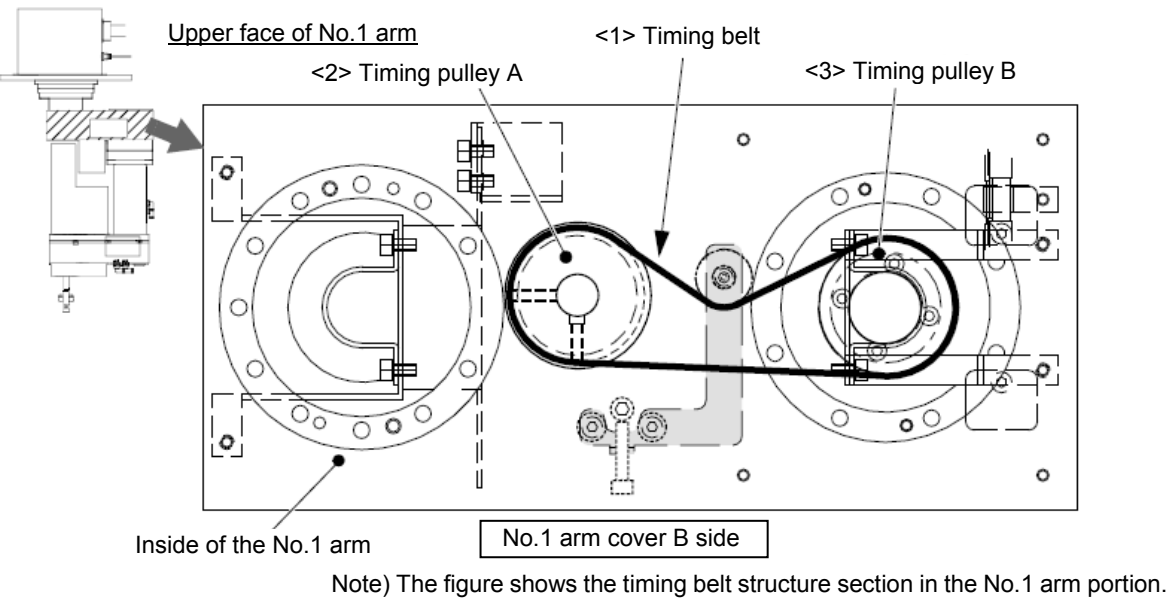

Remove and confirm both No.1 arm cover B.

| RH-: | RH-3FRHR, RH-3FHR series (Hanging type): Inspection of J2 axis timing belt                                                         |  |  |  |  |
|------|----------------------------------------------------------------------------------------------------|--|--|--|--|
| 1    | Confirm that the controller power is OFF.                                                                                          |  |  |  |  |
| 2    | Refer to "4.5 Installing/removing the cover", and remove the No.1 arm cover B.                                                     |  |  |  |  |
| 3    | Visually confirm that the symptoms indicated in "4.6.1 Timing belt replacement period" have not occurred with the timing belt <1>. |  |  |  |  |
| 4    | Refer to "4.6.2 Timing belt tension measurement", and confirm the belt tension.                                                    |  |  |  |  |
| 5    | Install the No.1 arm cover B securely as before and finish inspection.                                                             |  |  |  |  |

### ■Replacing the J2 axis timing belt

For the replacement of the J2 axis timing belt, contact the dealer.

### (c) J3-axis timing belt

■Inspecting the J3 axis timing belt

The following figure is the reference for the inspection of the J3 axis timing belt of the RH-3FRHR and RH-3FHR series (hanging type).

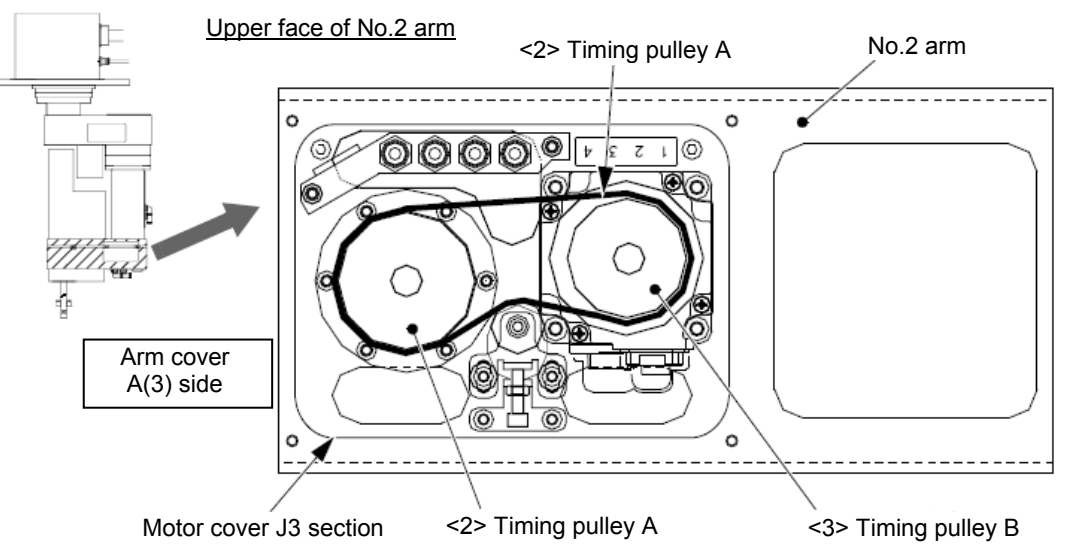

Note) The figure shows the timing belt structure section inside the No.2 arm. Remove and confirm the motor cover J3 and the arm cover A(3).

| RH-3FRHR, RH-3FHR series (Hanging type): Inspection of J3 axis timing belt |                                                                                                    |  |  |  |
|----------------------------------------------------------------------------|----------------------------------------------------------------------------------------------------|--|--|--|
| 1                                                                          | Confirm that the controller power is OFF.                                                                                          |  |  |  |
| 2                                                                          | Refer to "4.5 Installing/removing the cover", and remove the motor cover J3 and arm cover A(3).                                    |  |  |  |
| 3                                                                          | Visually confirm that the symptoms indicated in "4.6.1 Timing belt replacement period" have not occurred with the timing belt <1>. |  |  |  |
| 4                                                                          | Refer to "4.6.2 Timing belt tension measurement", and confirm the belt tension.                                                    |  |  |  |
| 5                                                                          | Install the motor cover J3 and arm cover A(3) securely as before and finish inspection.                                            |  |  |  |

### ■Replacing the J3 axis timing belt

For the replacement of the J3 axis timing belt, contact the dealer.

#### (d) J4-axis timing belt

■Inspecting the J4 axis timing belt

The following figure is the reference for the inspection of the J4 axis timing belt of the RH-3FRHR and RH-3FHR series (hanging type). There are the two belts of the motor side and the shaft side, in the J4 axis. Perform inspection of two belts simultaneously.

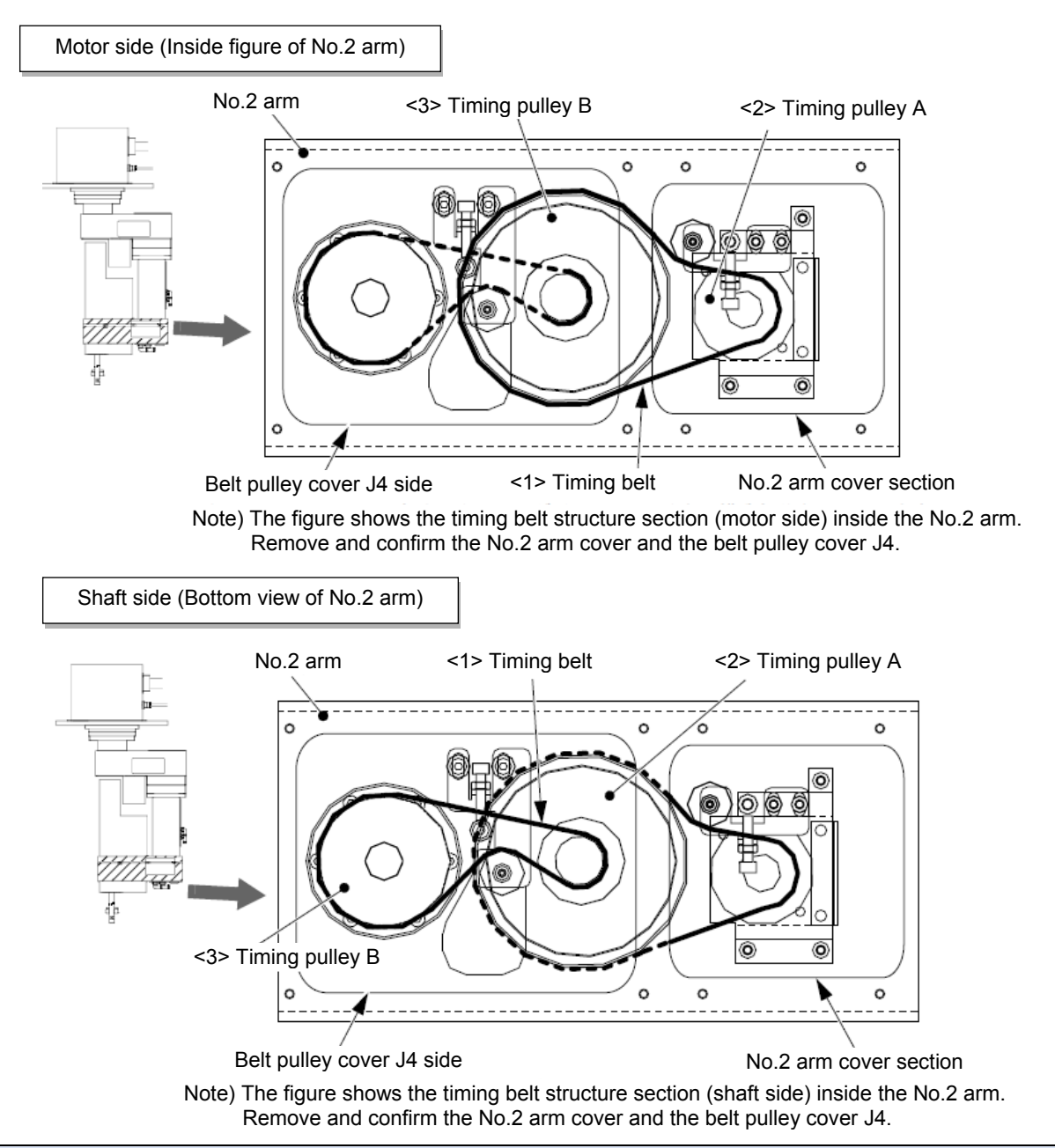

| RH-3FRHR, RH-3FHR series (Hanging type): Inspection of J4 axis timing belt |                                                                                                    |  |  |  |  |
|----------------------------------------------------------------------------|----------------------------------------------------------------------------------------------------|--|--|--|--|
| 1                                                                          | Confirm that the controller power is OFF.                                                                                          |  |  |  |  |
| 2                                                                          | Refer to "4.5 Installing/removing the cover", and remove the No.2 arm cover and the belt pulley cover J4.                          |  |  |  |  |
| 3                                                                          | Visually confirm that the symptoms indicated in "4.6.1 Timing belt replacement period" have not occurred with the timing belt <1>. |  |  |  |  |
| 4                                                                          | Check the tension of two timing belts <1>. (Refer to "4.6.2 Timing belt tension measurement".)                                     |  |  |  |  |
| 5                                                                          | Install the No.2 arm cover and the belt pulley cover J4 securely as before and finish inspection.                                  |  |  |  |  |

■Replacing the J4 axis timing belt

For the replacement of the J4 axis timing belt, contact the dealer.

# 4.7 Lubrication

Grease (lubrication oil) is used for the reduction gears of the robot. Grease has various functions such as suppressing the wear of the reduction gears, reducing friction heat, and preventing burning. Grease will deteriorate when the robot is used for a long term depending on the load condition during the operation (operation speed, operation frequency, and heat generation condition). The deteriorated grease cannot achieve the original performance and affects the life of the robot. Thus, grease needs to be replaced regularly.

The following describes the lubrication position, lubrication specifications, and lubrication method for each model. Please note the following precautions.

[Note about lubrication specification (common to all models)]

- $\cdot$  The brand name of the grease in the lubrication specification table is the grease put in at shipping.
- The lubrication interval is a cumulative value of the operation at the maximum speed. If the operation has been suspended, or if the designated speed is slow, the lubrication time can be lengthened in proportion.
- Depending on the robot operation state, the lubrication interval will fluctuate, so determine the time according to the state so that the grease does not run out.
- Because excessive lubrication leads to the grease leak, avoid it. And the number of times of lubrication limits to 3 times. The maintenance after it needs the overhaul work which replaces internal grease.
- When the specified time limit (24,000 Hr) is due, the overhaul work to replace internal grease is required. If the overhaul cannot be conducted at the specified timing, lubricate them at the lubrication interval in the table.
- By the maintenance forecast function of RT ToolBox3 (option) computes the guide of the lubrication hours put together with the customer's operation status.

[Note about lubrication (common to all models)]

- · Use manual grease gun, and inject grease with pressure 0.03 Mpa or less.
- Do not use the grease gun, which derived by the factory air presser to avoid injecting by too high pressure.
- A grease gun that fits the grease nipple is required.
- Recommended grease gun: CH-400 (dedicated for the cartridge) (Manufacture: Yamada Corporation Inc.,)
- When a grease can is used, the following hand grease gun for hand packing is recommended. Recommended grease gun: KH-120 (amount: 140 ml) (Manufacturer: Yamada Corporation)
- The KH-120 comes with a short nozzle (HSP-1) as standard. If this short nozzle does not reach the desired areas, depending on the robot model and installation location, it may be useful to use a long nozzle (HSP-2).

(CH-400 has a long nozzle as standard equipment.)

### (1) RV-2FR, RV-2F series

■Lubrication position

The position of the grease nipple and lubrication specifications of each axis are shown below. Refer to the "4.5 Installing/removing the cover" for the method of removing and installing the cover.

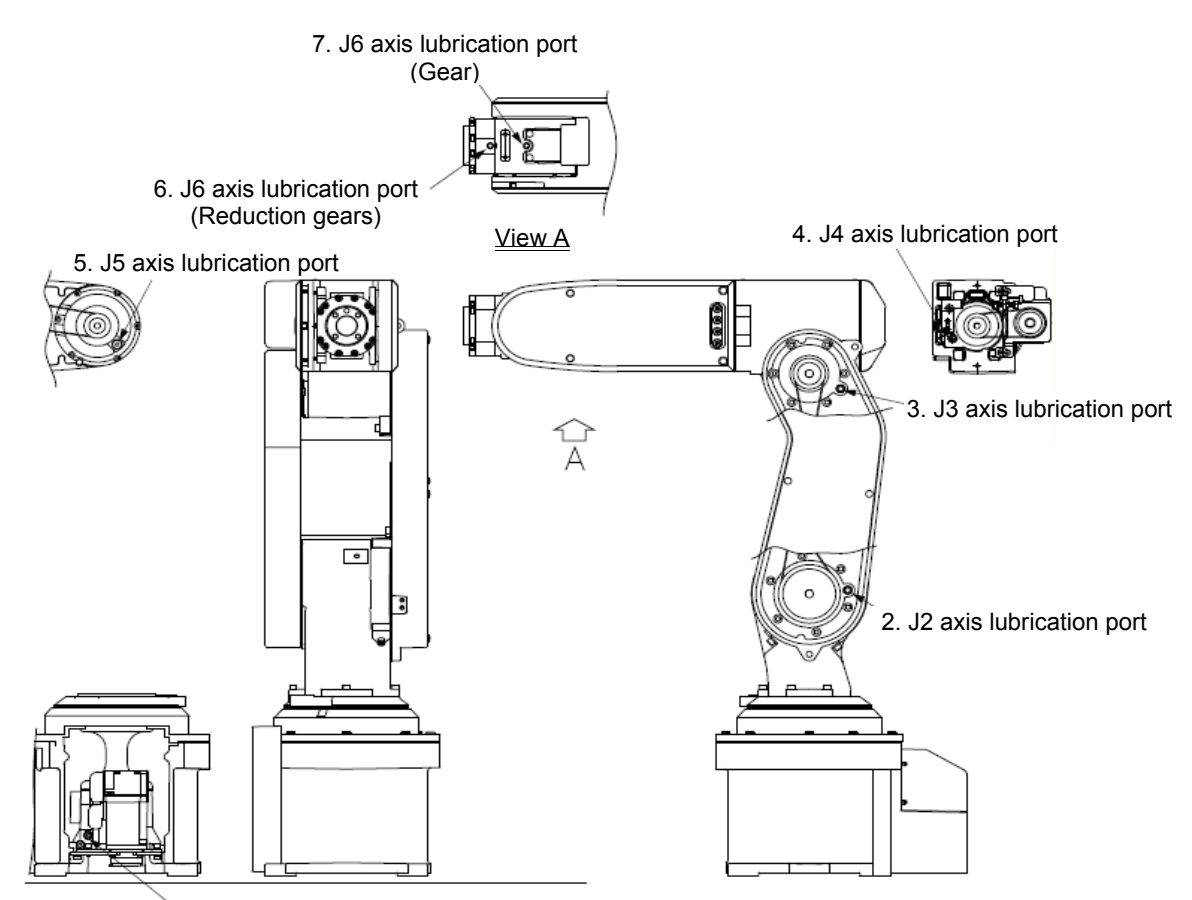

1. J1 axis lubrication port

#### ■Lubrication specifications (The numbers correspond to the figure.)

| No. | Parts to be<br>lubricated | Oiling method           | Lubrication oil (manufacturer)                                         | Lubrication<br>interval | Lubrication<br>amount | Cover to remove         |
|-----|---------------------------|-------------------------|------------------------------------------------------------------------|-------------------------|-----------------------|-------------------------|
| 1   | J1 axis reduction gears   |                         | Grease<br>Harmonic grease<br>SK-1A<br>(Harmonic Drive<br>Systems Inc.) | 6,000 Hr                | 3cc (2.8 g)           | J1 motor cover          |
| 2   | J2 axis reduction gears   | Grease nipple<br>WA-610 |                                                                        |                         | 2.5cc (2.3 g)         | No1. Arm cover<br>plate |
| 3   | J3 axis reduction gears   |                         |                                                                        |                         | 2.5cc (2.3 g)         |                         |
| 4   | J4 axis reduction gears   |                         |                                                                        |                         | 0.5cc (0.5 g)         | Elbow cover B           |
| 5   | J5 axis reduction gears   |                         |                                                                        |                         | 0.5cc (0.5 g)         | -                       |
| 6   | J6 axis reduction gears   |                         |                                                                        |                         | 0.5cc (0.5 g)         | -                       |
| 7   | J6 axis gear              |                         |                                                                        |                         | 1.4cc (1.3 g)         | -                       |

#### ■Lubrication method

| RV-2FR, RV-2F series Lubrication method |                                                                                                    |  |  |  |
|-----------------------------------------|----------------------------------------------------------------------------------------------------|--|--|--|
| 1                                       | Set the robot to the posture shown in "Figure: Lubrication position (RV-2FR, RV-2F series)".                                                                                                    |  |  |  |
| 2                                       | Refer to "4.5 Installing/removing the cover", and remove the covers.                                                                                                    |  |  |  |
| 3                                       | Please protect the timing belt with the cloth etc. so that the grease does not take for the timing belt at the time of oil supply.                                                                                                    |  |  |  |
| 4                                       | J5 axis lubrication port <5>, the J6 axis lubrication port <6> (reduction gears), and the J6 axis lubrication port <7> (gear) should remove the bolt, and should install the attached grease nipple. Securely tighten the grease nipple by $4.7 \text{ N} \cdot \text{m}$ to $6.3 \text{ N} \cdot \text{m}$ . |  |  |  |
| 5                                       | Insert the grease shown in table left using a grease gun from the lubrication grease nipple.                                                                                                    |  |  |  |
| 6                                       | J5 axis lubrication port <5>, the J6 axis lubrication port <6> (reduction gears), and the J6 axis lubrication port <7> (gear) should remove the grease nipple, and should install the original bolt. Securely tighten the bolt by $4.7 \text{ N} \cdot \text{m}$ to $6.3 \text{ N} \cdot \text{m}$ .          |  |  |  |
| 7                                       | Replace the covers with the removal procedure in reverse.                                                                                                    |  |  |  |
| 8                                       | If the maintenance forecast function is enable, please reset the accumulated data about grease.<br>(Carries out the resetting operation by RT ToolBox3 (option) or parameter MFGRST.)                                                                                                    |  |  |  |

### (2) RV-4/7FR, RV-4/7F series

### ■Lubrication positions

The following shows the positions of the grease nipple, lubrication positions, and lubrication specifications of each axis.

Refer to the "4.5 Installing/removing the cover" for the method of removing and installing the cover.

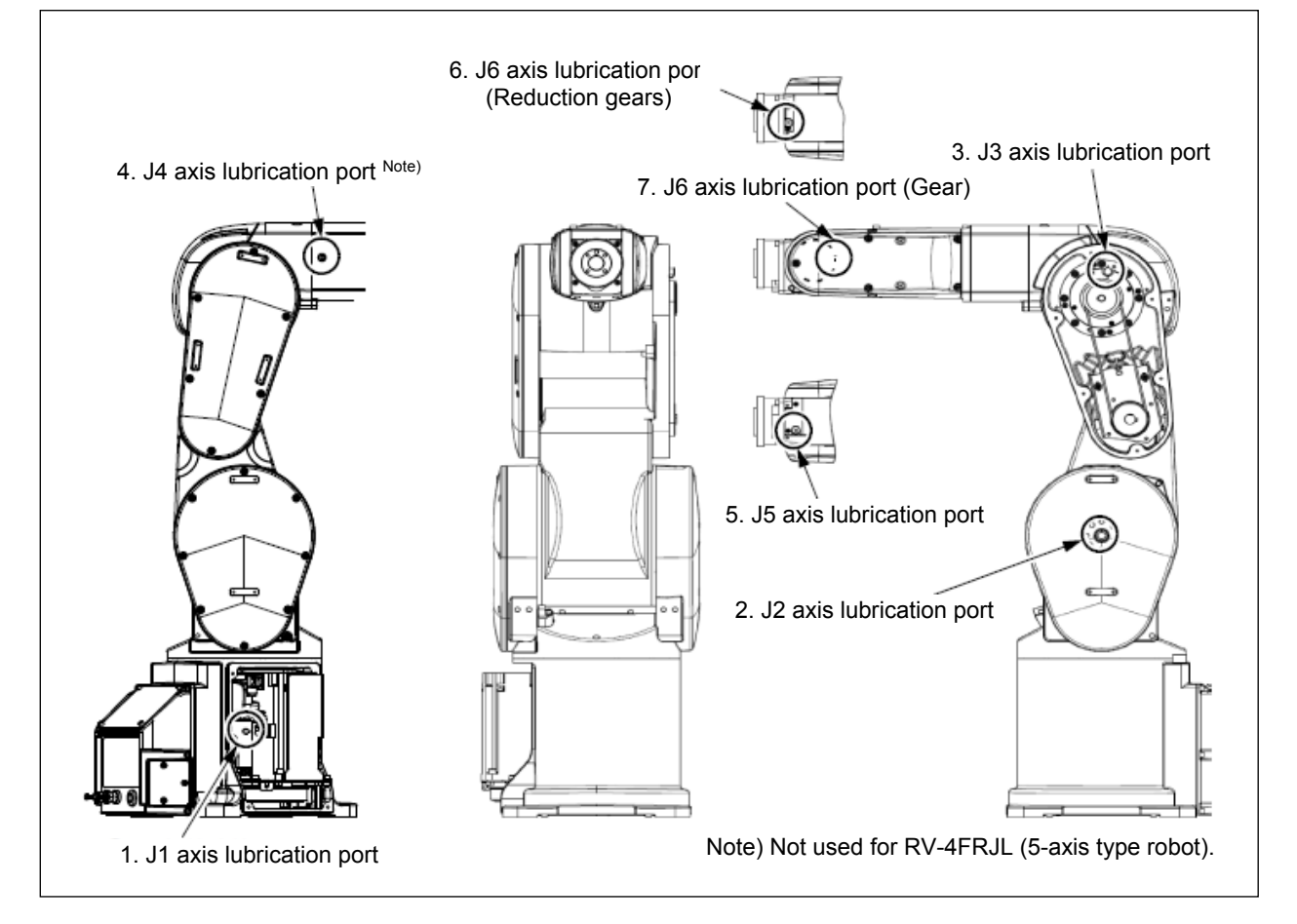

#### ■Lubrication specifications (The numbers correspond to the figure.)

| 1 | No.                  | Parts to be<br>lubricated <sup>Note1)</sup>     | Oiling method           | Lubrication oil (manufacturer)              | Lubrication<br>interval | Lubrication<br>amount | Cover to remove  |  |
|---|----------------------|-------------------------------------------------|-------------------------|---------------------------------------------|-------------------------|-----------------------|------------------|--|
| R | RV-4FR, RV-4F series |                                                 |                         |                                             |                         |                       |                  |  |
|   | 1                    | J1 axis<br>reduction gears                      |                         |                                             |                         | 8 g                   | J1 motor cover   |  |
|   | 2                    | J2 axis<br>reduction gears                      |                         | 4B No.2<br>(Harmonic Drive<br>Systems Inc.) | 24,000 Hr               | 8 g                   |                  |  |
|   | 3                    | J3 axis<br>reduction gears                      |                         |                                             |                         | 4 g                   | No.1 arm cover L |  |
|   | 4                    | J4 axis<br>reduction gears<br><sub>Note2)</sub> | Grease nipple<br>WA-610 |                                             |                         | 4 g                   |                  |  |
|   | 5                    | J5 axis<br>reduction gears                      |                         |                                             |                         | 2 g                   |                  |  |
|   | 6                    | J6 axis<br>reduction gears                      |                         |                                             |                         | 2 g                   |                  |  |
|   | 7                    | J6 axis gears                                   |                         |                                             |                         | 1.3 g                 | Wrist cover      |  |
| R | V-7FF                | R, RV-7F series                                 |                         |                                             |                         |                       |                  |  |
|   | 1                    | J1 axis<br>reduction gears                      | Grease nipple<br>WA-610 | 4B No.2<br>(Harmonic Drive<br>Systems Inc.) | 24,000 Hr               | 12 g                  | J1 motor cover   |  |
|   | 2                    | J2 axis<br>reduction gears                      |                         |                                             |                         | 12 g                  |                  |  |
|   | 3                    | J3 axis<br>reduction gears                      |                         |                                             |                         | 8 g                   | No.1 arm cover L |  |
|   | 4                    | J4 axis<br>reduction gears                      |                         |                                             |                         | 4 g                   |                  |  |
|   | 5                    | J5 axis<br>reduction gears                      |                         |                                             |                         | 2 g                   |                  |  |
|   | 6                    | J6 axis reduction gears                         |                         |                                             |                         | 2 g                   |                  |  |
|   | 7                    | J6 axis gears                                   |                         |                                             |                         | 1.3 g                 | Wrist cover      |  |

Note1) When the screw is installed in the illustrated lubrication point, install the attached grease nipple and supply the grease.

Note2) Since RV-4FRJL and RV-4FJL are 5-axis type robots, they have no J4 axis reduction gears.

#### ■Lubrication method (RV-4FR, RV-4F series)

| RV-4 | IFR, RV-4F series Lubrication method                                                                                                    |
|------|----------------------------------------------------------------------------------------------------|
| 1    | Set the robot to the posture shown in "Figure: Lubrication position (RV-4/7FR, RV-4/7F series)".                                                                                                    |
| 2    | Refer to "4.5 Installing/removing the cover", and remove the covers.                                                                                                    |
| 3    | Please protect the timing belt with the cloth etc. so that the grease does not take for the timing belt at the time of oil supply.                                                                                                    |
| 4    | Remove the following screws, and install the attached grease nipples.<br>J3 axis lubrication port <3>, J4 axis lubrication port <4>, J5 axis lubrication port <5>, J6 axis lubrication port<br><6> (reduction gears) and J6 axis lubrication port <7> (gear).<br>Securely tighten the grease nipple by 4.7 N·m to 6.3 N·m<br>* RV-4FRJL does not use the J4 axis lubrication port <4>. |
| 5    | Insert the grease shown in table of the lubrication specifications using a grease gun from the lubrication grease nipple.                                                                                                    |
| 6    | Remove the grease nipples installed above and install the original screws. Tighten the screws by 4.7 N·m - 6.3 N·m.                                                                                                    |
| 7    | Replace the covers with the removal procedure in reverse.                                                                                                    |
| 8    | If the maintenance forecast function is enable, please reset the accumulated data about grease. Note1)                                                                                                    |

Note1) Carries out the resetting operation by RT ToolBox3 (option) or parameter MFGRST.

### ■Lubrication method (RV-7FR, RV-7F series)

| RV-7 | 7FR, RV-7F series Lubrication method                                                                                                    |
|------|----------------------------------------------------------------------------------------------------|
| 1    | Set the robot to the posture shown in "Figure: Lubrication position (RV-4/7FR, RV-4/7F series)".                                                                                                    |
| 2    | Refer to "4.5 Installing/removing the cover", and remove the covers.                                                                                                    |
| 3    | Please protect the timing belt with the cloth etc. so that the grease does not take for the timing belt at the time of oil supply.                                                                                                    |
| 4    | Remove the following screws, and install the attached grease nipples.<br>J4 axis lubrication port <4>, J5 axis lubrication port <5>, J6 axis lubrication port <6> (reduction gears) and J6<br>axis lubrication port <7> (gear).<br>Securely tighten the grease nipple by 4.7 N·m to 6.3 N·m |
| 5    | Insert the grease shown in table of the lubrication specifications using a grease gun from the lubrication grease nipple.                                                                                                    |
| 6    | Remove the grease nipples installed above and install the original screws. Tighten the screws by 4.7 N·m - 6.3 N·m.                                                                                                    |
| 7    | Replace the covers with the removal procedure in reverse.                                                                                                    |
| 8    | If the maintenance forecast function is enable, please reset the accumulated data about grease. Note1)                                                                                                    |

Note1) Carries out the resetting operation by RT ToolBox3 (option) or parameter MFGRST.

<< MEMO >> \* Please use this page for your memo.

### (3) RV-13/20FR, RV-13/20F series

### ■Lubrication positions

The following shows the positions of the grease nipple, lubrication positions, and lubrication specifications of each axis.

Refer to the "4.5 Installing/removing the cover" for the method of removing and installing the cover.

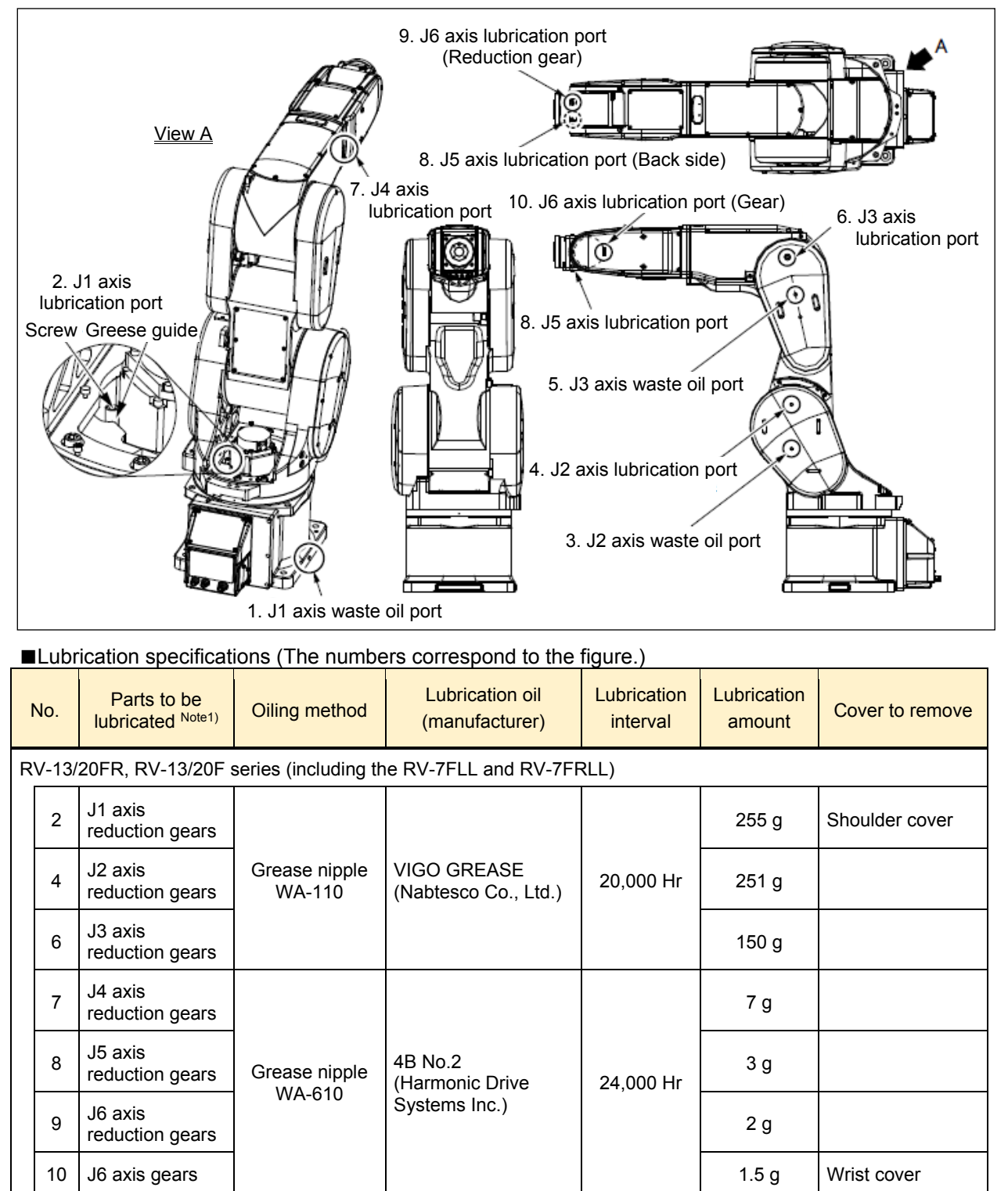

Note1) When the screw is installed in the illustrated lubrication point, install the attached grease nipple and supply the grease.

### ■Lubrication method

| RV-′ | 13/20FR, RV-13/20F series Lubrication method                                                                                                    |
|------|----------------------------------------------------------------------------------------------------|
| 1    | Set the robot to the posture shown in "Figure: Lubrication position (RV-13/20FR, RV-13/20F series)".                                                                                                    |
| 2    | Refer to "4.5 Installing/removing the cover", and remove the covers.                                                                                                    |
| 3    | Please protect the timing belt with the cloth etc. so that the grease does not take for the timing belt at the time of oil supply.                                                                                                    |
| 4    | Removes J1 axis waste oil screw <1>, the J2 axis waste oil screw <3>, and the J3 axis waste oil screw <5>.<br>Because the oil appears from the screw hole, please wipe off with the rag etc.                                                                                                    |
| 5    | Remove the screw of from J1 axis lubrication port <2> to the J6 axis lubrication port (gear) <7>, and install the attached grease nipple. Securely tighten the grease nipple by $4.7 \text{ N} \cdot \text{m}$ to $6.3 \text{ N} \cdot \text{m}$                                                                                                    |
| 6    | Insert the grease shown in table of the Iubrication specifications using a grease gun from the lubrication grease nipple.                                                                                                    |
| 7    | In the RV-13FR series, wind thread sealing tape two or three times around the thread of the screws removed from waste oil portion (1), (3), and (5) (refer to the image below). Then tighten the screws by 7.1 N·m to 8.5 N·m.           Screw         Winding directions of the sealing tape on the screw.           Recommended sealing tape: NITOFLON Pipe Seal No.95 (JIS), manufacture: NITTO DENKO                                                                                                    |
| 8    | <ul> <li>Remove the grease nipples installed above and install the original screws.</li> <li>1) In lubrication portion of from (7) to (10), tighten the screw by 4.7 N·m - 6.3 N·m.</li> <li>2) In lubrication portion (2), (4), and (6), wind thread sealing tape two or three times around the thread of the screws (see 7)). (Recommended sealing tape: NITOFLON Pipe Seal No.95 (JIS), manufacture: NITTO DENKO)</li> <li>3) Tighten the screw of lubrication portion (2) to the end surface of grease guide.</li> <li>4) Tighten the screw of lubrication portion (4) and (6) by 7.1 N·m to 8.5 N·m.</li> </ul> |
| 9    | Replace the covers with the removal procedure in reverse.                                                                                                    |
| 10   | If the maintenance forecast function is enable, please reset the accumulated data about grease. Note1)                                                                                                    |

Note1) Carries out the resetting operation by RT ToolBox3 (option) or parameter MFGRST.

### (4) RH-FRH, RH-FH series

■Lubrication positions

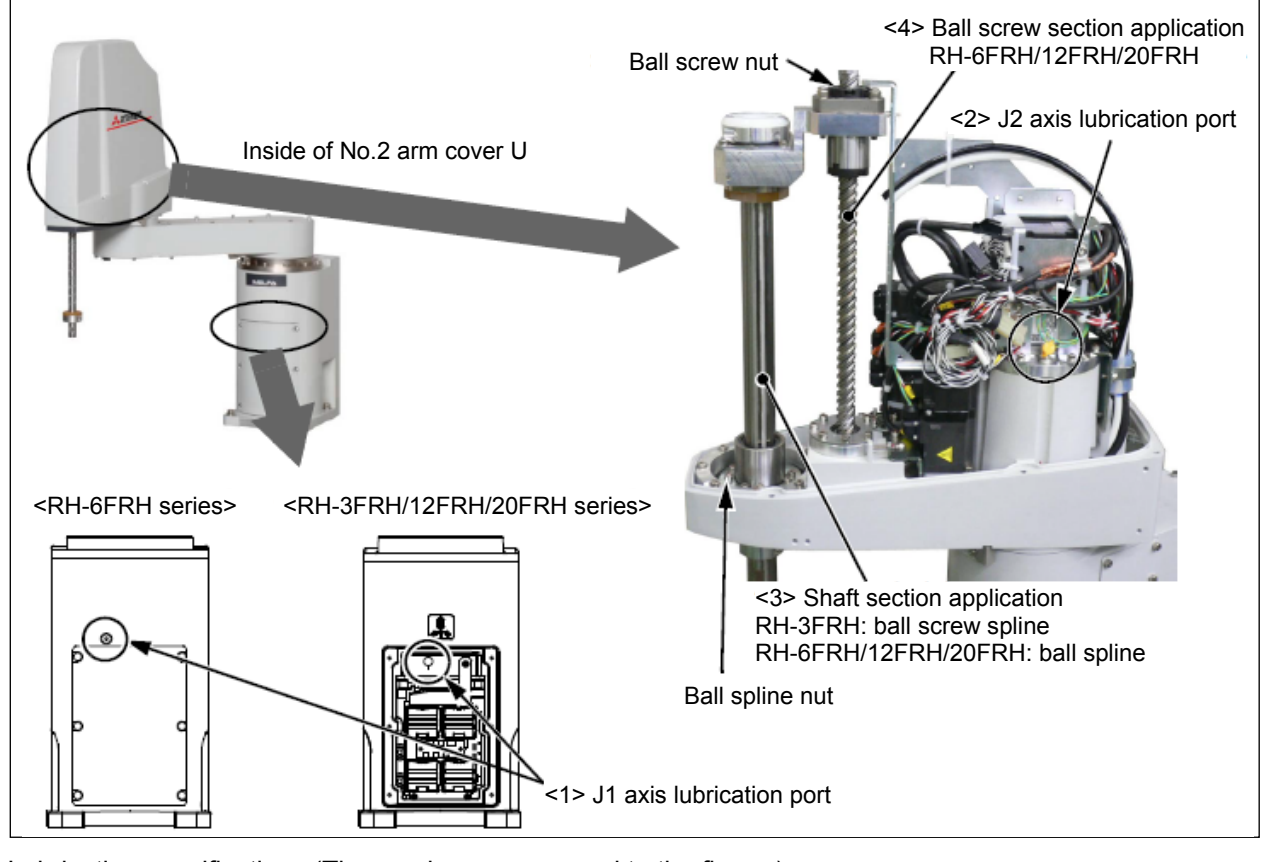

■Lubrication specifications (The numbers correspond to the figure.)

|   | No.    | Parts to be<br>lubricated                 | Oiling method                              | Lubrication oil (manufacturer)            | Lubrication<br>interval       | Lubrication<br>amount | Cover to remove   |
|---|--------|-------------------------------------------|--------------------------------------------|-------------------------------------------|-------------------------------|-----------------------|-------------------|
| F | RH-3FF | RH, SRH-3FH series                        |                                            |                                           |                               |                       |                   |
|   | <1>    | J1 axis reduction gears                   | Grease nipple<br>WA-610<br>(Only addition) | 4B No.2                                   | 24,000 Hr                     | 12 g                  | Battery cover     |
|   | <2>    | J2 axis reduction gears                   | Grease nipple<br>WB-610<br>(Only addition) | Systems Inc.)                             | 24,000 Hr                     | 8 g                   | No 2 arm cover LL |
|   | <3>    | Shaft<br>(ball screw spline)              | Wipe the old grease, and applies           | Multemp PS2<br>(KYODO YUSHI<br>CO., LTD.) | Every<br>2,000 km<br>movement | 1 g                   | No.2 ann cover o  |
| F | RH-6FF | RH, RH-6FH series                         |                                            |                                           |                               |                       |                   |
|   | <1>    | J1 axis reduction gears <sup>Note1)</sup> | Grease nipple<br>WA-610<br>(Only addition) | 4B No.2                                   | 24,000 Hr                     | 12 g                  |                   |
|   | <2>    | J2 axis reduction gears                   | Grease nipple<br>WB-610<br>(Only addition) | Systems Inc.)                             | 24,000 Hr                     | 8 g                   |                   |
|   | <3>    | Shaft<br>(ball screw spline)              | Wipe the old grease, and                   | Multemp PS2<br>(KYODO YUSHI               | Every<br>2 000 km             | 1 g                   | No.2 arm cover U  |
|   | <4>    | Shaft (ball screw)                        | applied                                    | GO., LID.)                                | movement                      | 1 g                   |                   |

| No.    | Parts to be<br>lubricated    | Oiling method                              | Lubrication oil (manufacturer) | Lubrication<br>interval | Lubrication<br>amount | Cover to remove  |
|--------|------------------------------|--------------------------------------------|--------------------------------|-------------------------|-----------------------|------------------|
| RH-12F | RH/20FRH, RH-12FH            | H/20FH series                              |                                |                         |                       |                  |
| <1>    | J1 axis reduction gears      | Grease nipple<br>WA-610<br>(Only addition) | 4B No.2                        | 24,000 Hr               | 16 g                  | Battery cover    |
| <2>    | J2 axis reduction gears      | Grease nipple<br>WB-610<br>(Only addition) | Systems Inc.)                  | 24,000 Hr               | 12 g                  |                  |
| <3>    | Shaft<br>(ball screw spline) | Wipe the old grease, and                   | Multemp PS2<br>(KYODO YUSHI    | Every                   | 1 g                   | No.2 arm cover U |
| <4>    | Shaft (ball screw)           | αρριισο                                    | CO., LID.)                     | movement                | 1 g                   |                  |

Note1) Remove the screw from lubrication point and install the supplied grease nipple for supplying grease.

■Lubrication method to the J1, J2 axis

| RH-I | FRH, RH-FH series Lubrication method to the J1, J2 axis                                                                                                    |
|------|----------------------------------------------------------------------------------------------------|
| 1    | Turn the controller's power supply OFF.                                                                                                    |
| 2    | Refer to "4.5 Installing/removing the cover", and remove the covers.                                                                                                    |
| 3    | In RH-6FRH series, remove the screw from the J1 axis lubrication port, and install the attached grease nipple. Securely tighten the grease nipple by $4.7 \text{ N} \cdot \text{m}$ to $6.3 \text{ N} \cdot \text{m}$ . |
| 4    | Insert the grease shown in table of the lubrication specifications using a grease gun from the lubrication grease nipple. <sup>Note1)</sup>                                                                             |
| 5    | In RH-6FRH series, removes the grease nipple installed above and installs the original screw. Securely tighten the screw by 4.7 N·m to 6.3 N·m.                                                                         |
| 6    | Install the removed cover as before. Note2)                                                                                                    |
| 7    | If the maintenance forecast function is enable, please reset the accumulated data about grease. Note3)                                                                                                    |

Note1) Add only the specified amount of grease. Adding excess grease may cause grease to leak.

Note2) Sealant is applied to the installation surface of the cover in the oil mist and clean specification models. Be sure to replace the sealant if it has been dislocated and bent or crushed and does not return to its original shape.

Note3) Carries out the resetting operation by RT ToolBox3 (option) or parameter MFGRST.

The lubricating to the J1 and J2 axes is completed.

### ■Lubrication method to the shaft

| RH- | -FRH, RH-FH series Lubrication method to the shaft                                                                                                    |  |  |  |  |
|-----|----------------------------------------------------------------------------------------------------|--|--|--|--|
| 1   | Move the J3 axis to the bottom end with a jog operation.                                                                                                    |  |  |  |  |
| 2   | Turn the controller's power supply OFF.                                                                                                    |  |  |  |  |
| 3   | Refer to "4.5 Installing/removing the cover", remove the No. 2 arm cover U.                                                                                                    |  |  |  |  |
| 4   | For the oil mist and clean specifications model, remove the bellows. (Refer to "Appendix 4 Replacing the Bellows".) Note 1)                                                                                                    |  |  |  |  |
| 5   | Wipe the old grease off the shaft. Wipe off the grease inside the No. 2 arm cover-U and the bracket attached vertically to the shaft fixing area.                                                                                                    |  |  |  |  |
|     | Wipe the grease offLower end of the J3 axisRH-3FRH seriesWipe the grease offWipe the grease off <tr< th=""></tr<> |  |  |  |  |
| 6   | Power on the controller.                                                                                                    |  |  |  |  |
| 7   | Move the J3 axis to the top end with a jog operation.                                                                                                    |  |  |  |  |
| 8   | Then shut off the controller's power supply again.                                                                                                    |  |  |  |  |
| 9   | Wipe off the old grease beneath the ball spline nut and the ball screw nut on the shaft.                                                                                                    |  |  |  |  |
|     | J3 axis top edge<br>J3 axis top edge<br>J3 axis top edge<br>J3 axis top edge<br>J3 axis top edge<br>J4 axis top edge                                                                                                    |  |  |  |  |

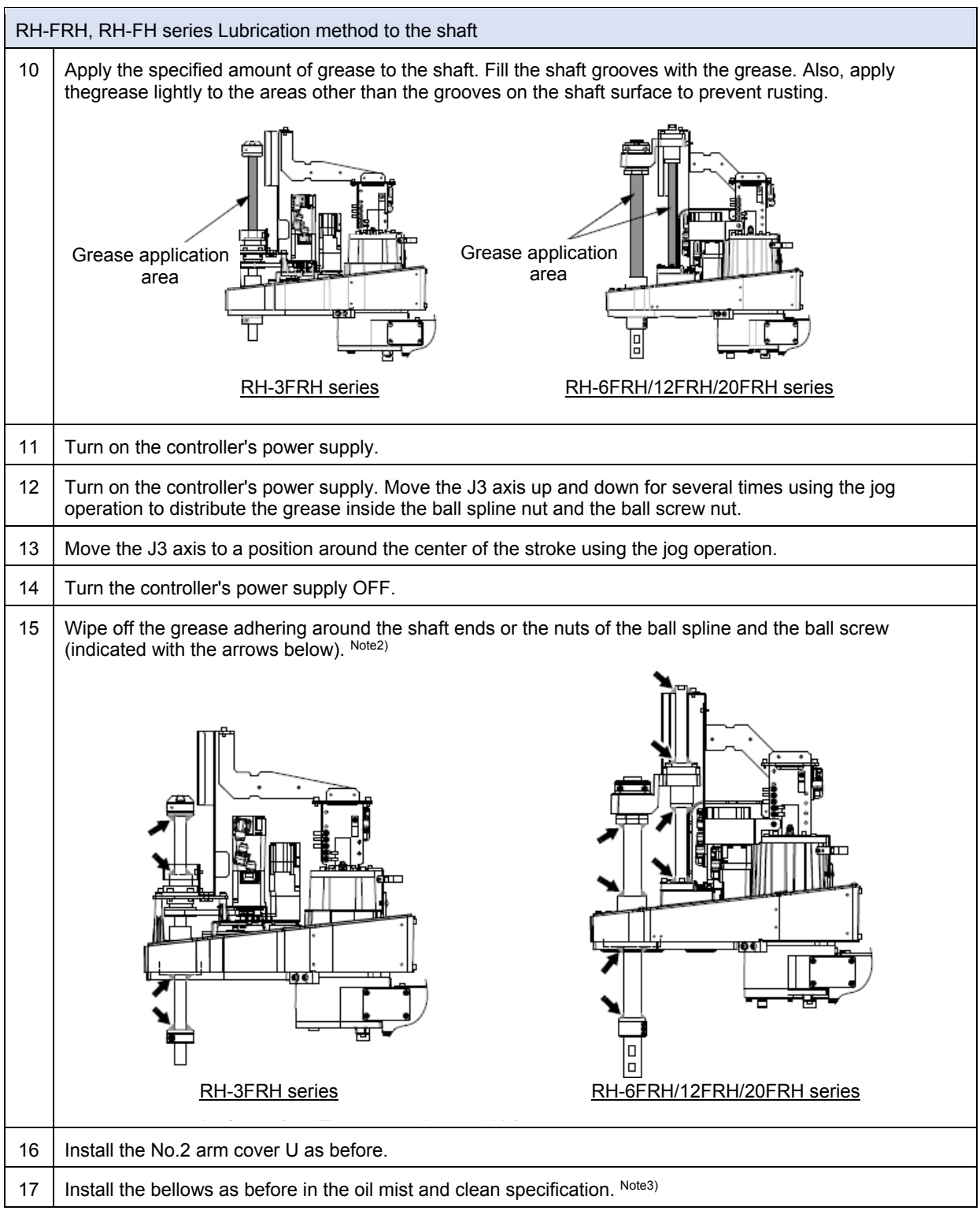

Note1) Replace the bellows in a place where there is no risk of contamination by dust and oil mist. If it must be replaced in a dust-filled area, be sure to remove as much dust as possible in advance before replacing it.

Note2) When the ball spline and the ball screw are moved with extra grease on them, a large amount of grease is scattered inside the arm. The grease may reach the timing belt inside the No.2 arm, causing the timing belt to deteriorate early.

Note3) Sealant is applied to the installation surface of cover in the oil mist and clean specification models. Be sure to replace the sealant if it has been dislocated and bent or crushed and does not return to its original shape.

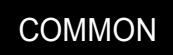

# (5) RH-3FRHR, RH-3FHR series (Celling type)

■Lubrication positions

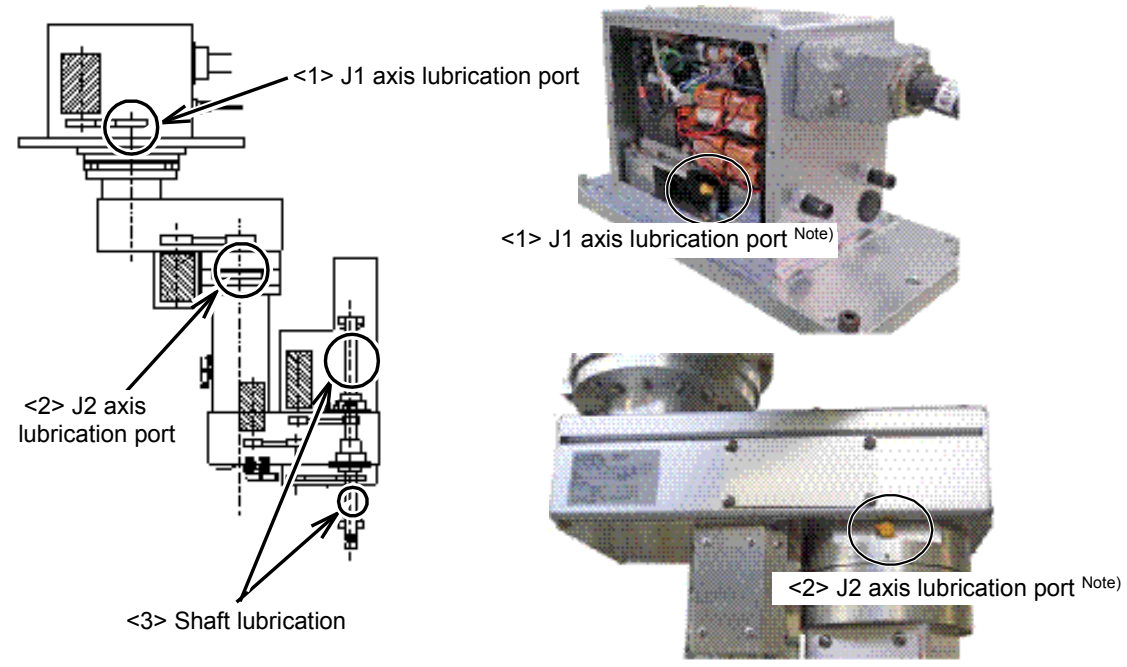

Note) With the grease nipple cover (yellow)

| Lubrication specifications  | (The numbers correspond to the figu | Iro ) |
|-----------------------------|-------------------------------------|-------|
| ■Lubrication specifications | (The numbers correspond to the ligh | лe.)  |

| No. | Parts to be<br>lubricated                                    | Oiling method                            | Lubrication oil (manufacturer)                            | Lubrication<br>interval | Lubrication<br>amount | Cover to remove     |
|-----|--------------------------------------------------------------|------------------------------------------|-----------------------------------------------------------|-------------------------|-----------------------|---------------------|
| <1> | J1 axis<br>reduction gears                                   | Grease nipple                            | Grease                                                    | 6,000 Hr                | 4.1 g                 | Base cover B<br>(L) |
| <2> | J2 axis<br>reduction gears                                   | WC-610<br>(Only addition)                | Harmonic grease SK-1A<br>(Harmonic Drive<br>Systems Inc.) | 6,000 Hr                | 1.8 g                 | -                   |
| <3> | Shaft<br>(General<br>environment/<br>Clean<br>specification) | Wipe the old<br>grease, and<br>apply new | Marutenpu PS No.2<br>(KYODO YUSHI<br>CO.,LTD.)            | Every<br>2,000 km       | 1 g                   | Motor cover J3      |
| <4> | Shaft<br>(Waterproof<br>specification)                       | grease                                   | NOK Klubersynth UH1<br>14-222<br>(NOK CORPORATION)        | movement                |                       |                     |

■Lubrication method to the J1, J2 axis

| RH-: | RH-3FRHR, RH-3FRH series Lubrication method to the J1, J2 axis                                                                                                    |  |  |  |
|------|----------------------------------------------------------------------------------------------------|--|--|--|
| 1    | Move the robot to the posture in which it can supply the grease easy.<br>The positions of lubrication ports are shown in "Figure: Lubrication position (RH-3FRHR series)". |  |  |  |
| 2    | Refer to "4.5 Installing/removing the cover", and remove the covers.                                                                                                    |  |  |  |
| 3    | Insert the grease shown in "Table: Lubrication specifications" using a grease gun from the lubrication grease nipple. Note 1)                                              |  |  |  |
| 4    | If grease has adhered to the J1 axis, wipe it off. Note 2)                                                                                                    |  |  |  |
| 5    | Install the removed cover as before.                                                                                                    |  |  |  |
| 6    | If the maintenance forecast function is enable, please reset the accumulated data about grease. Note3)                                                                     |  |  |  |

Note1) Add only the specified amount of grease. Adding excess grease may cause grease to leak.

Note2) The J1 axis grease lubrication port is positioned near the timing belt. If grease has adhered to the belt, wipe it off, although the belt is resistant to grease.

Note3) Carries out the resetting operation by RT ToolBox3 (option) or parameter MFGRST.

The lubricating to J1 and J2 axes is completed.

Lubrication method to the shaft

| RH-: | 3FRHR, RH-3FRH series Lubrication method to the shaft                                                                                                    |
|------|----------------------------------------------------------------------------------------------------|
| 1    | Refer to "4.5 Installing/removing the cover", and remove the motor cover J3.                                                                                                    |
| 2    | Wipe the old grease off the shaft. At this time, wipe off the grease that has been scattered inside the motor cover J3 and the bracket attached vertically to the shaft fastening area. |
| 3    | Apply the specified amount of grease to the shaft. Insert the grease shown in "Table: Lubrication specifications" using a grease gun from the lubrication grease nipple. Note 1)        |
| 4    | If the grease is adhered to the J1 axis, wipe it off. Note 2)                                                                                                    |
| 5    | Install the covers with the removal procedure in reverse.                                                                                                    |

Note1) If too much grease is applied, grease may get scattered all over inside of the No. 2 arm. If the grease reaches the timing belt inside the No. 2 arm, the timing belt may deteriorate prematurely.

Note2) The J1 axis grease lubrication port is positioned near the timing belt. If the grease is adhered to the belt, wipe it off, although the belt is resistant to grease.

The applying grease to shaft is completed.

# 4.8 Replacing the backup battery (FR series)

\* For the F series, refer to "Appendix 2 Maintenance and Inspection (F Series Robot) Replacing the backup battery".

An absolute encoder is used for the position detector, so while power of controller is turned off the position must be saved by the backup battery. These batteries are installed when the robot is shipped from the factory, but as these are consumable parts, they must be replaced periodically by the customer.

The guideline for replacing the battery is one year, but this will differ according to the robot's usage. There exists the kinds of the errors about the battery shown in table below. If error occurs, please exchange the battery of the robot arm.

| Error number           | Description                    | Measure                                                    |  |
|------------------------|--------------------------------|------------------------------------------------------------|--|
| 7510                   | Encoder battery voltage low    | Replace the battery as soon as                             |  |
| 7500                   | No encoder battery voltage     | possible.                                                  |  |
| 112n <sup>Note1)</sup> | Encoder ABS position data lost | The backup data cannot be guaranteed if this error occurs. |  |

#### The error about the battery

Note1) "n" indicates the axis number.

Replace the battery referring to the replacement procedure of the robot arm battery shown below. About the purchase of the battery, refers to "4.11 Maintenance parts (FR series)".

# 

If error 7500 or 112n (n indicates the axis number) occurs, the program data and other data in the controller is lost and it becomes necessary to load the data such as program and origin data again.

The battery circuit board connection cable is used to supply power from the backup battery to the encoder. The cable must be connected while replacing the battery or operating usually. Thus, if the cable connection is incomplete, the encoder position data will be lost, and resetting the origin is necessary.

Before replacing the backup battery, check that the capacitor is fully charged. If the robot has been used for over 36,000 hours, the battery life is gradually shortened due to deterioration of the capacitor.

Replace the batteries one by one. If all batteries are removed, the encoder data will be lost, and resetting the origin is necessary.

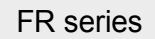

# (1) RV-2FR series

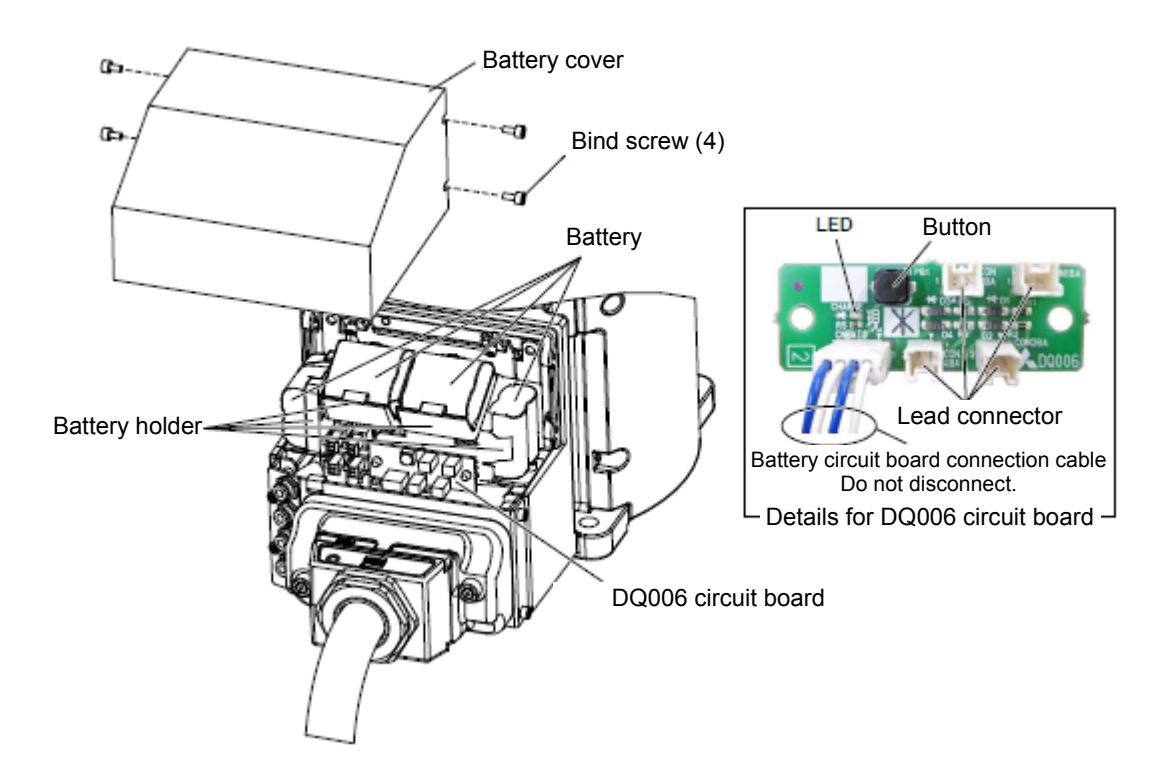

| RV-2FR series Backup battery replacement procedure |                                                                                                    |  |
|----------------------------------------------------|----------------------------------------------------------------------------------------------------|--|
| 1                                                  | Turn the controller control power OFF.                                                                                                    |  |
| 2                                                  | Remove the battery cover, referring to "4.5 Installing/removing the cover".                                                                                                    |  |
| 3                                                  | Press the button on the DQ006 circuit board and check that the LED on the same circuit board turns on.<br>When the LED lights, the capacitor is fully charged.<br>If the LED does not turn on when the button is pressed, the capacitor needs to be charged.<br>Turn on the controller and charge the capacitor for approximately 30 minutes. |  |
| 4                                                  | Replace the battery within 15 minutes after checking that the LED turns on.                                                                                                    |  |
| 5                                                  | Replaces the backup battery one by one. The battery holder is located inside the battery cover. Remove the old battery from the holder, and disconnect the lead connector.                                                                                                    |  |
| 6                                                  | Insert the new battery into the holder, and connect the lead connector. Replace all batteries with new ones at the same time.                                                                                                    |  |
| 7                                                  | All the batteries should be checked that it has been exchanged newly. If the old battery is contained, generating heat and damaging may occur.                                                                                                    |  |
| 8                                                  | Install the battery cover as before. Be careful so that the cable may not be inserted.                                                                                                    |  |

[Caution] If the old battery is replaced because it has been used up, it is necessary to set the origin again. Refer to "5 Resetting the Origin" and reset the origin using the ABS origin method.

### FR series

### (2) RV-4/7/13/20FR series

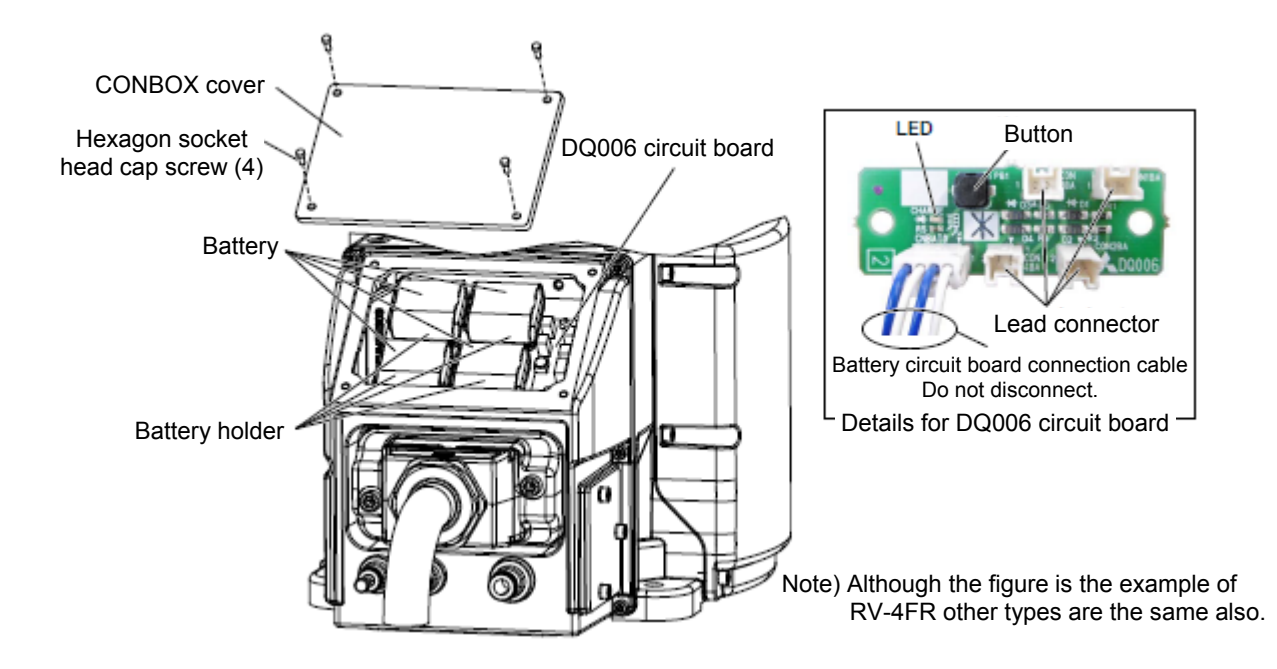

| RV-4/7/13/20FR series Backup battery replacement procedure |                                                                                                    |  |
|------------------------------------------------------------|----------------------------------------------------------------------------------------------------|--|
| 1                                                          | Turn the controller control power OFF.                                                                                                    |  |
| 2                                                          | Remove the CONBOX cover, referring to "4.5 Installing/removing the cover".                                                                                                    |  |
| 3                                                          | Check that the capacitor is fully charged. Press the button on the DQ006 circuit board and check that the LED on the same circuit board turns on.<br>When the LED lights, the capacitor is fully charged.<br>* If the LED does not turn on when the button is pressed, the capacitor needs to be charged.<br>Turn on the controller and charge the capacitor for approximately 30 minutes. |  |
| 4                                                          | Replace the battery within 15 minutes after checking that the LED turns on.                                                                                                    |  |
| 5                                                          | Replaces the backup battery one by one. The battery holder is located inside the CONBOX cover. Remove the old battery from the holder, and disconnect the lead connector.                                                                                                    |  |
| 6                                                          | Insert the new battery into the holder, and connect the lead connector. Replace all batteries with new ones at the same time.                                                                                                    |  |
| 7                                                          | All the batteries should be checked that it has been exchanged newly.<br>* If the old battery is contained, generating heat and damaging may occur.                                                                                                    |  |
| 8                                                          | Install the CONBOX cover as before.<br>* Be careful so that the cable may not be inserted.                                                                                                    |  |

[Caution] If the old battery is replaced because it has been used up, it is necessary to set the origin again. Refer to "5 Resetting the Origin" and reset the origin using the ABS origin method.

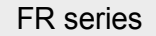

### (3) RH-FRH series

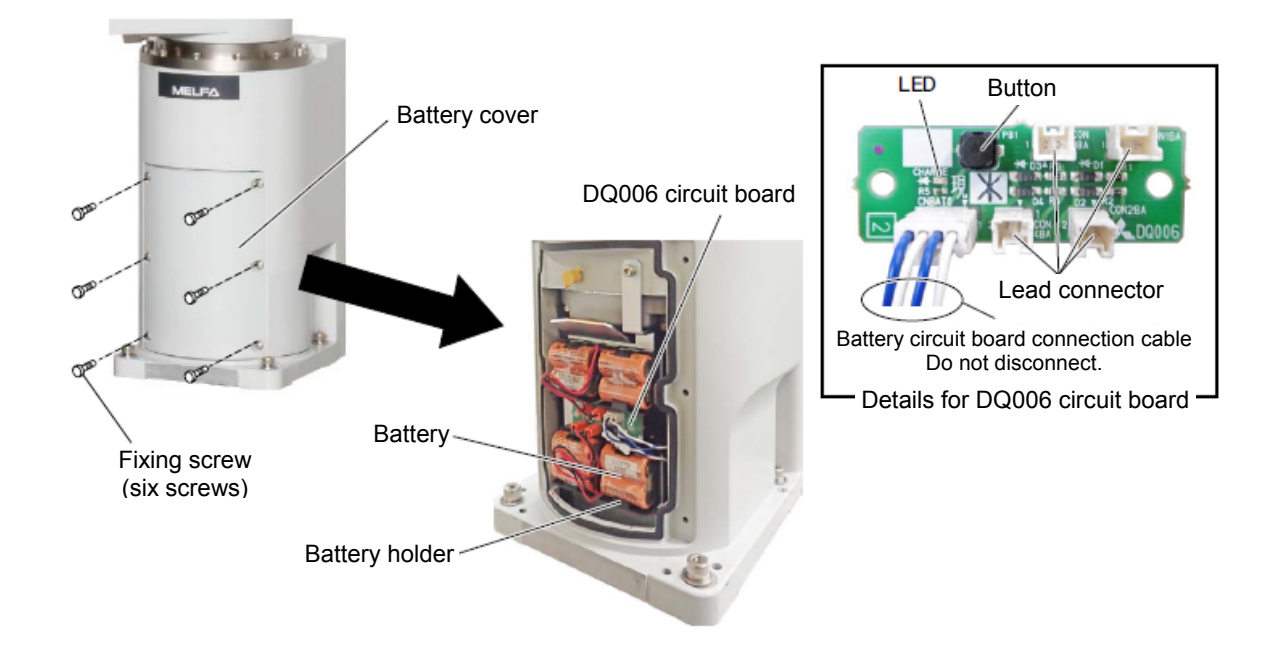

| RH-FRH series Backup battery replacement procedure |                                                                                                    |  |
|----------------------------------------------------|----------------------------------------------------------------------------------------------------|--|
| 1                                                  | Turn the controller control power OFF.                                                                                                    |  |
| 2                                                  | Remove the battery cover, referring to "4.5 Installing/removing the cover".                                                                                                    |  |
| 3                                                  | Check that the capacitor is fully charged. Press the button on the DQ006 circuit board and check that the LED on the same circuit board turns on.<br>When the LED lights, the capacitor is fully charged.<br>* If the LED does not turn on when the button is pressed, the capacitor needs to be charged.<br>Turn on the controller and charge the capacitor for approximately 30 minutes. |  |
| 4                                                  | Replace the battery within 15 minutes after checking that the LED turns on.                                                                                                    |  |
| 5                                                  | Replaces the backup battery one by one. The battery holder is located inside the battery cover. Remove the old battery from the holder, and disconnect the lead connector.                                                                                                    |  |
| 6                                                  | Insert the new battery into the holder, and connect the lead connector. Replace all batteries with new ones at the same time.                                                                                                    |  |
| 7                                                  | All the batteries should be checked that it has been exchanged newly.<br>* If the old battery is contained, generating heat and damaging may occur.                                                                                                    |  |
| 8                                                  | Install the battery cover as before.<br>* Be careful so that the cable may not be inserted.                                                                                                    |  |

[Caution] If the old battery is replaced because it has been used up, it is necessary to set the origin again. Refer to "5 Resetting the Origin" and reset the origin using the ABS origin method. FR series

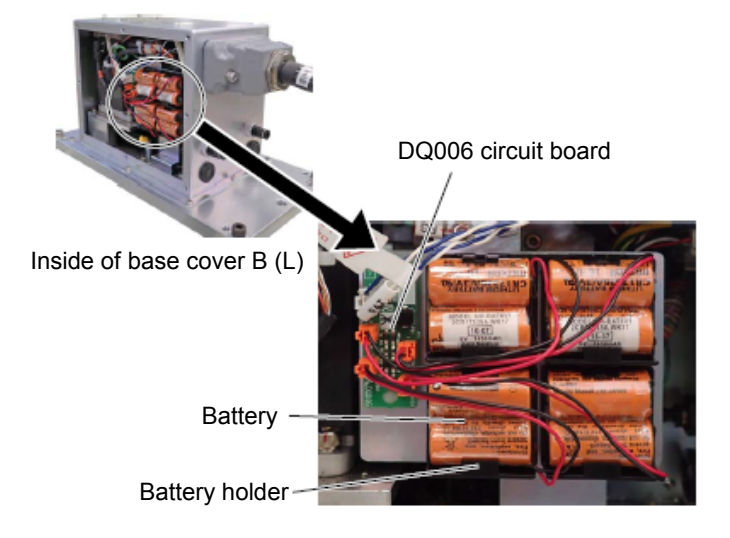

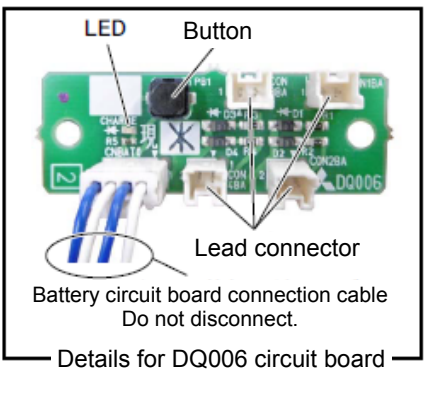

| RH-3FRHR series Backup battery replacement procedure |                                                                                                    |  |
|------------------------------------------------------|----------------------------------------------------------------------------------------------------|--|
| 1                                                    | Turn the controller control power OFF.                                                                                                    |  |
| 2                                                    | Remove the base cover B (L), referring to "4.5 Installing/removing the cover".                                                                                                    |  |
| 3                                                    | Check that the capacitor is fully charged. Press the button on the DQ006 circuit board and check that the LED on the same circuit board turns on.<br>When the LED lights, the capacitor is fully charged.<br>* If the LED does not turn on when the button is pressed, the capacitor needs to be charged.<br>Turn on the controller and charge the capacitor for approximately 30 minutes. |  |
| 4                                                    | Replace the battery within 15 minutes after checking that the LED turns on.                                                                                                    |  |
| 5                                                    | Replaces the backup battery one by one. The battery holder is located inside the battery cover. Remove the old battery from the holder, and disconnect the lead connector.                                                                                                    |  |
| 6                                                    | Insert the new battery into the holder, and connect the lead connector. Replace all batteries with new ones at the same time.                                                                                                    |  |
| 7                                                    | All the batteries should be checked that it has been exchanged newly.<br>* If the old battery is contained, generating heat and damaging may occur.                                                                                                    |  |
| 8                                                    | Install the base cover B (L) as before.<br>* Be careful so that the cable may not be inserted.                                                                                                    |  |

[Caution] If the old battery is replaced because it has been used up, it is necessary to set the origin again. Refer to "5 Resetting the Origin" and reset the origin using the ABS origin method.

# (4) RH-3FRHR series (Hanging type)
# 4.9 Packing replacement (RH-FRH and RH-FH series, Celling type)

The packing gets deteriorated with the passage of time and must be replaced as required. Table below provides guidelines for replacing the packing. Replace the packing in accordance with the instructions given below. If the packing is not replaced in a timely manner, water or oil will be allowed to intrude the robot, possibly making it inoperative.

#### ■Packing replacement guideline

| Service environment    | Whether or not robot is pressurized | When packing must be replaced                                       |  |
|------------------------|-------------------------------------|---------------------------------------------------------------------|--|
| General environment    | Not pressurized                     |                                                                     |  |
| Clean room             | Not pressurized                     | When signs of cracking or peeling are noted in the                  |  |
| Waterproof environment | Not pressurized                     | packing.                                                            |  |
| Oil mist               | Pressurized                         |                                                                     |  |
|                        | Not pressurized                     | When the cover mounted on the robot is<br>removed/put back in place |  |

#### ■Packing replacement instructions

| Pac | king replacement instructions                                                                                                    |  |  |
|-----|----------------------------------------------------------------------------------------------------|--|--|
| 1   | Remove the old packing.                                                                                                    |  |  |
| 2   | Clean and degrease the surface on which it has been placed.                                                                                                    |  |  |
| 3   | Stick the packing according to the shape of the sticking surface.<br>* Note that the packing does not slide.<br>The packing has the double sided tape. Refer to figures "Example of sticking packing (Good<br>Example)" and "Sticking the cord-like packing". ("Example of sticking packing (Bad Example)"<br>shows the packing that slides.)                                                                                                    |  |  |
| 4   | <ul> <li>To stick multiple packings to one position on the cover, refer to the following procedure.</li> <li>* The length of the packing is designed so that the ends of the packings overlap. Refer to figure "Examples of packing overlaps".</li> <li>a) Stick packing in line with form of the sticking surface. Finally, cut packing so that adjoining pieces have a 1mm overlap at the end.</li> <li>b) Apply liquid gasket to the cut edges. Note1)</li> <li>c) Stick so that the gap may not be made to each other's packing</li> </ul> |  |  |
| 6   | Install the cover after the 6 hours pass after sticking packing. Note2)                                                                                                    |  |  |
| 7   | <ul> <li>Confirm that packing is stuck correctly and install the cover.</li> <li>When tightening the bolts fixing the cover, avoid tightening them to a specified torque at a time.</li> <li>Tighten the bolt in the order shown in the right figure "Example of order which tighten bolts" as much as possible. Note 3)</li> <li>Example of order which tighten bolts</li> </ul>                                                                                                    |  |  |

Note1) Designated liquid gasket: 1212 (Manufacturer: Three Bond)

Note2) For gasket hardening, do not install the cover immediately after sticking the packing.

Note3) For the torque for tightening the fixing bolt of each cover, refer to "4.5 Installing/removing the cover".

**CAUTION** Stick the packing securely, pressing down with the finger. If sticking is insufficient, when the cover is installed, packing slides by the pressure, and there is a possibility that it may become impossible to secure protection performance.

#### ■Example of sticking packing

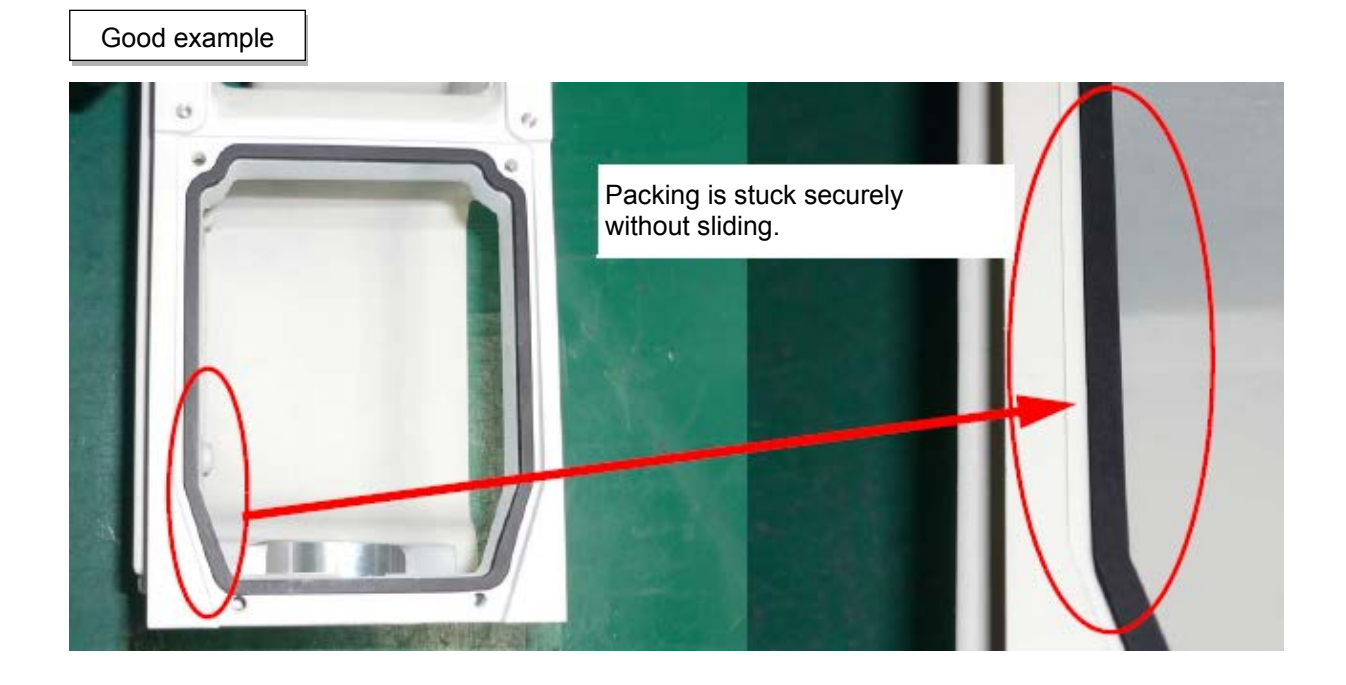

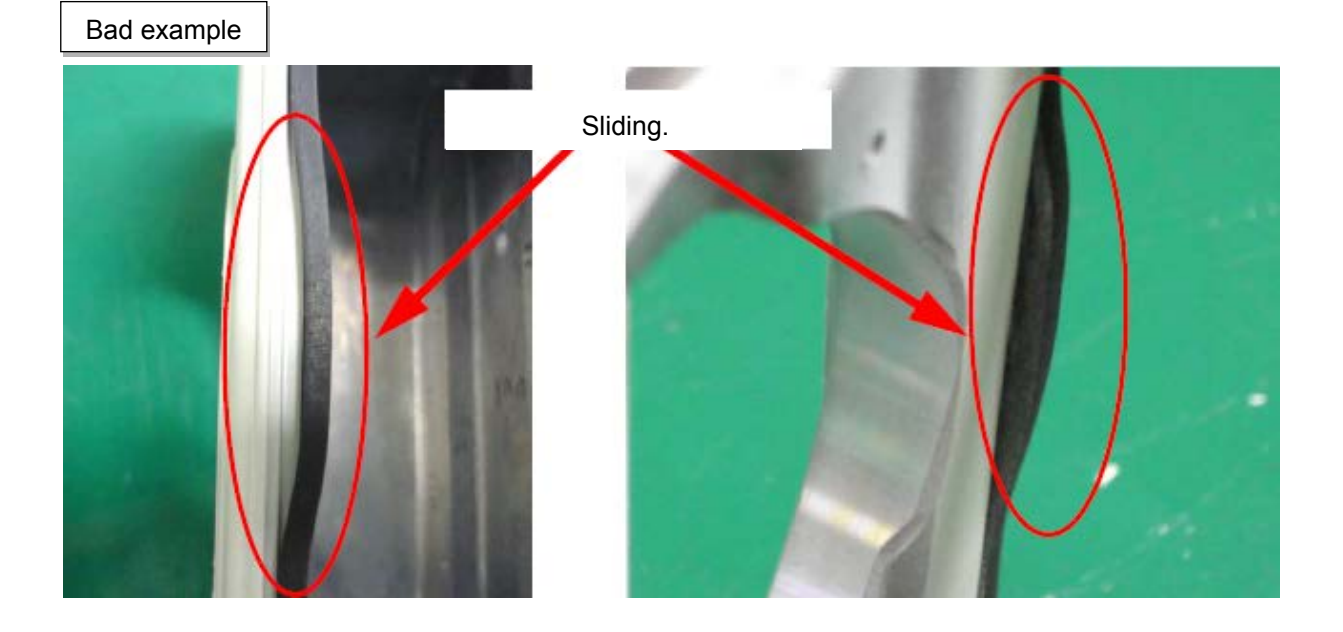

#### Sticking the cord-like packing

Some of the packings to be used are cord-like. Stick such packings by bending in line with the form.

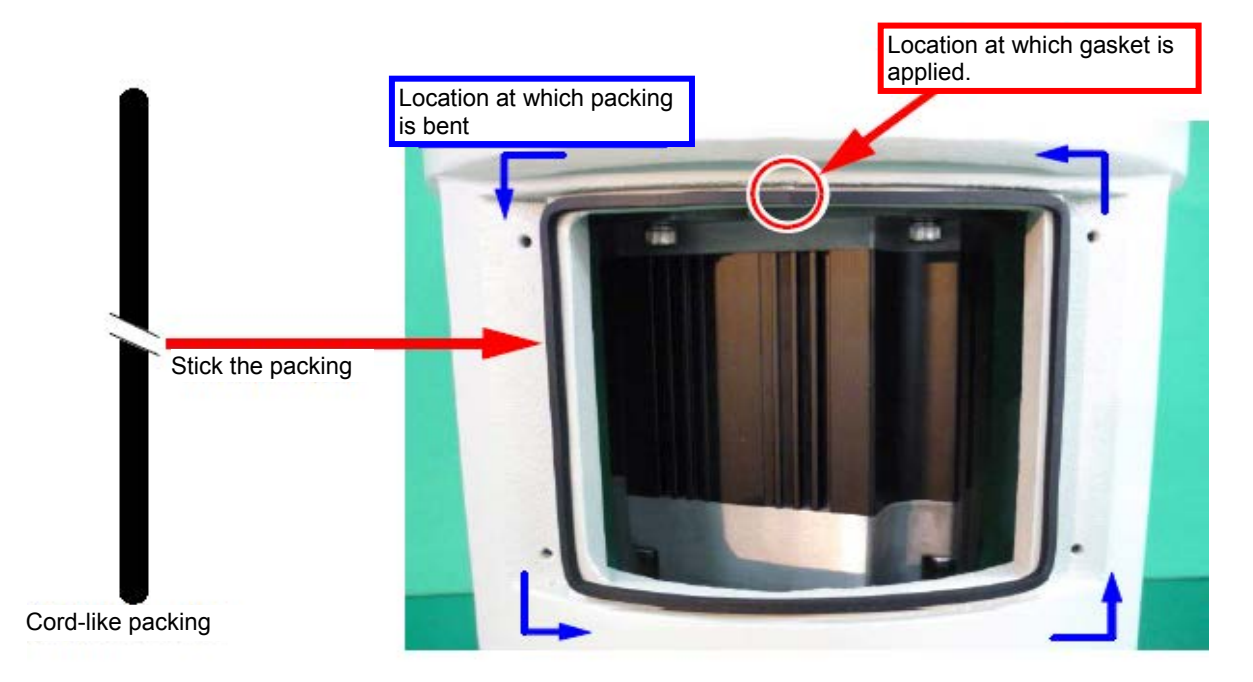

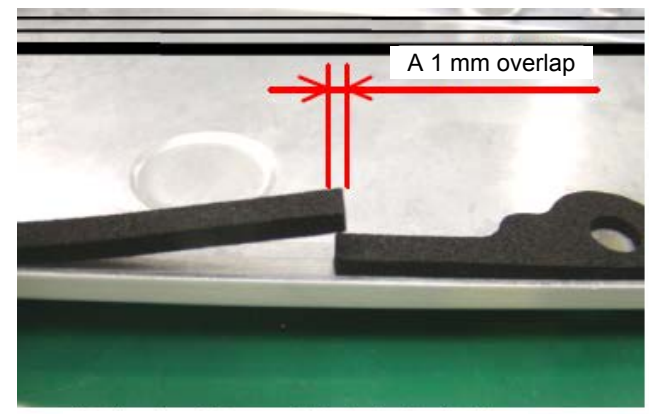

■Examples of packing overlaps

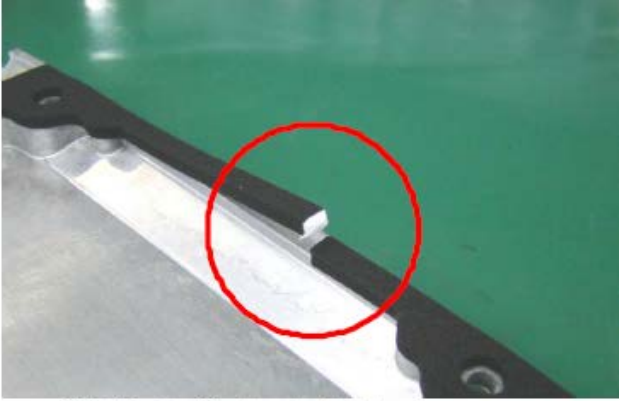

[1] Cut the packing so that there is a 1 mm overlap at the end.

[2] Apply liquid gasket to the cut edges.

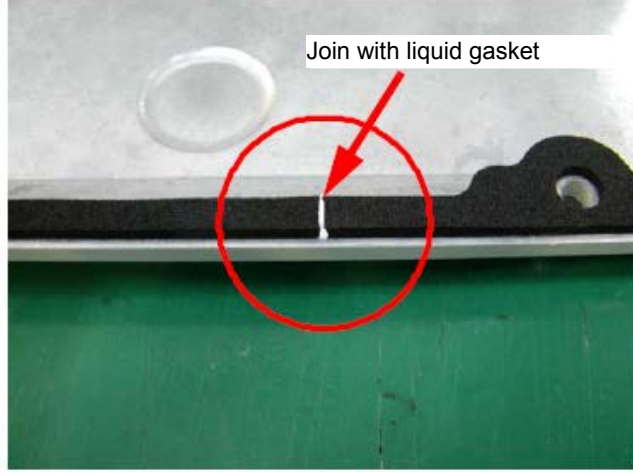

[3] Stick the packing so that there is no gap between the adjacent pieces.

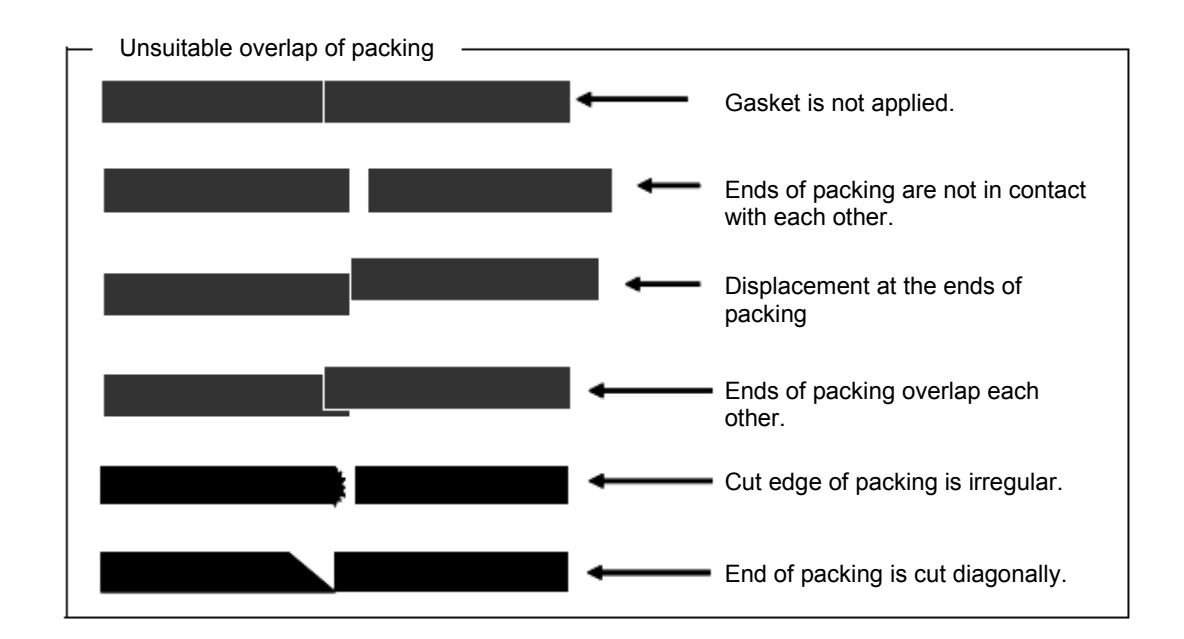

## 4.10 Overhaul

Robots which have been in operation for an extended periods of time can suffer from wear and other forms of deterioration. In regard to such robots, we define overhaul as an operation to replace parts running out of specified service life or other parts which have been damaged, so that the robots may be put back in shape for continued use.

As a rule of thumb, it is recommended that overhaul be carried out before the total amount of servo-on time reaches the specified time (24,000 hours for the robot arm and 36,000 hours for the controller). (See figure below.)

However, the degree of the equipment's wear and deterioration presumably varies depending on their operating conditions. Especially for operation with high load and frequency, the maintenance cycle may be shorter.

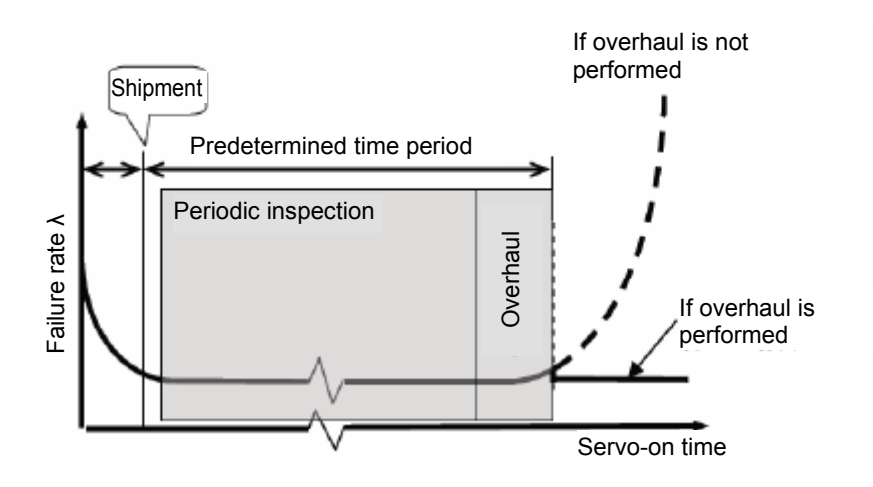

#### 4.11 Maintenance parts (FR series)

The following table shows the consumable parts that must be replaced periodically and spare parts that may be required during repairs. Purchase these parts from the dealer when required.

\* For the maintenance parts of the F series, refer to "Appendix 2.2 Maintenance parts (F series)".

[Note] Some Mitsubishi-designated parts differ from the maker's standard parts. Thus, confirm the part name, robot arm and controller serial No. and purchase the parts from the dealer.

#### (1) RV-FR series

#### a) Consumable part list

| No.    | Part name                               | Usage place                  | Q'ty           | Description                        | Supplier            |
|--------|-----------------------------------------|------------------------------|----------------|------------------------------------|---------------------|
| RV-2F  | R series                                |                              |                |                                    |                     |
| 1      | Timing belt                             | J1 axis                      | 1              |                                    |                     |
| 2      |                                         | J2 axis                      | 1              |                                    |                     |
| 3      |                                         | J3 axis                      | 1              |                                    |                     |
| 4      |                                         | J4 axis                      | 1              | "4.6 Inspection                    |                     |
| 5      |                                         | J5 axis                      | 1              | replacement of timing belt"        |                     |
| 6      |                                         | For J5 axis brakes           | 1              |                                    | Mitsubishi Electric |
| 7      |                                         | J6 axis                      | 1              |                                    |                     |
| 8      |                                         | For J6 axis brakes Note1)    | 1              |                                    |                     |
| 9      | Grease                                  | Reduction gears of each axis | A small amount | "4.7 Lubrication"                  |                     |
| 10     | Lithium battery<br>(Battery: MR-BAT6V1) | Base section                 | 4              | "4.8 Replacing the backup battery" |                     |
| RV-4F  | R/7FR series                            |                              |                |                                    |                     |
| 11     | Timing belt                             | J1 axis                      | 1              |                                    |                     |
| 12     |                                         | J3 axis                      | 1              |                                    |                     |
| 13     |                                         | J4 axis                      | 1              | replacement of                     | Mitsubishi Electric |
| 14     |                                         | J5 axis                      | 1              | timing beit                        |                     |
| 15     |                                         | J6 axis                      | 1              |                                    |                     |
| 16     | Grease                                  | Reduction gears of each axis | A small amount | "4.7 Lubrication"                  |                     |
| 17     | Lithium battery<br>(Battery: MR-BAT6V1) | Base section                 | 4              | "4.8 Replacing the backup battery" |                     |
| RV-13/ | 20FR series                             |                              |                |                                    |                     |
| 18     | Timing belt                             | J4 axis                      | 1              | "4.6 Inspection                    |                     |
| 19     |                                         | J5 axis                      | 1              | timing belt"                       |                     |
| 20     |                                         | J6 axis                      | 1              |                                    | Mitsubishi Electric |
| 21     | Grease                                  | Reduction gears of each axis | A small amount | "4.7 Lubrication"                  |                     |
| 22     | Lithium battery<br>(Battery: MR-BAT6V1) | Base section                 | 4              | "4.8 Replacing the backup battery" |                     |

Note1) Only for the RV-2FRB

#### b) Spare parts list

| No.    | Part name                 | Usage place     | Q'ty | Supplier            |
|--------|---------------------------|-----------------|------|---------------------|
| RV-2FI | R series (common)         |                 |      |                     |
| 1      | AC servo motor            | J1, J2, J3 axis | 3    | Mitsubishi Electric |
| 2      |                           | J4, J5, J6 axis | 3    |                     |
| RV-2FI | R/2FRB (Standard arm type | 9)              | 1    |                     |
| 3      | Reduction gears           | J1 axis         | 1    | -                   |
| 4      |                           | J2 axis         | 1    |                     |
| 5      |                           | J3 axis         | 1    | Mitsubishi Electric |
| 6      |                           | J4, J5 axis     | 2    |                     |
| 7      |                           | J6 axis         | 1    |                     |
| RV-2FI | RL/2FRLB (Long arm type)  |                 |      | _                   |
| 8      | Reduction gears           | J1 axis         | 1    |                     |
| 9      |                           | J2 axis         | 1    |                     |
| 10     |                           | J3 axis         | 1    | Mitsubishi Electric |
| 11     |                           | J4, J5 axis     | 2    |                     |
| 12     |                           | J6 axis         | 1    |                     |
| RV-4FI | R series (common)         |                 |      |                     |
| 1      | AC servo motor            | J1, J2 axis     | 2    |                     |
| 2      |                           | J3 axis         | 1    | Mitaubiahi Electria |
| 3      |                           | J4, J5 axis     | 2    |                     |
| 4      |                           | J6 axis         | 1    |                     |
| RV-4FI | R (Standard arm type)     |                 |      |                     |
| 5      | Reduction gears           | J1, J2 axis     | 2    |                     |
| 6      |                           | J3 axis         | 1    |                     |
| 7      |                           | J4 axis         | 1    | Mitsubishi Electric |
| 8      |                           | J5 axis         | 1    |                     |
| 9      |                           | J6 axis         | 1    |                     |
| RV-4FI | RL (Long arm type)        |                 | I    |                     |
| 10     | Reduction gears           | J1 axis         | 1    |                     |
| 11     |                           | J2, J3 axis     | 2    |                     |
| 12     |                           | J4 axis         | 1    | Mitsubishi Electric |
| 13     |                           | J5 axis         | 1    |                     |
| 14     |                           | J6 axis         | 1    |                     |
| RV-4FI | RJL (Long arm type)       | 1               | 1    | 1                   |
| 15     | Reduction gears           | J1 axis         | 1    |                     |
| 16     |                           | J2, J3 axis     | 2    |                     |
| 17     |                           | J5 axis         | 1    | Mitsubishi Electric |
| 18     |                           | J6 axis         | 1    |                     |
|        |                           |                 | 1    |                     |

| No.   | Part name             | Usage place                           | Q'ty | Supplier            |
|-------|-----------------------|---------------------------------------|------|---------------------|
| RV-7F | R series (common)     | ·                                     |      |                     |
| 1     | AC servo motor        | J1, J2 axis                           | 2    |                     |
| 2     |                       | J3 axis                               | 1    | Mitauhiahi Electria |
| 3     |                       | J4, J5 axis                           | 2    |                     |
| 4     |                       | J6 axis                               | 1    |                     |
| RV-7F | R (Standard arm type) |                                       |      |                     |
| 5     | Reduction gears       | J1, J2 axis                           | 2    |                     |
| 6     |                       | J3 axis                               | 1    |                     |
| 7     |                       | J4 axis                               | 1    | Mitsubishi Electric |
| 8     |                       | J5 axis                               | 1    |                     |
| 9     |                       | J6 axis                               | 1    |                     |
| RV-7F | RL (Long arm type)    | · · · · · · · · · · · · · · · · · · · |      |                     |
| 10    | Reduction gears       | J1, J2 axis                           | 2    |                     |
| 11    |                       | J3 axis                               | 1    |                     |
| 12    |                       | J4 axis                               | 1    | Mitsubishi Electric |
| 13    |                       | J5 axis                               | 1    |                     |
| 14    |                       | J6 axis                               | 1    |                     |
| RV-7F | RLL (Long arm type)   |                                       |      |                     |
| 15    | AC servo motor        | J1, J2 axis                           | 2    |                     |
| 16    |                       | J3 axis                               | 1    |                     |
| 17    |                       | J4 axis                               | 1    |                     |
| 18    |                       | J5 axis                               | 1    |                     |
| 19    |                       | J6 axis                               | 1    |                     |
| 20    | Reduction gears       | J1 axis                               | 1    | Mitsubishi Electric |
| 21    |                       | J2 axis                               | 1    |                     |
| 22    |                       | J3 axis                               | 1    |                     |
| 23    |                       | J4 axis                               | 1    |                     |
| 24    |                       | J5 axis                               | 1    |                     |
| 25    |                       | J6 axis                               | 1    |                     |

| No.   | Part name                     | Usage place | Q'ty | Supplier            |
|-------|-------------------------------|-------------|------|---------------------|
| RV-13 | R/20FR (common)               |             |      |                     |
| 1     | AC servo motor                | J1, J2 axis | 2    |                     |
| 2     |                               | J3 axis     | 1    |                     |
| 3     |                               | J4 axis     | 1    | Mitsubishi Electric |
| 4     |                               | J5 axis     | 1    |                     |
| 5     |                               | J6 axis     | 1    |                     |
| RV-13 | -<br>FR/RV-20FR (Standard arr | n type)     |      |                     |
| 1     | Reduction gears               | J1 axis     | 1    |                     |
| 2     |                               | J2 axis     | 1    |                     |
| 3     |                               | J3 axis     | 1    |                     |
| 4     |                               | J4 axis     | 1    | Mitsubishi Electric |
| 5     |                               | J5 axis     | 1    |                     |
| 6     |                               | J6 axis     | 1    |                     |
| RV-13 | FLR (Long arm type)           |             |      |                     |
| 7     | Reduction gears               | J1 axis     | 1    |                     |
| 8     |                               | J2 axis     | 1    |                     |
| 9     |                               | J3 axis     | 1    |                     |
| 10    |                               | J4 axis     | 1    |                     |
| 11    |                               | J5 axis     | 1    |                     |
| 12    |                               | J6 axis     | 1    |                     |

# (2) RH-FRH series

#### a) Consumable part list

| No.    | Part name                               | Usage place                  | Q'ty                                 | Description                                    | Supplier            |
|--------|-----------------------------------------|------------------------------|--------------------------------------|------------------------------------------------|---------------------|
| RH-3F  | RH/6FRH/12FRH/20FRH                     | series common                |                                      |                                                |                     |
| 1      | Grease                                  | Reduction gears of each axis | A small<br>amount                    | "4.7 Lubrication"                              |                     |
| 2      |                                         | Shaft                        | A small<br>amount                    |                                                | Mitoubiahi Electric |
| 3      | Lithium battery<br>(Battery: MR-BAT6V1) | Base section                 | 4 "4.8 Replacing the backup battery" |                                                |                     |
| 4      | Liquefied gasket                        | Packing Note1)               | A small<br>amount                    | "4.9 Packing Replacement<br>Procedure"         |                     |
| RH-3F  | RH series                               |                              |                                      |                                                |                     |
| 5      | Timing belt                             | J3 axis                      | 1                                    |                                                |                     |
| 6      |                                         | J4 axis motor side           | 1                                    | "4.6 Inspection replacement<br>of timing belt" | Mitsubishi Electric |
| 7      |                                         | J4 axis shaft side           | 1                                    |                                                |                     |
| RH-6F  | RH series                               |                              |                                      |                                                |                     |
| 8      | Timing belt                             | J3 axis                      | 1                                    |                                                |                     |
| 9      |                                         | J4 axis motor side           | 1                                    | "4.6 Inspection replacement<br>of timing belt" | Mitsubishi Electric |
| 10     |                                         | J4 axis shaft side           | 1                                    | o                                              |                     |
| RH-12  | FRH series                              |                              |                                      |                                                |                     |
| 11     | Timing belt                             | J3 axis                      | 1                                    |                                                |                     |
| 12     |                                         | J4 axis motor side           | 1                                    | "4.6 Inspection replacement<br>of timing belt" | Mitsubishi Electric |
| 13     |                                         | J4 axis shaft side           | 1                                    | or through 2011                                |                     |
| RH-201 | FRH series                              |                              |                                      |                                                |                     |
| 14     | Timing belt                             | J3 axis                      | 1                                    |                                                |                     |
| 15     |                                         | J4 axis motor side           | 1                                    | "4.6 Inspection replacement<br>of timing belt" | Mitsubishi Electric |
| 16     |                                         | J4 axis shaft side           | 1                                    |                                                |                     |

Note1) The liquefied gasket is necessary for the place which uses two or more packings to connect.

#### b) Spare parts list

| No.   | Part name         | Usage place                                                | Q'ty           | Supplier            |
|-------|-------------------|------------------------------------------------------------|----------------|---------------------|
| RH-3F | RH series         |                                                            |                |                     |
| 1     | AC servo motor    | J1 axis                                                    | 1              |                     |
| 2     |                   | J2 axis                                                    | 1              |                     |
| 3     |                   | J3 axis                                                    | 1              |                     |
| 4     |                   | J4 axis                                                    | 1              |                     |
| 5     | Reduction gears   | J1 axis                                                    | 1              |                     |
| 6     |                   | J2 axis                                                    | 1              |                     |
| 7     | Ball screw spline | J3 axis (general environment and oil mist specification)   | 1              | Mitsubishi Electric |
| 8     |                   | J3 axis (clean specification)                              | 1              |                     |
| 9     | Bellows           | J3 axis (oil mist specification)                           | 1              |                     |
| 10    |                   | J3 axis (clean specification)                              | 1              |                     |
| 11    | Liquid gasket     | Bellows (clean specification)                              | A small amount |                     |
| RH-6F | RH series         |                                                            |                |                     |
| 1     | AC servo motor    | J1 axis                                                    | 1              |                     |
| 2     |                   | J2 axis                                                    | 1              |                     |
| 3     |                   | J3 axis                                                    | 1              |                     |
| 4     |                   | J4 axis                                                    | 1              |                     |
| 5     | Reduction gears   | J1 axis                                                    | 1              |                     |
| 6     |                   | J2 axis                                                    | 1              |                     |
| 7     | Ball screw spline | J3 axis (general environment specification)                | 1              | Mitsubishi Electric |
| 8     |                   | J3 axis (clean/oil mist specification)                     | 1              |                     |
| 9     | Ball screw        | J3 axis (general environment/clean/oil mist specification) | 1              |                     |
| 10    | Bellows           | J3 axis (oil mist specification)                           | 1              |                     |
| 11    |                   | J3 axis (clean specification)                              | 1              |                     |
| 12    | Liquid gasket     | Bellows (clean specification)                              | A small amount |                     |

| No.    | Part name         | Usage place                                                | Q'ty           | Supplier            |
|--------|-------------------|------------------------------------------------------------|----------------|---------------------|
| RH-6FI | RH series         |                                                            |                |                     |
| 1      | AC servo motor    | J1 axis                                                    | 1              |                     |
| 2      |                   | J2 axis                                                    | 1              |                     |
| 3      |                   | J3 axis                                                    | 1              |                     |
| 4      |                   | J4 axis                                                    | 1              |                     |
| 5      | Reduction gears   | J1 axis                                                    | 1              |                     |
| 6      |                   | J2 axis                                                    | 1              |                     |
| 7      | Ball screw spline | J3 axis (general environment specification)                | 1              | Mitsubishi Electric |
| 8      |                   | J3 axis (clean/oil mist specification)                     | 1              |                     |
| 9      | Ball screw        | J3 axis (general environment/clean/oil mist specification) | 1              |                     |
| 10     | Bellows           | J3 axis (oil mist specification)                           | 1              |                     |
| 11     |                   | J3 axis (clean specification)                              | 1              |                     |
| 12     | Liquid gasket     | Bellows (clean specification)                              | A small amount |                     |
| RH-20F | RH series         |                                                            |                |                     |
| 1      | AC servo motor    | J1 axis                                                    | 1              |                     |
| 2      |                   | J2 axis                                                    | 1              |                     |
| 3      |                   | J3 axis                                                    | 1              |                     |
| 4      |                   | J4 axis                                                    | 1              |                     |
| 5      | Reduction gears   | J1 axis                                                    | 1              |                     |
| 6      |                   | J2 axis                                                    | 1              |                     |
| 7      | Ball screw spline | J3 axis (general environment specification)                | 1              | Mitsubishi Electric |
| 8      |                   | J3 axis (clean/oil mist specification)                     | 1              |                     |
| 9      | Ball screw        | J3 axis (general environment/clean/oil mist specification) | 1              |                     |
| 10     | Bellows           | J3 axis (oil mist specification)                           | 1              |                     |
| 11     |                   | J3 axis (clean specification)                              | 1              |                     |
| 12     | Liquid gasket     | Bellows (clean specification)                              | A small amount |                     |

# (3) RH-3FRHR series (Celling type)

## a) Consumable parts list

| No.    | Part name                               | Usage place                  | Q'ty              | Description                        | Supplier            |  |
|--------|-----------------------------------------|------------------------------|-------------------|------------------------------------|---------------------|--|
| RH-3FF | RH-3FRHR series                         |                              |                   |                                    |                     |  |
| 1      | Timing belt                             | J1 axis                      | 1                 |                                    |                     |  |
| 2      |                                         | J2 axis                      | 1                 | "4.6 Inspection                    |                     |  |
| 3      |                                         | J3 axis                      | 1                 | replacement of                     |                     |  |
| 4      |                                         | J4 axis motor side           | 1                 | timing belt"                       |                     |  |
| 5      |                                         | J4 axis shaft side           | 1                 |                                    | Mitsubishi Electric |  |
| 6      | Grease                                  | Reduction gears of each axis | A small<br>amount | "4.7 Lubrication"                  |                     |  |
| 7      | Lithium battery<br>(Battery: MR-BAT6V1) | Base section                 | 4                 | "4.8 Replacing the backup battery" |                     |  |

#### b) Spare parts list

| No.    | Part name         | Usage place                                 | Q'ty | Supplier            |
|--------|-------------------|---------------------------------------------|------|---------------------|
| RH-3FF | RHR series        |                                             |      |                     |
| 1      | AC servo motor    | J1 axis                                     | 1    |                     |
| 2      |                   | J2 axis                                     | 1    |                     |
| 3      |                   | J3 axis                                     | 1    |                     |
| 4      |                   | J4 axis                                     | 1    |                     |
| 5      | Reduction gears   | J1 axis                                     | 1    |                     |
| 6      |                   | J2 axis                                     | 1    | Mitsubishi Electric |
| 7      | Ball screw spline | J3 axis (general environment specification) | 1    |                     |
| 8      |                   | J3 axis (clean specification)               | 1    |                     |
| 9      |                   | J3 axis (waterproof specification)          | 1    |                     |
| 10     | Bellows           | J3 axis (clean/waterproof specification)    | 1    |                     |

# **5 Resetting the Origin**

The origin is set so that the robot can be used with a high accuracy. The origin is set so that the robot can be used with a high accuracy. Setting is required if the motor is replaced or an encoder error occurs.

The origin setting methods and when each origin setting method is required are shown in table below.

| Origin | setting | method |
|--------|---------|--------|
|--------|---------|--------|

| No | Method                      | Explanation                                                                                             | Cases when setting the<br>origin is required                                                                                                    | Remarks                                                                                                    |
|----|-----------------------------|----------------------------------------------------------------------------------------------------|----------------------------------------------------------------------------------------------------|----------------------------------------------------------------------------------------------------|
| 1  | Origin data input<br>method | The origin data set as<br>the default is input from<br>the T/B.                                         | CR75*series<br>When the data is lost due to<br>flat battery of the robot<br>controller (when C7500<br>occurs)<br>CR800 series<br>When the encoder data is<br>lost due to flat battery of the<br>robot arm | The setting method is explained<br>in "5.1 Setting the origin with the<br>origin data input method".                                                              |
| 2  | Jig method                  | The origin posture is set<br>with the calibration jig<br>installed.                                     | When a structural part of the<br>robot (motor, reduction<br>gear, timing belt, etc.) is<br>replaced<br>When deviation occurred by<br>a collision.                                                         | The setting method is explained in "5.2 Jig method".                                                                                                    |
| 3  | ABS origin<br>method        | This method is used<br>when the encoder<br>backup data lost in the<br>cause such as battery<br>cutting. | When the encoder data is<br>lost due to flat battery of the<br>robot arm (when H112n<br>occurs)                                                                                                    | Before using this method, the<br>origin must be set with the other<br>method with same encoder.<br>The setting method is explained<br>in "5.3 ABS origin method". |
| 4  | User origin<br>method       | A randomly designated position is set as the origin posture.                                            | When an arbitrary position is set as the origin                                                                                                    | Before using this method, the<br>origin must be set with the other<br>method.<br>The setting method is explained<br>in "5.4 User origin method".                  |

[Remarks]

- The origin is set using the jig method (No.2) at factory default.
- $\cdot$  The origin data is inherent to the serial number of each robot arm.
- The ABS origin method is used to restore the previous data by aligning the triangular marks to each other for each axis to set the lost origin data.
- (Although the setting position is confirmed visually, deviations within a half rotation of the motor can be compensated.)

[Caution]

- The ABS origin method cannot be used when the robot arm mechanically deviates (for example caused by replacement of the reduction gear, motor, or timing belt).
- After the origin setting is completed, move the robot arm to the position where the ABS marks align each other, and check that the displayed joint coordinates of the position are correct.

For the details of the ABS mark position and the joint coordinates, refer to "5.3 ABS origin method".

# 5.1 Setting the origin with the origin data input method

# (1) Confirming the origin data

The origin data to be input is noted in the origin data sheet. (See figure below.)

Origin data label (an example) 6-axis robot

| <ul> <li>Origin data history table (Origin Data History) Serial No.ES804008</li> </ul> |         |       |       |       |  |  |
|----------------------------------------------------------------------------------------|---------|-------|-------|-------|--|--|
| Date                                                                                   | Default |       |       |       |  |  |
| D                                                                                      | V!%S29  |       |       |       |  |  |
| J1                                                                                     | 06DTYY  |       |       |       |  |  |
| J2                                                                                     | 2?HL9X  |       |       |       |  |  |
| J3                                                                                     | 1CP55V  |       |       |       |  |  |
| J4                                                                                     | T6!M\$Y |       |       |       |  |  |
| J5                                                                                     | Z2IJ%Z  |       |       |       |  |  |
| J6                                                                                     | A12%Z0  |       |       |       |  |  |
| Method                                                                                 | J       | J·A·U | J·A·U | J·A·U |  |  |
|                                                                                        |         |       |       |       |  |  |

(O: O(Alphabet), 0: Zero)

Note) Meanings of symbols in method column J: Jig method A: ABS origin method U: User origin method

Origin data label (an example) 4-axis robot

Origin data history table (Origin Data History) Serial No.ES804008

| Date   | Default |       |       |       |
|--------|---------|-------|-------|-------|
| D      | V!%S29  |       |       |       |
| J1     | 06DTYY  |       |       |       |
| J2     | 2?HL9X  |       |       |       |
| J3     | 1CP55V  |       |       |       |
| J4     | T6!M\$Y |       |       |       |
| J5     |         |       |       |       |
| J6     |         |       |       |       |
| Method | J       | J·A·U | J·A·U | J·A·U |

(O: O(Alphabet), 0: Zero)

The origin data history table is attached on the back of the following covers.

| Model                                   | Cover            |
|-----------------------------------------|------------------|
| RV-2FR, RV-2F series                    | J1 motor cover   |
| RV-4/7/13/20FR, RV-4/7/13/20F series    | CONBOX cover     |
| RH-3/6/12/20FRH, RH-3/6/12/20FH series  | Battery cover    |
| RH-3FRHR, RH-3FHR series (Hanging type) | Base cover B (L) |

• Referring to "4.5 Installing/removing the cover", remove the cover above and confirm the value.

• The value given in the default setting column is the origin settings set with the jig method before shipment.

• Note that the 5-axis type robot does not have a J4 axis.

\* The origin data to input is found on also the robot examination report sheet.

Always install/remove the cover with the controller control power turned OFF. Failure to do so could lead to physical damage or personal injury should the robot start moving due to incorrect operations.

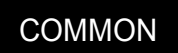

# (2) Selecting the origin setting method

| Selec | Selecting the origin setting method                                                                                                    |              |                                                                                                    |  |  |
|-------|----------------------------------------------------------------------------------------------------|--------------|----------------------------------------------------------------------------------------------------|--|--|
| 1     | <pre><menu screen=""> </menu></pre> <menu> 1. FILE/EDIT 2. RUN 3. PARAM. 4. ORIGIN/BRK 5. SET/INIT. 6. ENHANCED  123 CLOSE</menu>                               | <br>4 сні    | Press the [4] key on the menu screen, and display the ORIGIN/BRAKE screen.                               |  |  |
| 2     | <pre><origin brake="" screen=""> </origin></pre> <pre><origin brake=""> 1. ORIGIN 2. BRAKE 123 CLOSE</origin></pre>                                             | <b>1</b> '() | Press the [1] key on the ORIGIN/BRAKE screen, and display the origin setting method selection screen.    |  |  |
| 3     | <pre><origin screen=""> </origin></pre> <origin> 1. DATA 2. MECH 3. TOOL 4. ABS 5. USER  123 CLOSE</origin>                                                     | <b>1</b> '() | Press the [1] key on the origin setting<br>method selection screen, and select the<br>data input method. |  |  |
| 4     | <origin screen=""> <origin> DATA         D:()         J1()       J2()         J4()       J5()         J7()       J8()         123       CLOSE</origin></origin> |              | Display the origin data input screen                                                                     |  |  |

# (3) Inputting the origin data

T/B screen

Origin data label (D, J1, J2, J3, J4, J5, J6, J7, J8)

<ORIGIN> DATA D:( ) J1 ( ) J2( ) J3( ) ) J5( J4 ( J6 ( ) ) J7 ( ١ <u>J8</u> ( CLOSE 123

Input the value confirmed in section "5.1 (1) Confirming the origin data". The correspondence of the origin data label value and axis to be input is shown in figure. (For the 5-axis type robot, the J4 axis is meaningless.)

Correspondence of origin data label and axis

The method for inputting the origin data is explained below. Input the D value "V!%S29" as an example.

| Origin | Origin setting method Inputting the origin data                                                                                                    |                               |                                                                                                    |  |  |  |
|--------|----------------------------------------------------------------------------------------------------|-------------------------------|----------------------------------------------------------------------------------------------------|--|--|--|
| 1      | <origin screen=""> <origin> DATA         D:(■)         J1()         J2()         J4()         J5()         J7()         J8()</origin></origin>                                   |                               | Confirm that the cursor is at the "D" position on<br>the T/B display screen.<br>Input the D value "V!%S29".                                                                                                    |  |  |  |
| 2      | <origin> DATA<br/>D : (♥)<br/>J1 () J2() J3()<br/>J4 () J5() J6()<br/>J7 () J8()<br/>ABC CLOSE ⇒</origin>                                                                        | CHARACTER<br>-B (J5)<br>8 TUV | Inputting "V"<br>Press the [CHARACTER] key and set to the<br>character input mode. (Condition that "ABC" was<br>displayed under the screen)<br>Press the [TUV] key three times. "V" will be set.                                                                                                    |  |  |  |
| 3      | <origin> DATA       D : (∨[])         J1 () J2() J3()       )         J4 () J5() J6()       )         J7 () J8()       )         ABC       CLOSE ⇒</origin>                      | + <b>C</b> (J6)<br>• , %      | Inputting "!"<br>Press the [ , % ] key four times. "!" will be set.                                                                                                    |  |  |  |
| 4      | <origin> DATA       D:(V!%S23)         J1 (       ) J2(       ) J3(       )         J4 (       ) J5(       ) J6(       )         J7 (       ) J8(       )       CLOSE ⇒</origin> | →<br>7 pqrs<br>CHARACTER      | Press the [→] key once and move the cursor.<br>Then, press the [%] key once to display "%".<br>Press the [PQRS] key to input "S".<br>Press the [CHARACTER] key and set to the<br>numeral input mode. (Condition that "123" was<br>displayed under the screen)<br>Press the [2] key (input "2"), and press the [9] key<br>(input "9").<br>"V!%S29" will appear at the "D" data on the<br>teaching pendant screen. |  |  |  |
| 5      | <origin> DATA       D:(\/\%S29)         J1 (■ ) J2( ) J3( )         J4 ( ) J5( ) J6( )         J7 ( ) J8( )         ABC</origin>                                                 | V                             | Press the [↓] key, and move the cursor to the J1 input position.<br>Input the J1, J2, J3, J4, J5 and J6 value in the same manner as above.<br>(Note that the J4 axis is not required for the 5-axis type.)                                                                                                    |  |  |  |
| 6      | <pre><origin> DATA</origin></pre>                                                                                                    | EXE                           | After inputting all of the values, press the [EXE]<br>key.<br>The origin setting confirmation screen will<br>appear.                                                                                                    |  |  |  |

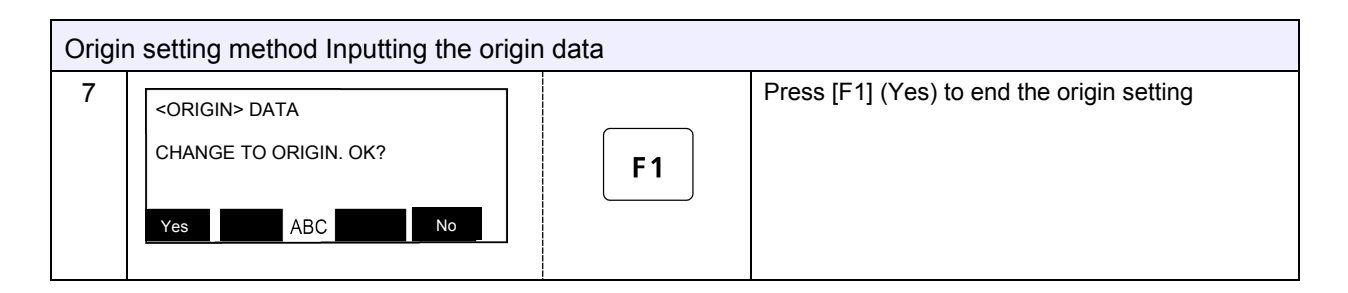

#### (4) Installing the cover

Return the cover removed in section "5.1 (1) Confirming the origin data" to its original position. The setting of the origin with the origin data input method is complete.

**WARNING** Removing and installing the cover by always turning off the controller power. Failure to do so could lead to the robot moving because of incorrect operations, or to physical damage or personal injury.

If the origin input data is incorrect

If the origin input data is incorrect, the alarm No. 1760 (origin setting data illegal) will occur when origin data input. In this case, reconfirm the value input for the origin data.

# 5.2 Jig method

The origin is set for each axis using origin jig in this method.

## 5.2.1 RV-FR, RV-F series

The reference figure of the origin setting tool is shown in figure below.

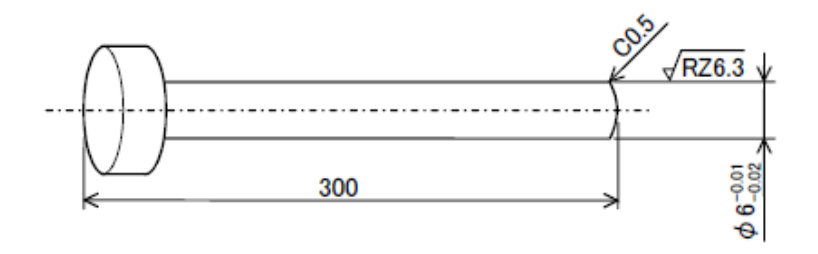

(1) First, set each axis to the origin position. There are two positioning methods: manual setting by releasing the brake and jog feeding. The following describes the positioning by releasing the brake.

(2) After the positioning, set the origin with the origin setting operation.

**CAUTION** In the following procedure, the brake is released for the axis with brake to move the arm with both hands. When the brake is released, the arm may fall by its own weight depending on the posture of the robot.

To ensure safety, take appropriate measures such as supporting the axis to avoid the free fall.

This operation is carried out with the teaching pendant. Set the mode of the controller to "MANUAL", and set the [ENABLE] switch on the teaching pendant to "ENABLE" to enable the teaching pendant. Do the following operations, pressing down the enabling switch of T/B lightly.

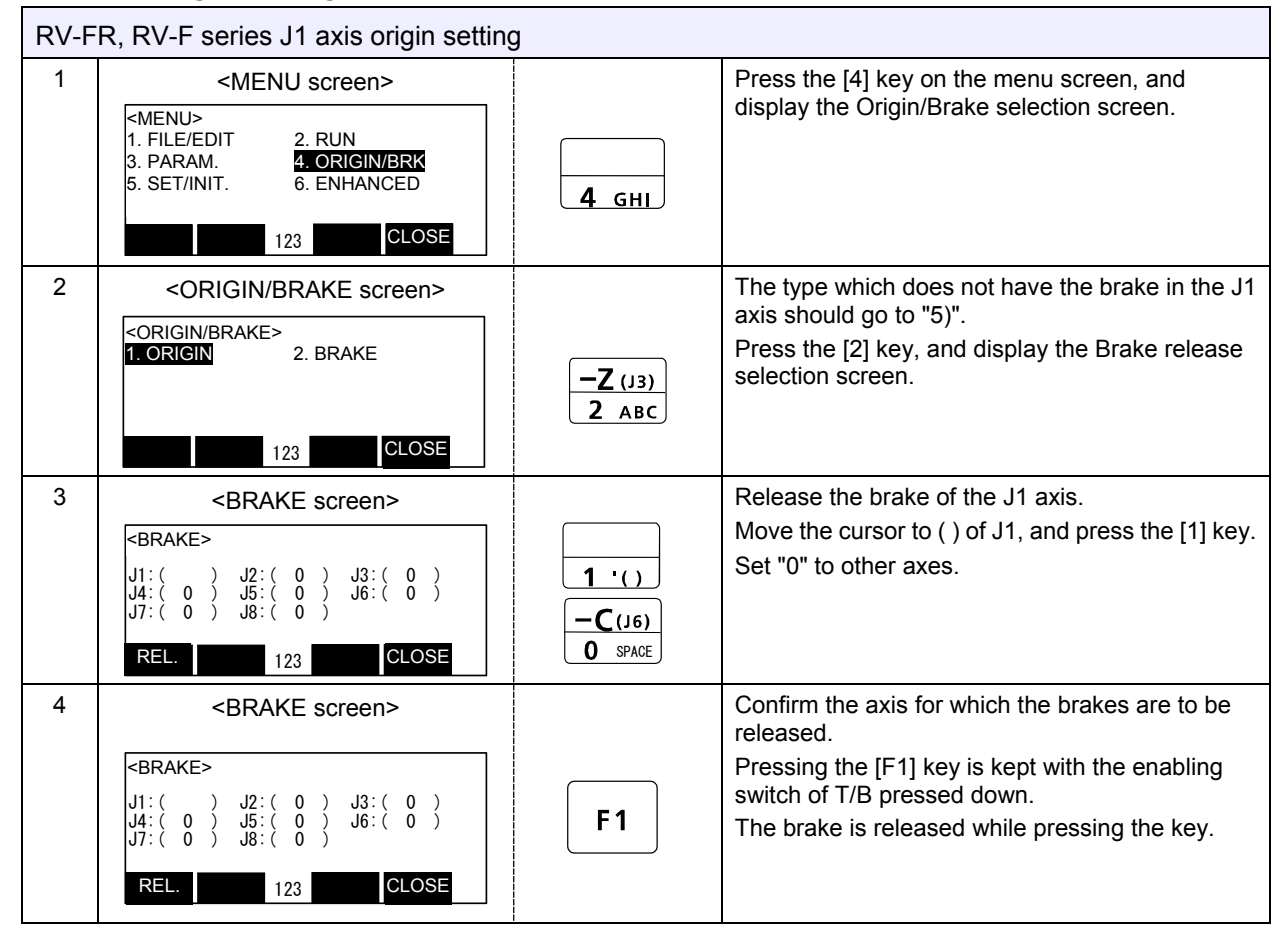

#### (1) J1 axis origin setting

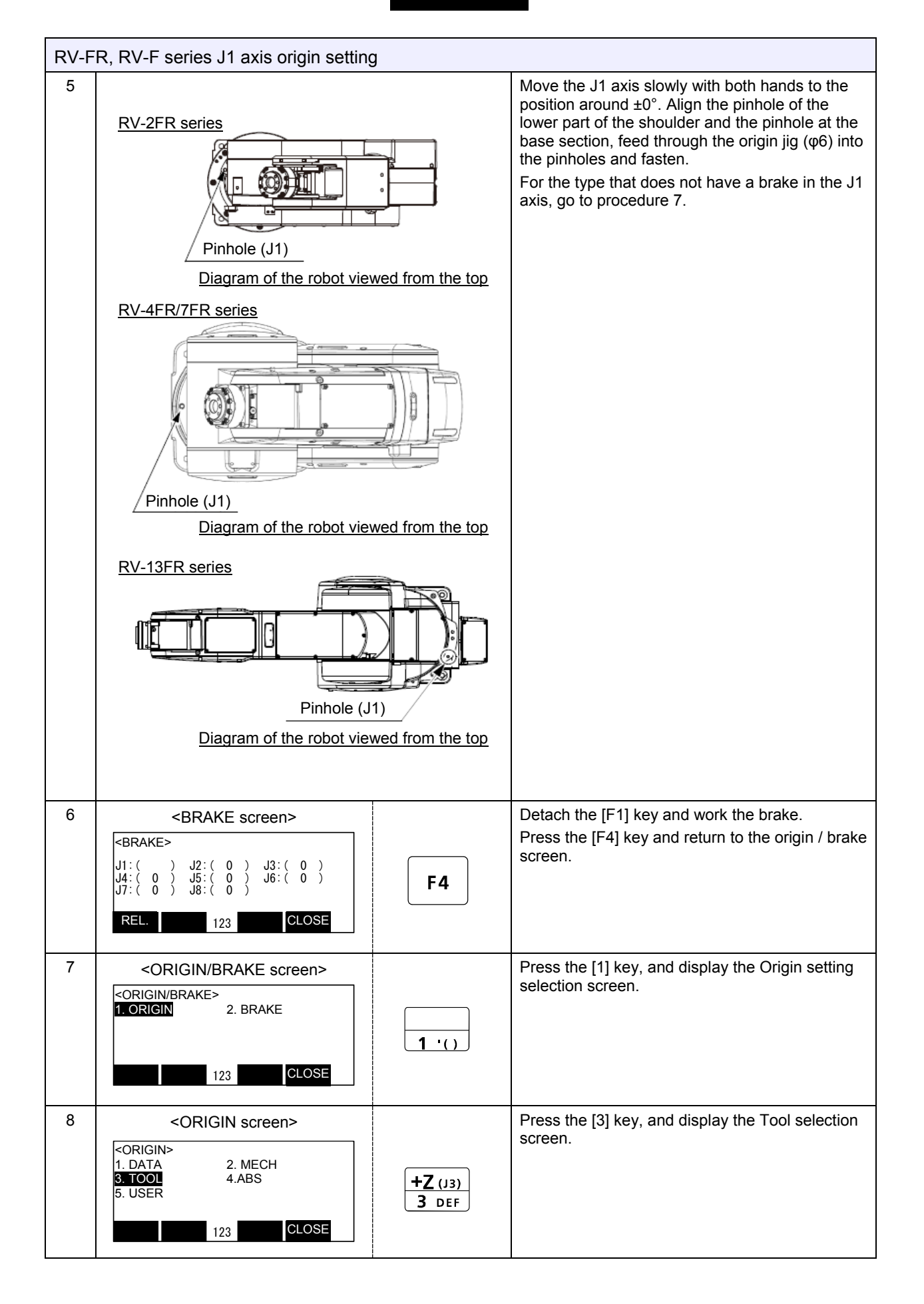

| RV-F | RV-FR, RV-F series J1 axis origin setting                                                                                                   |                                                  |                                                                                                    |  |  |  |
|------|----------------------------------------------------------------------------------------------------|--------------------------------------------------|----------------------------------------------------------------------------------------------------|--|--|--|
| 9    | <origin screen=""> <tool>   J1:()   J4:()   J5:()   J6:()   J7:()   J8:()   123   CLOSE</tool></origin>                                     | <b>1</b> '()<br><b>-C</b> (J6)<br><b>0</b> SPACE | Press the $[\uparrow]$ to $[\rightarrow]$ keys to move the cursor to ( ) of J1, and press the [1] key.<br>Set "0" to other axes.        |  |  |  |
| 10   | <origin screen=""> <origin> TOOL         CHANGE TO ORIGIN. OK?         Yes       ABC       No</origin></origin>                             | EXE<br>F1                                        | Press the [EXE] key, and display Confirmation<br>screen.<br>Press the [F1] key, and the origin position is set<br>up.                   |  |  |  |
| 11   | <pre><origin screen=""> </origin></pre> <pre><tool> COMPLETED </tool></pre> J1:() J2:() J3:() J4:() J5:() J6:() J7:() J8:() <pre>LOSE</pre> |                                                  | Setting of the origin is completed.<br>Refer to "5.5 Recording the origin data", and<br>record the origin data on the origin data seal. |  |  |  |

Release the brake

The brakes can be released only for the axis for which a "1" is displayed on the screen. If the brakes are not to be released, press the [0] key and display a "0".

If the [F1] key on the teaching pendant or the enabling switch is detached while the brakes are released, the brakes will be work immediately.

Select the axis of origin setting

The origin is set only for the axis for which a "1" is displayed on the screen. If the origin is not to be set, press the [0] key and display a "0".

#### (2) J2 axis origin setting

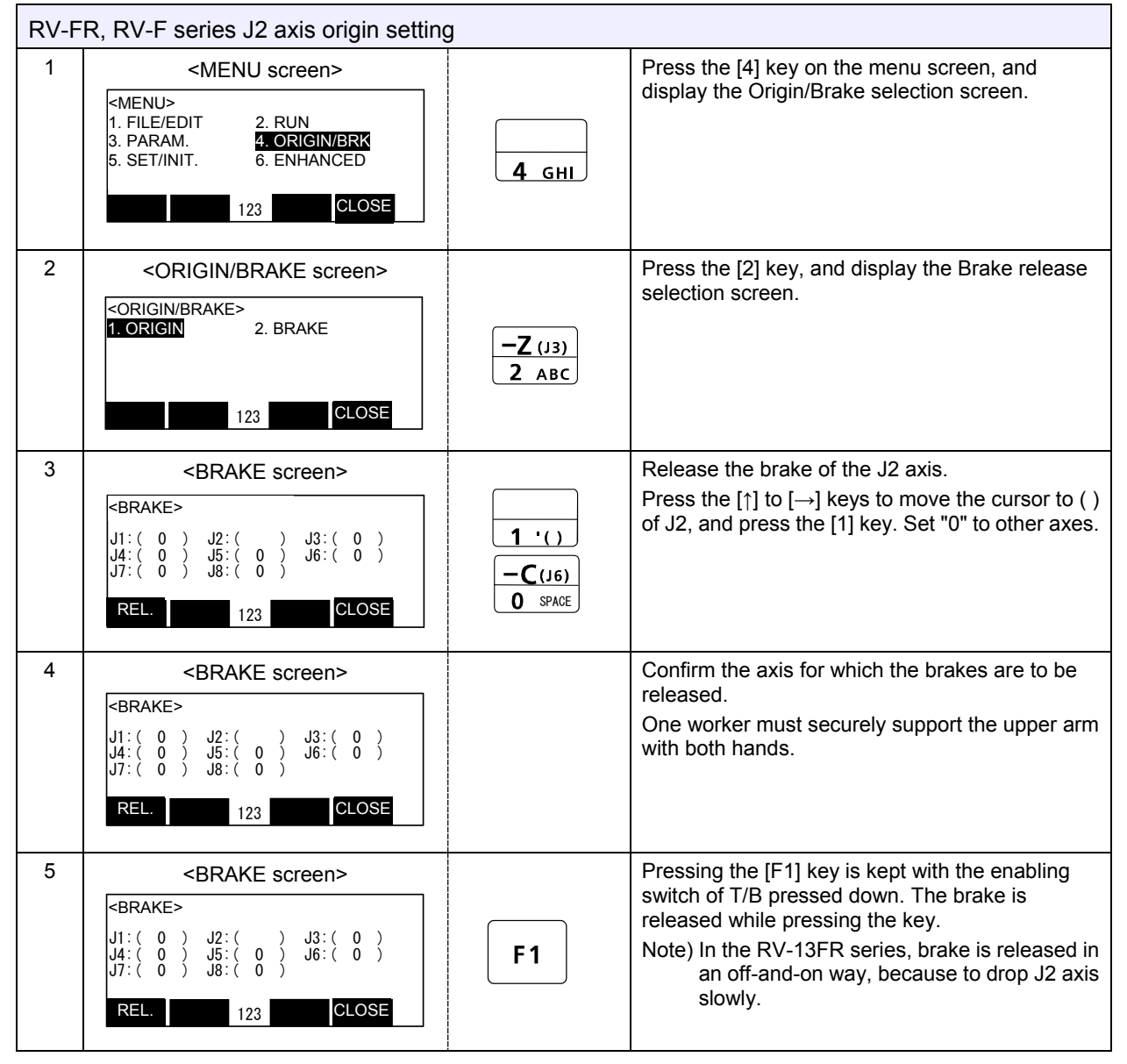

| RV-FR, RV-F series J2 axis origin setting |                                                                                                    |                                                                                                    |                                       |  |  |
|-------------------------------------------|----------------------------------------------------------------------------------------------------|----------------------------------------------------------------------------------------------------|---------------------------------------|--|--|
| 6                                         | <rv-2fr series=""></rv-2fr>                                                                                                    | Move the J2 axis slowly with both hands to the following position and align the pinhole of the No.1 arm and the pinhole at the shoulder.<br>Feed through the J2 axis origin jig ( $\phi$ 6) into the aligned pinholes and fasten. |                                       |  |  |
|                                           | Pinhole (J2)<br>Pinhole (J2)<br>Pinhole (J2)<br>CRV-7FR series><br>Pinhole (J2)<br>CRV-13FR series><br>CRV-13FR series>                                                     | Robot model<br>RV-2FR series<br>RV-4FR series<br>RV-7FR/13FR series                                                                                                    | Position<br>Around ±0°<br>Around ±0°  |  |  |
| 7                                         | Pinhole (J2) <brake screen=""> <brake>         J1: ( 0 ) J2: ( ) J3: ( 0 )<br/>J4: ( 0 ) J5: ( 0 ) J6: ( 0 )<br/>J7: ( 0 ) J8: ( 0 )         REL.       123</brake></brake> | Detach the [F1] key and work<br>Press the [F4] key and return<br>screen.                                                                                                    | < the brake.<br>to the origin / brake |  |  |

| RV-F | RV-FR, RV-F series J2 axis origin setting                                                                                                    |                             |                                                                                                    |  |  |
|------|----------------------------------------------------------------------------------------------------|-----------------------------|----------------------------------------------------------------------------------------------------|--|--|
| 8    | <origin brake="" screen=""> <pre> <origin brake=""> 1. ORIGIN 2. BRAKE 123 </origin></pre> <pre> LOSE </pre></origin>                                                  | <b>1</b> '()                | Press the [1] key, and display the Origin setting selection screen                                                                                            |  |  |
| 9    | <origin screen=""> <pre> </pre> <origin>   1. DATA 2. MECH   3. TOOL 4.ABS   5. USER   123   CLOSE</origin></origin>                                                   | +Z (J3)<br>3 DEF            | Press the [3] key, and display the Tool selection screen.                                                                                                    |  |  |
| 10   | <pre><origin screen=""> </origin></pre> <pre> <brake> J1:( 0 ) J2:( ) J3:( 0 ) J4:( 0 ) J5:( 0 ) J6:( 0 ) J7:( 0 ) J8:( 0 ) </brake></pre> <pre> REL. 123 CLOSE </pre> | 1 ·( )<br>-C(J6)<br>0 SPACE | Move the cursor to () of J2, and press the [1] key.<br>Set "0" to other axes.                                                                                 |  |  |
| 11   | <origin screen=""> <origin> TOOL CHANGE TO ORIGIN. OK? Yes ABC №</origin></origin>                                                                                     | EXE                         | Press the [EXE] key, and display the Confirmation screen.                                                                                                    |  |  |
| 12   | <origin screen=""><br/><tool> COMPLETED<br/>J1:() J2:() J3:()<br/>J4:() J5:() J6:()<br/>J7:() J8:()<br/>123<br/>CLOSE</tool></origin>                                  | F1                          | Press the [F1] key, and the origin position is set<br>up.<br>Refer to "5.5 Recording the origin data", and<br>record the origin data on the origin data seal. |  |  |

#### (3) J3 axis origin setting

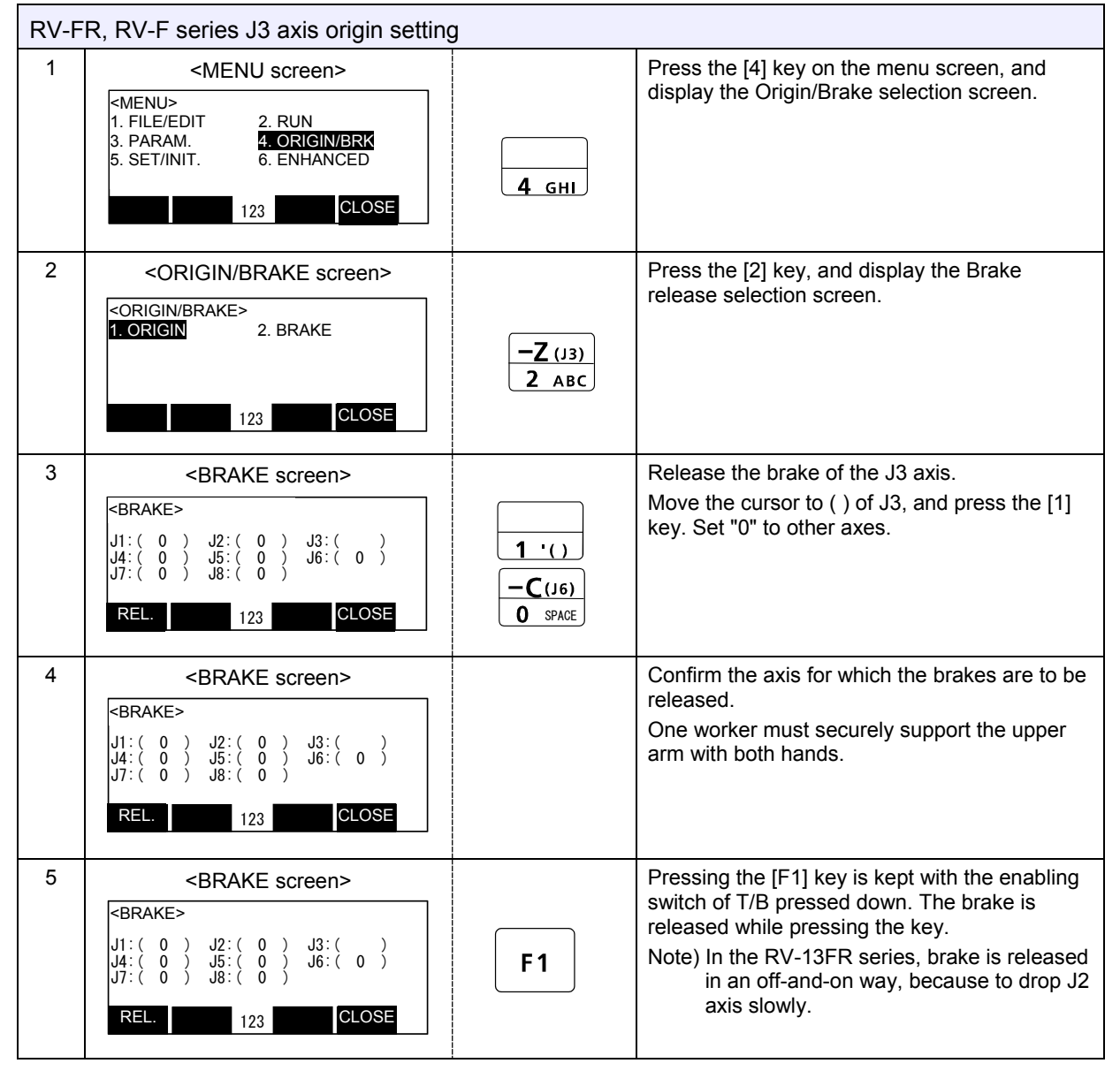

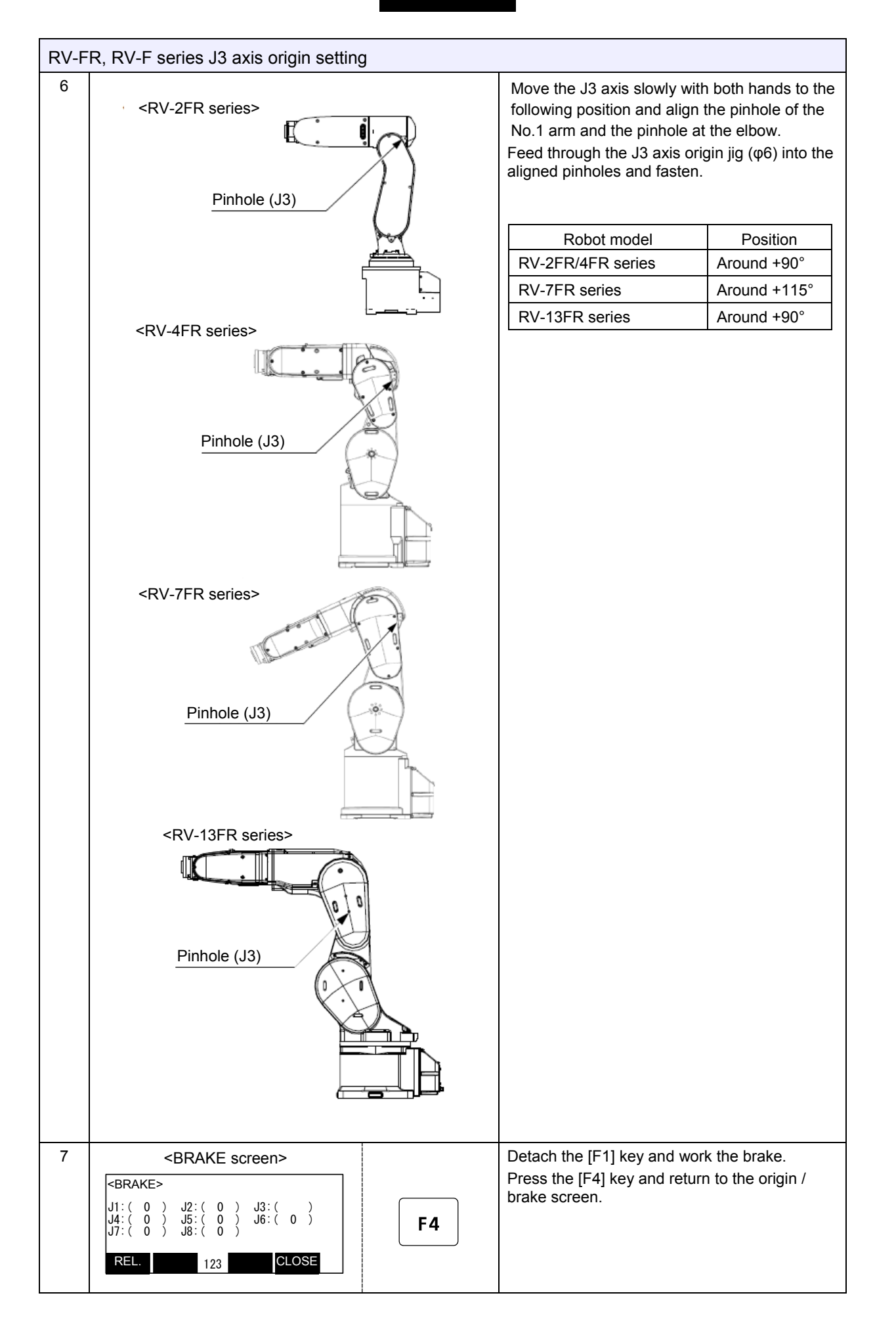

| RV-FR, RV-F series J3 axis origin setting |                                                                                                    |                                                  |                                                                                                    |  |
|-------------------------------------------|----------------------------------------------------------------------------------------------------|--------------------------------------------------|----------------------------------------------------------------------------------------------------|--|
| 8                                         | <origin brake="" screen=""> CORIGIN/BRAKE&gt; 1. ORIGIN 2. BRAKE 123 CLOSE</origin>                                                                                 | <b>1</b> '()                                     | Press the [1] key, and display the Origin setting selection screen.                                                                                           |  |
| 9                                         | <origin screen=""> ORIGIN&gt; 1. DATA 2. MECH 3. TOOL 4.ABS 5. USER 123 CLOSE</origin>                                                                              | +Z (J3)<br>3 DEF                                 | Press the [3] key, and display the Tool selection screen.                                                                                                    |  |
| 10                                        | <pre><origin screen=""> </origin></pre> <pre><brake> J1:( 0 ) J2:( 0 ) J3:( ) J4:( 0 ) J5:( 0 ) J6:( 0 ) J7:( 0 ) J8:( 0 ) </brake></pre> <pre>REL. 123</pre> CLOSE | <b>1</b> '()<br><b>-C</b> (J6)<br><b>0</b> SPACE | Move the cursor to () of J3, and press the [1] key. Set "0" to other axes.                                                                                    |  |
| 11                                        | <origin screen=""> <pre> </pre> <ul> <li>ORIGIN&gt; TOOL</li> <li>CHANGE TO ORIGIN. OK?</li> </ul>  Yes ABC No</origin>                                             | EXE                                              | Press the [EXE] key, and display the Confirmation screen.                                                                                                    |  |
| 12                                        | <origin screen=""><br/><tool> COMPLETED<br/>J1:() J2:() J3:()<br/>J4:() J5:() J6:()<br/>J7:() J8:()<br/>123<br/>CLOSE</tool></origin>                               | F1                                               | Press the [F1] key, and the origin position is<br>set up.<br>Refer to "5.5 Recording the origin data", and<br>record the origin data on the origin data seal. |  |

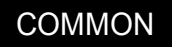

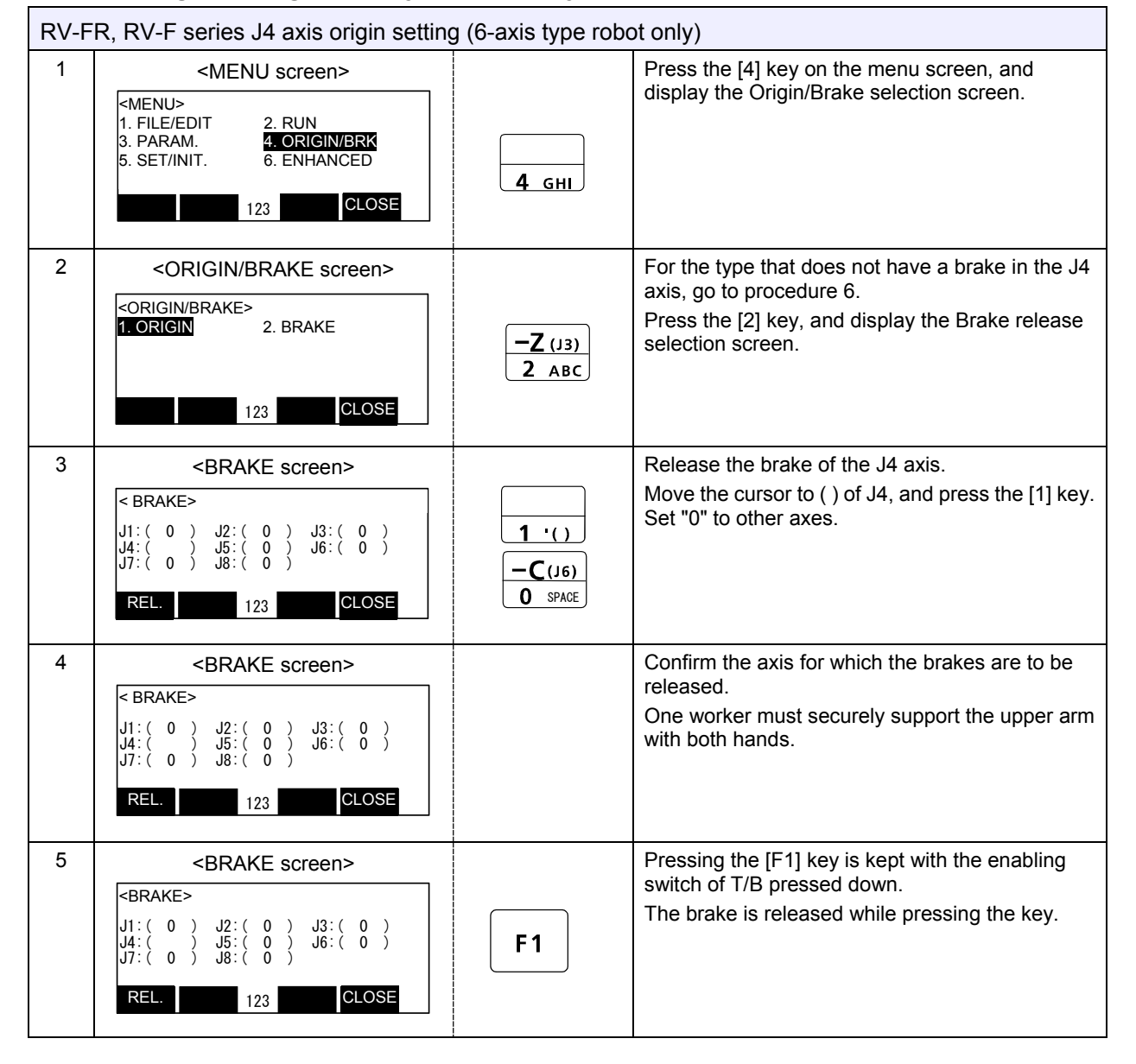

#### (4) J4 axis origin setting (6-axis type robot only)

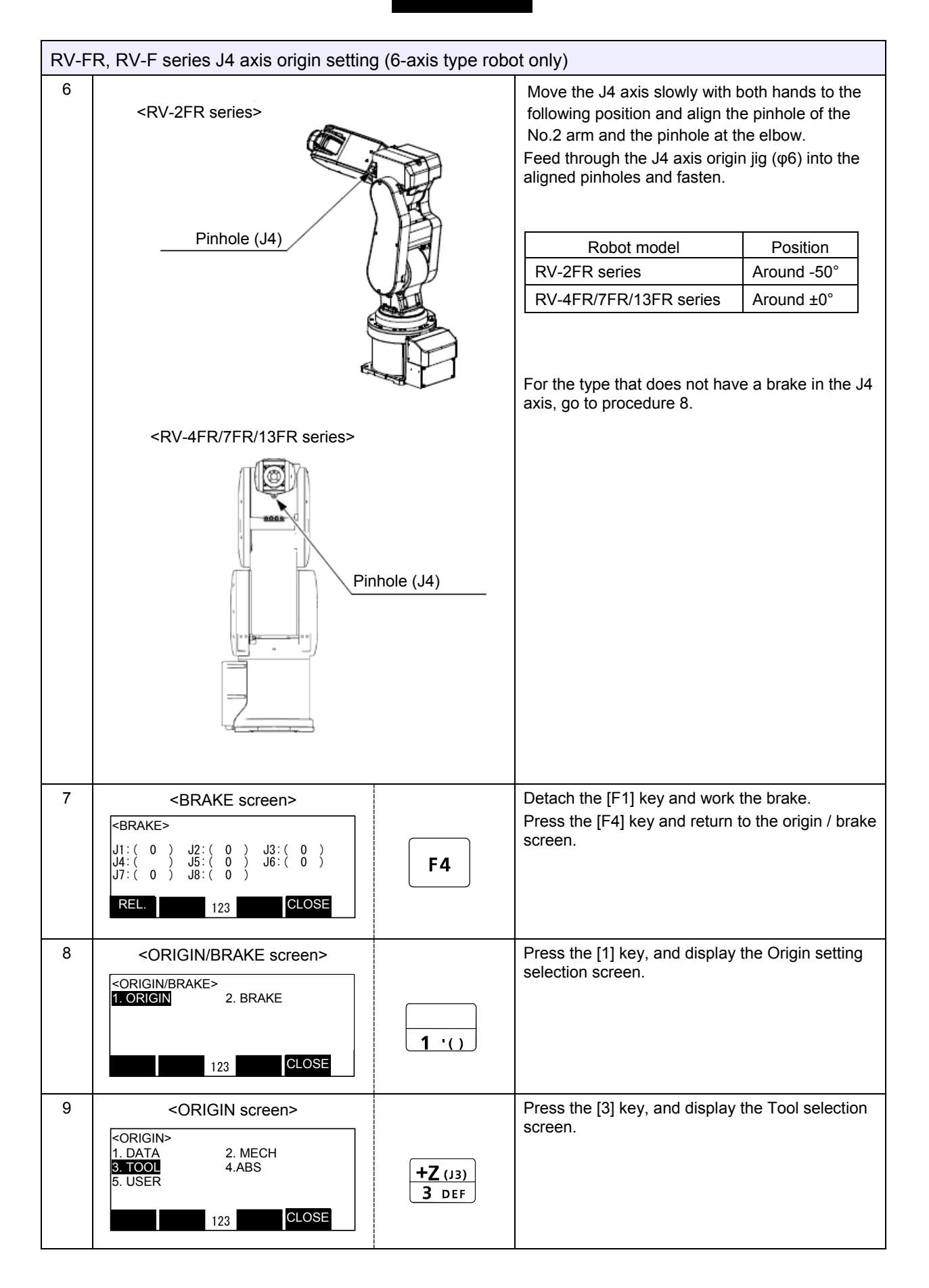

| RV-FR, RV-F series J4 axis origin setting (6-axis type robot only) |                                                                                                    |                                                  |                                                                                                    |  |
|--------------------------------------------------------------------|----------------------------------------------------------------------------------------------------|--------------------------------------------------|----------------------------------------------------------------------------------------------------|--|
| 10                                                                 | <pre><origin screen=""> </origin></pre> <pre><brake> J1:( 0 ) J2:( 0 ) J3:( 0 ) J4:( ) J5:( 0 ) J6:( 0 ) J7:( 0 ) J8:( 0 ) </brake></pre> <pre>REL. 123</pre> CLOSE | <b>1</b> '()<br><b>-C</b> (J6)<br><b>0</b> SPACE | Move the cursor to ( ) of J4, and press the [1] key.<br>Set "0" to other axes.                                                                                |  |
| 11                                                                 | <origin screen=""> <pre> </pre> <ul> <li>ORIGIN&gt; TOOL</li> <li>CHANGE TO ORIGIN. OK?</li> </ul>  Yes ABC No</origin>                                             | EXE                                              | Press the [F1] key, and the origin position is set<br>up.                                                                                                    |  |
| 12                                                                 | <origin screen=""><br/><tool> COMPLETED<br/>J1:() J2:() J3:()<br/>J4:() J5:() J6:()<br/>J7:() J8:()<br/>123 CLOSE</tool></origin>                                   | F1                                               | Press the [F1] key, and the origin position is set<br>up.<br>Refer to "5.5 Recording the origin data", and<br>record the origin data on the origin data seal. |  |

#### (5) J5 axis and J6 axis origin setting

Always perform origin setting of the J5 axis and the J6 axis simultaneously. First, set the J5 axis posture.

#### ■Origin setting of J5 axis RV-FR, RV-F series J5 axis origin setting 1 Remove the following cover. The pin hole is inside the cover. Robot model Cover **RV-2FR** series No.2 arm cover R RV-4FR/7FR/13FR series No.2 arm cover L 2 Press the [4] key on the menu screen, and <MENU screen> display the Origin/BRK selection screen. <MENU> 1. FILE/EDIT 2. RUN 4. ORIGIN/BRK 3. PARAM. 5. SET/INIT. 6. ENHANCED 4 GHI CLOSE 123 3 Press the [2] key, and display the Brake <ORIGIN/BRAKE screen> release selection screen. <ORIGIN/BRAKE> 2. BRAKE 1. ORIGIN **−Ζ** (J3) **2** ABC CLOSE 123 4 Brake release of the J5 axis. <BRAKE screen> Press the [Arrow] key, move the cursor to the J5 <BRAKE> axis and press the [1] key. Set [0] to other axes. 0 0 0 J2:( J5:( J8:( J3:( 0 ) J6:( 0 ) 0 **1**'() J4: ( J7: ( **-C**(J6) **O** SPACE CLOSE REL 123 5 Confirm the axis for which the brakes are to be <BRAKE screen> released. <BRAKE> The one person needs to support the list part J2:( 0 J5:( J8:( 0 J3:( 0 J6:( 0 ) ) ) 0 J1:( )))) securely with both hands. J4:( 0 J7:( 0 CLOSE 123 Pressing the [F1] key is kept with the enabling 6 <BRAKE screen> switch of T/B pressed down. <BRAKE> The brake is released while pressing the key. J2:( 0 J5:( J8:( 0 0 J3:( 0 J6:( 0 0 0 ))) J4:( 0 J7:( 0 ) ) F 1 CLOSE REL. 123

| RV-F | RV-FR, RV-F series J5 axis origin setting                                                                                                    |              |                                                                                                    |                                                                               |  |
|------|----------------------------------------------------------------------------------------------------|--------------|----------------------------------------------------------------------------------------------------|-------------------------------------------------------------------------------|--|
| 7    | <rv-2fr series=""></rv-2fr>                                                                                                    | 2            | Move the J5 axis slowly wi<br>following position and aligr<br>No.2 arm and the pinhole a<br>Feed through the J5 axis c<br>aligned pinholes and faste | both hands to the<br>he pinhole of the<br>the wrist.<br>gin jig (φ6) into the |  |
|      | · 191                                                                                                    | Pinhole (J5) | Robot model                                                                                                    | Position                                                                      |  |
|      |                                                                                                    |              | RV-2FR series                                                                                                    | Around +75°                                                                   |  |
|      |                                                                                                    |              | RV-13FR/20FR series                                                                                                    | Around +90°                                                                   |  |
|      | RV-4FR/7FR/13FR series> Enlarge Image Image <td></td> <td></td> <td></td> |              |                                                                                                    |                                                                               |  |
| 8    | <brake screen=""></brake>                                                                                                    |              | Detach the [F1] key and wor                                                                                                    | k the brake.                                                                  |  |
|      | <brake><br/>J1:(0) J2:(0) J3:(0)<br/>J4:(0) J5:() J6:(0)<br/>J7:(0) J8:(0)<br/>REL. 123<br/>CLOSE</brake>                                                                                                    |              | Next, set the J6 axis posture                                                                                                    |                                                                               |  |

# ■J6 axis origin setting

| RV-FR series J6 axis origin setting |                                                                                                    |    |                                                                                                    |                                                         |  |  |
|-------------------------------------|----------------------------------------------------------------------------------------------------|----|----------------------------------------------------------------------------------------------------|---------------------------------------------------------|--|--|
| 9                                   | <rv-2fr series=""></rv-2fr>                                                                                                    |    | Install the following bolt (customer preparation)<br>in the diagonal position at the J6 axis.                                                                                 |                                                         |  |  |
|                                     | ABS ma                                                                                                    |    | Robot model<br>RV-2FR/4FR/7FR series,<br>RV-7FRLL                                                                                                    | Bolt<br>M5, 2 pcs.                                      |  |  |
|                                     |                                                                                                    |    | RV-13FR/20FR seriesM6, 2 pcs,The type which has the brake in the J6 axis<br>releases the brake.For the type that does not have a brake in the J4<br>axis, go to procedure 13. |                                                         |  |  |
|                                     | Bolt (customer preparation)<br>The J6-axis does not have a mechanical stopper. When setting the origin position do not rotate the axis more than the motion range (±200 deg.).                                                                              |    | Press the [Arrow] key, move the cursor to the J6 axis and press the [1] key. Set [0] to other axes.                                                                           |                                                         |  |  |
|                                     |                                                                                                    |    | 1 ()<br>-C(16)<br>0 SPACE                                                                                                    |                                                         |  |  |
|                                     | <rv-4fr 13fr="" 7fr="" series=""></rv-4fr>                                                                                                    |    |                                                                                                    |                                                         |  |  |
|                                     | Bolt<br>(customer preparation)<br>ABS mark                                                                                                    |    |                                                                                                    |                                                         |  |  |
|                                     | The J6 axis of internal wiring and piping<br>specification type have mechanical<br>stopper, but the standard specification<br>type is without mechanical stopper.<br>Please do not move to the position<br>exceeding the operating range (+/-360<br>degree) |    |                                                                                                    |                                                         |  |  |
| 10                                  | <brake screen=""></brake>                                                                                                    |    | Confirm the axis for which the b released.                                                                                                    | rakes are to be                                         |  |  |
|                                     | J1:(0) J2:(0) J3:(0)         J4:(0) J5:(0) J6:()         J7:(0) J8:(0)         REL.         123                                                                                                    | F1 | Pressing the [F1] key is kept wir<br>switch of T/B pressed down. Th<br>released while pressing the key                                                                        | th the enabling<br>e brake is                           |  |  |
| 11                                  | <brake screen=""> <brake>         J1:(0) J2:(0) J3:(0)         J4:(0) J5:(0) J6:()         J7:(0) J8:(0)         REL.         123</brake></brake>                                                                                                    |    | Hold the bolts with hands, rotate<br>align the ABS mark of the J6 ax<br>mark of the wrist area.<br>If the ABS mark is aligned detace<br>and work the brake.                   | e them slowly and<br>is with the ABS<br>ch the [F1] key |  |  |

| RV-FR series J6 axis origin setting |                                                                                                    |                            |                                                                                                    |  |  |
|-------------------------------------|----------------------------------------------------------------------------------------------------|----------------------------|----------------------------------------------------------------------------------------------------|--|--|
| 13                                  | <pre><origin brake="" screen=""> </origin></pre> <pre><origin brake=""> 1. ORIGIN 2. BRAKE 123 CLOSE</origin></pre>                                                                                                    | <b>F4</b>                  | Press the [F4] key and return to the origin / brake screen.                                                                                                    |  |  |
| 14                                  | <origin screen=""> <pre> <origin brake=""> 1. ORIGIN 2. BRAKE 123 CLOSE </origin></pre></origin>                                                                                                    | <b>1</b> '()               | After aligning the both ABS marks, press the [1] key, and display the Origin setting selection screen.                                                         |  |  |
| 15                                  | <origin screen=""> <pre> </pre> <origin>   1. DATA 2. MECH   3. TOOL 4.ABS   5. USER   123   CLOSE</origin></origin>                                                                                                    | +Z (J3)<br>3 DEF           | Press the [3] key , and display the Tool selection screen.                                                                                                    |  |  |
| 16                                  | <origin screen=""><br/><tool><br/>J1:() J2:() J3:()<br/>J4:() J5:() J6:()<br/>J7:() J8:()<br/>123<br/>CLOSE</tool></origin>                                                                                                    | 1 '()<br>-C(J6)<br>0 SPACE | Press the [Arrow] key, move the cursor, and set<br>"1" to the J5 axis and J6 axis. Set [0] to other<br>axes.                                                   |  |  |
| 17                                  | <origin screen=""> <origin> TOOL         CHANGE TO ORIGIN. OK?         Yes       ABC       No</origin></origin>                                                                                                    | EXE                        | Press the [EXE] key , and display Confirmation screen.                                                                                                    |  |  |
| 18                                  | <pre><origin screen=""> </origin></pre> <pre></pre> <pre></pre> <p< td=""><td>F1</td><td>Press the [F1] key , and the origin position is set<br/>up.<br/>Refer to "5.5 Recording the origin data", and<br/>record the origin data on the origin data seal.</td></p<> | F1                         | Press the [F1] key , and the origin position is set<br>up.<br>Refer to "5.5 Recording the origin data", and<br>record the origin data on the origin data seal. |  |  |

The origin settings are completed by the jig method.

#### 5.2.2 RH-FRH, RH-FH series

The reference figure of the origin setting tool is shown in figure below.

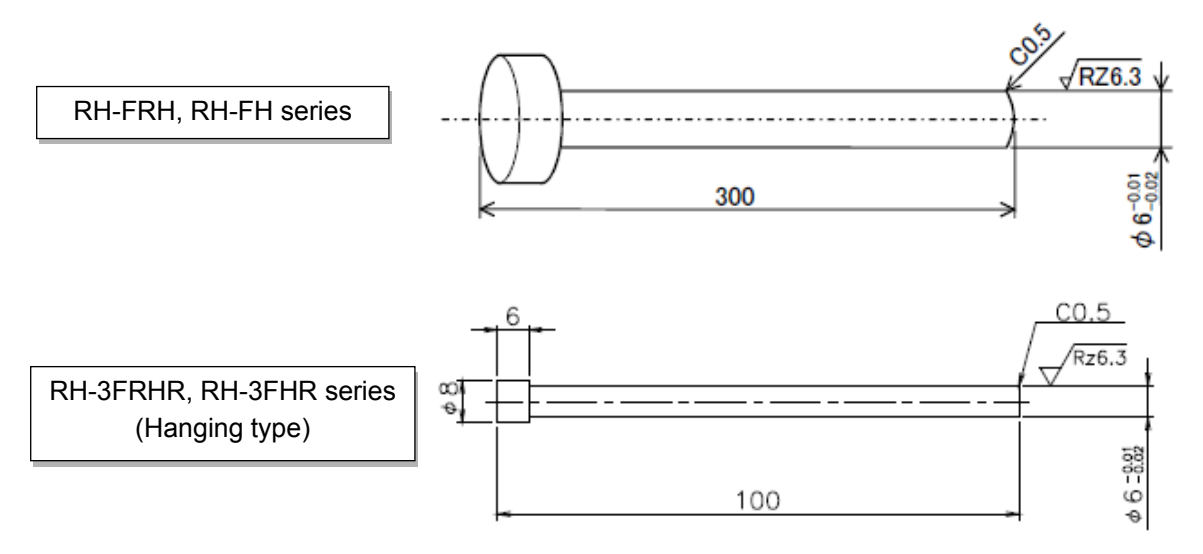

In the following procedure, the J3 axis brake is released to move its shaft with both hands.

When the brake is released, the J3 axis falls by its own weight.

To ensure safety, take appropriate measures such as supporting the axis to avoid the free fall.

**CAUTION** If [F1] key or enable switch of T/B is released, the brakes will be work immediately.

Release the brake

The brakes can be released only for the axis for which a "1" is displayed on the screen. If the brakes are not to be released, press the [0] key and display a "0". If the [F1] key on the teaching pendant or the enabling switch is detached while the brakes are released, the brakes will be work immediately.

—— Select the axis of origin setting -

The origin is set only for the axis for which a "1" is displayed on the screen. If the origin is not to be set, press the [0] key and display a "0".

This operation is carried out with the teaching pendant. Set the mode of the controller to "MANUAL", and set the [ENABLE] switch on the teaching pendant to "ENABLE" to enable the teaching pendant. Do the following operations, pressing down the enable switch of T/B lightly.

\* The origin setting can be performed for the target axis only instead of for all axes. Go to steps for the target axis to set the origin.

#### (1) J1 axis origin setting

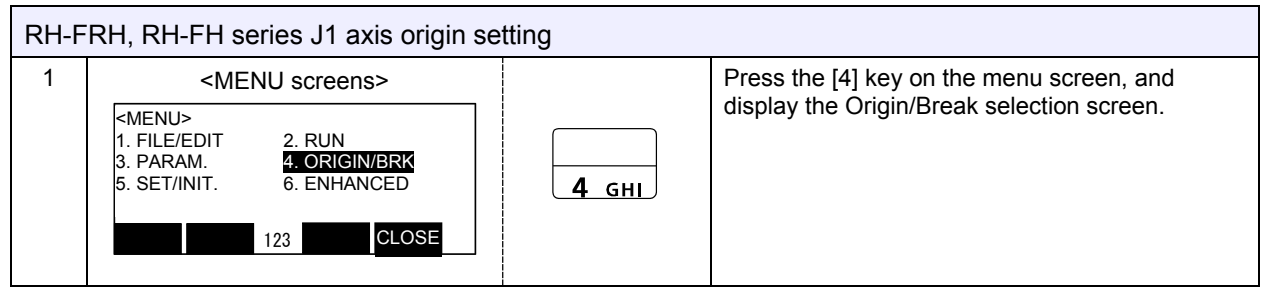

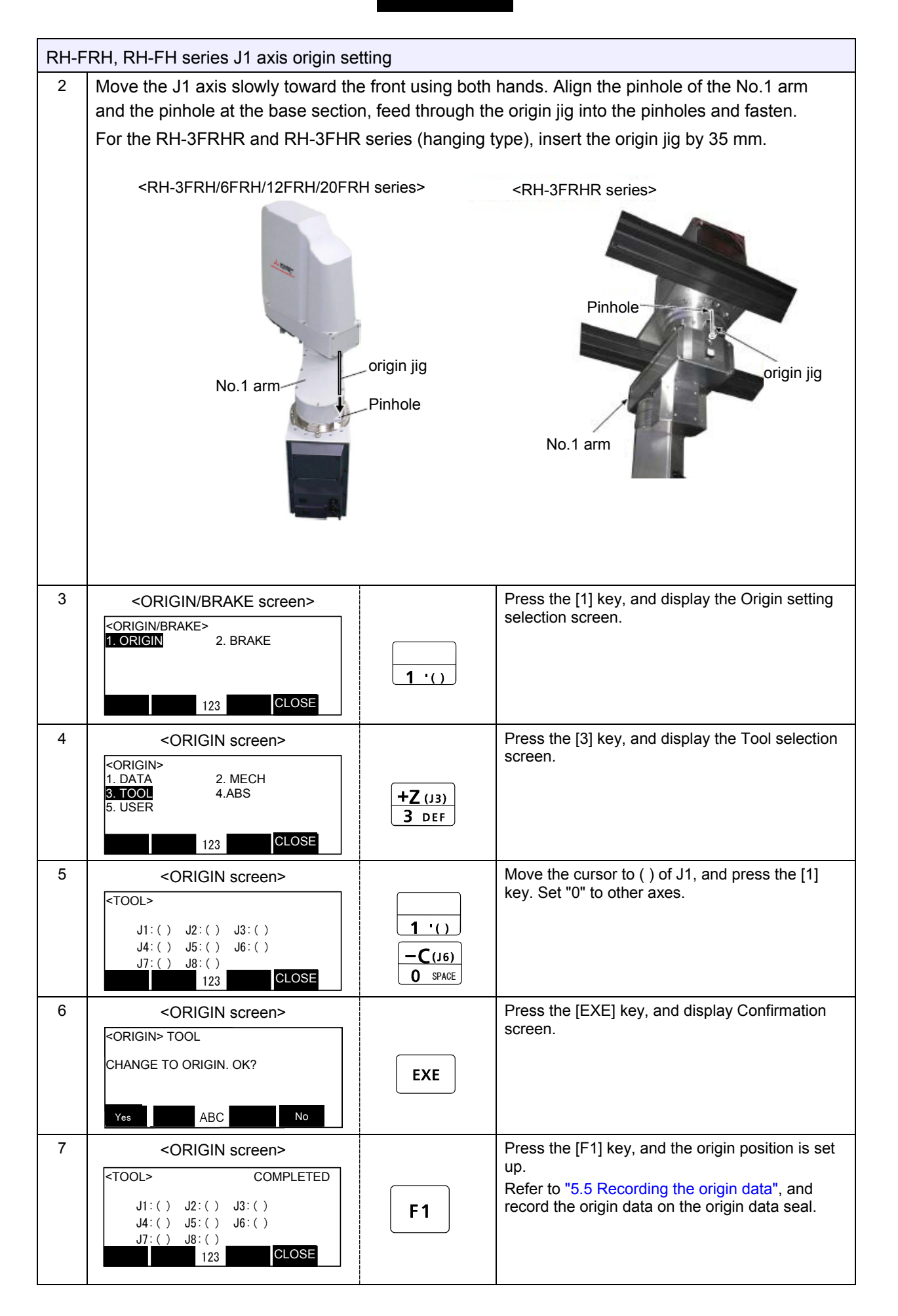
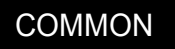

#### (2) J2 axis origin setting

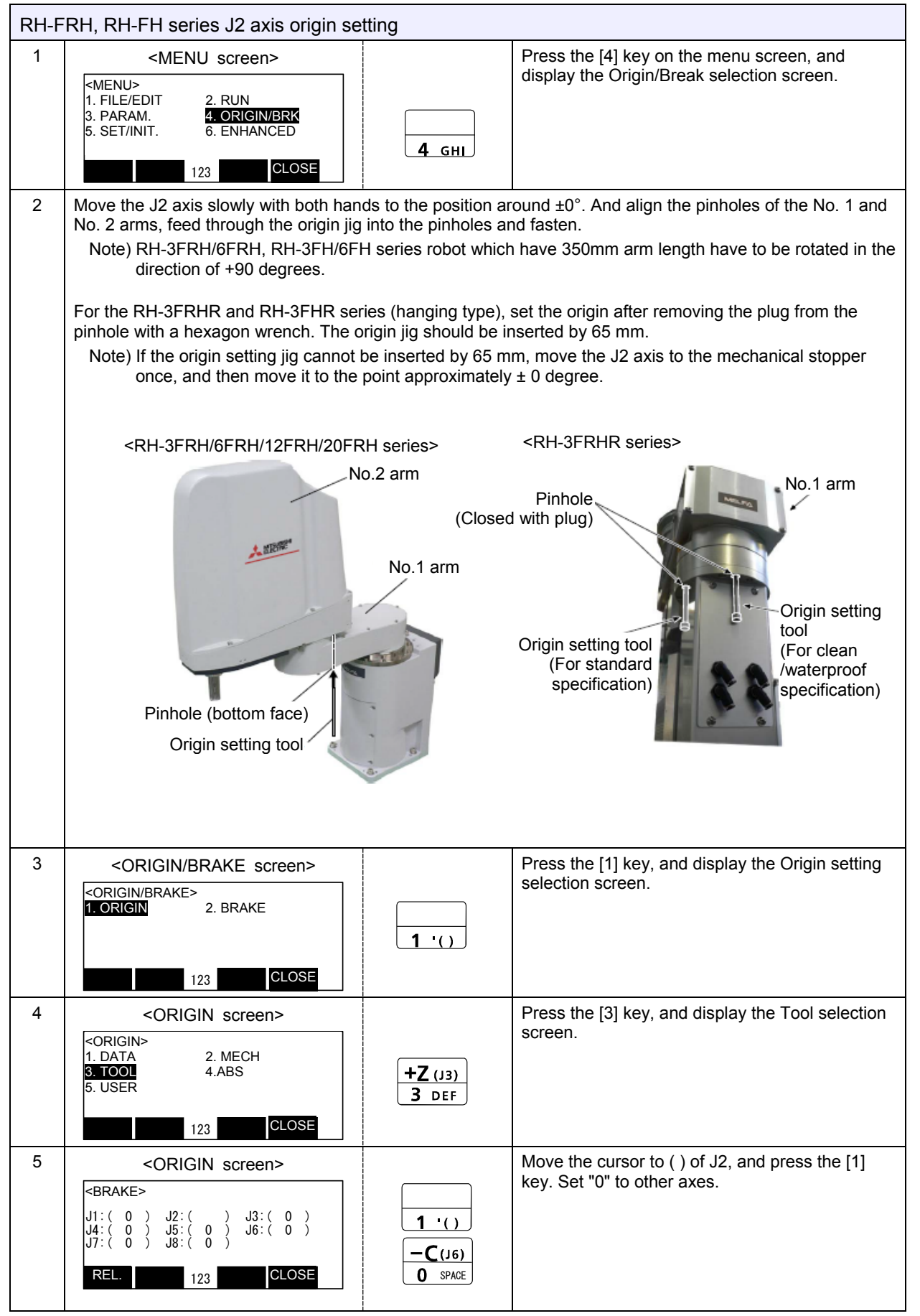

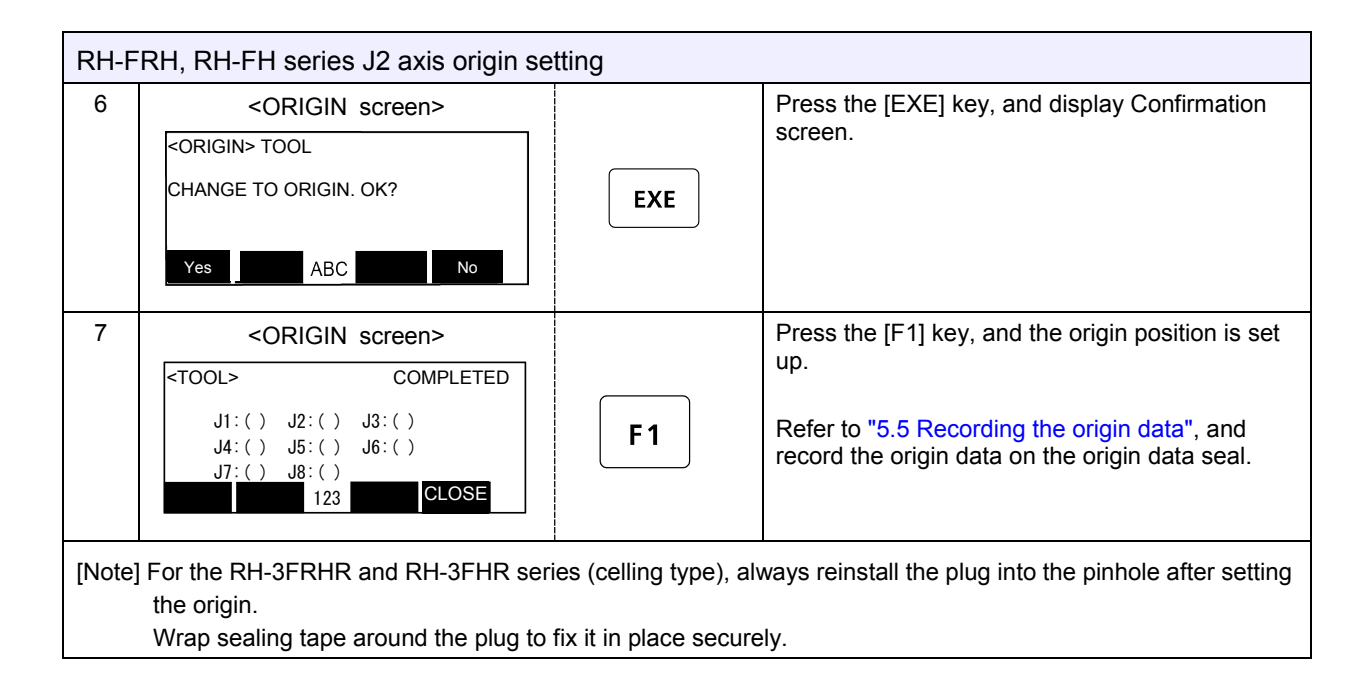

#### (3) J3 and J4 axis origin setting

Always perform origin setting of the J3 axis and the J4 axis simultaneously.

In the RH-3FRH and RH-3FH series, if the wiring and piping are passed in the shaft, remove the No.2 arm cover U and set the origin.

Note) If origin setting is carried out with the No.2 arm cover U installed, the origin may not be set up correctly because the wiring and the piping interfere with the No.2 arm cover U.

| RH-F | RH-FRH, RH-FH series J3 and J4 axis origin setting                                                                                                    |                            |                                                                                      |  |  |  |  |
|------|----------------------------------------------------------------------------------------------------|----------------------------|--------------------------------------------------------------------------------------|--|--|--|--|
| 1    | In the RH-3FRH, RH-3FH series, if the wiring and piping is passed in the shaft, removes the No.2 arm cover U referring the "4.5 Installing/removing the cover". |                            |                                                                                      |  |  |  |  |
|      | It is not necessary to remove the cove                                                                                                    | er if wiring and piping    | g is not passed, or if using the other robot.                                        |  |  |  |  |
| 2    | <menu>         1. FILE/EDIT       2. RUN         3. PARAM.       4. ORIGIN/BRK         5. SET/INIT.       6. ENHANCED         123       CLOSE</menu>            | <br>4_ GHI                 | Press the [4] key on the menu screen, and display the Origin/Break selection screen. |  |  |  |  |
| 3    | <origin brake="" screen=""> <pre> </pre> <td>-Z (J3)<br/>2 ABC</td><td>Press the [2] key, and display the Brake release selection screen.</td></origin>         | -Z (J3)<br>2 ABC           | Press the [2] key, and display the Brake release selection screen.                   |  |  |  |  |
| 4    | <brake screen=""></brake>                                                                                                    |                            | Release the brake of the J3 axis.                                                    |  |  |  |  |
|      | <br><br><br>J1:(0) J2:(0) J3:()<br>J4:(0) J5:(0) J6:(0)<br>J7:(0) J8:(0)<br>REL. 123 CLOSE                                                                      | 1 '()<br>-C(16)<br>0 SPACE | Move the cursor to ( ) of J3, and press the [1] key.<br>Set "0" to other axes.       |  |  |  |  |
| 5    | <br><br><br><br><br><br><br><br><br><br>                                                                                                    |                            | Confirm the axis for which the brakes are to be released.                            |  |  |  |  |

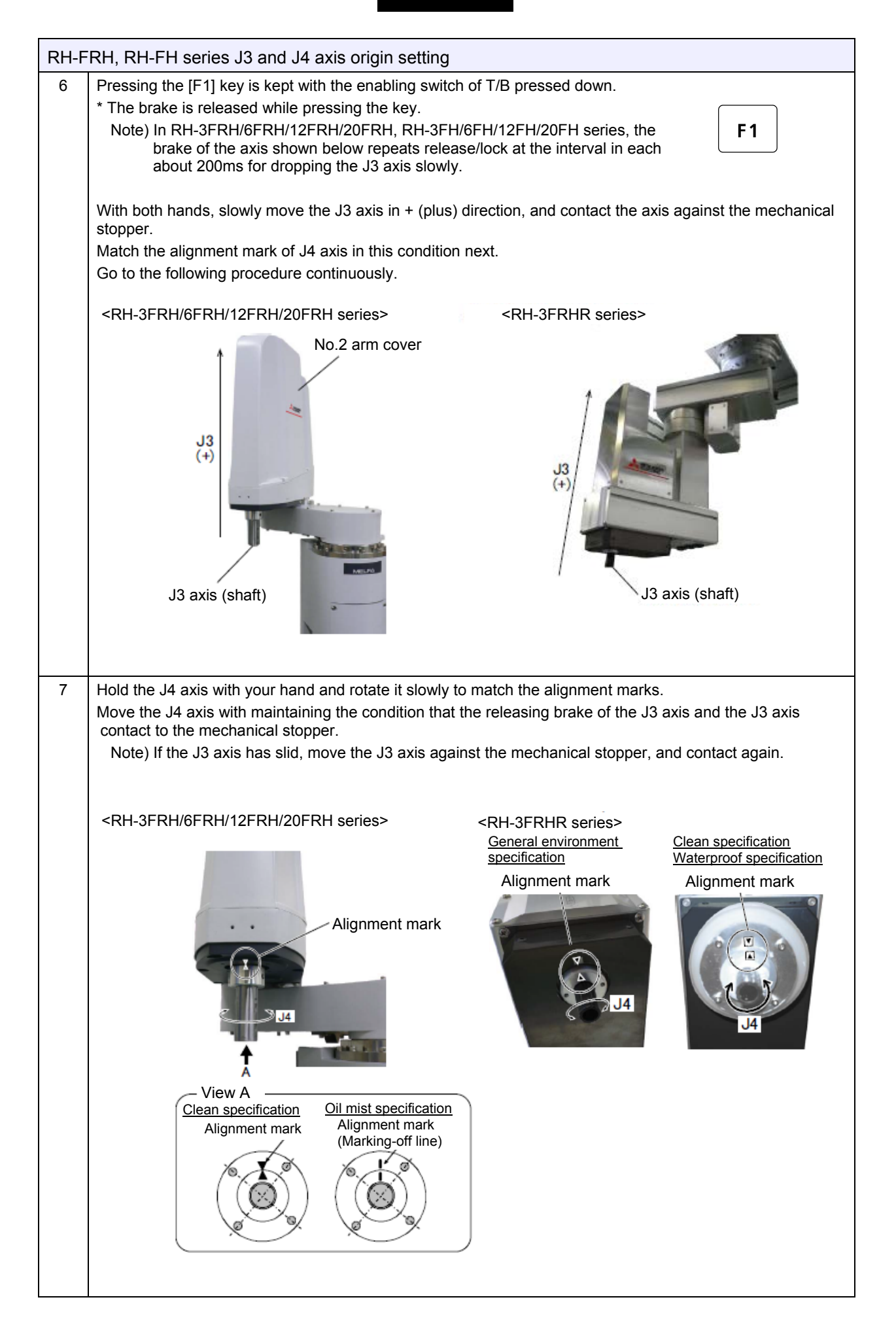

| RH-F | RH, RH-FH series J3 and J4 axis o                                                                                                    | origin setting   |                                                                                                    |
|------|----------------------------------------------------------------------------------------------------|------------------|----------------------------------------------------------------------------------------------------|
| 8    | <br><br> | <b>F4</b>        | Detach the [F1] key and work the brake.<br>Press the [F4] key and return to the origin / brake<br>screen.                                                                                                    |
| 9    | <brake screen=""> <pre> </pre> <ul> <li>ORIGIN/BRAKE&gt;</li> <li>1. ORIGIN</li> <li>2. BRAKE</li> </ul>   123 CLOSE</brake>                                                                                                    | <b>1</b> '()     | Press the [1] key, and display the Origin setting selection screen.                                                                                                    |
| 10   | <origin screen=""> CORIGIN&gt; 1. DATA 2. MECH 3. TOOL 4.ABS 5. USER 123 CLOSE</origin>                                                                                                    | +Z (J3)<br>3 DEF | Press the [3] key, and display the Tool selection screen.                                                                                                    |
| 11   | <origin screen=""> <pre> </pre> <pre> </pre> </origin>                                                                                                    | EXE              | Move the cursor to () of J3 and J4, and press the<br>[1] key. Set "0" to other axes.<br>Press the [EXE] key, and display the<br>Confirmation screen.                                                                       |
| 12   | <origin screen=""> <pre> <origin> TOOL CHANGE TO ORIGIN. OK? Yes ABC No </origin></pre></origin>                                                                                                    | F1               | Press the [F1] key, and the origin position is set<br>up.<br>When No.2 arm cover U was removed, installs as<br>before.<br>Refer to "5.5 Recording the origin data", and<br>record the origin data on the origin data seal. |

## 5.3 ABS origin method

When the origin setting of the robot is performed for the first time, record the angular position of the origin within one rotation of the encoder as the offset value. If the origin setting is performed according to the ABS origin method, this value is used to suppress variations in the origin setting operations and to reproduce the initial origin position accurately.

This operation is carried out with the teaching pendant. Set the mode of the controller to "MANUAL", and set the [ENABLE] switch on the teaching pendant to "ENABLE" to enable the teaching pendant.

First, align the ABS mark arrow of the axis for which the origin is to be set with the jog operation. This can be set for all axes simultaneously or each axis independently. To align the ABS marks, view the robot from the front. The deviation between the end points of the two triangular marks must be 1 mm or less.

The positions of the ABS marks are shown below.

#### (1) RV-2FR, RV-2F series

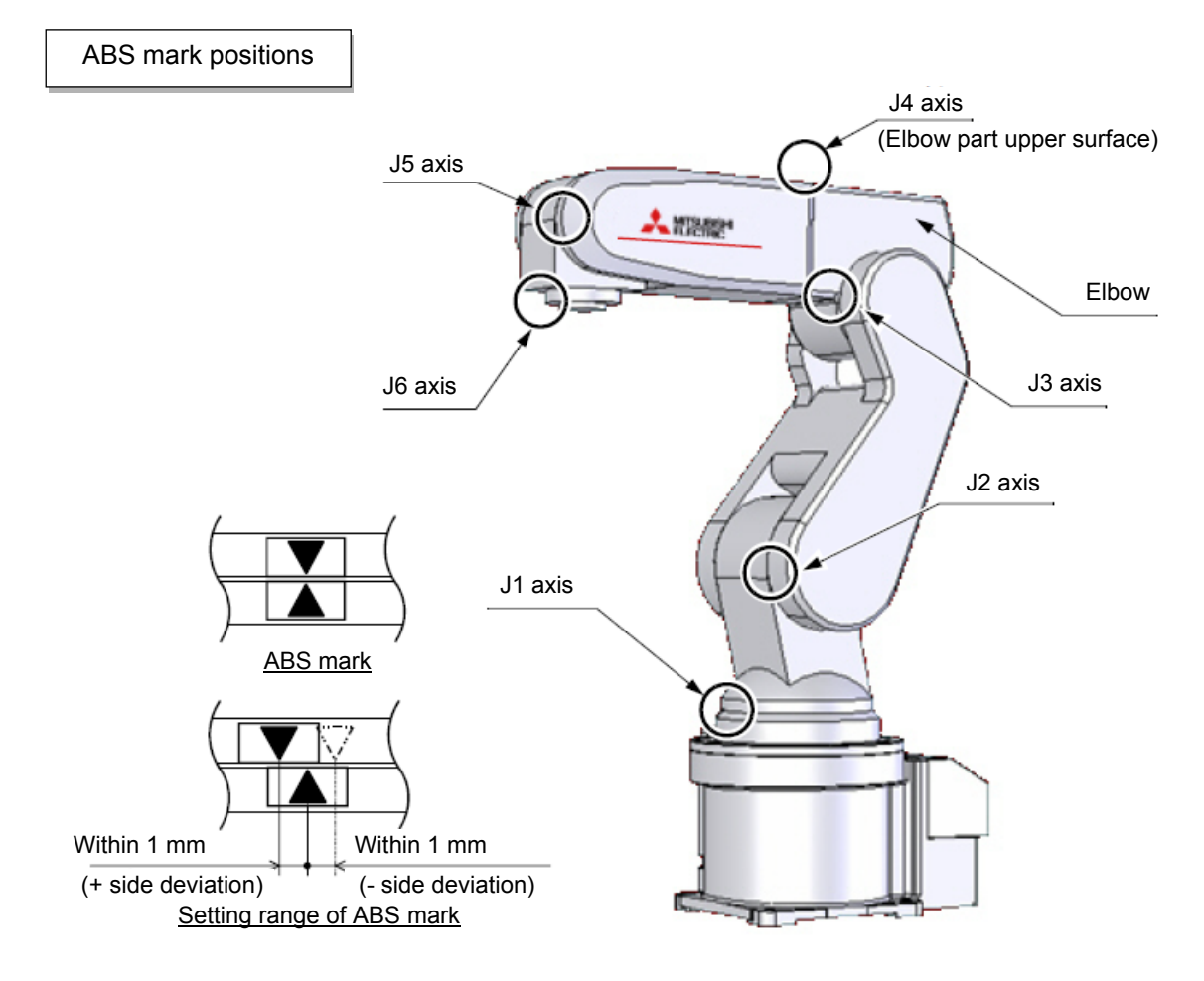

| ·          | <i>.</i> . |            |         |         |          |       |      |        |
|------------|------------|------------|---------|---------|----------|-------|------|--------|
| The angles | of each    | axis which | sets up | the ARS | s oriain | are s | hown | helow  |
| ine anglee | 01 00011   |            | 0010 00 |         | Jongin   |       |      | 001011 |

| Model                         | J1 axis | J2 axis | J3 axis | J4 axis | J5 axis | J6 axis |
|-------------------------------|---------|---------|---------|---------|---------|---------|
| RV-2FR series<br>RV-2F series | 0°      | 0°      | 90°     | -50°    | 75°     | 0°      |

#### (2) RV-4/7FR, RV-4/7F series

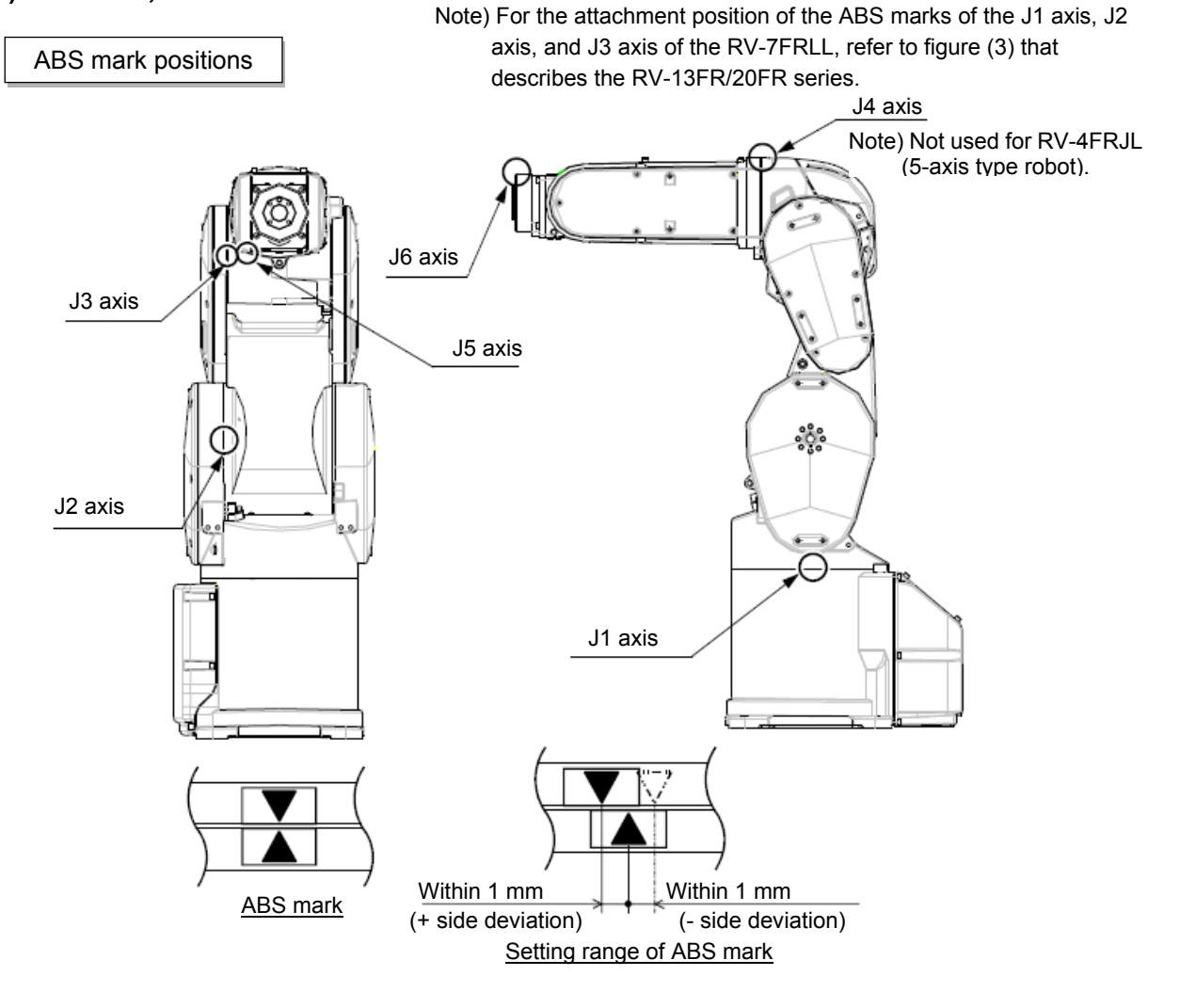

| The angles of ea | ch axis which sets ι | up the ABS origi | n are shown below. |
|------------------|----------------------|------------------|--------------------|
| J                |                      | J                |                    |

| Model                             | J1 axis | J2 axis | J3 axis | J4 axis | J5 axis | J6 axis |
|-----------------------------------|---------|---------|---------|---------|---------|---------|
| RV-4FR series<br>RV-4F series     | 0°      | -107°   | 90°     | 0°      | 90°     | 0°      |
| RV-7FR series<br>RV-7F series     | 0°      | 0°      | 115°    | 0°      | 90°     | 0°      |
| RV-7FRLL series<br>RV-7FLL series | 0°      | 0°      | 90°     | 0°      | 90°     | 0°      |

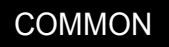

## (3) RV-13/20FR, RV-13/20F series

ABS mark positions

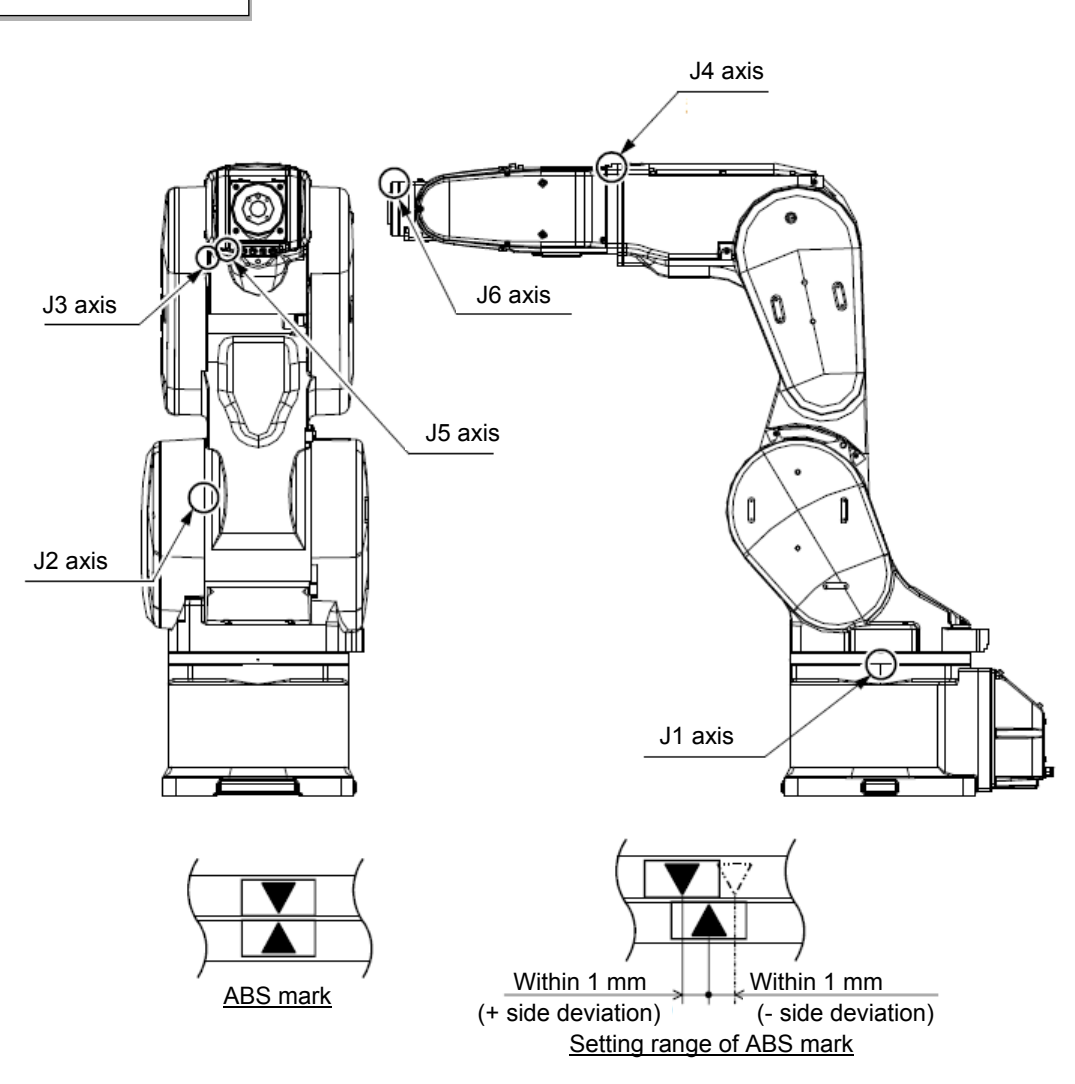

The angles of each axis which sets up the ABS origin are shown below.

| Model                                 | J1 axis | J2 axis | J3 axis | J4 axis | J5 axis | J6 axis |
|---------------------------------------|---------|---------|---------|---------|---------|---------|
| RV-13/20FR series<br>RV-13/20F series | 0°      | 0°      | 90°     | 0°      | 90°     | 0°      |

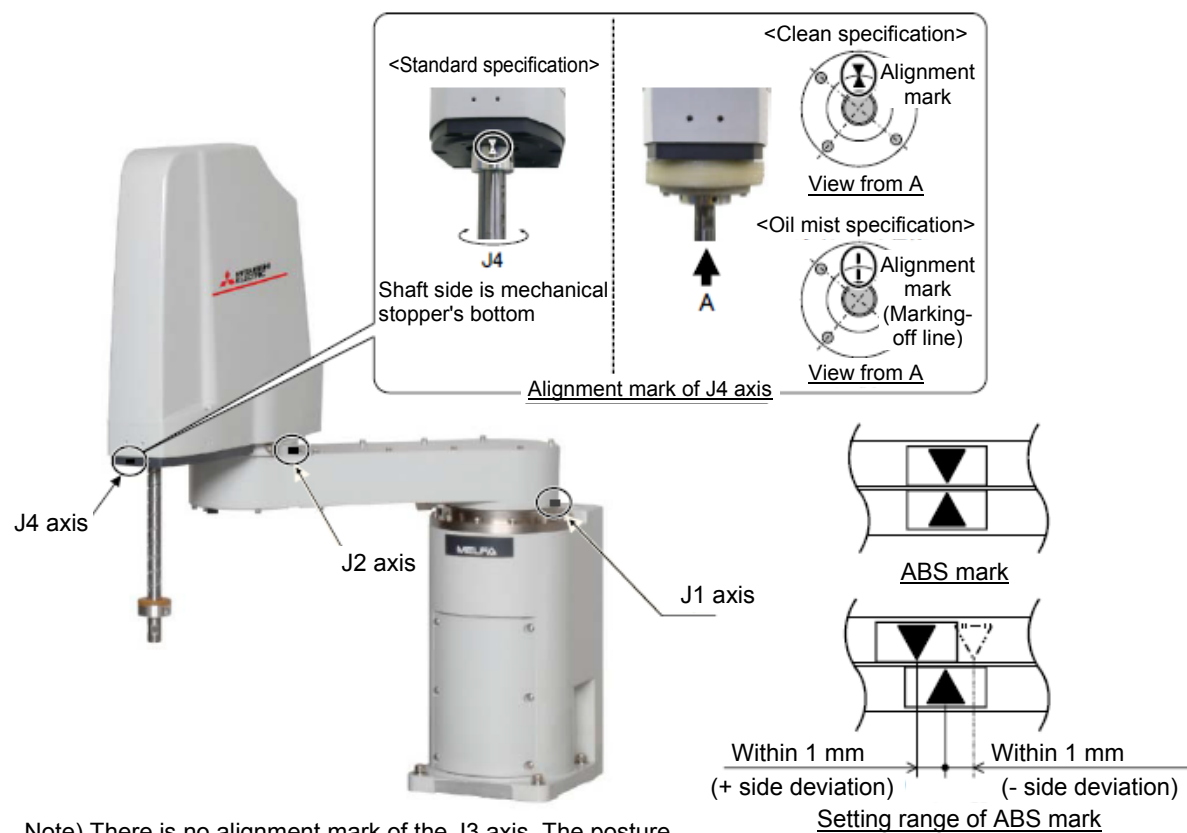

## (4) RH-3/6/12/20FRH, RH-3/6/12/20FH series

Note) There is no alignment mark of the J3 axis. The posture to be set is the same with the jig method.

#### Refer to "5.2.2 (3) J3 and J4 axis origin setting".

The angles of each axis which sets up the ABS origin are shown below.

| Model                                                                                                    | J1 axis | J2 axis | J3 axis  | J4 axis |
|----------------------------------------------------------------------------------------------------|---------|---------|----------|---------|
| RH-3FRH3515, RH-3FH3515                                                                                                    | 0°      | 103.5°  | 383.4 mm | 0°      |
| RH-3FRH3512C, RH-3FH3512C                                                                                                    | 0°      | 103.5°  | 341.9 mm | 0°      |
| RH-3FRH4515/5515, RH-3FH4515/5515                                                                                                   | 0°      | 0°      | 383.4 mm | 0°      |
| RH-3FRH4512C/5512C,<br>RH-3FH4512C/5512C                                                                                            | 0°      | 0°      | 341.9 mm | 0°      |
| RH-6FRH35** (Excluded RH-6FRH3534C/M)<br>RH-6FH35** (Excluded RH-6FRH3534C/M)                                                       | 0°      | 103.5°  | 336 mm   | 0°      |
| RH-6FRH3534C/M, RH-6FH3534C/M                                                                                                    | 0°      | 103.5°  | 300 mm   | 0°      |
| RH-6FRH45**/55**<br>(Excluded RH-6FRH4534C/M,<br>RH-6FRH5534C/M)<br>RH-6FH45**/55**<br>(Excluded RH-6FRH4534C/M,<br>RH-6FRH5534C/M) | 0°      | 0°      | 336 mm   | 0°      |
| RH-6FRH4534C/M、RH-6FRH5534C/M<br>RH-6FH4534C/M、RH-6FH5534C/M                                                                        | 0°      | 0°      | 300 mm   | 0°      |
| RH-12FRH55**/70**/80**(C/M)<br>RH-12FH55**/70**/80**(C/M)                                                                           | 0°      | 0°      | 350.5 mm | 0°      |
| RH-20FRH85**/100**(C/M)<br>RH-20FH85**/100**(C/M)                                                                                   | 0°      | 0°      | 342.5 mm | 0°      |

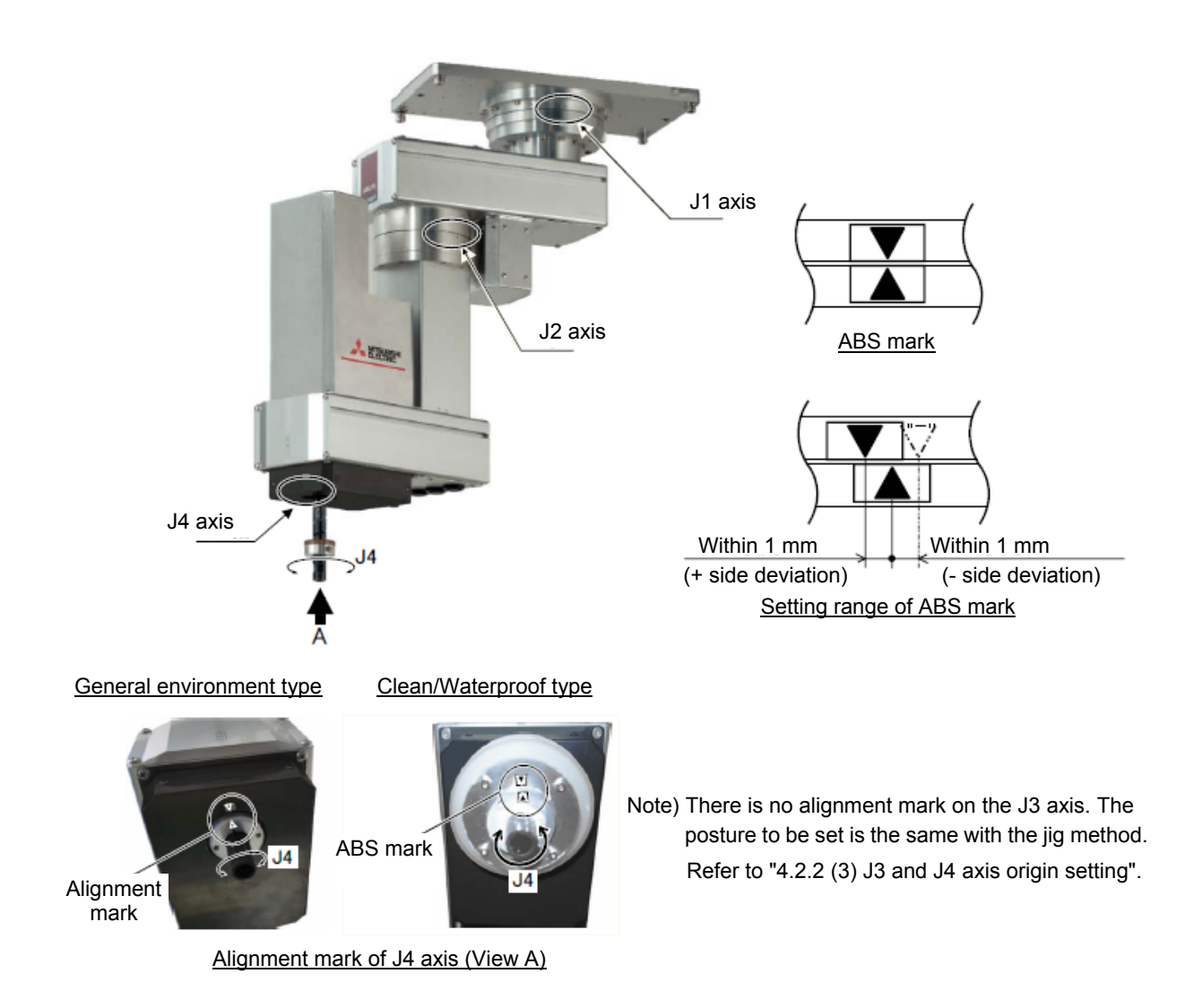

## (5) RH-3FRHR, RH-3FHR series (Celling type)

The angles of each axis which sets up the ABS origin are shown below.

| Model                           | J1 axis | J2 axis | J3 axis   | J4 axis |
|---------------------------------|---------|---------|-----------|---------|
| RH-3FRHR3515, RH-3FHR3515       | 0°      | 103.5°  | -569.5 mm | 0°      |
| RH-3FRHR3512C/W, RH-3FHR3512C/W | 0°      | 103.5°  | -609 mm   | 0°      |

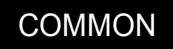

## (6) Origin setting procedure

Do the following operations with pressing the enabling switch of T/B lightly.

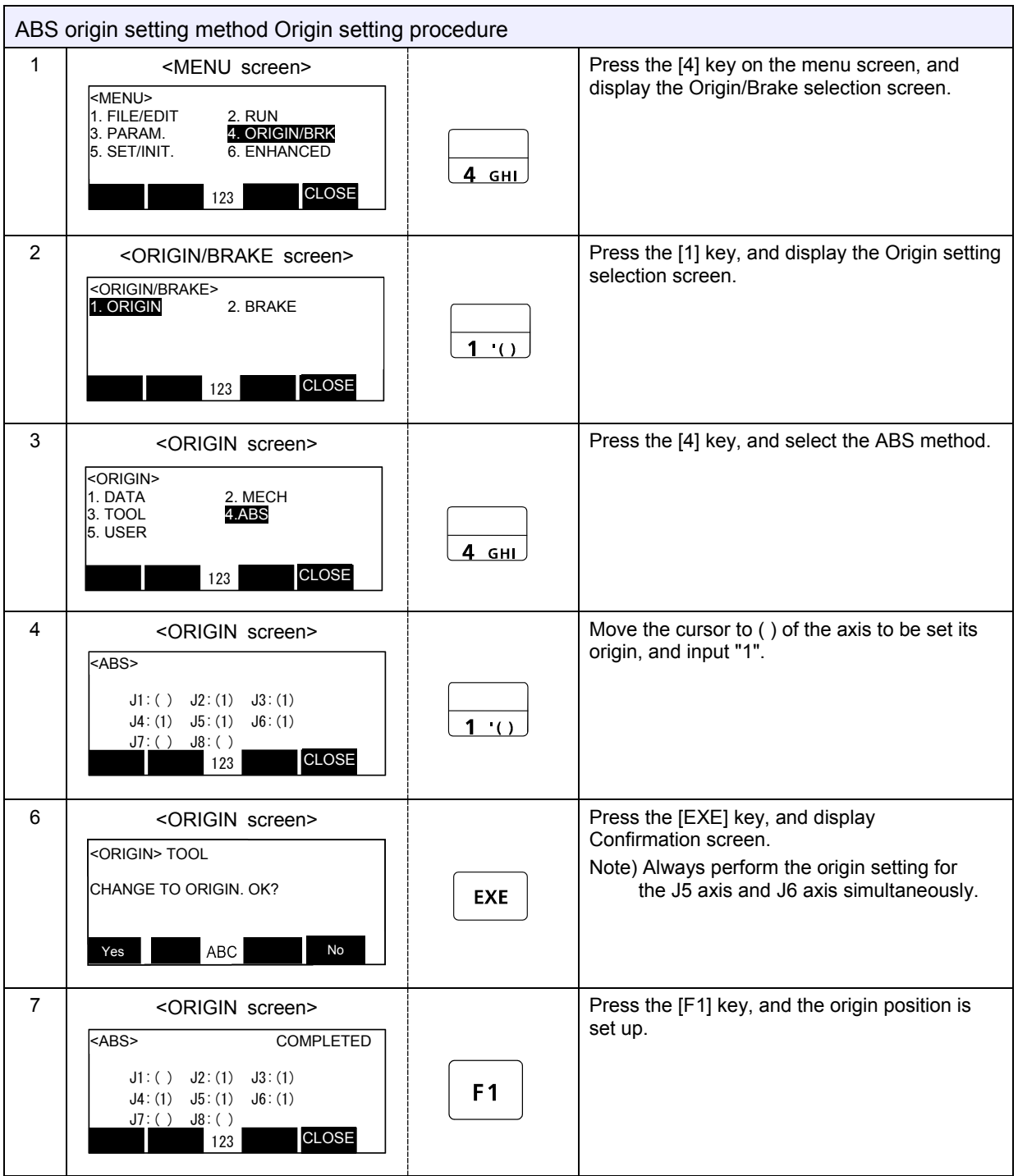

The origin settings are completed.

**CAUTION** After setting the origin, if the joint coordinates of the ABS mark position deviate from the coordinates of the ABS origin by 1.5° or more, align the end points of the ABS marks and set the origin using the ABS origin method again.

If the ABS mark of the axis other than the J6 axis is peeled off, align the pinholes used to set the origin with the jig method. The joint coordinates are the same between the ABS origin method and the jig method.

## 5.4 User origin method

# **CAUTION** Before setting the origin with the user origin method, set the origin with the other method. (Refer to table "Origin setting method" in "5 Resetting the Origin".)

This operation is carried out with the teaching pendant.

Set the [ENABLE] switch on the teaching pendant to "ENABLE" to enable the teaching pendant.

\* When setting the origin with the user origin method

- · For the first time ······Perform the operations in order from step 1.
- For the second time and later …Move the robot arm to the user origin position with the jog operation, and accurately position all axes. Then, perform the operations in order from step 4.

| User | origin method Origin setting proced                                                                    | ure                                                                        |                                                                     |  |  |  |  |  |
|------|----------------------------------------------------------------------------------------------------|----------------------------------------------------------------------------|---------------------------------------------------------------------|--|--|--|--|--|
|      | Determine the user origin position.                                                                    |                                                                            |                                                                     |  |  |  |  |  |
|      | Move the robot to the position to be se                                                                | Move the robot to the position to be set as the origin with jog operation. |                                                                     |  |  |  |  |  |
| 1    | [CAUTION] Choose the user origin po                                                                    | sition as the position                                                     | n where it doesn't move by the gravity. This                        |  |  |  |  |  |
|      | position is left as a guideli<br>again with this method.                                               | ne to position all ax                                                      | es with jog operation when setting the origin                       |  |  |  |  |  |
|      | Enter the JOINT jog mode, and display the joint coordinates on the teaching pendant screen. Record the |                                                                            |                                                                     |  |  |  |  |  |
| 2    | value of the axis for which the origin is to be set.                                                   |                                                                            |                                                                     |  |  |  |  |  |
| 3    | Input the value recorded in the "user of                                                               | lesignated origin pa                                                       | rameter (USERORG)".                                                 |  |  |  |  |  |
|      | <menu screen=""></menu>                                                                                |                                                                            | Next, set the origin.                                               |  |  |  |  |  |
|      | <pre><menu> 1. FILE/EDIT 2. RUN</menu></pre>                                                           |                                                                            | Display the menu screen.                                            |  |  |  |  |  |
| 4    | 3. PARAM. 4. ORIGIN/BRK<br>5. SET/INIT. 6. ENHANCED                                                    |                                                                            |                                                                     |  |  |  |  |  |
|      |                                                                                                    |                                                                            |                                                                     |  |  |  |  |  |
|      |                                                                                                    |                                                                            |                                                                     |  |  |  |  |  |
| 5    | <origin brake="" screen=""></origin>                                                                   |                                                                            | Press the [1] key, and display the Origin setting selection screen. |  |  |  |  |  |
|      | <origin brake=""> 1. ORIGIN 2. BRAKE</origin>                                                          |                                                                            |                                                                     |  |  |  |  |  |
|      |                                                                                                    | Асн                                                                        |                                                                     |  |  |  |  |  |
|      | 123 CLOSE                                                                                              |                                                                            |                                                                     |  |  |  |  |  |
| 6    | <origin screen=""></origin>                                                                            |                                                                            | Press the [1] key, and display the Origin setting                   |  |  |  |  |  |
|      | <pre><origin> 1 DATA 2 MECH</origin></pre>                                                             |                                                                            | selection screen.                                                   |  |  |  |  |  |
|      | 3. TOOL 4.ABS                                                                                          | 1.()                                                                       |                                                                     |  |  |  |  |  |
|      |                                                                                                    |                                                                            |                                                                     |  |  |  |  |  |
|      |                                                                                                    |                                                                            | Input #4# into the evie to arisin action. Dress                     |  |  |  |  |  |
| 1    | <origin screen=""></origin>                                                                            |                                                                            | the [EXE] key, and display Confirmation                             |  |  |  |  |  |
|      |                                                                                                    |                                                                            | screen.                                                             |  |  |  |  |  |
|      | J1: (1) = J2: (1) = J3: (1)<br>J4: (1) = J5: (1) = J6: (1)                                             | EXE                                                                        |                                                                     |  |  |  |  |  |
|      | J7:() J8:()<br>123 CLOSE                                                                               |                                                                            |                                                                     |  |  |  |  |  |
| 8    | <origin screen=""></origin>                                                                            |                                                                            | Press the [F1] key, and the origin position is set                  |  |  |  |  |  |
|      | <origin> USER</origin>                                                                                 |                                                                            | up.                                                                 |  |  |  |  |  |
|      | CHANGE TO ORIGIN. OK?                                                                                  | <b>F1</b>                                                                  |                                                                     |  |  |  |  |  |
|      |                                                                                                    |                                                                            |                                                                     |  |  |  |  |  |
|      | Yes ABC No                                                                                             |                                                                            |                                                                     |  |  |  |  |  |

The origin settings are completed by the user origin method.

## 5.5 Recording the origin data

Confirm the origin data on the teaching pendant screen (origin data input screen).

The origin data label is enclosed with the following cover. Refer to "5.1 Setting the origin with the origin data input method".

| Robot model                             | Cover            |
|-----------------------------------------|------------------|
| RV-2FR, RV-2F series                    | J1 motor cover   |
| RV-4/7/13/20FR, RV-4/7/13/20F series    | CONBOX cover     |
| RH-3/6/12/20FRH, RH-3/6/12/20FH series  | Battery cover    |
| RH-3FRHR, RH-3FHR series (Hanging type) | Base cover B (L) |

The teaching pendant operation method and the cover removal method for confirming the origin data is the same as the methods for setting the origin with the origin data input method. Refer to "5.1 Setting the origin with the origin data input method", and write the origin data displayed on the teaching pendant onto the origin label.

(1) Confirming the origin data label

Remove the cover. Refer to "4.5 Installing/removing the cover", and remove the cover.

(2) Confirming the origin data

Confirm the value displayed on the teaching pendant's Origin Data Input screen. Refer to "5.1 Setting the origin with the origin data input method", "(3) Inputting the origin data", and display the Origin Data Input screen on the teaching pendant display screen.

(3) Recording the origin data

Write the origin data displayed on the teaching pendant to the origin data label.

(4) Installing the cover

Install the cover removed in step "(1) Confirming the origin data label" above. Refer to "4.5 Installing/removing the cover", and replace the cover.

The recording of the origin data is completed.

| FR series |  |
|-----------|--|
|-----------|--|

## 6 Maintenance and Inspection (CR800 Controller)

The maintenance and inspection procedures to be carried out to use the robot for a long time without trouble are described in this chapter. The types and replacement methods of consumable parts are also explained.

#### 6.1 Maintenance and inspection intervals

Maintenance and inspection are divided into the inspections carried out daily, and the periodic inspections carry out at set intervals. Always carry these out to prevent unforeseen trouble, to maintain the product for a long time, and to secure safety.

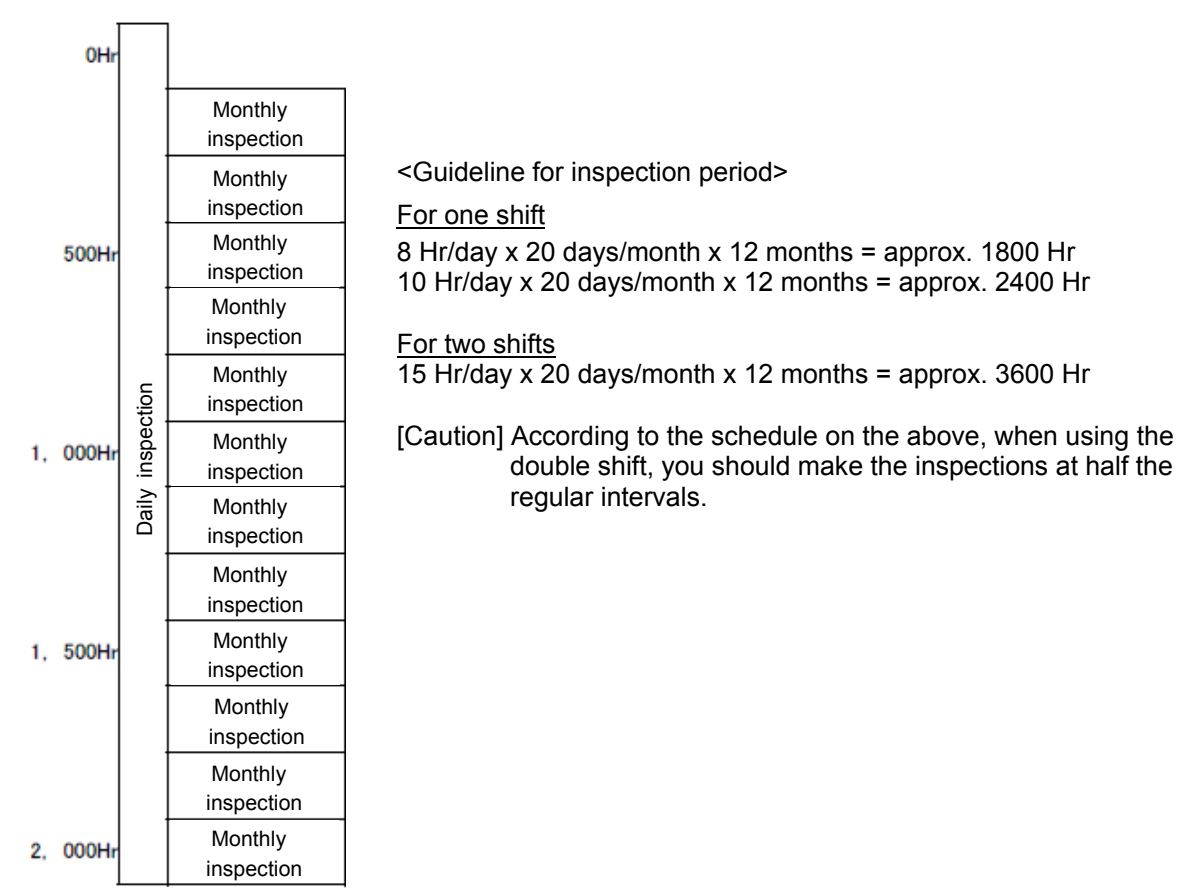

Operating time

FR series

## 6.2 Inspection items

The controller inspection items are shown below. Inspect the robot arm while referring to section "Chapter 4 Maintenance and Inspection (Robot)".

#### 6.2.1 Daily inspection items

Perform daily inspections with the following procedure.

| Procedure   | Inspection items (details)                                                                                                    | Remedies                                            |  |
|-------------|----------------------------------------------------------------------------------------------------|-----------------------------------------------------|--|
| Before tur  | ning the power ON (Check the following inspection ite                                                                                                    | ems before turning the power ON.)                   |  |
| 1           | Is the power cable securely connected? (Visual)                                                                                                    | Connect securely.                                   |  |
| 2           | Are the machine cables between the robot arm and controller securely connected? (Visual)                                                                                                    | Securely connect.                                   |  |
| 3           | Is the controller cover cracked, has any foreign matter adhered, or is there any interference?                                                                                                    | Replace with a new part, or take remedial measures. |  |
| After turni | ng the power ON (Turn the power ON while monitorin                                                                                                    | g the robot.)                                       |  |
| 1           | Is there any abnormal movement or noise when the power was turned ON?                                                                                                    | Refer to the Troubleshooting section and remedy.    |  |
| During ope  | eration (Try moving with an original program.)                                                                                                    |                                                     |  |
| 1           | <ul> <li>Check that the operation point is not deviated. If deviated, check the following items.</li> <li>1) Are any of the installation bolts loose?</li> <li>2) Are the bolts at the hand installation section loose?</li> <li>3) Has the position of the jigs, other than the robot, deviated?</li> <li>4) If the positional deviation cannot be eliminated, refer to "Troubleshooting", and remedy.</li> </ul> | Refer to the Troubleshooting section and remedy.    |  |
| 2           | Is there any abnormal movement or noise? (Visual)                                                                                                    | Refer to the Troubleshooting section and remedy.    |  |

#### 6.2.2 Periodic inspections

Perform the periodic inspections with the following procedure.

| Procedure  | Inspection items (details)                                                      | Remedies                                                                                                    |
|------------|---------------------------------------------------------------------------------|----------------------------------------------------------------------------------------------------|
| Monthly in | spection items                                                                  |                                                                                                    |
| 1          | Are any of the connector fixing screws or terminal block terminal screws loose? | Securely tighten the screws.                                                                                                    |
| 2          | Is the controller filter dirty? (Visual)                                        | Clean or replace with a new part.<br>Inspect, clean and replace the filter by refer to<br>"6.3.1 Inspection, cleaning, and replacement of the<br>filter". |

#### 6.3 Maintenance and inspection procedures

The procedures for performing periodic maintenance and inspection are described below.

(Never disassemble any of the parts not described in this textbook.)

The maintenance and inspection for the maintenance parts performed by the customer are described in "Section 6.5 Maintenance parts". Contact your dealer for these parts as necessary.

\* For the maintenance and inspection of the CR750/CR751 series controller and drive unit, refer to "Appendix 3 Maintenance and Inspection (CR750/CR751 Controller, Drive Unit)".

#### 6.3.1 Inspection, cleaning, and replacement of the filter

The following shows the procedure for cleaning and replacing the filter of the CR800 controller.

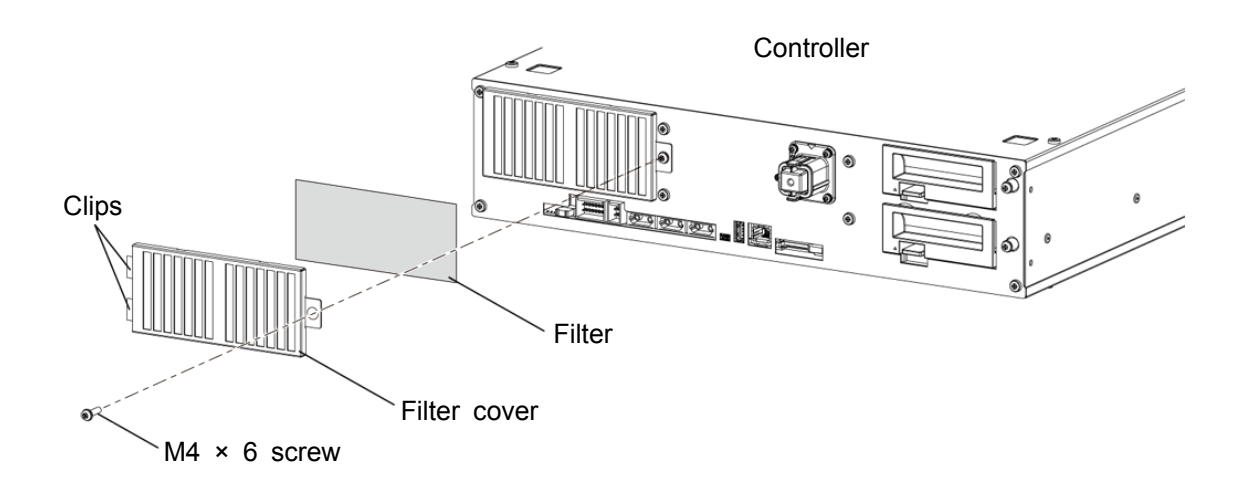

| CR | 300 controller Filter inspection, cleaning, and replacement                                                                                                    |  |  |
|----|----------------------------------------------------------------------------------------------------|--|--|
| 1  | Turn off the controller power.                                                                                                    |  |  |
| 2  | Loosen one M4 × 6 screw and remove the filter cover at the front of the controller.<br>Release the clips on the left side of the filter cover which is inserted in the front of the controller.                                                                                               |  |  |
| 3  | Remove the filter from the filter cover and remove dust and other dirt on it.<br>* If the filter is particularly dirty, handwash it with detergent diluted with water and then dry fully<br>before attaching.<br>If the surface of the washed filter is fluffy, replace it with a new filter. |  |  |
| 4  | Attach the cleaned filter (or a new filter).                                                                                                    |  |  |
| 5  | Install the filter cover to the controller with one M4 $\times$ 6 screw.                                                                                                    |  |  |

The inspection, cleaning, and replace of the controller filter is completed.

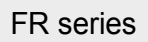

## 6.3.2 Fuse replacement

## (1) Brake fuse

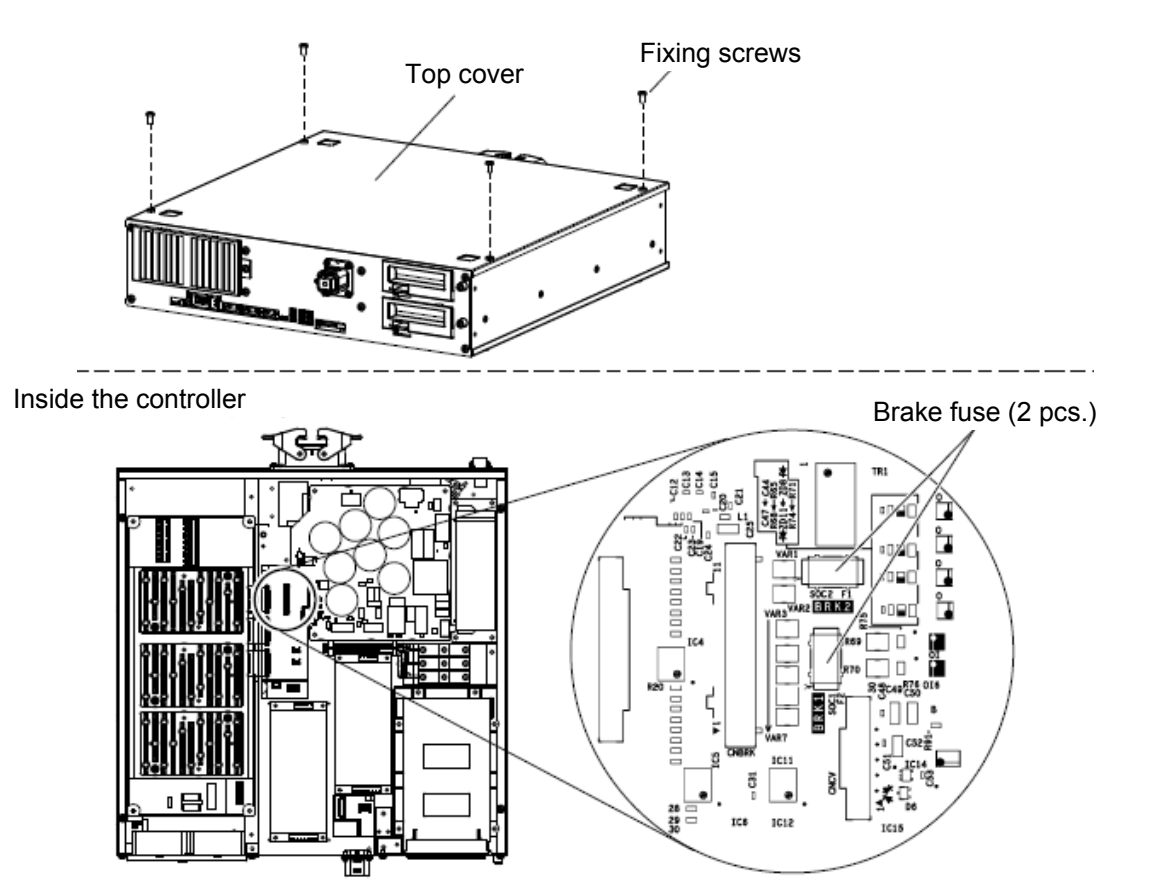

| CR | CR800 controller Brake fuse replacement                                       |  |  |
|----|-------------------------------------------------------------------------------|--|--|
| 1  | Turn off the controller power.                                                |  |  |
| 2  | Remove four top plate fixing screws (M4 $\times$ 8) and remove the top plate. |  |  |
| 3  | Replace two fuses "LM20" of the servo CPU board (DQ865n).                     |  |  |

## (2) Hand fuse

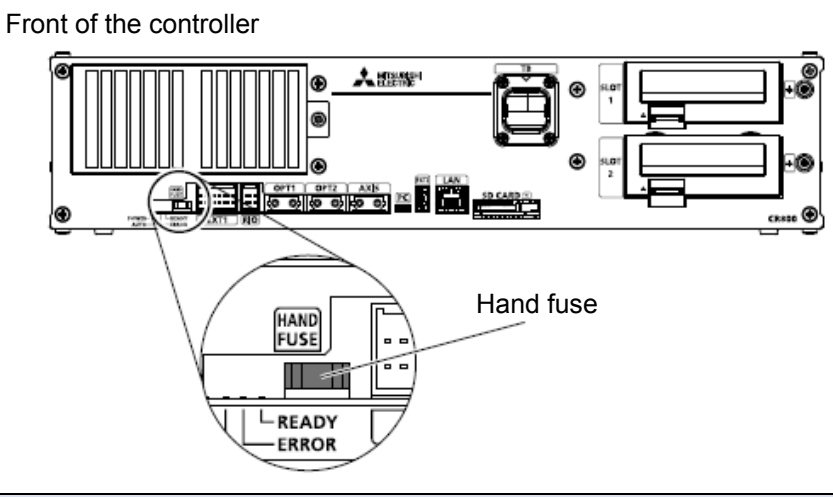

| CR | CR800 controller Hand fuse replacement |  |  |
|----|----------------------------------------|--|--|
| 1  | Turn off the controller power.         |  |  |
| 2  | Replace the Hand fuse (LM16).          |  |  |

#### (3) CPU board (DQ171n) fuse

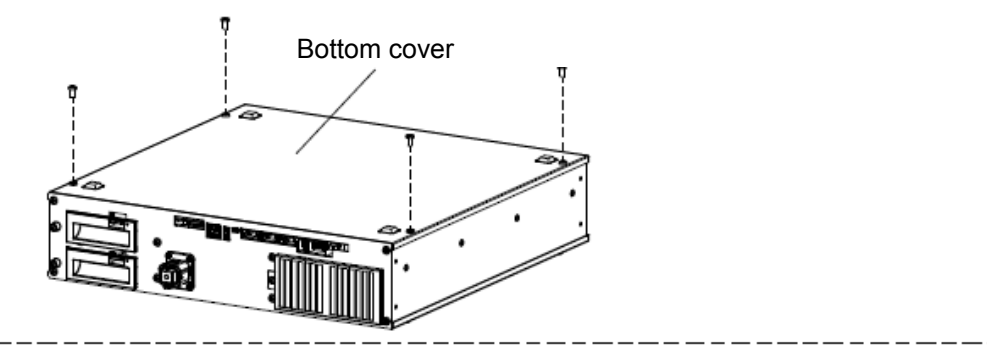

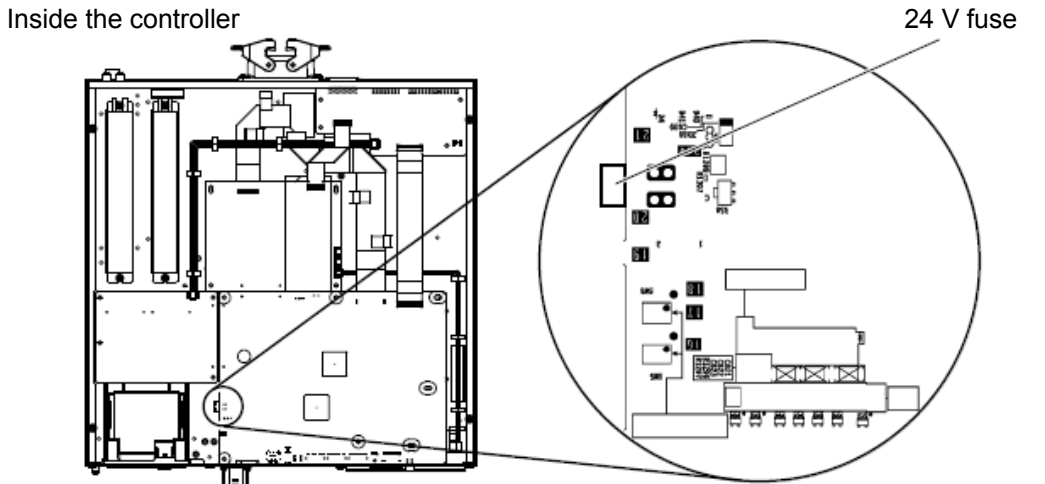

CR800 controller Replacement of the CPU board (DQ171n) fuse

- 1 Turn off the controller power.
- 2 Remove four top plate fixing screws (M4 × 8) and remove the top plate.
- 3 Replace the fuse "LM40" on the CPU board (DQ171n).

FR series

## (4) Converter fuse

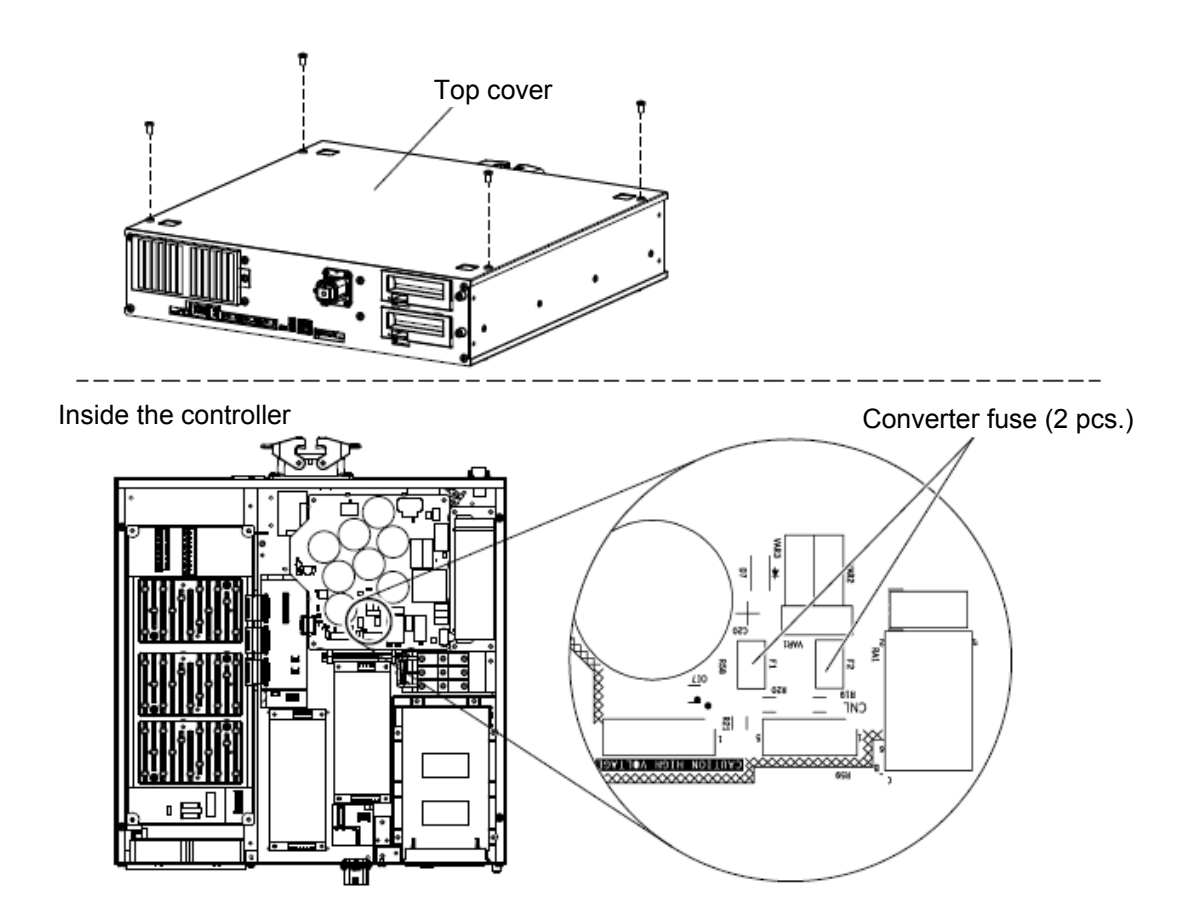

| CR | CR800 controller Converter fuse replacement                                   |  |  |
|----|-------------------------------------------------------------------------------|--|--|
| 1  | Turn off the controller power.                                                |  |  |
| 2  | Remove four top plate fixing screws (M4 $\times$ 8) and remove the top plate. |  |  |
| 3  | Replace two fuses of the converter board (DQ801n).                            |  |  |

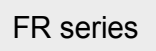

## 6.4 Backing up/restoring the controller data

Backup or restore data with the robot controller connected to RT ToolBox3.

## 6.4.1 Backup (robot $\rightarrow$ personal computer)

Save the information in the robot controller to a file in a personal computer.

## (1) For RT ToolBox3

- Expand [Online] → [Backup] in the project tree. Double-click the item to be backed up from the four types of backup methods displayed in the project tree.
- 2) The backup method can be changed by selecting a check box in the Backup window.
- 3) Specify the backup destination, and click "OK".
- 4) The Confirmation window is displayed, and the backup starts.
- 5) When the backup has completed, the backup data is displayed under [Backup] in the project tree.

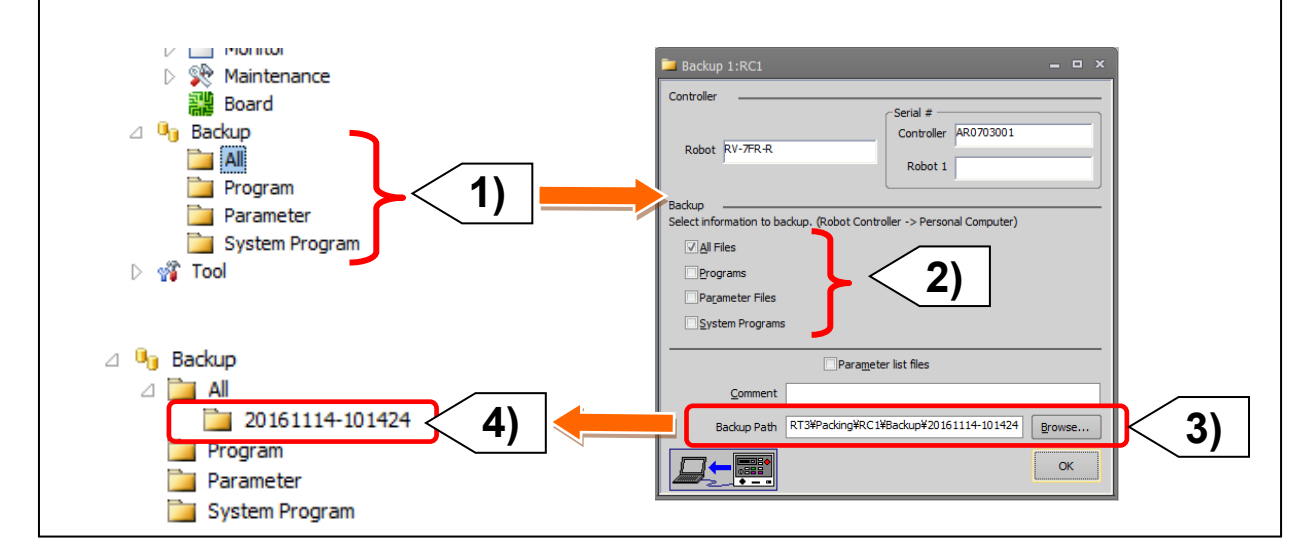

## (2) For RT ToolBox2

- 1) Expand [Online]  $\rightarrow$  [Backup] in the project tree, and double-click the items to be backed up.
- 2) The backup method can be changed by selecting the check box in the window.
- 3) Specify the backup destination, and click "OK".
- 4) The Confirmation window is displayed, and the backup starts.
- 5) When the backup has completed, the backup data is displayed under [Backup] in the project tree.

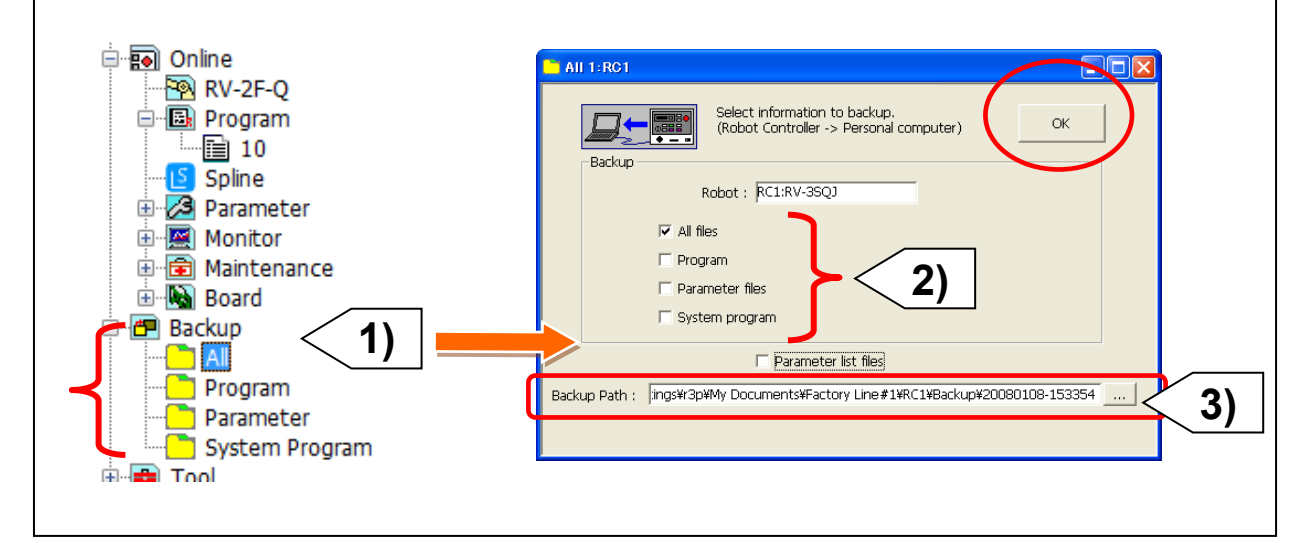

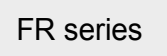

#### 6.4.2 Restore (personal computer $\rightarrow$ robot)

Transfer information backed up on the personal computer to the robot controller.

#### (1) For RT ToolBox3

- 1) Expand [Backup] in the project tree. Select the data to be restored, right-click and select "Restore".
- 2) Specify the restoration method, and click "OK".

| Progra Param Pelete Syster Open Backup program RC2 Check Backup programs                      | ⊿ 🖣 Backup<br>⊿ 🚞 All    |                                              |
|-----------------------------------------------------------------------------------------------|--------------------------|----------------------------------------------|
| Param Delete     Syster     Syster     Green Backup program     RC2     Check Backup programs | Drogra                   | Restore 1)                                   |
| With Tool     Open Backup program     RC2     Check Backup programs                           | 🧧 Param                  | Delete                                       |
|                                                                                               | ▷ ₩ Tool RC2 ▷ ₩ Offline | Open Backup program<br>Check Backup programs |

| Restore                   | 1:RC1 _ 🗆 🗙                                                                                                    |   |
|---------------------------|----------------------------------------------------------------------------------------------------|---|
| Backup<br>Folder<br>Robot | C:¥3P1;¥Cad¥RT3¥Padking¥RC1¥8adkup¥20161114-101424<br>Rv.7#k.R                                                                                                    |   |
| Comment                   | Date & time                                                                                                    |   |
| Controller<br>Robot 1     | AR0703001 Last Update 2017/12/07 17:49:07<br>Backup 2017/12/07 17:49:07                                                                                                    |   |
| Restore -                 | ation to restore. (Personal Computer-> Robot Controller)                                                                                                    |   |
|                           | Al     Cignge robot origin data.     Cargone the robot arm serial #.     Restore file manager's data.     Restore file manager's data.     Restore grants of file manager's data.     Restore grants of file manager's data. |   |
| ✓ Paramet                 | rer Files Al                                                                                                    |   |
|                           |                                                                                                    | ) |

#### (2) For RT ToolBox2

- 1) Expand [Backup] in the project tree, select the items to be restored, and select "Restore" from the right-click menu.
- 2) Specify the restoration method, and click "OK".

| ⊟ <mark>⊞</mark> Backup<br>⊟ <mark>⊡</mark> Air<br><br>B                                                       | Restore 1)                                                                    | Restore 1:RC1  Select information to restore.  (Personal Computer> Robot Controler)  OK                                       |
|----------------------------------------------------------------------------------------------------|-------------------------------------------------------------------------------|----------------------------------------------------------------------------------------------------|
|                                                                                                    | Delete                                                                        | Robot : RC1:RV-7F-0                                                                                                    |
| B<br>B<br>Parar<br>B<br>C<br>B<br>B<br>B<br>B<br>B<br>B<br>B<br>B<br>B<br>B<br>B<br>B<br>B<br>B<br>B<br>B<br>B | Open Backup program<br>Check Backup programs<br>Force Control Log File Viewer | Al files     Program     Parameter files     System program                                                                   |
| i ⊟⊶ <mark>∟</mark> Syste                                                                                      |                                                                               | Change robot origin data<br>Change Robot Arm Seral Number<br>Restore the file manager's data<br>Restore Operating Information |
|                                                                                                    |                                                                               | Backup Path : WDocumentsWMELFAWRC1WBackupW20160223-165945 Browse                                                              |
|                                                                                                    |                                                                               | 1                                                                                                    |

#### FR series

#### 6.5 Maintenance parts

This section describes the consumable parts that need to be replaced periodically and spare parts that may be necessary for repairs.

Purchase these parts from the dealer when required. Some Mitsubishi-designated parts differ from the maker's standard parts. Thus, confirm the part name, robot arm and controller serial No. and purchase the parts from the dealer.

#### (1) Consumable controller parts

| N | o. Part name | Type Note1)  | Qty. | Section                 | Supplier            |
|---|--------------|--------------|------|-------------------------|---------------------|
| 1 | Filter       | BKOFA0773H42 | 1    | Inside the filter cover | Mitsubishi Electric |

Note1) Confirm the robot arm serial No., and contact the dealer or service branch of Mitsubishi Electric Co., for the type.

#### (2) Spare controller parts

| No. | Part name | Type Note1) | Qty. | Section                                | Supplier            |
|-----|-----------|-------------|------|----------------------------------------|---------------------|
| 1   | 1.6A fuse | LM16        | 1    | Hand fuse<br>(front of the controller) | Mitsubishi Electric |

Note1) Confirm the robot arm serial No., and contact the dealer or service branch of Mitsubishi Electric Co., for the type.

| FR | series |
|----|--------|
|    | 001100 |

<< MEMO >> \* Please use this page for your memo.

| С | corioc |
|---|--------|
| Г | senes  |

## **Appendix1 Device Connection (F Series)**

## Appendix1.1 Device configuration

(1) Standalone type

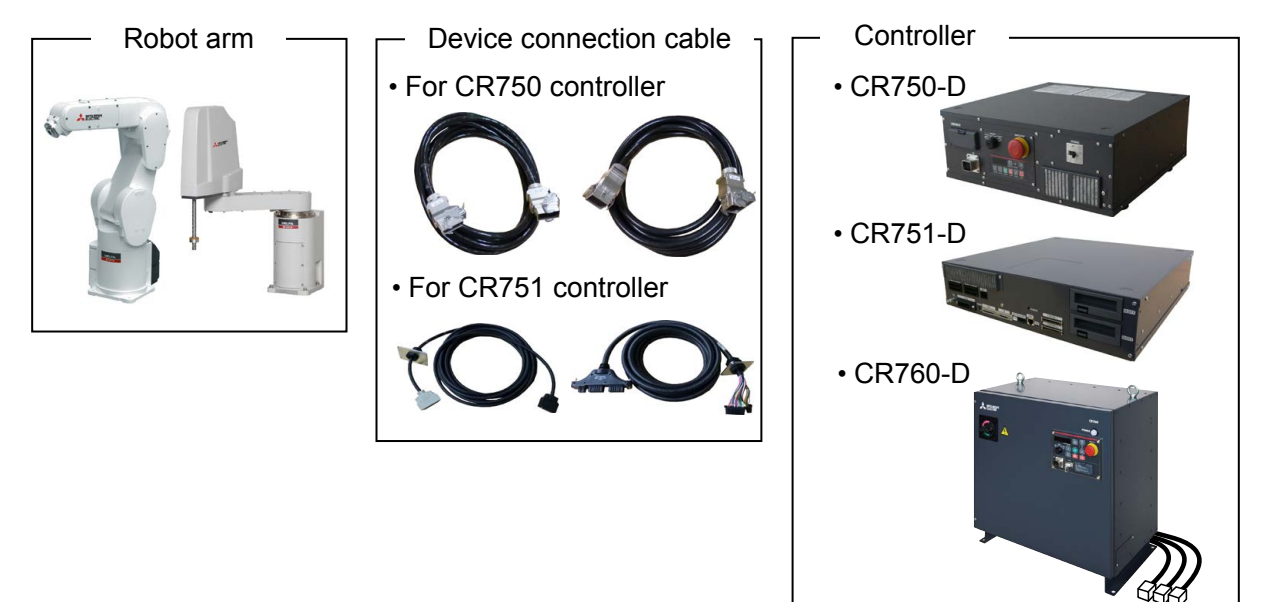

## (2) iQ Platform compatible type

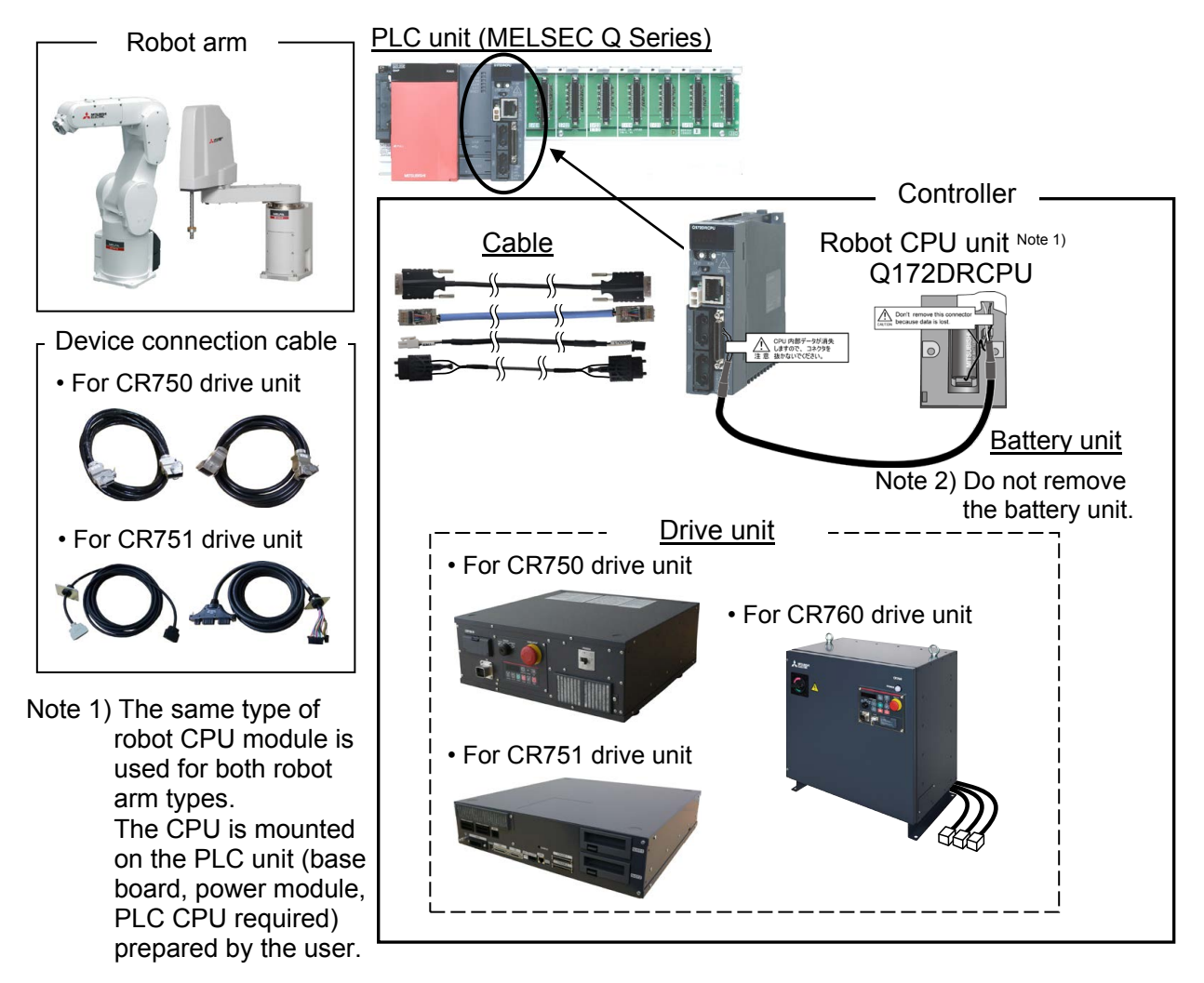

| F | series |
|---|--------|
|   | 001100 |

## Appendix 1.2 Connection with the controller

## Appendix 1.2.1 CR750/CR751 controller, drive unit

## (1) Connection of robot CPU unit and drive unit (F series and Q type)

The following connection cables are provided (robot). These cables connect the robot CPU unit and drive unit.

| (1) | TU cable         | For T/B and operation panel signals |
|-----|------------------|-------------------------------------|
| (2) | DISP cable       | For T/B data transmission           |
| (3) | EMI cable        | For emergency stop signal to D/U    |
| (4) | SSCNET III cable | For servo amplifier control         |

## a) Connection of robot CPU unit and CR750 drive unit

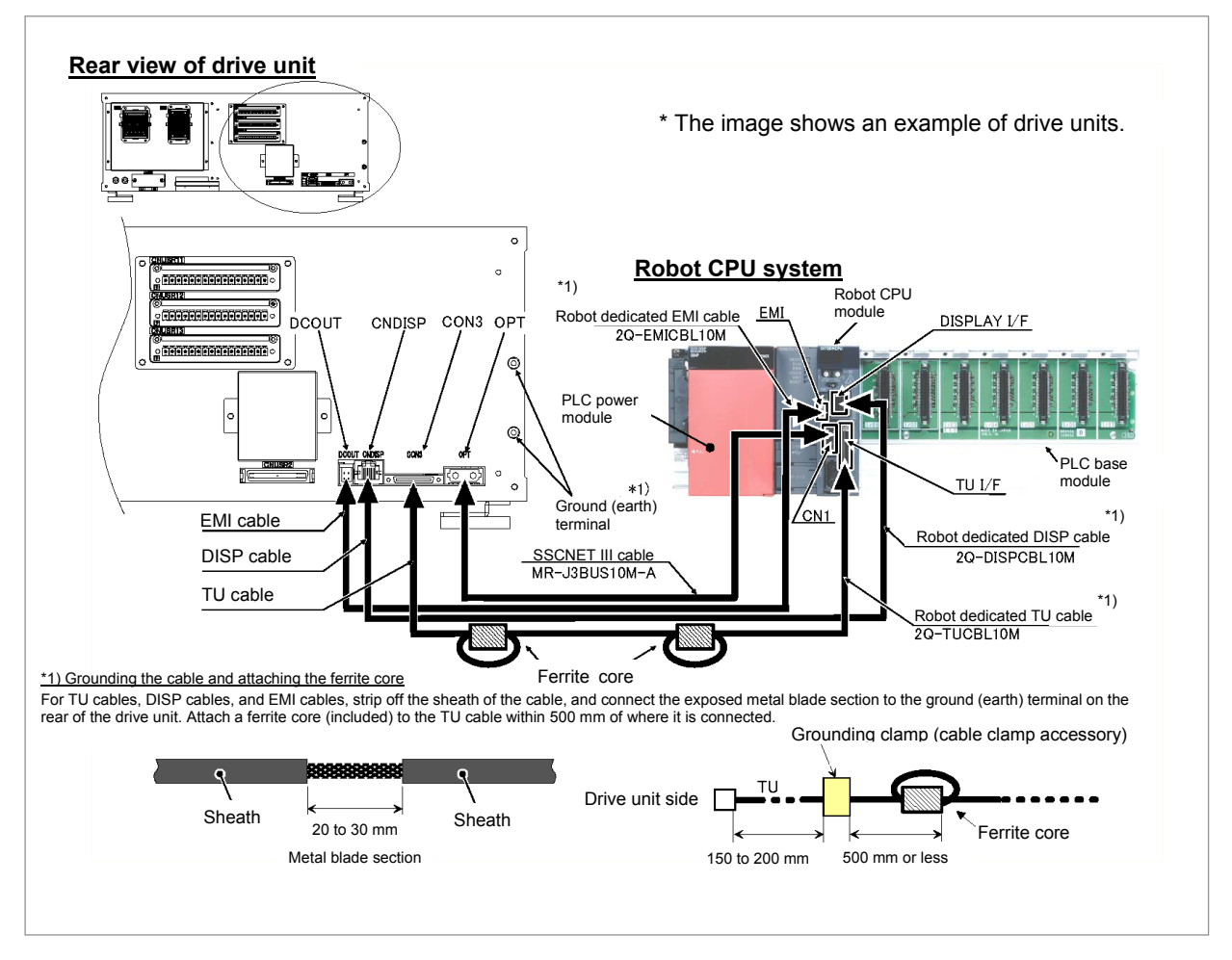

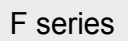

#### b) Connection of robot CPU unit and CR751 drive unit

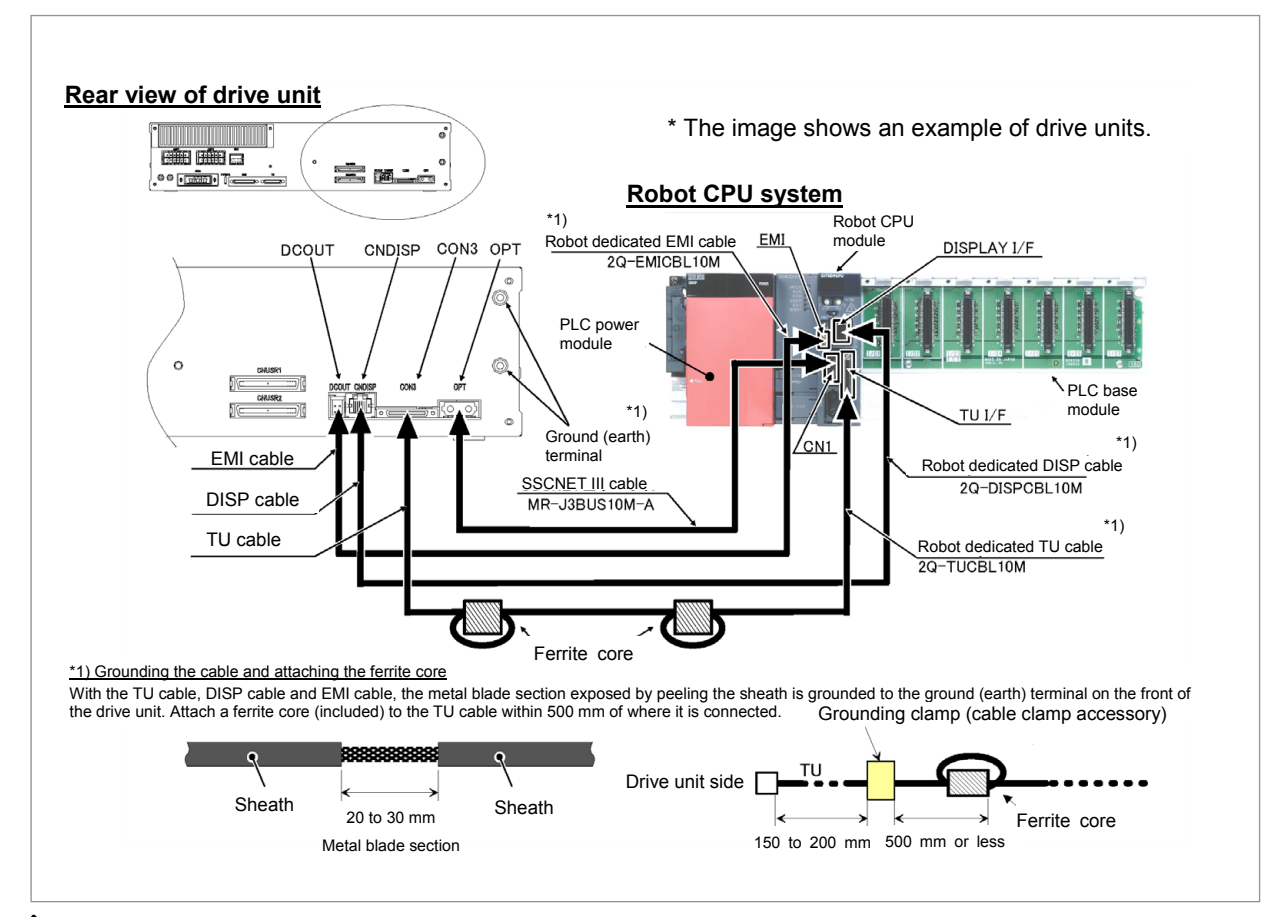

- After removing the SSCNET III cable, attach the lid to the connector. If dirt or dust is observed, the feature may deteriorate and malfunctions may be caused.
- 2) Do not remove the SSCNET III cable while the power is supplied to the multiple CPU system or servo amplifier. Do not look directly at light emitted from the tip of SSCNET III connectors or SSCNET III cables of the Motion CPU or the servo amplifier. Eye discomfort may be caused if exposed to the light. (SSCNET III employs a Class 1 or equivalent light source as specified in JIS C 6802 and IEC 60825-1 (domestic standards in Japan).)
- 3) When connecting the TU cable, DISP cable, and EMI cable for the robot, peel a part of the cable sheath to prevent effect from the noise, and connect the metal blade part (braided part) to the earth of the drive unit.

For the drive unit side, fix the cable to the cable clamp at the front using the supplied cable clamp.

For the robot CPU system side, fix the cable to the earth clamp prepared by the customer. (The customers are required to prepare the cable clamp.) When fixing the cable with the cable clamp closed, the cable fixing may be loose depending on the shape of the clamp. In that case, slightly squeeze the clamp with a nipper to ensure the contact with the shield part.

When peeling the cable sheath, be careful not to cut the cable inside.

4) Always install the SSCNET III cable with the following minimum bend radius or more.

Model: MR-J3BUS\*M-A.....Reinforced cable part: 50 mm, Cord part: 25 mm Model: MR-J3BUS30M-B......Reinforced cable part: 50 mm, Cord part: 30 mm

("\*" in the model name indicates the cable length.)

| F | series |
|---|--------|
|   | 001100 |

<< MEMO >> \* Please use this page for your memo.

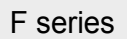

#### (2) Connection with the device connection cable

#### a) CR750 controller, drive unit

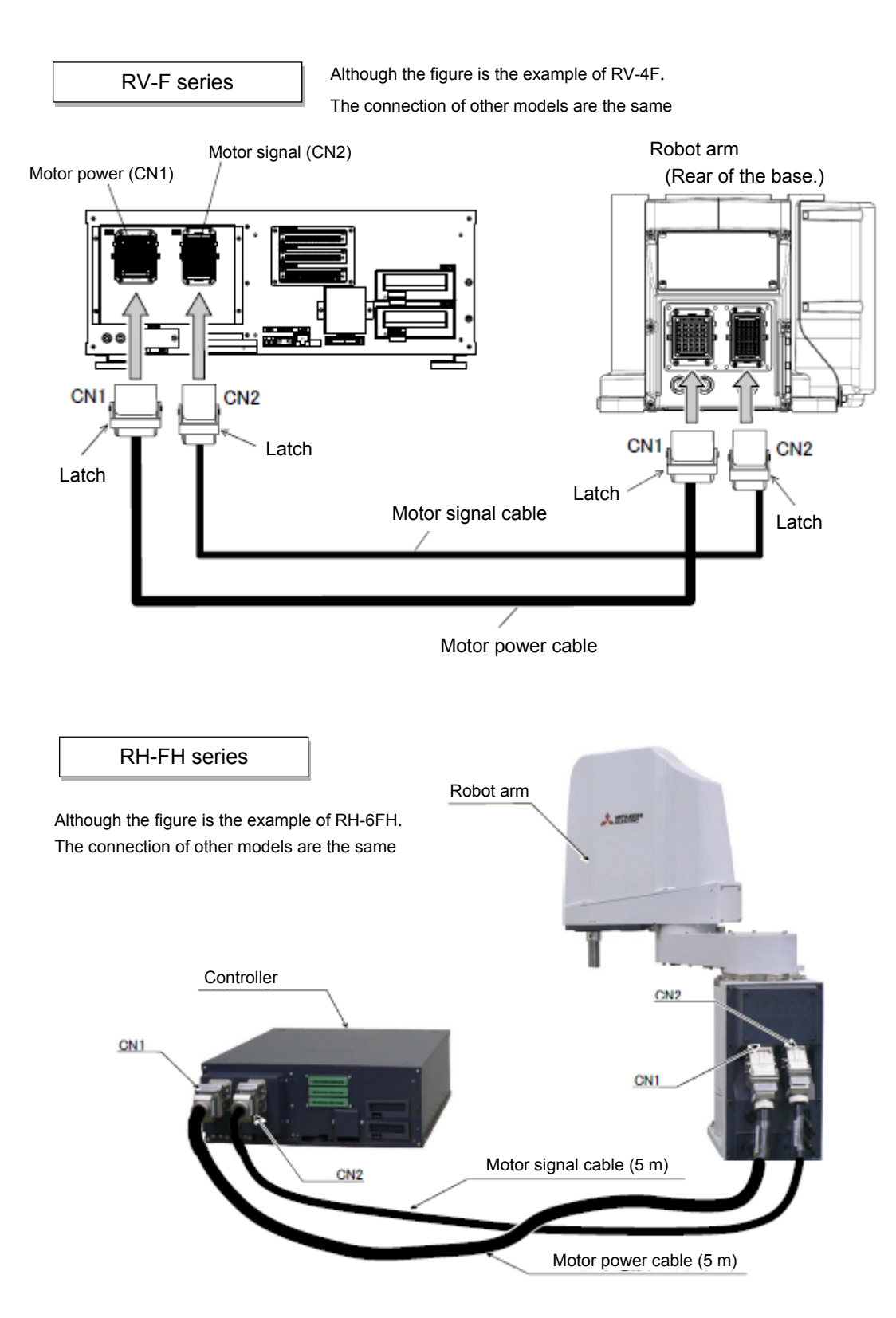

#### F series

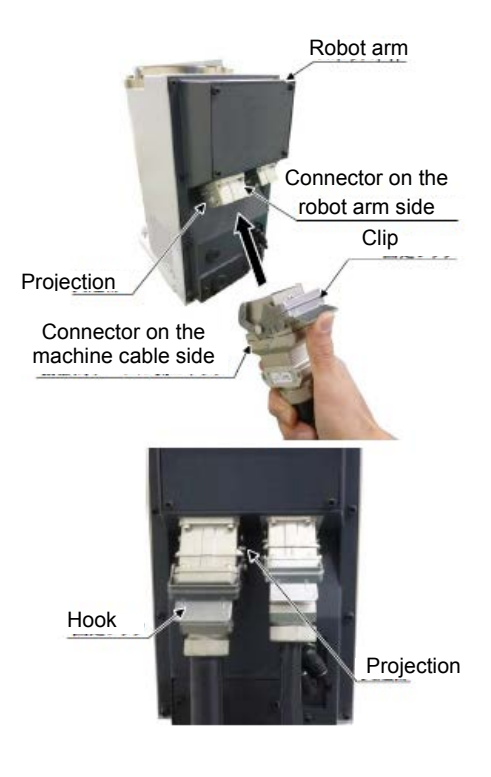

- 1) Check that the controller power is off.
- Connect the controller side connector of the device connection cable to the CN1 connector at the back of the controller.
- After connecting the connector, insert the hook attached to the connector on the machine cable side to the rear of the projection of the robot arm connector to fix securely in place.
- Note) The connection methods are the same for other models with the same connector shape as RH-6FH that is shown in the left figure.

## 

<<Caution for connection with the device connection cable>>

- When installing or removing the connector, to the connector of the other party in parallel, install or remove. If load strong against one side is applied, the connector pin may be damaged and it may not be connected securely.
- The machine cable connectors are dedicated for the controller side and robot arm side, so take special care when connecting.
- Take special care to the leading of the connection cable. If the cable is pulled with force or bent excessively, wires could break or the connector could be damaged.
- Connect the machine cable at the place without the effect of the dust or oil mist.
   Please keep the dust and oil mist from being applied to of the robot-arm connector section, in the condition that the machine cable is removed. Since it becomes the cause of failure.

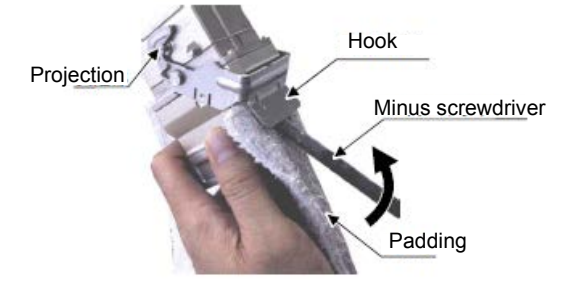

[Removing the device connection cable]

To remove the cable, insert a minus screwdriver under the clip while using a cloth as padding, and remove the cable by lifting the hook.

\* Install and remove the cables in parallel with the connector of the other side.

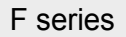

b) CR751 controller, drive unit

RV-F series

The robot side figure is an example for RV-4F. The connection of other models are the same.

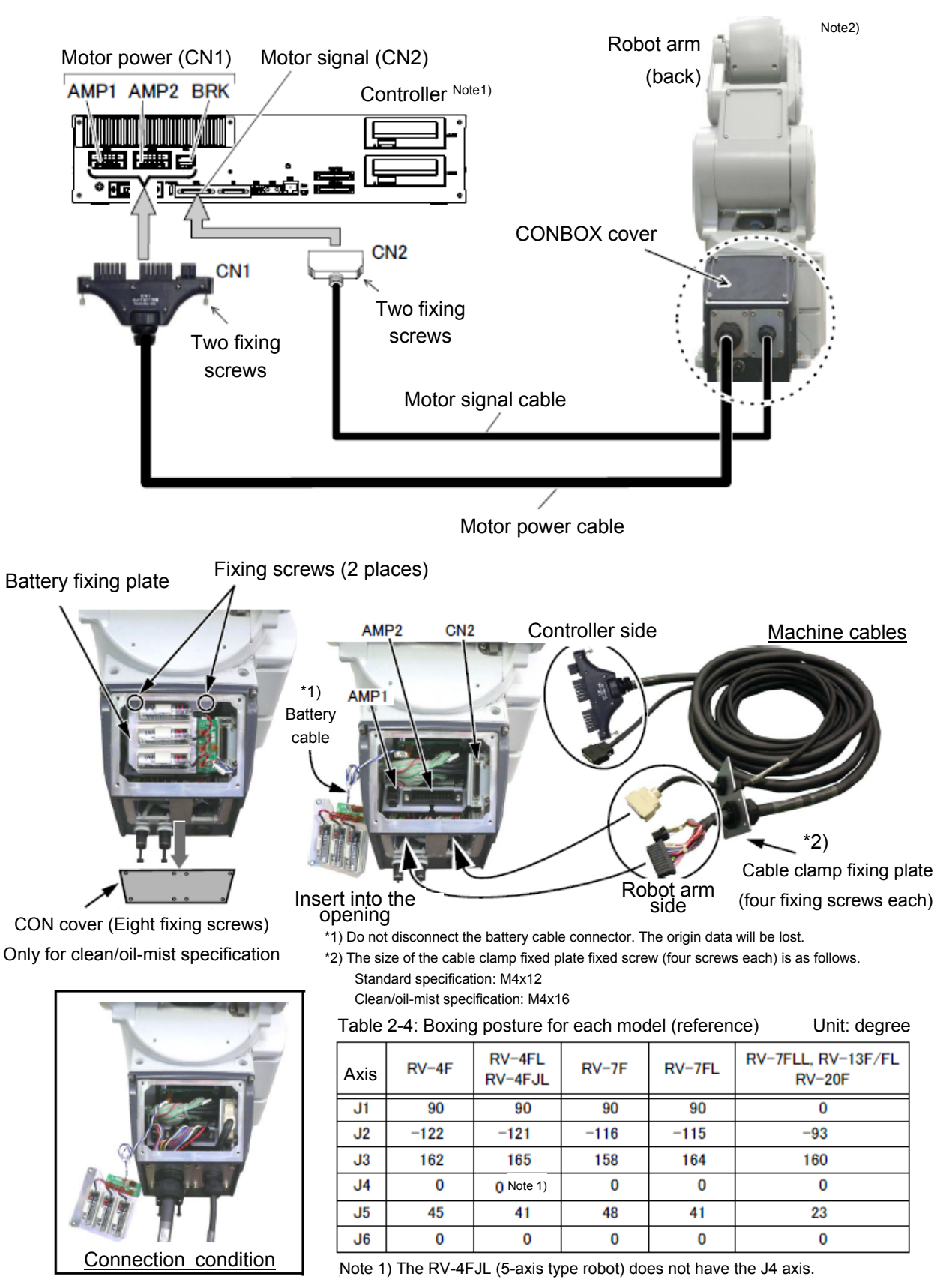

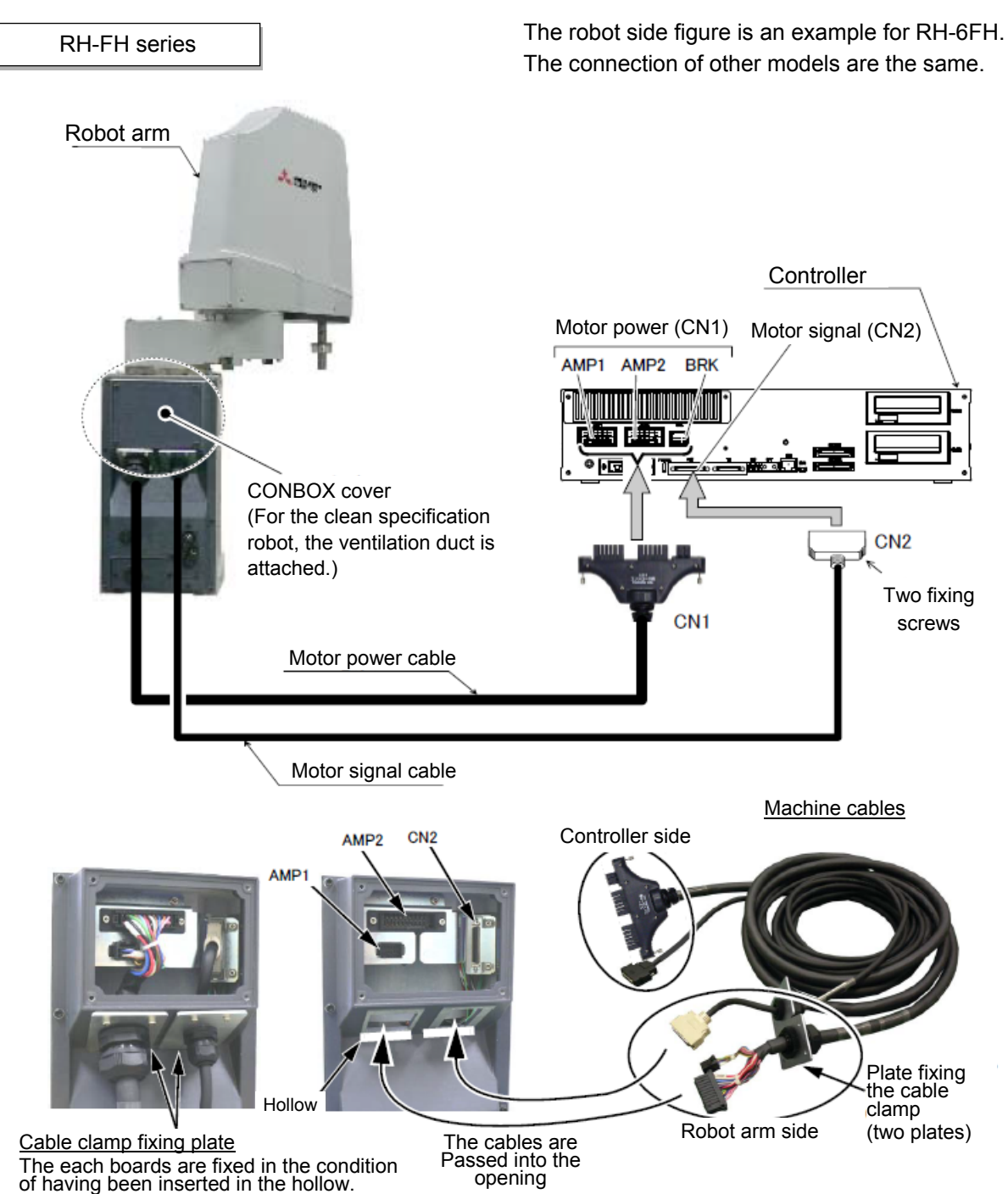

The each boards are fixed in the condition of having been inserted in the hollow.

F series

| CR751 controller Connection with the device connection cable |                                                                                                    |  |  |
|--------------------------------------------------------------|----------------------------------------------------------------------------------------------------|--|--|
| 1                                                            | Turn off the power switch of the controller.                                                                                                    |  |  |
| 2                                                            | Remove the CONBOX cover at the back of the base.<br>For the clean/oil mist specification model, remove the CON cover and eight fixing screws.<br>(An opening for the connector is inside.)                                                                        |  |  |
| 3                                                            | Remove two fixing screws of the battery fixing plate in the CONBOX cover and remove the battery fixing plate.<br>Note) Do not disconnect the connector of the battery cable. The robot origin data will be lost.                                                  |  |  |
| 4                                                            | Lead the robot side connector of the device connection cable from the opening at the back of the robot base, and connect it to the corresponding connector. Securely connect the connector (AMP1, AMP2, CN2).                                                     |  |  |
| 5                                                            | Fix the cable clamp fixing plate installed to the device connection cable with the supplied fixing screws.<br>(Securely fix two cables with four screws each.)                                                                                                    |  |  |
| 6                                                            | Securely fix the battery fixing plate as before. Be careful that the cable does not get caught.                                                                                                    |  |  |
| 7                                                            | Securely install the CONBOX cover as before. Be careful that the cable does not get caught.                                                                                                    |  |  |
| 8                                                            | Connect the device connection cable to the corresponding connector at the front of the controller.<br>Securely connect the connector CN1 (AMP1, AMP2, BRK) and CN2.<br>Securely tighten two fixing screws.<br>Tighten the CN2 fixing screw with 0.06 to 0.07 N·m. |  |  |

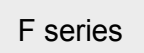

## Appendix 1.3 Controller Names and functions

## 1.3.1 CR750/CR751 controller

## (1) CR750 controller

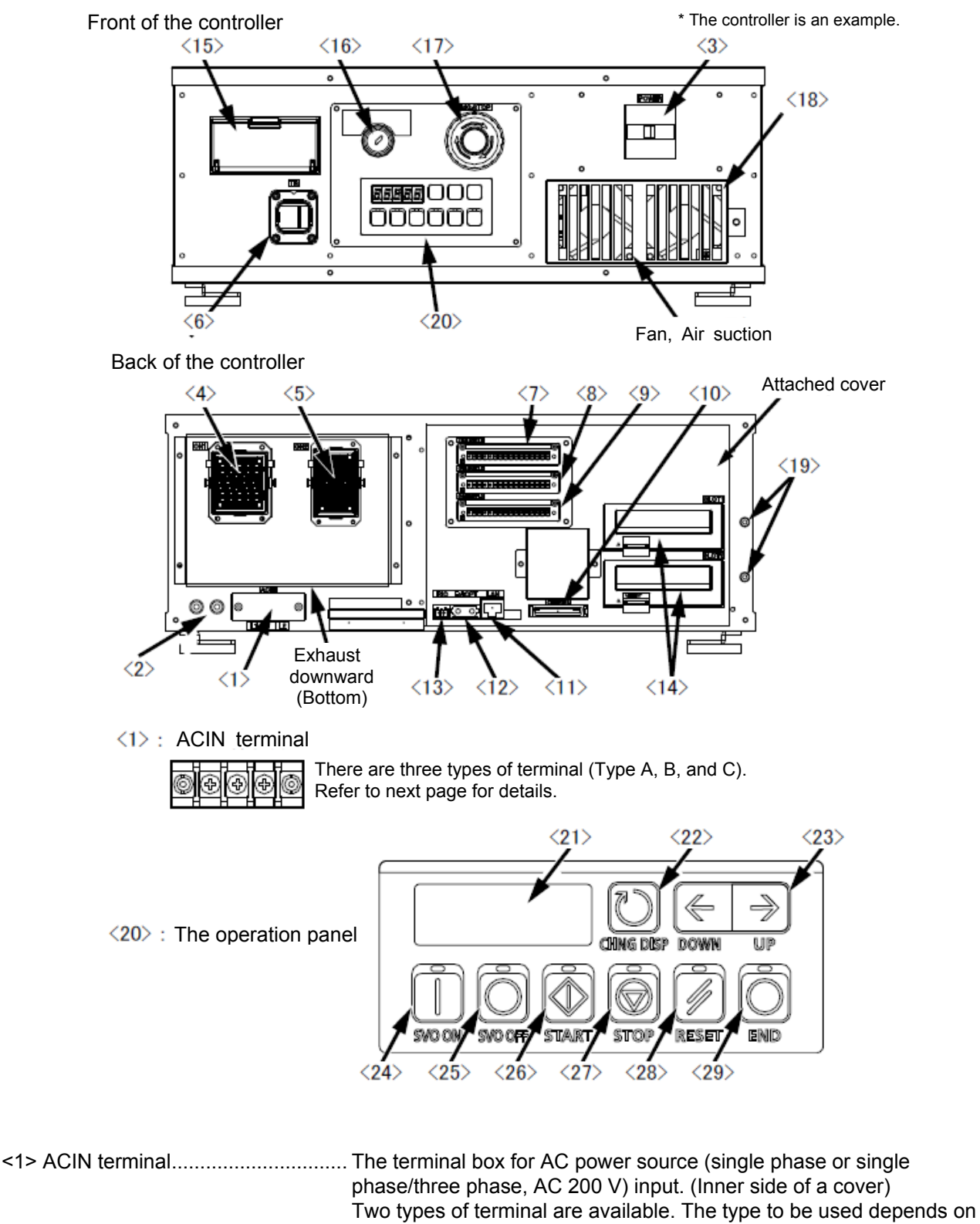

the model. (\*1)

- <2> PE terminal ...... The screw for grounding of the cable. (M4 screw × 2 place)
- <3> Power switch...... This turns the control power ON/OFF
- <4> Machine cable connector (motor signal) (CN1)

Connect with the CN1 connector of the robot arm.

## F series

| <5> Machine cable connector (motor | power) (CN2)                                                                                                    |  |
|------------------------------------|----------------------------------------------------------------------------------------------------|--|
|                                    | Connect to the CN2 connector of the robot arm.                                                                                                    |  |
| <6> T/B connection connector (TB)  | This is a dedicated connector for connecting the T/B. When not                                                                                                    |  |
| <7><8><9><10> CNUSR connector      | The connector for input/ output connection dedicated for robot                                                                                                    |  |
|                                    | (a plug connector attached)                                                                                                    |  |
|                                    | <7>: CNUSR11, <8>: CNUSR12, <9>: CNUSR13,                                                                                                    |  |
|                                    | <10>:CNUSR2                                                                                                    |  |
| <11> LAN connector (LAN)           | For LAN connection                                                                                                    |  |
| <12> ExtOPT connector (ExtOPT)     | Connect the cable for addition axis control.                                                                                                    |  |
| <13> RIO connector (RIO)           | Connect the extension parallel input/output unit.                                                                                                    |  |
| <14> Option slot                   | Install the interface optional. (Install the cover, when not using.) (SLOT1, SLOT2)                                                                                                    |  |
| <15> Interface cover               | USB interface and battery are mounted.                                                                                                    |  |
| <16> Mode key switch               | Changes the robot's operation mode.                                                                                                    |  |
| AUTOMATIC                          | Operations from the controller or external equipment are valid.<br>Operations for which the operation mode must be at the external<br>device or T/B are not possible. (Exclude the start of automatic |  |
| ΜΑΝΙΙΑΙ                            | Operation.)<br>When the T/P is valid, only expertising from the T/P are valid                                                                                                    |  |
| MANUAL                             | Operations for which the operation mode must be at the external                                                                                                    |  |
|                                    | device or controller are not possible.                                                                                                    |  |
| <17> Emergency stop switch         | Stops the robot in an emergency state. The servo turns OFF.                                                                                                    |  |
| <18> Filter cover                  | There is an air filter inside the cover.                                                                                                    |  |
| <19> Grounding terminal            | The grounding terminal for connecting cables of option card.<br>(M3 screw × 2 places)                                                                                                    |  |
| <20> Operation panel               | The operation panel for servo ON/OFF, START/STOP the                                                                                                    |  |
|                                    | program etc.                                                                                                    |  |
| <21> Display panel (STATUS.NUMBE   | ER)                                                                                                    |  |
|                                    | The alarm No., program No., override value (%), etc., are displayed.                                                                                                    |  |
| <22> CHNGDISP button               | This button changes the details displayed on the display panel in the order of "Override" $\rightarrow$ "Program No." $\rightarrow$ "Line No.".                                                       |  |
| <23> UP/DOWN button                | This scrolls up or down the details displayed on the "STATUS. NUMBER" display panel.                                                                                                    |  |
| <24> SVO.ON button                 | Turns ON the servo power. (The servo turns ON.)                                                                                                    |  |
| <25> SVO.OFF button                | This turns OFF the servo power. (The servo turns OFF.)                                                                                                    |  |
| <26> START button                  | Executes the program and operates the robot. The program is run continuously.                                                                                                    |  |
| <27> STOP button                   | This stops the robot immediately. The servo does not turn OFF.                                                                                                    |  |
| <28> RESET button                  | This resets the error. This also resets the program's halted state and resets the program.                                                                                                    |  |
| <29> END button                    | This stops the program being executed at the last line or END statement.                                                                                                    |  |

#### (\*1) Type of ACIN terminal block

| Type of terminal                     | Model                                                                                                    | Type of terminal                                                                                                    |
|--------------------------------------|----------------------------------------------------------------------------------------------------|----------------------------------------------------------------------------------------------------|
| Type A: For single phase             | RV-2F series<br>RV-4F/4FL series<br>RH-3FH series<br>RH-6FH series<br>RH-3FHR series                          | Connect the primary power<br>supply to L1 and N terminal.                                                                                                    |
| Type B: For single phase/three phase | RV-7F/7FL series<br>RV-7FLL series<br>RV-13F/13FL series<br>RV-20F series<br>RH-12FH series<br>RH-20FH series | When using the three phase primary power supply,<br>connect to L1, L2, and L3 terminal.<br>When using the single phase primary power supply,<br>connect to L1 and L3 terminal. |

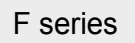

#### (2) CR751 controller

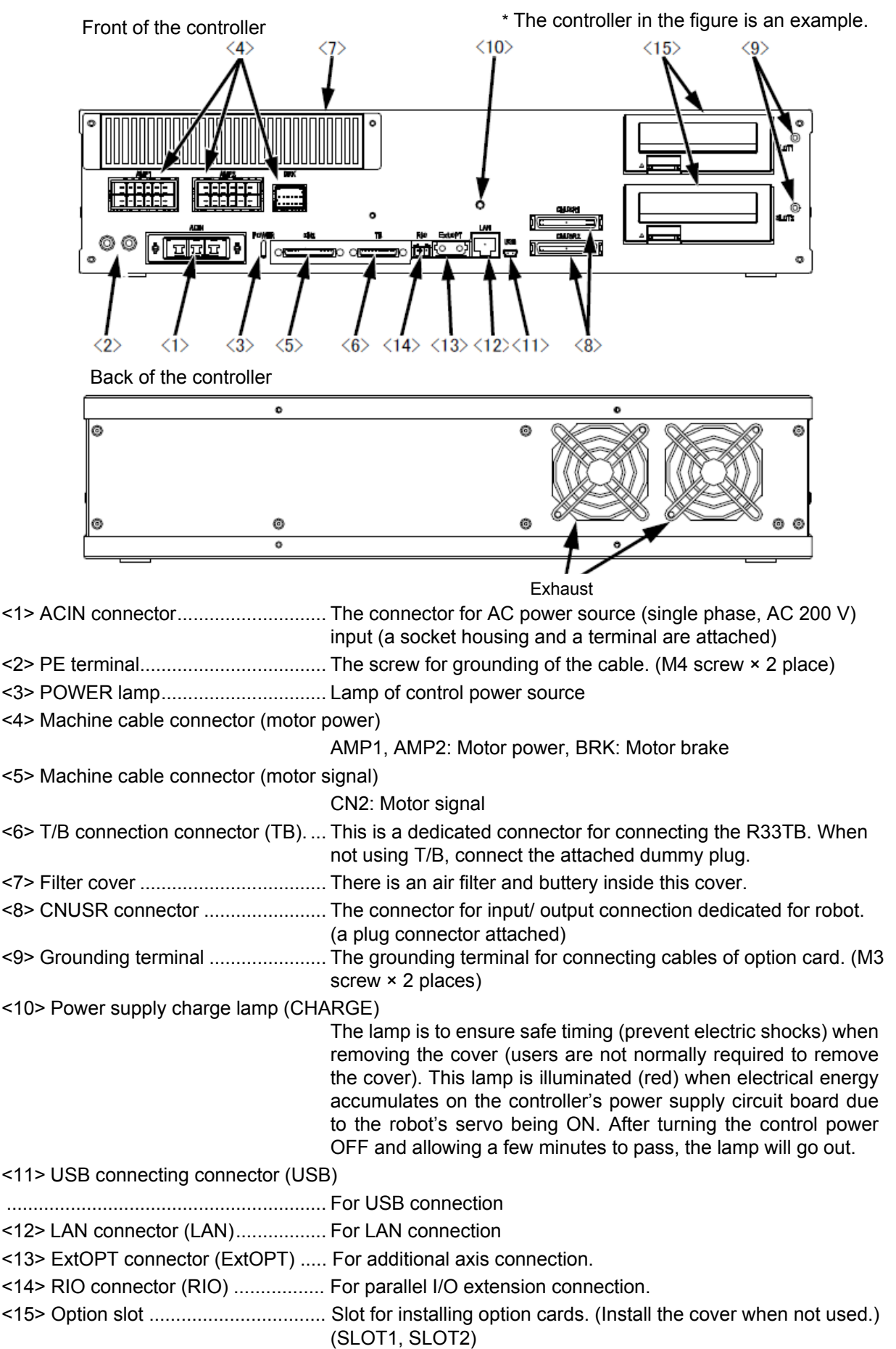
### 1.3.2 CR750/CR751 drive unit (1) CR750 drive unit

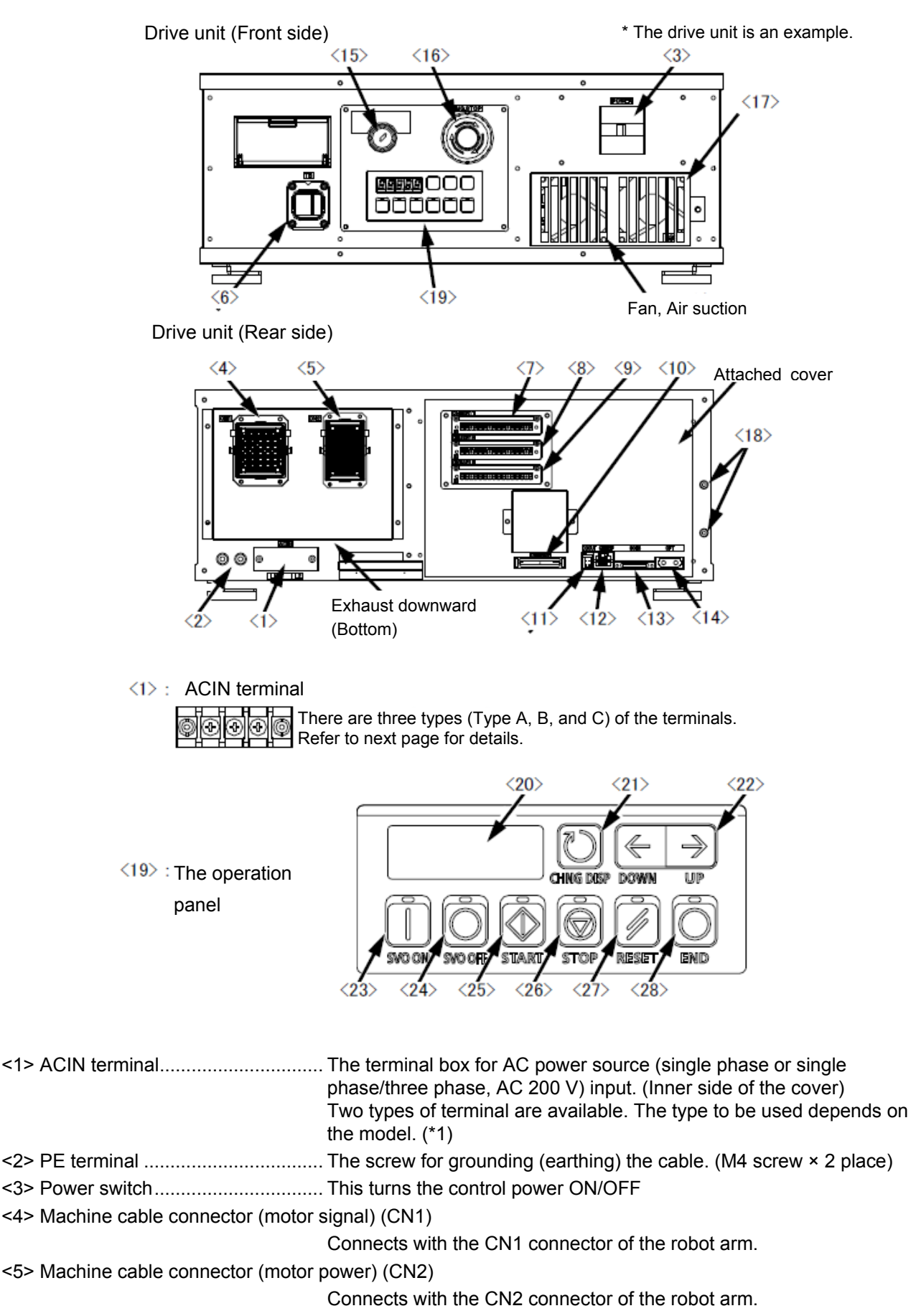

### F series

| <6> T/B connection connector (TB) | A dedicated connector for connecting the T/B. When not using T/B, connect the attached dummy connector.                                                                                                    |
|-----------------------------------|----------------------------------------------------------------------------------------------------|
| <7><8><9><10> CNUSR connector     | The connector for input/ output connection dedicated for robot. (a plug connector attached)                                                                                                    |
|                                   | <7>: CNUSR11, <8>: CNUSR12, <9>: CNUSR13, <10>:<br>CNUSR2                                                                                                    |
|                                   | Note) <9>: CNUSR13 connector is not used in this controller.                                                                                                    |
| <11> DCOUT connector (DCOUT)      | For emergency stop                                                                                                    |
| <12> CNDISP connector (CNDISP)    | For LAN of T/B connection                                                                                                    |
| <13> CON3 connector (CON3)        | For RS422 of T/B connection                                                                                                    |
| <14> OPT connector (OPT)          | For SSCNETIII connection                                                                                                    |
| <15> Mode switch                  | This key switch changes the robot's operation mode.                                                                                                    |
| AUTOMATIC                         | Operations from the controller or external equipment are valid.<br>Operations for which the operation mode must be at the external<br>device or T/B are not possible. (Exclude the start of automatic             |
|                                   | operation.)                                                                                                    |
| MANUAL                            | Operations for which the operation mode must be at the external device or controller are not possible.                                                                                                    |
| <16> Emergency stop switch        | This switch stops the robot in an emergency state. The servo turns OFF.                                                                                                    |
| <17> Filter cover                 | There is an air filter inside the cover.                                                                                                    |
| <18> Grounding terminal           | The grounding terminal for connecting cables of option card.<br>(M3 screw × 2 places)                                                                                                    |
| <19> Operation panel              | The operation panel for servo ON/OFF, START/STOP the program etc.                                                                                                    |
| <20> Display panel (STATUS.NUMBE  | ER)                                                                                                    |
|                                   | The alarm No., program No., override value (%), etc., are displayed.                                                                                                    |
| <21> CHNGDISP button              | This switches the display contents of the display panel in the order of "Override" $\rightarrow$ "Line No." $\rightarrow$ "Program No." $\rightarrow$ "User information" $\rightarrow$ "Manufacturer information" |
| <22> UP/DOWN button               | This scrolls up or down the details displayed on the "STATUS.<br>NUMBER" display panel.                                                                                                    |
| <23> SVO.ON button                | This turns ON the servo power. (The servo turns ON.)                                                                                                    |
| <24> SVO.OFF button               | This turns OFF the servo power. (The servo turns OFF.)                                                                                                    |
| <25> START button                 | This executes the program and operates the robot.<br>The program is run continuously.                                                                                                    |
| <26> STOP button                  | This stops the robot immediately. The servo does not turn OFF.                                                                                                    |
| <27> RESET button                 | This resets the error. This also resets the program's halted state and resets the program.                                                                                                    |
| <28> END button                   | This stops the program being executed at the last line or END statement.                                                                                                    |

### (\*1) Type of ACIN terminal block

| Type of terminal                                                                                                    | Model                                                                                | Type of terminal                                                                                                    |
|----------------------------------------------------------------------------------------------------|--------------------------------------------------------------------------------------|----------------------------------------------------------------------------------------------------|
| Type A: Single-phase                                                                                                    | RV-2F series<br>RV-4F/4FL series<br>RH-3FH series<br>RH-6FH series<br>RH-3FHR series | Connect the primary power<br>supply to L1 and L2 terminal.                                                                                                    |
| Type B:<br>Single-phase/three-phase<br>RV-7FLL series<br>RV-13F/13FL series<br>RV-20F series<br>RH-12FH series<br>RH-20FH series |                                                                                      | When using the three phase primary power supply,<br>connect to L1, L2, and L3 terminal.<br>When using the single phase primary power supply,<br>connect to L1 and L3 terminal. |

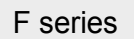

# (2) CR751 controller

| Controller (Front side)                         |                                                            | * The controller is an example.                                        |  |  |
|-------------------------------------------------|------------------------------------------------------------|------------------------------------------------------------------------|--|--|
|                                                 |                                                            | <9>                                                                    |  |  |
|                                                 |                                                            |                                                                        |  |  |
| Controller (Rear side)                          |                                                            |                                                                        |  |  |
| 0                                               |                                                            | ¢                                                                      |  |  |
| 0                                               | ٥                                                          |                                                                        |  |  |
| @ @<br>•                                        | 0                                                          |                                                                        |  |  |
|                                                 |                                                            |                                                                        |  |  |
|                                                 | Ex                                                         | haust                                                                  |  |  |
|                                                 | input (a socket housing an                                 | a terminal are attached)                                               |  |  |
| <2> PE terminal                                 | . The screw for grounding o                                | f the cable. (M4 screw × 2 place)                                      |  |  |
| <3> POWER lamp                                  | . Lamp of control power sou                                | irce                                                                   |  |  |
| <4> Machine cable connector (motor              | power)                                                     |                                                                        |  |  |
|                                                 | AMP1, AMP2: Motor powe                                     | er, BRK: Motor brake                                                   |  |  |
| <5> Machine cable connector (motor )            | signal)                                                    |                                                                        |  |  |
| <6> T/B connection connector (TB)               | . This is a dedicated conner<br>not using T/B, connect the | ctor for connecting the R33TB. When attached dummy plug.               |  |  |
| <7> Filter cover                                | There is an air filter and bu                              | uttery inside this cover.                                              |  |  |
| <8> CNUSR connector                             | (CNUSR1, CNUSR2) (a pl                                     | butput connection dedicated for robot.                                 |  |  |
|                                                 | 32, "(2) CR751 controller                                  | " for the connection method and the                                    |  |  |
| <0> Crounding terminal                          | further description of pin as                              | ssign.                                                                 |  |  |
|                                                 | (M3 screw × 2 places)                                      | connecting capies of option card.                                      |  |  |
| <10> Power supply charge lamp (CRA              | ARGE)                                                      |                                                                        |  |  |
|                                                 | The lamp is to ensure safe                                 | e timing (prevent electric shocks) when                                |  |  |
|                                                 | the cover). This lamp is illi                              | uminated (red) when electrical energy                                  |  |  |
|                                                 | accumulates on the control                                 | ler's power supply circuit board due to                                |  |  |
|                                                 | and allowing a few minutes                                 | N. After turning the control power OFF s to pass, the lamp will go out |  |  |
| <11> OPT connector (OPT)                        | For SSCNETIII connection                                   | ]                                                                      |  |  |
| <12> CON3 connector (CON3)                      | For T/B RS422                                              |                                                                        |  |  |
| <13> CNDISP connector (CNDISP)                  | . For T/B LAN                                              |                                                                        |  |  |
| :14> DCOUT connector (DCOUT) For emergency stop |                                                            |                                                                        |  |  |

| 1 301103 |
|----------|
|----------|

# Appendix 1.4 Installing and removing the teaching box

### Appendix 1.4.1 CR750/CR751 controller, drive unit

Installing and removing the T/B, with turning off the drive unit power.

If T/B is Installed and removed in the state of control source ON, emergency stop alarm will be occurred.

If you use the robot wherein T/B is removed, install the dummy connector of attachment for the product instead of T/B. Take out and insert the dummy connector with the connector itself.

Pulling the cable of the T/B hard or bending excessively may break the cable or damage the connector. Hold the connector to reduce the stress on the cable when installing and removing the T/B.

### (1) CR750 controller, drive unit

### (a) Installing the T/B

- 1) Check that the controller power is off.
- 2) Raise the lock lever.
- 3) Insert the connector until it clicks.
- 4) Lower the lock lever and fix the connector.

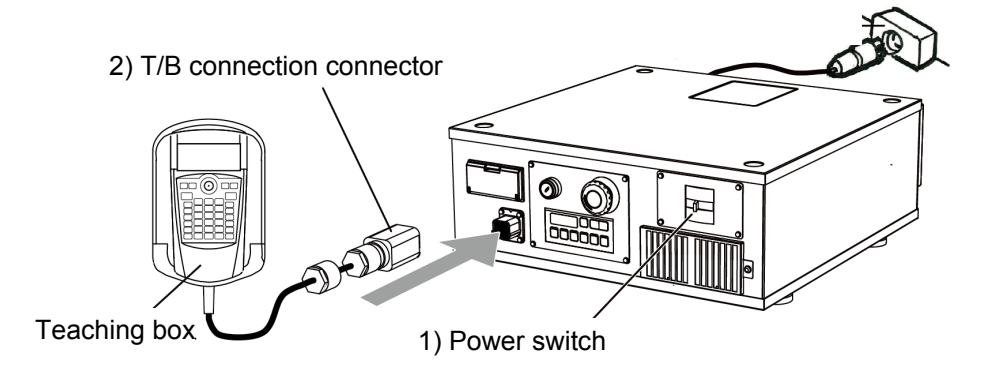

### (b) Removing the T/B

- 1) Check that the controller power is off.
- 2) Raise the lock lever at the upper part of the connector, and pull the connector by holding it. (Refer to the right figure.)
- \* When using the robot without installing the T/B, install a dummy connector.

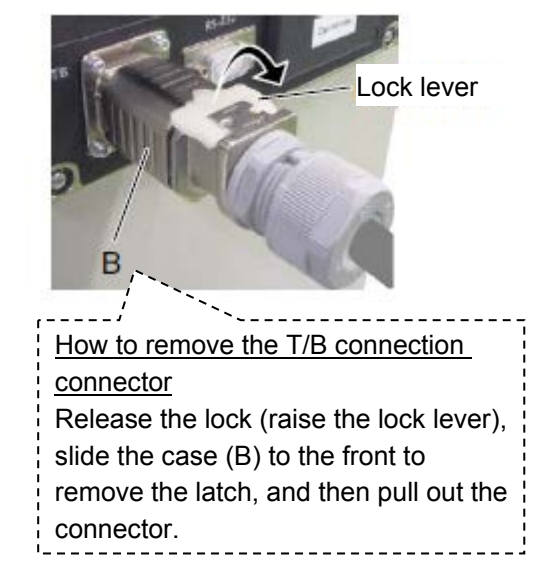

### F series

### (2) CR751 controller, drive unit

### (a) Installing the T/B

- 1) Check that the controller power is OFF.
- 2) Connect the T/B connection connector to the T/B connector of the controller.

Securely fix the connectors by tightening two hand locks as shown in the following figure.

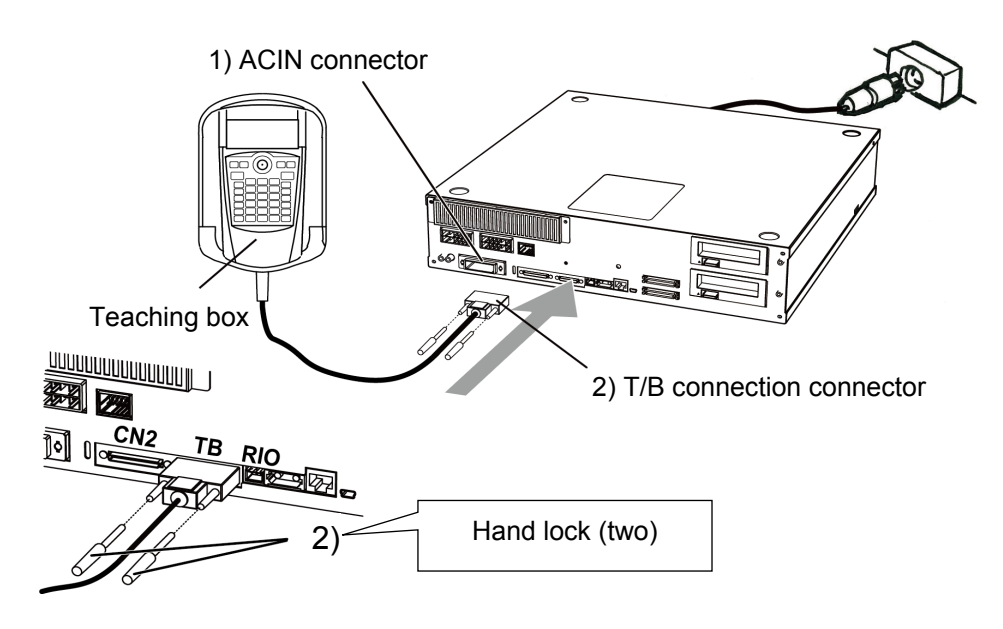

### (2) Removing the T/B

- 1) Check that the controller power is OFF.
- 2) Loosen two hand locks of the connector, and pull the connector by holding it.
- \* When using the robot without installing the T/B, install a dummy connector.

| ⊢ series | F | series |
|----------|---|--------|
|----------|---|--------|

<< MEMO >> \* Please use this page for your memo.

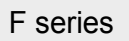

# Appendix 2 Maintenance and Inspection (F Series Robot)

# Appendix 2.1 Backup battery replacement

\* For the FR series, refer to "Section 4.8 Replacing the backup battery (FR series)".

Since the absolute encoder is used for position detection, the encoder position data is stored with the backup battery at power shutoff. The battery is installed at the factory shipment. Since it is a consumable part, periodic replacement by the customer is required.

A lithium battery is used for the battery. The guideline for the battery replacement is one year, but this will differ according to the robot usage. The following table shows the error types of the battery. When an error occurs, replace the battery of the robot controller (robot CPU unit) and robot arm.

The error about the battery

| Item       | Error<br>number | Description                               | Measure                                                          |  |
|------------|-----------------|-------------------------------------------|------------------------------------------------------------------|--|
| Controller | 7520            | The battery consumption time was exceeded |                                                                  |  |
|            | 7510            | Battery voltage low                       | Replace the battery                                              |  |
|            | 7500            | No battery voltage                        | Backup data cannot<br>be guaranteed if this error<br>occurs.     |  |
| Robot arm  | 7520            | The battery consumption time was exceeded | Replace the battery                                              |  |
|            | 133n<br>Note1)  | Encoder battery voltage low               |                                                                  |  |
|            | 112n<br>Note1)  | Encoder ABS position data lost            | The backup data cannot<br>be guaranteed if this error<br>occurs. |  |

### Note1) "n" indicates the axis number

Refer to the following robot arm battery replacement procedure to replace the battery. For information regarding purchasing a battery, refer to "Section 4.11 Maintenance parts".

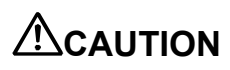

When error 7500 or 112n (n indicates the axis number) occurs, the origin needs to be set again.

(The backup data cannot be guaranteed.)

The battery board connection cable is for supplying the power to the encoder from the backup battery. The connection cable needs to be securely connected during operation and at replacement. When the cable is not connected properly, the power is not supplied to the encoder, position data is lost, and the origin needs to be set again.

Before replacing the backup battery, check that the capacitor is fully charged. When the backup battery is used for 36,000 hours or more, the retention time gradually decreases due to the deterioration of the capacitor.

Always replace one battery at a time. When all the backup battery is removed simultaneously, the position data of the encoder is lost and origin needs to be set again.

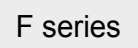

# (1) RV-2F series

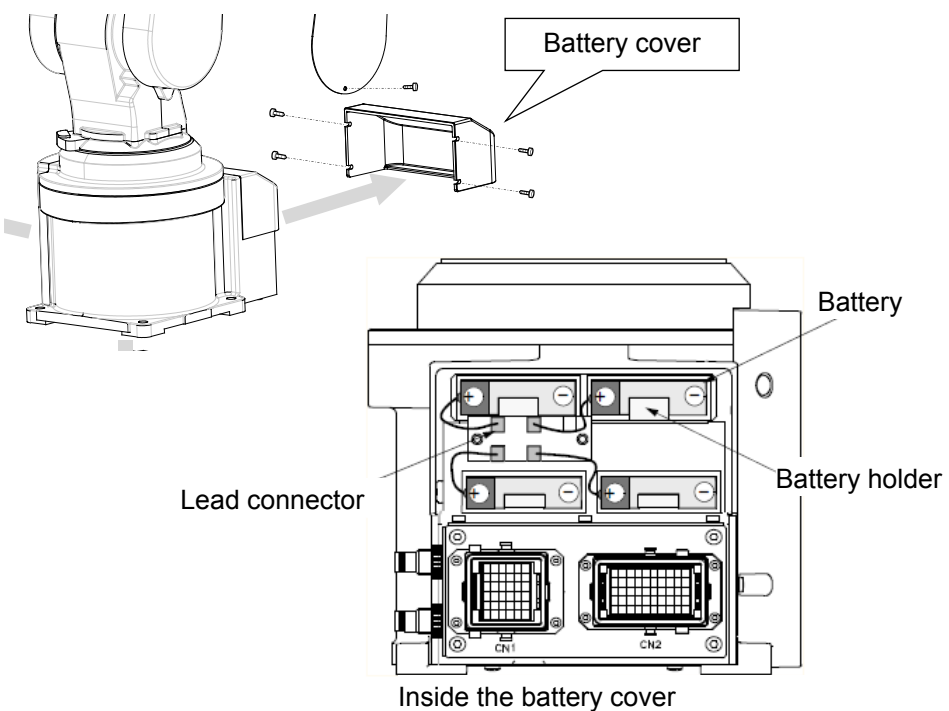

(The back of the robot-arm base)

| RV- | RV-2F series Backup battery replacement procedure                                                                                                |  |  |  |  |
|-----|----------------------------------------------------------------------------------------------------|--|--|--|--|
| 1   | Turn off the controller power.                                                                                                    |  |  |  |  |
| 2   | Remove the battery cover from the robot arm. (Refer to "Section 4.5 Installing/removing the cover".)                                             |  |  |  |  |
| 3   | Replace one battery at a time. Remove the old battery from the battery holder inside the battery cover, and disconnect the lead connector.       |  |  |  |  |
| 4   | Install the new battery to the holder, and connect the battery to the lead connector.<br>Replace all the old batteries with the new batteries.   |  |  |  |  |
| 5   | Check that all the backup batteries are replaced with the new batteries.<br>* If any old battery remains, it may generate heat and cause damage. |  |  |  |  |
| 6   | Reinstall the battery cover.<br>* Be careful that the cables do not get caught.                                                                  |  |  |  |  |
| 7   | Initialize the battery consumption time.<br>(Always initialize the battery usage time at battery replacement.)                                   |  |  |  |  |

# (2) RV-4/7/13/20F series

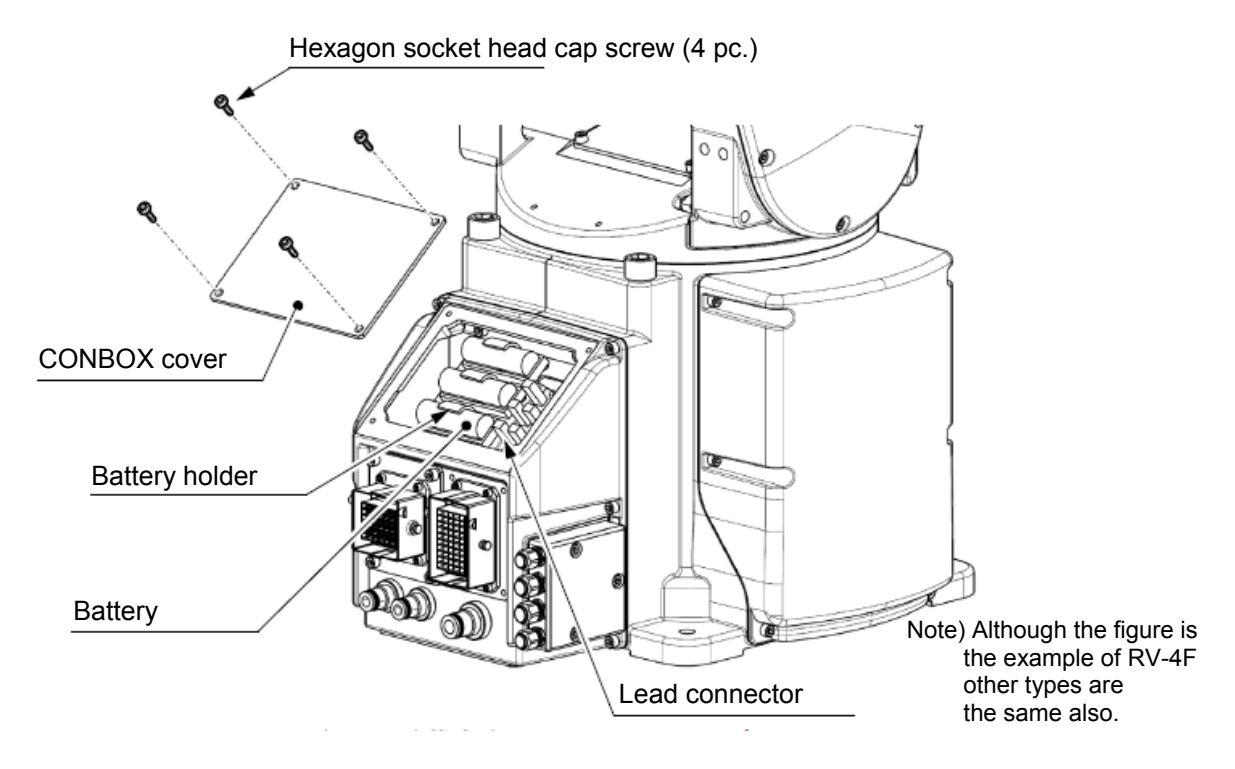

| RV-4/7/13/20F series Backup battery replacement procedure |                                                                                                    |  |  |  |
|-----------------------------------------------------------|----------------------------------------------------------------------------------------------------|--|--|--|
| 1                                                         | Turn off the controller power.                                                                                                    |  |  |  |
| 2                                                         | Remove the CONBOX cover from the robot arm. (Refer to "Section 4.5 Installing/removing the cover".)                                              |  |  |  |
| 3                                                         | Replace one battery at a time. Remove the old battery from the battery holder inside the CONBOX cover, and disconnect the lead connector.        |  |  |  |
| 4                                                         | Install the new battery to the holder, and connect the battery to the lead connector.<br>Replace all the old batteries with the new batteries.   |  |  |  |
| 5                                                         | Check that all the backup batteries are replaced with the new batteries.<br>* If any old battery remains, it may generate heat and cause damage. |  |  |  |
| 6                                                         | Install the CONBOX cover as before.<br>* Be careful that the cables do not get caught.                                                           |  |  |  |
| 7                                                         | Initialize the battery consumption time.<br>(Always initialize the battery usage time at battery replacement.)                                   |  |  |  |

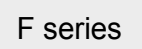

# (3) RH-FH series

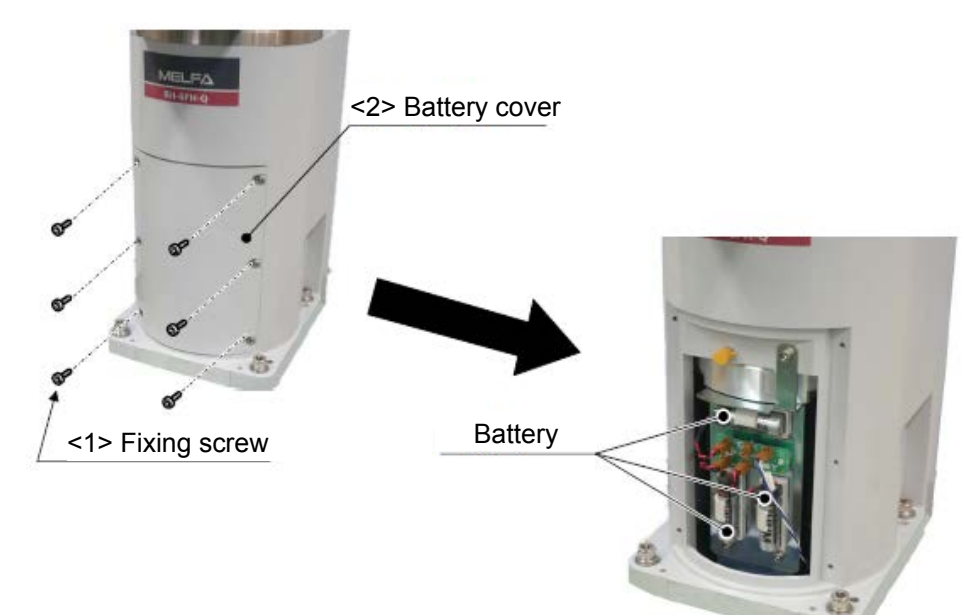

| RH- | RH-FH series Backup battery replacement procedure                                                                                                |  |  |  |  |
|-----|----------------------------------------------------------------------------------------------------|--|--|--|--|
| 1   | Turn off the controller power.                                                                                                    |  |  |  |  |
| 2   | Remove <1> installation screws (six screws) on the battery cover, and then remove <2> battery cover.                                             |  |  |  |  |
| 3   | Replace one battery at a time.<br>Remove the old battery from the battery holder inside the battery cover, and disconnect the lead connector.    |  |  |  |  |
| 4   | Install the new battery to the holder, and connect the battery to the lead connector.<br>Replace all the old batteries with the new batteries.   |  |  |  |  |
| 5   | Check that all the backup batteries are replaced with the new batteries.<br>* If any old battery remains, it may generate heat and cause damage. |  |  |  |  |
| 6   | Reinstall <2> battery cover.<br>* Be careful that the cables do not get caught.                                                                  |  |  |  |  |
| 7   | Initialize the battery consumption time.<br>(Always initialize the battery usage time at battery replacement.)                                   |  |  |  |  |

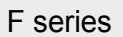

# (4) RH-3FHR series (Celling type)

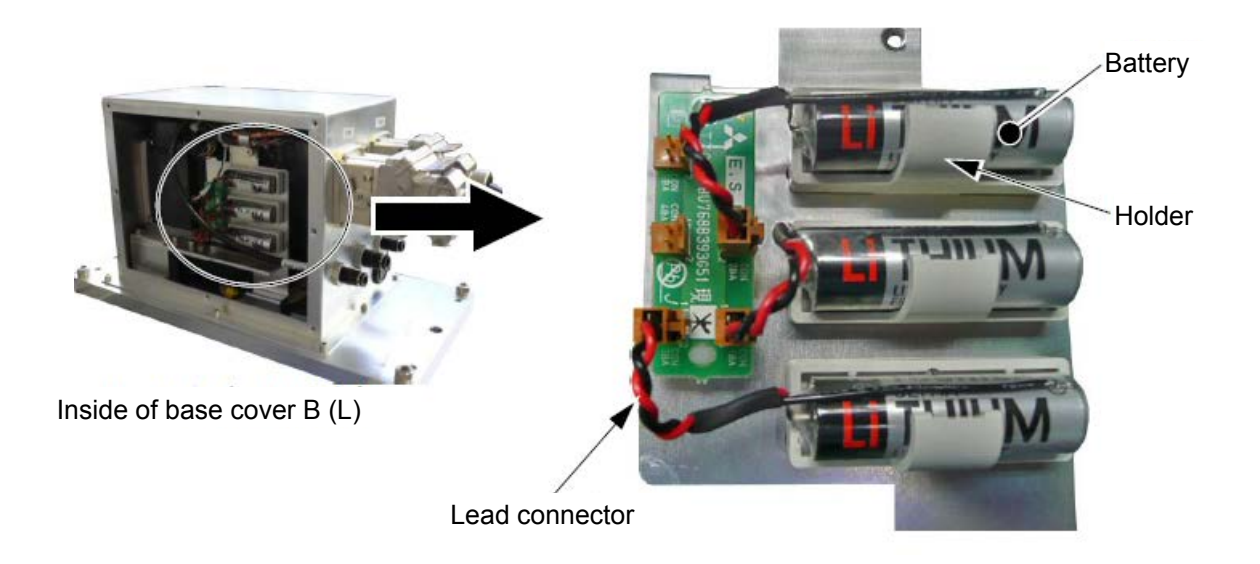

| RH-3FHR series (hanging type) Backup battery replacement procedure |                                                                                                    |  |  |  |
|--------------------------------------------------------------------|----------------------------------------------------------------------------------------------------|--|--|--|
| 1                                                                  | Turn off the controller power.                                                                                                    |  |  |  |
| 2                                                                  | Remove the base cover B (L) from the robot arm. (Refer to "Section 4.5 Installing/removing the cover".)                                          |  |  |  |
| 3                                                                  | Replace one battery at a time. Remove the old battery from the battery holder inside the base cover B (L), and disconnect the lead connector.    |  |  |  |
| 4                                                                  | Install the new battery to the holder, and connect the battery to the lead connector. Replace all the old batteries with the new batteries.      |  |  |  |
| 5                                                                  | Check that all the backup batteries are replaced with the new batteries.<br>* If any old battery remains, it may generate heat and cause damage. |  |  |  |
| 7                                                                  | Install the base cover B (L) as before.<br>* Be careful that the cables do not get caught.                                                       |  |  |  |
| 8                                                                  | Initialize the battery usage time.<br>(Always initialize the battery usage time at battery replacement.)                                         |  |  |  |

# F series

# Appendix 2.2 Maintenance parts (F series)

This section describes the consumable parts that need to be replaced periodically and spare parts that may be necessary for repairs.

Purchase these parts from the dealer when required.

\* For the maintenance parts of the FR series, refer to "4.11 Maintenance parts (FR series)".

[Caution]: Some Mitsubishi-designated parts differ from the maker's standard parts. Thus, confirm the part name, robot arm and controller serial No. and purchase the parts from the dealer.

### (1) RV-F series

### a) Consumable part list

| No.                     | Part name                         | Usage                        | Q'ty              | Reference                          | Supplier            |
|-------------------------|-----------------------------------|------------------------------|-------------------|------------------------------------|---------------------|
| RV-2F                   | series                            |                              |                   |                                    |                     |
| 1                       | Timing belt                       | J1 axis                      | 1                 |                                    |                     |
| 2                       |                                   | J2 axis                      | 1                 |                                    |                     |
| 3                       |                                   | J3 axis                      | 1                 |                                    |                     |
| 4                       |                                   | J4 axis                      | 1                 | "4.6 Inspection                    | Mitsubishi Electric |
| 5                       |                                   | J5 axis                      | 1                 | timing belt"                       |                     |
| 6                       |                                   | For J5 axis brakes           | 1                 |                                    |                     |
| 7                       |                                   | J6 axis                      | 1                 |                                    |                     |
| 8                       |                                   | For J6 axis brakes Note1)    | 1                 |                                    |                     |
| 9                       | Grease                            | Reduction gears of each axis | A small amount    | "4.7 Lubrication"                  |                     |
| 10                      | Lithium battery<br>(Battery: ER6) | Inside the battery cover     | 4                 | "4.8 Replacing the backup battery" |                     |
| RV-4F/7F/13F/20F series |                                   |                              |                   |                                    |                     |
| 11                      | Timing belt                       | J1 axis                      | 1                 |                                    | Mitsubishi Electric |
| 12                      |                                   | J3 axis                      | 1                 | "4.6 Inspection                    |                     |
| 13                      |                                   | J4 axis                      | 1                 | replacement of                     |                     |
| 14                      |                                   | J5 axis                      | 1                 | timing belt"                       |                     |
| 15                      |                                   | J6 axis                      | 1                 |                                    |                     |
| 16                      | Grease                            | Reduction gears of each axis | A small<br>amount | "4.7 Lubrication"                  |                     |
| 17                      | Lithium battery<br>(Battery: ER6) | Base                         | 4                 | "4.8 Replacing the backup battery" |                     |

Note1) Only for the RV-2FRB

### b) Spare parts list

| No.    | Part name                     | Usage           | Q'ty | Supplier            |  |  |  |
|--------|-------------------------------|-----------------|------|---------------------|--|--|--|
| RV-2F  | series (common)               |                 |      |                     |  |  |  |
| 1      | AC servo motor                | J1, J2, J3 axis | 3    | Mitauhiahi Electria |  |  |  |
| 2      |                               | J4, J5, J6 axis | 3    |                     |  |  |  |
| RV-2F  | RV-2F/2FB (Standard arm type) |                 |      |                     |  |  |  |
| 3      | Reduction gears               | J1 axis         | 1    |                     |  |  |  |
| 4      |                               | J2 axis         | 1    |                     |  |  |  |
| 5      |                               | J3 axis         | 1    | Mitsubishi Electric |  |  |  |
| 6      |                               | J4, J5 axis     | 2    |                     |  |  |  |
| 7      |                               | J6 axis         | 1    |                     |  |  |  |
| RV-2FI | L/2FLB (Long arm type)        |                 |      |                     |  |  |  |
| 8      | Reduction gears               | J1 axis         | 1    |                     |  |  |  |
| 9      |                               | J2 axis         | 1    |                     |  |  |  |
| 10     |                               | J3 axis         | 1    | Mitsubishi Electric |  |  |  |
| 11     |                               | J4, J5 axis     | 2    |                     |  |  |  |
| 12     |                               | J6 axis         | 1    |                     |  |  |  |
| RV-4F  | series (common)               |                 |      |                     |  |  |  |
| 1      | AC servo motor                | J1, J2 axis     | 2    |                     |  |  |  |
| 2      |                               | J3 axis         | 1    | Mitsuhishi Electric |  |  |  |
| 3      |                               | J4, J5 axis     | 2    |                     |  |  |  |
| 4      |                               | J6 axis         | 1    |                     |  |  |  |
| RV-4F  | (Standard arm type)           |                 |      |                     |  |  |  |
| 5      | Reduction gears               | J1, J2 axis     | 2    |                     |  |  |  |
| 6      |                               | J3 axis         | 1    |                     |  |  |  |
| 7      |                               | J4 axis         | 1    | Mitsubishi Electric |  |  |  |
| 8      |                               | J5 axis         | 1    |                     |  |  |  |
| 9      |                               | J6 axis         | 1    |                     |  |  |  |
| RV-4FI | L (Long arm type)             |                 |      |                     |  |  |  |
| 10     | Reduction gears               | J1 axis         | 1    |                     |  |  |  |
| 11     |                               | J2, J3 axis     | 2    |                     |  |  |  |
| 12     |                               | J4 axis         | 1    | Mitsubishi Electric |  |  |  |
| 13     |                               | J5 axis         | 1    |                     |  |  |  |
| 14     |                               | J6 axis         | 1    |                     |  |  |  |
| RV-4F  | JL (Long arm type)            |                 |      |                     |  |  |  |
| 15     | Reduction gears               | J1 axis         | 1    |                     |  |  |  |
| 16     |                               | J2, J3 axis     | 2    |                     |  |  |  |
| 17     |                               | J5 axis         | 1    | Mitsubishi Electric |  |  |  |
| 18     |                               | J6 axis         | 1    |                     |  |  |  |

| No.                 | Part name           | Usage       | Q'ty | Supplier            |  |
|---------------------|---------------------|-------------|------|---------------------|--|
| RV-7F               | series (common)     |             |      |                     |  |
| 1                   | AC servo motor      | J1, J2 axis | 2    |                     |  |
| 2                   |                     | J3 axis     | 1    | Mitsubishi Electric |  |
| 3                   |                     | J4, J5 axis | 2    |                     |  |
| 4                   |                     | J6 axis     | 1    |                     |  |
| RV-7F               | (Standard arm type) |             |      |                     |  |
| 5                   | Reduction gears     | J1, J2 axis | 2    |                     |  |
| 6                   |                     | J3 axis     | 1    |                     |  |
| 7                   |                     | J4 axis     | 1    | Mitsubishi Electric |  |
| 8                   |                     | J5 axis     | 1    |                     |  |
| 9                   |                     | J6 axis     | 1    |                     |  |
| RV-7F               | L (Long arm type)   |             |      |                     |  |
| 10                  | Reduction gears     | J1, 2 axis  | 2    |                     |  |
| 11                  |                     | J3 axis     | 1    |                     |  |
| 12                  |                     | J4 axis     | 1    | Mitsubishi Electric |  |
| 13                  |                     | J5 axis     | 1    |                     |  |
| 14                  |                     | J6 axis     | 1    |                     |  |
| RV-7FI              | LL (Long arm type)  |             |      |                     |  |
| 15                  | AC servo motor      | J1, J2 axis | 2    |                     |  |
| 16                  |                     | J3 axis     | 1    |                     |  |
| 17                  |                     | J4 axis     | 1    |                     |  |
| 18                  |                     | J5 axis     | 1    |                     |  |
| 19                  |                     | J6 axis     | 1    |                     |  |
| 20                  | Reduction gears     | J1 axis     | 1    | Mitsubishi Electric |  |
| 21                  |                     | J2 axis     | 1    |                     |  |
| 22                  |                     | J3 axis     | 1    |                     |  |
| 23                  |                     | J4 axis     | 1    |                     |  |
| 24                  |                     | J5 axis     | 1    |                     |  |
| 25                  |                     | J6 axis     | 1    |                     |  |
| RV-13F/20F (common) |                     |             |      |                     |  |
| 1                   | AC servo motor      | J1, J2 axis | 2    |                     |  |
| 2                   |                     | J3 axis     | 1    |                     |  |
| 3                   |                     | J4 axis     | 1    | Mitsubishi Electric |  |
| 4                   |                     | J5 axis     | 1    |                     |  |
| 5                   |                     | J6 axis     | 1    |                     |  |

| No.   | Part name                 | Usage   | Q'ty | Supplier                |
|-------|---------------------------|---------|------|-------------------------|
| RV-13 | F/RV-20F (Standard arm ty | pe)     |      |                         |
| 1     | Reduction gears           | J1 axis | 1    |                         |
| 2     |                           | J2 axis | 1    |                         |
| 3     |                           | J3 axis | 1    | NAitauchiachi Ela atria |
| 4     |                           | J4 axis | 1    | Milsubishi Electric     |
| 5     |                           | J5 axis | 1    |                         |
| 6     |                           | J6 axis | 1    |                         |
| RV-13 | FL (Long arm type)        |         |      |                         |
| 7     | Reduction gears           | J1 axis | 1    |                         |
| 8     |                           | J2 axis | 1    |                         |
| 9     |                           | J3 axis | 1    | Miteubieki Electric     |
| 10    |                           | J4 axis | 1    |                         |
| 11    |                           | J5 axis | 1    |                         |
| 12    |                           | J6 axis | 1    |                         |

# (2) RH-FH series

### a) Consumable part list

| No.    | Part name                         | Usage                        | Q'ty              | Reference                                 | Supplier            |  |
|--------|-----------------------------------|------------------------------|-------------------|-------------------------------------------|---------------------|--|
| RV-FH  | series (common)                   |                              |                   |                                           |                     |  |
| 1      | Grease                            | Reduction gears of each axis | A small<br>amount | "4.7 Lubrication"                         |                     |  |
| 2      |                                   | Shaft                        | A small<br>amount |                                           |                     |  |
| 3      | Lithium battery<br>(Battery: ER6) | Inside the battery cover     | 3                 | "4.8 Replacing the backup battery"        | Mitsubishi Electric |  |
| 4      | Liquefied gasket                  | Packing Note1)               | A small<br>amount | "4.5<br>Installing/removing<br>the cover" |                     |  |
| RH-3FI | H series                          |                              |                   |                                           |                     |  |
| 5      | Timing belt                       | J3 axis                      | 1                 | "4.6 Inspection                           |                     |  |
| 6      |                                   | J4 axis motor side           | 1                 | replacement of                            | Mitsubishi Electric |  |
| 7      |                                   | J4 axis shaft side           | 1                 | timing belt"                              |                     |  |
| RH-6FI | H series                          |                              |                   |                                           |                     |  |
| 8      | Timing belt                       | J3 axis                      | 1                 | "4.6 Inspection                           |                     |  |
| 9      |                                   | J4 axis motor side           | 1                 | replacement of                            | Mitsubishi Electric |  |
| 10     |                                   | J4 axis shaft side           | 1                 | timing beit"                              |                     |  |
| RH-12  | -H series                         |                              |                   |                                           |                     |  |
| 11     | Timing belt                       | J3 axis                      | 1                 | "4.6 Inspection                           |                     |  |
| 12     |                                   | J4 axis motor side           | 1                 | replacement of                            | Mitsubishi Electric |  |
| 13     |                                   | J4 axis shaft side           | 1                 | timing belt"                              |                     |  |
| RH-20F | RH-20FH series                    |                              |                   |                                           |                     |  |
| 14     | Timing belt                       | J3 axis                      | 1                 | "4.6 Inspection                           |                     |  |
| 15     |                                   | J4 axis motor side           | 1                 | replacement of                            | Mitsubishi Electric |  |
| 16     |                                   | J4 axis shaft side           | 1                 | timing peit"                              |                     |  |

Note1) The liquefied gasket is necessary for the place which uses two or more packings to connect.

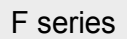

### b) Spare parts list

| No.    | Names             | Usage                                                           | Q'ty           | Supplier            |
|--------|-------------------|-----------------------------------------------------------------|----------------|---------------------|
| RH-3FH | I series          | ·                                                               |                | ·                   |
| 1      | AC servo motor    | J1 axis                                                         | 1              |                     |
| 2      |                   | J2 axis                                                         | 1              |                     |
| 3      |                   | J3 axis                                                         | 1              |                     |
| 4      |                   | J4 axis                                                         | 1              |                     |
| 5      | Reduction gears   | J1 axis                                                         | 1              |                     |
| 6      |                   | J axis                                                          | 1              |                     |
| 7      | Ball screw spline | J3 axis (general environment specification)                     | 1              | Mitsubishi Electric |
| 8      |                   | J3 axis (general environment specification)                     | 1              |                     |
| 9      | Bellows           | J3 axis (oil mist specification)                                | 1              |                     |
| 10     |                   | J3 axis (clean specification)                                   | 1              |                     |
| 11     | Liquid gasket     | Bellows (clean specification)                                   | A small amount |                     |
| RH-6FH | H series          |                                                                 |                |                     |
| 1      | AC servo motor    | J1 axis                                                         | 1              |                     |
| 2      |                   | J2 axis                                                         | 1              |                     |
| 3      |                   | J3 axis                                                         | 1              |                     |
| 4      |                   | J4 axis                                                         | 1              |                     |
| 5      | Reduction gears   | J1 axis                                                         | 1              |                     |
| 6      |                   | J2 axis                                                         | 1              |                     |
| 7      | Ball spline       | J3 axis (general environment specification)                     | 1              | Mitsubishi Electric |
| 8      |                   | J3 axis (clean and oil mist specification)                      | 1              |                     |
| 9      | Ball screw        | J3 axis (general environment, clean and oil mist specification) | 1              |                     |
| 10     | Bellows           | J3 axis (oil mist specification)                                | 1              |                     |
| 11     |                   | J3 axis (clean specification)                                   | 1              |                     |
| 12     | Liquid gasket     | Bellows (clean specification)                                   | A small amount |                     |

| No.    | Names             | Usage                                                           | Q'ty           | Supplier            |
|--------|-------------------|-----------------------------------------------------------------|----------------|---------------------|
| RH-12F | H series          |                                                                 |                |                     |
| 1      | AC servo motor    | J1 axis                                                         | 1              |                     |
| 2      |                   | J2 axis                                                         | 1              |                     |
| 3      |                   | J3 axis                                                         | 1              |                     |
| 4      |                   | J4 axis                                                         | 1              |                     |
| 5      | Reduction gears   | J1 axis                                                         | 1              |                     |
| 6      |                   | J2 axis                                                         | 1              |                     |
| 7      | Ball screw spline | J3 axis (general environment specification)                     | 1              | Mitsubishi Electric |
| 8      |                   | J3 axis (clean and oil mist specification)                      | 1              |                     |
| 9      | Ball screw        | J3 axis (general environment, clean and oil mist specification) | 1              |                     |
| 10     | Bellows           | J3 axis (oil mist specification)                                | 1              |                     |
| 11     |                   | J3 axis (clean specification)                                   | 1              |                     |
| 12     | Liquid gasket     | Bellows (clean specification)                                   | A small amount |                     |
| RH-20F | H series          |                                                                 |                |                     |
| 1      | AC servo motor    | J1 axis                                                         | 1              |                     |
| 2      |                   | J2 axis                                                         | 1              |                     |
| 3      |                   | J3 axis                                                         | 1              |                     |
| 4      |                   | J4 axis                                                         | 1              |                     |
| 5      | Reduction gears   | J1 axis                                                         | 1              |                     |
| 6      |                   | J2 axis                                                         | 1              |                     |
| 7      | Ball screw spline | J3 axis (general environment specification)                     | 1              | Mitsubishi Electric |
| 8      |                   | J3 axis (clean and oil mist specification)                      | 1              |                     |
| 9      | Ball screw        | J3 axis (general environment, clean and oil mist specification) | 1              |                     |
| 10     | Bellows           | J3 axis (oil mist specification)                                | 1              |                     |
| 11     |                   | J3 axis (clean specification)                                   | 1              |                     |
| 12     | Liquid gasket     | Bellows (clean specification)                                   | A small amount |                     |

F series

# (3) RH-3FHR series (Celling type)

### a) Consumable part list

| No.    | Part name                         | Usage                        | Q'ty           | Reference                          | Supplier            |
|--------|-----------------------------------|------------------------------|----------------|------------------------------------|---------------------|
| RH-3FH | HR series (hanging type)          |                              |                |                                    |                     |
| 1      | Timing belt                       | J1 axis                      | 1              |                                    |                     |
| 2      |                                   | J2 axis                      | 1              | "4.6 Increation                    |                     |
| 3      |                                   | J3 axis                      | 1              | replacement of                     |                     |
| 4      |                                   | J4 axis motor side           | 1              | timing belt"                       |                     |
| 5      |                                   | J4 axis shaft side           | 1              |                                    | Mitsubishi Electric |
| 6      | Grease                            | Reduction gears of each axis | A small amount | "4.7 Lubrication"                  |                     |
| 7      | Lithium battery<br>(Battery: ER6) | Inside base cover B<br>(L)   | 4              | "4.8 Replacing the backup battery" |                     |

### b) Spare parts list

| No.    | Part name                | Usage   | Q'ty | Reference           |
|--------|--------------------------|---------|------|---------------------|
| RH-3FF | IR series (hanging type) |         |      |                     |
| 1      | AC servo motor           | J1 axis | 1    |                     |
| 2      |                          | J2 axis | 1    |                     |
| 3      |                          | J3 axis | 1    |                     |
| 4      |                          | J4 axis | 1    | Mitsubishi Electric |
| 5      | Reduction gears          | J1 axis | 1    |                     |
| 6      |                          | J2 axis | 1    |                     |
| 7      | Ball screw spline        | J3 axis | 1    |                     |

| F | series |
|---|--------|
|   | 001100 |

<< MEMO >> \* Please use this page for your memo.

# Appendix 3 Maintenance and Inspection (CR750/CR751 Controller, Drive Unit)

The maintenance and inspection procedures to be carried out to use the robot for a long time without trouble are described in this chapter. The types and replacement methods of consumable parts are also explained.

### Appendix 3.1 Inspection schedule

For the maintenance and inspection, perform a daily inspection and periodic inspection. Always perform maintenance and inspection to prevent malfunctions, increase the product life, and ensure safety.

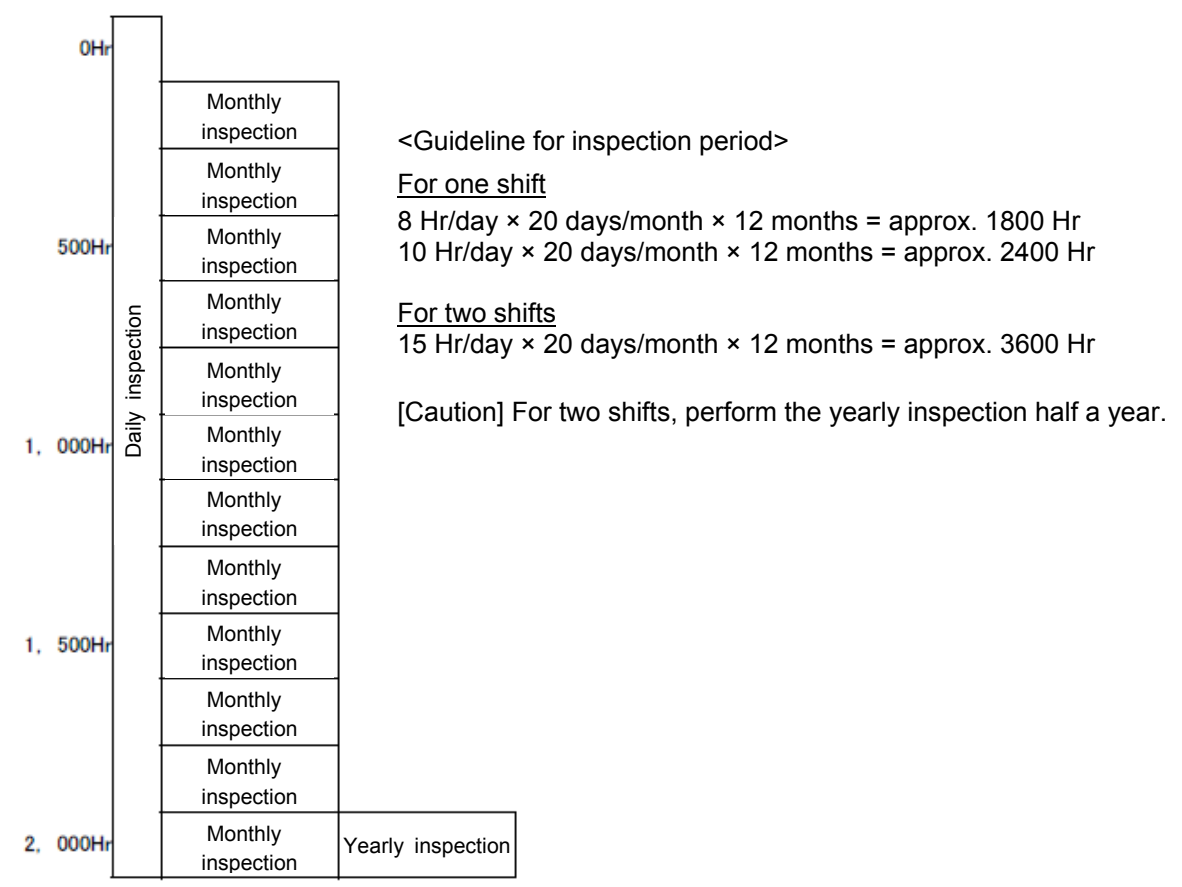

Operating time

### F series

# Appendix 3.2 Inspection items

The inspection items for the robot arm are shown below.

Inspect the robot arm, referring to "Chapter 4 Maintenance and Inspection (Robot)" and "Appendix 1 Maintenance and Inspection (F Series Robot)".

### Appendix 3.2.1 Daily inspection items

Perform the daily inspections with the following procedure.

| Procedure     | Inspection item (details) Remedies                                                                                                    |                                     |  |  |  |
|---------------|----------------------------------------------------------------------------------------------------|-------------------------------------|--|--|--|
| Before turnir | Before turning power ON (Check the following items before turning the power ON.)                                                                                                    |                                     |  |  |  |
| 1             | Is the power supply cable securely connected? (Visual)                                                                                                    | Securely connect.                   |  |  |  |
| 2             | Is the machine cable between the robot and controller securely connected? (Visual)                                                                                                    | Securely connect.                   |  |  |  |
| 3             | Are there any cracks, foreign matters, or obstacles on the cover? Replace with a new part, or taremedial measures.                                                                                                    |                                     |  |  |  |
| After turning | the power ON (Turn the power ON while monitoring the ro                                                                                                    | obot.)                              |  |  |  |
| 1             | Is there any abnormal motion or abnormal noise when the power is turned ON?                                                                                                    | Follow the troubleshooting section. |  |  |  |
| During opera  | ation (try running with an original program)                                                                                                    |                                     |  |  |  |
| 1             | <ul> <li>Check whether the movement points are deviated?</li> <li>Check the following points if there is any deviation.</li> <li>1. Are any installation bolts loose?</li> <li>2. Are any hand installation section bolts loose.</li> <li>3. Are the positions of the jigs other than the robot deviated?</li> <li>4. If the positional deviation cannot be corrected, refer to "Troubleshooting", check and remedy.</li> </ul> | Follow the troubleshooting section. |  |  |  |
| 2             | Is there any abnormal motion or abnormal noise?<br>(Visual)                                                                                                    | Follow the troubleshooting section. |  |  |  |

### Appendix 3.2.2 Periodic inspection

Perform periodic inspections with the following procedure.

| Procedure               | Inspection item (details) Remedies                           |                                                                                                    |  |  |  |
|-------------------------|--------------------------------------------------------------|----------------------------------------------------------------------------------------------------|--|--|--|
| Monthly insp            | pection items                                                |                                                                                                    |  |  |  |
| 1                       | Are any of the bolts or screws on the robot arm loose?       | Securely tighten the screws.                                                                                                    |  |  |  |
| 2                       | Is the filter of the controller clean?<br>(Observe visually) | Clean or replace it with a new filter.<br>Inspect, clean, and replace the filter referring<br>to "Appendix 3.3.2 Inspection, cleaning, and<br>replacement of the filter". |  |  |  |
| Yearly inspection items |                                                              |                                                                                                    |  |  |  |
| 1                       | Replace the backup battery of the controller.                | Replace the backup battery referring to "Appendix 3.3.1 Replacing the battery".                                                                                           |  |  |  |

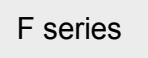

# Appendix 3.3 Maintenance and inspection procedures

The procedures for performing periodic maintenance and inspection are described below.

(Never disassemble any of the parts not described in this textbook.)

The maintenance and inspection for the maintenance parts performed by the customer are described in "Section 4.11 Maintenance parts". Contact your dealer for these parts as necessary.

\* For the maintenance and inspection of the CR800 series controller, refer to "Chapter 6 Maintenance and Inspection (CR800 Series Controller)".

### Appendix 3.3.1 Replacing the battery

The programs stored in the robot controller and robot CPU unit are stored by the backup battery while the power is shut off.

The backup battery is used for the robot arm to store the encoder position data.

The battery is installed at the factory shipment. Since it is a consumable part, periodic replacement by the customer is required.

| Item       | Error<br>number       | Description                               | Measure                                                    |  |
|------------|-----------------------|-------------------------------------------|------------------------------------------------------------|--|
| Controller | 7520                  | The battery consumption time was exceeded | Doplage the bettery                                        |  |
|            | 7510                  | Battery voltage low                       | Replace the ballery                                        |  |
|            | 7500                  | No battery voltage                        | The backup data cannot be guaranteed if this error occurs. |  |
| Robot arm  | 7520                  | The battery consumption time was exceeded |                                                            |  |
|            | <b>133n</b><br>Note1) | Encoder battery voltage low               | Replace the battery                                        |  |
|            | 112n<br>Note1)        | Encoder ABS position data lost            | The backup data cannot be guaranteed if this error occurs. |  |

The error about the battery

Note1) "n" indicates the axis number

# 

When error 7500 or 112n (n indicates the axis number) occurs, the backup data cannot be guaranteed. In this case, the origin needs to be set again.

When replacing the battery of the robot controller and robot CPU unit, connect the new battery within three minutes of removing the old battery. If the battery is not connected within three minutes, the origin and program needs to be set and created again.

\* In case the data is lost, it is recommended to back up the data in batch with RT ToolBox (optional personal computer support software).

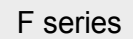

### (1) CR750 controller

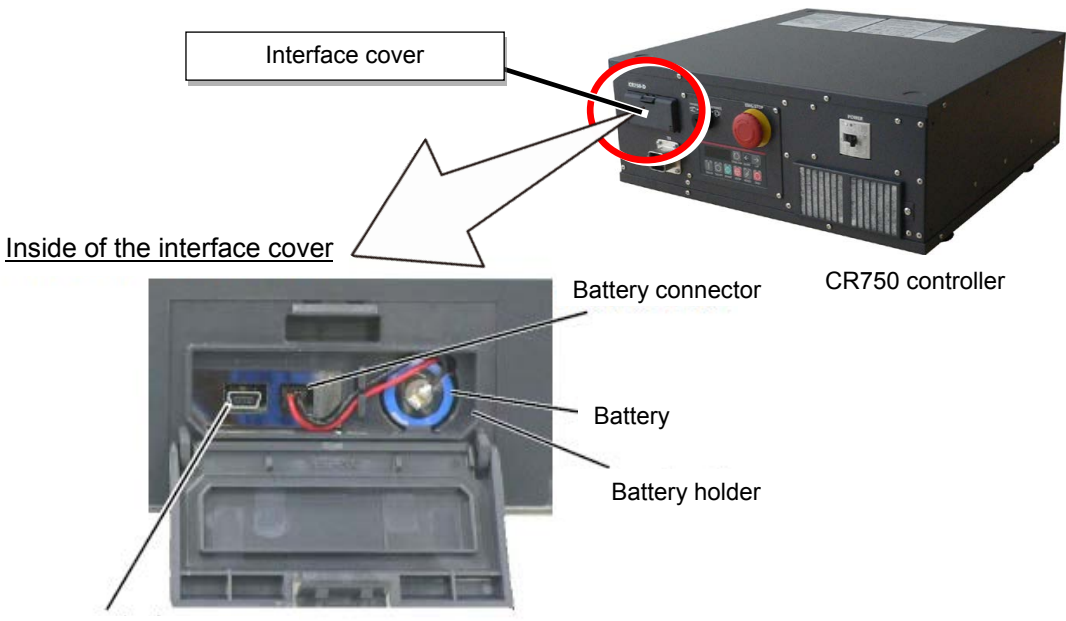

USB interface

| CR7 | 750 controller Battery replacement procedure                                                             |
|-----|----------------------------------------------------------------------------------------------------|
| 1   | Turn the controller power ON once. (For approx. one minute.)                                             |
| 2   | Turn off the power of the controller.                                                                    |
| 3   | Open the interface cover at the front of the controller. The battery is in the interface cover.          |
| 4   | Pick and pull up the connector of the old battery and remove from battery holder.                        |
| 5   | Fix the new battery into the battery holder. Install so that the lead may come out to the front.         |
| 6   | Connect the connector of the new battery cable. Connect so that the red lead may become left-hand side.  |
|     | * Complete the work within 3 minutes of removing the old battery.                                        |
| 7   | Close the interface cover of the operation panel.                                                        |
| 8   | Turn on the power of the controller.                                                                     |
| 9   | Initialize the battery usage time.<br>* Always initialize the battery usage time at battery replacement. |
| L   |                                                                                                    |

[Caution] Note that when error 7500 or 112n (n indicates the axis number) occurs, the backup data cannot be guaranteed. In this case, the origin and programs need to be set and created again.

This completes the replacement of the controller battery.

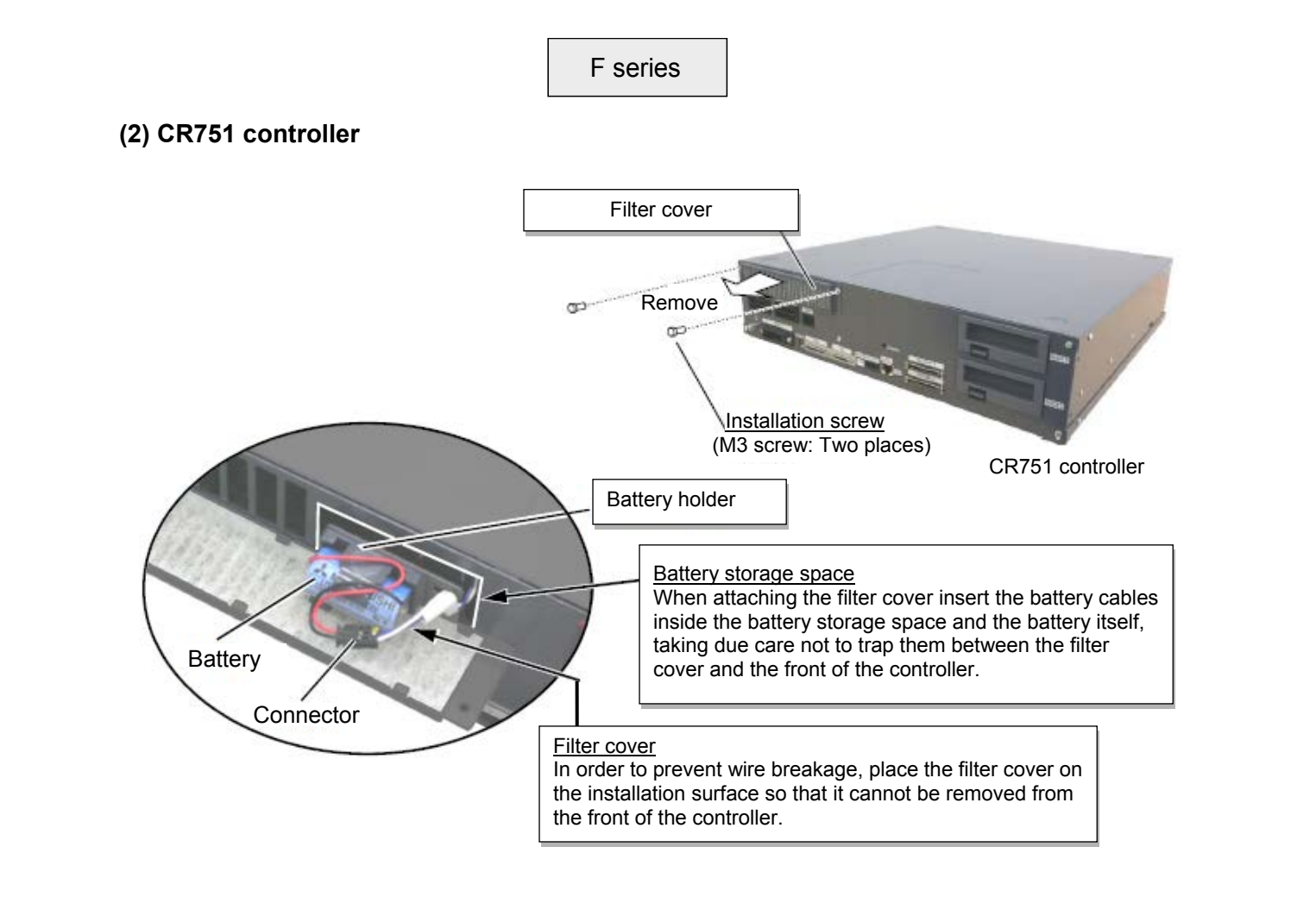

| CR7 | CR751 controller Battery replacement procedure                                                                                                    |  |  |
|-----|----------------------------------------------------------------------------------------------------|--|--|
| 1   | Turn the controller power ON once. (For approx. one minute.)                                                                                                    |  |  |
| 2   | Turn off the power of the controller.                                                                                                    |  |  |
| 3   | Open the filter cover at the front of the controller. The battery is fixed inside the filter cover.                                                                    |  |  |
| 4   | Pick and pull up the connector of the old battery and remove from battery holder.                                                                                      |  |  |
| 5   | Place the filter cover on the installation surface so that it cannot be removed from the front of the controller.                                                      |  |  |
| 6   | Fix new batteries into the battery holder.<br>Connect the cable of the battery to the connector.                                                                       |  |  |
| 7   | Connect the connector of the new battery cable.<br>* Connect the new battery within three minutes after removing the old battery.                                      |  |  |
| 8   | Check that the filter is not off the cover, and reinstall the filter cover at the front of the controller.<br>* Be careful that the battery cable does not get caught. |  |  |
| 9   | Turn on the power of the controller.                                                                                                    |  |  |
| 10  | Initialize the battery usage time.<br>* Always initialize the battery usage time at battery replacement.                                                               |  |  |

[Caution] Note that when error 7500 or 112n (n indicates the axis number) occurs, the backup data cannot be guaranteed. In this case, the origin and programs need to be set and created again.

This completes the replacement of the controller battery.

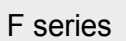

# (3) Robot CPU unit (F series Q type)

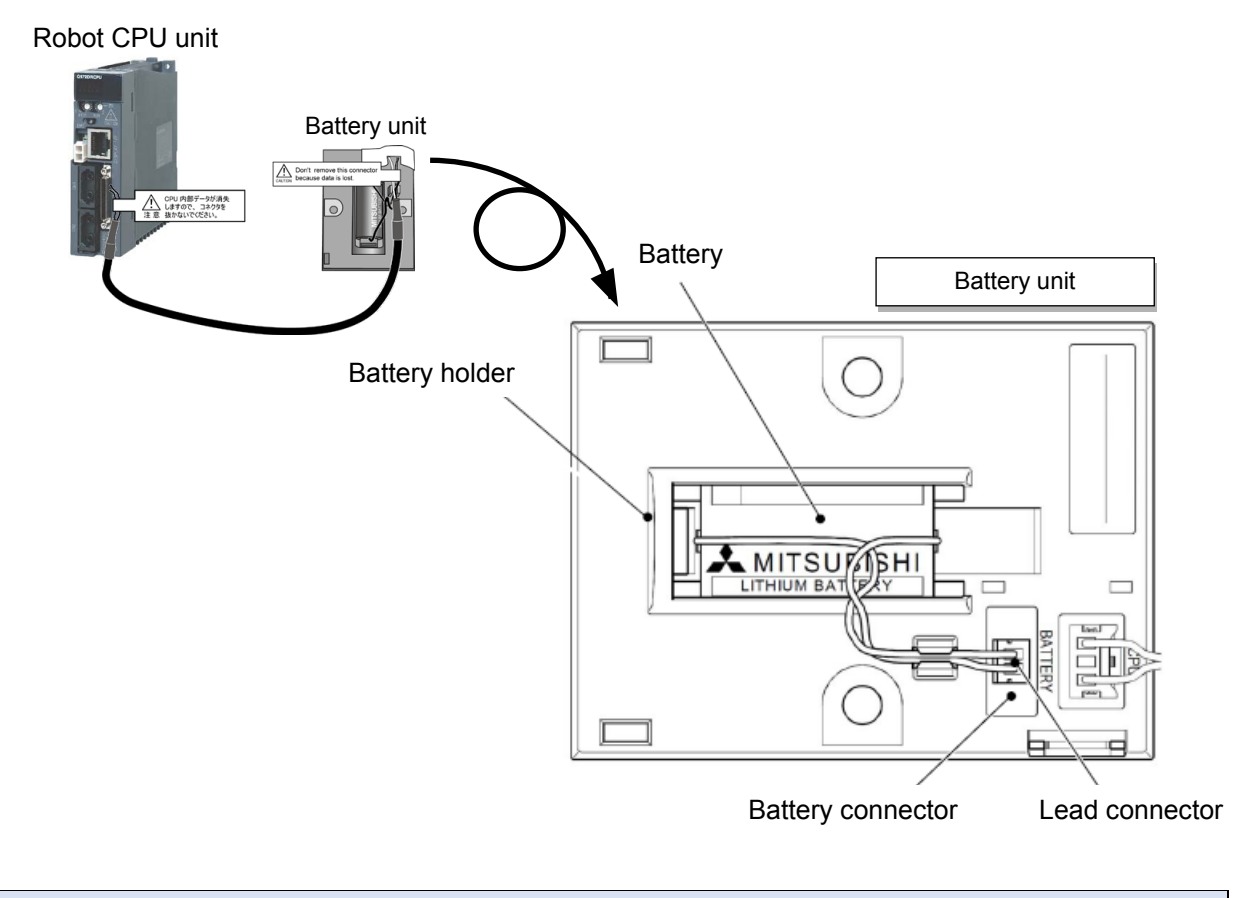

| Rob | Robot CPU unit Battery replacement procedure                                                                                                    |  |
|-----|----------------------------------------------------------------------------------------------------|--|
| 1   | Turn on the robot CPU system power supply for 10 minutes or longer.                                                                                                    |  |
| 2   | Turn off the robot CPU system power supply.                                                                                                    |  |
| 3   | Disconnect the lead connector from the battery connector. Remove the old battery from its holder.                                                                                           |  |
| 6   | Install a new battery into the holder in the correct direction. Connect the lead connector to the connector (BATTERY).<br>* Complete the work within 3 minutes of removing the old battery. |  |
| 8   | Turn on the robot CPU system power supply.                                                                                                    |  |
| 9   | Initialize the battery usage time.<br>* Always initialize the battery usage time at battery replacement.                                                                                    |  |

[Caution] Note that when error 7500 or 112n (n indicates the axis number) occurs, the backup data cannot be guaranteed. In this case, the origin and programs need to be set and created again.

This completes the replacement of the battery.

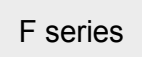

# Appendix 3.3.2 Inspection, cleaning, and replacement of the filter (1) CR750 controller

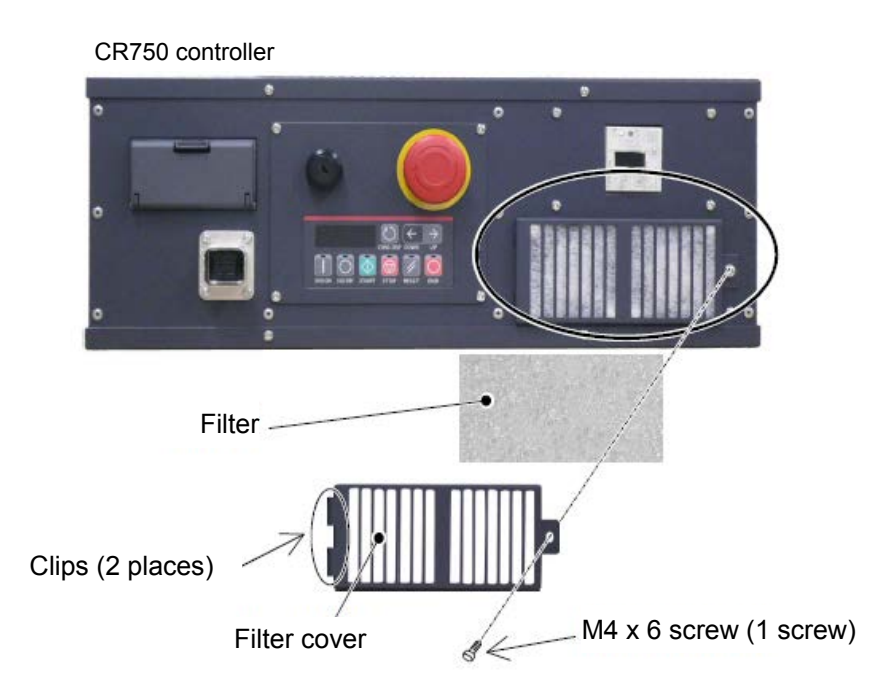

| CR7 | 750 controller Filter inspection, cleaning, and replacement                                                                                                    |
|-----|----------------------------------------------------------------------------------------------------|
| 1   | Turn off the power of the controller.                                                                                                    |
| 2   | Loosen the M4 x 6 screws and remove the filter cover from the front of the controller.<br>Release the clip on the left side of the filter cover as it is inserted in the front face of the controller.                                                                                                    |
| 3   | Remove the filter from the filter cover and remove dust and other dirt that has built up on it.<br>* If the filter is particularly dirty then wash it in water and detergent and then dry fully before re-fixing.<br>In the event that the surface of the washed filter has become fluffy, please replace it with a new filter. |
| 4   | Attach the cleaned filter (or a new filter) to the controller.                                                                                                    |
| 5   | Install the filter cover to the controller with one M4 $\times$ 6 screw.                                                                                                    |

This completes the inspection, cleaning and replace of the filter for the controller.

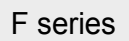

### (2) CR751 controller

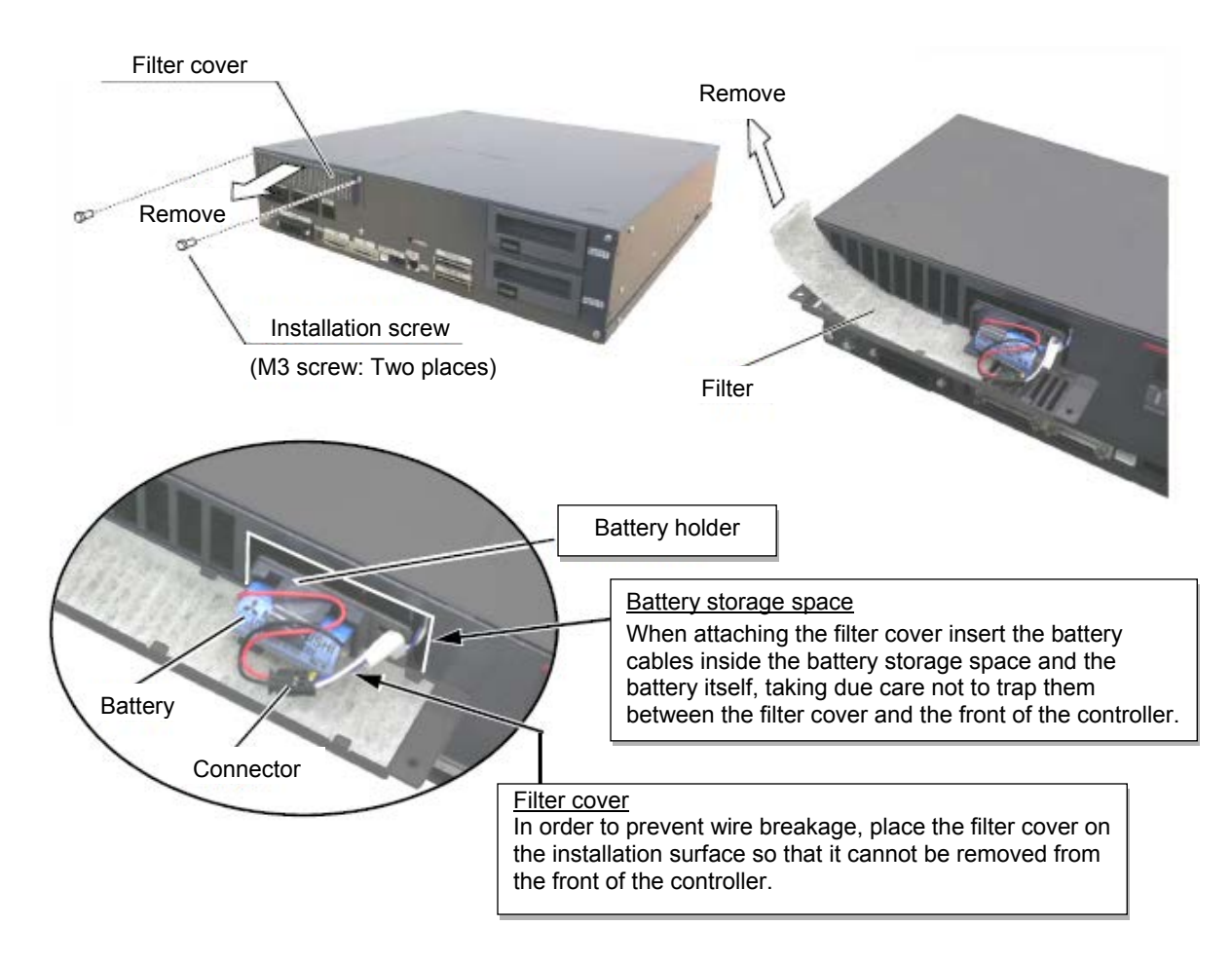

| CR7 | 751 controller Filter inspection, cleaning, and replacement                                                                                                    |
|-----|----------------------------------------------------------------------------------------------------|
| 1   | Turn off the power of the controller.                                                                                                    |
| 2   | Loosen the M3 screws and remove the filter cover from the front of the controller.                                                                                                    |
| 3   | Remove the filter from the filter cover and remove dust and other dirt that has built up on it.<br>* If the filter is particularly dirty then wash it in water and detergent and then dry fully before re-fixing.<br>In the event that the surface of the washed filter has become fluffy, please replace it with a new filter. |
| 4   | Attach the cleaned or new filter to the filter plate                                                                                                    |
| 5   | Check that the filter is not off the cover.                                                                                                    |
| 6   | Securely install the battery cover at the front of the controller with two M3 screws.<br>* Be careful that the battery cable does not get caught.                                                                                                    |

This completes the inspection, cleaning and replace of the filter for the controller.

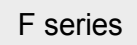

# (3) CR750 drive unit

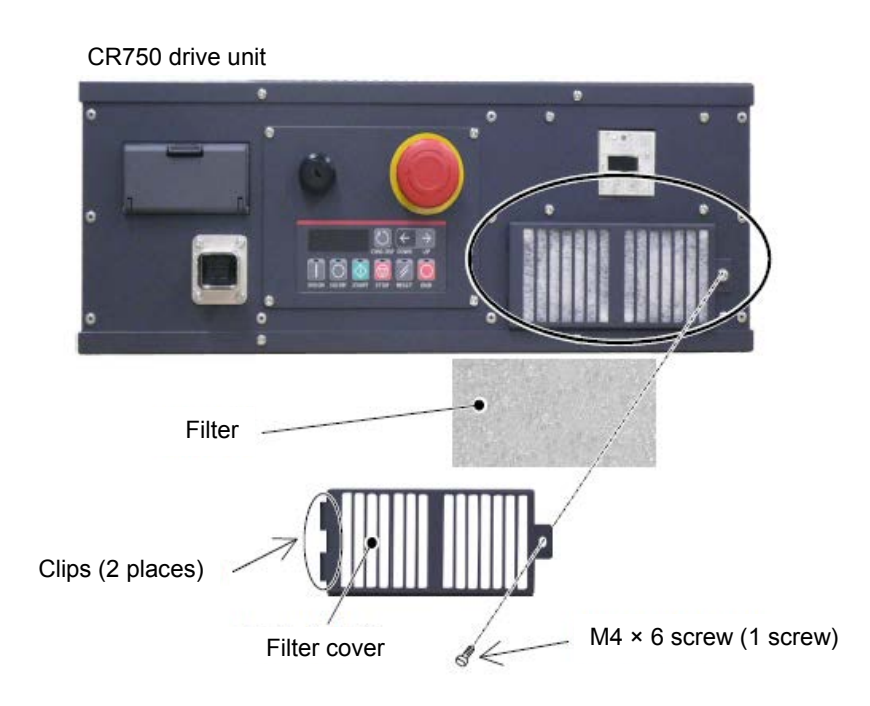

| CR7 | 750 drive unit Inspection, cleaning, and replacement                                                                                                    |
|-----|----------------------------------------------------------------------------------------------------|
| 1   | Turn off the power of the drive unit.                                                                                                    |
| 2   | Loosen the M4 × 6 screws and remove the filter cover from the front of the drive unit.<br>Remove the claw on the left side of the filter cover which is inserted in the front of the controller.                                                                                                    |
| 3   | Remove the filter from the filter cover and remove dust and other dirt that has built up on it.<br>* If the filter is particularly dirty then wash it in water and detergent and then dry fully before re-fixing.<br>In the event that the surface of the washed filter has become fluffy, please replace it with a new filter. |
| 4   | Attach the filter to the drive unit.                                                                                                    |
| 5   | Install the filter cover to the controller with one M4 $\times$ 6 screw.                                                                                                    |

This completes the inspection, cleaning and replace of the filter for the drive unit.

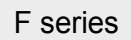

# (4) CR751 drive unit

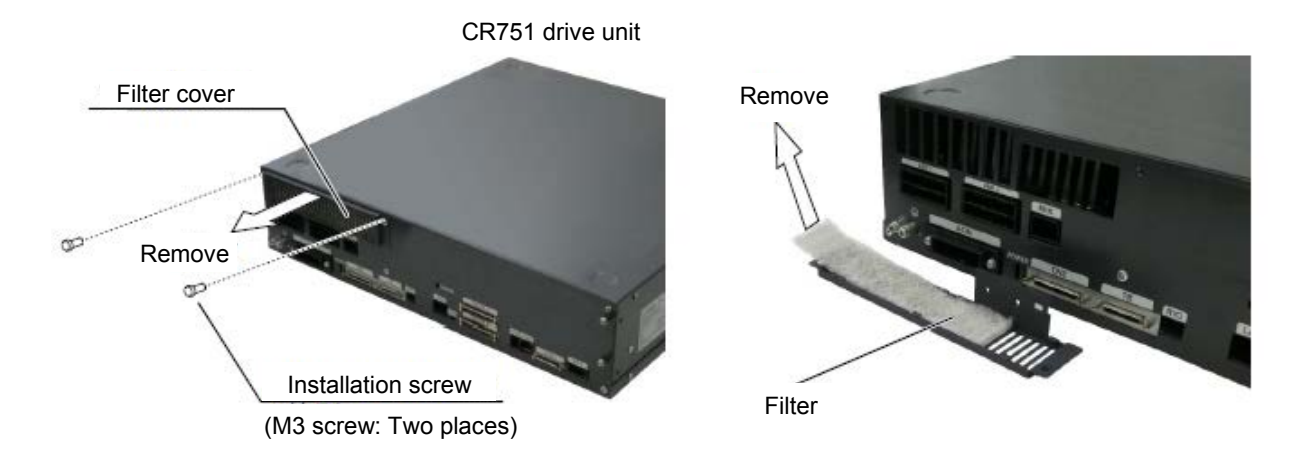

| CR7 | CR751 drive unit Inspection, cleaning, and replacement                                                                                                    |  |  |
|-----|----------------------------------------------------------------------------------------------------|--|--|
| 1   | Turn off the power of the drive unit.                                                                                                    |  |  |
| 2   | Loosen the M3 screws and remove the filter cover from the front of the drive unit.                                                                                                    |  |  |
| 3   | Remove the filter from the filter cover and remove dust and other dirt that has built up on it.<br>* If the filter is particularly dirty then wash it in water and detergent and then dry fully before re-fixing.<br>In the event that the surface of the washed filter has become fluffy, please replace it with a new filter. |  |  |
| 4   | Attach the cleaned or new filter to the filter plate.                                                                                                    |  |  |
| 5   | Check that the filter is not off the cover.                                                                                                    |  |  |
| 6   | Securely install the filter cover at the front of the drive unit with two M3 screws.<br>* Be careful that the battery cable does not get caught.                                                                                                    |  |  |

This completes the inspection, cleaning and replace of the filter for the drive unit.

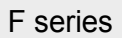

### Appendix 3.3.3 Fuse replacement

### (1) Hand fuse, brake fuse, power supply line fuse

### (a) Fuse positions

Remove the six top cover fixing screws (M3  $\times$  6), and remove the top cover.

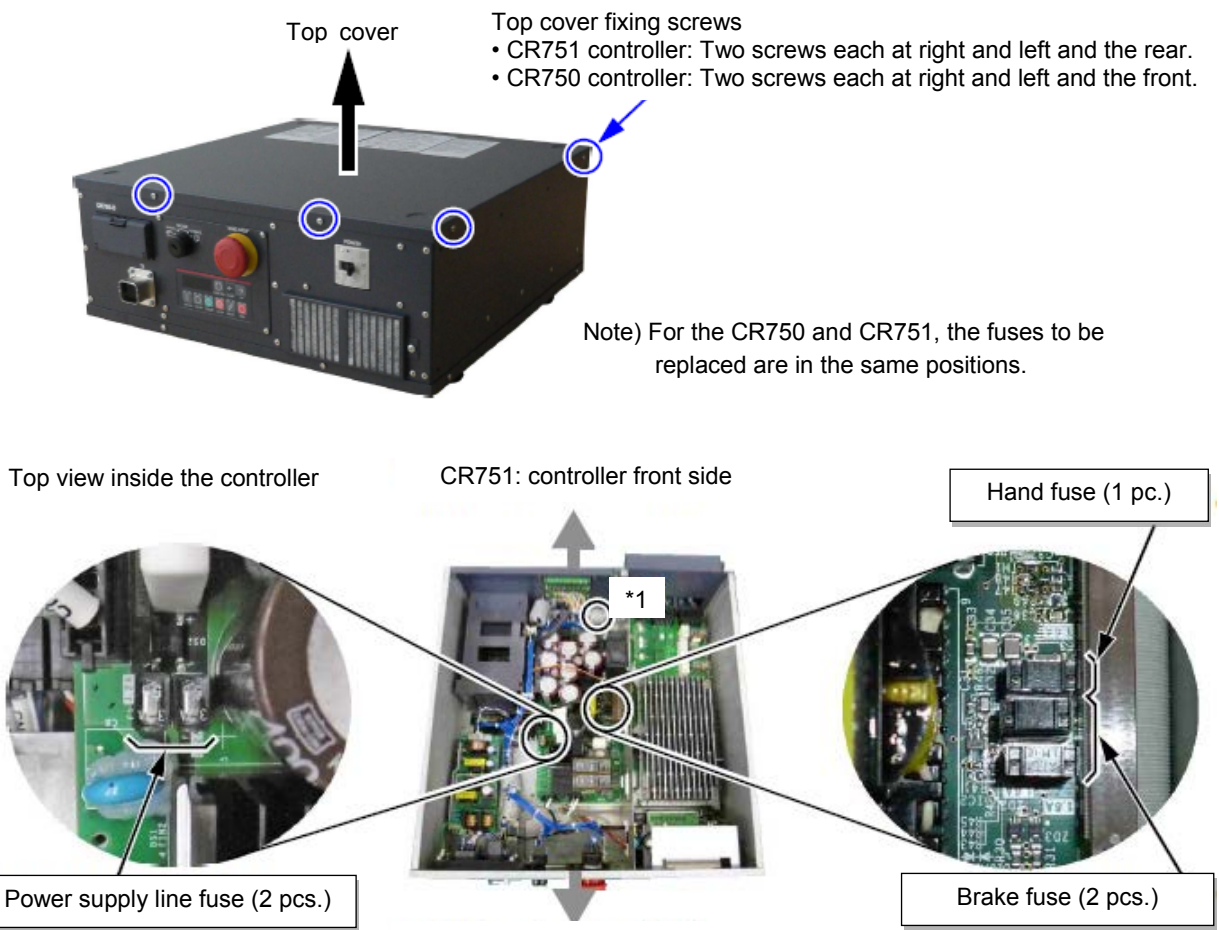

CR750: controller front side

| CR | CR750/CR751 controller Hand fuse, brake fuse, and power supply line fuse replacement |  |  |
|----|--------------------------------------------------------------------------------------|--|--|
| 1  | Turn off the power of the controller.                                                |  |  |
| 2  | Remove six top plate fixing screws (M3 $\times$ 6), and remove the top plate.        |  |  |
|    | Top plate fixing screw: CR750 controller: Two screws each at the side and front      |  |  |
|    | CR751 controller: Two screws each at the side and back                               |  |  |
| 3  | Replace the fuse of the converter board (YZ801n). (Refer to the above figure.)       |  |  |
|    |                                                                                      |  |  |

The part number and model of the fuse to be replaced depend on the robot type and controller serial number that is used.

Replace the fuse with an applicable one referring to the fuse compatibility table.

- Note) The fuse part numbers vary according to the sub-number n of the converter circuit board (YZ801n) mounted inside the controller. The sub-number of the converter circuit board is marked on the area indicated by "\*1" in the figure shown above.
  - Ex.) Sub-number is "A" (YZ801A) ...... Hand fuse: F3, Brake fuse: F1 and F2 Sub-number is "B" or later (YZ801B or later) ...... Hand fuse: F5, Brake fuse: F3 and F4,

### (b) Table of applicable fuses

### Hand fuse

|                        | Controller's serial number                | Converter circuit board | Power supply line fuse |       |
|------------------------|-------------------------------------------|-------------------------|------------------------|-------|
| Robot series           |                                           |                         | Part<br>number         | Model |
| RH-3/6/12/20FH series, | F1xxxxxx/F2xxxxx/R1xxxxxx/R2xxxxxx        | YZ801A                  | F3                     | LM16  |
| RV-2/4/7F series       | F1Axxxxxx/F2Axxxxx/R1Axxxxx/<br>R2Axxxxxx | YZ801B or<br>later      | F5                     | LM16  |
| RV-13/20F series,      | F1xxxxxx/F2xxxxx/R1xxxxxx/R2xxxxxx        | YZ801A                  | F3                     | LM16  |
| RV-7FLL series         | F1Axxxxxx/F2Axxxxx/R1Axxxxx/<br>R2Axxxxxx | YZ801B or<br>later      | F5                     | LM16  |

### Brake fuse

|                        | Controller's serial number          | Converter circuit board | Power supply line fuse |       |
|------------------------|-------------------------------------|-------------------------|------------------------|-------|
| Robot series           |                                     |                         | Part<br>number         | Model |
| RH-3/6/12/20FH series, | F1xxxxxx/F2xxxxx/R1xxxxxx/R2xxxxxx  | YZ801A                  | F1, F2                 | LM16  |
| RV-2/4/7F series       | F1Axxxxxx/F2Axxxxx/R1Axxxxxx/       | YZ801B or               | F3, F4                 | LM16  |
|                        | R2Axxxxx                            | later                   |                        |       |
| RV-13/20F series,      | F1xxxxxx/F2xxxxxx/R1xxxxxx/R2xxxxxx | YZ801A                  | F1, F2                 | LM32  |
| RV-7FLL series         | F1Axxxxxx/F2Axxxxx/R1Axxxxxx/       | YZ801B or               | F3, F4                 | LM32  |
|                        | R2Axxxxx                            | later                   |                        |       |

### Power supply line fuse

|                        | Controller's serial number                 | Converter circuit board | Power supply line fuse |       |
|------------------------|--------------------------------------------|-------------------------|------------------------|-------|
| Robot series           |                                            |                         | Part<br>number         | Model |
| RH-3/6/12/20FH series, | F1xxxxxx/F2xxxxx/R1xxxxxx/R2xxxxxx         | YZ801A                  | -                      | -     |
| RV-2/4/7F series       | F1Axxxxxx/F2Axxxxxx/R1Axxxxxx/             | YZ801B or<br>later      | F1, F2                 | HM32  |
| RV-13/20F series,      | F1xxxxx/F2xxxxx/R1xxxxx/R2xxxxx/           | YZ801A                  | _                      | _     |
| RV-7FLL series         | F1Axxxxxx/F2Axxxxx/R1Axxxxxx/<br>R2Axxxxxx | YZ801B or<br>later      | F1, F2                 | HM32  |

F series

# (2) Fuse (F8)

### (a) Fuse positions

Remove the six top cover fixing screws (M3  $\times$  6), and remove the top cover.

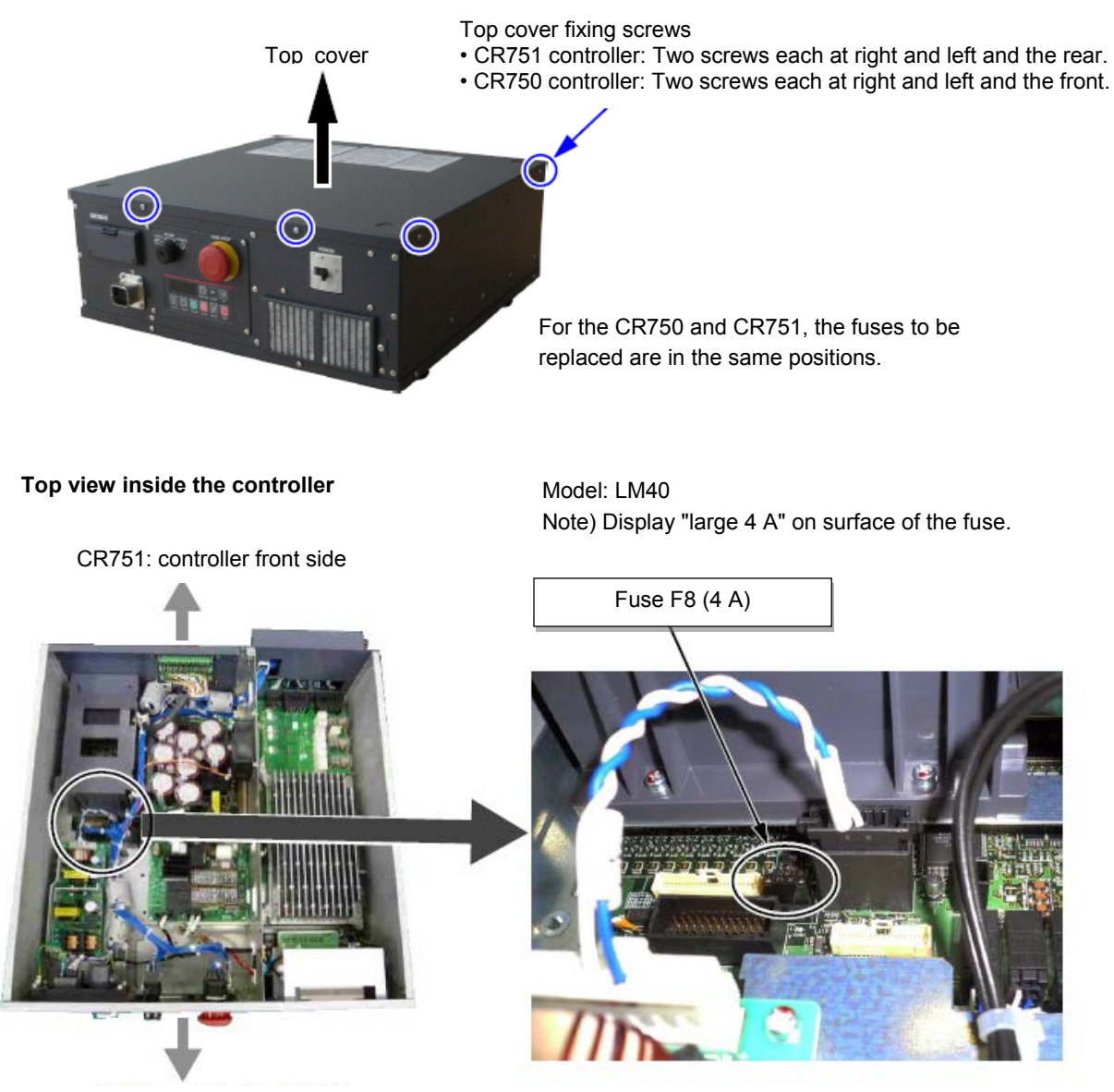

CR750: controller front side

| CR | CR750/CR751 controller Fuse (F8) replacement                                                                                                    |  |  |
|----|----------------------------------------------------------------------------------------------------|--|--|
| 1  | Turn off the power of the controller.                                                                                                    |  |  |
| 2  | Remove six top plate fixing screws (M3 × 6), and remove the top plate.<br>Top plate fixing screw: CR750 controller: Two screws each at the side and front<br>CR751 controller: Two screws each at the side and back |  |  |
| 3  | Replace the fuse (F8) of the base board (YZ311). (Refer to the above figure.)                                                                                                    |  |  |

| F | series |
|---|--------|
|   | 001100 |

<< MEMO >> \* Please use this page for your memo.

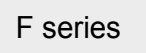

### Appendix 3.3.4 Backing up/restoring the controller data

Backup or restore data with the robot controller connected to RT ToolBox2.

### (1) Backup (robot $\rightarrow$ personal computer)

Save the information in the robot controller to a file in a personal computer with RT ToolBox2.

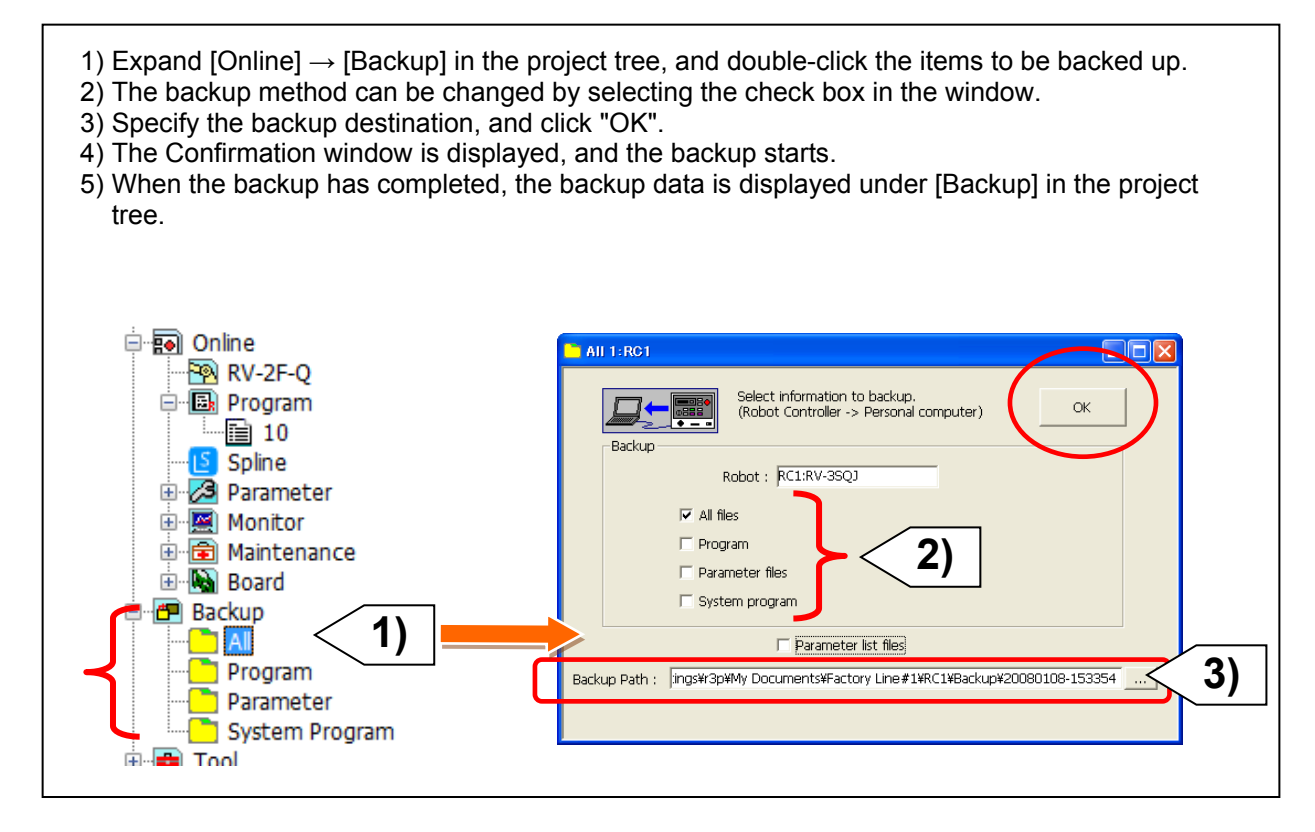
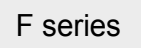

#### (2) Restore (personal computer $\rightarrow$ robot)

Transfer information back up on the personal computer to the robot controller.

1) Expand [Backup] in the project tree, select the items to be restored, and select "Restore" from the right-click menu. 2) Specify the restoration method, and click "OK". 🖶 🚰 Backup Restore 1:RC1 . -Select information to restore. (Personal Computer-> Robot Controller) -B 1) OK Restore ė... Prog Delete Robot : RC1:RV-7F-D <mark>С</mark>В В Open Backup program All files 🖶 🦳 Parar O Program Check Backup programs B B O Parameter files Force Control Log File Viewer O System program Syste 2) Change robot origin data Change Robot Arm Serial Number Restore the file manager's data Restore Operating Information Backup Path : WDocumentsWMELFAWRC1¥Backup¥20160223-165945 Browse...

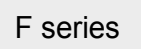

#### Appendix 3.4 Maintenance parts

This section describes the consumable parts that need to be replaced periodically and spare parts that may be necessary for repairs.

When these parts are needed, purchase them from the designated dealer.

Some Mitsubishi-designated parts differ from the maker's standard parts. Thus, confirm the part name, robot arm and controller serial No. and purchase the parts from the dealer.

#### (1) CR750/CR751 controller

#### (a) Consumable controller parts

| No. | Part name       | Type Note1)  | Qty. | Usage                                        | Supplier            |
|-----|-----------------|--------------|------|----------------------------------------------|---------------------|
| 1   | Lithium battery | Q6BAT        | 1    | CR750 controller: Inside the interface cover |                     |
|     |                 |              |      | CR751 controller: Inside the filter cover    |                     |
| 2   | Filter          | BKOFA0773H42 | 1    | CR750 controller: Inside the filter cover    | Mitsubishi Electric |
|     |                 | BKOFA0773H41 | 1    | CR751 controller: Inside the filter cover    |                     |

Note1) Confirm the robot arm serial No., and contact the dealer or service branch of Mitsubishi Electric Co., for the type.

#### (b) Spare controller parts

| No. | Part name  | Type Note1) | Qty. | Usage | Supplier            |
|-----|------------|-------------|------|-------|---------------------|
| 1   | 1.6 A fuse | LM16        | 1    |       |                     |
| 2   | 3.2 A fuse | HM32        | 1    |       |                     |
| 3   | 4 A fuse   | LM40        | 1    |       | Mitsubishi Electric |
| 4   | 3.2 A fuse | LM32        | 1    |       |                     |
| 5   | 7.5 A fuse | GP75        | 1    |       |                     |

Note1) Confirm the robot arm serial No., and contact the dealer or service branch of Mitsubishi Electric Co., for the type.

#### F series

#### (2) CR750/CR751 drive unit

#### (a) Consumable drive unit parts

| No. | Part name       | Type Note1)  | Qty. | Usage                                                            | Supplier            |
|-----|-----------------|--------------|------|------------------------------------------------------------------|---------------------|
| 1   | Lithium battery | Q6BAT        | 1    | Inside the battery unit<br>which connected to robot<br>CPU unit. |                     |
| 2   | Filter          | BKOFA0773H42 | 1    | CR750 drive unit:<br>Inside the filter cover                     | Mitsubishi Electric |
|     |                 | BKOFA0773H41 | 1    | CR751 drive unit:<br>Inside the filter cover.                    |                     |

Note1) Confirm the robot arm serial No., and contact the dealer or service branch of Mitsubishi Electric Co., for the type.

#### (b) Spare drive unit parts

| No. | Part name  | Type Note1) | Qty. | Usage | Supplier            |
|-----|------------|-------------|------|-------|---------------------|
| 1   | 1.6 A fuse | LM16        | 1    |       |                     |
| 2   | 3.2 A fuse | HM32        | 1    |       |                     |
| 3   | 4 A fuse   | LM40        | 1    |       | Mitsubishi Electric |
| 4   | 3.2 A fuse | LM32        | 1    |       |                     |
| 5   | 7.5 A fuse | GP75        | 1    |       |                     |

Note1) Confirm the robot arm serial No., and contact the dealer or service branch of Mitsubishi Electric Co., for the type.

### **Appendix 4 Replacing the Bellows**

The following shows how to replace the bellows of the clean, oil mist, or waterproof specification robot.

# 

Replace the bellows in a place where there is no risk of contamination by dust and oil mist. If it must be replaced in a dust-filled area, be sure to remove as much dust as possible in advance before replacing it.

#### (1) RH-FRH, RH-F series

#### Clean specification

| RH-3 | RH-3FRH/6FRH/12FRH/20FRH series clean specification model Bellows replacement                                                                                                    |  |  |  |
|------|----------------------------------------------------------------------------------------------------|--|--|--|
| 1    | Turn off the controller's power supply.                                                                                                    |  |  |  |
| 2    | Remove the No.2 arm cover U and No.2 arm cover D. (Refer to "Section 4.5 Installing/removing the cover".)                                                                                                  |  |  |  |
| 3    | Loosen the two fixing (M4) screws of bellows, and remove the bellows to downward together with No.2 arm cover D.                                                                                           |  |  |  |
| 4    | Remove the four fixing screws which fix the bellows to the No.2 arm cover D, and removes the ring, then the bellows can be removed from No.2 arm cover D.                                                  |  |  |  |
| 5    | Fix the new bellows to the No. 2 arm cover D in the same way (screw tightening torque: 0.8 N·m). Fill the gap between the No. 2 arm cover D and the bellows with a seal such as a liquid gasket.           |  |  |  |
| 6    | Install the No. 2 arm cover D as before.                                                                                                    |  |  |  |
| 7    | Fix the bellows to shaft with adjusting the position of the bellows's bottom to 30 mm from end of shaft.<br>Align two set screws (M4) to the D cut surface and fix them securely.                          |  |  |  |
| 8    | Fill the gap between the bellows fixing section and the shaft with a seal such as a liquid gasket.                                                                                                    |  |  |  |
| 9    | Sticks the attached ABS mark on the lower part of bellows. Makes the J4 axis into the position of 0 degree by jog operation etc., and match the ABS mark sticker with ABS mark on the shaft, and stick it. |  |  |  |

[Caution] When installing the No. 2 arm cover D to the No. 2 arm, please check the condition of the seal. In the event that the sealing material has been removed or has been bent or broken to the extent that it cannot be return to the original form, be sure to replace the sealing material. Please inform the dealer, if exchange is necessary.

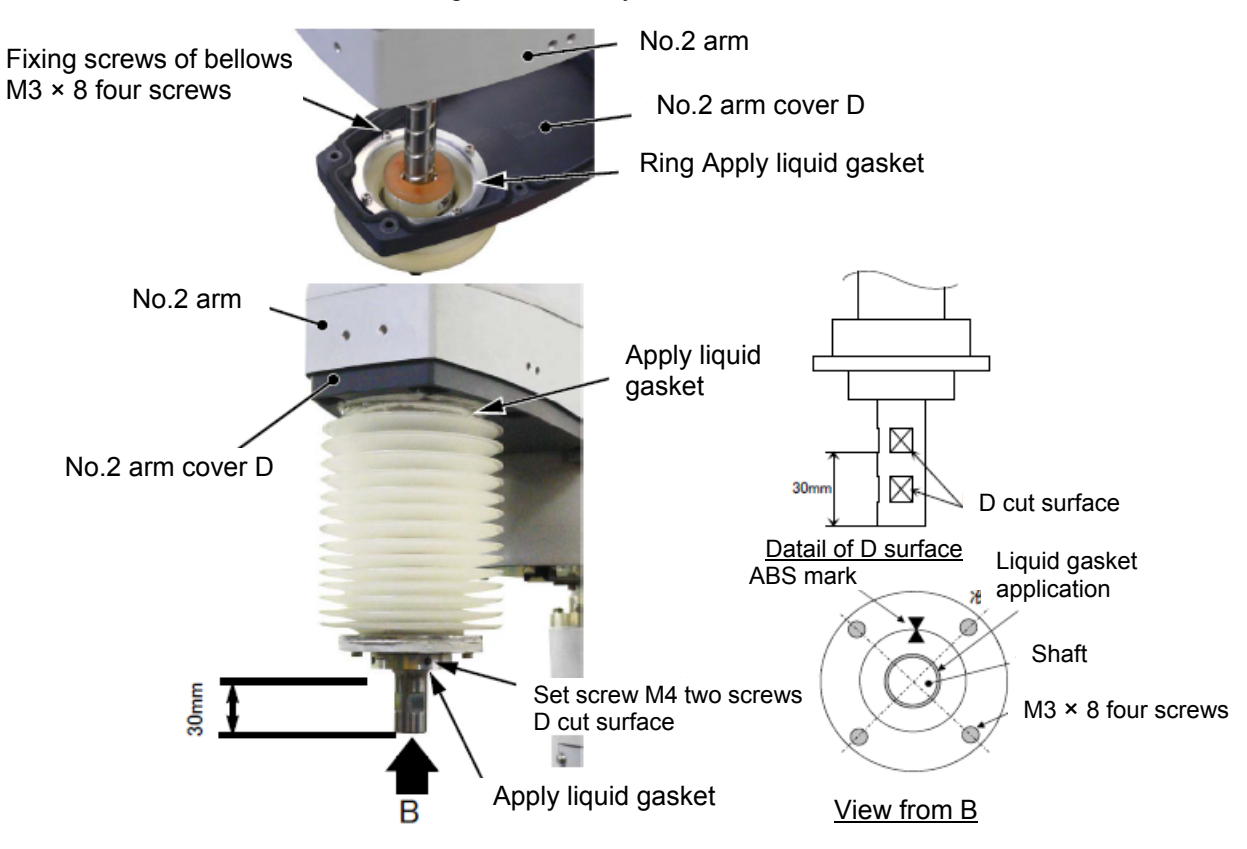

■Oil mist specification

| RH- | RH-3FRH/6FRH/12FRH/20FRH series oil mist specification model bellows replacement                                                                                                    |  |  |  |  |
|-----|----------------------------------------------------------------------------------------------------|--|--|--|--|
| 1   | Previously, move the J3 axis to upper end position by jog operation.<br>This position is necessary to set the ABS mark (marking-off line) of J4 axis after.                                                                                               |  |  |  |  |
| 2   | Turn off the controller's power supply.                                                                                                    |  |  |  |  |
| 3   | Remove the four screws (M3 $\times$ 8) which fix the lower part of bellows to the frange.                                                                                                    |  |  |  |  |
| 4   | Lift the bellows, and loosen the two set screws, and remove the flange.                                                                                                    |  |  |  |  |
| 5   | Loosens the fixing screw of the bellows stop ring which is fixing the upper part of bellows, and remove bellows.                                                                                                    |  |  |  |  |
| 6   | Installs new bellows.                                                                                                    |  |  |  |  |
| 7   | Install the flange in the position of 30 mm from the shaft lower end as before. Align two set screws (M4) to the D cut surface and fix them securely.                                                                                                    |  |  |  |  |
| 8   | Fixes the bellows lower part to the frange as before. Fixes the four bellows fixing screws (M3 × 8) securely.                                                                                                    |  |  |  |  |
| 9   | Makes the J4 axis into the position of 0 degree by jog operation etc., and match the ABS mark (marking-off line) with ABS mark (marking-off line) on the shaft.<br>In the condition that each other's ABS mark has matched, fixes the bellows upper part. |  |  |  |  |
| 10  | Fixes the fixing screw of the bellows stop ring as before, and fixes the upper part of bellows securely.                                                                                                    |  |  |  |  |

[Caution] The fixing screw should fix the bellows stop ring in the position used as the inner side. (refer to figure) If that is not right, the fixing screw may interfere with the No.1 arm. And, you should confirm that the stop ring has covered the perimeter of bellows surely. If the fixation is not enough, the protection performance may drop.

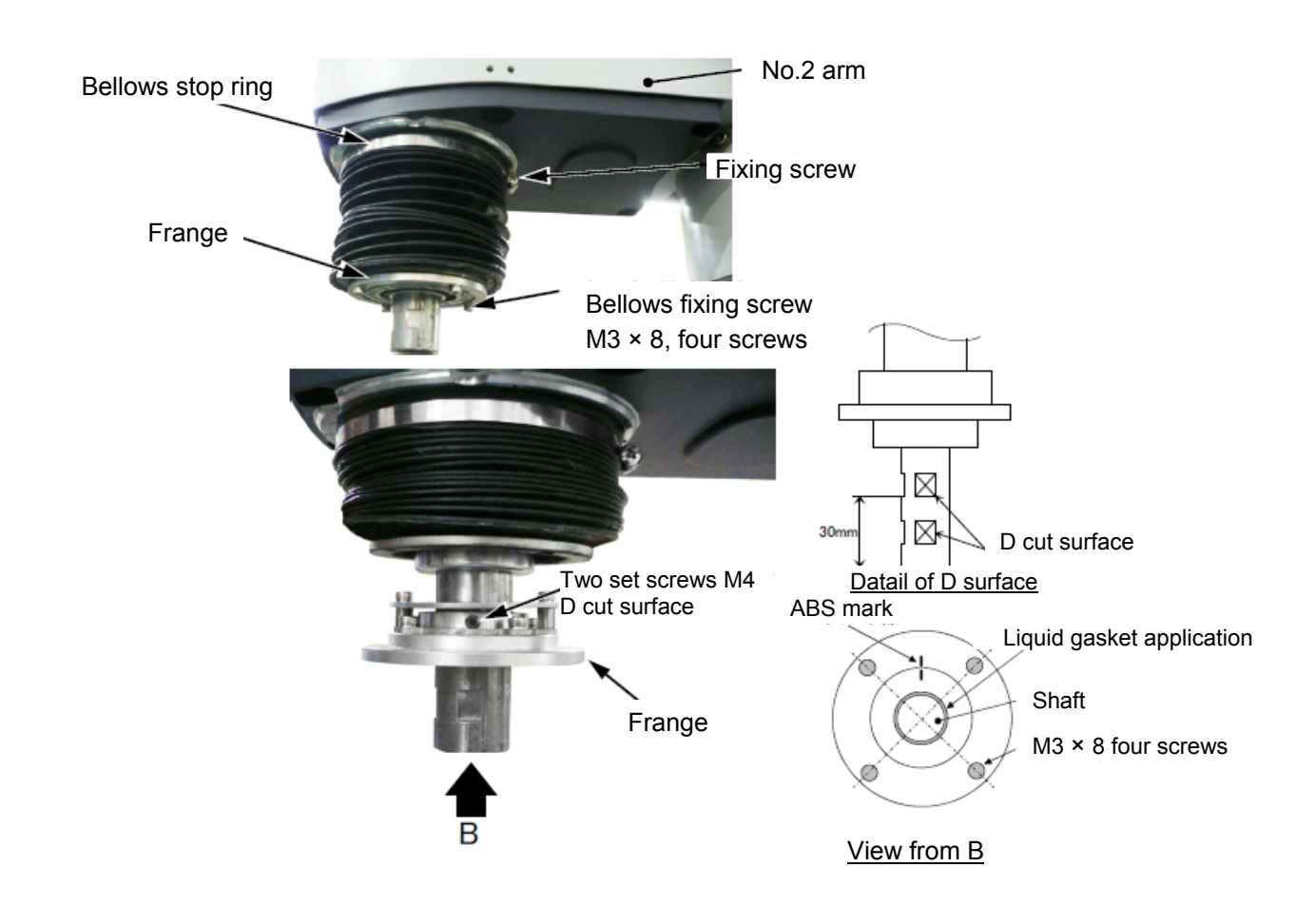

#### (2) RH-3FRHR, RH-3FHR series (Celling type)

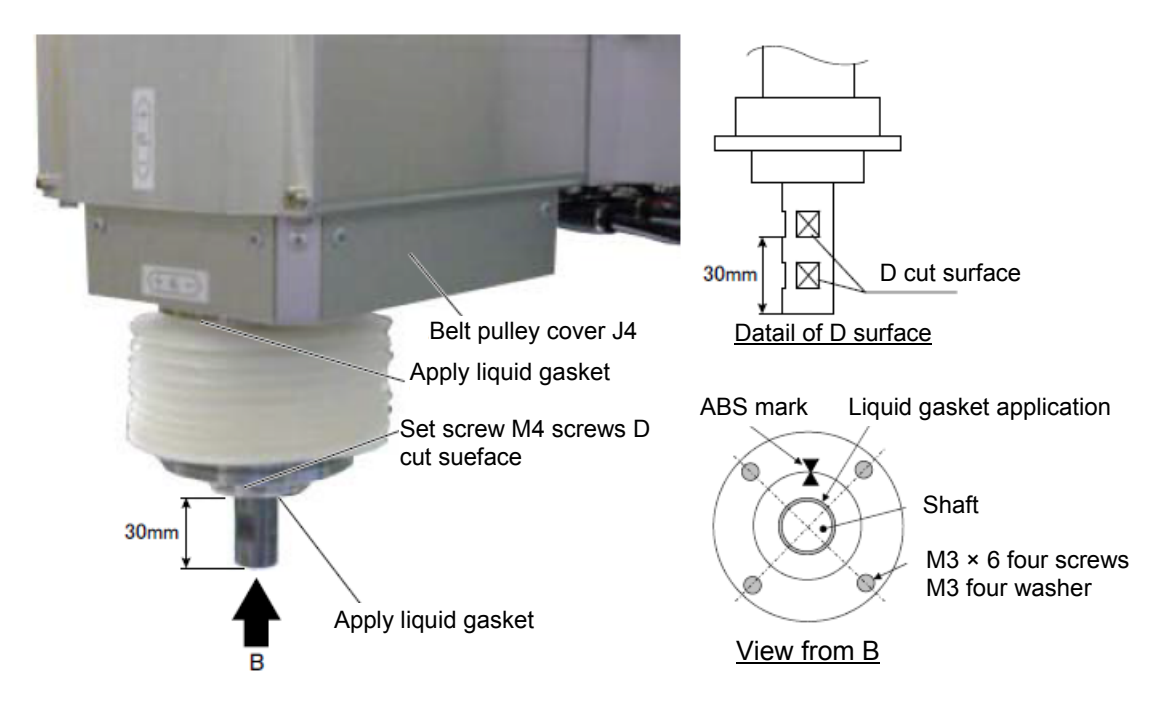

#### Clean/waterproof specification

| RH-3FRHR, RH-3FHR series (hanging type) clean/waterproof specification model bellows replacement |                                                                                                    |  |  |
|--------------------------------------------------------------------------------------------------|----------------------------------------------------------------------------------------------------|--|--|
| 1                                                                                                | Turn off the controller's power supply.                                                                                                    |  |  |
| 2                                                                                                | Remove the pulley cover J4. (Refer to "Section 4.5 Installing/removing the cover".)                                                                                                    |  |  |
| 3                                                                                                | Loosen the two fixing (M4) screws of bellows, and remove the bellows to downward together with belt pulley cover J4.                                                                                                    |  |  |
| 4                                                                                                | Remove the four fixing screws which fix the bellows to the belt pulley cover J4, and removes the ring, then the bellows can be removed from belt pulley cover J4.                                                              |  |  |
| 5                                                                                                | Fix the new bellows to the belt pulley cover J4 in the same way (screw tightening torque: $0.8 \text{ N} \cdot \text{m}$ ). Fill the gap between the belt pulley cover J4 and the bellows with a seal such as a liquid gasket. |  |  |
| 6                                                                                                | Install the belt pulley cover J4 as before.                                                                                                    |  |  |
| 7                                                                                                | Fix the bellows to shaft with adjusting the position of the bellows's bottom to 30 mm from end of shaft.<br>Align two set screws (M4) to the D cut surface and fix them securely.                                              |  |  |
| 8                                                                                                | Fill the gap between the bellows fixing section and the shaft with a seal such as a liquid gasket.                                                                                                    |  |  |
| 9                                                                                                | Sticks the attached ABS mark on the lower part of bellows. Makes the J4 axis into the position of 0 degree by jog operation etc., and match the ABS mark sticker with ABS mark on the shaft, and stick it.                     |  |  |

[Caution] When installing the No. 2 arm cover D to the No. 2 arm, please check the condition of the sealing. In the event that the sealing material has been removed or has been bent or broken to the extent that it cannot be return to the original form, be sure to replace the sealing material. Please inform the dealer, if exchange is necessary.

<< MEMO >> \* Please use this page for your memo.

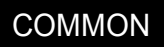

# Appendix 5 Maintenance Tool

### Appendix 5.1 List of maintenance tool (image)

The following table shows the list of tools used for the maintenance and inspection.

| No.  | Name                          | Appearance |
|------|-------------------------------|------------|
| 1    | Hexagon socket screw keys set |            |
| 2    | Torque driver                 |            |
| 3, 4 | Torque wrench                 |            |
| 5, 6 | Bits                          |            |
| 7    | Bit adaptor                   |            |
| 8, 9 | Phillips-head screw driver    |            |
| 10   | Flathead screw driver         |            |

| No.    | Name                | Appearance                       |
|--------|---------------------|----------------------------------|
| 11     | Plier               |                                  |
| 12     | Nippers             | COR                              |
| 13     | Tube cutter         |                                  |
| 14     | Open ended spanners | C H I L S                        |
| 15     | Tape measure        | ATTORESS<br>B.5.5<br>ESCO GOLITE |
| 16, 17 | Тар                 |                                  |
| 18     | Tap handle          |                                  |

| No.    | Name                 | Appearance                                                                                                    |
|--------|----------------------|----------------------------------------------------------------------------------------------------|
| 19     | Precise minus driver | Constitution of the Constitution of the Consti |
| 20     | Tension meter        |                                                                                                    |
| 21     | Multimeters          |                                                                                                    |
| 22, 23 | T-shaped wrench      |                                                                                                    |
| 24     | Electroscope         |                                                                                                    |
| 25     | Grease gun           |                                                                                                    |

| No.    | Name                | Appearance                      |
|--------|---------------------|---------------------------------|
| 26, 27 | Spatula             |                                 |
| 28     | Magnet pick-up tool |                                 |
| 29     | Straightedge        | 1 2 3 4 5 6 7 8 9 10 1 2 3 4 10 |
| 30     | Tweezers            | Manufacture Constant            |
| 31     | Light               |                                 |

### Appendix 5.2 List of maintenance jigs (image)

| No. | Name                         | Appearance        |
|-----|------------------------------|-------------------|
| 1   | Installation pin             |                   |
| 2   | Marker pen: pink, red, black | Whiteboard Marker |

### Appendix 5.3 List of maintenance tools

| NIE | Dertaging                                                   | Recommendation                           |                          | 0"#v | Application              | Demerica                         |
|-----|-------------------------------------------------------------|------------------------------------------|--------------------------|------|--------------------------|----------------------------------|
| NO. | Part name                                                   | Туре                                     | Manufacture              | Qty  | Application              | Remarks                          |
| 1   | Hexagon socket screw keys set<br>(M1.5 to M12)              | Appropriate                              |                          | 1    | Assembly/<br>Disassembly |                                  |
| 2   | Torque driver<br>(Range 40 – 200 cNm)                       | N20LTDK                                  | NAKAMURA<br>MFG.CO.,LTD. | 1    | Assembly                 |                                  |
| 3   | Torque wrench<br>(Range 2 - 6 Nm)                           | N60QLK                                   | NAKAMURA<br>MFG.CO.,LTD. | 1    | Assembly                 | М3                               |
| 4   | Torque wrench<br>(Range 4 – 12 Nm)                          | N120QLK                                  | NAKAMURA<br>MFG.CO.,LTD. | 2    | Assembly                 | M4, M5                           |
| 5   | Bits: width across flat 2.5 mm,<br>Length over 150 mm       | Appropriate                              |                          | 1    | Assembly                 | М3                               |
| 6   | Bits: width across flat 3 mm,<br>Length over 150 mm         | Appropriate                              |                          | 1    | Assembly                 | M4                               |
| 7   | Bit adaptor                                                 | 784B/1                                   | WERA                     | 2    | Assembly                 |                                  |
| 8   | Phillips-head screw driver No.1                             | Appropriate                              |                          | 3    | Assembly                 |                                  |
| 9   | Phillips-head screw driver No.2                             | Appropriate                              |                          | 1    | Assembly/<br>Disassembly |                                  |
| 10  | Flathead screwdriver                                        | Appropriate                              |                          | 2    | Disassembly              |                                  |
| 11  | Plier                                                       | Appropriate                              |                          | 1    | Assembly/<br>Disassembly |                                  |
| 12  | Nippers                                                     | Appropriate                              |                          | 1    | Disassembly              |                                  |
| 13  | Tube cutter                                                 | Appropriate                              |                          | 1    | Assembly                 |                                  |
| 14  | Spanner set: width across flat<br>5.5 to 19 mm              | Appropriate                              |                          | 1    | Assembly/<br>Disassembly |                                  |
| 15  | Tape measure 2 m                                            | Appropriate                              |                          | 1    | Assembly                 |                                  |
| 16  | Тар: МЗ                                                     | Appropriate                              |                          | 1    | For repairing            |                                  |
| 17  | Тар: М4                                                     | Appropriate                              |                          | 1    | For repairing            |                                  |
| 18  | Tap handle                                                  | Appropriate                              |                          | 1    | For repairing            |                                  |
| 19  | Precise minus driver:<br>width 2.5 mm                       | Appropriate                              |                          | 1    |                          |                                  |
| 20  | Tension meter                                               | U-507 Gates Unitta<br>Asia Company       |                          | 1    |                          | For<br>adjusting<br>belt tension |
| 21  | Multimeters                                                 | Appropriate                              |                          | 1    |                          |                                  |
| 22  | T-shaped wrench: width across<br>flat 2.5 mm, Length 200 mm | Appropriate                              |                          | 1    |                          | М3                               |
| 23  | T-shaped wrench: width across<br>flat 3 mm, Length 350 mm   | Appropriate                              |                          | 1    |                          | M4                               |
| 24  | Electroscope                                                | Appropriate                              |                          | 1    |                          |                                  |
| 25  | Grease gun                                                  | KH-120 or 35 Yamada<br>or 32 Corporation |                          | 0    |                          |                                  |
| 26  | Spatula, small                                              | Appropriate                              |                          | 0    |                          | For grease application           |
| 27  | Spatula, Long                                               | Appropriate                              |                          | 0    |                          | For grease application           |

| No. | Red                                |             | nendation   | O'tv | Application | Demerike |
|-----|------------------------------------|-------------|-------------|------|-------------|----------|
|     | Fait name                          | Туре        | Manufacture | Qty  | Application | Remains  |
| 28  | Magnet pick-up tool                | Appropriate |             | 1    |             |          |
| 29  | Straightedge:<br>The degree 150 mm | Appropriate |             | 1    |             |          |
| 30  | Tweezers                           | Appropriate |             | 1    |             |          |
| 31  | Light                              | Appropriate |             | 1    |             |          |

### Appendix 5.4 List of maintenance jigs

| No   | Dort name                    | Recommendation                                            |             | 014    | Demestre                         |  |
|------|------------------------------|-----------------------------------------------------------|-------------|--------|----------------------------------|--|
| INO. | Part name                    | Туре                                                      | Manufacture | Qty    | Remains                          |  |
| 1    | Installation pin: φ6         | Refer to "Appendix 5.2 List of maintenance jigs (image)". |             | 1      | For the origin setting           |  |
| 2    | Marker pen: pink, red, black | Appropriate                                               |             | 1 each | For bolt tightening confirmation |  |

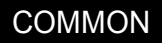

### **Appendix 6 Troubleshooting**

#### Appendix 6.1 List of error codes

#### (1) Error No.

When an error occurs, ERROR LED at the front of the controller will turn on or blink.

| ERROR LED status | Details                               |
|------------------|---------------------------------------|
| On               | Low-level error, or warning occurred. |
| Flashing         | High-level error occurred.            |
| Off              | Normal operation.                     |

The four-digit error number (number except the one character of the head.) is displayed on LCD of T/B. Example: In the case of C0010, display the display and the error message for "0010."

In addition, the alarm rings at 0.5-second intervals while an error is occurring. When resetting the power supply, if the interval between turn-on and turn-off of a controller is too short, the alarm rings at 0.1-second intervals.

The following table describes the message, cause, and measure for the error number that occurred. Also, a detailed message will be displayed on the Error History screen of the T/B, depending on the error No. of the error occurred. Check by displaying the Error History screen after resetting the error.

If the error recurs even after the measures in the table are taken, contact your service provider.

[Note] The following describes the meaning of the error number in the following table.

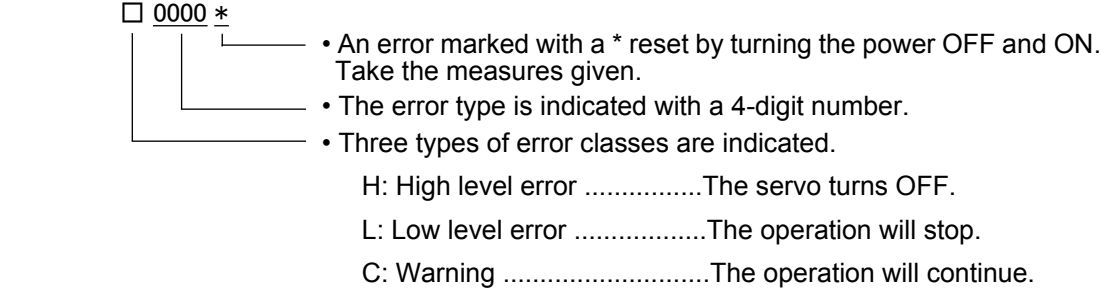

• The axis No. may be indicated at the last digit of the error No. Example) H0931 No. 1 axis motor overcurrent.

(2) Cause and measures against the error

"n" at the end of the error No. in this list indicates the axis number (1 to 8).

| Error No. | Error cause and measures |                                                                                     |  |
|-----------|--------------------------|-------------------------------------------------------------------------------------|--|
| H0001     | Error message            | Fail safe error (SRVOFF)                                                            |  |
|           | Cause                    | The system may be abnormal.                                                         |  |
|           | Measures                 | Turn the power OFF and ON once. If it comes back, contact to your service provider. |  |
| H0002     | Error message            | Fail safe error (STOP)                                                              |  |
|           | Cause                    | The system may be abnormal.                                                         |  |
|           | Measures                 | Turn the power OFF and ON once. If it comes back, contact to your service provider. |  |

| Error No. |                                                                                                 | Error cause and measures                                                                                                    |  |
|-----------|-------------------------------------------------------------------------------------------------|----------------------------------------------------------------------------------------------------|--|
| H0003     | Error message                                                                                   | The system is abnormal                                                                                                    |  |
|           | Cause                                                                                           | The problem of the system is the cause.                                                                                                    |  |
|           | Measures                                                                                        | If it comes back, contact to your service provider.                                                                                                    |  |
| H0004 *   | Error message                                                                                   | CPU Watch dog error                                                                                                    |  |
|           | Cause                                                                                           | CPU was not normally treatable.                                                                                                    |  |
|           | Measures                                                                                        | It is necessary to change some parts when not improvement. If it comes back,<br>contact to your service provider.<br>* The "CPU" part in each message varies according to the CPU in which an error<br>is detected.<br>RCPU_main, CCPU_main, RCPU_sub, CCPU_sub, CPU_main, CPU_sub,<br>FPGA, RCPU_PLD, CCPU_PLD |  |
| H0006 *   | Error message                                                                                   | CPU process error                                                                                                    |  |
|           | Cause                                                                                           | CPU was not normally treatable.                                                                                                    |  |
|           | Measures                                                                                        | It is necessary to change some parts when not improvement.<br>* The "CPU" part in each message varies according to the CPU in which an error<br>is detected.<br>RCPU_main, CCPU_main, RCPU_sub, CCPU_sub, CPU_main, CPU_sub,<br>FPGA                                                                            |  |
| H0008 *   | Error message                                                                                   | CPU synchronization error                                                                                                    |  |
|           | Cause                                                                                           | CPU synchronization was failed.                                                                                                    |  |
|           | Measures                                                                                        | Turn the power OFF and ON once.                                                                                                    |  |
| H0009 *   | One of the errors below is detected.<br>Please take measures corresponding to an error message. |                                                                                                    |  |
|           | Error message                                                                                   | Version UP (ALL)                                                                                                    |  |
|           | Cause                                                                                           | Version UP (ALL)                                                                                                    |  |
|           | Measures                                                                                        | Turn the power OFF and power ON once.                                                                                                    |  |
|           | Error message                                                                                   | Version UP (MAIN)                                                                                                    |  |
|           | Cause                                                                                           | Version UP (MAIN)                                                                                                    |  |
|           | Measures                                                                                        | Turn the power OFF and power ON once.                                                                                                    |  |
|           | Error message                                                                                   | Version UP (SERVO)                                                                                                    |  |
|           | Cause                                                                                           | Version UP (SERVO)                                                                                                    |  |
|           | Measures                                                                                        | Turn the power OFF and power ON once.                                                                                                    |  |
|           | Error message                                                                                   | The servo s/w was written                                                                                                    |  |
|           | Cause                                                                                           | The servo s/w was written.                                                                                                    |  |
|           | Measures                                                                                        | Please release an error by reset operation<br>* This error can be reset without turning on the power supply again.                                                                                                    |  |
|           | Error message                                                                                   | Rewriting failed servo(Er.*)                                                                                                    |  |
|           | Cause                                                                                           | Servo S/W couldn't be read.                                                                                                    |  |
|           | Measures                                                                                        | <ul> <li>When it occurs, contact your service provider.</li> <li>* The number (1 to 7) which indicates the cause of the error is shown in "*" in the error message.</li> </ul>                                                                                                    |  |
| C0010     | Error message                                                                                   | Illegal Version (file)                                                                                                    |  |
|           | Cause                                                                                           | The version is inconsistent.                                                                                                    |  |
|           | Measures                                                                                        | The file has been automatically initialized. The program is being deleted.                                                                                                    |  |
| C0011     | Error message                                                                                   | Illeagal Version (system data)                                                                                                    |  |
|           | Cause                                                                                           | The version is inconsistent.                                                                                                    |  |
|           | Measures                                                                                        | The file has been automatically initialized. Turn the power OFF and ON once.                                                                                                    |  |

| Error No. | Error cause and measures |                                                                                                    |  |
|-----------|--------------------------|----------------------------------------------------------------------------------------------------|--|
| C0012     | Error message            | Initialize (error log)                                                                                                    |  |
|           | Cause                    | The error log has been initialized because of version mismatch or the error log file is abnormal.                                                                                                    |  |
|           | Measures                 | Reset the alarm, and continue the operation.                                                                                                    |  |
| C0013 *   | One of the errors        | below is detected. Please take measures corresponding to an error message.                                                                                                    |  |
|           | Error message            | Illeagal file                                                                                                    |  |
|           | Cause                    | Data including programs may have been damaged.                                                                                                    |  |
|           | Measures                 | Contact your service provider as the initialization operation is required.                                                                                                    |  |
|           | Error message            | Illegal system SD card                                                                                                    |  |
|           | Cause                    | File Crash.                                                                                                    |  |
|           | Measures                 | File Initial operation.                                                                                                    |  |
| H0014 *   | Error message            | System error (illegal MECHA)                                                                                                    |  |
|           | Cause                    | A character string cannot exceed 14 characters.                                                                                                    |  |
|           | Measures                 | Re-input the correct name.                                                                                                    |  |
| H0015 *   | Error message            | Illeagal Version (file)                                                                                                    |  |
|           | Cause                    | Illeagal Version (file)                                                                                                    |  |
|           | Measures                 | Contact the manufacturer.                                                                                                    |  |
| L0016 *   | Error message            | Turn the power OFF and ON once                                                                                                    |  |
|           | Cause                    | The time from turning the power OFF to turning the power ON again is too short.                                                                                                    |  |
|           | Measures                 | Give more time before turning the power ON again after turning the power OFF.                                                                                                    |  |
| H0020 *   | Error message            | System Error (same name is Backup data.)                                                                                                    |  |
|           | Cause                    | The data of the system backup area is abnormal.                                                                                                    |  |
|           | Measures                 | Please consult your service provider.                                                                                                    |  |
| H0021 *   | Error message            | System Error (Backup data is Count over.)                                                                                                    |  |
|           | Cause                    | The control region is overflowing.                                                                                                    |  |
|           | Measures                 | Please consult your service provider.                                                                                                    |  |
| H0022 *   | Error message            | System Error (Backup data is no area.)                                                                                                    |  |
|           | Cause                    | The region is too small.                                                                                                    |  |
|           | Measures                 | Please consult your service provider.                                                                                                    |  |
| H0028 *   | Error message            | Memory error (ECC)                                                                                                    |  |
|           | Cause                    | 2 bit error of ECC was detected (***)                                                                                                    |  |
|           | Measures                 | Turn the power OFF and ON once<br>* The part where an error is detected is shown in "***" in the message.<br>nvSRAM, FROM, RCPU_DRAM, RCPU_L2C, CCPU_DRAM, CCPU_L2C,<br>R_nvSRAM, R_DRAM, R_L2C                           |  |
| C0029     | Error message            | Memory error (ECC)                                                                                                    |  |
|           | Cause                    | 1 bit error of ECC was detected (***)                                                                                                    |  |
|           | Measures                 | When it frequently occurs, contact your service provider<br>* The part where an error is detected is shown in "***" in the message.<br>nvSRAM, FROM, RCPU_DRAM, RCPU_L2C, CCPU_DRAM, CCPU_L2C,<br>R_nvSRAM, R_DRAM, R_L2C |  |
| L0030     | Error message            | Hand error. LS release                                                                                                    |  |
|           | Cause                    | This is a user setting error.                                                                                                    |  |
|           | Measures                 | Reset the error after removing the cause.                                                                                                    |  |

| Error No. |                   | Error cause and measures                                                                                                    |
|-----------|-------------------|----------------------------------------------------------------------------------------------------|
| L0031     | Error message     | Air pressure error                                                                                                    |
|           | Cause             | This is a user setting error.                                                                                                    |
|           | Measures          | Reset the error after releasing the cause.                                                                                                    |
| C0032     | Error message     | HIOTYPE parameter not set                                                                                                    |
|           | Cause             | HIOTYPE parameter needs to be changed.                                                                                                    |
|           | Measures          | Please set the HIOTYPE parameter. (0: Sink/1: Source)                                                                                                    |
| H0039     | Error message     | Door Switch Signal line is faulty                                                                                                    |
|           | Cause             | The one point of contact in 2 points of contact of the door switch has broken. Or wiring is not the double lines.                                                                                                    |
|           | Measures          | Turn off the power supply.<br>Confirm whether there is any problem in wiring of the switch. And, please confirm<br>whether it is wiring of the double line. Refer to the "Examples of safety measures"<br>given in separate "Standard Specifications Manual" for door switch wiring.<br>Turn on the power supply again after checking. |
| H0040     | Error message     | Door Switch Signal is Input                                                                                                    |
|           | Cause             | The door switch is open.                                                                                                    |
|           | Measures          | Confirm whether the door switch input signal is connected correctly. And close the door connected to the input signal of door switch.                                                                                                    |
| H0041 *   | One of the errors | below is detected. Please take measures corresponding to an error message.                                                                                                    |
|           | Error message     | Comm. error (Remote I/O #1)                                                                                                    |
|           | Cause             | Communication line is illegal.                                                                                                    |
|           | Measures          | In CR800-R controller, confirm that the remote I/O cable between the CPU and the controller is grounded and connected correctly.                                                                                                    |
|           | Error message     | The CRC error of remote I/O channel 1 occurs                                                                                                    |
|           | Cause             | An error was found in the communication line for remote I/O channel 1.                                                                                                    |
|           | Measures          | In CR800-R controller, confirm that the remote I/O cable between the CPU and the controller is grounded and connected correctly.                                                                                                    |
| H0042 *   | Error message     | Comm. error (Remote I/O #2)                                                                                                    |
|           | Cause             | Communication line is illegal.                                                                                                    |
|           | Measures          | Checks the remote I/O cable connection in the CR750-Q/CR751-Q controller.                                                                                                    |
| H0044 *   | Error message     | Comm. error (Remote I/O #4)                                                                                                    |
|           | Cause             | Communication line is illegal.                                                                                                    |
|           | Measures          | Check the cable or power supply.                                                                                                    |
| H0045 *   | Error message     | Comm. error (Remote I/O #5)                                                                                                    |
|           | Cause             | Communication line is illegal.                                                                                                    |
|           | Measures          | Check the cable or power supply.                                                                                                    |
| H0046     | Error message     | Faulty wiring (Mode sel. switch)                                                                                                    |
|           | Cause             | The state of doubled wiring is not matching (Mode sel. switch).                                                                                                    |
|           | Measures          | Turn off the power and confirm whether wiring of the switch is right. Wiring needs to be doubled.<br>Refer to the separate manual, "Standard Specifications Manual" for wiring of the mode selector switch.                                                                                                    |
| H0047     | Error message     | OCL detect                                                                                                    |
|           | Cause             | OCL detect                                                                                                    |
|           | Measures          | Please check the line (O/P Emergency Stop).                                                                                                    |

| Error No. |               | Error cause and measures                                                                                                    |
|-----------|---------------|----------------------------------------------------------------------------------------------------|
| H0048     | Error message | Faulty line (Mode Selector switch)                                                                                                    |
|           | Cause         | The state of doubled line is not matching (Mode Selector switch).                                                                                                    |
|           | Measures      | Please check the line (Mode Selector switch).                                                                                                    |
| H0049     | Error message | Faulty Line (T/B Enable Switch)                                                                                                    |
|           | Cause         | The state of doubled line is not matching (T/B Enable Switch).                                                                                                    |
|           | Measures      | Please check the line (T/B Enable Switch).                                                                                                    |
| H0050     | Error message | EMG signal is input (external)                                                                                                    |
|           | Cause         | The external emergency stop is being input.<br>If the emergency stop of T/B turns on, this error may occur simultaneously.                                                                                                    |
|           | Measures      | Release the external emergency stop signal.                                                                                                    |
| H0051     | Error message | Wiring of the external emergency stop is abnormal                                                                                                    |
|           | Cause         | If the emergency stop of T/B turns on, this error may occur simultaneously.                                                                                                    |
|           | Measures      | Turn OFF the power supply.<br>Confirm whether there is any problem in wiring of the external emergency stop<br>switch. And, please confirm whether it is wiring of the dual line. Refer to the<br>"Examples of safety measures" given in separate "Standard Specifications<br>Manual" for external emergency stop switch wiring. Turn on the power supply again<br>after checking. |
| H0053     | Error message | EMG signal is input (Add.Axis2)                                                                                                    |
|           | Cause         | The external emergency stop to addition axis amplifier is inputting.                                                                                                    |
|           | Measures      | Check the emergency stop of Additional Axis servo amp. Or the EM1 (forced outage) line of the addition axis may be open. Please confirm connection. In addition, the External Emergency Stop 1 and 2 are separated.<br>The "External Emergency Stop 1" is for I/F card, and the "External Emergency Stop 2" is for main device of the amplifier.                                   |
| H0054     | Error message | Faulty wiring (External EMG power)                                                                                                    |
|           | Cause         | The state of doubled wiring is not matching (External EMG).                                                                                                    |
|           | Measures      | Please check the wiring (External Emergency Stop).                                                                                                    |
| H0061     | Error message | EMG line is faulty (O.Panel)                                                                                                    |
|           | Cause         | The emergency stop line isn't stable.                                                                                                    |
|           | Measures      | Confirm whether there is any problem in wiring of the external emergency stop<br>switch. And, please confirm whether it is wiring of the double line. Refer to the<br>"Examples of safety measures" given in separate "Standard Specifications<br>Manual" for external emergency stop switch wiring. Turn on the power supply again<br>after checking.                             |
| H0070     | Error message | EMG signal is input (T.Box)                                                                                                    |
|           | Cause         | EMG signal is input. (T.Box) Or when using the UL specification, the brake release switch is turning ON.                                                                                                    |
|           | Measures      | Cancel the T/B emergency stop. Check the emergency stop switch of teaching pendant. Or when using the UL specification, turn OFF the brake release switch. If the alarm cannot be canceled, check the fuse of the safe unit (TZ348). If the fuse broke off, exchange new fuse.                                                                                                    |

| Error No. |                 | Error cause and measures                                                                                                    |
|-----------|-----------------|----------------------------------------------------------------------------------------------------|
| H0071     | Error message   | EMG line is faulty (T.Box)                                                                                                    |
|           | Cause           | The emergency stop line isn't stable.                                                                                                    |
|           | Measures        | Confirm whether there is any problem in wiring of the external emergency stop<br>switch. And, please confirm whether it is wiring of the double line. Refer to the<br>"Examples of safety measures" given in separate "Standard Specifications<br>Manual" for external emergency stop switch wiring. Turn on the power supply again<br>after checking.                       |
| H0074     | Error message   | Faulty line (T/B Enable/Disable)                                                                                                    |
|           | Cause           | The state of doubled line is not matching (T/B Enable/Disable).                                                                                                    |
|           | Measures        | Confirm whether T/B is connected correctly. If it comes back, contact to yourservice provider.                                                                                                    |
| H0075     | Error message   | TB communication error                                                                                                    |
|           | Cause           | Communication between the RC and TB was cut off.                                                                                                    |
|           | Measures        | If it comes back, contact your service provider.                                                                                                    |
| H0077 *   | Error message   | Electric double layer overvolt                                                                                                    |
|           | Cause           | A power supply of a substrate in the robot is broken.                                                                                                    |
|           | Measures        | Turn the power OFF and contact your service provider.                                                                                                    |
| H0083 *   | Error message   | Fuse is blown (hand)                                                                                                    |
|           | Cause           | The pneumatic hand's power fuse has broken. Possibly the power supply line of the hand input/output signal short-circuited.                                                                                                    |
|           | Measures        | Confirm that the hand input/output cables shown below are connected correctly<br>with no short circuit caused by biting of the cables.<br>• Hand input cables (HC1 to HC8) and cables connected to them.<br>• Hand output cables (GR1 to GR8) and cables connected to them.<br>Exchange the fuse. If the error recurs after replacing the fuse, contact the<br>manufacturer. |
| H0086     | Error message   | Hand module overcurrent                                                                                                    |
|           | Cause           | The motorized hand's motor or circuit board has broken.                                                                                                    |
|           | Measures        | Exchange the motorized hand's motor or circuit board.                                                                                                    |
| H0090     | One of the erro | rs below is detected. Please take measures corresponding to an error message.                                                                                                    |
|           | Error message   | Fuse is blown (brake)                                                                                                    |
|           | Cause           | A brake failure or a ground fault of brake cable may have caused the error.                                                                                                    |
|           | Measures        | There are two brake fuses inside the robot controller. Replace both fuses. When an error occurs even the fuses are replaced, please contact your supplier.                                                                                                    |
|           | Error message   | Fuse is blown (T/B)                                                                                                    |
|           | Cause           | The cable may be disconnected or ground fault.                                                                                                    |
|           | Measures        | Confirm whether there is any problem in cable. Turn on the power supply again after checking. If it comes back, contact to your dealer.                                                                                                    |
| L0091     | Error message   | Can't access the Special signal                                                                                                    |
|           | Cause           | The dedicated output signal is assigned to the specified signal. This signal cannot be used in duplicate.                                                                                                    |
|           | Measures        | Confirm whether the same dedicated output number is assigned to the separate dedicated output signal.<br>Change the output No., or change the dedicated output assignment parameter.                                                                                                    |

| Error No. |               | Error cause and measures                                                                                                    |
|-----------|---------------|----------------------------------------------------------------------------------------------------|
| L0092     | Error message | This signal is used in the electric hand                                                                                                    |
|           | Cause         | The output signal for the electric hand cannot be used.                                                                                                    |
|           | Measures      | When the multifunctional electric hand is connected, the output signal used in the multifunctional electric hand cannot be output with the program. Change the output signal number to be used in the program.                                                                                                    |
| H0095     | Error message | Brake release switch is turning on                                                                                                    |
|           | Cause         | Cannot execute while brake release switch is turning on.                                                                                                    |
|           | Measures      | Please check the brake release switch and turn it off.                                                                                                    |
| H0097 *   | Error message | Abnormal MC status                                                                                                    |
|           | Cause         | The duplex magnetic contactor status signal status is not consistent.                                                                                                    |
|           | Measures      | The status of the duplex system for the magnetic contactor (MC) is not consistent.<br>After turning OFF the power, turn ON the power again to reset the error. If the<br>same error recurs, contact the manufacturer.                                                                                                    |
| H0098 *   | Error message | Abnormal SR status                                                                                                    |
|           | Cause         | The duplex safety relay status signal status is not consistent.                                                                                                    |
|           | Measures      | The status of the duplex system for the safety relay (SR) is not consistent. After turning OFF the power, turn ON the power again to reset the error. If the same error recurs, contact the manufacturer.                                                                                                    |
| H0099 *   | Error message | S/W ver. is illegal (**)                                                                                                    |
|           | Cause         | Servo software with an old version is installed.                                                                                                    |
|           | Measures      | Change to the correct version of software is necessary. Contact your service<br>provider.<br>* The correct version of servo software is shown in (**).<br>* The error message and "software" of the cause are changed as follows<br>according to the software in which an error occurs.<br>CCPU main system, OS, RCPU sub system, CCPU sub system, servo S/W,<br>FPGA OS, sub system, FPGA system, boot |
| H0100 *   | Error message | Temperature in RC is too high                                                                                                    |
|           | Cause         | The intake fan is not operating, or the fan filter is clogged.                                                                                                    |
|           | Measures      | Check the operation of the intake fan, or clean or replace the fan filter if necessary.<br>Confirms that the environmental temperature is the specification range.<br>When it comes back, contact to the dealer.                                                                                                    |
| L0101     | Error message | Temperature in RC is too high                                                                                                    |
|           | Cause         | The intake fan is not operating, or the fan filter is clogged.                                                                                                    |
|           | Measures      | Check the operation of the intake fan, or clean or replace the fan filter if necessary.<br>Confirms that the environmental temperature is the specification range.<br>When it comes back, contact to the dealer.                                                                                                    |
| C0102     | Error message | Temperature in RC is too high                                                                                                    |
|           | Cause         | The intake fan is not operating, or the fan filter is clogged.                                                                                                    |
|           | Measures      | Check the operation of the intake fan, or clean or replace the fan filter if necessary.<br>Confirms that the environmental temperature is the specification range.<br>When it comes back, contact to the dealer.                                                                                                    |
| H0103 *   | Error message | Temp. in robot CPU is too high                                                                                                    |
|           | Cause         | Ambient temperature of robot CPU becomes high.                                                                                                    |
|           | Measures      | Please lower ambient temperature to the specification range.                                                                                                    |
| L0104     | Error message | Temp. in robot CPU is too high                                                                                                    |
|           | Cause         | Ambient temperature of robot CPU becomes high.                                                                                                    |
|           | Measures      | Please lower ambient temperature to the specification range.                                                                                                    |

| Error No. |               | Error cause and measures                                                                                                    |
|-----------|---------------|----------------------------------------------------------------------------------------------------|
| C0105     | Error message | Temp. in robot CPU is too high                                                                                                    |
|           | Cause         | Ambient temperature of robot CPU becomes high.                                                                                                    |
|           | Measures      | Please lower ambient temperature to the specification range.                                                                                                    |
| H0117 *   | Error message | 12V power supply error (brake)                                                                                                    |
|           | Cause         | The output of the power supply deviated from the specified range                                                                                                    |
|           | Measures      | Turn the power OFF and contact your service provider                                                                                                    |
| C0120 *   | Error message | Instantaneous power failure                                                                                                    |
|           | Cause         | The power was OFF for 20msec or more.                                                                                                    |
|           | Measures      | Check the power supply connection and power supply state.                                                                                                    |
| H0130 *   | Error message | The initialization connection error of system remote I/O                                                                                                    |
|           | Cause         | Communication line of System Remote I/O is illegal.                                                                                                    |
|           | Measures      | Confirm whether the communication cable is grounded correctly or connection correctly.<br>In CR800-R controller, turn on the switch of the controller, then of the robot CPU when turning the power ON.                                                                                                    |
| C0150     | Error message | Undefined robot serial number                                                                                                    |
|           | Cause         | Undefined robot serial number.                                                                                                    |
|           | Measures      | Input the robot serial number Refer to separate manual: "Controller setup, basic operation, and maintenance" for the setting method.                                                                                                    |
| C0151     | Error message | Undefined robot serial number                                                                                                    |
|           | Cause         | Undefined robot serial number.                                                                                                    |
|           | Measures      | Input the robot serial number.                                                                                                    |
| C0152     | Error message | Unmatched robot serial number                                                                                                    |
|           | Cause         | Robot arm that connection was replaced.                                                                                                    |
|           | Measures      | Please confirm the connected robot body is not replaced.<br>If this error occurs after purchasing the robot arm or changing robot arm and<br>controller combination, please input the serial number. Refer to "Input the serial<br>number" in separate manual: "Controller setup, basic operation, and maintenance"<br>for the setting method. |

| Error No.           | Error cause and measures |                                                                                                    |                                    |                                            |                                                      |                                          |
|---------------------|--------------------------|----------------------------------------------------------------------------------------------------|------------------------------------|--------------------------------------------|------------------------------------------------------|------------------------------------------|
| H016m<br>(m=1 to 3) | Error message            | Cannot use PIO I/F and Unit                                                                                                    |                                    |                                            |                                                      |                                          |
|                     | Cause                    | The I/O Channel number of PIO interface and PIO unit overlaps.                                                                                                    |                                    |                                            |                                                      |                                          |
|                     | Measures                 | Select either of Parallel I/O interface or Parallel I/O unit.                                                                                                    |                                    |                                            |                                                      |                                          |
|                     | Details                  | The same station number cannot be assigned with the Parallel I/O interface. The Parallel I/O interface for Slot m (m=1 to 3) and Parallel I/O unit for station 0 to 2 are overlapped. If they are overlapped and assigned, this error occurs at power on. |                                    |                                            |                                                      |                                          |
|                     |                          | When usin<br>different st                                                                                                    | g the Parallel I.<br>ation number. | /O interface and Pa                        | rallel I/O unit at the                               | same time, set a                         |
|                     |                          | For the Pa<br>does not o                                                                                                    | rallel I/O interfa<br>verlap.      | ace, change the mo                         | unting slot of the op                                | tion slot where it                       |
|                     |                          | For the Pa<br>does not o                                                                                                    | rallel I/O unit, c<br>verlap.      | change the station n                       | umber of the rotary                                  | switch where it                          |
|                     |                          | Station                                                                                                    | I/O number                         | Parallel I/O<br>interface<br>mounting slot | Parallel I/O unit<br>station number<br>rotary switch |                                          |
|                     |                          | 0                                                                                                    | 0 to 31                            | Option slot 1                              | 0                                                    | * Overlap                                |
|                     |                          | 1                                                                                                    | 32 to 63                           | Option slot 2                              | 1                                                    | warning                                  |
|                     |                          | 2                                                                                                    | 64 to 95                           | Option slot 3                              | 2                                                    |                                          |
|                     |                          | 3                                                                                                    | 96 to 127                          |                                            | 3                                                    | _                                        |
|                     |                          | 4                                                                                                    | 128 to 159                         |                                            | 4                                                    |                                          |
|                     |                          | 5                                                                                                    | 160 to 191                         |                                            | 5                                                    |                                          |
|                     |                          | 6                                                                                                    | 192 to 223                         |                                            | 6                                                    |                                          |
|                     |                          | 7                                                                                                    | 224 to 255                         |                                            | 7                                                    |                                          |
| H017m               | Error message            | Parallel I/C                                                                                                    | ) interface H/W                    | error (option slot S                       | lot m (m=1 - 2))                                     |                                          |
| (m=1 to 2)          | Cause                    | The parallel-input/output card broke or the external power source for the parallel input/outputs was cut off.                                                                                                    |                                    |                                            |                                                      |                                          |
|                     | Measures                 | If it comes back, exchange the Parallel I/O interface card.                                                                                                    |                                    |                                            |                                                      |                                          |
| H018m               | Error message            | Fuse is blown (PIO) (Slot m-Fn)                                                                                                    |                                    |                                            |                                                      |                                          |
| (m=1 to 2)          | Cause                    | Fuse is blown. (Parallel I/O interface)                                                                                                    |                                    |                                            |                                                      |                                          |
|                     | Measures                 | Change fuse. (Parallel I/O interface)                                                                                                    |                                    |                                            |                                                      |                                          |
|                     | Details                  | The electric fuse Fn (n= 1 - 4) of the parallel input output interface installed t option slot m (m= 1 - 2) is open.<br>Removes the cause by which the fuse open and replaces the fuse.                                                                   |                                    |                                            |                                                      |                                          |
|                     |                          |                                                                                                    | Fuse                               |                                            |                                                      | Fuse F1<br>fuse F2<br>fuse F3<br>Fuse F4 |

| Error No. | Error cause and measures |                                                                                                    |  |
|-----------|--------------------------|----------------------------------------------------------------------------------------------------|--|
| H0210 *   | Error message            | Power supply error (***)                                                                                                    |  |
|           | Cause                    | The power supply output voltage is out of the specified range.                                                                                                    |  |
|           | Measures                 | The output voltage of the power supply in the robot controller is the specified value<br>or higher/lower. After turning OFF the power, turn ON the power again to reset the<br>error. If the same error recurs, contact the manufacturer.<br>* The part where an error is detected is shown in "***" in the message.<br>24 V, 5 V, 3.3 V, 2.5 V, 1.8 V, RCPU 1.5 V, CCPU 1.5 V, 1.2 V, RCPU 1.15 V,<br>CCPU 1.15 V, 1.1 V, Ether 1 V, ServoM 1 V, ServoS 1 V |  |
| H0211 *   | Error message            | Power supply error (***)                                                                                                    |  |
|           | Cause                    | The power supply output voltage is out of the specified range.                                                                                                    |  |
|           | Measures                 | The output voltage of the power supply in the robot controller is the specified value<br>or higher/lower. After turning OFF the power, turn ON the power again to reset the<br>error. If the same error recurs, contact the manufacturer.<br>* The part where an error is detected is shown in "***" in the message.<br>24 V, 5 V, 3.3 V, 2.5 V, 1.8 V, RCPU 1.5 V, CCPU 1.5 V, 1.2 V, RCPU 1.15 V,<br>CCPU 1.15 V, 1.1 V, Ether 1 V, ServoM 1 V, ServoS 1 V |  |
| H0212 *   | Error message            | Power supply error                                                                                                    |  |
|           | Cause                    | The output of the power supply deviated from the specified range.                                                                                                    |  |
|           | Measures                 | Turn the power OFF and ON once. After turning OFF the power, turn ON the power again to reset the error. If the same error recurs, contact the manufacturer.                                                                                                    |  |
| H0213 *   | Error message            | Power supply error                                                                                                    |  |
|           | Cause                    | The output of the power supply deviated from the specified range.                                                                                                    |  |
|           | Measures                 | Turn the power OFF and ON once. After turning OFF the power, turn ON the power again to reset the error. If the same error recurs, contact the manufacturer.                                                                                                    |  |
| H0220 *   | Error message            | Memory fault (main CPU)                                                                                                    |  |
|           | Cause                    | A memory fault is detected.                                                                                                    |  |
|           | Measures                 | A fault (inconsistent data between writing/reading, broken retention data) is detected for the memory (DRAM) to which the main CPU has access. After turning OFF the power, turn ON the power again to reset the error. If the same error recurs, contact the manufacturer.                                                                                                    |  |
| H0230 *   | Error message            | Safety parameter error (xxxxx)                                                                                                    |  |
|           | Cause                    | Detect errors in safety parameter value.                                                                                                    |  |
|           | Measures                 | The safety parameter setting is not correct. Check the parameter setting shown in the "(xxxxx)" part of the error message, and set an appropriate value.                                                                                                    |  |
| H0231 *   | Error message            | Parameter CRC error (xxxxx)                                                                                                    |  |
|           | Cause                    | Detect CRC errors in safety parameter value.                                                                                                    |  |
|           | Measures                 | Please check the safety parameter settings and write parameters.                                                                                                    |  |
| C0240 *   | Error message            | Setting mismatch of safety function                                                                                                    |  |
|           | Cause                    | The safety function is disabled.                                                                                                    |  |
|           | Measures                 | Safety logic settings is set but safety function is disabled.<br>Delete Safety Logic settings or Enable Safety Function.                                                                                                    |  |
| H0241 *   | Error message            | Fault in Safety Communication                                                                                                    |  |
|           | Cause                    | Detect a fault in safety communication.                                                                                                    |  |
|           | Measures                 | Turn the power OFF and ON once.<br>If the same error recurs, contact the manufacturer.                                                                                                    |  |
| H0242 *   | Error message            | Fault in Safety Data                                                                                                    |  |
|           | Cause                    | Detect a fault in safety data.                                                                                                    |  |
|           | Measures                 | Turn the power OFF and ON once.<br>If the same error recurs, contact the manufacturer.                                                                                                    |  |

| Error No.                                                 | Error cause and measures                                                                        |                                                                                                    |  |  |
|-----------------------------------------------------------|-------------------------------------------------------------------------------------------------|----------------------------------------------------------------------------------------------------|--|--|
| H0243                                                     | Error message                                                                                   | XXX function is not available                                                                                   |  |  |
|                                                           | Cause                                                                                           | The Safety Function is not supported by this robot.                                                             |  |  |
|                                                           | Measures                                                                                        | Disable the safety function.                                                                                    |  |  |
| H0260 *                                                   | Error message                                                                                   | EMG circuit diagnosis error                                                                                     |  |  |
|                                                           | Cause                                                                                           | Voltage diagnosis error.                                                                                        |  |  |
|                                                           | Measures                                                                                        | Turn the power OFF and ON once.                                                                                 |  |  |
| H0270 *                                                   | Error message                                                                                   | Voltage diagnosis error                                                                                         |  |  |
|                                                           | Cause                                                                                           | Voltage diagnosis error.                                                                                        |  |  |
|                                                           | Measures                                                                                        | Turn the power OFF and ON once.                                                                                 |  |  |
| H0280 *                                                   | Error message                                                                                   | STO circuit diagnosis error                                                                                     |  |  |
|                                                           | Cause                                                                                           | STO citcuit error.                                                                                              |  |  |
|                                                           | Measures                                                                                        | Turn the power OFF and ON once.                                                                                 |  |  |
| H0290 *                                                   | Error message                                                                                   | PLD control error                                                                                               |  |  |
|                                                           | Cause                                                                                           | PLD control error.                                                                                              |  |  |
|                                                           | Measures                                                                                        | Turn the power OFF and ON once.                                                                                 |  |  |
| H0310                                                     | One of the errors below is detected.<br>Please take measures corresponding to an error message. |                                                                                                    |  |  |
|                                                           | Error message                                                                                   | Mecha board access error                                                                                        |  |  |
|                                                           | Cause                                                                                           | Failed in access to a Mecha board.                                                                              |  |  |
|                                                           | Measures                                                                                        | Please confirm the connection with Mecha board.                                                                 |  |  |
|                                                           | Error message                                                                                   | Mecha board buffer access error                                                                                 |  |  |
|                                                           | Cause                                                                                           | Cannot store more than 100 of the data to send/receive buffer.                                                  |  |  |
|                                                           | Measures                                                                                        | Please confirm the communication with Mecha board.                                                              |  |  |
| H0311 *                                                   | Error message                                                                                   | Remotel/O unit config error                                                                                     |  |  |
|                                                           | Cause                                                                                           | The multiple Remotel/O units which do not support are connected.                                                |  |  |
|                                                           | Measures                                                                                        | Please confirm the constitution of Remotel/O unit.<br>When extended safety unit is connected, restart the unit. |  |  |
| H0315                                                     | Error message                                                                                   | Can't access the D-device area                                                                                  |  |  |
|                                                           | Cause                                                                                           | This area cannot be used in duplicate.                                                                          |  |  |
|                                                           | Measures                                                                                        | Please change the D-device start number in parameter DDEVVLn.                                                   |  |  |
| H0316                                                     | Error message                                                                                   | The D-device area is out of range                                                                               |  |  |
|                                                           | Cause                                                                                           | An area corresponding to the variable type can't be allocated.                                                  |  |  |
|                                                           | Measures                                                                                        | Please change the D-device start number in parameter DDEVVLn.                                                   |  |  |
| H0317                                                     | Error message                                                                                   | The D-device variable duplication                                                                               |  |  |
|                                                           | Cause                                                                                           | Cannot be doubly allotted to one variable.                                                                      |  |  |
|                                                           | Measures                                                                                        | Please change the variable name in parameter DDEVVLn.                                                           |  |  |
| C043n<br>(n indicates<br>the axis<br>number<br>(1 to 8).) | Error message                                                                                   | Servo amplifier motor overheat                                                                                  |  |  |
|                                                           | Cause                                                                                           | The motor or encoder's thermal protector activated.                                                             |  |  |
|                                                           | Measures                                                                                        | Reduce the speed and acceleration of the robot.                                                                 |  |  |
| C049n *<br>(n indicates                                   | Error message                                                                                   | Alarm of fan in the robot                                                                                       |  |  |
| the fan                                                   | Cause                                                                                           | Fan in the robot might be out of order.                                                                         |  |  |
| (1 to 8).)                                                | Measures                                                                                        | Please exchange the fan in the robot.                                                                           |  |  |

| Error No.                                                   | Error cause and measures |                                                                                                    |  |
|-------------------------------------------------------------|--------------------------|----------------------------------------------------------------------------------------------------|--|
| H050n *<br>(n indicates<br>the axis<br>number<br>(1 to 8).) | Error message            | Servo axis setting error                                                                                                    |  |
|                                                             | Cause                    | The setting of the axis number selection switch is illegal.                                                                                                    |  |
|                                                             | Measures                 | Confirm the setting of the axis selection switch.                                                                                                    |  |
| H0510 *                                                     | Error message            | The converter setting is illegal                                                                                                    |  |
|                                                             | Cause                    | The external emergency-stop input power was detected except external emergency-stop mode.                                                                                                    |  |
|                                                             | Measures                 | Setting is wrong. When it comes back, contact to the dealer.                                                                                                    |  |
| H0520 *                                                     | Error message            | Robot axis setting illegal                                                                                                    |  |
|                                                             | Cause                    | The setting of the servo axis used by the mechanism is duplicated with another mechanism's axis.                                                                                                    |  |
|                                                             | Measures                 | Correctly set.                                                                                                    |  |
| H053n *<br>(n indicates                                     | Error message            | Servo sys. error (memory)                                                                                                    |  |
| the axis                                                    | Cause                    | The servo amplifier memory IC's check sum is illegal.                                                                                                    |  |
| (1 to 8).)                                                  | Measures                 | Turn the power OFF and ON once. If it comes back, contact your service provider.                                                                                                    |  |
| H054n *                                                     | Error message            | Servo sys. error (over run)                                                                                                    |  |
| the axis                                                    | Cause                    | The servo amplifier software data process did not end within the specified time.                                                                                                    |  |
| number<br>(1 to 8).)                                        | Measures                 | Turn the power OFF and ON once. If it comes back, contact your service provider.                                                                                                    |  |
| H055n *                                                     | Error message            | Servo sys. error (mag. pole pos)                                                                                                    |  |
| the axis                                                    | Cause                    | An error was detected in the magnetic pole position detection signal of the detector.                                                                                                    |  |
| (1 to 8).)                                                  | Measures                 | Turn the power OFF and ON once. If it comes back, contact your service provider.                                                                                                    |  |
| H056n *<br>(n indicates                                     | Error message            | Servo sys. error (A/D)                                                                                                    |  |
| the axis                                                    | Cause                    | An error was found in the servo amplifier's A/D converter during initialization.                                                                                                    |  |
| (1 to 8).)                                                  | Measures                 | Turn the power OFF and ON once. If it comes back, contact your service provider.                                                                                                    |  |
| H057n *                                                     | Error message            | Encoder error (EEPROM)                                                                                                    |  |
| the axis                                                    | Cause                    | An error was detected in EEPROM data of the serial pulse encoder.                                                                                                    |  |
| number<br>(1 to 8).)                                        | Measures                 | Turn the power OFF and ON once. Also, carefully check whether there is no deviation in the operating position of the robot. If it is deviated, set the origin position (OP) again.<br>For more information about the operating procedure, refer to the separate volume, "Instruction Manual/Robot Arm Setup to Maintenance." If it comes back, contact your service provider.             |  |
| H058n *<br>(n indicates                                     | Error message            | Encoder error (LED)                                                                                                    |  |
| (n indicates<br>the axis<br>number<br>(1 to 8).)            | Cause                    | The LED of the serial pulse encoder has been deteriorated.                                                                                                    |  |
|                                                             | Measures                 | Turn the power OFF and ON once. If it comes back, contact your service provider.                                                                                                    |  |
| H059n *<br>(n indicates<br>the axis<br>number<br>(1 to 8).) | Error message            | Encoder error (position data)                                                                                                    |  |
|                                                             | Cause                    | An error was detected in the position data within a single rotation of the encoder.                                                                                                    |  |
|                                                             | Measures                 | Turn the power OFF and ON once. Also, carefully check whether there is no<br>deviation in the operating position of the robot. If it is deviated, set the origin<br>position (OP) again.<br>For more information about the operating procedure, refer to the separate volume,<br>"Instruction Manual/Robot Arm Setup to Maintenance." If it comes back, contact<br>your service provider. |  |

| Error No.                                                   | Error cause and measures |                                                                                                    |  |
|-------------------------------------------------------------|--------------------------|----------------------------------------------------------------------------------------------------|--|
| H060n *<br>(n indicates<br>the axis<br>number<br>(1 to 8).) | Error message            | Encoder no-signal detection 1                                                                                                    |  |
|                                                             | Cause                    | An error was detected in the operating input of the detector mounted on the edge of the motor.                                                                                                    |  |
|                                                             | Measures                 | Turn the power OFF and ON once. Also, carefully check whether there is no<br>deviation in the operating position of the robot. If it is deviated, set the origin<br>position (OP) again.<br>For more information about the operating procedure, refer to the separate volume,<br>"Instruction Manual/Robot Arm Setup to Maintenance."<br>If it comes back, contact your service provider. |  |
| H061n *                                                     | Error message            | Encoder no-signal detection 2                                                                                                    |  |
| (n indicates<br>the axis<br>number                          | Cause                    | An error was detected in the operating input of the detector mounted on the edge of the machine.                                                                                                    |  |
| (1 to 8).)                                                  | Measures                 | Turn the power OFF and ON once. Also, carefully check whether there is no<br>deviation in the operating position of the robot. If it is deviated, set the origin<br>position (OP) again.<br>For more information about the operating procedure, refer to the separate volume,<br>"Instruction Manual/Robot Arm Setup to Maintenance."<br>If it comes back, contact your service provider. |  |
| H062n *                                                     | Error message            | Servo amplifier LSI error                                                                                                    |  |
| the axis                                                    | Cause                    | An operation error was detected in the LSI of the servo amplifier.                                                                                                    |  |
| (1 to 8).)                                                  | Measures                 | Turn the power OFF and ON once. If it comes back, contact your service provider.                                                                                                    |  |
| H063n *                                                     | Error message            | Unused axis servo error                                                                                                    |  |
| the axis                                                    | Cause                    | A power module error occurred in an axis which not use the movement control.                                                                                                    |  |
| (1 to 8).)                                                  | Measures                 | Turn the power OFF and ON once. If it comes back, contact your service provider.                                                                                                    |  |
| H064n *                                                     | Error message            | System error (ABS CPU)                                                                                                    |  |
| the axis                                                    | Cause                    | An error in the CPU of the absolute position linear scale was detected.                                                                                                    |  |
| number<br>(1 to 8).)                                        | Measures                 | Turn the power OFF and ON once. Also, carefully check whether there is no<br>deviation in the operating position of the robot. If it is deviated, set the origin<br>position (OP) again.<br>For more information about the operating procedure, refer to the separate volume,<br>"Instruction Manual/Robot Arm Setup to Maintenance."<br>If it comes back, contact your service provider. |  |
| H065n *                                                     | Error message            | Absolute position error                                                                                                    |  |
| (n indicates<br>the axis<br>number                          | Cause                    | An error was detected in the absolute position detection circuit within the absolute position linear scale.                                                                                                    |  |
| (1 to 8).)                                                  | Measures                 | Turn the power OFF and ON once. Also, carefully check whether there is no deviation in the operating position of the robot. If it is deviated, set the origin position (OP) again.<br>For more information about the operating procedure, refer to the separate volume, "Instruction Manual/Robot Arm Setup to Maintenance."<br>If it comes back, contact your service provider.          |  |
| H066n *                                                     | Error message            | Incremental position error                                                                                                    |  |
| (n indicates<br>the axis<br>number<br>(1 to 8).)            | Cause                    | An error was detected in the relative position detection circuit within the absolute position linear scale.                                                                                                    |  |
|                                                             | Measures                 | Turn the power OFF and ON once. Also, carefully check whether there is no deviation in the operating position of the robot. If it is deviated, set the origin position (OP) again.<br>For more information about the operating procedure, refer to the separate volume, "Instruction Manual/Robot Arm Setup to Maintenance."<br>If it comes back, contact your service provider.          |  |

| Error No.                                                   | Error cause and measures |                                                                                                    |  |
|-------------------------------------------------------------|--------------------------|----------------------------------------------------------------------------------------------------|--|
| H067n *<br>(n indicates<br>the axis<br>number<br>(1 to 8).) | Error message            | Encoder CPU error                                                                                                    |  |
|                                                             | Cause                    | An error was detected in the CPU of the position detector.                                                                                                    |  |
|                                                             | Measures                 | Turn the power OFF and ON once. Also, carefully check whether there is no deviation in the operating position of the robot. If it is deviated, set the origin position (OP) again.<br>For more information about the operating procedure, refer to the separate volume, "Instruction Manual/Robot Arm Setup to Maintenance."<br>If it comes back, contact your service provider.                                                                             |  |
| H068n *                                                     | Error message            | Encoder LED error                                                                                                    |  |
| (n indicates<br>the axis                                    | Cause                    | Deterioration of the position detector's LED was detected.                                                                                                    |  |
| (1 to 8).)                                                  | Measures                 | Turn the power OFF and ON once. If it comes back, contact your service provider.                                                                                                    |  |
| H0690 *                                                     | Error message            | Regeneration circuit error                                                                                                    |  |
|                                                             | Cause                    | A regenerative transistor or resistor error was detected. This error may also occur when the power supply voltage is high.                                                                                                    |  |
|                                                             | Measures                 | Turn the power OFF and ON once. If it comes back, contact your service provider.                                                                                                    |  |
| H0700 *                                                     | Error message            | P.S. external contactor fusing                                                                                                    |  |
|                                                             | Cause                    | The contactor was turned ON even though READY is OFF.                                                                                                    |  |
|                                                             | Measures                 | Turn the power OFF and ON once. If it comes back, contact your service provider.                                                                                                    |  |
| H0710 *                                                     | Error message            | Servo amp. relay error                                                                                                    |  |
|                                                             | Cause                    | The relay on servo cpu card did not turn ON.                                                                                                    |  |
|                                                             | Measures                 | Turn the power OFF and ON once. If it comes back, contact your service provider.                                                                                                    |  |
| H0711 *                                                     | Error message            | Discharge resistance relay error                                                                                                    |  |
|                                                             | Cause                    | Discharge resistance circuit on converter is state-of-discharge.                                                                                                    |  |
|                                                             | Measures                 | Turn the power OFF and ON once. If it comes back, contact your service provider.                                                                                                    |  |
| H0712 *                                                     | Error message            | Converter fuse fusing                                                                                                    |  |
|                                                             | Cause                    | Fuse of a converter fused for a ground fault or short circuit.                                                                                                    |  |
|                                                             | Measures                 | Please exchange a fuse of a converter.<br>Investigate and correct the ground fault or short circuit portion in the wiring made<br>by the customer. Then, replace the 3.2 A fuse inside the controller.<br>For details, refer to "Place where a converter fuse replacement is required". (On<br>details of the 3.2 A fuse, contact the manufacturer.)<br>If no improvement is made after carrying out the above measures, please contact<br>the manufacturer. |  |
| H0713 *                                                     | Error message            | Encoder power supply fuse trip                                                                                                    |  |
|                                                             | Cause                    | Encoder power supply fuse tripped by ground fault, short circuit.                                                                                                    |  |
|                                                             | Measures                 | Turn the power OFF, wait a while, and then turn ON again.                                                                                                    |  |
| H0720 *                                                     | Error message            | Power supply watch dog                                                                                                    |  |
|                                                             | Cause                    | The converter software process did not end within the specified time.                                                                                                    |  |
|                                                             | Measures                 | Turn the power OFF and ON once. If it comes back, contact your service provider.                                                                                                    |  |
| H0730 *                                                     | Error message            | Power supply rush relay fusing                                                                                                    |  |
|                                                             | Cause                    | The rush resistance short-circuit relay did not turn OFF.                                                                                                    |  |
|                                                             | Measures                 | Turn the power OFF and ON once. If it comes back, contact your service provider.                                                                                                    |  |

| Error No.                                        | Error cause and measures |                                                                                                    |  |
|--------------------------------------------------|--------------------------|----------------------------------------------------------------------------------------------------|--|
| H0740 *                                          | Error message            | Power supply main circuit error                                                                                                    |  |
|                                                  | Cause                    | The charge operation of the main circuit capacitor is not normal.<br>Connection of the external emergency stop has the mistake.                                                                                                    |  |
|                                                  | Measures                 | Turn the power OFF and ON once.<br>Confirm that the power supply voltage is in the specification value and the<br>connection of the external emergency stop is correct.<br>If it comes back, confirm the time of occurrence of this error being "servo ON/OFF",<br>or being "power supply OFF/ON", and contact your service provider. |  |
| H0742                                            | Error message            | Power supply main circuit error                                                                                                    |  |
|                                                  | Cause                    | A main circuit voltage has decreased because of a failure of the Safety relay on a converter card.                                                                                                    |  |
|                                                  | Measures                 | Turn the power OFF and ON once.<br>Confirm whether there is any problem in wiring of the external emergency stop<br>switch.<br>Refer to the "Examples of safety measures" given in separate "Standard<br>Specifications Manual" for external emergency stop switch wiring.<br>If it comes back, contact to your service provider.     |  |
| H0743 *                                          | Error message            | Power supply main circuit error3                                                                                                    |  |
|                                                  | Cause                    | A main circuit voltage has decreased because of contactor fail.                                                                                                    |  |
|                                                  | Measures                 | Turns off the power once and turns on on the power supply again. Confirm power supply voltage and the connection of the external emergency stop. When it comes back, contact to the dealer.                                                                                                    |  |
| H0750 *                                          | Error message            | Power supply memory error                                                                                                    |  |
|                                                  | Cause                    | An error in the memory circuit of converter or AD converter was detected.                                                                                                    |  |
|                                                  | Measures                 | Turn the power OFF and ON once. If it comes back, contact your service provider.                                                                                                    |  |
| H0760 *                                          | Error message            | Power supply error                                                                                                    |  |
|                                                  | Cause                    | An error was detected in the data comm. with the power supply.                                                                                                    |  |
|                                                  | Measures                 | Turn the power OFF and ON once. If it comes back, contact your service provider.                                                                                                    |  |
| H0770 *                                          | Error message            | Power supply process error                                                                                                    |  |
|                                                  | Cause                    | An error occurred in the process cycle of power supply.                                                                                                    |  |
|                                                  | Measures                 | Turn the power OFF and ON once. Check that there is not a source of noise. If it comes back, contact your service provider.                                                                                                    |  |
| H078n *                                          | Error message            | Servo amplifier watch dog                                                                                                    |  |
| the axis                                         | Cause                    | The servo amplifier software process is not operating correctly.                                                                                                    |  |
| number<br>(1 to 8).)                             | Measures                 | Turn the power OFF and ON once. If it comes back, contact your service provider.                                                                                                    |  |
| H079n *                                          | Error message            | Servo amplifier board error                                                                                                    |  |
| (n indicates<br>the axis<br>number<br>(1 to 8).) | Cause                    | An error was detected in the servo amplifier's PCB.                                                                                                    |  |
|                                                  | Measures                 | Turn the power OFF and ON once. If it comes back, contact your service provider.                                                                                                    |  |
| H080n *<br>(n indicates<br>the axis              | Error message            | Servo amplifier clock error                                                                                                    |  |
|                                                  | Cause                    | An error was detected in the servo amplifier's clock.                                                                                                    |  |
| (1 to 8).)                                       | Measures                 | Turn the power OFF and ON once. If it comes back, contact your service provider.                                                                                                    |  |

| Error No.                                                   | Error cause and measures                                                                     |                                                                                                    |  |  |
|-------------------------------------------------------------|----------------------------------------------------------------------------------------------|----------------------------------------------------------------------------------------------------|--|--|
| H081n *<br>(n indicates<br>the axis<br>number<br>(1 to 8).) | One of the errors below is detected. Please take measures corresponding to an error message. |                                                                                                    |  |  |
|                                                             | Error message                                                                                | Servo amplifier under voltage                                                                                                    |  |  |
|                                                             | Cause                                                                                        | The PN bus voltage dropped to 200 V or less. Momentary power failure may have occurred.                                                                                                    |  |  |
|                                                             | Measures                                                                                     | Check the primary voltage.                                                                                                    |  |  |
|                                                             | Error message                                                                                | Voltage error at accel/decel                                                                                                    |  |  |
|                                                             | Cause                                                                                        | A motor control error was detected due to an input voltage drop.                                                                                                    |  |  |
|                                                             | Measures                                                                                     | Turn the power OFF and ON once. Check the primary voltage.                                                                                                    |  |  |
| H0820 *                                                     | Error message                                                                                | Motor ground fault                                                                                                    |  |  |
| (n indicates<br>the axis                                    | Cause                                                                                        | A motor ground fault was detected. A connection or conductance error may have occurred in the motor cable.                                                                                                    |  |  |
| number<br>(1 to 8).)                                        | Measures                                                                                     | Turn the power OFF and ON once. Check connection and continuity of motor cable.                                                                                                    |  |  |
| H083n *                                                     | Error message                                                                                | Servo amplifier overvoltage                                                                                                    |  |  |
| the axis                                                    | Cause                                                                                        | The PN bus voltage rose to 400 V or more.                                                                                                    |  |  |
| number<br>(1 to 8).)                                        | Measures                                                                                     | Check the primary power supply voltage. Turn the power OFF and ON once.                                                                                                    |  |  |
| H0840 *                                                     | Error message                                                                                | Instantaneous power failure (SRV)                                                                                                    |  |  |
|                                                             | Cause                                                                                        | A power shutdown status of 50 msec or longer has occurred.                                                                                                    |  |  |
|                                                             | Measures                                                                                     | Check the power voltage. Turn the power OFF and ON once.                                                                                                    |  |  |
| H0850 *                                                     | Error message                                                                                | Power supply voltage incorrect                                                                                                    |  |  |
|                                                             | Cause                                                                                        | The input power (L1, L2, L3) has an open phase, the voltage is not within the specifications, or the 100 V/200 V specifications changeover setting is incorrect.                                                                                                    |  |  |
|                                                             | Measures                                                                                     | Check the power connection, power state or the setting.                                                                                                    |  |  |
| H0860                                                       | Error message                                                                                | Power supply overvoltage                                                                                                    |  |  |
|                                                             | Cause                                                                                        | The voltage across the converter's L+ and L- exceeded 410 V.                                                                                                    |  |  |
|                                                             | Measures                                                                                     | Check the power supply connection and power supply state.                                                                                                    |  |  |
| H0870 *                                                     | Error message                                                                                | Power module overheat (Fan Stop)                                                                                                    |  |  |
|                                                             | Cause                                                                                        | A cooling fan stopped, and overheat occurred.                                                                                                    |  |  |
|                                                             | Measures                                                                                     | Check the rotation of fan, and the connector connected to a fan.                                                                                                    |  |  |
| H0880 *                                                     | Error message                                                                                | Power module overheat                                                                                                    |  |  |
| (n indicates                                                | Cause                                                                                        | Overheating of the power module regenerative resistor was detected.                                                                                                    |  |  |
| the axis<br>number<br>(1 to 8).)                            | Measures                                                                                     | Turn the controller power OFF, wait a while, and then turn ON again. If it comes back, contact your service provider.                                                                                                    |  |  |
| H089n<br>(n indicates<br>the axis<br>number<br>(1 to 8).)   | Error message                                                                                | Servo amplifier motor overheat                                                                                                    |  |  |
|                                                             | Cause                                                                                        | The position detector's thermal protector activated.                                                                                                    |  |  |
|                                                             | Measures                                                                                     | Turn the controller power OFF, wait a while, and then turn ON again. Decrease the acceleration/deceleration time of the operation speed, for instance.<br>Refer to "Detailed explanation of command words"/"Accel (Accelerate)," "Ovrd (Override)" and "Spd (Speed)," or "Detailed explanation of Robot Status Variable"/"M_SetAdl," "M_LdfAct" and "Functions set with parameters"/"JADL (Optimum acceleration/deceleration adjustment rate)" of the Separate Volume, "INSTRUCTION MANUAL/Detailed Explanation of Functions and Operations." |  |  |

| Error No.                                                 | Error cause and measures |                                                                                                    |  |
|-----------------------------------------------------------|--------------------------|----------------------------------------------------------------------------------------------------|--|
| H090n *<br>(n indicates<br>the axis<br>number             | Error message            | Absolute position overspeed                                                                                                    |  |
|                                                           | Cause                    | It moved 45 mm/sec or faster with the absolute position linear scale during initialization.                                                                                                    |  |
| (1 to 8).)                                                | Measures                 | Turn the power OFF and ON once. If it comes back, contact your service provider.                                                                                                    |  |
| H091n *                                                   | Error message            | Servo amplifier overspeed                                                                                                    |  |
| (h indicates the axis                                     | Cause                    | A speed exceeding the motor's tolerable speed was detected.                                                                                                    |  |
| number<br>(1 to 8).)                                      | Measures                 | Turn the power OFF and ON once.<br>If it comes back, contact your service provider.                                                                                                    |  |
| H0920 *                                                   | Error message            | Power module overcurrent                                                                                                    |  |
| H092n *<br>(n indicates                                   | Cause                    | A servo amplifier or power supply overcurrent was detected.                                                                                                    |  |
| the axis<br>number<br>(1 to 8).)                          | Measures                 | Confirms the connection of the machine cable and the locomotion-axis cable. If it comes back, contact your service provider.                                                                                                    |  |
| H093n *                                                   | One of the errors        | below is detected. Please take measures corresponding to an error message.                                                                                                    |  |
| (n indicates the axis                                     | Error message            | Motor overcurrent                                                                                                    |  |
| number<br>(1 to 8).)                                      | Cause                    | An excessive current flowed to the motor, or the A/D converter output is abnormal.<br>An abnormality may have occurred in the connection of the motor's power line.                                                                                                    |  |
|                                                           | Measures                 | Turn the power OFF and ON once. Confirms the connection of the machine cable and the locomotion-axis cable etc. If it comes back, contact your service provider.                                                                                                    |  |
|                                                           | Error message            | Motor overcurrent (Grounding)                                                                                                    |  |
|                                                           | Cause                    | The motor power cable is in contact with ground.                                                                                                    |  |
|                                                           | Measures                 | Turn the power OFF and ON once. Confirms the connection of the machine cable and the locomotion-axis cable etc. If it comes back, contact your service provider.                                                                                                    |  |
| H094n                                                     | Error message            | Overload (over weight 1)                                                                                                    |  |
| (n indicates<br>the axis<br>number                        | Cause                    | Operation tight for a motor (operation with high duty) was performed more than fixed time.                                                                                                    |  |
| (1 to 8).)                                                | Measures                 | Decrease the acceleration/deceleration time of the operation speed, for instance.<br>Refer to "Detailed explanation of command words"/"Accel (Accelerate)," "Ovrd<br>(Override)" and "Spd (Speed)," or "Detailed explanation of Robot Status<br>Variable"/"M_SetAdl," "M_LdfAct" and "Functions set with parameters"/"JADL<br>(Optimum acceleration/deceleration adjustment rate)" of the Separate Volume,<br>"INSTRUCTION MANUAL/Detailed Explanation of Functions and Operations."<br>Confirms that conveyance conditions (hand mass, work-piece mass) are less than<br>specification values.<br>When it comes back, contact to the dealer. |  |
| H095n<br>(n indicates<br>the axis<br>number<br>(1 to 8).) | Error message            | Overload (over weight 2)                                                                                                    |  |
|                                                           | Cause                    | The maximum output current continued for more than one second.                                                                                                    |  |
|                                                           | Measures                 | Check the load weight and the robot pressing, etc.<br>Confirms that conveyance conditions (hand mass, work-piece mass) are less than<br>specification values.<br>When it comes back, contact to the dealer.                                                                                                    |  |

| Error No.                                                 | Error cause and measures |                                                                                                    |  |
|-----------------------------------------------------------|--------------------------|----------------------------------------------------------------------------------------------------|--|
| H096n<br>(n indicates<br>the axis<br>number<br>(1 to 8).) | Error message            | Excessive error 1                                                                                                    |  |
|                                                           | Cause                    | The position error exceeded at servo ON.<br>Moreover, this error may occur during the emergency-stop deceleration.                                                                                                    |  |
|                                                           | Measures                 | <ul> <li>Check the load weight and press, etc.<br/>Confirms the connection of the machine cable and the locomotion-axis cable etc.<br/>If the surrounding temperature is low, or starting after stopping operation for an<br/>extended period of time, perform running-in operation at low speed or use the<br/>warm-up operation mode.</li> <li>When hand offset is long and acceleration-and-deceleration control is fixed or<br/>tracking is active in RH-20FRH series.<br/>please reduce the acceleration and deceleration speeds (Accel command) and<br/>movement speed (Ovrd command). Refer to separate "Instruction<br/>Manual/Detailed Explanation of Functions and Operations" for details of each<br/>command.</li> <li>(This error may occur during the emergency-stop deceleration.)</li> <li>While operation is performed in the compliance mode of the joint coordinate<br/>system, if the Excessive error 1 (H096n) occurs, increase the set value of<br/>parameter CMPJCLL to suppress this error.<br/>Refer to "Detailed explanation of command words"/"Cmp Jnt (Compliance Joint)"<br/>and "Movement parameter"/"CMPJCLL (Current Limit Level for Cmp Jnt)" given in<br/>separate "INSTRUCTION MANUAL/ Detailed explanation of functions and<br/>operations".</li> </ul>                                                                                                    |  |
| H097n                                                     | Error message            | Excessive error 2                                                                                                    |  |
| (n indicates<br>the axis                                  | Cause                    | The position error exceeded at servo OFF.                                                                                                    |  |
| number<br>(1 to 8).)                                      | Measures                 | Check the moving robot arm by something power. When it comes back, contact to the dealer.                                                                                                    |  |
| H098n                                                     | Error message            | Excessive error 3                                                                                                    |  |
| (n indicates the axis                                     | Cause                    | Abnormal motor power line connection.                                                                                                    |  |
| number<br>(1 to 8).)                                      | Measures                 | Check the connection of motor power line. When the excessive error 1 was detected, the current of the motor is off.                                                                                                    |  |
| H101n                                                     | Error message            | Collision detection                                                                                                    |  |
| (n indicates the axis                                     | Cause                    | A collision was detected.                                                                                                    |  |
| number<br>(1 to 8).)                                      | Measures                 | <ol> <li>If the robot has stopped by interference with peripheral equipment, move the arm to part from peripheral equipment using jog operation. Depending on the level of collision, the collision detection error may occur again. In that case, turn on the servo power again and do jog operation. If it still recurs, release the brake and move the arm by hand.</li> <li>If this error occurs without having collided, please adjust the collision detection level. If collision is detected incorrectly during automatic operation, enlarge the setting value of the parameter (COLLVL) corresponding to axis. If collision is detected incorrectly during operation, enlarge the setting value of the parameter (COLLVL) corresponding to axis. If collision is detected incorrectly during jog operation, enlarge the setting value of the parameter (COLLVLJG) corresponding to axis. However, since the detection level drops by enlarging the set value, don't enlarge too much. And, the incorrect detection can be reduced when setup value of parameter (HNDDATn, WRKDATn) is correct.</li> <li>If the speed excessive error has occurred at the same time, the torque alteration by rapid speed change may be detected as a collision state. Remove other causes of the error and confirm movement again.</li> <li>In case of operation under the environment of low temperature or after the long term stoppage, the collision detection error may occur by viscous transmutation of the grease used. In such a case, operate by accustoming at low speed (warm-up), or use the warm-up operation mode.</li> </ol> |  |
| H102n<br>(n indicates                                     | Error message            | Servo AMP over-regeneration                                                                                                    |  |
| the axis                                                  | Cause                    | The additional axis exceeded the regenerative performance limit.                                                                                                    |  |
| number<br>(1 to 8).)                                      | Measures                 | Check the regenerative capacity and parameters for the additional axis.<br>If it comes back, contact your service provider. Regeneration resistance may be<br>disconnected.                                                                                                    |  |

| Error No.                                                   | Error cause and measures |                                                                                                    |  |
|-------------------------------------------------------------|--------------------------|----------------------------------------------------------------------------------------------------|--|
| H1030 *                                                     | Error message            | Power supply over-regeneration                                                                                                    |  |
|                                                             | Cause                    | The converter's regenerative performance limit was exceeded.                                                                                                    |  |
|                                                             | Measures                 | Wait at least 15 minutes in the power ON state, and then turn the power OFF and                                                                                                    |  |
|                                                             |                          | If it comes back, contact your service provider. Regeneration resistance may be disconnected.                                                                                                    |  |
| H104n *<br>(n indicates<br>the axis<br>number<br>(1 to 8).) | Error message            | Encoder init communication error                                                                                                    |  |
|                                                             | Cause                    | An abnormality may have occurred in the position detector cable connection.                                                                                                    |  |
|                                                             | Measures                 | <ol> <li>Turn the power OFF and ON once. If it comes back, contact your service<br/>provider.</li> <li>When instantaneous power failure errors occur simultaneously, turn on the<br/>power supply again.</li> </ol>                                                                                                    |  |
| H107n *                                                     | Error message            | Encoder communication error                                                                                                    |  |
| (n indicates the axis                                       | Cause                    | Communication between the encoder and detector was cut off.                                                                                                    |  |
| number<br>(1 to 8).)                                        | Measures                 | Confirms the signal cable of the machine cable and the locomotion-axis cable etc. If it comes back, contact your service provider.                                                                                                    |  |
| H108n *                                                     | Error message            | Servo AMP communication error                                                                                                    |  |
| (n indicates the axis                                       | Cause                    | An abnormality may have occurred in the communication cable connection.                                                                                                    |  |
| number<br>(1 to 8).)                                        | Measures                 | Turn the power OFF and ON once. If it comes back, contact your service provider. CR800-R: Check the connection between the robot CPU system and the controller.                                                                                                    |  |
| H1090 *                                                     | Error message            | Servo AMP initialization error                                                                                                    |  |
| (n indicates<br>the axis                                    | Cause                    | An abnormality may have occurred in the servo axis settings (parameters, rotary switches).                                                                                                    |  |
| number<br>(1 to 8).)                                        | Measures                 | <ul> <li>Turn the power OFF and ON once. If it comes back, contact your service provider.</li> <li>CR800-R: Check the connection between the robot CPU system and the robot controller. And when turning the power ON, turn on the switch of the robot controller, then of the robot CPU.</li> <li>Using the additional axis: Confirms the axis setting switch, cable connection with robot controller, setting parameter, condition of power supply of additional axis amplifier, type of additional axis amplifier etc. When applying a power supply, turn on the additional axis amplifier first, then turn on the controller.</li> </ul> |  |
| H1100 *                                                     | Error message            | Servo com. receive error                                                                                                    |  |
|                                                             | Cause                    | Abnormality occurred in data reception from a servo amplifier.                                                                                                    |  |
|                                                             | Measures                 | Check the communication cable connection and conductivity.                                                                                                    |  |
| H1110 *                                                     | Error message            | Servo communication timeout                                                                                                    |  |
|                                                             | Cause                    | Data from a servo amplifier is not received.                                                                                                    |  |
|                                                             | Measures                 | Check the communication cable connection and conductivity.                                                                                                    |  |
| H111n<br>(n indicates<br>the axis<br>number<br>(1 to 8).)   | Error message            | SRV-AMP comm. error                                                                                                    |  |
|                                                             | Cause                    | A communication error was detected between the servo amplifier and robot controller.                                                                                                    |  |
|                                                             | Measures                 | Check the communication cable connection and conductivity. If it comes back, contact your service provider.                                                                                                    |  |

| Error No.                                                   | Error cause and measures |                                                                                                    |  |  |  |
|-------------------------------------------------------------|--------------------------|----------------------------------------------------------------------------------------------------|--|--|--|
| H112n *<br>(n indicates<br>the axis<br>number<br>(1 to 8).) | Error message            | Encoder ABS position data lost                                                                                                    |  |  |  |
|                                                             | Cause                    | The absolute position data in the position detector was lost. The voltage of the robot-arm or additional axis's backup battery may be dropping.                                                                                                    |  |  |  |
|                                                             | Measures                 | Please set up the origin by ABS method after replacing the batteries. (Since position data can be perfectly restored if the origin is set up by the ABS method, re-teaching is unnecessary.) Refer to separate "Instruction Manual/ROBOT ARM SETUP & MAINTENANCE" for ABS method.                       |  |  |  |
|                                                             |                          | If the voltage of robot battery is low, reset the error, and set up the origin by ABS method. Then, the robot can be operated without replacing the battery. However, this error occurs again when the controller is returned on. It is recommended to replace the battery at the earliest opportunity. |  |  |  |
| H113n *                                                     | One of the errors        | One of the errors below is detected. Please take measures corresponding to an error message.                                                                                                    |  |  |  |
| (h indicates the axis                                       | Error message            | Encoder per rotation data error                                                                                                    |  |  |  |
| number                                                      | Cause                    | An error was detected in the position detector's one rotation data.                                                                                                    |  |  |  |
| (1100).)                                                    | Measures                 | Turns off the power supply once and turns on again. If it comes back, contact your service provider.                                                                                                    |  |  |  |
|                                                             | Error message            | Encoder data scattered                                                                                                    |  |  |  |
|                                                             | Cause                    | Position deviation by scattered encoder data occurred.                                                                                                    |  |  |  |
|                                                             | Measures                 | Turns off the power supply once and turns on again. Check that there is not a source of excessive vibration. If it comes back, contact your service provider.                                                                                                    |  |  |  |
| H114n *                                                     | Error message            | SRV-AMP Comm. data error (CRC)                                                                                                    |  |  |  |
| (n indicates the axis                                       | Cause                    | A CRC error was detected in the data from servo amplifier.                                                                                                    |  |  |  |
| number<br>(1 to 8).)                                        | Measures                 | Turns off the power supply once and turns on again. If it comes back, contact your service provider.                                                                                                    |  |  |  |
| H115n *                                                     | Error message            | Large command position                                                                                                    |  |  |  |
| (n indicates the axis                                       | Cause                    | The command position from the RC is abnormally large.                                                                                                    |  |  |  |
| number<br>(1 to 8).)                                        | Measures                 | Turns off the power supply once and turns on again. If it comes back, contact your service provider.                                                                                                    |  |  |  |
| H116n *                                                     | Error message            | SRV-AMP Comm. error (frame)                                                                                                    |  |  |  |
| (n indicates the axis                                       | Cause                    | An error was detected in the communication frame from servo amplifier.                                                                                                    |  |  |  |
| number<br>(1 to 8).)                                        | Measures                 | Turns off the power supply once and turns on again. If it comes back, contact your service provider.                                                                                                    |  |  |  |
| H117n *                                                     | Error message            | SRV-AMP Comm. error (info)                                                                                                    |  |  |  |
| (n indicates<br>the axis<br>number                          | Cause                    | An error was detected in the communication information data sent from the robot controller.                                                                                                    |  |  |  |
| (1 to 8).)                                                  | Measures                 | Check the communication cable connection and conductivity. If it comes back, contact your service provider.                                                                                                    |  |  |  |
| H118n *                                                     | Error message            | Servo amplifier feedback error 1                                                                                                    |  |  |  |
| (n indicates<br>the axis<br>number<br>(1 to 8).)            | Cause                    | Pulses skipped in the position detector's feedback signal.                                                                                                    |  |  |  |
|                                                             | Measures                 | Check the detector cable connection and conductivity. If it comes back, contact your service provider.                                                                                                    |  |  |  |
| H119n *                                                     | Error message            | Servo amplifier feedback error 2                                                                                                    |  |  |  |
| (n indicates<br>the axis<br>number<br>(1 to 8).)            | Cause                    | Displacement occurred in the feedback amounts between the detectors on the motor edge and on the machine edge.                                                                                                    |  |  |  |
|                                                             | Measures                 | Check the detector cable connection and conductivity. If it comes back, contact your service provider.                                                                                                    |  |  |  |

| Error No.                                                   | Error cause and measures |                                                                                                    |  |
|-------------------------------------------------------------|--------------------------|----------------------------------------------------------------------------------------------------|--|
| H1200 *                                                     | Error message            | SRV-AMP Comm. data error (CRC)                                                                                                    |  |
|                                                             | Cause                    | A CRC error was detected in the communication data from the servo amplifier.                                                                                                    |  |
|                                                             | Measures                 | Turns off the power supply once and turns on again. If it comes back, contact your service provider.                                                                                                    |  |
| H121n *<br>(n indicates<br>the axis<br>number<br>(1 to 8).) | Error message            | SRV-AMP Comm. data error (ID)                                                                                                    |  |
|                                                             | Cause                    | A data ID error was detected in the communication data from the servo amplifier.                                                                                                    |  |
|                                                             | Measures                 | Turns off the power supply once and turns on again. If it comes back, contact your service provider.                                                                                                    |  |
| H122n *<br>(n indicates<br>the axis<br>number<br>(1 to 8).) | Error message            | SRV-AMP Comm. data error (axis No)                                                                                                    |  |
|                                                             | Cause                    | An axis No. error was detected in the communication data from the servo amplifier.                                                                                                    |  |
|                                                             | Measures                 | Turns off the power supply once and turns on again. If it comes back, contact your service provider.                                                                                                    |  |
| H123n *<br>(n indicates<br>the axis<br>number<br>(1 to 8).) | Error message            | SRV-AMP Comm. data error (SubID)                                                                                                    |  |
|                                                             | Cause                    | A Sub ID error was detected in the communication data from the servo amplifier.                                                                                                    |  |
|                                                             | Measures                 | Turns off the power supply once and turns on again. If it comes back, contact your service provider.                                                                                                    |  |
| H1240 *                                                     | Error message            | SRV-AMP Comm. data error (frame)                                                                                                    |  |
|                                                             | Cause                    | An No. of received frames error was detected in the communication data from the servo amplifier.                                                                                                    |  |
|                                                             | Measures                 | Turns off the power supply once and turns on again. If it comes back, contact your service provider.                                                                                                    |  |
| H125n *                                                     | Error message            | Servo amplifier parameter error                                                                                                    |  |
| the axis                                                    | Cause                    | An error was detected in the servo parameter.                                                                                                    |  |
| number<br>(1 to 8).)                                        | Measures                 | Confirms whether the type displayed on the rated name plate of controller and T/B is the same.<br>If different, restores the type data (backup data).<br>If it comes back, contact your service provider.                                                                                                    |  |
| C126n                                                       | Error message            | Encoder communication error                                                                                                    |  |
| (n indicates<br>the axis<br>number<br>(1 to 8).)            | Cause                    | Initial communication could not be established with the low-speed serial type absolute position linear scale.                                                                                                    |  |
|                                                             | Measures                 | Check the detector cable connection and conductivity. If it comes back, contact your service provider.                                                                                                    |  |
| C127n<br>(n indicates<br>the axis<br>number<br>(1 to 8).)   | Error message            | Encoder communication error                                                                                                    |  |
|                                                             | Cause                    | The serial data of absolute position was abnormally transmitted.                                                                                                    |  |
|                                                             | Measures                 | Check the detector cable connection and conductivity. Moreover, confirms carefully that the moving position of the robot has not deviated, and if it has deviated, sets up the origin again. Refer to separate "Instruction Manual/ROBOT ARM SETUP & MAINTENANCE" for operation method.<br>If it comes back, contact your service provider. |  |
| C128n<br>(n indicates<br>the axis<br>number<br>(1 to 8).)   | Error message            | Encoder serial format error                                                                                                    |  |
|                                                             | Cause                    | Absolute position serial data format was incorrect.                                                                                                    |  |
|                                                             | Measures                 | Check the detector cable connection and conductivity. Moreover, confirms carefully that the moving position of the robot has not deviated, and if it has deviated, sets up the origin again. Refer to separate "Instruction Manual/ROBOT ARM SETUP & MAINTENANCE" for operation method.<br>If it comes back, contact your service provider. |  |

| Error No.                                                   | Error cause and measures |                                                                                                    |  |
|-------------------------------------------------------------|--------------------------|----------------------------------------------------------------------------------------------------|--|
| C129n<br>(n indicates<br>the axis<br>number<br>(1 to 8).)   | Error message            | Absolute position fluctuation                                                                                                    |  |
|                                                             | Cause                    | The absolute position data fluctuated when the power was turned ON.                                                                                                    |  |
|                                                             | Measures                 | Check whether the axis moved due to arm dropping or external force when the power was turned ON.                                                                                                    |  |
| C130n<br>(n indicates<br>the axis<br>number<br>(1 to 8).)   | Error message            | Servo AMP MP scale F/B error                                                                                                    |  |
|                                                             | Cause                    | Excessive displacement was detected in the feedback amounts between the detector and the MP scale.                                                                                                    |  |
|                                                             | Measures                 | Turn the power OFF and ON once. If it comes back, contact your service provider.                                                                                                    |  |
| C131n<br>(n indicates<br>the axis<br>number                 | Error message            | Servo AMP MP scale offset error                                                                                                    |  |
|                                                             | Cause                    | Excessive displacement was detected in the feedback amounts between the detector and the MP scale.                                                                                                    |  |
| (1 to 8).)                                                  | Measures                 | Turn the power OFF and ON once. If it comes back, contact your service provider.                                                                                                    |  |
| C132n<br>(n indicates<br>the axis<br>number<br>(1 to 8).)   | Error message            | Multi-rotation data error                                                                                                    |  |
|                                                             | Cause                    | An error was detected in the position detector's multi-rotation data.                                                                                                    |  |
|                                                             | Measures                 | <ul> <li>When the power supply is turned on next time, the current position data may not be correctly detected.</li> <li>Please re-turn on the controller power supply and set up the origin by ABS method.</li> <li>Refer to separate "Instruction Manual/ROBOT ARM SETUP &amp; MAINTENANCE" for ABS method.</li> <li>(Even if this warning occurs, unless the controller is re-turned on, it can operate perfectly. However, when re-turning on the controller, the position gap may occur.</li> <li>Please be sure to set up the origin by ABS method after re-turning on the controller power supply. Current position data returns to the normal position before error occurrence.)</li> <li>When it comes back, contact to the dealer.</li> </ul> |  |
| C133n                                                       | Error message            | Encoder battery voltage low                                                                                                    |  |
| (n indicates<br>the axis                                    | Cause                    | The battery voltage supplied to the position detector dropped.                                                                                                    |  |
| number<br>(1 to 8).)                                        | Measures                 | Replace the backup battery. For more information about the replacement<br>procedure, refer to the separate volumes, "Instruction Manual/Robot Arm Setup to<br>Maintenance".<br>Even if this warning occurs, unless the controller is re-turned on, it can operate<br>perfectly. However, if the battery consumption is intense, the Encoder ABS position<br>data lost error (H112n) may occur when the controller is re-turned on. It is<br>recommended to replace the battery at the earliest opportunity.                                                                                                    |  |
| C134n                                                       | Error message            | Over-regeneration warning                                                                                                    |  |
| the axis                                                    | Cause                    | The regenerative level of the additional axis has risen to 80% or more.                                                                                                    |  |
| number<br>(1 to 8).)                                        | Measures                 | Check the regenerative capacity and parameters for the additional axis.<br>If it comes back, contact your service provider. Regeneration resistance may be<br>disconnected.                                                                                                    |  |
| C135n<br>(n indicates<br>the axis<br>number<br>(1 to 8).)   | Error message            | Overload warning                                                                                                    |  |
|                                                             | Cause                    | The overload level reached 95% or more.                                                                                                    |  |
|                                                             | Measures                 | Check the load weight and the robot for collisions, etc.                                                                                                    |  |
| H136n *<br>(n indicates<br>the axis<br>number<br>(1 to 8).) | Error message            | Absolute position counter error                                                                                                    |  |
|                                                             | Cause                    | The counter of absolute position is illegal.                                                                                                    |  |
|                                                             | Measures                 | Confirm whether the connection of encoder cable and the battery voltage of arm is falling.                                                                                                    |  |
| C137n<br>(n indicates<br>the axis<br>number<br>(1 to 8).)   | Error message            | Illegal parameter (servo)                                                                                                    |  |
|                                                             | Cause                    | A parameter was set exceeding the setting range.                                                                                                    |  |
|                                                             | Measures                 | The parameter has not been changed. Reset the correct value. If it comes back, contact your service provider.                                                                                                    |  |

| Error No.                                                 |               | Error cause and measures                                                                                                    |
|-----------------------------------------------------------|---------------|----------------------------------------------------------------------------------------------------|
| C138n<br>(n indicates<br>the axis<br>number<br>(1 to 8).) | Error message | Removing control axis (servo)                                                                                                    |
|                                                           | Cause         | An instruction to remove the axis was issued by the controller.                                                                       |
|                                                           | Measures      | Cancel the instruction of removing axis.                                                                                              |
| H1390                                                     | Error message | Emergency stop (Servo amplifier)                                                                                                    |
|                                                           | Cause         | The emergency stop command has been input from the RC.                                                                                |
|                                                           | Measures      | Release the emergency stop state.                                                                                                    |
| H1410 *                                                   | Error message | Instantaneous power interruption                                                                                                    |
|                                                           | Cause         | The power was momentarily interrupted.                                                                                                |
|                                                           | Measures      | Check power specification, and wiring of power and external emergency stop. If it comes back, contact your service provider.          |
| C1420                                                     | Error message | Over-regeneration warning                                                                                                    |
|                                                           | Cause         | The regeneration level reached 80% or more.                                                                                           |
|                                                           | Measures      | Lower the robot's movement speed.<br>If it comes back, contact your service provider. Regeneration resistance may be<br>disconnected. |
| C1430                                                     | Error message | Servo amplifier main circuit OFF                                                                                                    |
|                                                           | Cause         | The servo turned ON while the main circuit power was OFF.                                                                             |
|                                                           | Measures      | Turn the main circuit power ON.                                                                                                    |
| H144n *                                                   | Error message | System.4 error (servo 2)                                                                                                    |
| (n indicates<br>the axis<br>number<br>(1 to 8).)          | Cause         | Trouble occurred in the current processing processor.                                                                                 |
|                                                           | Measures      | Turn the power OFF and ON once. If it comes back, contact your service provider.                                                      |
| H1450 *                                                   | Error message | Instantaneous power interruption                                                                                                    |
|                                                           | Cause         | The power was momentarily interrupted at the power supply.                                                                            |
|                                                           | Measures      | Check power specification, and wiring of power and external emergency stop. If it comes back, contact your service provider.          |
| H1460 *                                                   | Error message | Power supply overcurrent                                                                                                    |
|                                                           | Cause         | Overcurrent in the power module in the power supply.                                                                                  |
|                                                           | Measures      | Check the AC power line. If it comes back, contact your service provider.                                                             |
| H1470 *                                                   | Error message | Frequency error                                                                                                    |
|                                                           | Cause         | AC frequency is out of range.                                                                                                    |
|                                                           | Measures      | Check the AC power line frequency. If it comes back, contact your service provider.                                                   |
| H148n *                                                   | Error message | Power supply parameter error                                                                                                    |
| (n indicates<br>the axis<br>number<br>(1 to 8).)          | Cause         | Illegal at the power supply parameter.                                                                                                |
|                                                           | Measures      | Turn the power OFF and ON once. If it comes back, contact your service provider.                                                      |
| H1490 *                                                   | Error message | Power supply Power module overheat                                                                                                    |
|                                                           | Cause         | The temperature protection function of the power module operated.                                                                     |
|                                                           | Measures      | Clean up or replaces the air filters. When it comes back, contact to the dealer.                                                      |
| H1491                                                     | Error message | Illegal converter thermal servo AMP                                                                                                   |
|                                                           | Cause         | Overheating of servo AMP converter.                                                                                                   |
|                                                           | Measures      | Turn the power OFF, wait a while, and then turn ON again.                                                                             |
| Error No.                          |               | Error cause and measures                                                                                                    |
|------------------------------------|---------------|----------------------------------------------------------------------------------------------------|
| H1492 *                            | Error message | Power supply converter overheat                                                                                                    |
|                                    | Cause         | Overheating of the converter was detected.                                                                                                    |
|                                    | Measures      | Turn the power OFF, wait a while, and then turn ON again.                                                                                                    |
| H1493 *                            | Error message | Rush resistance overheat                                                                                                    |
|                                    | Cause         | Overheating of the rush resistance was detected.                                                                                                    |
|                                    | Measures      | Turn the power OFF, wait a while, and then turn ON again.                                                                                                    |
| H1494 *                            | Error message | Discharge resistance overheat                                                                                                    |
|                                    | Cause         | Overheating of the discharge resistance was detected.                                                                                                    |
|                                    | Measures      | Turn the power OFF, wait a while, and then turn ON again.                                                                                                    |
| H150n *                            | Error message | Motor combination error                                                                                                    |
| (n indicates<br>the axis<br>number | Cause         | The servo motor which does not correspond to addition axis servo amplifier is connected.                                                                                                    |
| (1 to 8).)                         | Measures      | Confirm the specifications of servo amplifier and the motor.                                                                                                    |
| H151n *                            | Error message | SRV-AMP USB comm. error                                                                                                    |
| the axis                           | Cause         | A communication error was detected between the servo amp and PC.                                                                                                    |
| (1 to 8).)                         | Measures      | Check the communication cable connection and conductivity.                                                                                                    |
| H152n *                            | Error message | Servo motor output watt over                                                                                                    |
| the axis                           | Cause         | The output wattage of the servo motor exceeded ratings.                                                                                                    |
| (1 to 8).)                         | Measures      | Lower the rotation speed of the servo motor.                                                                                                    |
| H154n *                            | Error message | Communication error between units                                                                                                    |
| the axis<br>number<br>(1 to 8).)   | Cause         | The transmission data between servo amplifier units is illegal.                                                                                                    |
|                                    | Measures      | Check the communication cable connection and conductivity.                                                                                                    |
| H1550 *                            | Error message | Emergency stop is a breakdown                                                                                                    |
|                                    | Cause         | The external emergency stop input is illegal.                                                                                                    |
|                                    | Measures      | Turn the power OFF and ON once. When it comes back, contact to the dealer.                                                                                                    |
| H156n                              | Error message | Excessive error 4                                                                                                    |
| the axis                           | Cause         | The axis moved while executing servo ON processing.                                                                                                    |
| (1 to 8).)                         | Measures      | If it comes back, contact your service provider.                                                                                                    |
| H157n<br>(n indicates              | Error message | Non-registered servo error (This error may be caused by the error on the amplifier for additional axis.)                                                                                                    |
| the axis<br>number<br>(1 to 8).)   | Cause         | A non-registered servo alarm occurred.                                                                                                    |
|                                    | Measures      | Confirms the code by LED of servo additional axis amplifier, and refer to the instruction manual of servo amplifier.<br>If the alarm cannot be reset, turn the power OFF and ON. If it comes back, contact your service provider. |
| C158n<br>(n indicates              | Error message | Non-registered servo warning (This caution may be caused by the warning on the amplifier for additional axis.)                                                                                                    |
| the axis<br>number                 | Cause         | A non-registered servo warning occurred.                                                                                                    |
| (1 to 8).)                         | Measures      | Confirms the code by LED of servo additional axis amplifier, and refer to the instruction manual of servo amplifier. If the alarm cannot be reset, turn the power OFF and ON. If it comes back, contact your service provider.    |

| Error No. | Error cause and measures |                                                                                                    |
|-----------|--------------------------|----------------------------------------------------------------------------------------------------|
| H1600 *   | Error message            | Mechanism un-setting                                                                                                    |
|           | Cause                    | The mechanism is not set up.                                                                                                    |
|           | Measures                 | Set up one or more of mechanism. If this alarm occur after the restoring the data of controller check the restored data. If it comes back, contact your service provider.                                                                                                    |
| H1601 *   | Error message            | Unmatched robot model                                                                                                    |
|           | Cause                    | Robot arm that connection is not correct.                                                                                                    |
|           | Measures                 | Please confirm the connected robot arm.                                                                                                    |
| H1610 *   | Error message            | System error (illegal MEMECH)                                                                                                    |
|           | Cause                    | The mechanism module name is illegal or not registered.                                                                                                    |
|           | Measures                 | Correctly set. If it comes back, contact your service provider. If it comes back, contact your service provider.                                                                                                    |
| C1620     | Error message            | Illegal robot No.                                                                                                    |
|           | Cause                    | When specifying the mechanism number by the external communications protocol, the mechanism number not existing was specified.                                                                                                    |
|           | Measures                 | Specify the existing mechanism number.                                                                                                    |
| C1630     | Error message            | Cannot servo ON (during error)                                                                                                    |
|           | Cause                    | The servo cannot be turned ON during a servo error.                                                                                                    |
|           | Measures                 | Reset the servo error before turning the servo ON.                                                                                                    |
| C1640     | Error message            | Cannot servo ON (DEADMAN OFF)                                                                                                    |
|           | Cause                    | The servo cannot be turned ON while the enable switch is OFF.                                                                                                    |
|           | Measures                 | Turn the enable switch ON before turning the servo ON.                                                                                                    |
| C1650     | Error message            | Cannot servo ON (brake OFF)                                                                                                    |
|           | Cause                    | The servo cannot be turned ON when there is an axis with the brakes released.                                                                                                    |
|           | Measures                 | Lock the brakes for all axes before turning the servo ON.                                                                                                    |
| C1660     | Error message            | Cannot servo ON (SRVON process)                                                                                                    |
|           | Cause                    | The servo cannot be turned ON during the servo ON process.                                                                                                    |
|           | Measures                 | Operate it after servo ON process is finished.                                                                                                    |
| C1670     | Error message            | Cannot servo ON (SRVOFF process)                                                                                                    |
|           | Cause                    | The servo OFF process is being carried out.                                                                                                    |
|           | Measures                 | Operate it after servo OFF process is finished.                                                                                                    |
| H1680     | Error message            | Cannot servo ON (timeout)                                                                                                    |
|           | Cause                    | The servo did not turn ON within the specified time.                                                                                                    |
|           | Measures                 | If it comes back, confirm that power supply voltage is in the specification value, and connection of the external emergency stop is correct. And, when using the addition axis, confirm that the power supply voltage to the servo amplifier of addition axes is in the specification value and connection of AXMC is correct. If it comes back, contact your service provider. |
| H1681     | Error message            | Unexpected servo OFF                                                                                                    |
|           | Cause                    | The servo turned OFF unexpectedly.                                                                                                    |
|           | Measures                 | Confirm that primary power supply voltage is in the specification value and wiring of the external emergency stop line is correct.<br>When using the additional axis, confirms whether the alarm occur on the additional axis.<br>If it comes back, contact your service provider.                                                                                              |

| Error No. | Error cause and measures |                                                                                                    |
|-----------|--------------------------|----------------------------------------------------------------------------------------------------|
| H1682     | Error message            | Servo ON Timeout (Safety relay)                                                                                                    |
|           | Cause                    | main circuit voltage did not rise because of a failure of the Safety relay on a converter card.                                                                                                    |
|           | Measures                 | Turn the power OFF and ON once. Confirm that wiring of the external emergency<br>stop line is correct. Confirm whether there is any problem in wiring of the external<br>emergency stop switch.<br>Refer to the "Examplesof safety measures" given in separate "Standard<br>Specifications Manual" for external emergency stop switch wiring.<br>Please confirm whether in use of addition axis, there is any failure in the servo<br>amplifier for addition axes. If it comes back, contact to your service provider. |
| H1683     | Error message            | Servo ON Timeout (Contactor)                                                                                                    |
|           | Cause                    | A main circuit voltage did not rise because of contactor welded.                                                                                                    |
|           | Measures                 | Turns off the power supply once and turns on again. Confirm that primary power supply voltage is in the specification value and wiring of the external emergency stop line is correct. When it comes back, contact to the dealer.                                                                                                    |
| C1690     | Error message            | Cannot brake operation (DEADMAN)                                                                                                    |
|           | Cause                    | The servo cannot be turned ON while the enable switch is OFF.                                                                                                    |
|           | Measures                 | Turn the enable switch ON before turning the servo ON.                                                                                                    |
| C1700     | Error message            | Cannot brake operation (EMG)                                                                                                    |
|           | Cause                    | The brakes cannot be released while the emergency stop is input.                                                                                                    |
|           | Measures                 | Release the emergency stop state before operating.                                                                                                    |
| C1710     | Error message            | Cannot brake operation (SRVON)                                                                                                    |
|           | Cause                    | The brakes cannot be operated during servo ON.                                                                                                    |
|           | Measures                 | Turn the servo OFF before operating.                                                                                                    |
| C1720     | Error message            | Cannot brake operation (BRK OFF)                                                                                                    |
|           | Cause                    | The brakes cannot be released during the brake release process.                                                                                                    |
|           | Measures                 | Operate it after brake is released.                                                                                                    |
| C1730     | Error message            | Cannot brake operation (BRK ON)                                                                                                    |
|           | Cause                    | The brakes cannot be locked during the brake lock process.                                                                                                    |
|           | Measures                 | Operate it after brake is locked.                                                                                                    |
| C1740     | Error message            | Servo parameter change failure                                                                                                    |
|           | Cause                    | Other parameters cannot be changed during the parameter change process.                                                                                                    |
|           | Measures                 | Carry out the parameter change process again.                                                                                                    |
| C1750     | Error message            | Servo parameter change failure                                                                                                    |
|           | Cause                    | Changes of the servo parameter failed.                                                                                                    |
|           | Measures                 | Carry out the parameter change process again.                                                                                                    |
| C1760     | Error message            | Illegal origin data                                                                                                    |
|           | Cause                    | The origin setting data is not correct.                                                                                                    |
|           | Measures                 | Set the correct origin setting data.<br>Confirm mistakes such as "1 (one)" and "I (alphabet)", or "O (alphabet)" and "0 (zero)", etc.                                                                                                    |
| C1761     | Error message            | Illegal origin data in robot arm                                                                                                    |
|           | Cause                    | The origin data is illegal in robot arm.                                                                                                    |
|           | Measures                 | Setting the origin.                                                                                                    |

| Error No.                                                 | Error cause and measures |                                                                                                    |
|-----------------------------------------------------------|--------------------------|----------------------------------------------------------------------------------------------------|
| C1770                                                     | Error message            | Origin setting incomplete                                                                                                    |
|                                                           | Cause                    | The origin is not set.                                                                                                    |
|                                                           | Measures                 | Re-execute after setting the origin.                                                                                                    |
| C1780                                                     | Error message            | Cannot set origin (illegal axis)                                                                                                    |
|                                                           | Cause                    | The origin was not set simultaneously for the interference axis.                                                                                                    |
|                                                           | Measures                 | Set the origin simultaneously for the interference axis. For example, the J3 axis and the J4 axis of the RH type robot. Please refer to the section of origin setting of separate manual: "ROBOT ARM SETUP & MAINTENANCE" for details. |
| C1781                                                     | Error message            | Cannot set origin (SRVON)                                                                                                    |
|                                                           | Cause                    | The origin was set during servo ON.                                                                                                    |
|                                                           | Measures                 | Turn the servo OFF before setting the origin.                                                                                                    |
| H179n *                                                   | Error message            | Illegal parameter (MEJAR)                                                                                                    |
| (n indicates<br>the axis<br>number<br>(1 to 8).)          | Cause                    | The parameter (MEAJAR) setting is illegal.<br>Or the setting value of the parameter related to addition axis control have<br>exceeded the controllable operating range.                                                                |
|                                                           | Measures                 | The useful range of the operating range setting parameter (MEAJAR) is -131072.00 to +131072.00. Correct, if the set value is over the range. Or confirm the setting value of the parameter related to addition axis control.           |
| H1800 *                                                   | Error message            | Illegal parameter (MEMAR)                                                                                                    |
|                                                           | Cause                    | The ABS operation range setting parameter MEMAR setting is incorrect. (Minus side value is larger than "0", or plus side value is smaller than "0")                                                                                    |
|                                                           | Measures                 | Set the value of the parameter "MEMAR" within the limits.                                                                                                    |
| H1810 *                                                   | Error message            | Illegal parameter (USERORG)                                                                                                    |
|                                                           | Cause                    | The user origin setting parameter USERORG setting is incorrect.                                                                                                    |
|                                                           | Measures                 | Correct the parameter USERORG.                                                                                                    |
| L182n<br>(n indicates<br>the axis<br>number<br>(1 to 8).) | Error message            | Pos. data disagree. Check origin                                                                                                    |
|                                                           | Cause                    | Position data changed during power off.                                                                                                    |
|                                                           | Measures                 | Check the origin, re-install if shifting. Re-set up the origin only for the axis which deviated by the ABS method.                                                                                                    |
|                                                           |                          | Refer to separate "Instruction Manual/ROBOT ARM SETUP & MAINTENANCE" for ABS method.                                                                                                    |
| L1830                                                     | Error message            | JRC. Exseeds the Pos. limit                                                                                                    |
|                                                           | Cause                    | The JRC instruction exceeding the operation range was executed.                                                                                                    |
|                                                           | Measures                 | Check the current position and the operating range.                                                                                                    |
| L184n                                                     | Error message            | JRC Qtt. Setting Too Large                                                                                                    |
| (n indicates<br>the axis<br>number<br>(1 to 8).)          | Cause                    | The movement amount setting of the JRC is excessive.                                                                                                    |
|                                                           | Measures                 | Correct the JRCQTT parameter.                                                                                                    |
| C1850                                                     | Error message            | Instantaneous power failure                                                                                                    |
|                                                           | Cause                    | There was the momentary power failure.                                                                                                    |
|                                                           | Measures                 | Check the power supply connection and power supply state.                                                                                                    |
| L1860                                                     | Error message            | Illegal parameter (TLC)                                                                                                    |
|                                                           | Cause                    | The setting of the TLC parameter that sets the approach direction was incorrect.                                                                                                    |
|                                                           | Measures                 | Correct the TLC parameter. (=X/Y/Z)                                                                                                    |

| Error No.             |               | Error cause and measures                                                                                                    |
|-----------------------|---------------|----------------------------------------------------------------------------------------------------|
| L1864                 | Error message | FTP parameter setting error (**)<br>Note) "**" is substituted with the "parameter name".                                                                                                    |
|                       | Cause         | The FTP communication parameter setting lies outside the range.                                                                                                    |
|                       | Measures      | Check the setting and correct.                                                                                                    |
| H188n *               | Error message | Jn addition axis amplifier cooling fan stop.                                                                                                    |
| (n indicates the axis | Cause         | The cooling fan of the addition axis amplifier of Jn axis may be out of order.                                                                                                    |
| number<br>(1 to 8).)  | Measures      | Please replace the cooling fan of addition axis amplifier.<br>* Please also refer to the instruction manual of the servo amplifier of usage.                                                                                                    |
| C189n *               | Error message | Jn addition axis amplifier cooling fan rev fall                                                                                                    |
| (n indicates the axis | Cause         | The cooling fan of the addition axis amplifier of Jn axis may be out of order.                                                                                                    |
| number<br>(1 to 8).)  | Measures      | Please replace the cooling fan of addition axis amplifier.<br>* Please also refer to the instruction manual of the servo amplifier of usage.                                                                                                    |
| C1940                 | Error message | Agitating fan stopped                                                                                                    |
|                       | Cause         | The fan for agitating inside the robot controller has stopped.                                                                                                    |
|                       | Measures      | Confirm rotation of the target cooling fan, and if out of order, replace them.<br>For the fan installation position, refer to "Fan installation place of robot controller".                                                                                                    |
| H195n                 | Error message | Additional axis AMP error xx                                                                                                    |
|                       | Cause         | Alarm of the addition axis servo amplifier was detected.                                                                                                    |
|                       | Measures      | Refer to the instruction manuals of addition axis servo amplifier for the details of alarm.<br>"xx" of the error message corresponds to the alarm number of addition axis servo amplifier (MR-J4- $\square$ B).<br>(The error reset methods differ for each alarm number of addition axis servo amplifier.) |
| C196n                 | Error message | Additional axis AMP Warning xx                                                                                                    |
|                       | Cause         | Warning of the addition axis servo amplifier was detected.                                                                                                    |
|                       | Measures      | Refer to the instruction manuals of addition axis servo amplifier for the details of warning. "xx" of the error message corresponds to the warning number of addition axis servo amplifier (MR-J4- $\Box B$ ).                                                                                              |
| C1970                 | Error message | Agitating fan stopped (robot)                                                                                                    |
|                       | Cause         | The agitating fan in the robot stopped.                                                                                                    |
|                       | Measures      | Confirm the rotation of the agitating fan.<br>* According to the type of the stopped fan, "inside the robot arm" and "inside the<br>robot base" are shown separately.                                                                                                    |
| L2000                 | Error message | The servo is OFF                                                                                                    |
|                       | Cause         | Because servo is turned off, the robot can't move.                                                                                                    |
|                       | Measures      | Turn the servo ON and then restart.                                                                                                    |
| L2010                 | Error message | Pulse output was not possible                                                                                                    |
|                       | Cause         | There is an error in the pulse output designation.                                                                                                    |
|                       | Measures      | Correct the program.                                                                                                    |
| L2020                 | Error message | Reading external position data                                                                                                    |
|                       | Cause         | A command that cannot be executed while reading the external commands was executed.                                                                                                    |
|                       | Measures      | Correct the program.                                                                                                    |
| L2030                 | Error message | JOG operation cannot be accepted                                                                                                    |
|                       | Cause         | The JOG operation request was issued when the JOG operation request could not be accepted.                                                                                                    |
|                       | Measures      | Changes the JOG mode after the JOG operation.                                                                                                    |

| Error No.                                         |               | Error cause and measures                                                                                                    |
|---------------------------------------------------|---------------|----------------------------------------------------------------------------------------------------|
| H2031 *                                           | Error message | "Illegal parameter (JOGTSJ,JOGJSP)"                                                                                                    |
|                                                   | Cause         | The parameter JOGTSJ, JOGJSP settings are not correct.<br>[JOGPSP], [JOGJSP] = (element 1, element2) = (constant high, constant low)                                                                                                    |
|                                                   | Measures      | Set the set dimension to 5 or less.                                                                                                    |
| H2040                                             | Error message | Teaching position is not correct                                                                                                    |
|                                                   | Cause         | Change the teaching position.                                                                                                    |
|                                                   | Measures      | <ul><li>The work coordinates were not able to be calculated from the teaching position.</li><li>The cause is the following content.</li><li>Two points are the same position.</li><li>Three points line up on the straight line.</li><li>Confirm and correct the teaching position.</li></ul>                                                                                                    |
| L2041                                             | Error message | Can't calculate frame transformation coordinates                                                                                                    |
|                                                   | Cause         | The position data that defines the coordinate system used with frame transformation are on the same point or arranged on a straight line so the coordinate system could not be calculated.                                                                                                    |
|                                                   | Measures      | Change the position data to appropriate positions so the coordinate system can be calculated.                                                                                                    |
| L2042                                             | Error message | Frame transformation coordinates are not set                                                                                                    |
|                                                   | Cause         | Frame transformation was attempted even though the coordinate system for frame transformation was not set.                                                                                                    |
|                                                   | Measures      | Set the coordinate system or cancel frame transformation.<br>Check that the MvSpl command argument <frame transformation=""/> designation is<br>correct.                                                                                                    |
| L2050                                             | Error message | CPU processing time exceeds                                                                                                    |
|                                                   | Cause         | Because the function made effective is many at the same time                                                                                                    |
|                                                   | Measures      | <ul> <li>The CPU processing time exceeded the limiting value. Please take measures of either of following.</li> <li>1) If interference avoidance function is activated, changes some cylinder models into the sphere model, or reduces the number of the models for checking.</li> <li>2) Invalidate some functions of following.<br/>Interference avoidance, User definition area, Free plane limit, Collision detection, Compliance, Tracking, Force sense</li> <li>3) Reduces the Interrupt definition function currently used by the program.</li> </ul> |
| H2090                                             | Error message | In interference zone n (n indicates the zone number (1 to 32).)                                                                                                    |
|                                                   | Cause         | Movement outside the user-defined area "n" range was attempted.                                                                                                    |
|                                                   | Measures      | Adjust the position.                                                                                                    |
| H211n                                             | Error message | Free plane n overrun                                                                                                    |
| (n indicates the plane                            | Cause         | Movement outside the plane defined with free plane "n" was attempted.                                                                                                    |
| number<br>(1 to 8).)                              | Measures      | Adjust the position.                                                                                                    |
| H2129                                             | Error message | Free plane limit data illegal                                                                                                    |
|                                                   | Cause         | The free plane data setting value is illegal.                                                                                                    |
|                                                   | Measures      | The two points are the same in the three points of parameter: SFCnp.<br>The value of parameter: SFCnAT is except "0, 1, -1".                                                                                                    |
| H213n                                             | Error message | Jn Speed is excessive (command)                                                                                                    |
| (n indicates<br>the plane<br>number<br>(1 to 8).) | Cause         | The speed instruction value of n axis exceeded the permissible value.<br>When moving by the linear interpolation (or circle interpolation), needs to rotate the<br>motor at the big speed depending on the pose. If the specified speed is large, the<br>speed instruction value to the motor may exceed the permissible value.                                                                                                    |
|                                                   | Measures      | Please lower moving speed by the Ovrd command and Spd command or change the movement position.                                                                                                    |

| Error No.                                                  | Error cause and measures |                                                                                                    |
|------------------------------------------------------------|--------------------------|----------------------------------------------------------------------------------------------------|
| H214n<br>(n indicates<br>the plane<br>number<br>(1 to 8).) | Error message            | Jn +ABS limit over                                                                                                    |
|                                                            | Cause                    | The axis "n" + ABS limit was exceeded.                                                                                                    |
|                                                            | Measures                 | Referring to "Operation to Temporarily Reset an Error that Cannot Be Canceled" in the separate volume, "Instruction Manual/Detailed Explanation of Functions and Operations", reset the error and move the axis "n" within the operation range using JOG operation. |
| H215n                                                      | Error message            | Jn -ABS limit over                                                                                                    |
| (n indicates the plane                                     | Cause                    | The axis "n" - ABS limit was exceeded.                                                                                                    |
| number<br>(1 to 8).)                                       | Measures                 | Referring to "Operation to Temporarily Reset an Error that Cannot Be Canceled" in the separate volume, "Instruction Manual/Detailed Explanation of Functions and Operations", reset the error and move the axis "n" within the operation range using JOG operation. |
| H216n                                                      | Error message            | Jn (+) angle exceeds the limit                                                                                                    |
| (n indicates<br>the plane<br>number                        | Cause                    | The axis "n" + Joint limit was exceeded. When the teach mode, numerical "0" is set to n.                                                                                                    |
| (1 to 8).)                                                 | Measures                 | Adjust the position.                                                                                                    |
| H217n                                                      | Error message            | Jn (-) angle exceeds the limit                                                                                                    |
| (n indicates<br>the plane<br>number                        | Cause                    | The axis "n" - Joint limit was exceeded. When the teach mode, numerical "0" is set to n.                                                                                                    |
| (1 to 8).)                                                 | Measures                 | Adjust the position.                                                                                                    |
| H2181                                                      | Error message            | X(+) data exceeds the limit                                                                                                    |
|                                                            | Cause                    | The X axis + XYZ limit was exceeded.                                                                                                    |
|                                                            | Measures                 | Adjust the position.                                                                                                    |
| H2182                                                      | Error message            | Y(+) data exceeds the limit                                                                                                    |
|                                                            | Cause                    | The Yaxis + XYZ limit was exceeded.                                                                                                    |
|                                                            | Measures                 | Adjust the position.                                                                                                    |
| H2183                                                      | Error message            | Z(+) data exceeds the limit                                                                                                    |
|                                                            | Cause                    | The Z axis + XYZ limit was exceeded.                                                                                                    |
|                                                            | Measures                 | Adjust the position.                                                                                                    |
| H2191                                                      | Error message            | X(-) data exceeds the limit                                                                                                    |
|                                                            | Cause                    | X(-) data exceeds the limit.                                                                                                    |
|                                                            | Measures                 | Adjust the position.                                                                                                    |
| H2192                                                      | Error message            | Y(-) data exceeds the limit                                                                                                    |
|                                                            | Cause                    | Y(-) data exceeds the limit.                                                                                                    |
|                                                            | Measures                 | Adjust the position.                                                                                                    |
| H2193                                                      | Error message            | Z(-) data exceeds the limit                                                                                                    |
|                                                            | Cause                    | Z(-) data exceeds the limit.                                                                                                    |
|                                                            | Measures                 | Adjust the position.                                                                                                    |

| Error No.                                  |                                                                                                 | Error cause and measures                                                                                                    |  |
|--------------------------------------------|-------------------------------------------------------------------------------------------------|----------------------------------------------------------------------------------------------------|--|
| H220m<br>(m indicates<br>The<br>monitoring | One of the errors below is detected.<br>Please take measures corresponding to an error message. |                                                                                                    |  |
|                                            | Error message                                                                                   | SLP (ROBOT position error: CMD Plane)                                                                                                    |  |
| plane<br>number                            | Cause                                                                                           | SLP detected the robot position CMD over the monitoring plane.                                                                                                    |  |
| (1 to 8).)                                 | Measures                                                                                        | Please confirm the robot movement or related parameter setting.                                                                                                    |  |
|                                            | Error message                                                                                   | SLP (ROBOT position error: FB Plane)                                                                                                    |  |
|                                            | Cause                                                                                           | SLP detected the robot position FB over the monitoring plane.                                                                                                    |  |
|                                            | Measures                                                                                        | Please confirm the robot movement or related parameter setting.                                                                                                    |  |
|                                            | Error message                                                                                   | SLP (ROBOT position error: CMD Area)                                                                                                    |  |
|                                            | Cause                                                                                           | SLP detected the robot position CMD over the monitoring area.                                                                                                    |  |
|                                            | Measures                                                                                        | Please confirm the robot movement or related parameter setting.                                                                                                    |  |
|                                            | Error message                                                                                   | SLP (ROBOT position error: FB Area)                                                                                                    |  |
|                                            | Cause                                                                                           | SLP detected the robot position FB over the monitoring area.                                                                                                    |  |
|                                            | Measures                                                                                        | Please confirm the robot movement or related parameter setting.                                                                                                    |  |
| H221n                                      | Error message                                                                                   | STR (ROBOT torque error)                                                                                                    |  |
| the axis                                   | Cause                                                                                           | Safety Torque Range monitoring detected over the torque limit.                                                                                                    |  |
| (1 to 8).)                                 | Measures                                                                                        | A feedback torque in excess of the predetermined allowable torque width is detected by the torque width monitoring function.                                                                                                    |  |
| H222m *                                    | Error message                                                                                   | DSI inconsistency                                                                                                    |  |
| the DSI                                    | Cause                                                                                           | The duplex DSI status is not consistent.                                                                                                    |  |
| number<br>(1 to 8).)                       | Measures                                                                                        | <ul> <li>The duplex DSI signal ON/OFF status is not consistent. Check the following for the DSI.</li> <li>DSI wiring</li> <li>Duplex signal ON/OFF status</li> <li>ON/OFF status switching timing (The error occurs when the ON/OFF status remains inconsistent between the duplex signals for about 0.1 seconds or more.)</li> </ul> |  |
| H2230 *                                    | Error message                                                                                   | Mismatch of Dual Safety Output                                                                                                    |  |
|                                            | Cause                                                                                           | State of the redundant wiring do not match (Dual Safty Output).                                                                                                    |  |
|                                            | Measures                                                                                        | Turn the power OFF and ON once.<br>If the same error recurs, contact the manufacturer.                                                                                                    |  |
| H2231 *                                    | Error message                                                                                   | Mismatch of Dual Safety Output Feedback                                                                                                    |  |
|                                            | Cause                                                                                           | State of Dual Safty Output and the feeedback do not match.                                                                                                    |  |
|                                            | Measures                                                                                        | Turn the power OFF and ON once.<br>If the same error recurs, contact the manufacturer.                                                                                                    |  |
| H2240 *                                    | Error message                                                                                   | Origin data change                                                                                                    |  |
|                                            | Cause                                                                                           | The origin data is changed during execution of the position monitoring function.                                                                                                    |  |
|                                            | Measures                                                                                        | The error occurs when the origin data is changed by setting the origin during execution of the position monitoring function. After turning OFF the power, turn ON the power again to reset the error.                                                                                                    |  |

| Error No. | Error cause and measures            |                                                                                                    |
|-----------|-------------------------------------|----------------------------------------------------------------------------------------------------|
| C2250     | Error message                       | Safety function execution disabled (No origin setting)                                                                                                    |
|           | Cause                               | The safety function cannot be executed because the origin is not set.                                                                                                    |
|           | Measures                            | The safety monitoring function is not activated when the origin is not set. Set the origin.                                                                                                    |
| H2260 *   | Error message                       | Safety function execution disabled (No extended safety unit)                                                                                                    |
|           | Cause                               | The extended safety unit of the robot safety option is not connected.                                                                                                    |
|           | Measures                            | To use the safety monitoring function, it is necessary to connect the extended safety<br>unit of the robot safety option to the controller. Connect the extended safety unit.<br>If the error occurs even if the extended safety unit is connected, the extended safety<br>unit may be faulty. Contact your service provider. |
| H2261 *   | Error message                       | Extended safety unit's No. error                                                                                                    |
|           | Cause                               | The extended safety unit's station No. is illegal.                                                                                                    |
|           | Measures                            | Set the extended safety unit's station No. to 2.                                                                                                    |
| H2270     | Error message                       | Cannot servo ON (SS1/STO active)                                                                                                    |
|           | Cause                               | The servo cannot be turned ON while SS1/STO is active.                                                                                                    |
|           | Measures                            | Disable SS1 before turning the servo ON.                                                                                                    |
| H2280     | Error message                       | SS1 deceleration time exceeded                                                                                                    |
|           | Cause                               | The robot didn't stop within deceleration time from SS1 enabled.                                                                                                    |
|           | Measures                            | Please confirm the robot movement and the load, stop speed parameter (SFSPZERO) setting.                                                                                                    |
| H2281     | Error message                       | SS2 deceleration time exceeded                                                                                                    |
|           | Cause                               | The robot didn't stop within deceleration time from SS2 enabled.                                                                                                    |
|           | Measures                            | Please confirm the robot movement and the load, stop speed parameter (SFSPZERO) setting.                                                                                                    |
| H2282     | One of the error<br>Please take mea | s below is detected.<br>asures corresponding to an error message.                                                                                                    |
|           | Error message                       | SOS (Position error)                                                                                                    |
|           | Cause                               | Detect the change of position FB on SOS.                                                                                                    |
|           | Measures                            | An error that the position FB has changed on SOS due to external force was                                                                                                    |
|           |                                     | Eliminate the cause of the external force or perform the risk assessment. Then modify the value of the parameter "SOSTLRNC" to extend the acceptable range of SOS.                                                                                                    |
|           | Error message                       | SOS (Speed error)                                                                                                    |
|           | Cause                               | Detect FB speed over on SOS.                                                                                                    |
|           | Measures                            | Please check external force or related parameter settings.                                                                                                    |
|           | Error message                       | SOS (Position command error)                                                                                                    |
|           | Cause                               | Detect the change of position CMD on SOS.                                                                                                    |
|           | Measures                            | Please confirm the robot movement or related parameter setting.                                                                                                    |
|           | Error message                       | SOS (Speed command error)                                                                                                    |
|           | Cause                               | Detect CMD speed over on SOS.                                                                                                    |
|           | Measures                            | Please confirm the robot movement or related parameter setting.                                                                                                    |

| Error No.                                                                                                    | Error cause and measures                                                                        |                                                                                                    |  |
|----------------------------------------------------------------------------------------------------|-------------------------------------------------------------------------------------------------|----------------------------------------------------------------------------------------------------|--|
| H230n<br>(n indicates<br>the axis<br>number<br>(1 to 8).)                                                           | Error message                                                                                   | SLS (Joint Speed Error)                                                                                                    |  |
|                                                                                                    | Cause                                                                                           | Speed monitor detected the speed over.                                                                                                    |  |
|                                                                                                    | Measures                                                                                        | A speed feedback exceeding the limit speed is detected by the speed monitoring function. Check the robot movement or the monitoring speed setting. Or else, check the delay time (parameterSLSDLY) setting. |  |
| H231n<br>(n indicates                                                                                               | Error message                                                                                   | SLS (XYZ Speed Error)                                                                                                    |  |
| the direction                                                                                                    | Cause                                                                                           | Speed monitor detected the speed over.                                                                                                    |  |
| in which an<br>error is<br>detected,<br>1:Composite<br>speed,<br>2: X+,<br>3: X-, 4: Y+,<br>5: Y-, 6: Z+,<br>7: Z-) | Measures                                                                                        | A speed feedback exceeding the limit speed is detected by the speed monitoring function. Check the robot movement or the monitoring speed setting. Or else, check the delay time (parameterSLSDLY) setting. |  |
| H2320                                                                                                    | Error message                                                                                   | SF robot control error                                                                                                    |  |
|                                                                                                    | Cause                                                                                           | The robot motion command and the feedback are inconsistent.                                                                                                    |  |
|                                                                                                    | Measures                                                                                        | The robot position command and the feedback position are inconsistent. Check the details of the robot movement, the terminal load setting, or interference with the peripheral equipment.                   |  |
| H2370 *                                                                                                    | One of the errors below is detected.<br>Please take measures corresponding to an error message. |                                                                                                    |  |
|                                                                                                    | Error message                                                                                   | SF (Process error)                                                                                                    |  |
|                                                                                                    | Cause                                                                                           | The Safety Function is not normally executed.                                                                                                    |  |
|                                                                                                    | Measures                                                                                        | Turn the power OFF and ON once.<br>If the same error recurs, contact the manufacturer.                                                                                                    |  |
|                                                                                                    | Error message                                                                                   | SF (Process Counter error)                                                                                                    |  |
|                                                                                                    | Cause                                                                                           | The Safety Function of servo CPU is not normally executed.                                                                                                    |  |
|                                                                                                    | Measures                                                                                        | Turn the power OFF and ON once.<br>If the same error recurs, contact the manufacturer.                                                                                                    |  |
| L240n<br>(n: Robot<br>CPU No.)                                                                                      | Error message                                                                                   | Collision avoidance detect (*)<br>Note) "(*)": shows the detected model. (the the lower digit of the parameter for the<br>model registry)                                                                   |  |
|                                                                                                    | Cause                                                                                           | A collision avoidance was detected.                                                                                                    |  |
|                                                                                                    | Measures                                                                                        | Release the collision avoidance state.                                                                                                    |  |
| L241n<br>(n: Robot<br>CPU No.)                                                                                      | Error message                                                                                   | Collision avoidance detect (*)<br>Note) "(*)": shows the detected model. (the the lower digit of the parameter for the<br>model registry)                                                                   |  |
|                                                                                                    | Cause                                                                                           | A collision avoidance was detected.                                                                                                    |  |
|                                                                                                    | Measures                                                                                        | Release the collision avoidance state.                                                                                                    |  |
| L2420                                                                                                    | Error message                                                                                   | Collision avoidance comm. error.                                                                                                    |  |
|                                                                                                    | Cause                                                                                           | Collision avoidance comm. error.                                                                                                    |  |
|                                                                                                    | Measures                                                                                        | Check the robot controller.                                                                                                    |  |

| Error No. | Error cause and measures |                                                                                                    |
|-----------|--------------------------|----------------------------------------------------------------------------------------------------|
| L2421     | Error message            | A lot of colli. avoidance models                                                                                                    |
|           | Cause                    | A lot of collision avoidance models.                                                                                                    |
|           | Measures                 | Reduce the collision avoidance models.                                                                                                    |
| L2430     | Error message            | Collision avoidance re-detect                                                                                                    |
|           | Cause                    | Collision avoidance was already detected.                                                                                                    |
|           | Measures                 | Move the robot arm from the interference area and resume the operation.                                                                       |
| L2500     | Error message            | Tracking encoder data error                                                                                                    |
|           | Cause                    | An error was detected in the data of tracking encoder.                                                                                        |
|           | Measures                 | <ol> <li>The conveyor rotates at the fixed velocity.</li> <li>The connection of the encoder.</li> <li>The earth of the earth wire.</li> </ol> |
| L2510     | Error message            | Tracking parameter reverses                                                                                                    |
|           | Cause                    | Tracking parameter [EXCRGM*] Setting value reverses.                                                                                          |
|           | Measures                 | Check the parameter [EXCRGM*] value.                                                                                                    |
| L2520     | Error message            | Tracking parameter is range over                                                                                                    |
|           | Cause                    | Tracking parameter [TRBUF] Setting value is range over.<br>Setting range: element 1 = 1 - 8, element 2 = 1 - 64                               |
|           | Measures                 | Check the parameter [TRUBF] value.                                                                                                    |
| L2530     | Error message            | There is no area where data is written                                                                                                    |
|           | Cause                    | There is no area where data is written.                                                                                                    |
|           | Measures                 | Please read the data by using TrRd.                                                                                                    |
| L2540     | Error message            | There is no read data                                                                                                    |
|           | Cause                    | There is no read data.                                                                                                    |
|           | Measures                 | Please use TrRd after executing TrWrt.                                                                                                    |
| L2560     | Error message            | Ilegal parameter of Tracking                                                                                                    |
|           | Cause                    | The value of the parameter: EXTENC is outside the range. setting range: 1 - 8.                                                                |
|           | Measures                 | Please check the value of parameter.                                                                                                    |
| L2580     | Error message            | No workpiece in the tracking area                                                                                                    |
|           | Cause                    | There is no workpiece in the tracking buffer or "TrkMv On" command is executed. Before the workpiece enters to the tracking area.             |
|           | Measures                 | Execute "TrkMv On" command when the workpiece is in the tracking area.                                                                        |
| L2601     | Error message            | Start pos. exseeds the limit                                                                                                    |
|           | Cause                    | The start position is outside the operation range.                                                                                            |
|           | Measures                 | Adjust the position.                                                                                                    |
| L2602     | Error message            | DSTN pos. exseeds the limit                                                                                                    |
|           | Cause                    | The target position is outside the operation range.                                                                                           |
|           | Measures                 | Adjust the position.                                                                                                    |

| Error No. | Error cause and measures |                                                                                                    |
|-----------|--------------------------|----------------------------------------------------------------------------------------------------|
| L2603     | Error message            | Med pos. data exseeds the limit                                                                                                    |
|           | Cause                    | The intermediate position is outside the operation range.                                                                                                    |
|           | Measures                 | Adjust the position.                                                                                                    |
| L2610     | Error message            | Spline interpolation error (Spline file)                                                                                                    |
|           | Cause                    | An error related to the spline file occurred.                                                                                                    |
|           | Measures                 | Refer to the error details No. and check the details of the occurring error. Then take actions for those error details.                                                               |
|           | Error message            | Can't open spline file                                                                                                    |
|           | Cause                    | The spline file corresponding to the spline No. designated with the MvSpl command could not be opened.                                                                                |
|           | Measures                 | Check that the spline No. designation is correct, and that the target spline file is saved in the controller.                                                                         |
|           | Error message            | Spline file is broken                                                                                                    |
|           | Cause                    | The spline file contents did not match the checksum.                                                                                                    |
|           | Measures                 | Open the target spline file and check the contents. Then, save the file again to recreate the spline file. Write the new file to the controller again.                                |
|           | Error message            | Spline file is not supported                                                                                                    |
|           | Cause                    | The designated spline file cannot be used with the current controller.                                                                                                    |
|           | Measures                 | Check the spline file and controller versions. It may be necessary to upgrade the software version.                                                                                   |
|           | Error message            | Can't change spline file                                                                                                    |
|           | Cause                    | The target spline file is currently being used for spline interpolation (file is open).                                                                                               |
|           | Measures                 | A spline file currently being used for spline interpolation (file is open) cannot be exported to the controller, deleted or renamed. Carry these out after spline interpolation ends. |
|           | Error message            | Can't get data                                                                                                    |
|           | Cause                    | The spline file is closed so the data cannot be retrieved.                                                                                                    |
|           | Measures                 | Reset the program, and then execute the MvSpl command again.                                                                                                    |
|           | Error message            | The setting of Ex-T is illegal                                                                                                    |
|           | Cause                    | The setting of Ex-T is illegal.                                                                                                    |
|           | Measures                 | Please confirm the number and the content of the file.                                                                                                    |
|           | Error message            | Cannot make the spline file                                                                                                    |
|           | Cause                    | The specified spline file is opened already.                                                                                                    |
|           | Measures                 | Please confirm the specified number.                                                                                                    |

| Error No. |               | Error cause and measures                                                                                                    |
|-----------|---------------|----------------------------------------------------------------------------------------------------|
| L2611     | Error message | Spline interpolation error (path point)                                                                                                    |
|           | Cause         | An error related to the path point registered in the spline file has occurred.                                                                                                    |
|           | Measures      | Refer to the error details No. and check the details of the occurring error. Then take actions for those error details.                                                                                                    |
|           | Error message | Path points are too close (nnnn)                                                                                                    |
|           | Cause         | The distance between path points is too short, or the speed command in respect to the path point distance is too high.                                                                                                    |
|           | Measures      | "nnnn" in the error message indicates the path point No. causing the error. Review this path point's position, or review the spline interpolation command speed.                                                                                    |
|           | Error message | The posture variation is too large (nnnn)                                                                                                    |
|           | Cause         | The variation in posture between path points is too large. (The posture variation angle exceeds 150 degrees.)                                                                                                    |
|           | Measures      | "nnnn" in the error message indicates the path point No. causing the error. Review the posture so that the posture variation amount for this path point is smaller, or add a path point to reduce the posture variation amount in the single block. |
|           | Error message | Path point's configuration flag is incorrect (nnnn)                                                                                                    |
|           | Cause         | A different path point is registered for the configuration flag value.                                                                                                    |
|           | Measures      | "nnnn" in the error message indicates the path point No. causing the error. Review this path point's position, and change it so it is the same configuration flag as the other path points.                                                         |
|           | Error message | Path point is not registered                                                                                                    |
|           | Cause         | The Specified path point is not registered.                                                                                                    |
|           | Measures      | Please confirm the number and the content of the file.                                                                                                    |
|           | Error message | Cannot open the path point file.                                                                                                    |
|           | Cause         | The specified path point file does not exist.                                                                                                    |
|           | Measures      | Please confirm the file name and existence of the file.                                                                                                    |
|           | Error message | The format of file is different                                                                                                    |
|           | Cause         | The format of file is different.                                                                                                    |
|           | Measures      | Please confirm the format of the file.                                                                                                    |
|           | Error message | The number of point is illegal                                                                                                    |
|           | Cause         | The number of path point is illegal.                                                                                                    |
|           | Measures      | Please confirm the file and the content of the file.                                                                                                    |

| Error No. |               | Error cause and measures                                                                                                    |  |
|-----------|---------------|----------------------------------------------------------------------------------------------------|--|
| L2612     | Error message | Spline interpolation error (Execution error)                                                                                                    |  |
|           | Cause         | An error related to the spline interpolation execution conditions occurred.                                                                                                    |  |
|           | Measures      | Refer to the error details No. and check the details of the occurring error. Then take actions for those error details.                                                                            |  |
|           | Error message | This robot does not support spline interpolation                                                                                                    |  |
|           | Cause         | Spline interpolation was attempted with a robot that does not support spline interpolation.                                                                                                    |  |
|           | Measures      | Use a different movement command than spline interpolation.                                                                                                    |  |
|           | Error message | Can't execute with these start conditions                                                                                                    |  |
|           | Cause         | Spline interpolation was attempted with a robot program in a slot having the start conditions ALWAYS•ERROR.                                                                                        |  |
|           | Measures      | Spline interpolation cannot be executed with a slot having the start conditions ALWAYS•ERROR. Delete spline interpolation or change the start conditions to START.                                 |  |
|           | Error message | Another spline interpolation is being executed                                                                                                    |  |
|           | Cause         | Multiple spline interpolations cannot be executed simultaneously.                                                                                                    |  |
|           | Measures      | Check whether spline interpolation was attempted with a different robot during spline interpolation, or whether spline interpolation was directly attempted while spline interpolation was halted. |  |
|           | Error message | Can't execute step return                                                                                                    |  |
|           | Cause         | Step return was attempted in respect to spline interpolation.                                                                                                    |  |
|           | Measures      | Spline interpolation does not support the step return operation. Do not attempt step return.                                                                                                    |  |

| Error No. |               | Error cause and measures                                                                                                    |
|-----------|---------------|----------------------------------------------------------------------------------------------------|
| L2613     | Error message | Spline interpolation error (interpolation process)                                                                                                    |
|           | Cause         | An error occurred during the spline interpolation process.                                                                                                    |
|           | Measures      | Refer to the error details No. and check the details of the occurring error. Then take actions for those error details.                                                                                                    |
|           | Error message | Not enough path points                                                                                                    |
|           | Cause         | There are less than four path points registered in the spline file.                                                                                                    |
|           | Measures      | At least four path points are required to execute spline interpolation. Use a spline file in which four or more path points are registered.                                                                                                    |
|           | Error message | Not enough arc designated points (nnnn)                                                                                                    |
|           | Cause         | Three consecutive path points are not designated for the spline interpolation arc.                                                                                                    |
|           | Measures      | The number of points in the arc containing the path point No. "nnnn" displayed in the error message is insufficient. To generate an arc, an arc for three consecutive path points must be designated. This error occurs if there are only two consecutive points. Add another path point in the arc designation to move with an arc path.                                                                                                    |
|           | Error message | Block data calculation error (sssssss)                                                                                                    |
|           | Cause         | An error occurred in the process to calculate the data related to the spline interpolation block.                                                                                                    |
|           | Measures      | <ul> <li>The details of the error differ according to "ssssssss" in the error message.</li> <li>Reg.Pt.:<br/>The information on the number of path points saved in the spline file does not<br/>match the number of path points actually registered. Open the spline file in the<br/>Spline File Edit screen once, save it again and export it to the controller.</li> <li>Cir.Arc:<br/>The arc could not be generated. Check that the path points for the arc designation<br/>are not arranged on a straight line.</li> <li>Frm.Cnv.:<br/>The frame transformation calculation failed. Review the path point positions.</li> <li>Blk.Stp.:<br/>Generation of the data for the block stopped, and spline interpolation could not be<br/>executed. Reset the program.</li> <li>PtoJ.:<br/>The joint angle cannot be calculated at the position. Review the path point<br/>positions.</li> </ul> |
|           | Error message | Block data does not exist                                                                                                    |
|           | Cause         | The load in the process for the controller during spline interpolation was large, and the data for the spline interpolation block could not be generated in time.                                                                                                    |
|           | Measures      | <ul> <li>Check whether the load in the spline interpolation execution process can be reduced in the following ways.</li> <li>Stop simultaneous execution of functions related to movement such as the collision detection function or visual control function.</li> <li>Review the multi-tasks and reduce the number of slots executed simultaneously.</li> <li>Reduce the dedicated output signal assignments.</li> <li>Reduce the spline interpolation command speed.</li> </ul>                                                                                                    |
|           | Error message | Spline interpolation command calculation error (nnnn)                                                                                                    |
|           | Cause         | An error occurred in the process for calculating the spline interpolation position commands.                                                                                                    |
|           | Measures      | Review the position of path point No. "nnnn" indicated in the error message or the MvSpl command argument's setting value.<br>Check that the cancel angle is set correctly. (Does the spline curve bend suddenly?)                                                                                                    |

| Error No. | Error cause and measures |                                                                                                    |
|-----------|--------------------------|----------------------------------------------------------------------------------------------------|
| L2614     | Error message            | Spline interpolation error (other functions)                                                                                                    |
|           | Cause                    | A function that cannot be used with the spline interpolation was executed.                                                                             |
|           | Measures                 | Refer to the error details No. and check the details of the occurring error. Then take actions for those error details.                                |
|           | Error message            | Tracking function is enabled                                                                                                    |
|           | Cause                    | The tracking function was enabled when attempting spline interpolation.                                                                                |
|           | Measures                 | Spline interpolation and tracking function cannot be executed simultaneously. Disable the tracking function before executing spline interpolation.     |
|           | Error message            | Can't change tool/base setting                                                                                                    |
|           | Cause                    | The tool/base setting was changed during spline interpolation execution.                                                                               |
|           | Measures                 | The tool/base setting cannot be changed during spline interpolation (including when halted). Change the settings after spline interpolation ends.      |
|           | Error message            | Can't execute Jrc command                                                                                                    |
|           | Cause                    | The Jrc command was executed during spline interpolation.                                                                                              |
|           | Measures                 | The Jrc command cannot be executed during spline interpolation (including when halted). Execute the command after spline interpolation ends.           |
| L2615     | Error message            | Spline interpolation error (exceeds setting range)                                                                                                    |
|           | Cause                    | A setting value related to spline interpolation exceeds the setting range.                                                                             |
|           | Measures                 | Refer to the error details No. and check the details of the occurring error. Then take actions for those error details.                                |
|           | Error message            | M_SplVar setting value exceeds setting range                                                                                                    |
|           | Cause                    | A value exceeding the range was substituted into M_SplVar.                                                                                             |
|           | Measures                 | Substitute a value within the setting range (0 to 32767).                                                                                              |
|           | Error message            | M_SplVar setting range exceeds setting range (nnnn)                                                                                                    |
|           | Cause                    | A value exceeding the setting range is set in the spline file.                                                                                         |
|           | Measures                 | Change the setting for the path point No. "nnnn" indicated in the error message so it is within the range (-1 to 32767).                               |
|           | Error message            | Tolerance setting value exceeds range (nnnn)                                                                                                    |
|           | Cause                    | The tolerance designation in the spline file exceeds the range.                                                                                        |
|           | Measures                 | Change the tolerance designation for the path point No. "nnnn" indicated in the error message so it is within the range (0 to 100).                    |
|           | Error message            | Output signal exceeds range (nnnn)                                                                                                    |
|           | Cause                    | The head No. for the signal output in the spline file exceeds the range.                                                                               |
|           | Measures                 | Change the head No. of the signal output for the path point No. "nnnn" indicated in the error message so it is within the range (-1 to 32767).         |
|           | Error message            | Interpolation setting information exceeds range                                                                                                    |
|           | Cause                    | Data with value exceeding the range was found in the spline file interpolation setting information.                                                    |
|           | Measures                 | Open the target spline file and check the contents. Then, save the file again to recreate the spline file. Write the new file to the controller again. |
|           | Error message            | Header information exceeds range                                                                                                    |
|           | Cause                    | Data with value exceeding the range was found in the spline file header information.                                                                   |
|           | Measures                 | Open the target spline file and check the contents. Then, save the file again to recreate the spline file. Write the new file to the controller again. |

| Error No.                                                | Error cause and measures |                                                                                                    |
|----------------------------------------------------------|--------------------------|----------------------------------------------------------------------------------------------------|
| L2621                                                    | Error message            | Tracking function is enabled                                                                                                    |
|                                                          | Cause                    | The tracking function and Ex-T control function cannot be enabled simultaneously.                                                                                                    |
|                                                          | Measures                 | When using the Ex-T control function, disable the tracking function.                                                                                                    |
| L2622                                                    | Error message            | Singular point passage function is enabled                                                                                                    |
|                                                          | Cause                    | The singular point passage function and Ex-T control function cannot be enabled simultaneously.                                                                                                    |
|                                                          | Measures                 | When using the Ex-T control function, disable the singular point passage function.                                                                                                    |
| H264n                                                    | Error message            | Add axis FLS signal is input                                                                                                    |
| (n indicates the axis                                    | Cause                    | Add axis FLS signal is input.                                                                                                    |
| number<br>(1 to 8))                                      | Measures                 | Release the brake and move the arm by hand. Or, referring to "Operation to Temporarily Reset an Error that Cannot Be Canceled" in the separate volume "Instruction Manual/Detailed Explanation of Functions and Operations", reset the error and move the axis "n" within the operation range using JOG operation. |
| H265n<br>(n indicates<br>the axis<br>number<br>(1 to 8)) | Error message            | Add axis RLS signal is input                                                                                                    |
|                                                          | Cause                    | Add axis RLS signal is input.                                                                                                    |
|                                                          | Measures                 | Release the brake and move the arm by hand. Or, referring to "Operation to Temporarily Reset an Error that Cannot Be Canceled" in the separate volume "Instruction Manual/Detailed Explanation of Functions and Operations", reset the error and move the axis "n" within the operation range using JOG operation. |

| Error No. | Error cause and measures                                                                        |                                                               |
|-----------|-------------------------------------------------------------------------------------------------|---------------------------------------------------------------|
| L2660     | One of the errors below is detected.<br>Please take measures corresponding to an error message. |                                                               |
|           | Error message                                                                                   | Error concerning axis coop                                    |
|           | Cause                                                                                           | The error concerning the axis coop occurred.                  |
|           | Measures                                                                                        | Please Confirm the content by a detail number of the error.   |
|           | Error message                                                                                   | Illegal robot No. (axis trk)                                  |
|           | Cause                                                                                           | The designated robot No. is illegal.                          |
|           | Measures                                                                                        | Set the correct robot No.                                     |
|           | Error message                                                                                   | Illegal axis No. (axis trk)                                   |
|           | Cause                                                                                           | The designated axis No. is illegal.                           |
|           | Measures                                                                                        | Set the correct axis No.                                      |
|           | Error message                                                                                   | Illegal unit system (axis trk)                                |
|           | Cause                                                                                           | A rotary axis is designated.                                  |
|           | Measures                                                                                        | Please designate a linear drive axis.                         |
|           | Error message                                                                                   | Origin unsetting (axis trk)                                   |
|           | Cause                                                                                           | Axis tracking cannot be executed because of origin unsetting. |
|           | Measures                                                                                        | Please set the origin and turn the power OFF and ON.          |
|           | Error message                                                                                   | Illegal robot No. (base coop)                                 |
|           | Cause                                                                                           | The designated robot No. is illegal.                          |
|           | Measures                                                                                        | Set the correct robot No.                                     |
|           | Error message                                                                                   | Illegal axis No. (base coop)                                  |
|           | Cause                                                                                           | The designated axis No. is illegal.                           |
|           | Measures                                                                                        | Set the correct axis No.                                      |
|           | Error message                                                                                   | Illegal unit system (base coop)                               |
|           | Cause                                                                                           | A rotary axis is designated.                                  |
|           | Measures                                                                                        | Please designate a linear drive axis.                         |
|           | Error message                                                                                   | Origin unsetting (base coop)                                  |
|           | Cause                                                                                           | Base coop cannot be executed because of origin unsetting.     |
|           | Measures                                                                                        | Please set the origin and turn the power OFF and ON.          |

| Error No. | Error cause and measures                                                                        |                                                                                                |  |
|-----------|-------------------------------------------------------------------------------------------------|------------------------------------------------------------------------------------------------|--|
| L2661     | One of the errors below is detected.<br>Please take measures corresponding to an error message. |                                                                                                |  |
|           | Error message                                                                                   | Error concerning axis coop (combi.)                                                            |  |
|           | Cause                                                                                           | The function cannot be used at the same time with the axis coop.                               |  |
|           | Measures                                                                                        | Please confirm the content by a detailed number of the error.                                  |  |
|           | Error message                                                                                   | Cannot be used (axis trk)                                                                      |  |
|           | Cause                                                                                           | A synchronous addition axis control is effective.                                              |  |
|           | Measures                                                                                        | Invalidate a synchronous addition axis control.                                                |  |
|           | Error message                                                                                   | Cannot be used (base coop)                                                                     |  |
|           | Cause                                                                                           | Tracking function is effective.                                                                |  |
|           | Measures                                                                                        | Invalidate the tracking function.                                                              |  |
|           | Error message                                                                                   | Cannot be used (base coop)                                                                     |  |
|           | Cause                                                                                           | A synchronous addition axis control is effective.                                              |  |
|           | Measures                                                                                        | Invalidate a synchronous addition axis control.                                                |  |
|           | Error message                                                                                   | Jrc cannot be executed                                                                         |  |
|           | Cause                                                                                           | The base coop is executing.                                                                    |  |
|           | Measures                                                                                        | Please do not use Jrc command.                                                                 |  |
|           | Error message                                                                                   | Interpolation cannot be executed                                                               |  |
|           | Cause                                                                                           | An addition axis is going to move.                                                             |  |
|           | Measures                                                                                        | Please do not move an addition axis.                                                           |  |
|           | Error message                                                                                   | Cannot be used (base coop)                                                                     |  |
|           | Cause                                                                                           | Interference avoidance function is effective.                                                  |  |
|           | Measures                                                                                        | Invalidate the interference avoidance function.                                                |  |
| L2662     | One of the errors below is detected.<br>Please take measures corresponding to an error message. |                                                                                                |  |
|           | Error message                                                                                   | Work setting cannot be changed                                                                 |  |
|           | Cause                                                                                           | The additional axis tracking is executing.                                                     |  |
|           | Measures                                                                                        | Please change after the work coop is invalid.                                                  |  |
|           | Error message                                                                                   | This work cannot use                                                                           |  |
|           | Cause                                                                                           | The setting is not done (axis trk).                                                            |  |
|           | Measures                                                                                        | Please confirm a set valuse and then execute.                                                  |  |
| H2663     | Error message                                                                                   | Origin data was changed                                                                        |  |
|           | Cause                                                                                           | Origin data was changed about the base cooperation target axis.                                |  |
|           | Measures                                                                                        | Turn the power OFF and ON once.                                                                |  |
| L2700     | Error message                                                                                   | Cmp error (different mode)                                                                     |  |
|           | Cause                                                                                           | The designated mode is different from the current mode.                                        |  |
|           | Measures                                                                                        | Execute Cmp Off and then designate.                                                            |  |
| C2710     | Error message                                                                                   | Cmp error (displacement)                                                                       |  |
|           | Cause                                                                                           | The displacement magnitude of the compliance operation exceeded the specified value.           |  |
|           | Measures                                                                                        | Correct the program, position or other item so that the displacement magnitude can be reduced. |  |

| Error No.                | Error cause and measures            |                                                                                                    |
|--------------------------|-------------------------------------|----------------------------------------------------------------------------------------------------|
| H2720                    | Error message                       | Cmp error (joint angle)                                                                                                    |
|                          | Cause                               | Cmp Command exceeds the limit of a joint angle.                                                                                                    |
|                          | Measures                            | Adjust the position data or reduce the displacement.                                                                                                    |
| C272n                    | Error message                       | Cmp error (Jn joint angle)                                                                                                    |
| (n indicates<br>the axis | Cause                               | Cmp Command exceeds the limit of joint angle of joint "n" axis.                                                                                                    |
| number<br>(1 to 8).)     | Measures                            | Change the position data or reduce displacement.                                                                                                    |
| C273n                    | Error message                       | Cmp error (Jn axis speed)                                                                                                    |
| (n indicates the axis    | Cause                               | Cmp Command exceeds the limit of speed of joint "n" axis.                                                                                                    |
| number<br>(1 to 8).)     | Measures                            | Change the position data or slow down.                                                                                                    |
| C2740                    | Error message                       | Cmp error (coordinates conv.)                                                                                                    |
|                          | Cause                               | An error was detected in the coordinates conversion of Cmp command.                                                                                                    |
|                          | Measures                            | Adjust the position data.                                                                                                    |
| L2750                    | One of the error<br>Please take mea | s below is detected.<br>asures corresponding to an error message.                                                                                                    |
|                          | Error message                       | Cannot execute while tracking                                                                                                    |
|                          | Cause                               | Cannot execute while tracking.                                                                                                    |
|                          | Measures                            | Execute Trk Off and then execute.                                                                                                    |
|                          | Error message                       | Unable to disable force sense control. (Tracking being performed)                                                                                                    |
|                          | Cause                               | Unable to disable force sense control while tracking function being executed.                                                                                                    |
|                          | Measures                            | Try again after disabling the tracking function.                                                                                                    |
| H2760                    | Error message                       | The force sense control offset limit was reached                                                                                                    |
|                          | Cause                               | The robot attempted to move beyond the force sense control offset limit.                                                                                                    |
|                          | Measures                            | Check whether there is a problem with robot movement while force sense control is enabled.<br>(The offset limit is the value set in parameter FSCORMX.)                                                           |
| H2770                    | Error message                       | Outside offset position movement range (**)<br>Note) "**" is substituted with "±Jn" (n is axis No.)                                                                                                    |
|                          | Cause                               | The position after force sense control offset lies outside the range.<br>The robot may have been moved near the movement range limit.                                                                             |
|                          | Measures                            | Review the movement position or force sense control settings, and ensure that the offset position does not exceed the movement range.                                                                             |
| H2780                    | Error message                       | Offset position speed over (**)<br>Note) "**" is substituted with "Jn" (n is axis No.)                                                                                                    |
|                          | Cause                               | The speed of movement to the position after offsetting with force sense control exceeded the speed limit.<br>The movement speed may be too fast, or the robot may have been moved at the singular point adjacent. |
|                          | Measures                            | Review the movement speed and movement position, or the force sense control settings.                                                                                                    |
| L2800                    | Error message                       | Illegal position data                                                                                                    |
|                          | Cause                               | This may occur for a position to which the robot cannot reach.                                                                                                    |
|                          | Measures                            | Adjust the position.                                                                                                    |
| L2801                    | Error message                       | Illegal position data (start)                                                                                                    |
|                          | Cause                               | This may occur for a starting position to which the robot cannot reach.                                                                                                    |
|                          | Measures                            | Adjust the position.                                                                                                    |

| Error No. | Error cause and measures |                                                                                                    |
|-----------|--------------------------|----------------------------------------------------------------------------------------------------|
| L2802     | Error message            | Illegal position data (dstn)                                                                                                    |
|           | Cause                    | This may occur for a ending position to which the robot cannot reach.                                                                                                    |
|           | Measures                 | Adjust the position.                                                                                                    |
| L2803     | Error message            | Illegal assisting position data (intmed)                                                                                                    |
|           | Cause                    | The intermediate path at the straight line interpolation and the route at circle interpolation are the position which the robot cannot move.                                                |
|           | Measures                 | Confirm the error occurrence line and confirm that there is no position which the robot cannot move. And please correct the data of starting position, midway position, or ending position. |
| L2810     | Error message            | Posture flag is disagree                                                                                                    |
|           | Cause                    | The structure flag of the start point and end point don't match.                                                                                                    |
|           | Measures                 | Adjust the position data.                                                                                                    |
| H2820     | Error message            | Illegal Accel ratio                                                                                                    |
|           | Cause                    | This occurs when the acceleration/deceleration ratio is too small.                                                                                                    |
|           | Measures                 | Adjust the acceleration/deceleration ratio to a larger value.                                                                                                    |
| H2830     | Error message            | System error (ipol posture type)                                                                                                    |
|           | Cause                    | The Type argument of the Mov instruction was set to -1 or a similar value.                                                                                                    |
|           | Measures                 | Change the Type argument of the Mov instruction to a correct value (0, 1, etc).                                                                                                    |
| H2840     | Error message            | System error (ipol parameters)                                                                                                    |
|           | Cause                    | The parameter may have been damaged.                                                                                                    |
|           | Measures                 | If it comes back, contact your service provider.                                                                                                    |
| H2850     | Error message            | System error (ipol norm)                                                                                                    |
|           | Cause                    | The norm is illegal. A problem occurred in internal computation processing.                                                                                                    |
|           | Measures                 | If it comes back, contact your service provider.                                                                                                    |
| H2860     | Error message            | System error (ipol type)                                                                                                    |
|           | Cause                    | An illegal interpolation process method is being used. A problem occurred in internal computation processing.                                                                               |
|           | Measures                 | If it comes back, contact your service provider.                                                                                                    |
| H2870     | Error message            | System error (ipol data undef)                                                                                                    |
|           | Cause                    | The interpolation position data has not been defined. A problem occurred in internal computation processing.                                                                                |
|           | Measures                 | If it comes back, contact your service provider.                                                                                                    |
| H2880 *   | Error message            | System error (ipol data area)                                                                                                    |
|           | Cause                    | The memory is insufficient for the inside operation.                                                                                                    |
|           | Measures                 | If it comes back, contact your service provider.                                                                                                    |
| H2890     | Error message            | System error (undefined err)                                                                                                    |
|           | Cause                    | An undefined error number was generated in internal computation processing.                                                                                                    |
|           | Measures                 | If it comes back, contact your service provider.                                                                                                    |
| L2900     | Error message            | System ERROR M00 to M04                                                                                                    |
|           | Cause                    | An error occurred in the internal processing.                                                                                                    |
|           | Measures                 | If it comes back, contact your service provider.                                                                                                    |

| Error No. | Error cause and measures                                                                                                    |                                                                                                    |  |
|-----------|----------------------------------------------------------------------------------------------------|----------------------------------------------------------------------------------------------------|--|
| L3100     | One of the errors below is detected.<br>Please take measures corresponding to an error message.                                                                                                    |                                                                                                    |  |
|           | Error message                                                                                                    | Processor Call Stack over                                                                          |  |
|           | Cause                                                                                                    | Too many function calls or local variables.                                                        |  |
|           | Measures                                                                                                    | Correct the program and re-execute.                                                                |  |
|           | Error message                                                                                                    | System ERROR (Call Stack)                                                                          |  |
|           | Cause                                                                                                    | Processor Call Stack defect.                                                                       |  |
|           | Measures                                                                                                    | Possible problem with execution sequence of Function command.                                      |  |
| L3110     | One of the errors below is detected.<br>Please take measures corresponding to an error message.<br>Refer to the separate manual, "Instruction Manual/Detailed Explanation of Functions and Operations"<br>or "Instruction Manual/Force Sensor Function" in details. |                                                                                                    |  |
|           | Error message                                                                                                    | Arg. value range over                                                                              |  |
|           | Cause                                                                                                    | Arg. value is outside range.                                                                       |  |
|           | Measures                                                                                                    | Please confirm the range of the argument and set a correct value.                                  |  |
|           | Error message                                                                                                    | The force sense control command argument lies outside the range                                    |  |
|           | Cause                                                                                                    | A value outside the range was set for the force sense control command argument.                    |  |
|           | Measures                                                                                                    | Check the argument range and set a correct value.                                                  |  |
|           | Error message                                                                                                    | The force sense control status variable argument lies outside the range                            |  |
|           | Cause                                                                                                    | A value outside the range was set for the force sense control status variable argument.            |  |
|           | Measures                                                                                                    | Check the argument range and set a correct value.                                                  |  |
|           | Error message                                                                                                    | The force sense control related argument lies outside the range                                    |  |
|           | Cause                                                                                                    | A value outside the range was set for the force sense control related argument.                    |  |
|           | Measures                                                                                                    | Check the argument range and set a correct value.                                                  |  |
|           | Error message                                                                                                    | The Mo trigger No. lies outside the range                                                          |  |
|           | Cause                                                                                                    | A value outside the range was set for the Mo trigger No.                                           |  |
|           | Measures                                                                                                    | Check the setting range and set a correct value.                                                   |  |
|           | Error message                                                                                                    | Def MoTrg command argument error                                                                   |  |
|           | Cause                                                                                                    | An unusable variable or different mechanical No. was set.                                          |  |
|           | Measures                                                                                                    | Set a usable variable or same mechanical No.                                                       |  |
| L3120     | Error message                                                                                                    | No. of arg. is over                                                                                |  |
|           | Cause                                                                                                    | No. of argument is over.                                                                           |  |
|           | Measures                                                                                                    | Please confirm the range of the argument and set a correct value.                                  |  |
| L3130     | Error message                                                                                                    | COM file is already opened                                                                         |  |
|           | Cause                                                                                                    | Opening of a file already opened was attempted.                                                    |  |
|           | Measures                                                                                                    | Check the file No. and re-execute.                                                                 |  |
| L3140     | Error message                                                                                                    | Can't open COM file                                                                                |  |
|           | Cause                                                                                                    | The file cannot be opened.                                                                         |  |
|           | Measures                                                                                                    | Check the file No. and re-execute.                                                                 |  |
| L3141     | Error message                                                                                                    | The NVOpen command is not executed                                                                 |  |
|           | Cause                                                                                                    | No NVOpen command was executed before execution of a command communicating with the vision sensor. |  |
|           | Measures                                                                                                    | Revise the robot program to execute the NVOpen command.                                            |  |

| Error No. | Error cause and measures |                                                                                       |
|-----------|--------------------------|---------------------------------------------------------------------------------------|
| L3142     | Error message            | The communication line can not be opened                                              |
|           | Cause                    | The line for communication with the vision sensor can not be opened.                  |
|           | Measures                 | Check the communication cable or the communications parameters.                       |
| L3150     | Error message            | Cannot Print (INPUT mode)                                                             |
|           | Cause                    | The file open mode is INPUT, so writing is not possible.                              |
|           | Measures                 | Check the file No. and open mode, and re-execute.                                     |
| L3170     | Error message            | Cannot Input (OUTPUT mode)                                                            |
|           | Cause                    | The file open mode is OUTPUT, so writing is not possible.                             |
|           | Measures                 | Check the file No. and open mode, and re-execute.                                     |
| L3180     | Error message            | System error (array range over)                                                       |
|           | Cause                    | System error (array range over).                                                      |
|           | Measures                 | If it comes back, contact your service provider.                                      |
| L3200     | Error message            | This file is read only                                                                |
|           | Cause                    | The file cannot be read.                                                              |
|           | Measures                 | Check the contents of the file.                                                       |
| L3210     | Error message            | This variable is write protected                                                      |
|           | Cause                    | Writing of this variable is prohibited.                                               |
|           | Measures                 | Check the variable protection setting.                                                |
| L3220     | Error message            | Nesting over                                                                          |
|           | Cause                    | A nest-over error occurred in If of the If instruction or For of the For instruction. |
|           | Measures                 | Correct the program and re-execute.                                                   |
| L3230     | Error message            | For Next statements unmatch                                                           |
|           | Cause                    | The No. of For and Next statements do not match.                                      |
|           | Measures                 | Correct the program and re-execute.                                                   |
| L3240     | Error message            | Nesting over (For, While)                                                             |
|           | Cause                    | Nesting over (For, While).                                                            |
|           | Measures                 | Correct the program and re-execute.                                                   |
| L3250     | Error message            | While WEnd statements unmatch                                                         |
|           | Cause                    | The No. of While and WEnd statements do not match.                                    |
|           | Measures                 | Correct the program and re-execute.                                                   |
| L3251     | Error message            | Number of jump destination exceeds 32                                                 |
|           | Cause                    | The number of branches defined exceeded 32.                                           |
|           | Measures                 | Correct the program and re-execute.                                                   |
| L3252     | Error message            | If EndIf statements unmatch                                                           |
|           | Cause                    | If EndIf statements unmatch.                                                          |
|           | Measures                 | Correct the program and re-execute.                                                   |
| L3253     | Error message            | Nesting over (If, EndIf)                                                              |
|           | Cause                    | Nesting over (If, EndIf).                                                             |
|           | Measures                 | Correct the program and re-execute.                                                   |
| L3254     | Error message            | Select - End Select statements unmatch                                                |
|           | Cause                    | Select - End Select statements unmatch.                                               |
|           | Measures                 | Correct the program and re-execute.                                                   |

| Error No. |                                     | Error cause and measures                                          |
|-----------|-------------------------------------|-------------------------------------------------------------------|
| L3255     | Error message                       | If Else statements unmatch                                        |
|           | Cause                               | If Else statements unmatch.                                       |
|           | Measures                            | Correct the program and re-execute.                               |
| L3256     | One of the error<br>Please take mea | s below is detected.<br>asures corresponding to an error message. |
|           | Error message                       | Function definition error                                         |
|           | Cause                               | The error concerning the function definition occurred.            |
|           | Measures                            | Please confirm the content by a detailed number of the error.     |
|           | Error message                       | Function definitions exceeds max.                                 |
|           | Cause                               | The number of function definitions exceeds 256.                   |
|           | Measures                            | Correct the program and re-execute.                               |
|           | Error message                       | Function statement is incorrect                                   |
|           | Cause                               | Function statement position is incorrect.                         |
|           | Measures                            | Correct the program and re-execute.                               |
|           | Error message                       | Function FEnd statemets unmatch                                   |
|           | Cause                               | Function FEnd statemets unmatch.                                  |
|           | Measures                            | Correct the program and re-execute.                               |
|           | Error message                       | Undefined function                                                |
|           | Cause                               | The called function or the assigned function is undefined.        |
|           | Measures                            | Please confirm the function procedure name.                       |
|           | Error message                       | Function Main called                                              |
|           | Cause                               | Function Main called.                                             |
|           | Measures                            | Function Main cannot be called.                                   |
|           | Error message                       | Function Main does not exist                                      |
|           | Cause                               | Programs that there is no Function Main cannot be executed.       |
|           | Measures                            | Please add Function Main (parameterless) to the program.          |
|           | Error message                       | Local var. in function was used                                   |
|           | Cause                               | A local variable in the function procedure was used.              |
|           | Measures                            | Local variables in a function procedure cannot be used.           |

| Error No. |                                                                                                 | Error cause and measures                                                                                                  |  |
|-----------|-------------------------------------------------------------------------------------------------|----------------------------------------------------------------------------------------------------|--|
| L3257     | One of the errors below is detected.<br>Please take measures corresponding to an error message. |                                                                                                    |  |
|           | Error message                                                                                   | Include declaration error                                                                                                 |  |
|           | Cause                                                                                           | The error concerning the include declaration occurred.                                                                    |  |
|           | Measures                                                                                        | Please confirm the content by a detailed number of the error.                                                             |  |
|           | Error message                                                                                   | Include declaration exceeds max                                                                                           |  |
|           | Cause                                                                                           | The number of include declarations exceeds 64.                                                                            |  |
|           | Measures                                                                                        | Correct the program and re-execute.                                                                                       |  |
|           | Error message                                                                                   | Include statement is incorrect                                                                                            |  |
|           | Cause                                                                                           | Include statement position is incorrect.                                                                                  |  |
|           | Measures                                                                                        | Correct the program and re-execute.                                                                                       |  |
| L3258     | One of the error<br>Please take mea                                                             | s below is detected.<br>asures corresponding to an error message.                                                         |  |
|           | Error message                                                                                   | Preprocessor error                                                                                                    |  |
|           | Cause                                                                                           | The error concerning the preprocessor occurred.                                                                           |  |
|           | Measures                                                                                        | Please confirm the content by a detailed number of the error.                                                             |  |
|           | Error message                                                                                   | Preprocessor run line exceeds max                                                                                         |  |
|           | Cause                                                                                           | Preprocessor execution line exceeds 100 lines.                                                                            |  |
|           | Measures                                                                                        | Correct the program and re-execute.                                                                                       |  |
|           | Error message                                                                                   | Preprocessor run error                                                                                                    |  |
|           | Cause                                                                                           | Commands that can not execute by the preprocessor are included.                                                           |  |
|           | Measures                                                                                        | Correct the program and re-execute.                                                                                       |  |
| L3260     | Error message                                                                                   | Cannot exec for all slots                                                                                                 |  |
|           | Cause                                                                                           | Execution with all slots designated is not possible.                                                                      |  |
|           | Measures                                                                                        | Designate an individual slot and try again.                                                                               |  |
| L3270     | Error message                                                                                   | The command size is exceeded                                                                                              |  |
|           | Cause                                                                                           | The command size is exceeded.                                                                                             |  |
|           | Measures                                                                                        | Specify within single-byte 256 characters.                                                                                |  |
| L3280     | Error message                                                                                   | Cannot execute without GetM                                                                                               |  |
|           | Cause                                                                                           | The command you attempted to execute cannot be executed without GetM. Or, a non-existing mechanical number was specified. |  |
|           | Measures                                                                                        | Execute it after executing the ReIM and GetM commands in another task slot.                                               |  |
| L3281     | Error message                                                                                   | Cannot execute during RUN                                                                                                 |  |
|           | Cause                                                                                           | Cannot execute during operation.                                                                                          |  |
|           | Measures                                                                                        | Cannot execute during operation.                                                                                          |  |
| L3282     | Error message                                                                                   | "Can't RUN (not select, attribute)"                                                                                       |  |
|           | Cause                                                                                           | The program is not selected or the attribute is illegal.                                                                  |  |
|           | Measures                                                                                        | Load the program into the specified task slot. Or, change the program attributes.                                         |  |
| L3285     | Error message                                                                                   | Cannot execute (RUN or WAI)                                                                                               |  |
|           | Cause                                                                                           | can't execute in the state of stopping or executing.                                                                      |  |
|           | Measures                                                                                        | Reset the program (cancel the abort status).                                                                              |  |

| Error No. | Error cause and measures |                                                                             |
|-----------|--------------------------|-----------------------------------------------------------------------------|
| L3286     | Error message            | Program is empty                                                            |
|           | Cause                    | Execution of an empty program was attempted.                                |
|           | Measures                 | Make the program or select the correct program.                             |
| L3287     | Error message            | Cannot execute (ERROR ALWAYS)                                               |
|           | Cause                    | This command cannot be used when the start conditions are ERROR and ALWAYS. |
|           | Measures                 | Correct the program.                                                        |
| L3288     | Error message            | Cannot execute while editing                                                |
|           | Cause                    | That program cannot be executed because it is being edited.                 |
|           | Measures                 | Finish editing the program first, and then start it.                        |
| L3289     | Error message            | Program does not exist (SLT*)                                               |
|           | Cause                    | The program designated in the slot table does not exist.                    |
|           | Measures                 | Correct the slot parameter.                                                 |
| L3290     | Error message            | System slot cannot be executed                                              |
|           | Cause                    | The system slot cannot be executed.                                         |
|           | Measures                 | Check whether another slot (user slot) is being operated.                   |
| L3300     | Error message            | User slot cannot be executed                                                |
|           | Cause                    | A user slot cannot be executed.                                             |
|           | Measures                 | Check whether the system slot is being operated.                            |
| L3310     | Error message            | Cannot execute XRun (Runing)                                                |
|           | Cause                    | XRun is not possible as the designated slot is operating.                   |
|           | Measures                 | Stop the specification slot, and execute.                                   |
| L3320     | Error message            | Cannnot execute XRun (empty)                                                |
|           | Cause                    | XRun is not possible as the program has not been selected.                  |
|           | Measures                 | Specify program name to the argument or execute XLoad.                      |
| L3330     | Error message            | Cannnot execute XStp (empty)                                                |
|           | Cause                    | XStp is not possible as the program has not been selected.                  |
|           | Measures                 | Correct the program, and execute.                                           |
| L3340     | Error message            | Cannnot execute XRst (empty)                                                |
|           | Cause                    | XRst is not possible as the program has not been selected.                  |
|           | Measures                 | Resetting is possible in the state of waiting only.                         |
| L3350     | Error message            | Cannnot execute XRst (Running)                                              |
|           | Cause                    | Xrst is not possible as the program is executing.                           |
|           | Measures                 | Stop execution, and do it.                                                  |
| L3360     | Error message            | Cannnot execute XLoad (not PSA)                                             |
|           | Cause                    | XLoad cannot be executed when the program cannot be selected.               |
|           | Measures                 | Execute XRst, and do it.                                                    |
| L3361     | Error message            | Can not load the program (SLT*)                                             |
|           | Cause                    | A non-existing program was specified in the slot parameter (SLTn).          |
|           | Measures                 | A non-existing program was specified in the slot parameter (SLTn).          |

| Error No. |               | Error cause and measures                                                                    |
|-----------|---------------|---------------------------------------------------------------------------------------------|
| L3370     | Error message | Cannnot execute XCIr (empty)                                                                |
|           | Cause         | XCIr is not possible as the program has not been selected.                                  |
|           | Measures      | XCIr can only be executed to enable program selection.                                      |
| L3380     | Error message | Cannnot execute XCIr (not PSA)                                                              |
|           | Cause         | Program selection is not enabled.                                                           |
|           | Measures      | Execute XCIr after resetting the program (canceling the abort status).                      |
| L3390     | Error message | Cannot use arc pallet                                                                       |
|           | Cause         | Cannot use arc pallet.                                                                      |
|           | Measures      | Change to another method.                                                                   |
| L3400     | Error message | System error (PROC stack over)                                                              |
|           | Cause         | System error. (Processor stack overflow)                                                    |
|           | Measures      | If it comes back, contact your service provider.                                            |
| L3500     | Error message | Illegal format input (Input)                                                                |
|           | Cause         | The type of the variable specified by Input and the type of the received data do not match. |
|           | Measures      | Check the format.                                                                           |
| L3501     | Error message | Illegal Receive data (EBREAD)                                                               |
|           | Cause         | Type is different (receive data and specified variable).                                    |
|           | Measures      | Please confirm specified tag data of the vision.                                            |
| L3600     | Error message | Jump destination does not exist                                                             |
|           | Cause         | No jump destination was found for the Def Act, On Com and On GoTo commands.                 |
|           | Measures      | Check the jump destination.                                                                 |
| L3601     | Error message | Jump destination is incorrect                                                               |
|           | Cause         | Jumping into program control block is prohibited.                                           |
|           | Measures      | Correct the program and re-execute.                                                         |
| L3700     | Error message | Undefined variable                                                                          |
|           | Cause         | It was attempted to reference a variable that has not been initialized.                     |
|           | Measures      | Define a variable, enter an initial value, and then use it.                                 |
| L3710     | Error message | Nesting over (CallP)                                                                        |
|           | Cause         | Program Call is used more than the limitation.                                              |
|           | Measures      | Reduce the call count of CallP (nesting).                                                   |
| L3720     | Error message | RC NX statements unmatch                                                                    |
|           | Cause         | RC NX statements unmatch.                                                                   |
|           | Measures      | Match the numbers of RC and NX.                                                             |
| L3750     | Error message | Illegal positions (Def Plt)                                                                 |
|           | Cause         | Multi rotation flag (FL2 J1/J4 axis) is different.                                          |
|           | Measures      | Specify position to become the same multi rotation flag.                                    |
| L3760     | Error message | Illegal positions (Def Plt)                                                                 |
|           | Cause         | J1 or J4 axis is greatly changed (Def Plt).                                                 |
|           | Measures      | Specify positions to be not different greatly.                                              |

| Error No. | Error cause and measures |                                                                                                    |
|-----------|--------------------------|----------------------------------------------------------------------------------------------------|
| L3770     | Error message            | This is an undefined Mo trigger                                                                                                    |
|           | Cause                    | An attempt was made to use an undefined Mo trigger.                                                                                                    |
|           | Measures                 | Define the specified Mo trigger before use.                                                                                                    |
| L3780     | Error message            | Cannot use the MELFA Smart Plus                                                                                                    |
|           | Cause                    | The MELFA Smart Plus card or MELFA Smart Plus card pack is not installed in the controller.<br>When the MELFA Smart Plus card is installed, the setting of the parameter SMART+1 may be set incorrectly. |
|           | Measures                 | Install the MELFA Smart Plus card or MELFA Smart Plus card pack.<br>Set the parameter SMART+1 correctly.                                                                                                 |
| L3781     | Error message            | Cannot use the MELFA Smart Plus                                                                                                    |
|           | Cause                    | The MELFA Smart Plus card or MELFA Smart Plus card pack is not installed in the controller.<br>When the MELFA Smart Plus card is installed, the setting of the parameter SMART+1 may be set incorrectly. |
|           | Measures                 | Install the MELFA Smart Plus card or MELFA Smart Plus card pack.<br>Set the parameter SMART+1 correctly.                                                                                                 |
| L3810     | Error message            | Different argument type                                                                                                    |
|           | Cause                    | The type of an argument in an arithmetic operation, monadic operation, comparison operation or each function is different.                                                                               |
|           | Measures                 | Designate the correct argument.                                                                                                    |
| L3820     | Error message            | Undefined intermediate code                                                                                                    |
|           | Cause                    | A program or system status variable may have been damaged.                                                                                                    |
|           | Measures                 | Restore using the backup data. If the backup data is not available, it is necessary to create a program again.                                                                                           |
| L3821     | Error message            | A compilation error occurred                                                                                                    |
|           | Cause                    | There is an error in the input syntax.                                                                                                    |
|           | Measures                 | Check the error number in the error message.                                                                                                    |
| L3830     | Error message            | Cannot execute GetM                                                                                                    |
|           | Cause                    | GET of the mechanisms is not possible.                                                                                                    |
|           | Measures                 | Check whether the designated mechanisms are being used with a different slot.                                                                                                    |
| L3840     | Error message            | Return without GoSub                                                                                                    |
|           | Cause                    | Return was executed without using GoSub.                                                                                                    |
|           | Measures                 | Check the program.                                                                                                    |
| L3850     | Error message            | Undefined PLT                                                                                                    |
|           | Cause                    | The Def Plt command was not executed.                                                                                                    |
|           | Measures                 | Use it after defining a pallet with the Def Plt command.                                                                                                    |
| L3860     | Error message            | Illegal position data defined                                                                                                    |
|           | Cause                    | There is an error in the position data.                                                                                                    |
|           | Measures                 | Check the position data definition.                                                                                                    |

| Error No. |                                                                                                 | Error cause and measures                                                                                       |  |
|-----------|-------------------------------------------------------------------------------------------------|----------------------------------------------------------------------------------------------------|--|
| L3870     | One of the errors below is detected.<br>Please take measures corresponding to an error message. |                                                                                                    |  |
|           | Error message                                                                                   | Illegal mecha No. (****)<br>Note) "****" is substituted with the "robot status variable".                      |  |
|           | Cause                                                                                           | The designated mecha No. is an invalid value.                                                                  |  |
|           | Measures                                                                                        | Please set a correct mecha No.                                                                                 |  |
|           | Error message                                                                                   | The force sense control status variable mechanical No. is an invalid value                                     |  |
|           | Cause                                                                                           | An invalid variable was set for the force sense control status variable mechanical No.                         |  |
|           | Measures                                                                                        | Set a correct mechanical No.                                                                                   |  |
|           | Error message                                                                                   | The mechanical No. specified with the Def MoTrg command is an invalid value                                    |  |
|           | Cause                                                                                           | The mechanical No. specified with the Def MoTrg command is an invalid value.                                   |  |
|           | Measures                                                                                        | Set a correct mechanical No.                                                                                   |  |
| L3880     | Error message                                                                                   | Illegal slot No.                                                                                               |  |
|           | Cause                                                                                           | The task slot number specified in the argument of the system status variables was invalid.                     |  |
|           | Measures                                                                                        | Input the correct slot No.                                                                                     |  |
| L3890     | Error message                                                                                   | System error (make MCODE)                                                                                      |  |
|           | Cause                                                                                           | An error has occurred when creating an operation instruction. The program may have been damaged.               |  |
|           | Measures                                                                                        | Restore using the backup data. If the backup data is not available, it is necessary to create a program again. |  |
| L3900     | Error message                                                                                   | JRC Command is disable                                                                                         |  |
|           | Cause                                                                                           | The JRCEXE parameter is disabled, so it cannot be used.                                                        |  |
|           | Measures                                                                                        | Change the JRCEXE parameter, and then execute.                                                                 |  |
| L3910     | Error message                                                                                   | Cannnot execute (JRC 0)                                                                                        |  |
|           | Cause                                                                                           | JRC 0 can not execute for robot arm axis.                                                                      |  |
|           | Measures                                                                                        | Correctly set.                                                                                                 |  |
| L3930     | Error message                                                                                   | This command cannot be executed                                                                                |  |
|           | Cause                                                                                           | Collision detection is effective.                                                                              |  |
|           | Measures                                                                                        | Repeal collision detection (execute ColChk Off).                                                               |  |
| L3940     | Error message                                                                                   | ColChk cannot be executed                                                                                      |  |
|           | Cause                                                                                           | An exclusive function is performing with ColChk.                                                               |  |
|           | Measures                                                                                        | Repeal the corresponding function.                                                                             |  |
| L3950     | Error message                                                                                   | NOERR cannot be executed                                                                                       |  |
|           | Cause                                                                                           | Interruption using M_ColSts is invalid.                                                                        |  |
|           | Measures                                                                                        | Define interruption using M_ColSts and confirm it.                                                             |  |
| L3960     | Error message                                                                                   | This Act No. cannot be repealed                                                                                |  |
|           | Cause                                                                                           | NOERR of collision detection is performed.                                                                     |  |
|           | Measures                                                                                        | Repeal this interruption after canceling NOERR.                                                                |  |
| L3970     | Error message                                                                                   | ColChk cannot be performed                                                                                     |  |
|           | Cause                                                                                           | Collision detection serves as prohibition of use.                                                              |  |
|           | Measures                                                                                        | Change parameter COL into use permission.                                                                      |  |

| Error No. | Error cause and measures |                                                                   |
|-----------|--------------------------|-------------------------------------------------------------------|
| L3980     | Error message            | Load mode cannot be specified                                     |
|           | Cause                    | Prec command is executed.                                         |
|           | Measures                 | Repeal high accuracy mode (execute Prec Off).                     |
| L3982     | Error message            | Cannot be used (singular point)                                   |
|           | Cause 1                  | This robot does not correspond to the singular point function.    |
|           | Measures 1               | Check the argument of Type specification.                         |
|           | Cause 2                  | Cmp command is executed.                                          |
|           | Measures 2               | Invalidate a compliance mode (execute Cmp Off).                   |
|           | Cause 3                  | A synchronous addition axis control is effective.                 |
|           | Measures 3               | Invalidate a synchronous addition axis control.                   |
|           | Cause 4                  | Tracking mode is effective.                                       |
|           | Measures 4               | Invalidate a tracking mode (execute Trk Off).                     |
|           | Cause 5                  | Pre-fetch execution is effective.                                 |
|           | Measures 5               | Invalidate a pre-fetch execution.                                 |
|           | Cause 6                  | This robot is a setting of the multi mechanism.                   |
|           | Measures 6               | Do not use the function of passage singular point.                |
|           | Cause 7                  | ColChk On command is executed.                                    |
|           | Measures 7               | Invalidate a collision detection (execute ColChk Off).            |
| H3983     | Error message            | Cannot execute Cnt movement                                       |
|           | Cause                    | A structural flag or the angle of the joint is not corresponding. |
|           | Measures                 | It surely positions it by Dly command etc.                        |
| L3984     | Error message            | Cannot be passsed (singularity)                                   |
|           | Cause                    | Robot passes position which is very near the singular point.      |
|           | Measures                 | Adjust the teaching position.                                     |
| H3985     | Error message            | Cannot be passsed (singularity)                                   |
|           | Cause                    | Robot passes position which is very near the singular point.      |
|           | Measures                 | Adjust the teaching position.                                     |

| Error No. | Error cause and measures |                                                                                                    |
|-----------|--------------------------|----------------------------------------------------------------------------------------------------|
| L3986     | One of the errors        | s below is detected. Please take measures corresponding to an error message.                                                                                                    |
|           | Error message            | Unable to enable force sense control (Sensor)                                                                                                    |
|           | Cause                    | Unable to execute because the force sensor is not connected.                                                                                                    |
|           | Measures                 | Connect the force sensor, or delete the command that cause the error.                                                                                                    |
|           | Error message            | Unable to enable force sense control. (Cmp command)                                                                                                    |
|           | Cause                    | It is not possible to enable force sense control function while the compliance control function is enabled.                                                                                  |
|           | Measures                 | The force sense control function and compliance control function cannot be<br>enabled simultaneously. If using the force sense control function, disable the<br>compliance control function. |
|           | Error message            | Unable to execute the Cmp command (Force sense control)                                                                                                    |
|           | Cause                    | It is not possible to enable the compliance control function while the force sense control function is enabled.                                                                              |
|           | Measures                 | The force sense control function and compliance control function cannot be<br>enabled simultaneously. If using the compliance control function, disable the force<br>sense control function. |
|           | Error message            | Unable to enable the collision detection function (Force sense control)                                                                                                    |
|           | Cause                    | It is not possible to enable the collision detection function while force sense control function is enabled.                                                                                 |
|           | Measures                 | The force sense control function and collision detection function cannot be enabled simultaneously. If using the collision detection function, disable the force sense control function.     |
|           | Error message            | Unable to enable force sense control (Initialization)                                                                                                    |
|           | Cause                    | It is not possible to perform initialization when starting force sense control.                                                                                                    |
|           | Measures                 | Check the parameter settings.                                                                                                    |
|           | Error message            | This is the singular point adjacent area (Force sense control)                                                                                                    |
|           | Cause                    | It is not possible to move the singular point adjacent area while the force sense control function is enabled.                                                                               |
|           | Measures                 | If moving the singular point adjacent area, disable the force sense control function.                                                                                                    |
|           | Error message            | The force sense control status is different                                                                                                    |
|           | Cause                    | The force sense control enabled/disabled status when resuming program operation differs from that during program operation.                                                                  |
|           | Measures                 | Set the force sense control enabled/disabled status to the correct status. (This occurs only once when resuming program operation.)                                                          |
|           | Error message            | This function cannot be used                                                                                                    |
|           | Cause                    | This model is not compatible with the executed force sense control function.                                                                                                    |
|           | Measures                 | Do not use this force sense control function.<br>Contact the maker for details on the latest compatibility status.                                                                           |
|           | Error message            | Unable to change tool conversion data (Force sense control)                                                                                                    |
|           | Cause                    | It is not possible to change tool conversion data while the force sense control function is enabled.                                                                                         |
|           | Measures                 | If changing tool conversion data, disable the force sense control function.                                                                                                    |
|           | Error message            | Unable to change base conversion data (Force sense control)                                                                                                    |
|           | Cause                    | It is not possible to change base conversion data while the force sense control function is enabled.                                                                                         |
|           | Measures                 | If changing base conversion data, disable the force sense control function.                                                                                                    |

| Error No. | Error cause and measures             |                                                                                                    |
|-----------|--------------------------------------|----------------------------------------------------------------------------------------------------|
|           | Error message                        | Unable to execute the Jrc command (Force sense control)                                                                                       |
|           | Cause                                | It is not possible to execute the Jrc command while the force sense control function is enabled.                                              |
|           | Measures                             | To execute the Jrc command, disable the force sense control function.                                                                         |
|           | Error message                        | Disable force sense control                                                                                                    |
|           | Cause                                | JOG operation cannot be performed on your model while the force sense control function is enabled.                                            |
|           | Measures                             | Disable the force sense control function.                                                                                                    |
|           | Error message                        | Unable to perform offset cancel (Force sense control)                                                                                         |
|           | Cause                                | It is not possible to perform offset cancel while the force sense control function is enabled.                                                |
|           | Measures                             | If performing offset cancel, disable the force sense control function.                                                                        |
| L3987     | One of the errors<br>Please take mea | s below is detected.<br>sures corresponding to an error message.                                                                              |
|           | Error message                        | Force sense control is disabled                                                                                                    |
|           | Cause                                | Force sense control is disabled, and so unable to execute the command.                                                                        |
|           | Measures                             | Enable the force sense control function.                                                                                                    |
|           | Error message                        | Force sense control is enabled                                                                                                    |
|           | Cause                                | It is not possible to enable force sense control again while already enabled.                                                                 |
|           | Measures                             | First disable the force sense control function, and then enable again.                                                                        |
|           | Error message                        | Unable to execute the FsGChg command                                                                                                    |
|           | Cause                                | It is not possible to execute the FsGChg command when force control gain change is not complete.                                              |
|           | Measures                             | Review the program so that the FsGChg command is executed after force control gain change is complete.                                        |
|           | Error message                        | Unable to output log file                                                                                                    |
|           | Cause                                | FTP processing was not properly performed.                                                                                                    |
|           | Measures                             | Check the FTP related parameter setting.<br>Check the Ethernet cable connection.<br>Check the FTP server settings at the computer.            |
|           | Error message                        | The specified log file does not exist                                                                                                    |
|           | Cause                                | The log file for the No. specified with the FsOutLog command does not exist.                                                                  |
|           | Measures                             | Check whether the log file No. is incorrect.                                                                                                  |
|           | Error message                        | Unable to change the force sense status variable                                                                                              |
|           | Cause                                | The status variable setting is currently being used by the force sense control function and so cannot be changed.                             |
|           | Measures                             | If changing the setting, disable the force sense control function.                                                                            |
|           | Error message                        | Force sense log commands executed simultaneously                                                                                              |
|           | Cause                                | It is not possible to create/output another file while creating (FsLog Off command) or outputting .(FsOutLog command) a force sense log file. |
|           | Measures                             | Process after force sense log file creation/output is complete.                                                                               |
|           | Error message                        | Unable to create log file                                                                                                    |
|           | Cause                                | Unable to create a force sense log file.                                                                                                    |
|           | Measures                             | Check the amount of available record space in the robot controller.                                                                           |
|           | Error message                        | Unable to execute the Fsc ON command                                                                                                    |

| Error No. | Error cause and measures |                                                                                                    |
|-----------|--------------------------|----------------------------------------------------------------------------------------------------|
|           | Cause                    | It is not possible to execute the Fsc On command while changing the force control gain.                                                                                                    |
|           | Measures                 | Execute the Fsc On command after force control gain change is complete.                                                                                                    |
|           | Error message            | Unable to perform log data related processing                                                                                                    |
|           | Cause                    | It is not possible to execute FsLog On command file while recording force sense control log data.                                                                                               |
|           | Measures                 | Execute the FsLog On command after log data recording is complete.                                                                                                    |
|           | Error message            | Force sense control is enabled                                                                                                    |
|           | Cause                    | The parameter setting is currently being used by the force sense control function and so cannot be changed.                                                                                     |
|           | Measures                 | If changing the parameter, disable the force sense control function once.                                                                                                    |
|           | Error message            | Unable to enable the Mo trigger                                                                                                    |
|           | Cause                    | The Mo trigger for the FsCtrg command executed first is enabled.                                                                                                    |
|           | Measures                 | Execute after changing the control characteristics.                                                                                                    |
|           | Error message            | Mo trigger timeout                                                                                                    |
|           | Cause                    | The Mo trigger did not turn ON within the specified time.                                                                                                    |
|           | Measures                 | Review the Mo trigger conditions and robot program.                                                                                                    |
|           | Error message            | Unable to execute the FsCTrg command                                                                                                    |
|           | Cause                    | The control characteristics is currently being changed.<br>The Mo trigger for the FsCTrg command executed first is enabled.                                                                     |
|           | Measures                 | Execute after changing the control characteristics.                                                                                                    |
|           | Error message            | Unable to specify the control characteristics change                                                                                                    |
|           | Cause                    | The control characteristics change has been set with another command.                                                                                                    |
|           | Measures                 | Change the program so that the command is not executed at the same time as another command.                                                                                                    |
| H3988     | Error message            | Unable to create a position command                                                                                                    |
|           | Cause                    | It is not possible to convert linear position data to joint angle after offsetting with force control.<br>The position after offsetting lies outside the movement range or is a singular point. |
|           | Measures                 | Review the movement and, settings so that adjacents outside the movement range and singular point adjacents are avoided.                                                                        |
| L3990     | Error message            | ColChk cannot be used                                                                                                    |
|           | Cause                    | This robot is a setting of the multi mechanism.                                                                                                    |
|           | Measures                 | Change parameter COL into use prohibition.                                                                                                    |
| L3991     | Error message            | Mainte.Forecast cannot be used                                                                                                    |
|           | Cause                    | This robot is a setting of the multi mechanism.                                                                                                    |
|           | Measures                 | Invalidate the maintenance forecast.                                                                                                    |
| L3995     | Error message            | Can't use SQ Direct and ALWENA                                                                                                    |
|           | Cause                    | SQ Direct function (parameter: IQMEM valid setting) can't be used Xrun, Xload, Xstp, Xrst, Servo and Reset Error command with always running program (parameter: ALWENA=1).                     |
|           | Measures                 | Change ALWENA parameter to 0.                                                                                                    |
| L4000     | Error message            | System error (time out)                                                                                                    |
|           | Cause                    | There is a problem in the program's exclusive process.                                                                                                    |
|           | Measures                 | If it comes back, contact your service provider.                                                                                                    |

| Error No. |               | Error cause and measures                                                                                                    |
|-----------|---------------|----------------------------------------------------------------------------------------------------|
| L4100     | Error message | No. of registered file is full                                                                                                    |
|           | Cause         | The No. of program has been exceeded.                                                                                                   |
|           | Measures      | Delete any unnecessary programs.                                                                                                    |
| L4110     | Error message | Memory area is full                                                                                                    |
|           | Cause         | The program and data have exceeded the capacity. Capacity of a program execution area is insufficient.                                  |
|           | Measures      | Delete any unnecessary programs or data.                                                                                                |
| L4120     | Error message | Too long program name                                                                                                    |
|           | Cause         | The program name is a maximum of 12 characters with 3 extension characters.                                                             |
|           | Measures      | Set the program name to within 12 characters and 3 extension characters.                                                                |
| L4130     | Error message | Illegal program name                                                                                                    |
|           | Cause         | An illegal character was used in the program name.                                                                                      |
|           | Measures      | Only numbers and alphabetic characters can be used.                                                                                     |
| L4140     | Error message | The program was not found                                                                                                    |
|           | Cause         | The designated program was not found.                                                                                                   |
|           | Measures      | Designate a different program, or create the designated program.                                                                        |
| L4150     | Error message | Program is faulty                                                                                                    |
|           | Cause         | Power shutdown may have occurred during the write operation.                                                                            |
|           | Measures      | The file may have been damaged. Delete the file.                                                                                        |
| L4160     | Error message | Not a robot program                                                                                                    |
|           | Cause         | The designated program is not a robot program.                                                                                          |
|           | Measures      | Designate a different program.                                                                                                    |
| L4170     | Error message | The program is being edited                                                                                                    |
|           | Cause         | The program is being edited.                                                                                                    |
|           | Measures      | Close the program being edited.                                                                                                    |
| L4180     | Error message | Program is running                                                                                                    |
|           | Cause         | The program is running.                                                                                                    |
|           | Measures      | Stop the program.                                                                                                    |
| L4190     | Error message | The program is selected                                                                                                    |
|           | Cause         | The program is preparing to execute.<br>The user base program is selected. Or the program to be executed is used with a different slot. |
|           | Measures      | Reset the program.                                                                                                    |
| L4200     | Error message | Cannot write to file                                                                                                    |
|           | Cause         | Write operation is prohibited, or the file capacity is insufficient.                                                                    |
|           | Measures      | <ol> <li>Enable file writing.</li> <li>Delete unnecessary files.</li> </ol>                                                             |
| L4210     | Error message | Too long statement                                                                                                    |
|           | Cause         | The command statement length is limited to 240 characters.                                                                              |
|           | Measures      | Delete the No. of characters in the command statement to within 240 characters.                                                         |
| L4220     | Error message | Syntax error                                                                                                    |
|           | Cause         | There is an error in the syntax of the input command statement.                                                                         |
|           | Measures      | Re-input in the correct syntax after checking the contents.                                                                             |

| Error No. | Error cause and measures             |                                                                                                |
|-----------|--------------------------------------|------------------------------------------------------------------------------------------------|
| L4230     | Error message                        | The line No. does not exist                                                                    |
|           | Cause                                | There is no specified line number.                                                             |
|           | Measures                             | Check the contents, and reinput the correct line No.                                           |
| L4240     | Error message                        | The statement is write protected                                                               |
|           | Cause                                | The command statement is write protected.                                                      |
|           | Measures                             | Cancel the write protection.                                                                   |
| L4250     | Error message                        | No more lines or variables                                                                     |
|           | Cause                                | Reading of lines and variables exceeding the registered ones.                                  |
|           | Measures                             | Check the programs.                                                                            |
| L4300     | One of the errors<br>Please take mea | s below is detected.<br>asures corresponding to an error message.                              |
|           | Error message                        | Too long variable name                                                                         |
|           | Cause                                | The variable name length is limited to 16 characters.                                          |
|           | Measures                             | Shorten the variable name to within 16 characters.                                             |
|           | Error message                        | Too long variable/function name                                                                |
|           | Cause                                | The variable/function name length is limited to 32 characters.                                 |
|           | Measures                             | Shorten the variable/function name to within 32 characters.                                    |
| L4310     | Error message                        | Illegal character is used                                                                      |
|           | Cause                                | A character other than A to Z or 0 to 9 was used.                                              |
|           | Measures                             | Use the character which can be used.                                                           |
| L4320     | Error message                        | The variable is write protected                                                                |
|           | Cause                                | The variable is write protected.                                                               |
|           | Measures                             | <ol> <li>Use a writable variable.</li> <li>Cancel the write protection.</li> </ol>             |
| L4330     | Error message                        | The variable is read protected                                                                 |
|           | Cause                                | The variable is read protected.                                                                |
|           | Measures                             | <ol> <li>Use a writable variable.</li> <li>Cancel the write protection.</li> </ol>             |
| L4340     | Error message                        | The variable is not defined                                                                    |
|           | Cause                                | The variable has not been defined.                                                             |
|           | Measures                             | Define the variable.                                                                           |
| L4341     | Error message                        | The user external variable is not defined.                                                     |
|           | Cause                                | The user external variable has not been defined.                                               |
|           | Measures                             | Define the user external variable.                                                             |
| L4350     | Error message                        | Duplicate definition (Val.)                                                                    |
|           | Cause                                | Variables already defined cannot be redefined with the Dim or Def statements.                  |
|           | Measures                             | <ol> <li>Change the variable name and define.</li> <li>Delete the defined variable.</li> </ol> |
| L4360     | Error message                        | Same variable used (65535 times)                                                               |
|           | Cause                                | Example: 1 P1=P1+P2 references P1 twice and P2 once.                                           |
|           | Measures                             | Change the program to reduce the No. of times the same variable is used.                       |

| Error No. | Error cause and measures |                                                                                                    |
|-----------|--------------------------|----------------------------------------------------------------------------------------------------|
| L4370     | Error message            | Error in the array element                                                                                                    |
|           | Cause                    | <ol> <li>The array elements exceeds the define range.</li> <li>The specified variable is not an array.</li> </ol>                                    |
|           | Measures                 | <ol> <li>Correct the number of array elements within one to the maximum elements.</li> <li>Do not specify array elements.</li> </ol>                 |
| L4380     | Error message            | Cannot delete variables (used)                                                                                                    |
|           | Cause                    | Variables used in a command statement cannot be deleted.                                                                                             |
|           | Measures                 | Delete the command statement using the variable.                                                                                                    |
| L4390     | Error message            | Variable type combination error                                                                                                    |
|           | Cause                    | The type of the user-defined external variable is different.                                                                                         |
|           | Measures                 | Match the variable types.                                                                                                    |
| L4400     | Error message            | Program is faulty                                                                                                    |
|           | Cause                    | The content of the program is abnormal.                                                                                                    |
|           | Measures                 | Delete the program.                                                                                                    |
| L4420     | Error message            | Line No exceeds 32767                                                                                                    |
|           | Cause                    | The new line No. or line gap is large.                                                                                                    |
|           | Measures                 | Do not use line No. exceeding 32767.                                                                                                    |
| L4430     | Error message            | Not found the string searched                                                                                                    |
|           | Cause                    | The character string searched for was not found.                                                                                                    |
|           | Measures                 | Check the program.                                                                                                    |
| L4440     | Error message            | Duplicate definition (label)                                                                                                    |
|           | Cause                    | A label already defined cannot be redefined.                                                                                                    |
|           | Measures                 | <ol> <li>Change the label name.</li> <li>Delete the defined label line.</li> </ol>                                                                   |
| L4460     | Error message            | Argument value range over                                                                                                    |
|           | Cause                    | Argument value range over.                                                                                                    |
|           | Measures                 | Confirm the argument range, and correct the value.                                                                                                   |
| L4470     | Error message            | Line No can't be used                                                                                                    |
|           | Cause                    | Line No can't be used.                                                                                                    |
|           | Measures                 | Please use the label.                                                                                                    |
| L4800     | Error message            | System error (System base prog)                                                                                                    |
|           | Cause                    | The base program for the system could not be opened. Or, the system base program name was not specified correctly in the parameter.                  |
|           | Measures                 | If it comes back, contact your service provider.                                                                                                    |
| L4810     | Error message            | The global variable defined by user is not available                                                                                                 |
|           | Cause                    | The parameter "PRGUSR" is not correct.                                                                                                    |
|           | Measures                 | To use user-defined external variables, it is necessary to set the name of the program describing only variable definitions in the PRGUSR parameter. |
| L4811 *   | Error message            | The global variable redefined                                                                                                    |
|           | Cause                    | A system global variable is defined in user global.                                                                                                  |
|           | Measures                 | Correct the program.                                                                                                    |
| Error No. | Error cause and measures |                                                                                                    |
|-----------|--------------------------|----------------------------------------------------------------------------------------------------|
| L4820     | Error message            | No editing program                                                                                                    |
|           | Cause                    | The program was closed while editing. For example, the program being edited is closed when a key switch enable/disable operation is performed via the T/B during online editing on a PC.                                                    |
|           | Measures                 | Try editing the program again.                                                                                                    |
| L4900     | Error message            | System error (Prog Hndl)                                                                                                    |
|           | Cause                    | The program name used by internal processing is not normal.                                                                                                    |
|           | Measures                 | If it comes back, contact your service provider.                                                                                                    |
| L4910     | Error message            | Robot Language is mismatched                                                                                                    |
|           | Cause                    | The parameter RLNG is mismatched. (2: MELFA-BASIC V, 3: MELFA-BASIC VI)                                                                                                    |
|           | Measures                 | Re-set RLNG or select an other program.                                                                                                    |
| L4922     | Error message            | Unsupported program version                                                                                                    |
|           | Cause                    | This program was created with the new version.                                                                                                    |
|           | Measures                 | This program cannot be opened with this robot.                                                                                                    |
| L4930     | One of the errors        | s below is detected. Please take measures corresponding to an error message.                                                                                                    |
|           | Error message            | CavChk cannot be executed (*)                                                                                                    |
|           | Cause                    | Collision avoidance serves as prohibition of use.                                                                                                    |
|           | Measures                 | Change parameter CAV into use permission.                                                                                                    |
|           | Error message            | The collision avoidance cannot be enabled for the specified robot.                                                                                                    |
|           | Cause                    | The collision avoidance setting for the specified robot is disabled.                                                                                                    |
|           | Measures                 | When the parameter CAV (collision avoidance enable/disable setting) of the specified robot is disabled, the collision avoidance function cannot be used. Check the setting value of the specified robot and enable the collision avoidance. |
|           | Error message            | CavChk cannot be used                                                                                                    |
|           | Cause                    | This robot does not correspond to collision avoidance.                                                                                                    |
|           | Measures                 | Delete CavChk command.                                                                                                    |
| L4931     | Error message            | Cmp command cannot be executed                                                                                                    |
|           | Cause                    | Collision avoidance is effective.                                                                                                    |
|           | Measures                 | Repeal collision avoidance (execute CavChk Off).                                                                                                    |
| L4932     | Error message            | Trk command cannot be executed                                                                                                    |
|           | Cause                    | Collision avoidance is effective.                                                                                                    |
|           | Measures                 | Repeal collision avoidance (execute CavChk Off).                                                                                                    |
| L4933     | Error message            | CavChk cannot be executed                                                                                                    |
|           | Cause                    | Cmp command is executed.                                                                                                    |
|           | Measures                 | Repeal compliance mode (execute Cnp Off).                                                                                                    |
| L4934     | Error message            | CavChk cannot be executed                                                                                                    |
|           | Cause                    | Trk command is executed.                                                                                                    |
|           | Measures                 | Repeal tracking mode (execute Trk Off).                                                                                                    |
| L4935     | Error message            | NOERR cannot be executed                                                                                                    |
|           | Cause                    | Interruption using M_CavSts is invalid.                                                                                                    |
|           | Measures                 | Define interruption using M_CavSts and confirm it.                                                                                                    |
| L4936     | Error message            | This ACT No. cannot be repealed                                                                                                    |
|           | Cause                    | NoErr of collision avoidance is performed.                                                                                                    |
|           | Measures                 | Repeal this interruption after canceling NoErr.                                                                                                    |

| Error No. |                                      | Error cause and measures                                                                                                    |
|-----------|--------------------------------------|----------------------------------------------------------------------------------------------------|
| L4937     | Error message                        | A user free area size is lack                                                                                                    |
|           | Cause                                | The size of a user free area is smaller than that of 2K.                                                                                                    |
|           | Measures                             | Please set 2K or more to the size of a user free area.                                                                                                    |
| L4938     | Error message                        | This robot does not correspond to collision avoidance                                                                                                    |
|           | Cause                                | This robot does not correspond to collision avoidance.                                                                                                    |
|           | Measures                             | Parameter CAV returns disapproval.                                                                                                    |
| L4939     | Error message                        | CAV version of Robot No. n is old                                                                                                    |
|           | Cause                                | Software version of Robot No. n is old.                                                                                                    |
|           | Measures                             | Interference avoidance function cannot be used because the software version of interference avoidance of the robot-n is old. Software version upgrade is required. Contact the maker.      |
| L4941     | Error message                        | MvSpl command cannot be executed                                                                                                    |
|           | Cause                                | Collision avoidance is effective.                                                                                                    |
|           | Measures                             | The spline interpolation function and collision avoidance function cannot be enabled simultaneously. If using the spline interpolation function, disable the collision avoidance function. |
| L4950     | One of the errors<br>Please take mea | s below is detected.<br>Isures corresponding to an error message.                                                                                                    |
|           | Error message                        | Error in a function syntax                                                                                                    |
|           | Cause                                | Error in the definition of a function procedure.                                                                                                    |
|           | Measures                             | Correct the definition of the function procedure.                                                                                                    |
|           | Error message                        | Error in a parameter                                                                                                    |
|           | Cause                                | Error in a parameter of the function.                                                                                                    |
|           | Measures                             | Correct the parameter of the function.                                                                                                    |
|           | Error message                        | Error in a parameter                                                                                                    |
|           | Cause                                | The elements exceeds the range.                                                                                                    |
|           | Measures                             | Correct the array element.                                                                                                    |
| H5000     | Error message                        | TB Enable key is ON                                                                                                    |
|           | Cause                                | The TB Enable key was ON in the AUTO mode.                                                                                                    |
|           | Measures                             | OFF the TB Enable key, or enter the TEACH mode.                                                                                                    |
| L5010     | Error message                        | AUTOENA signal is OFF                                                                                                    |
|           | Cause                                | The automatic operation possible signal is OFF.                                                                                                    |
|           | Measures                             | Turn the automatic operation possible signal ON, or enter the teach mode.                                                                                                    |
| L5100     | Error message                        | No program is selected                                                                                                    |
|           | Cause                                | A program is not selected for the designated slot.                                                                                                    |
|           | Measures                             | Select a program for the designated slot.                                                                                                    |
| L5110     | Error message                        | Continuous RUN is not possible                                                                                                    |
|           | Cause                                | A different program name has been designated.                                                                                                    |
|           | Measures                             | Designate the correct program name.                                                                                                    |
| L5120     | Error message                        | Cannot select program (not PSA)                                                                                                    |
|           | Cause                                | The specified slot is not in the program selection state.                                                                                                    |
|           | Measures                             | Reset the program.                                                                                                    |

| Error No. | Error cause and measures |                                                                                                    |
|-----------|--------------------------|----------------------------------------------------------------------------------------------------|
| L5130     | Error message            | Cannot execute servo on                                                                                                    |
|           | Cause                    | A servo OFF process is taking place.                                                                                                    |
|           | Measures                 | Wait for the servo to turn OFF before turning the servo ON.                                                                                                    |
| L5140     | Error message            | Cannot read the file                                                                                                    |
|           | Cause                    | Reading is being carried out, or editing is being carried out.                                                                                                    |
|           | Measures                 | Close the file being edited, or read after the reading is completed.                                                                                                    |
| L5150     | Error message            | The origin has not been set                                                                                                    |
|           | Cause                    | The origin has not been set.                                                                                                    |
|           | Measures                 | Refer to the chapters of "Setting the origin" and "Resetting the origin" which are described in the separate volumes "ROBOT ARM SETUP & MAINTENANCE". And set the origin. |
| L5200 *   | Error message            | Parameter error (TASKMAX)                                                                                                    |
|           | Cause                    | The TASKMAX parameter setting value has been exceeded (initial value: 8, maximum value: 32).                                                                              |
|           | Measures                 | Reduce the number of multi tasks, or change the TASKMAX parameter.                                                                                                    |
| L5210 *   | Error message            | Parameter error (MECHAMAX)                                                                                                    |
|           | Cause                    | The No. of multi mechanisms has exceeded the limit.                                                                                                    |
|           | Measures                 | Reduce the No. of multi mechanisms.                                                                                                    |
| L5400     | Error message            | All robot cannot be designated                                                                                                    |
|           | Cause                    | All mechanisms cannot be specified.                                                                                                    |
|           | Measures                 | Specify an independent mechanism number.                                                                                                    |
| L5410     | Error message            | Non-existent mode                                                                                                    |
|           | Cause                    | It has been changed to a mode other than Auto/Teach.                                                                                                    |
|           | Measures                 | Contact the maker.                                                                                                    |
| L5420     | Error message            | Illegal slot No.                                                                                                    |
|           | Cause                    | A task slot number other than 1 through TASKMAX (parameter) is specified.                                                                                                 |
|           | Measures                 | Designate the correct task slot.                                                                                                    |
| L5430     | Error message            | Illegal robot No.                                                                                                    |
|           | Cause                    | The mechanism designation is illegal.                                                                                                    |
|           | Measures                 | Designate the correct mechanism.                                                                                                    |
| L5600     | Error message            | Cannot execute during an error                                                                                                    |
|           | Cause                    | Cannot execute during an error.                                                                                                    |
|           | Measures                 | Reset the error.                                                                                                    |
| C5610     | Error message            | Cannot execute during STOP ON                                                                                                    |
|           | Cause                    | Cannot execute during stop signal input.                                                                                                    |
|           | Measures                 | Turn the stop signal OFF and execute.                                                                                                    |
| L5620     | Error message            | Cannot execute during CSTOP ON                                                                                                    |
|           | Cause                    | Cannot execute during cycle stop signal input.                                                                                                    |
|           | Measures                 | Turn the cycle stop signal OFF.                                                                                                    |
| L5630     | Error message            | Cannot execute during SRVOFF ON                                                                                                    |
|           | Cause                    | Cannot execute during servo OFF signal input.                                                                                                    |
|           | Measures                 | Turn the servo OFF signal OFF.                                                                                                    |

| Error No. | Error cause and measures |                                                                                                    |
|-----------|--------------------------|----------------------------------------------------------------------------------------------------|
| L5640     | Error message            | Cannot execute during RUN                                                                                                    |
|           | Cause                    | Cannot execute during operation.                                                                                                    |
|           | Measures                 | Stop the operation, and then execute.                                                                                                    |
| L5650     | Error message            | Cannot execute during STOP                                                                                                    |
|           | Cause                    | Cannot execute during stop operation.                                                                                                    |
|           | Measures                 | Complete the stop, and then execute.                                                                                                    |
| L5660     | Error message            | Edit during RUN (include ALWAYS)                                                                                                    |
|           | Cause                    | Editing cannot be performed while in operation (including continuous execution).                                                                                                    |
|           | Measures                 | Stop the program, and then execute.                                                                                                    |
| C5670     | Error message            | Cannot execute during wait                                                                                                    |
|           | Cause                    | Cannot execute during wait.                                                                                                    |
|           | Measures                 | Execute Program Reset.                                                                                                    |
| L5990     | Error message            | System error (Illegal command)                                                                                                    |
|           | Cause                    | Not exist command was executed.                                                                                                    |
|           | Measures                 | Execute the correct command.                                                                                                    |
| L6010     | Error message            | Illegal command                                                                                                    |
|           | Cause                    | This may have occurred because data was sent before the communication line was opened via a data link, or an unregistered communication command was sent due to the mismatch between the versions of the controller and support software. |
|           | Measures                 | Send after the communication line is opened. Or, match the versions.                                                                                                    |
| L6011     | Error message            | Cannot connect to CR800                                                                                                    |
|           | Cause                    | Cannot connect to CR800.                                                                                                    |
|           | Measures                 | Please connect to CPU unit.                                                                                                    |
| L6020     | Error message            | The Operation is disable                                                                                                    |
|           | Cause                    | The operation rights have not been acquired.                                                                                                    |
|           | Measures                 | Acquire the operation rights.                                                                                                    |
| L6030     | Error message            | The editing operation is disable                                                                                                    |
|           | Cause                    | The editing operation rights have not been acquired.                                                                                                    |
|           | Measures                 | Acquire the editing operation rights.                                                                                                    |
| L6040     | Error message            | System error (illegal device No)                                                                                                    |
|           | Cause                    | A non-registered device No. was set.                                                                                                    |
|           | Measures                 | Set a valid device.                                                                                                    |
| C6050     | Error message            | The file cannot be opened                                                                                                    |
|           | Cause                    | The block file cannot be opened.                                                                                                    |
|           | Measures                 | Check the file, and designate the correct file.                                                                                                    |
| C6060     | Error message            | The mode is not TEACH                                                                                                    |
|           | Cause                    | Carry out parameter writing in the teach mode.                                                                                                    |
|           | Measures                 | Change to the teaching mode, and then execute.                                                                                                    |
| C6070     | Error message            | The time cannot be set                                                                                                    |
|           | Cause                    | The time setting can only be executed when the program is stopped and the servo is OFF.                                                                                                    |
|           | Measures                 | Stop the program and turn the servo OFF, and then set the time.                                                                                                    |

| Error No. | Error cause and measures                                                                        |                                                                                                    |  |
|-----------|-------------------------------------------------------------------------------------------------|----------------------------------------------------------------------------------------------------|--|
| C6080     | Error message                                                                                   | Com mesg is too long                                                                                                    |  |
|           | Cause                                                                                           | The character string of a communication text exceeded the maximum number allowed.                                                                  |  |
|           | Measures                                                                                        | Verify the number of characters in a comment in various settings such as parameters.                                                               |  |
| C6090     | Error message                                                                                   | Can not power reset of robot                                                                                                    |  |
|           | Cause                                                                                           | Can not power reset of robot.                                                                                                    |  |
|           | Measures                                                                                        | Can not power reset of robot.                                                                                                    |  |
| C6500     | Error message                                                                                   | Not opened COM line                                                                                                    |  |
|           | Cause                                                                                           | Open was not executed by the program.                                                                                                    |  |
|           | Measures                                                                                        | Execute Open, and then send PRN.                                                                                                    |  |
| H6530 *   | Error message                                                                                   | COMDEV parameter is illegal                                                                                                    |  |
|           | Cause                                                                                           | Illegal parameter (COMDEV).                                                                                                    |  |
|           | Measures                                                                                        | Correct COMDEV parameter.                                                                                                    |  |
| L6600     | Error message                                                                                   | Signal number is out of range.                                                                                                    |  |
|           | Cause                                                                                           | The designated signal No. has not been defined.<br>1) 257 to 799<br>2) 808 to 899<br>3) 8048 to 8999<br>4) 9005 to 9999<br>5) 18192 to 32767       |  |
|           | Measures                                                                                        | Change the signal No. to the correct No.                                                                                                    |  |
| L6610     | Error message                                                                                   | Cannot output (hand input)                                                                                                    |  |
|           | Cause                                                                                           | The hand input signal cannot be written.                                                                                                    |  |
|           | Measures                                                                                        | Use the correct output signal.                                                                                                    |  |
| L6620     | Error message                                                                                   | Cannot write (special Input)                                                                                                    |  |
|           | Cause                                                                                           | The input signal cannot be written into the robot dedicated area.                                                                                  |  |
|           | Measures                                                                                        | Use an actual signal.                                                                                                    |  |
| L6630     | Error message                                                                                   | Input signal cannot be written                                                                                                    |  |
|           | Cause                                                                                           | This is the actual signal input mode.                                                                                                    |  |
|           | Measures                                                                                        | Set a pseudo-input signal.                                                                                                    |  |
| L6632     | Error message                                                                                   | Cannot write to the TREN input signal                                                                                                    |  |
|           | Cause                                                                                           | Writing to the TREN input signal (No. 810 to 817) was being performed in the actual signal input mode (not in pseudo-input mode).                  |  |
|           | Measures                                                                                        | Input the signal to the actual TREN input.                                                                                                    |  |
| H6640 *   | One of the errors below is detected.<br>Please take measures corresponding to an error message. |                                                                                                    |  |
|           | Error message                                                                                   | Illegal param (special signal)                                                                                                    |  |
|           | Cause                                                                                           | The parameter setting is illegal.                                                                                                    |  |
|           | Measures                                                                                        | Correct the changed parameter.                                                                                                    |  |
|           | Error message                                                                                   | Illegal setting of the dedicated signal parameter SFMODE                                                                                           |  |
|           | Cause                                                                                           | The setting of the dedicated signal parameter SFMODE (safety mode output) is illegal.                                                              |  |
|           | Measures                                                                                        | An error (output bit width of the output signal is less than 3 bits) exists in the dedicated output SFMODE setting. Correct the parameter setting. |  |

| Error No. | Error cause and measures |                                                                                                    |
|-----------|--------------------------|----------------------------------------------------------------------------------------------------|
| L6641     | Error message            | Duplicate setting (special IN)                                                                                                    |
|           | Cause                    | The parameter setting is illegal.                                                                                                    |
|           | Measures                 | Correct the parameter of the dedicated input signal you changed.                                                                                                |
| L6642 *   | Error message            | STOP is fixed signal No. 0                                                                                                    |
|           | Cause                    | The parameter setting is illegal.                                                                                                    |
|           | Measures                 | Set the parameter STOP (input) to 0.                                                                                                    |
| L6643     | Error message            | Illegal parameter (special Sig.)                                                                                                    |
|           | Cause                    | The parameter setting is illegal.                                                                                                    |
|           | Measures                 | Make the ending number larger than the starting number.                                                                                                    |
| L6650 *   | Error message            | Duplicate setting (special OUT)                                                                                                    |
|           | Cause                    | The parameter setting is illegal.                                                                                                    |
|           | Measures                 | Correct the parameters.                                                                                                    |
| L6651 *   | Error message            | Duplicate setting (HANDTYPE)                                                                                                    |
|           | Cause                    | The parameter setting is illegal.                                                                                                    |
|           | Measures                 | Correct the parameter.                                                                                                    |
| L6660     | Error message            | Cannot output (SPECIAL OUT)                                                                                                    |
|           | Cause                    | The program setting is illegal.                                                                                                    |
|           | Measures                 | Correct the program.                                                                                                    |
| L6670     | Error message            | Illegal OUT reset pattern                                                                                                    |
|           | Cause                    | The parameters are not defined in sets of 8 characters.                                                                                                    |
|           | Measures                 | Correct the parameters.                                                                                                    |
| L6800 *   | Error message            | "Cancel pseudo-input mode, PW OFF"                                                                                                    |
|           | Cause                    | If pseudo input was canceled, it is necessary to turn the power ON again in order<br>to prevent the erroneous operation of the robot by external input signals. |
|           | Measures                 | Turn the power OFF and then ON once. It switches to an external input signal.                                                                                   |
| C6900     | Error message            | Pseudo-input signal mode                                                                                                    |
|           | Cause                    | Set with the parameters.                                                                                                    |
|           | Measures                 | To set a real signal, reset the parameter and then turn the power ON again.                                                                                     |
| C7000     | Error message            | Copy source file was not found                                                                                                    |
|           | Cause                    | The copy source file was not found.                                                                                                    |
|           | Measures                 | Input the correct file name.                                                                                                    |
| C7010     | Error message            | Delete target file was not found                                                                                                    |
|           | Cause                    | The delete target file was not found.                                                                                                    |
|           | Measures                 | Input the correct file name.                                                                                                    |
| C7020     | Error message            | Rename target file was not found                                                                                                    |
|           | Cause                    | The rename target file was not found.                                                                                                    |
|           | Measures                 | Input the correct file name.                                                                                                    |
| H7030 *   | Error message            | System error (param size over)                                                                                                    |
|           | Cause                    | The change capacity is too large.                                                                                                    |
|           | Measures                 | Contact the maker.                                                                                                    |

| Error No. |                                                                                                 | Error cause and measures                                                                                                    |  |
|-----------|-------------------------------------------------------------------------------------------------|----------------------------------------------------------------------------------------------------|--|
| C7040     | Error message                                                                                   | Parameter changes prohibited                                                                                                    |  |
|           | Cause                                                                                           | Changing this parameter is prohibited as it is a dangerous parameter.                                                                                                    |  |
|           | Measures                                                                                        | Contact the maker.                                                                                                    |  |
| H7050     | Error message                                                                                   | File is illegal                                                                                                    |  |
|           | Cause                                                                                           | This file is damaged.                                                                                                    |  |
|           | Measures                                                                                        | Contact to the dealer.                                                                                                    |  |
| H7060 *   | Error message                                                                                   | System error (RAM area full)                                                                                                    |  |
|           | Cause                                                                                           | The capacity has been exceeded.                                                                                                    |  |
|           | Measures                                                                                        | Contact the maker.                                                                                                    |  |
| C7070     | Error message                                                                                   | Memory area is full                                                                                                    |  |
|           | Cause                                                                                           | The program and data have already exceeded the capacity.                                                                                                    |  |
|           | Measures                                                                                        | Delete any unnecessary programs or data.                                                                                                    |  |
| L7071     | Error message                                                                                   | Not enough memory area for CTN                                                                                                    |  |
|           | Cause                                                                                           | Continue function needs more than 100K bytes memory area.                                                                                                    |  |
|           | Measures                                                                                        | Delete any unnecessary programs.                                                                                                    |  |
| C7080     | Error message                                                                                   | Can not read parameter                                                                                                    |  |
|           | Cause                                                                                           | Non-existent parameter or illegal password.                                                                                                    |  |
|           | Measures                                                                                        | <ol> <li>Input the correct parameter name.</li> <li>Input the correct password</li> </ol>                                                                                                    |  |
| C7081     | One of the errors below is detected.<br>Please take measures corresponding to an error message. |                                                                                                    |  |
|           | Error message                                                                                   | Can not write parameter                                                                                                    |  |
|           | Cause                                                                                           | Non-existent parameter or illegal password.                                                                                                    |  |
|           | Measures                                                                                        | <ol> <li>Input the correct parameter name.</li> <li>Input the correct password.</li> </ol>                                                                                                    |  |
|           | Error message                                                                                   | Illegal CRC during parameter writing                                                                                                    |  |
|           | Cause                                                                                           | The parameter CRC value is illegal.                                                                                                    |  |
|           | Measures                                                                                        | An error is detected in the CRC check in the writing process of a parameter related to the safety monitoring function. Check the communication environment between the robot controller and the personal computer, and perform the writing operation again. |  |
| C7090     | Error message                                                                                   | Parameter comment illgal                                                                                                    |  |
|           | Cause                                                                                           | The number of parameter comment characters exceeded the limit.                                                                                                    |  |
|           | Measures                                                                                        | Operation will not be affected, so continue the operation.                                                                                                    |  |
| L7099     | Error message                                                                                   | Can not read parameter"xxx"<br>"xxx": Parameter name.                                                                                                    |  |
|           | Cause                                                                                           | The parameter doesn't exist.                                                                                                    |  |
|           | Measures                                                                                        | Please confirm the parameter name.                                                                                                    |  |
| H7300 *   | Error message                                                                                   | Loading the parameter file                                                                                                    |  |
|           | Cause                                                                                           | It is necessary to turn the power ON again to reflect the parameters.                                                                                                    |  |
|           | Measures                                                                                        | Turn the power OFF and ON once.                                                                                                    |  |
| C7310     | Error message                                                                                   | Changed variables weren't saved                                                                                                    |  |
|           | Cause                                                                                           | The power was OFF during program execution.                                                                                                    |  |
|           | Measures                                                                                        | Don't turn the power OFF during program execution.                                                                                                    |  |

| Error No. |               | Error cause and measures                                                                                                    |  |
|-----------|---------------|----------------------------------------------------------------------------------------------------|--|
| L7311     | Error message | The power was OFF during file saving                                                                                                    |  |
|           | Cause         | The power was OFF during file saving.                                                                                                    |  |
|           | Measures      | Don't turn the power OFF during file saving.                                                                                                    |  |
| L7332     | Error message | Can't change to RAM mode in CTN mode                                                                                                    |  |
|           | Cause         | Can't change to RAM mode in continue mode.                                                                                                    |  |
|           | Measures      | Please change to RAM mode and perform again.                                                                                                    |  |
| L7340     | Error message | Contine function cannot be used in DRAM mode                                                                                                    |  |
|           | Cause         | Contine function cannot be used in DRAM mode.                                                                                                    |  |
|           | Measures      | Please change to RAM mode and perform again.                                                                                                    |  |
| L7341     | Error message | Can't change to DRAM mode in CTN mode                                                                                                    |  |
|           | Cause         | Can't change to DRAM mode in CTN mode.                                                                                                    |  |
|           | Measures      | Please change to RAM mode and perform again.                                                                                                    |  |
| L7342     | Error message | Global extension cannot be used in DRAM mode                                                                                                    |  |
|           | Cause         | Global extension cannot be used in DRAM mode.                                                                                                    |  |
|           | Measures      | Please change to RAM mode and perform again.                                                                                                    |  |
| L7343     | Error message | Can't change to DRAM mode in PRGGBL mode                                                                                                    |  |
|           | Cause         | Can't change to DRAM mode in PRGGBL mode.                                                                                                    |  |
|           | Measures      | Please change to RAM mode and perform again.                                                                                                    |  |
| L7370     | Error message | The password is 8 to 32 characters                                                                                                    |  |
|           | Cause         | The password is 8 to 32 characters.                                                                                                    |  |
|           | Measures      | Please input the password 8 to 32 characters.                                                                                                    |  |
| L7371     | Error message | Only alphanumeric character                                                                                                    |  |
|           | Cause         | It input it excluding the alphanumeric character.                                                                                                    |  |
|           | Measures      | Please input the password in the alphanumeric character.                                                                                                    |  |
| L7372     | Error message | The password is unmatch                                                                                                    |  |
|           | Cause         | The password is unmatch.                                                                                                    |  |
|           | Measures      | Please input the password again.                                                                                                    |  |
| L7373     | Error message | Password lock to the programs                                                                                                    |  |
|           | Cause         | Password lock to the programs.                                                                                                    |  |
|           | Measures      | Please release password.                                                                                                    |  |
| L7374     | Error message | Password lock to the parameter                                                                                                    |  |
|           | Cause         | Password lock to the parameter.                                                                                                    |  |
|           | Measures      | Please release password.                                                                                                    |  |
| L7375     | Error message | Password lock to the files                                                                                                    |  |
|           | Cause         | Password lock to the files.                                                                                                    |  |
|           | Measures      | Please release password.                                                                                                    |  |
| L7378     | Error message | Change password                                                                                                    |  |
|           | Cause         | The password has not been changed from the initial value.                                                                                                    |  |
|           | Measures      | The password to change functional safety related parameters has not been changed from the initial value.<br>Change the password to new one, and perform parameter setting. The factory default password is "MELFASafetyPSWD". |  |

| Error No.            | Error cause and measures |                                                                                                    |
|----------------------|--------------------------|----------------------------------------------------------------------------------------------------|
| C7500                | Error message            | No battery voltage (robot)                                                                                                    |
|                      | Cause                    | The battery is spent.                                                                                                    |
|                      | Measures                 | Replace the battery and set the origin. For more information about the replacement procedure, refer to the separate volumes, "Instruction Manual/Robot Arm Setup to Maintenance". |
| C7510                | Error message            | Battery voltage low (robot)                                                                                                    |
|                      | Cause                    | The battery will be spent soon.                                                                                                    |
|                      | Measures                 | Replace the battery. For more information about the replacement procedure, refer to the separate volumes, "Instruction Manual/Robot Arm Setup to Maintenance".                    |
| C753n                | Error message            | Replenishment time of grease                                                                                                    |
| the axis             | Cause                    | It seems that grease reached longevity.                                                                                                    |
| number<br>(1 to 6).) | Measures                 | Replenish grease.                                                                                                    |
| C754n                | Error message            | Exchange time of the belt                                                                                                    |
| the axis             | Cause                    | It seems that the belt reached longevity.                                                                                                    |
| number<br>(1 to 6).) | Measures                 | Execute the check and the exchange of the belt.                                                                                                    |
| H7600 *              | Error message            | Mechanism number of additional axis is illegal                                                                                                    |
|                      | Cause                    | The value of AXMENO (mechanism No. used) parameter is illegal.                                                                                                    |
|                      | Measures                 | On the mechanical additional axis, change "0" to a value which is smaller than set to AXUNUM (number of mechanisms used).                                                         |
| H7601 *              | Error message            | Axis number of additional axis is illegal                                                                                                    |
|                      | Cause                    | The value of AXJNO (setting axis No.) is illegal.                                                                                                    |
|                      | Measures                 | Change the value of this parameter from 1 to 3.<br>Change the value of this parameter to a order from 1.                                                                          |
| H7602 *              | Error message            | Axis numbers of additional axis are overlap                                                                                                    |
|                      | Cause                    | As the parameter value of AXJNO (setting axis No.), the same value is set at two or more elements.                                                                                |
|                      | Measures                 | Change the values of the element Nos. which set the same values at this pa-rameter AXMENO, to all different values.                                                               |
| H7603 *              | Error message            | Unit of additional axis is illegal                                                                                                    |
|                      | Cause                    | The value of AXUNT (unit axis) parameter is illegal.                                                                                                    |
|                      | Measures                 | Change the values of all elements of this parameter to "0" or "1".                                                                                                    |
| H7604 *              | Error message            | Acceleration time of additional axis is illegal                                                                                                    |
|                      | Cause                    | The value of AXACC (acceleration time) parameter is illegal.                                                                                                    |
|                      | Measures                 | Change the values of all elements of this parameter to positive real numbers.                                                                                                    |
| H7605 *              | Error message            | Deceleration time of additional axis is illegal                                                                                                    |
|                      | Cause                    | The value of AXDEC (deceleration time) parameter is illegal.                                                                                                    |
|                      | Measures                 | Change the values of all elements of this parameter to positive real numbers.                                                                                                    |
| H7606 *              | Error message            | Gear ratio numerator of additional axis is illegal                                                                                                    |
|                      | Cause                    | The value of AXGRTN (total speed ratio numerator) parameter is illegal.                                                                                                    |
|                      | Measures                 | Change the values of all elements of this parameter to positive integers.                                                                                                    |
| H7607 *              | Error message            | Gear ratio denominator of additional axis is illegal                                                                                                    |
|                      | Cause                    | The value of AXGRTD (total speed ratio denominator) parameter is illegal.                                                                                                    |
|                      | Measures                 | Change the values of all elements of this parameter to positive integers.                                                                                                    |

| Error No.               |               | Error cause and measures                                                                                                    |
|-------------------------|---------------|----------------------------------------------------------------------------------------------------|
| H7609 *                 | Error message | Motor rated speed of additional axis is illegal                                                                                                    |
|                         | Cause         | The value of AXMREV (rated speed) parameter is illegal.                                                                                                    |
|                         | Measures      | Change the values of all elements of this parameter to positive integers.                                                                                                    |
| H7610 *                 | Error message | Motor maximum speed of additional axis is illegal                                                                                                    |
|                         | Cause         | The value of AXJMX (maximum speed) parameter is illegal.                                                                                                    |
|                         | Measures      | Change the values of all elements of this parameter to positive integers.                                                                                                    |
| H7611 *                 | Error message | Encoder pulse of additional axis is illegal                                                                                                    |
|                         | Cause         | The value of AXENCR (encoder resolution) parameter is illegal.                                                                                                    |
|                         | Measures      | Change the values of all elements of this parameter to positive integers.                                                                                                    |
| H7612 *                 | Error message | JOG smoothening time constant of additional axis is illegal                                                                                                    |
|                         | Cause         | The value of AXJOGTS (JOG smoothening time constant) parameter is illegal.                                                                                                    |
|                         | Measures      | Change the values of all elements of this parameter to 0 or positive real number.                                                                                                    |
| H7613 *                 | Error message | Turn OFF the power supply once, and turn ON it again                                                                                                    |
|                         | Cause         | It is necessary to turn OFF the power supply once.                                                                                                    |
|                         | Measures      | Turn OFF the power supply of the controller, and turn it ON again.                                                                                                    |
| H7650                   | Error message | The force sensor quantity setting is incorrect                                                                                                    |
|                         | Cause         | Only 1 force sensor can be used for a single robot.                                                                                                    |
|                         | Measures      | Check the parameter (AXJNO, AXMENO) settings to see whether multiple force sensors have been set.                                                                                                    |
| H7651 *                 | Error message | Force sense I/F unit initialization error                                                                                                    |
|                         | Cause         | The force sense I/F unit was not recognized, and therefore it was not possible to successfully complete initialization.                                                                                                    |
|                         | Measures      | Check the force sense I/F unit wiring and whether the power supply is ON.                                                                                                    |
| H7652 *                 | Error message | Force sense I/F unit revision illegal                                                                                                    |
|                         | Cause         | This force sense I/F unit revision is not supported.                                                                                                    |
|                         | Measures      | Contact the maker.                                                                                                    |
| H766n                   | Error message | The force sensor data exceeded the tolerance value                                                                                                    |
| (n indicates the sensor | Cause         | The force acting on the force sensor exceeded the set tolerance value.                                                                                                    |
| axis.)                  | Measures      | Check whether too large a force is acting on the force sensor.<br>Check whether an appropriate value has been set for parameter FSLMTMX.<br>Refer to the section "Force Sensor Tolerance" in separate manual, "Instruction<br>Manual/Force Sense Function" for details on the error recovery method. |
| H7700 *                 | Error message | CC-Link card is illegal (Error Code)                                                                                                    |
|                         | Cause         | CC-Link card is illegal.                                                                                                    |
|                         | Measures      | Please exchange the CC-Link card. When it comes back, contact to the dealer.                                                                                                    |
| H7710 *                 | Error message | Cannot set a CC-Link master station                                                                                                    |
|                         | Cause         | A master station is already set by the rotary switch.                                                                                                    |
|                         | Measures      | Set the rotary switch to other than 0.                                                                                                    |
| H7720 *                 | Error message | Two CC-Link interface cards are mounted                                                                                                    |
|                         | Cause         | Mount one card in slot 2.                                                                                                    |
|                         | Measures      | It is not allowed to install two cards. Install only one card.                                                                                                    |
| L7730                   | Error message | CC-Link data link error (local station connection error)                                                                                                    |
|                         | Cause         | There is a line error or the master station's parameter settings are invalid.                                                                                                    |
|                         | Measures      | Review the line and parameters.                                                                                                    |

| Error No. | Error cause and measures                                                                        |                                                               |  |
|-----------|-------------------------------------------------------------------------------------------------|---------------------------------------------------------------|--|
| L7750     | Error message                                                                                   | A (CC-Link) cable is not connected or parameters do not match |  |
|           | Cause                                                                                           | A cable is not connected or parameters do not match.          |  |
|           | Measures                                                                                        | Reset the power and start again.                              |  |
| H7760 *   | Error message                                                                                   | CC-Link initialization error                                  |  |
|           | Cause                                                                                           | The master station's parameters do not match.                 |  |
|           | Measures                                                                                        | Correct the parameters, and then start again.                 |  |
| L7780     | Error message                                                                                   | A CC-Link register number is outside the range                |  |
|           | Cause                                                                                           | A register number entered is outside the allowable range.     |  |
|           | Measures                                                                                        | Enter the correct value.                                      |  |
| L7781     | Error message                                                                                   | A signal number for CC-Link was specified                     |  |
|           | Cause                                                                                           | A signal number for CC-Link was specified.                    |  |
|           | Measures                                                                                        | Install a CC-Link interface card.                             |  |
| H7810     | Error message                                                                                   | MONPORT/SLMPPORT parameter error                              |  |
|           | Cause                                                                                           | The element of MONPORT(1/2) and SLMPPORT overlap.             |  |
|           | Measures                                                                                        | Please set not to overlap to another port number.             |  |
| H7820     | Error message                                                                                   | Mxt Scommand timeout                                          |  |
|           | Cause                                                                                           | The setting time of the MXTTOUT parameter has been exceeded.  |  |
|           | Measures                                                                                        | Make the MXTTOUT parameter value larger.                      |  |
| H7830     | Error message                                                                                   | "Ethernet card is not installed, or command disable"          |  |
|           | Cause                                                                                           | Ethernet card is not installed, or command disable.           |  |
|           | Measures                                                                                        | Install Ethernet interface card.                              |  |
| H7840     | Error message                                                                                   | Mxt command Illegal received data                             |  |
|           | Cause                                                                                           | The command argument and the data type do not match.          |  |
|           | Measures                                                                                        | Check the command and the data you are sending.               |  |
| H7860     | Error message                                                                                   | SLMP error                                                    |  |
|           | Cause                                                                                           | An error related to SLMP has occurred.                        |  |
|           | Measures                                                                                        | Please confirm the content by a detailed number of the error. |  |
| H7861     | One of the errors below is detected.<br>Please take measures corresponding to an error message. |                                                               |  |
|           | Error message                                                                                   | SLMP parameter error                                          |  |
|           | Cause                                                                                           | Illegal parameter.                                            |  |
|           | Measures                                                                                        | Correct parameter.                                            |  |
|           | Error message                                                                                   | SLMP SLMPPORT parameter error                                 |  |
|           | Cause                                                                                           | Overlap with server port number of NETPORT.                   |  |
|           | Measures                                                                                        | Please set not to overlap to another port number.             |  |
|           | Error message                                                                                   | SLMP SLMPPORT parameter error                                 |  |
|           | Cause                                                                                           | Overlap with element of NETPORT(1) or MONPORT(1/2).           |  |
|           | Measures                                                                                        | Please set not to overlap to another port number.             |  |

| Error No. | Error cause and measures |                                                                                                    |
|-----------|--------------------------|----------------------------------------------------------------------------------------------------|
| H8140     | Error message            | Multifunctional electric hand 1 remote I/O communication line error                                                                                                    |
|           | Cause                    | A CRC error or connection error occurred in the multifunctional electric hand remote I/O communication.                                                                                                    |
|           | Measures                 | Check the communication cable or power of the connected device.                                                                                                    |
| L8141     | Error message            | Multifunctional electric hand 1 alarm occurrence                                                                                                    |
|           | Cause                    | Either of the following alarms occurred in the multifunctional electric hand.<br>Motor overload, motor overcurrent, encoder Z-phase deviation, power voltage<br>drop, position deviation over, feedback error 1, 2, and 3, voltage error, system<br>error 1 and 2.                                                                                                    |
|           | Measures                 | After eliminating the alarm cause referring to the instruction manual of the multifunctional electric hand, perform the error reset operation for the robot. When the error is not cleared even the error reset operation is performed, restart the robot.                                                                                                    |
| L8142     | Error message            | Multifunctional electric hand 1 error occurrence                                                                                                    |
|           | Cause                    | Either of the following errors occurred in the multifunctional electric hand.<br>Software limit over, home position return incompletion, driving power off, executed<br>movement command during interlock, input execution command during operation,<br>input command during data writing, Z-phase not found at home position return,<br>FCS check error, data input range over, actuator type mismatch, internal<br>communication error.                                                     |
|           | Measures                 | After eliminating the error cause referring to the instruction manual of the multifunctional electric hand, perform the error reset operation for the robot. When the error is not cleared even the error reset operation is performed, restart the robot.<br>The example for checking the completion state of the home position return by the program is described in "Precautions for operation" of the separate<br>"INSTRUCTION MANUAL Detailed explanations of functions and operations". |
| L8143     | Error message            | Multifunctional electric hand 1 not connected                                                                                                    |
|           | Cause                    | The multifunctional electric hand is not connected.                                                                                                    |
|           | Measures                 | Check the connection of the remote I/O communication cable or the station number setting.                                                                                                    |
| L8144     | Error message            | Multifunctional electric hand 1 model selection not completed                                                                                                    |
|           | Cause                    | The model selection for the multifunctional electric hand is not completed.                                                                                                    |
|           | Measures                 | Set the robot parameter, actuator type (EHnTYPE).                                                                                                    |
| L8145     | Error message            | Multifunctional electric hand 1 home position return not completed                                                                                                    |
|           | Cause                    | Home position return of the multifunctional electric hand 1 is not completed.                                                                                                    |
|           | Measures                 | Execute the home position return.<br>The example for checking the completion state of the home position return by the<br>program is described in "Precautions for operation" of the separate<br>"INSTRUCTION MANUAL Detailed explanations of functions and operations".                                                                                                    |
| L8146     | Error message            | Multifunctional electric hand 1 response timeout                                                                                                    |
|           | Cause                    | The multifunctional electric hand does not respond.                                                                                                    |
|           | Measures                 | Check the connection status of the cable and the status of multifunctional electric hand, and restart the controller.                                                                                                    |
| L8147     | Error message            | Multifunction electric hand 1 operation command duplication                                                                                                    |
|           | Cause                    | The operation command of the multifunctional electric hand is duplicated.                                                                                                    |
|           | Measures                 | Correct the program not to execute the operation command in duplicate.                                                                                                    |

| Error No. | Error cause and measures |                                                                                                    |
|-----------|--------------------------|----------------------------------------------------------------------------------------------------|
| L8148     | Error message            | Multifunctional electric hand 1 point registration duplication                                                                                                    |
|           | Cause                    | The point data registration duplicated by the multi-task program setting and the operation of T/B and RT ToolBox3.                                                                                                    |
|           | Measures                 | Correct the program or review the operation procedure.                                                                                                    |
| L8149     | Error message            | Multifunctional electric hand 1 system error 3                                                                                                    |
|           | Cause                    | A system error occurred in the multifunctional electric hand.                                                                                                    |
|           | Measures                 | Execute the home position return after the error reset. When the error cannot reset, turn off and on the power.<br>When the error occurs again, contact your supplier.                                                                                                    |
| H8150     | Error message            | Multifunctional electric hand 2 remote I/O communication line error                                                                                                    |
|           | Cause                    | A CRC error or connection error occurred in the multifunctional electric hand remote I/O communication.                                                                                                    |
|           | Measures                 | Check the communication cable or power of the connected device.                                                                                                    |
| L8151     | Error message            | Multifunctional electric hand 2 alarm occurrence                                                                                                    |
|           | Cause                    | Either of the following alarms occurred in the multifunctional electric hand.<br>Motor overload, motor overcurrent, encoder Z-phase deviation, power voltage<br>drop, position deviation over, feedback error 1, 2, and 3, voltage error, system<br>error 1 and 2.                                                                                                    |
|           | Measures                 | After eliminating the alarm cause referring to the instruction manual of the multifunctional electric hand, perform the error reset operation for the robot. When the error is not cleared even the error reset operation is performed, restart the robot.                                                                                                    |
| L8152     | Error message            | Multifunctional electric hand 2 error occurrence                                                                                                    |
|           | Cause                    | Either of the following errors occurred in the multifunctional electric hand.<br>Software limit over, home position return incompletion, driving power off, executed<br>movement command during interlock, input execution command during operation,<br>input command during data writing, Z-phase not found at home position return,<br>FCS check error, data input range over, actuator type mismatch, internal<br>communication error.                                                                 |
|           | Measures                 | After eliminating the error cause referring to the instruction manual of the<br>multifunctional electric hand, perform the error reset operation for the robot. When<br>the error is not cleared even the error reset operation is performed, restart the<br>robot.<br>The example for checking the completion state of the home position return by the<br>program is described in "Precautions for operation" of the separate<br>"INSTRUCTION MANUAL Detailed explanations of functions and operations". |
| L8153     | Error message            | Multifunctional electric hand 2 not connected                                                                                                    |
|           | Cause                    | The multifunctional electric hand is not connected.                                                                                                    |
|           | Measures                 | Check the connection of the remote I/O communication cable or the station number setting.                                                                                                    |
| L8154     | Error message            | Multifunctional electric hand 2 model selection not completed                                                                                                    |
|           | Cause                    | The model selection for the multifunctional electric hand is not completed.                                                                                                    |
|           | Measures                 | Set the robot parameter, actuator type (EHnTYPE).                                                                                                    |
| L8155     | Error message            | Multifunctional electric hand 2 home position return not completed                                                                                                    |
|           | Cause                    | Home position return of the multifunctional electric hand 1 is not completed.                                                                                                    |
|           | Measures                 | Execute the home position return.<br>The example for checking the completion state of the home position return by the<br>program is described in "Precautions for operation" of the separate<br>"INSTRUCTION MANUAL Detailed explanations of functions and operations".                                                                                                    |

| Error No. | Error cause and measures |                                                                                                    |
|-----------|--------------------------|----------------------------------------------------------------------------------------------------|
| L8156     | Error message            | Multifunctional electric hand 2 response timeout                                                                                                    |
|           | Cause                    | The multifunctional electric hand does not respond.                                                                                                    |
|           | Measures                 | Check the connection status of the cable and the status of multifunctional electric hand, and restart the controller.                                                                                                    |
| L8157     | Error message            | Multifunction electric hand 2 operation command duplication                                                                                                    |
|           | Cause                    | The operation command of the multifunctional electric hand is duplicated.                                                                                                    |
|           | Measures                 | Correct the program not to execute the operation command in duplicate.                                                                                                    |
| L8158     | Error message            | Multifunctional electric hand 2 point registration duplication                                                                                                    |
|           | Cause                    | The point data registration duplicated by the multi-task program setting and the operation of T/B and RT ToolBox3.                                                                                                    |
|           | Measures                 | Correct the program or review the operation procedure.                                                                                                    |
| L8159     | Error message            | Multifunctional electric hand 2 system error 3                                                                                                    |
|           | Cause                    | A system error occurred in the multifunctional electric hand.                                                                                                    |
|           | Measures                 | Execute the home position return after the error reset. When the error cannot reset, turn off and on the power.<br>When the error occurs again, contact your supplier.                                                                                                    |
| H8160     | Error message            | Multifunctional electric hand 3 remote I/O communication line error                                                                                                    |
|           | Cause                    | A CRC error or connection error occurred in the multifunctional electric hand remote I/O communication.                                                                                                    |
|           | Measures                 | Check the communication cable or power of the connected device.                                                                                                    |
| L8161     | Error message            | Multifunctional electric hand 3 alarm occurrence                                                                                                    |
|           | Cause                    | Either of the following alarms occurred in the multifunctional electric hand.<br>Motor overload, motor overcurrent, encoder Z-phase deviation, power voltage<br>drop, position deviation over, feedback error 1, 2, and 3, voltage error, system<br>error 1 and 2.                                                                                                    |
|           | Measures                 | After eliminating the alarm cause referring to the instruction manual of the multifunctional electric hand, perform the error reset operation for the robot. When the error is not cleared even the error reset operation is performed, restart the robot.                                                                                                    |
| L8162     | Error message            | Multifunctional electric hand 3 error occurrence                                                                                                    |
|           | Cause                    | Either of the following errors occurred in the multifunctional electric hand.<br>Software limit over, home position return incompletion, driving power off, executed<br>movement command during interlock, input execution command during operation,<br>input command during data writing, Z-phase not found at home position return,<br>FCS check error, data input range over, actuator type mismatch, internal<br>communication error.                                                     |
|           | Measures                 | After eliminating the error cause referring to the instruction manual of the multifunctional electric hand, perform the error reset operation for the robot. When the error is not cleared even the error reset operation is performed, restart the robot.<br>The example for checking the completion state of the home position return by the program is described in "Precautions for operation" of the separate<br>"INSTRUCTION MANUAL Detailed explanations of functions and operations". |
| L8163     | Error message            | Multifunctional electric hand 3 not connected                                                                                                    |
|           | Cause                    | The multifunctional electric hand is not connected.                                                                                                    |
|           | Measures                 | Check the connection of the remote I/O communication cable or the station number setting.                                                                                                    |
| L8164     | Error message            | Multifunctional electric hand 3 model selection not completed                                                                                                    |
|           | Cause                    | The model selection for the multifunctional electric hand is not completed.                                                                                                    |
|           | Measures                 | Set the robot parameter, actuator type (EHnTYPE).                                                                                                    |

| Error No. | Error cause and measures |                                                                                                    |
|-----------|--------------------------|----------------------------------------------------------------------------------------------------|
| L8165     | Error message            | Multifunctional electric hand 3 home position return not completed                                                                                                    |
|           | Cause                    | Home position return of the multifunctional electric hand 1 is not completed.                                                                                                    |
|           | Measures                 | Execute the home position return.<br>The example for checking the completion state of the home position return by the<br>program is described in "Precautions for operation" of the separate<br>"INSTRUCTION MANUAL Detailed explanations of functions and operations". |
| L8166     | Error message            | Multifunctional electric hand 3 response timeout                                                                                                    |
|           | Cause                    | The multifunctional electric hand does not respond.                                                                                                    |
|           | Measures                 | Check the connection status of the cable and the status of multifunctional electric hand, and restart the controller.                                                                                                    |
| L8167     | Error message            | Multifunction electric hand 3 operation command duplication                                                                                                    |
|           | Cause                    | The operation command of the multifunctional electric hand is duplicated.                                                                                                    |
|           | Measures                 | Correct the program not to execute the operation command in duplicate.                                                                                                    |
| L8168     | Error message            | Multifunctional electric hand 3 point registration duplication                                                                                                    |
|           | Cause                    | The point data registration duplicated by the multi-task program setting and the operation of T/B and RT ToolBox3.                                                                                                    |
|           | Measures                 | Correct the program or review the operation procedure.                                                                                                    |
| L8169     | Error message            | Multifunctional electric hand 3 system error 3                                                                                                    |
|           | Cause                    | A system error occurred in the multifunctional electric hand.                                                                                                    |
|           | Measures                 | Execute the home position return after the error reset. When the error cannot reset, turn off and on the power. When the error occurs again, contact your supplier.                                                                                                    |
| L8300     | Error message            | There are a lot of GETPOS define                                                                                                    |
|           | Cause                    | GETPOS function are up to 8.                                                                                                    |
|           | Measures                 | Please use the same Act No. or reset an unnecessary program.                                                                                                    |
| L8310     | Error message            | GETPOS undefined                                                                                                    |
|           | Cause                    | GETPOS undefined.                                                                                                    |
|           | Measures                 | Please define GETPOS.                                                                                                    |
| H8320     | Error message            | System Error (GETPOS)                                                                                                    |
|           | Cause                    | Internal data of GETPOS is illegal.                                                                                                    |
|           | Measures                 | Turn the power OFF and ON once.                                                                                                    |
| H8400     | Error message            | CTN data is illegal (Prec)                                                                                                    |
|           | Cause                    | CTN data is illegal. It changed to Prec Off.                                                                                                    |
|           | Measures                 | Try to set be a Prec mode again.                                                                                                    |
| L8600     | Error message            | The vision is a unconnection                                                                                                    |
|           | Cause                    | The vision is a unconnection.                                                                                                    |
|           | Measures                 | Please check Com No. and Parameter.                                                                                                    |
| L8601     | Error message            | The vision can't be logged on                                                                                                    |
|           | Cause                    | The parameter of the user-name or the password is abnormal.                                                                                                    |
|           | Measures                 | Please set the parameter correctly.                                                                                                    |
| L8602     | Error message            | Password is abnormal                                                                                                    |
|           | Cause                    | The password of the user-name is not corresponding.                                                                                                    |
|           | Measures                 | Please set the password correctly.                                                                                                    |

| Error No. | Error cause and measures |                                                             |
|-----------|--------------------------|-------------------------------------------------------------|
| L8603     | Error message            | Parameter is abnormal                                       |
|           | Cause                    | The parameter of the user-name or the password is abnormal. |
|           | Measures                 | Please set the parameter correctly.                         |
| L8610     | Error message            | The communication is abnormal                               |
|           | Cause                    | The communication was cut.                                  |
|           | Measures                 | Please check the communications cable.                      |
| L8620     | Error message            | The vision number is abnormal                               |
|           | Cause                    | The number is not designated by NVOpen.                     |
|           | Measures                 | Please check NVOpen command.                                |
| L8621     | Error message            | Vision program name is abnormal                             |
|           | Cause                    | The vision program name has exceeded 15 characters.         |
|           | Measures                 | Please make the program name within 15 characters.          |
| L8622     | Error message            | There is no vision program                                  |
|           | Cause                    | There is no specified vision program.                       |
|           | Measures                 | Please check the vision program name.                       |
| L8623     | Error message            | SKIP number is already used                                 |
|           | Cause                    | SKIP number is already used.                                |
|           | Measures                 | Please confirm the SKIP number.                             |
| L8630     | Error message            | The recognition cell is illegal                             |
|           | Cause                    | There is no value on the cell.                              |
|           | Measures                 | Please check the recognition cell.                          |
| L8631     | Error message            | The cell is outside the range                               |
|           | Cause                    | The range of the cell is exceeded.                          |
|           | Measures                 | Please check the range of the cell.                         |
| L8632     | Error message            | The vision is a time-out                                    |
|           | Cause                    | There is no response from the vision.                       |
|           | Measures                 | Please check the time-out time.                             |
| L8633     | Error message            | The vision is a time-out (NVTRG)                            |
|           | Cause                    | There is no response from the vision (NVTRG).               |
|           | Measures                 | Please decrease the load of the network.                    |
| L8634     | Error message            | There is a comma within the range of the cell               |
|           | Cause                    | There is a comma within the range of the cell.              |
|           | Measures                 | Please check the range of the cell.                         |
| L8635     | Error message            | There is no comma within the range of the cell              |
|           | Cause                    | There is no comma within the range of the cell.             |
|           | Measures                 | Please check the range of the cell.                         |
| L8636     | Error message            | Vision Tag name is abnormal                                 |
|           | Cause                    | There is no specified vision tag in the vision program.     |
|           | Measures                 | Please correct the vision tag name.                         |

| Error No.         |               | Error cause and measures                                                                                                    |
|-------------------|---------------|----------------------------------------------------------------------------------------------------|
| L8640             | Error message | The image trigger is abnormal                                                                                                    |
|                   | Cause         | The trigger setting of the vision sensor is abnormal.                                                                                                    |
|                   | Measures      | Please check the trigger setting.                                                                                                    |
| L8650             | Error message | Please make the vision online                                                                                                    |
|                   | Cause         | The vision sensor is off-line.                                                                                                    |
|                   | Measures      | Please make vision sensor online.                                                                                                    |
| L8660             | Error message | There is no authority                                                                                                    |
|                   | Cause         | The authority of the user-name is not a full access.                                                                                                    |
|                   | Measures      | Please check user name.                                                                                                    |
| L8670             | Error message | Can not restart                                                                                                    |
|                   | Cause         | It started without resetting it.                                                                                                    |
|                   | Measures      | Please reset the program.                                                                                                    |
| L8680             | Error message | Unknown code was received (code no.)                                                                                                    |
|                   | Cause         | Status code of unregistration was received from vision sensor.<br>(Status cord which is not registered with robot controller was received.)                                                                                                    |
|                   | Measures      | The status code received from vision sensor is displayed to the code no<br>When the code no. is not the numerical value, there is a possibility which received<br>abnormal data.<br>Please check the communication state, the communication setting, and the<br>command argument. |
| L8700             | Error message | Multi CPU system self-check error                                                                                                    |
| (CR800-R<br>only) | Cause         | Illegal parameter of multi CPU system and CPU is abnormal, etc.                                                                                                    |
| 5,                | Measures      | Confirm details and measures of the error with GX Developer etc.                                                                                                    |
| L8710             | Error message | PC I/O module parameter(m) error.<br>(m): Target parameter numbers 1-4. (correspond to QXYUNIT 1-4)                                                                                                    |
|                   | Cause         | An illegal setting of the PC I/O module was detected.                                                                                                    |
|                   | Measures      | Please check the value of parameter.                                                                                                    |
| L8720             | Error message | Fuse is blown.(PC I/O module (m)).<br>(m): Target parameter numbers 1-4. (correspond to QXYUNIT 1-4)                                                                                                    |
|                   | Cause         | Fuse is blown.(PC I/O module)                                                                                                    |
|                   | Measures      | Please refer to the manual of PC I/O module.                                                                                                    |
| L8730             | Error message | I/O module (m) remove error.<br>(m): Target parameter numbers 1-4. (correspond to QXYUNIT 1-4)                                                                                                    |
|                   | Cause         | PC I/O module was removed.                                                                                                    |
|                   | Measures      | Please mount PC I/O module.                                                                                                    |
| H8740             | Error message | CR800 init communication error                                                                                                    |
|                   | Cause         | Initial communication with the CR800 was not possible.                                                                                                    |
|                   | Measures      | Check the communication cable connection.                                                                                                    |
| H8741             | Error message | CPU unit init communication error                                                                                                    |
|                   | Cause         | Initial communication with the CPU unit was not possible.                                                                                                    |
|                   | Measures      | Check the communication cable connection.                                                                                                    |
| H8751             | Error message | CR800 communication error                                                                                                    |
|                   | Cause         | Communication from the CR800 was cut off.                                                                                                    |
|                   | Measures      | Check the communication cable connection.                                                                                                    |

| Error No. |               | Error cause and measures                                     |
|-----------|---------------|--------------------------------------------------------------|
| H8752     | Error message | CPU unit communication error                                 |
|           | Cause         | Communication from the CPU unit was cut off.                 |
|           | Measures      | Check the communication cable connection.                    |
| H8760     | Error message | PLC CPU parameters are not set                               |
|           | Cause         | Fixed Scan Communication Area is not set in the PLC CPU.     |
|           | Measures      | Please set the Fixed Scan Communication Area in the PLC CPU. |
| H8761     | Error message | CPU number setting is illegal                                |
|           | Cause         | The setting of CPU number is different.                      |
|           | Measures      | Please check PLC's multi CPU setting and QMLTCPUN parameter. |
| H8770     | Error message | CR800 communication error                                    |
|           | Cause         | Communication error was detected from CR800.                 |
|           | Measures      | Check the communication cable connection.                    |
| H8780     | Error message | CPU unit communication error                                 |
|           | Cause         | Communication error was detected from the CPU unit.          |
|           | Measures      | Check the communication cable connection.                    |
| H8790     | Error message | CR800 error reset error                                      |
|           | Cause         | Can not reset CR800 error.                                   |
|           | Measures      | Check the communication cable connection.                    |

| Error No. | Error cause and measures |                                                                                                    |  |
|-----------|--------------------------|----------------------------------------------------------------------------------------------------|--|
| H8800 *   | One of the errors        | s below is detected. Please take measures corresponding to an error message.                                                                                                    |  |
|           | Error message            | ASIC communication error                                                                                                    |  |
|           | Cause                    | <ul> <li>A failure was detected in the communication within the controller.</li> <li>The internal temperature of the controller may be high.</li> <li>For the CR800-R controller, the following conditions may also be the cause.</li> <li>The power on timing may be incorrect.</li> <li>The cable between the controller and the robot CPU may have a fault.</li> </ul> |  |
|           | Measures                 | Confirm that the controller filter has no clogging and the ambient temperature is 40 °C or less. If the error persists after taking above measures, contact the manufacturer.<br>For the CR800-R controller, turn on the switch of the controller, then of the robot CPU. Check the cable connection between the robot CPU and the controller.                            |  |
|           | Error message            | ASIC CRC error                                                                                                    |  |
|           | Cause                    | <ul> <li>A failure was detected in the communication within the controller.</li> <li>The internal temperature of the controller may be high.</li> <li>For the CR800-R controller, the following conditions may also be the cause.</li> <li>The power on timing may be incorrect.</li> <li>The cable between the controller and the robot CPU may have a fault.</li> </ul> |  |
|           | Measures                 | Confirm that the controller filter has no clogging and the ambient temperature is 40 °C or less. If the error persists after taking above measures, contact the manufacturer.<br>For the CR800-R controller, turn on the switch of the controller, then of the robot CPU. Check the cable connection between the robot CPU and the controller.                            |  |
|           | Error message            | ASIC short frame error                                                                                                    |  |
|           | Cause                    | <ul> <li>A failure was detected in the communication within the controller.</li> <li>The internal temperature of the controller may be high.</li> <li>For the CR800-R controller, the following conditions may also be the cause.</li> <li>The power on timing may be incorrect.</li> <li>The cable between the controller and the robot CPU may have a fault.</li> </ul> |  |
|           | Measures                 | Confirm that the controller filter has no clogging and the ambient temperature is 40 °C or less. If the error persists after taking above measures, contact the manufacturer.<br>For the CR800-R controller, turn on the switch of the controller, then of the robot CPU. Check the cable connection between the robot CPU and the controller.                            |  |
|           | Error message            | ASIC overrunning error                                                                                                    |  |
|           | Cause                    | A failure was detected in the communication within the controller.<br>The internal temperature of the controller may be high.<br>For the CR800-R controller, the following conditions may also be the cause.<br>• The power on timing may be incorrect.<br>• The cable between the controller and the robot CPU may have a fault.                                         |  |
|           | Measures                 | Confirm that the controller filter has no clogging and the ambient temperature is 40 °C or less. If the error persists after taking above measures, contact the manufacturer.<br>For the CR800-R controller, turn on the switch of the controller, then of the robot CPU. Check the cable connection between the robot CPU and the controller.                            |  |
|           | Error message            | ASIC connector connection error                                                                                                    |  |
|           | Cause                    | <ul> <li>A failure was detected in the communication within the controller.</li> <li>The internal temperature of the controller may be high.</li> <li>For the CR800-R controller, the following conditions may also be the cause.</li> <li>The power on timing may be incorrect.</li> <li>The cable between the controller and the robot CPU may have a fault.</li> </ul> |  |
|           | Measures                 | Confirm that the controller filter has no clogging and the ambient temperature is 40 °C or less. If the error persists after taking above measures, contact the manufacturer.<br>For the CR800-R controller, turn on the switch of the controller, then of the robot CPU. Check the cable connection between the robot CPU and the controller.                            |  |
|           | Error message            | ASIC 0byte transmission                                                                                                    |  |

| Error No. | Error cause and measures             |                                                                                                    |  |  |
|-----------|--------------------------------------|----------------------------------------------------------------------------------------------------|--|--|
|           | Cause                                | A failure was detected in the communication within the controller.<br>The internal temperature of the controller may be high.<br>For the CR800-R controller, the following conditions may also be the cause.<br>• The power on timing may be incorrect.<br>• The cable between the controller and the robot CPU may have a fault.              |  |  |
|           | Measures                             | Confirm that the controller filter has no clogging and the ambient temperature is 40 °C or less. If the error persists after taking above measures, contact the manufacturer.<br>For the CR800-R controller, turn on the switch of the controller, then of the robot CPU. Check the cable connection between the robot CPU and the controller. |  |  |
| H8810     | One of the errors<br>Please take mea | s below is detected.<br>sures corresponding to an error message.                                                                                                    |  |  |
|           | Error message                        | Communication error                                                                                                    |  |  |
|           | Cause                                | Error occurred by the data transmission to the servo.                                                                                                    |  |  |
|           | Measures                             | Check the communication cable connection. Check that there is not a source of noise.                                                                                                    |  |  |
|           | Error message                        | Illegal ID                                                                                                    |  |  |
|           | Cause                                | ID of the com. data with the servo is not corresponding.                                                                                                    |  |  |
|           | Measures                             | Turn the power OFF and ON once.                                                                                                    |  |  |
| H8820     | Error message                        | Communication timeout                                                                                                    |  |  |
|           | Cause                                | The communication with the servo became a timeout.                                                                                                    |  |  |
|           | Measures                             | Turn the power OFF and ON once.                                                                                                    |  |  |
| H8830     | One of the errors<br>Please take mea | One of the errors below is detected.<br>Please take measures corresponding to an error message.                                                                                                    |  |  |
|           | Error message                        | Amplifier unconnection                                                                                                    |  |  |
|           | Cause                                | The servo amplifier cannot be detected.                                                                                                    |  |  |
|           | Measures                             | Check the cable connection and the power supply of amp.                                                                                                    |  |  |
|           | Error message                        | Servo axis setting error                                                                                                    |  |  |
|           | Cause                                | The axis setting is not correct.                                                                                                    |  |  |
|           | Measures                             | Check the servo axis settings (parameters, rotary switches).                                                                                                    |  |  |
|           | Error message                        | Uncorrespondence amplifier                                                                                                    |  |  |
|           | Cause                                | Uncorrespondence amplifier is connected.                                                                                                    |  |  |
|           | Measures                             | Remove the uncorrespondence amplifier.                                                                                                    |  |  |
|           | Error message                        | Uncorrespondence protocol                                                                                                    |  |  |
|           | Cause                                | The communication protocol which does not correspond.                                                                                                    |  |  |
|           | Measures                             | Remove the uncorrespondence amplifier.                                                                                                    |  |  |
|           | Error message                        | Illegal motor ID                                                                                                    |  |  |
|           | Cause                                | Uncorrespondence motor is connected.                                                                                                    |  |  |
|           | Measures                             | Remove the uncorrespondence motor.                                                                                                    |  |  |
|           | Error message                        | Parameter setting failure                                                                                                    |  |  |
|           | Cause                                | A set value of the servo parameter is illegal.                                                                                                    |  |  |
|           | Measures                             | Change to a correct value.                                                                                                    |  |  |
|           | Error message                        | Illegal amp. number                                                                                                    |  |  |
|           | Cause                                | The number of connected amplifiers is not suitable.                                                                                                    |  |  |
|           | Measures                             | Check the number of connected amplifiers.                                                                                                    |  |  |

| Error No.   | Error cause and measures |                                                                                                    |  |
|-------------|--------------------------|----------------------------------------------------------------------------------------------------|--|
| H887n       | One of the errors        | s below is detected. Please take measures corresponding to an error message.                                            |  |
|             | Error message            | Transient processing error                                                                                              |  |
|             | Cause                    | Illegal demand data was transmitted.                                                                                    |  |
|             | Measures                 | Turn the power OFF and ON once. If it comes back, contact to your service provider.                                     |  |
|             | Error message            | Transient processing timeout                                                                                            |  |
|             | Cause                    | There is no response to the demand from servo.                                                                          |  |
|             | Measures                 | Turn the power OFF and ON once. If it comes back, contact to your service provider.                                     |  |
| H8920       | Error message            | Sensor I/F unit error (**)<br>Note) "**" is substituted with the "sensor I/F unit error No." (2 hexadecimal digits)     |  |
|             | Cause                    | An error occurred at the force sensor interface unit.                                                                   |  |
|             | Measures                 | Refer to "Force sense interface unit errors" according to the error No. in the error message.                           |  |
| C8921       | Error message            | Sensor I/F unit warning (**)<br>Note) "**" is substituted with the "sensor I/F unit warning No." (2 hexadecimal digits) |  |
|             | Cause                    | A warning occurred at the force sensor interface unit.                                                                  |  |
|             | Measures                 | Refer to "Force sense interface unit errors" according to the error No. in the error message.                           |  |
| H9000       | Error message            | User High level error                                                                                                   |  |
| to<br>H9099 | Cause                    | A high-level alarm was issued from the robot program.                                                                   |  |
|             | Measures                 | Check the program.                                                                                                    |  |
| L9100       | Error message            | User Low level error                                                                                                    |  |
| to<br>L9199 | Cause                    | A low-level alarm was issued from the robot program.                                                                    |  |
|             | Measures                 | Check the program.                                                                                                    |  |
| C9200       | Error message            | User Caution level error                                                                                                |  |
| to<br>C9299 | Cause                    | A warning was issued from the robot program.                                                                            |  |
|             | Measures                 | Check the program.                                                                                                    |  |

### Appendix 6.2 Troubles and measures

| No. | Issue                              |                                                                                                    |  |  |
|-----|------------------------------------|----------------------------------------------------------------------------------------------------|--|--|
|     | An unusual                         | An unusual noise can be heard (from the robot arm).                                                                                                    |  |  |
| 1   | Cause                              | <ul> <li>Unusual noises can be caused by friction between movable parts, deformed parts, foreign<br/>matters getting inside, and defects in belt tension.<br/>An unusual noise is also made from the fan and the cover bolts became loosened.</li> </ul>                                                                                                    |  |  |
|     | Measures                           | <ul> <li>Identify the particular point from where the unusual noise is being made, and where necessary treat the problem by replacing parts, etc.</li> <li>When operating at slow speeds, a rattling sound can be heard from the brakes, but this is not unusual. However, if the noise gets louder as the speed gets higher, contact the manufacturer.</li> </ul>                                                                |  |  |
|     | An unusual                         | noise can be heard (from RC)                                                                                                    |  |  |
|     | Cause                              | <ul> <li>A noise is made as the internally mounted fan and its casing resonate.</li> <li>A noise is made by the fan catching internal wiring.</li> </ul>                                                                                                    |  |  |
| 2   | Measures                           | <ul> <li>Check the state of the cover fastening.</li> <li>Check to see whether or not the fan is interfering with cables, etc.</li> <li>If no improvement is made after carrying out the above measures, please contact the manufacturer.</li> </ul>                                                                                                    |  |  |
|     | The tip of the robot is vibrating. |                                                                                                    |  |  |
| 3   | Cause                              | <ul> <li>The load conditions exceed the specified values (mass, inertia)</li> <li>The load condition settings are not suitable (HNDDAT and WRKDAT settings are not consistent with the load)</li> <li>The tip is being used near a singular point.</li> <li>Acceleration or deceleration is too sudden.</li> <li>The installation stand is not rigid enough.</li> <li>Vibrations from nearby equipment are being felt.</li> </ul> |  |  |
|     | Measures                           | <ul> <li>Check the load conditions and the parameter settings. Please also try to adjust the acceleration/deceleration time, the speed, and the teaching point where necessary.</li> <li>Check the condition of the unit's installation (including external vibrations).</li> <li>If no improvement is made after carrying out the above measures, please contact the manufacturer.</li> </ul>                                    |  |  |
|     | The servo-on cannot be performed   |                                                                                                    |  |  |
| 4   | Cause                              | <ul> <li>A servo OFF signal (SRVOFF) is being input from an external source.</li> <li>The operating right is not given. (IOENA parameters settings/exclusive input and output).</li> <li>An error is occurring.</li> <li>TB operation error (enabling switch, activate/deactivate)</li> </ul>                                                                                                    |  |  |
|     | Measures                           | <ul> <li>Check for a servo OFF signal and check the operation rights.</li> <li>Check how to operate the TB. Check that the 3 position enabling switch is set to the middle position.</li> <li>If an error message is occurring please cancel it.</li> <li>If no improvement is made after carrying out the above measures, please contact the manufacturer.</li> </ul>                                                            |  |  |

| No. | Issue                                                                                                    |                                                                                                    |  |  |
|-----|----------------------------------------------------------------------------------------------------|----------------------------------------------------------------------------------------------------|--|--|
|     | In automation<br>The robot s                                                                                                    | In automatic drive mode the system does not start up even if a startup signal is input.<br>The robot stops during automatic drive.                                                                                                    |  |  |
| 5   | Cause                                                                                                    | <ul> <li>A stop signal (STOP/STOP2/SKIP) is being input from an external source.</li> <li>The operating right is not given. (IOENA parameters settings/exclusive input and output).</li> <li>An error is occurring.</li> <li>A start signal (START) has not been input.</li> <li>The slot attribute settings are not set to START.</li> <li>The program's operation commands have not been executed.</li> </ul>                                                                                                    |  |  |
|     | Measures                                                                                                    | <ul> <li>Check for a stop/startup signals and check the operation rights.</li> <li>Check the attributes of the program.</li> <li>With the robot stopped, check the status of the operation program's execution.</li> <li>If an error message is occurring please cancel it.</li> <li>In no improvement is made after carrying out the above measures, please contact the manufacturer.</li> </ul>                                                                                                    |  |  |
|     | The positior<br>The positior                                                                                                    | n becomes offset during automatic drive.<br>n becomes offset after moving the equipment.                                                                                                    |  |  |
| 6   | Cause                                                                                                    | <ul> <li>Program error (arithmetic processing, etc.).</li> <li>Teaching operation error.</li> <li>Peripheral equipment is offset.</li> <li>There is a setting error in the origin position data.</li> <li>The origin position data has been lost (battery life, etc.).</li> <li>Origin positions are offset (the arm was moved while the power supply was OFF, etc.)</li> <li>Connecting parts have come loose.</li> <li>Belt teeth have been skipped.</li> <li>Increased backlash from the reduction gear.</li> </ul>                                       |  |  |
|     | Measures                                                                                                    | <ul> <li>Check the positioning data in the area where the positioning has become offset.</li> <li>Check the peripheral equipment and the robot's connecting parts (hand, robot installation section, etc.)</li> <li>Check the remaining time on the robot battery's life.</li> <li>Check the position of the origin positions.</li> <li>Check the condition of the belt.</li> <li>Check whether there is any nearby interference, etc.</li> <li>If no improvement is made after carrying out the above measures, please contact the manufacturer.</li> </ul> |  |  |
| 7   | The leakage current breaker trips when the controller's primary power switch is turned ON.<br>The leakage current breaker trips when the servo is switched on. |                                                                                                    |  |  |
|     | Cause                                                                                                    | <ul> <li>Incorrect breaker selection (current capacity/drive purpose, etc.).</li> <li>Leakage current due to electrically conductive foreign matters (oil/moisture) getting inside.</li> <li>Earthing due to cable wear.</li> </ul>                                                                                                    |  |  |
|     | Measures                                                                                                    | <ul> <li>Check the specification of the breaker.</li> <li>Check whether or not electrically conductive foreign matters have got inside the robot's body or inside the controller.</li> <li>Check whether or not the cable is damaged.</li> </ul>                                                                                                    |  |  |

| No. | Issue                                      |                                                                                                    |  |  |
|-----|--------------------------------------------|----------------------------------------------------------------------------------------------------|--|--|
|     | Oil is leakin                              | Oil is leaking from the robot's body                                                                                                    |  |  |
| 8   | Cause                                      | <ul> <li>Deterioration in the reducer oil seal.</li> <li>Too much grease was applied.</li> <li>A grease other than the specified grease was applied.</li> <li>Excess grease left on the unit when grease was applied.</li> <li>Foreign materials have stuck to the oil seal (dust, etc.).</li> </ul>                                                                                                    |  |  |
|     | Measures                                   | <ul> <li>Check the amount of grease that should be applied and the name and product number of the grease.</li> <li>Take measures to make sure that dust, etc. does not adhere to joints.</li> <li>After applying grease wipe off any grease that is protruding.</li> </ul>                                                                                                    |  |  |
|     | Breaker trip<br>(cutting oil g             | s/overcurrent error occurs<br>gets inside the robot body)                                                                                                    |  |  |
| 9   | Cause                                      | <ul> <li>Deterioration in the packing.</li> <li>Scaling on the packing.</li> <li>Using a highly permeable cutting oil.</li> <li>An environment that exceeds the IP functionality.</li> </ul>                                                                                                    |  |  |
|     | Measures                                   | <ul> <li>In a mist environment, pull off and replace the packing every time the cover is removed.</li> <li>If a highly permeable cutting fluid is being used, or in an environment that exceeds the IP functionality, purge the air and take measures on the jacket.</li> <li>* Cutting oil that has got inside the arm must be thoroughly cleaned away or the components inside the arm are at risk of rotting.</li> </ul>                                                                          |  |  |
|     | The hand does not move properly (air hand) |                                                                                                    |  |  |
| 10  | Cause                                      | <ul> <li>An air leak/break in the piping.</li> <li>The solenoid bulb has failed.</li> <li>Wire breakage on the hand signal line.</li> <li>Hand signal line short circuit</li> <li>The hand IF card has failed or has been inserted incorrectly.</li> <li>Sink/source setting error.</li> <li>Hand connecting wire error</li> <li>Insufficient air pressure.</li> <li>A foreign material has got stuck in the air hose.</li> <li>Faulty connection in the cables that run between devices.</li> </ul> |  |  |
|     | Measures                                   | <ul> <li>Carry out a check on the air hose, joints, air pressure, and connecting wire.</li> <li>Check the condition of the hand input/output signal.</li> <li>Check whether or not the controller's sink/source settings and wiring are consistent with each other.</li> <li>Check the condition of the connections on the cables that run between devices.</li> <li>In the event that no improvement is made after carrying out the above measures, please contact the manufacturer.</li> </ul>     |  |  |

| No. | Issue                                                                                                    |                                                                                                    |  |
|-----|----------------------------------------------------------------------------------------------------|----------------------------------------------------------------------------------------------------|--|
| 11  | The hand does not move properly<br>The hand operation screen is not displayed on the TB<br>(Electric operated hand) |                                                                                                    |  |
|     | Cause                                                                                                    | <ul> <li>Wire breakage on the hand signal line.</li> <li>The electronic hand controller (manufactured by TAIYO Ltd.) has failed.</li> <li>Faulty connection in the cables that run between devices.</li> <li>The software version on the TB and robot controller is not compatible with the electric operated hand.</li> <li>The user is trying to use the electric operated hand on a model that is not compatible with the electric operated hand.</li> </ul>                                                                                                    |  |
|     | Measures                                                                                                    | <ul> <li>Check the connections.</li> <li>Check the condition of the hand input/output signal.</li> <li>Check the mating condition of the cables that run between devices.</li> <li>Check whether the software version is compatible or not.</li> <li>Check the model compatibility.</li> <li>If no improvement is made after carrying out the above measures, please contact the manufacturer.</li> </ul>                                                                                                    |  |
| 12  | The hand does not move properly<br>The hand operation screen is not displayed on the TB<br>(Multi hand)             |                                                                                                    |  |
|     | Cause                                                                                                    | <ul> <li>An air leak/break in the piping.</li> <li>The solenoid valve has failed.</li> <li>Wire breakage on the hand signal line.</li> <li>The multi hand dedicated circuit has failed.</li> <li>Insufficient air pressure.</li> <li>A foreign material has got stuck in the air hose.</li> <li>Faulty connection in the cables that run between devices.</li> <li>Wire breakage on the hand signal line.</li> <li>The software version on the TB and robot controller is not compatible with the multi hand.</li> <li>The user is trying to use the multi hand on a model that is not compatible with the multi hand.</li> </ul> |  |
|     | Measures                                                                                                    | <ul> <li>A check on the air hose, joints, air pressure, and connections.</li> <li>Check the condition of the hand input/output signal.</li> <li>Check the connections.</li> <li>Check the mating condition of the cables that run between devices.</li> <li>Check whether the software version is compatible or not.</li> <li>Check the model compatibility.</li> <li>If no improvement is made after carrying out the above measures, please contact the manufacturer.</li> </ul>                                                                                                    |  |
| 13  | Brake is not working properly                                                                                       |                                                                                                    |  |
|     | Cause                                                                                                    | <ul> <li>[Occurs only when operating manually]</li> <li>T/B operation error.</li> <li>[Occurs when operating manually and automatically]</li> <li>Faulty connection of the cables that run between devices.</li> <li>Brake failure.</li> </ul>                                                                                                    |  |
|     | Measures                                                                                                    | <ul> <li>[Occurs only when operating manually]</li> <li>Check the T/B operation (operation buttons, 3 position enabling switch, etc.).</li> <li>[Occurs when operating manually and automatically]</li> <li>Check the mating of the cables that run between devices.</li> <li>If no improvement is made after carrying out the above measures, please contact the manufacturer.</li> </ul>                                                                                                    |  |

| No. | Issue                                                                                                 |                                                                                                    |  |
|-----|----------------------------------------------------------------------------------------------------|----------------------------------------------------------------------------------------------------|--|
| 14  | The communication fault occurs by the equipment connected to the Ethernet cable inside the robot arm. |                                                                                                    |  |
|     | Cause                                                                                                 | <ul> <li>The Ethernet cable is not connected surely.</li> <li>There are the device etc. which cause the noise and the noise has applied to the Ethernet cable.</li> </ul>                                                                                                    |  |
|     | Measures                                                                                              | <ul> <li>Confirm that the Ethernet cable is connected surely.</li> <li>If the effect by the noise can be considered, find out the noise source and remove the noise.<br/>Moreover, adds the grounding and ferrite core of the Ethernet cable if needed.<br/>Recommendation ferrite core: E04SR301334 (SEIWA ELECTRIC MFG. Co.,Ltd.)</li> </ul> |  |
| 15  | The T/B does not display anything.                                                                    |                                                                                                    |  |
|     | Cause                                                                                                 | <ul> <li>The fuse installed in the controller may have blown out. For the fuse blowout, there may be a ground fault or short circuit in the T/B cable.</li> <li>The T/B might be out of order.</li> </ul>                                                                                                    |  |
|     | Measures                                                                                              | <ul> <li>Investigate and correct the ground fault or short circuit portion in the wiring made by the customer.</li> <li>If no improvement is made after carrying out the above measures, please contact the manufacturer.</li> </ul>                                                                                                    |  |

<< MEMO >> \* Please use this page for your memo.

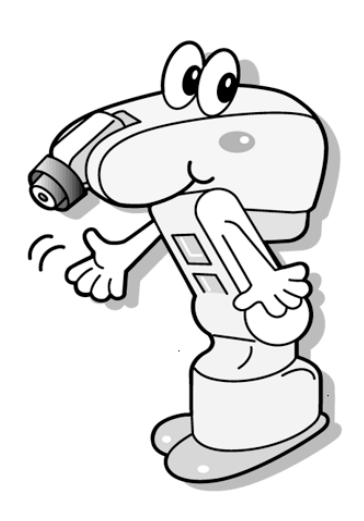

This manual is published in October 2018. Specifications are subject to change without notice. Printed in October 2018 (1810) MEE